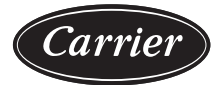

## AquaSnap® 30RC 010-060 Air-Cooled Chillers and 30RC 010-060 Air-Cooled Chillers with Greenspeed® Intelligence and Carrier Controller

# Controls, Start-Up, Operation, Service and Troubleshooting

## CONTENTS

| Page                                                                                             |
|--------------------------------------------------------------------------------------------------|
| SAFETY CONSIDERATIONS2                                                                           |
| A2L Refrigerant Safety Measures                                                                  |
| GENERAL                                                                                          |
| Conventions Used in This Manual                                                                  |
| Abbreviations Used in This Manual5                                                               |
| CONTROLS5                                                                                        |
| Carrier Controller Display5                                                                      |
| Carrier Controller Display User Interface5                                                       |
| Input/Output (CIOB) Boards 16                                                                    |
| Reverse Rotation Board18                                                                         |
| Compressor Protection Module                                                                     |
| Motor Overload Protection                                                                        |
| Auxiliary Boards                                                                                 |
| Emergency On/Off Switch (SW2)                                                                    |
| Energy Management Module (EMM)23                                                                 |
| Local Equipment Network                                                                          |
| Board Addresses23                                                                                |
| Control Module Communication                                                                     |
| Carrier Comfort Network® Interface                                                               |
| External Sensor Wiring 24                                                                        |
| Remote Alarm Relays 24                                                                           |
| CONFIGURATION (SOFTWARE)                                                                         |
| Carrier Controller Operation Configuration Table 24                                              |
| Carrier Controller Menu Tables                                                                   |
| Machine Control Methods                                                                          |
| Chilled Water Setpoint Configuration                                                             |
| Evaporator Pump Control                                                                          |
| Capacity Control                                                                                 |
| Dual Chiller Control   39                                                                        |
| Ramp Loading                                                                                     |
| Temperature Reset 46                                                                             |
| Demand Limit50                                                                                   |
| Machine Start Delay52                                                                            |
| Ice Storage Operation                                                                            |
| Alarm Control                                                                                    |
| Head Pressure Control53                                                                          |
| High-Efficiency Variable Condenser Fans (HEVCF)<br>(with Greenspeed <sup>®</sup> Intelligence)55 |
| PRE-START-UP55                                                                                   |

| System Check                              |
|-------------------------------------------|
| START-UP                                  |
| Actual Start-Up55                         |
| Operating Limitations56                   |
| OPERATION65                               |
| Sequence of Operation65                   |
| Dual Chiller Sequence of Operation65      |
| Operating Modes65                         |
| Sensors                                   |
| SERVICE                                   |
| Electronic Expansion Valve                |
| Compressors79                             |
| BPHE (Brazed Plate Heat Exchanger)80      |
| All Units                                 |
| Condenser Coil Maintenance and Cleaning84 |
| Condenser Fans85                          |
| Refrigerant Circuit85                     |
| Safety Devices88                          |
| Relief Devices                            |
| Variable Frequency Drives                 |
| MAINTENANCE                               |
| Recommended Maintenance Schedule91        |
| TROUBLESHOOTING92                         |
| Alarms and Alerts92                       |
| Troubleshooting Software107               |
| Electrical Schematics109                  |
| Quick Test (Service Test)109              |
| APPENDIX A — CARRIER CONTROLLER DISPLAY   |
| TABLES117                                 |
| APPENDIX B — CCN POINT TABLE              |
| APPENDIX C — LON POINT TABLE SAMPLE       |
| CONFIGURATION141                          |
| APPENDIX D — BACNET IP POINTS142          |
| APPENDIX E — MODBUS IP POINTS             |
| APPENDIX F — PIPING AND                   |
|                                           |
| APPENDIX G — MAIN LENANCE SUMMARY AND LOG |
|                                           |
|                                           |
|                                           |
|                                           |

## SAFETY CONSIDERATIONS

Installing, starting up, and servicing this equipment can be hazardous due to system pressures, electrical components, and equipment location (roof, elevated structures, etc.). Only trained, qualified installers and service technicians should install, start up, and service this equipment. When working on this equipment, observe precautions in the literature and on tags, stickers, and labels attached to the equipment, as well as any other safety precautions that apply.

Follow all safety codes. Wear safety glasses and work gloves. Use care in handling, rigging, and setting this equipment and in handling all electrical components.

Use quenching cloth for unbrazing operations. Have fire extinguisher available for all brazing operations.

It is important to recognize safety information. This is the safetyalert symbol  $\triangle$ . When you see this symbol on the unit and in instructions or manuals, be alert to the potential for personal injury.

Understand the signal words DANGER, WARNING, CAUTION, and NOTE. These words are used with the safety-alert symbol. DANGER identifies the most serious hazards which **will** result in severe personal injury or death. WARNING signifies hazards which **could** result in personal injury or death. CAUTION is used to identify unsafe practices, which **may** result in minor personal injury or product and property damage. NOTE is used to highlight suggestions which **will** result in enhanced installation, reliability, or operation.

## 

DO NOT USE TORCH to remove any component. System contains oil and refrigerant under pressure. This unit uses R32 refrigerant which is classified as semi-flammable, A2L classification. Assure all refrigerant is removed prior to beginning work.

To remove a component, wear protective gloves and goggles and proceed as follows:

- a. Shut off electrical power to unit.
- b. Recover refrigerant to relieve all pressure from system using both high-pressure and low pressure ports.
- c. Traces of vapor should be displaced with nitrogen and the work area should be well ventilated. Refrigerant in contact with an open flame produces toxic gases.
- d. Cut component connection tubing with tubing cutter and remove component from unit. Use a pan to catch any oil that may come out of the lines and as a gauge for how much oil to add to the system.
- e. Carefully un-sweat remaining tubing stubs when necessary. Oil can ignite when exposed to torch flame.

Failure to follow these procedures may result in personal injury or death.

## 

This product can expose you to chemicals including lead and lead components, which are known to the State of California to cause cancer and birth defects or other reproductive harm. For more information, go to www.P65Warnings.ca.gov.

## 

### UNIT OPERATION AND SAFETY HAZARD

Failure to follow this warning could cause personal injury, death and/or equipment damage.

This system uses an A2L refrigerant (R-32), both of which operate at higher pressures than R-22 and other refrigerants. No other refrigerant can be used in this system. Failure to use gauge set, hoses, and recovery systems designed to handle R-32 may result in equipment damage or personal injury. Reference UL 60335-2-40 Annex DD for guidelines on proper A2L refrigerant handling and equipment used for A2L refrigerant. If unsure about equipment, consult the equipment manufacturer.

## 

DO NOT VENT refrigerant relief valves within a building. Outlet from relief valves must be vented outdoors in accordance with the latest edition of ANSI/ASHRAE (American National Standards Institute/American Society of Heating, Refrigerating and Air-Conditioning Engineers) 15 Code for Mechanical Refrigeration). (Safety The accumulation of refrigerant in an enclosed space can display oxygen which can cause asphyxiation. This unit uses R-32 refrigerant with a A2L flammability classification. Accumulation may cause an explosion if ignited. Provide adequate ventilation in enclosed or low overhead areas. Inhalation of high concentrations of vapor is harmful and may cause heart irregularities, unconsciousness or death. Misuse can be fatal. Vapor is heavier than air and reduces the amount of oxygen available for breathing. Product causes eye and skin irritation. Decomposition products are hazardous.

## 

Electrical shock can cause personal injury and death. Shut off all power to this equipment during installation and service. There may be more than one disconnect switch. Tag all disconnect locations to alert others not to restore power until work is completed.

## 

To prevent potential damage to heat exchanger, always run fluid through heat exchanger when adding or removing refrigerant charge. Use appropriate brine solutions in cooler fluid loop to prevent the freezing of heat exchanger, optional hydronic section and/or interconnecting piping when the equipment is exposed to temperatures below  $32^{\circ}F$  (0°C). Proof of flow switch is factory installed on all models. Permanent strainer is factory installed on all BPHE models. Start-up strainer is factory installed on DX models with the optional integrated hydronics package. Do NOT remove power from this chiller during winter shutdown periods without taking precaution to remove all water from heat exchanger and optional hydronic system. Failure to properly protect the system from freezing may constitute abuse and may void warranty.

## 

This unit uses a microprocessor control system. Do not short or jumper between terminations on circuit boards or modules; control or board failure may result.

Be aware of electrostatic discharge (static electricity) when handling or making contact with circuit boards or module connections. Always touch a chassis (grounded) part to dissipate body electrostatic charge before working inside control center.

Use extreme care when handling tools near boards and when connecting or disconnecting terminal plugs. Circuit boards can easily be damaged. Always hold boards by the edges and avoid touching components and connections.

This equipment uses, and can radiate, radio frequency energy. If not installed and used in accordance with the instruction manual, it may cause interference to radio communications. It has been tested and found to comply with the limits for a Class A computing device pursuant to International Standard in North America EN 61000-2/3 which are designed to provide reasonable protection against such interference when operated in a commercial environment. Operation of this equipment in a residential area is likely to cause interference, in which case the user, at his own expense, will be required to take whatever measures may be required to correct the interference.

Always store and transport replacement or defective boards in anti-static shipping bag.

## 

Compressors and optional hydronic system pumps require specific rotation. If phase monitor is included, check LED light. If red LED is blinking, the phase sequence is incorrect. Without the phase monitor check the direction of the fan rotation for fixed speed fans, no VFD. If no phase monitor and variable speed fans, VFD, check to ensure the supply power phase rotation is clockwise A-B-C (L1-L2-L3). If any of these show the phase sequence is not correct, swap two of the incoming power leads. Operating the unit without verifying proper phasing could result in equipment damage.

## 

Refrigerant charge must be removed slowly to prevent loss of compressor oil that could result in compressor failure.

## 

DO NOT re-use compressor oil or any oil that has been exposed to the atmosphere. Dispose of oil per local codes and regulations. DO NOT leave refrigerant system open to air any longer than the actual time required to service the equipment. Seal circuits being serviced and charge with dry nitrogen to prevent oil contamination when timely repairs cannot be completed. Failure to follow these procedures may result in damage to equipment.

## **A2L Refrigerant Safety Measures**

#### QUALIFICATION OF WORKERS

Qualified installers and service technicians are required to have been trained on the following topics when installing and servicing air-conditioning equipment with A2L refrigerant such as R-32:

1. Explosive potential of A2L refrigerants

- 2. Potential ignition sources
- 3. Safety measures for unventilated and ventilated rooms or enclosures
- 4. Refrigerant detectors
- 5. Concept of sealed components and sealed enclosures according to IEC 60079-15:2010
- 6. Correct work procedures for the following:
  - a. commissioning
  - b. maintenance
  - c. repair
  - d. decommissioning
  - e. disposal

Reference UL 60335-2-40 Annex HH for complete guidelines for qualifications.

### SAFETY CHECKS

Prior to beginning work on air-conditioning equipment containing A2L refrigerants, safety checks are necessary to ensure that the risk of ignition is minimized. For repair to the air-conditioning equipment, the following must be completed prior to conducting work on the system:

- 1. Work shall be undertaken under a controlled procedure to minimize the risk of a flammable gas or vapor being present while the work is being performed.
- 2. All maintenance staff and others working in the local area shall be instructed on the nature of work being carried out. Work in confined spaces shall be avoided.
- 3. The area shall be checked with an appropriate refrigerant detector prior to and during work to ensure the technician is aware of potentially toxic or flammable atmospheres. Ensure that the leak detection equipment being used is suitable for use with all applicable refrigerants.
- 4. If any hot work is to be conducted on the refrigerating equipment or any associated parts, then appropriate fire extinguishing equipment shall be available to hand. Have a dry powder or  $CO_2$  fire extinguisher adjacent to the charging area.
- 5. No person carrying out work in relation to refrigerating equipment that involves exposing any pipe work shall use any sources of ignition in such a manner that it may lead to the risk of fire or explosion. All possible ignition sources, including cigarette smoking, should be kept sufficiently far away from the site of installation, repairing, removal, and disposal, during which refrigerant can possibly be released to the surrounding space. Prior to work taking place, the area around the equipment is to be surveyed to make sure that there are no flammable hazards or ignition risks. "No Smoking" signs shall be displayed.

Ensure that the area is in the open or that it is adequately ventilated before breaking into the system or conducting any hot work. A degree of ventilation shall continue during the period that the work is carried out. The ventilation should safely disperse any released refrigerant and preferably expel it externally into the atmosphere.

- 6. Where electrical components are being changed, they shall be fit for the purpose and to the correct specification. At all times, the manufacturer's maintenance and service guidelines shall be followed. If in doubt, consult the manufacturer's technical department for assistance.
- 7. The following checks to the air-conditioning equipment shall also apply when using A2L refrigerants:
  - a. The chilled water circuit shall be checked for the presence of A2L refrigerant via the vent, drain, or pipe plug ports at the inlet and outlet water piping connections.

- b. Markings to the equipment shall continue to be visible and legible. Markings and signs that are illegible shall be corrected.
- Refrigerating pipe or components are installed in a posic. tion where they are unlikely to be exposed to any substance that may corrode refrigerant-containing components, unless the components are constructed of materials that are inherently resistant to being corroded or are suitably protected against being corroded.
- Upon completing equipment work, check that cabling d. will not be subject to wear, corrosion, excessive pressure, vibration, sharp edges, or any other adverse environmental effects. The check shall also take into account the effects of aging or continual vibration from sources such as compressors or fans.

#### COMPONENT REPAIR

During repairs to sealed components, all electrical supplies shall be disconnected from the equipment being worked up prior to any removal of sealed covers, etc. If it is absolutely necessary to have an electrical supply to equipment during servicing, then a permanently operating form of leak detection shall be located at the most critical point to warn of a potentially hazardous situation.

Particular attention shall be paid to the following to ensure that, by working on electrical components, the casing is not altered in such a way that the level of protection is affected:

- 1. Ensure that the apparatus is mounted securely.
- Ensure that seals or sealing materials have not degraded to 2. the point that they no longer serve the purpose of preventing the ingress of flammable atmospheres. Replacement parts shall be in accordance with the manufacturer's specifications.

This shall include damage to cables, excessive number of connections, terminals not made to original specification, damage to seals, incorrect fitting of glands, etc.

Check that cabling will not be subject to wear, corrosion, excessive pressure, vibration, sharp edges or any other adverse environmental effects. The check shall also take into account the effects of aging or continual vibration from sources such as compressors or fans.

Do not apply any permanent inductive or capacitance loads to the circuit without ensuring that this will not exceed the permissible voltage and current permitted for the equipment in use.

Intrinsically safe components are the only types that can be worked on while live in the presence of a flammable atmosphere. The test apparatus shall be at the correct rating.

Replace components only with parts specified by the manufacturer. Other parts may result in the ignition of refrigerant in the atmosphere from a leak.

NOTE: The use of silicon sealant can inhibit the effectiveness of some types of leak detection equipment. Intrinsically safe components do not have to be isolated prior to working on them.

Guidelines for A2L refrigerant detection, evacuation, charging procedures, and proper recovery equipment are presented in the Service section. Under no circumstances shall potential sources of ignition be used in the searching for or detection of refrigerant leaks. A halide torch (or any other detector using a naked flame) shall not be used. The following leak detection methods are deemed acceptable for all refrigerant systems.

Electronic leak detectors may be used to detect refrigerant leaks but, in the case of FLAMMABLE REFRIGERANTS, the sensitivity may not be adequate, or may need re-calibration. (Detection equipment shall be calibrated in a refrigerant-free area.) Ensure that the detector is not a potential source of ignition and is suitable for the refrigerant used. Leak detection equipment shall be set at a percentage of the LFL of the refrigerant and shall be calibrated to the refrigerant employed, and the appropriate percentage of gas (25% maximum) is confirmed.

Leak detection fluids are also suitable for use with most refrigerants but the use of detergents containing chlorine shall be avoided as the chlorine may react with the refrigerant and corrode the copper pipe-work.

NOTE: Examples of leak detection fluids are

- bubble method,
- fluorescent method agents.

If a leak is suspected, all naked flames shall be removed/ extinguished.

If a leakage of refrigerant is found which requires brazing, all of the refrigerant shall be recovered from the system, or isolated (by means of shut off valves) in a part of the system remote from the leak. Removal of refrigerant shall be according to Refrigerant section page 85.

## **GENERAL**

This publication contains Controls, Operation, Start-Up, Service, and Troubleshooting information for the 30RC010-060 and 30RC010-060 air-cooled liquid chillers with Greenspeed® Intelligence and electronic controls. (See Table 1.) 30RC010-060 aircooled chillers are supplied with R-32 refrigerant. The 30RC chillers are equipped with the Carrier Controller controls, electronic expansion valves, and optional variable speed fans.

## Conventions Used in This Manual

This manual uses following conventions for discussing configuration points for the Carrier Controller display. The menu items are shown in this document as they appear on the Carrier Controller display. A path name for each item will show the user how to navigate through the Carrier Controller display to reach the desired configuration. The arrow symbol  $(\rightarrow)$  in the path name represents pressing the menu item on the screen of the Carrier Controller display. The path will be shown in **bold and italics**. See Appendix A for a complete list of Carrier Controller menu items and descriptions. The Carrier Comfort Network® (CCN) and Building Automation and Controls Network (BACnet<sup>™</sup>) point names are shown in **bold**. See Appendix B for a list of CCN points and Appendix D for a list of BACnet<sup>™</sup> points. See Appendix E for a list of Modbus<sup>®1</sup> points.

Table 1 — Unit Sizes

| UNIT    | NOMINAL CAPACITY (TONS) |
|---------|-------------------------|
| 30RC010 | 10                      |
| 30RC015 | 15                      |
| 30RC020 | 20                      |
| 30RC025 | 25                      |
| 30RC030 | 30                      |
| 30RC035 | 35                      |
| 30RC040 | 40                      |
| 30RC045 | 45                      |
| 30RC050 | 50                      |
| 30RC055 | 55                      |
| 30RC060 | 60                      |

1. Third-party trademarks and logos are the property of their respective owners.

## Abbreviations Used in This Manual

The following abbreviations are used in this manual:

| AUX           | — Auxiliary (Board)                                                       |
|---------------|---------------------------------------------------------------------------|
| AV            | — Analog Value                                                            |
| AWG<br>BACnet | American Wire Gauge     Building Automation and Controls Network          |
| BMS           | Building Management System                                                |
| BPHE          | — Brazed Plate Heat Exchanger                                             |
| BUS TER       | — Bus Termination                                                         |
| BV            | — Binary Value                                                            |
| CCN           | Circuit Breaker     Carrier Comfort Network®                              |
| CEM           | - Controls Expansion Module                                               |
| CMD           | — Command                                                                 |
| со            | <ul> <li>— Discrete Output (Coil)</li> </ul>                              |
| COM           | - Communications                                                          |
| CWES          | Current Sensing Relay     Chilled Water Flow Switch                       |
| DC            | - Direct Current                                                          |
| DGT           | <ul> <li>— Discharge Gas Temperature</li> </ul>                           |
| DI            | — Digital Input OR Discrete Input                                         |
|               | Domain Name Server     Discharge Pressure Transducer                      |
| ECO           | - Economizer                                                              |
| ECT           | — Economizer Temperature                                                  |
| EEPROM        | <ul> <li>Electronically Erasable Programmable Read-Only Memory</li> </ul> |
| EHS           | Electric Heat Stage     Energy Management Medule                          |
|               | — Energy Management Module<br>— Enable-Off-Remote                         |
| EWT           | Entering Water Temperature                                                |
| EWTO          | — Entering Water Temperature Offset                                       |
| EXV           | — Electronic Expansion Valve                                              |
| FC<br>EM      | - Fan Contactor<br>- Fan Motor                                            |
| HMI           | — Human Machine Interface                                                 |
| HPS           | — High Pressure Switch                                                    |
| HR            | <ul> <li>Heat Reclaim or Holding Register</li> </ul>                      |
| HSM           | Hydronic System Manager     Heating Ventilation and Air-Conditioning      |
| IGBT          | — Insulated Gate Bipolar Transistor                                       |
| IP            | — Internet Protocol                                                       |
| IR            | Input Register or Intrinsic Reporting                                     |
|               | - Liquid Crystal Display<br>- Local Control Panel                         |
| LED           | - Light-Emitting Diode                                                    |
| LEN           | <ul> <li>Local Equipment Network</li> </ul>                               |
|               | Liquid Pressure Transducer                                                |
| MCHX          | — Microchannel Heat Exchanger                                             |
| MLC           | — Minimum Load Control                                                    |
| MOP           | <ul> <li>Maximum Operating Pressure</li> </ul>                            |
| NA Unit       | Outdoor Air Tomporaturo                                                   |
| PCB           | - Printed Circuit Board                                                   |
| PID           | — Proportional, Integral, Derivative Control                              |
| PTC           | <ul> <li>Positive Temperature Coefficient</li> </ul>                      |
| RCD           | Replacement Components Division                                           |
| RNET          | — Radio Frequency Interference     — Communication Protocol               |
| RO            | — Read Only                                                               |
| RTN           | — Return to Normal                                                        |
|               | Round Tube Plate Fin     Remote Terminal Unit                             |
| RW            | - Read/Write                                                              |
| SCT*          | <ul> <li>— Saturated Condensing Temperature*</li> </ul>                   |
| SDT*          | <ul> <li>— Saturated Discharge Temperature*</li> </ul>                    |
| SGI           | Suction Gas Temperature     Suction Superheat                             |
| SHD           | — Shield Wire on Shielded Cable                                           |
| CIOB          | <ul> <li>— Standard Input/Output Board</li> </ul>                         |
| SLT           | — Saturated Liquid Temperature                                            |
| SM            | — System Manager     — Standard Network Variable Test                     |
| SP            | - Suction Pressure                                                        |
| Spt           | — Setpoint                                                                |
| SPT           | — Suction Pressure Transducer                                             |
| ST            | — Saturated Suction Temperature     — Space Temperature                   |
| ТСР           | - Transmission Control Protocol                                           |
| TL            | — Trend Log                                                               |
| UI            | - User Interface                                                          |
| VED           | Universal Serial Bus     Variable Frequency Drive                         |
| VIv           | - Valve                                                                   |
| VPN           | — Virtual Private Network                                                 |
| WΔN           | — Wide Area Network                                                       |

### CONTROLS

The 30RC Air-Cooled Liquid Chillers contain the Carrier Controller electronic control system that controls and monitors all operations of the chiller. The control system is composed of several components, as listed in the following sections. All machines have a Carrier Controller module, Standard Input/Output boards, and an Emergency On/Off switch. Table 2 lists power schematics by unit size.

## Carrier Controller Display

The Carrier Controller module is the HMI (Human Machine Interface) and core of the control system. It contains the major portion of operating software and controls the operation of the machine. See the Web and Network Interface section on page 15.

The Carrier Controller module continuously monitors input/output channel information received from the CIOB (Carrier Input/Output Board) and AUX (Auxiliary) board. The Carrier Controller module receives inputs from status and feedback switches, pressure transducers, and thermistors. The Carrier Controller module, through the communications bus, also controls outputs on the CIOB and AUX boards. All inputs and outputs that control the chiller are located on other boards. Information is transmitted between modules via a 3-wire communication bus or LEN (Local Equipment Network).

The CCN bus is also supported.

Connections to both LEN and CCN buses are made at terminal board TB3, located within the control box enclosure. See Fig. 1 and 2 for component layout showing the display with field connections.

## Carrier Controller Display User Interface

The Carrier Controller display is the standard user interface on all 30RC chillers. The display includes a 4.3 in. LCD (Liquid Crystal Display) touch screen for display and user configuration. A stylus is recommended for use on the touch screen.

#### HOME SCREEN

The Home screen provides an overview of system controls, allowing the user to monitor the vapor-refrigeration cycle. The screen indicates the current status of the unit, giving information on the unit capacity, the entering and leaving water temperatures, the active setpoint, and the outside air temperature. (See Fig. 3.)

\* SCT and SDT are used interchangeably by software points.

| UNIT         | DESCRIPTION                          | LOCATION          |
|--------------|--------------------------------------|-------------------|
|              | Power Wiring Schematic               | Fig. 80, page 111 |
| 2080 010 020 | Control Wiring Schematic             | Fig. 82, page 113 |
| 30RC 010-030 | Control Power (24V) Wiring Schematic | Fig. 83, page 114 |
|              | Communication Schematic              | Fig. 81, page 112 |
|              | Power Wiring Schematic               | Fig. 80, page 111 |
| 2080 025 060 | Control Wiring Schematic             | Fig. 82, page 113 |
| JUKC 035-060 | Control Power (24V) Wiring Schematic | Fig. 83, page 114 |
|              | Communication Schematic              | Fig. 81, page 112 |

## Table 2 — Control and Power Drawings

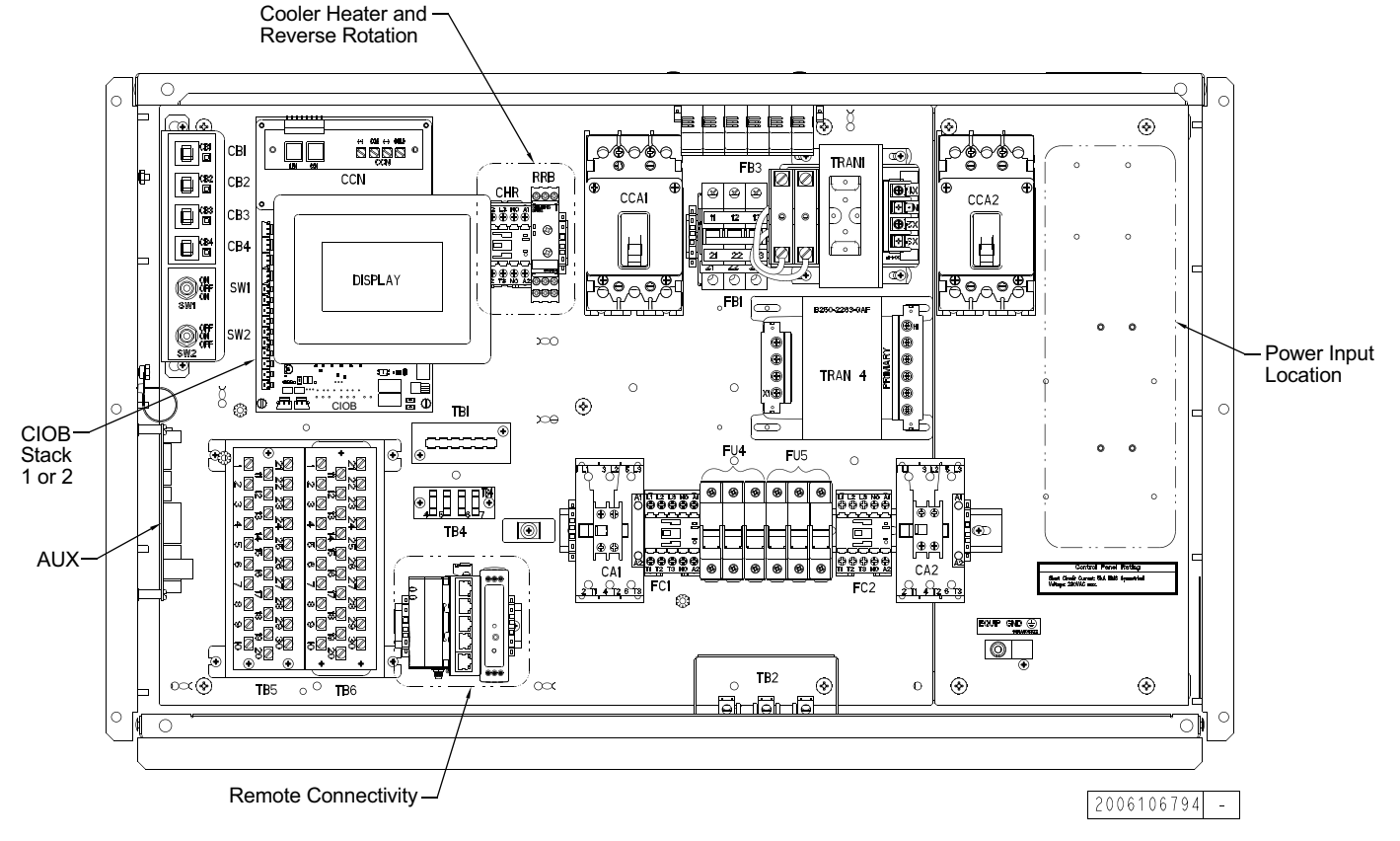

Fig. 1 — Component Layout Drawing (30RC010-030 — Small Main)

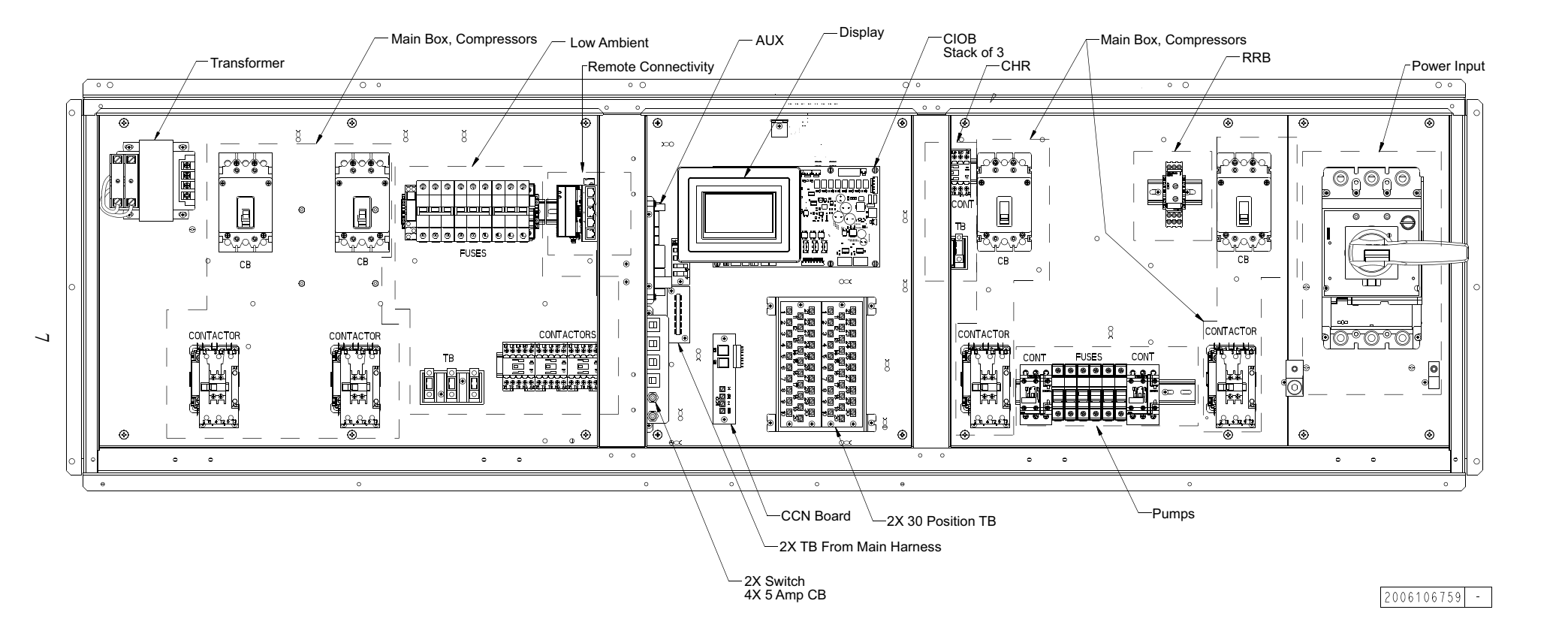

Fig. 2 — Component Layout Drawing (30RC035-060 — Large Main)

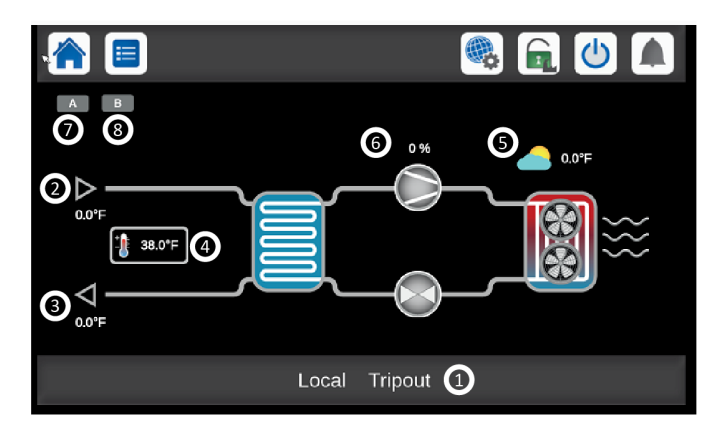

#### LEGEND

- 1 Unit Status Message
- 2 Entering Evaporator Fluid Temperature
- 3 Leaving Evaporator Fluid Temperature
- 4 Active Leaving Evaporator Temperature Setpoint
- 5 Outside Air Temperature
- 6 Current Total Chiller Capacity
- 7 Circuit A is Active
- 8 Circuit B is Active

#### Fig. 3 — Home Screen

The following buttons appear on the top panel of the home screen. See Table 3 for more general screen buttons.

Main Menu — Press to access all unit functions. See Main Menu Screen on page 14 for details.

Login — Press to enter passwords. See page 11 for login details. The icon is shown when the user is not logged in; it changes based on access level. Available access levels are Basic, User, Service, and Factory.

System Menu — Press to configure system parameters and provide the end user information on the running system.

Start/Stop — Press to access the unit start/stop screen. See page 29 for details on available operating modes.

Alarm — The alarm icon will display gray when not in alarm, yellow when in alert, and red when in alarm. See page 92 for details on system alarms and alerts.

### UNIT STATUS MESSAGE BOX

Messages may be displayed in the status bar at the bottom of the screen relevant to the current user action. See Table 4.

| BUTTON                | FUNCTION                                                                                                    |  |  |  |  |  |
|-----------------------|----------------------------------------------------------------------------------------------------|--|--|--|--|--|
| Top Left Panel — Gene | Top Left Panel — General Navigation                                                                                                    |  |  |  |  |  |
|                       | Home button: Goes back to the home screen (default screen). Button always present.                                                                                                    |  |  |  |  |  |
|                       | Menu button: Goes to the Main Menu screen. Button present on the Home Screen only. See page 8.                                                                                                    |  |  |  |  |  |
| ←                     | Back button: Goes to the previous screen. Button not present on the Main Menu screen, since it is redundant with the Home button.                                                                                                    |  |  |  |  |  |
| Top Right Panel — Spe | cial Navigation                                                                                                    |  |  |  |  |  |
|                       | System Menu button: Goes to the System Menu screen. Button always present except on Login screens.                                                                                                    |  |  |  |  |  |
|                       | Login button: Goes to the Login screen. Button always present and active on Default and Menu screens. Icon shows:<br>- a gray closed lock when the user is not logged in<br>- a green open lock when the user is logged in as User<br>- a green open lock with a tool key when user is logged in as Service<br>- a green open lock with a factory when user is logged in as Factory<br>See the Login section on page 11. |  |  |  |  |  |
| C                     | Start/Stop button: Goes to the chiller start/stop screen. Button always present. When the Start/Stop button is pressed, the current screen is exited immediately, without saving changes. The icon can be blue, green, or blinking between blue and green. See the Machine Control Methods section on page 29.                                                                                                    |  |  |  |  |  |
|                       | Alarm button: Goes to the Alarm Menu screen.Button always present. The icon can be gray (no alarm), yellow (alert), or red (alarm). See the Alarms and Alerts section on page 92.                                                                                                    |  |  |  |  |  |
| Bottom Left Panel — A | ctions Specific to Current Screen Operation                                                                                                    |  |  |  |  |  |
|                       | Login screen: Login/Logout. Login button validates the currently-entered user level (basic, user, service, or factory) and jumpsback to the Home screen. Logout button resets the user level and jumps to the Home screen.                                                                                                    |  |  |  |  |  |
|                       | Save/Cancel buttons: Save button 📄 saves the values currently displayed. Cancel 📑 discards changes.                                                                                                    |  |  |  |  |  |
| Bottom Right Panel —  | Up/Down Scrolling Inside Screen                                                                                                    |  |  |  |  |  |
| $\mathbf{\nabla}$     | Up/Down arrows: Scroll within screen content (i.e., next or previous page). Buttons present when there are more items to be displayed than the screen can show. A page indicator shows what page is being viewed and the total number of pages.                                                                                                    |  |  |  |  |  |

## Table 3 — Screen Buttons

## Table 4 — Unit Status Messages

| SCREEN        | MESSAGE                                           | FUNCTION                                                                  |
|---------------|---------------------------------------------------|---------------------------------------------------------------------------|
| UUNEEN        |                                                   |                                                                           |
| Email         |                                                   |                                                                           |
| Configuration | New Alarm(s) :                                    |                                                                           |
|               | No alarm is currently active on the unit.         |                                                                           |
|               | Invalid time zone settings                        |                                                                           |
| Dete/Time     | Platform error in setting time zone               |                                                                           |
| Date/Time     | Time set error                                    |                                                                           |
|               | Date set error                                    |                                                                           |
|               | Error, IP address is blank                        |                                                                           |
|               | IP address is invalid                             |                                                                           |
|               | Error ID address is zero                          |                                                                           |
|               |                                                   |                                                                           |
|               |                                                   |                                                                           |
|               | Error, subnet mask is blank                       |                                                                           |
|               | Subnet mask is invalid                            |                                                                           |
|               | Error, subnet mask is zero                        |                                                                           |
|               | Error in setting subnet mask                      |                                                                           |
|               | Failed to execute gateway_wrapper script          |                                                                           |
|               | Incorrect arguments to gateway_wrapper            |                                                                           |
|               | Invalid gateway ip                                |                                                                           |
|               | Invalid gateway mask                              |                                                                           |
| Network       | Invalid option passed to gateway wrapper          |                                                                           |
|               | Invalid argument to route command                 |                                                                           |
|               | Notwork is uproachable                            |                                                                           |
|               |                                                   |                                                                           |
|               | Galeway exists                                    |                                                                           |
|               | Bogus netmask                                     |                                                                           |
|               | Netmask and route address conflict                |                                                                           |
|               | No such gateway ip present                        |                                                                           |
|               | Gateway deleted                                   |                                                                           |
|               | Gateway_wrapper.sh not found                      |                                                                           |
|               | Cannot execute gateway_wrapper.sh                 |                                                                           |
|               | System call failed                                |                                                                           |
|               | DNS IP invalid                                    |                                                                           |
|               | SUCCESS                                           | CCN Table successfully saved to system.                                   |
|               | COMMUNICATION FAILURE!                            | Equipment Controller did not respond while reading table content          |
|               |                                                   | Value was written outside the lower bounds of the data point              |
|               |                                                   | Value was written outside the upper bounds of the data point.             |
|               |                                                   | Value was written outside the upper bounds of the data point.             |
|               | HIGH FORCE IN EFFECT!                             | force present                                                             |
| CCN           |                                                   | A read only data point or table was accessed and the request was denied   |
| Messages      |                                                   | A read-only data point of table was accessed and the request was defiled. |
| meeengee      |                                                   |                                                                           |
|               | Your recent changes haven't been saved.           |                                                                           |
|               | Click Cancel to stay in current screen            |                                                                           |
|               | Warning                                           |                                                                           |
|               | Sot                                               |                                                                           |
|               | Belinguigh                                        |                                                                           |
|               | Unable to fetch Trand Configuration Decomptors    |                                                                           |
|               |                                                   |                                                                           |
|               | Please Select a Maximum of Ten Trends for Display |                                                                           |
|               | Please select at least 1 point                    |                                                                           |
|               | Information                                       |                                                                           |
|               | Max Zoom-In Reached                               |                                                                           |
|               | Please Click on Update Data                       |                                                                           |
|               | Maximum Zoom Out Reached                          |                                                                           |
|               | End Date should be greater than Start Date        |                                                                           |
|               | Maximum Limit is Set for seven days               |                                                                           |
| Trending      | Alarms not found                                  |                                                                           |
|               | Alarm                                             |                                                                           |
|               | Alert                                             |                                                                           |
|               | BTN                                               |                                                                           |
|               | Start time is greater than system time            |                                                                           |
|               | End time is greater than system time              |                                                                           |
|               |                                                   |                                                                           |
|               | Max Panga must be greater than Min Panga          |                                                                           |
|               |                                                   |                                                                           |
|               | Trend point range is out of bounds                |                                                                           |
|               | Please select not more than 4 points              |                                                                           |

## Table 4 — Unit Status Messages (cont)

| SCREEN      | MESSAGE                                                                               | FUNCTION |
|-------------|---------------------------------------------------------------------------------------|----------|
|             | The User, Admin, or Factory permission level is                                       |          |
|             | required to access the requested screen. Please log in.                               |          |
|             | The Admin or Factory permission level is required                                     |          |
|             | to access the requested screen. Please log in.                                        |          |
|             | The Admin permission level is required to access the requested screen. Please log in. |          |
|             | The User or Admin permission level is required to                                     |          |
|             | Access the requested screen. Flease by In.                                            |          |
|             |                                                                                       |          |
|             | The password entered does not match any stored                                        |          |
|             | passwords.                                                                            |          |
|             | LOSS OF COMMUNICATION                                                                 |          |
| Login       | The Factory permission level is required to access                                    |          |
| Login       | the requested screen. Please log in.                                                  |          |
|             | Please select not more than 10 points                                                 |          |
|             | Change password failed                                                                |          |
|             | The new password and confirmation password do<br>not match                            |          |
|             | The user password changed successfully                                                |          |
|             | The user password change failed                                                       |          |
|             | The new user password is invalid                                                      |          |
|             | The user is not authorized                                                            |          |
|             | Please enter new user password                                                        |          |
|             | Please enter confirm password                                                         |          |
|             | Please enter your login password                                                      |          |
|             | Change password                                                                       |          |
|             | Log collection in progress                                                            |          |
|             | DB points access issue                                                                |          |
|             | Invalid option for device data collection                                             |          |
|             | Invalid option for technical data collection                                          |          |
|             | USB not connected                                                                     |          |
|             | Could not start log collect. Try again                                                |          |
|             | Invalid chiller name                                                                  |          |
| USB Loas    | Folder already exists for this Chiller name                                           |          |
| 002 20g0    | Unable to copy files to USB                                                           |          |
|             | Can not mount USB. Please check USB format                                            |          |
|             | Resource busy. Try again later                                                        |          |
|             | Technical data copy in progress                                                       |          |
|             | Developer data copy in progress                                                       |          |
|             | Space not available on USB                                                            |          |
|             | Logs saved successfully with UTC time                                                 |          |
|             |                                                                                       |          |
|             |                                                                                       |          |
| <b>.</b>    |                                                                                       |          |
| Cloud       | In progress                                                                           |          |
| Diagnostics |                                                                                       |          |
|             |                                                                                       |          |
|             |                                                                                       |          |
|             | Success                                                                               |          |
|             | Fror                                                                                  |          |
| Network     | In progress                                                                           |          |
| Diagnostics | Invalid inputs                                                                        |          |
|             | Invalid server                                                                        |          |
|             | Invalid interface                                                                     |          |

LEGEND

DNS — Domain Name Server

IP — Internet Protocol

RTN — Return to Normal

#### CARRIER CONTROLLER LOGIN AND DISPLAY SETUP

Certain control functions and navigation menus are password protected. There are multiple levels of user access on the Carrier Controller display, each with independent password protection:

- Basic At initial start-up and after a timeout period, the access type defaults to All. In this mode, the user can view system operating conditions.
- User The User access level authorizes access to modify the Setpoint Configuration and some Configuration Menu parameters, as well as access to all menus accessible with the Basic mode. See menu structure on page 14. The default password for User level access is 11. To change the User access password, the user must first be logged in to User or higher level and go to *Login Menu* → *User Login* → *Change User Password*, then enter the old password and the new password. Confirm the new password, then press the Save button. After pressing the Save button, a pop-up window will indicate that the user password was changed successfully. Press OK to continue. (See Fig. 4.)
- Service The Service access level authorizes access to all menus and parameters needed for operation and service of the machine, including Quick Test and Maintenance Menus, as well as additional Configuration Menus. See menu structure on page 14. When logged in under Service access, the service icon will appear on the Home Screen in the upper right corner. To acquire Service access, a rolling password is required. See next section.
- Factory The Factory access level authorizes access to all menus and parameters for the unit, including factory settings. See menu structure on page 14. When logged in under

Factory access, the Factory icon **L** will appear on the Home Screen in the upper right corner. To acquire Factory access, a rolling password is required. See next section.

To log in to the Carrier Controller display, press the Login button

on the Home screen and select the desired access level. If User access is denied, input the required password on the User Login screen and then press the Unlock button on the bottom left of the User Login screen. To acquire service or factory access, a rolling password is required. See next section. Upon successful login, the Login icon will change to one of 3 icons denoting the access level: User, Service, or Factory. Once logged in to the controller, after 15 minutes of inactivity, the controller will revert back to Basic Access Level. To log out of the controller, press the Login icon and select any of the 3 access levels. From any of the 3 access level login screens, press the Lock button at the bottom left of the screen to log out.

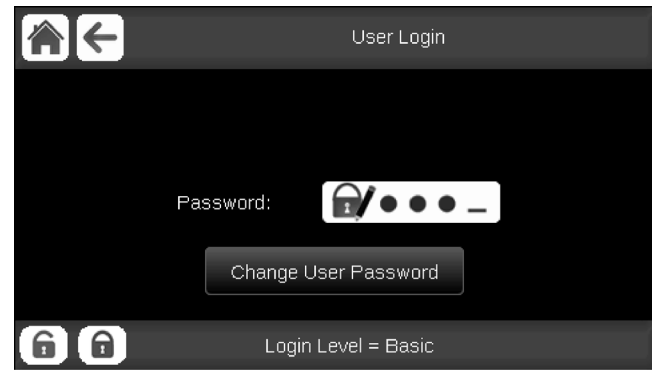

Fig. 4 — User Login Screen

### **Rolling Password**

To access the Rolling Password Login Screen, press the Login

button **f** on the Home screen. Rolling password authentication is applicable only for Service and Factory level logins. See Fig. 5-7 for rolling password screen examples.

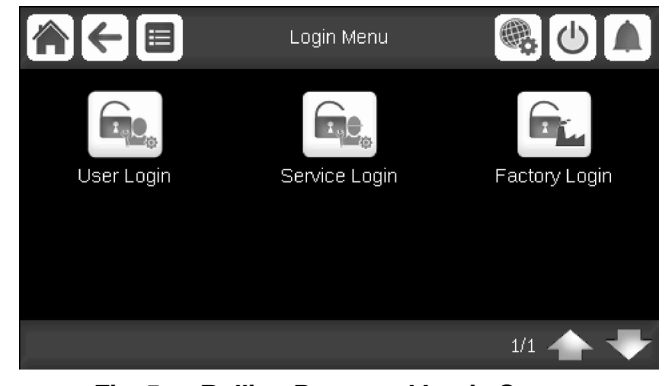

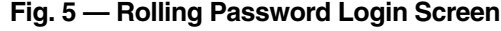

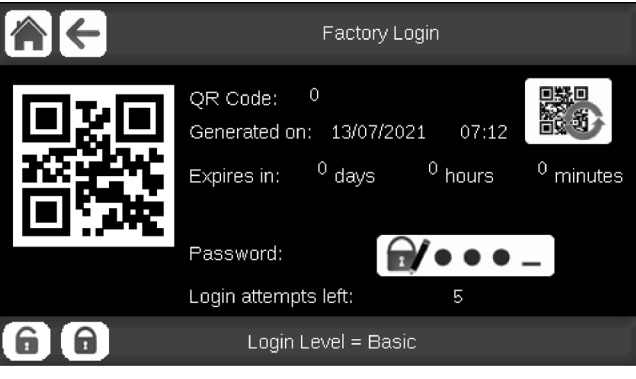

Fig. 6 — Factory Login Level Screen

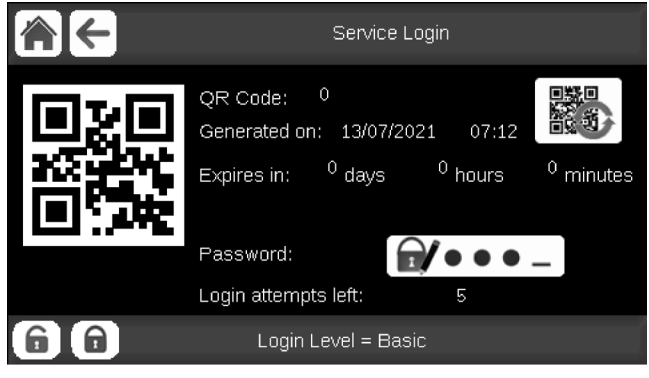

Fig. 7 — Service Login Level Screen

Service and factory access require QR code verification. The QR code image and QR code string QR Code: e2uz i5hb 12c7 5d2c for Service and Factory login are available on the Service login and Factory login screens.

QR code (rolling password) functionality is enabled only if the following conditions are met:

- 1. The unit must be electrically supplied for at least 48 hours (continuously/without interruption).
- 2. Power-on reset must be performed on the controller (after being powered for 48 hours see step 1 above).

NOTE: It is NOT possible to use QR codes (rolling password functionality) before the conditions given above are met. Prior to the 48 hour period and power-on reset, the service-level and factory-level authorization can be accessed via passwords 88 and 113, respectively.

Once the unit has been powered for at least 48 hours and power-on reset is done, service and factory password will change automatically, and users trying to log in to the controller will have to use QR codes and the SmartService application to have their new passwords generated. Scanning the QR code will generate the password via the SMARTService mobile application. The SMARTService mobile application can be downloaded from the Google Play app store or the Apple App store. A new QR code

can be generated by pressing the 🚮 button. Alternatively, the

password can be generated by entering the QR code string into the SMARTService web application at the following web address: https://smartservice.carrier.com. Once the password is generated, this password is valid until the expiration period is over (default 7 days).

Verify login level Login Level = Basic at the Factory or Service level login screen.

## Changing the Carrier Controller Display Language

To change the Carrier Controller Display language, go to **System Menu**  $\rightarrow$  **Language & Unit**. The Language & Unit screen offers 9 language selections for the Carrier Controller Display: English, Spanish, French, German, Dutch, Mandarin, Italian, Portuguese, or a custom language. The factory default language is English. The current language is shown between the arrows  $\blacktriangleright \blacktriangleleft$ . To make a change, simply press the desired language icon and then press the Home button in the Language & Unit screen. The language can be changed without being logged in to the controller. (See Fig. 8.)

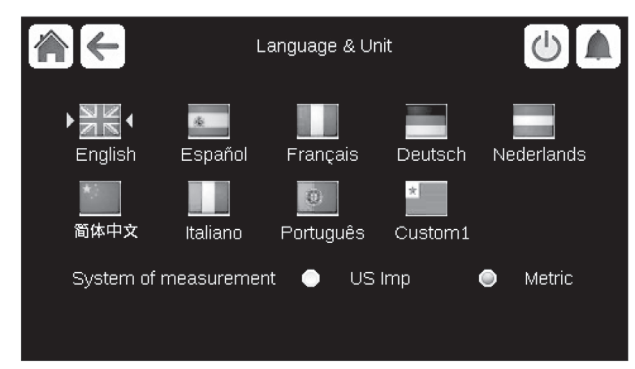

Fig. 8 — Language & Unit Screen

#### **Changing the Units of Measurement**

The Language & Unit Screen offers 2 choices for units of measurement: US Imperial or Metric. The factory default is US Imperial. The current selection is denoted by a blue button. To change the measurement system, press the appropriate system on the Language & Unit screen, then press any other button or icon on the Language & Unit screen. The units can be changed without being logged in to the controller. (See Fig. 8.)

#### MAIN MENU SCREEN

The Main Menu provides access to the main control parameters, including general parameters, temperatures and pressures, input

and output status, and others. Press the Main Menu button

the Home screen to access the Main Menu. The Main Menu displayed will depend upon what access level the user is logged in as. Figure 9 shows the Main Menu. To navigate through the pages, press the arrows at the lower right corner of the screen.

To view or modify system parameters, press the appropriate icon on the Main Menu. For example, to access the General Parameters table, press the General Parameters button 2100.

Figure 10 shows the first page of the General Parameters table if logged in with Service access. Use the arrows at the bottom right corner to navigate the General Parameters table.

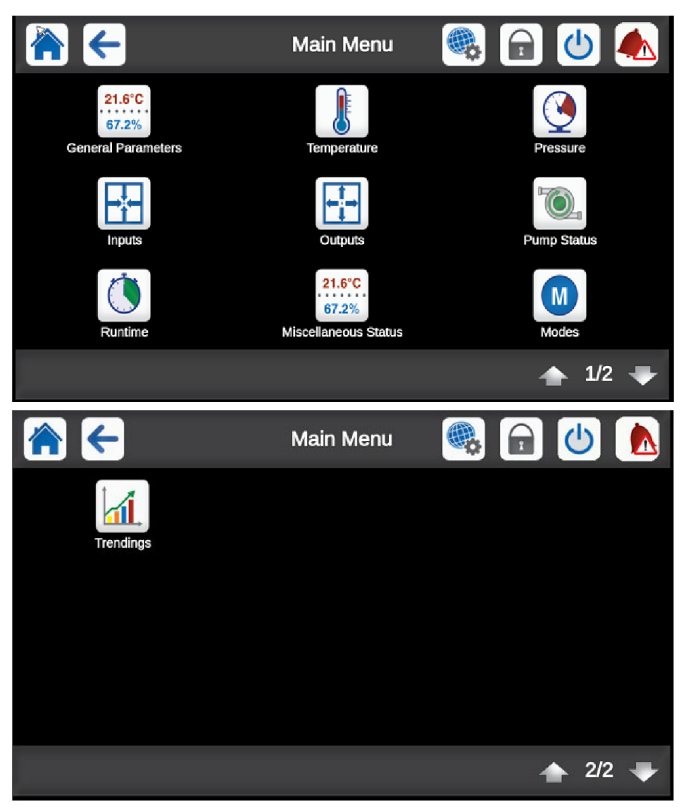

Fig. 9 — Main Menu, Page 1 and Page 2

Points that can be changed with the current level of user access are outlined with a box. For example, to modify the setpoint select parameter, select the current setpoint select value as shown on page 2 of the General Parameters table and enter the desired parameter.

A data entry screen will be displayed. For alphanumeric responses, such as the password screen, a QWERTY keyboard is displayed. (See Fig. 11.) Enter the data required and press the Check Mark button **or to accept the change. If required, Save and Cancel icons** will appear in the Unit Status Line to confirm the changes.

| GENUNIT - 🤇             | GENUNIT - General Parameters 🕛 🖉 |     |       |  |
|-------------------------|----------------------------------|-----|-------|--|
| Local=0 Net.=1 Remote=2 | 0                                |     |       |  |
| Running Status          | Tripout                          |     |       |  |
| Alarm State             | Shutdown                         |     |       |  |
| Minutes Left for Star   | 0.0                              | min |       |  |
| Heat/Cool status        | Cool                             |     |       |  |
| Heat/Cool Select        | 0                                |     |       |  |
| 0=Cool 1=Heat 2=Auto    |                                  |     |       |  |
|                         |                                  |     | 1/3 🖣 |  |

Fig. 10 — General Parameters, Page 1

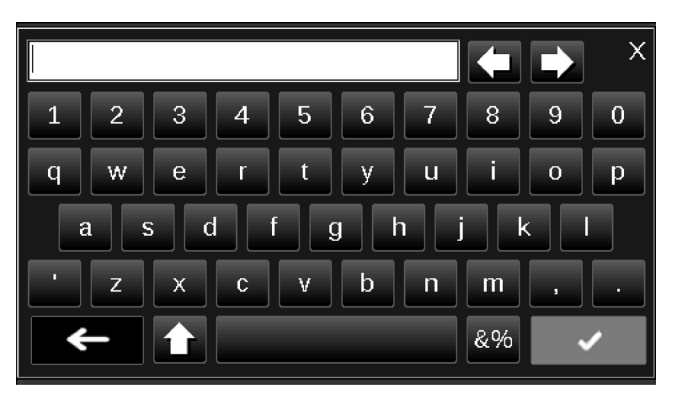

Fig. 11 — Data Entry Keyboard

If a numeric response is required, either a numeric keypad (see Fig. 12) or a force/relinquish keypad (see Fig. 13) will be displayed. Use the numeric keypad to enter the value and press the Check Mark button **Check** Mark button **Check** Mark butt

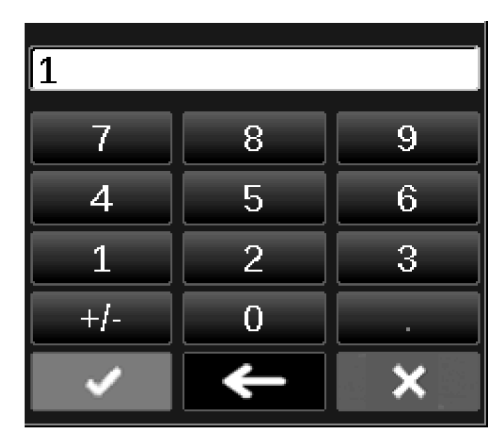

Fig. 12 — Numeric Keypad

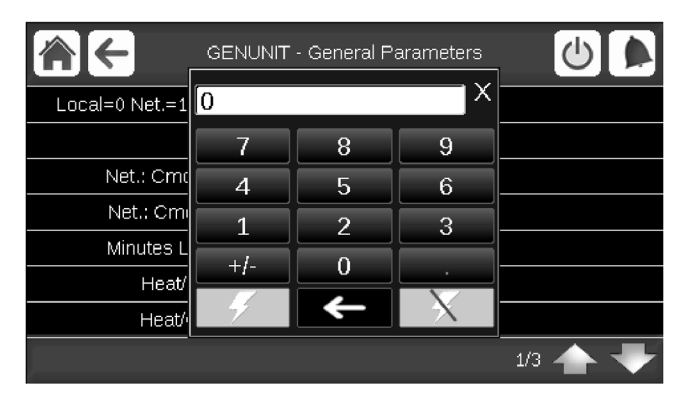

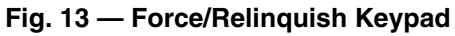

## GENERAL CONFIGURATION TABLE

This table contains configuration settings for the unit. Select *Main Menu*  $\rightarrow$  *Configuration Menu*  $\rightarrow$  *General Configuration* to access the table (Fig. 14).

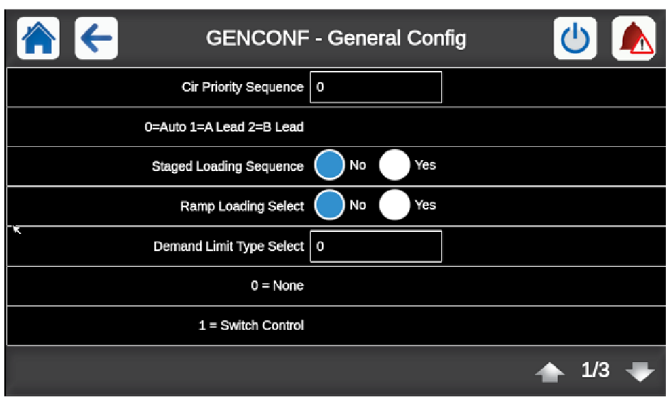

Fig. 14 — General Configuration

Press the field corresponding to the parameter to be modified and make the necessary changes. When all necessary changes have been made, press the Save button is to confirm or the Cancel button is to cancel changes. For a complete list of general parameters, see page 117 in Appendix A.

## TRENDINGS SCREEN

The Trendings Display screen allows for easy monitoring of parameters selected by the user. To access the Trendings Display screen, select Trendings in the Main Menu. See Fig. 15.

Select the parameters to be displayed by pressing the box to the left of the parameter name. The scroll bar on the right of the screen can be used to see all possible selections; to save a selection, press the Save Trend Display Options button. Once the parameters to be trended are selected and saved, press the Display Trend Log button, and the trend graph will be displayed. (See Fig. 16.)

Use the following buttons to adjust the Trendings display:

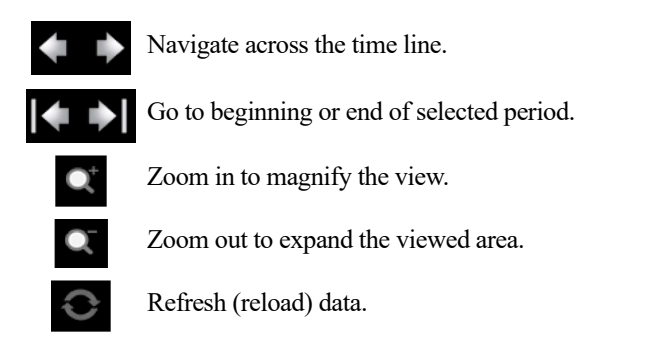

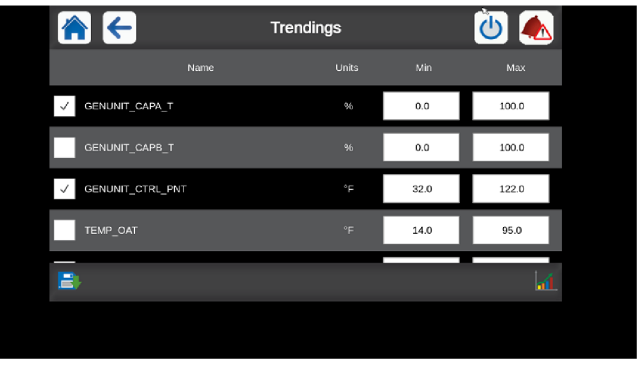

Fig. 15 — Trendings Display Screen

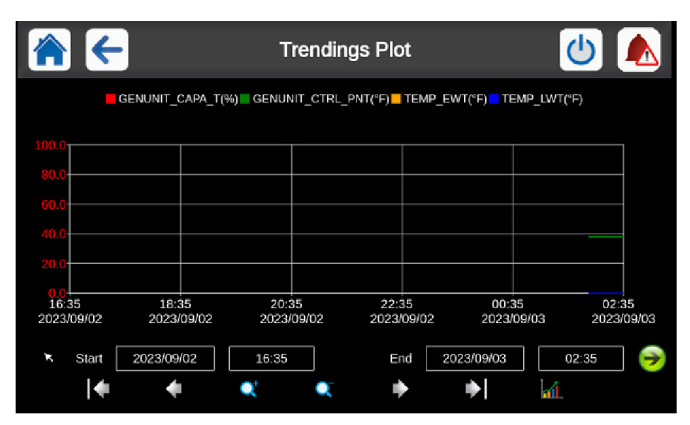

Fig. 16 — Trendings Configuration Screen

### MENU ARCHITECTURE

See Fig. 17-20 for Carrier Controller menu structure. The options displayed depend on the user's access level, as shown in the figures. The user can navigate through the Carrier Controller display screens by pressing the buttons that appear on the screen. When a button is pressed, either a submenu or a list of parameters and values will be shown. If the list of parameters and values is shown, the top line of the display will show either the menu item name (if sub-menu items appear) or the table name (if points and values are displayed). Pressing an item will cause a Point Data dialog box to appear. For a complete list of tables and points with display names and CCN point names, see Appendixes A and B, starting on pages 117 and 139, respectively.

#### SETTING TIME AND DATE

The date and time for the controls can be set by opening the **System Menu**  $\rightarrow$  **Date & Time**. The Date & Time screen allows the user to configure the Time Zone and set the date, time, daylight saving time, and whether today or tomorrow is a holiday. See Fig. 19 for details.

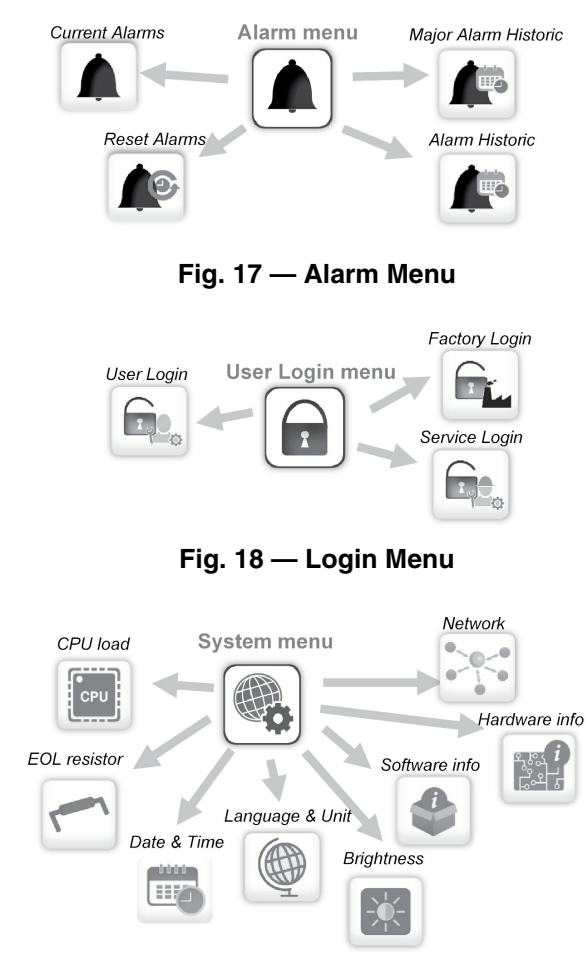

Fig. 19 — System Menu

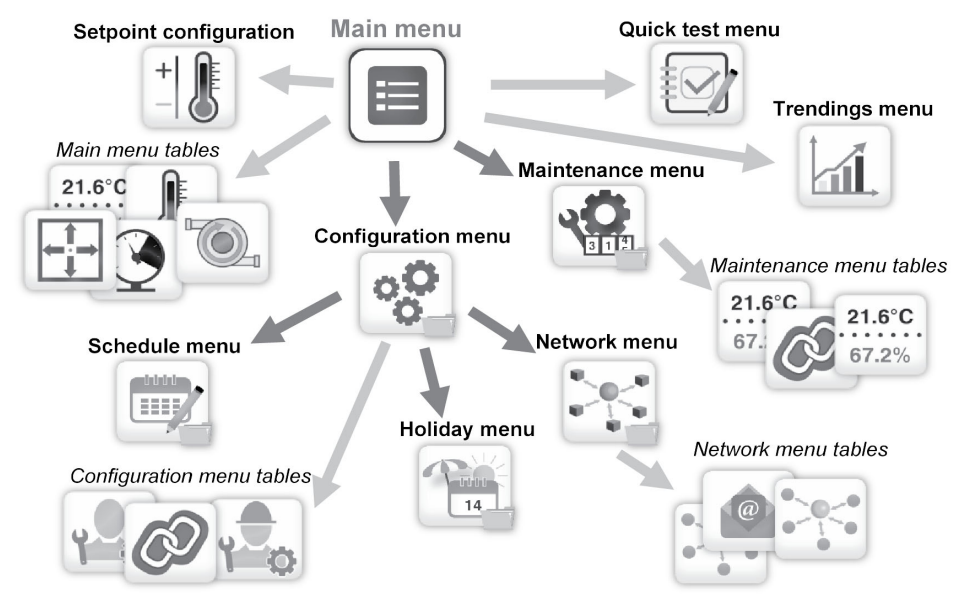

Fig. 20 — Main Menu

#### WEB AND NETWORK INTERFACE

The Carrier Controller control can be configured to allow access via a standard, java-enabled web browser or over a network. See Appendix H for the Carrier Controller Web and Network Interface Parameters on page 160 for detailed information on setting up and accessing the Carrier Controller via the web or network interface. See Table 5 for 4.3 in. screen port connections and Fig. 21 for interface and connectors.

### Table 5 — Carrier Controller Display Port Connections

| CONNECTOR | TYPE/<br>PINOUT | FUNCTION                                                                      |  |  |  |
|-----------|-----------------|-------------------------------------------------------------------------------|--|--|--|
| J5        | RJ45            | ETH0: BMS Interface, BACnet <sup>™</sup> ,<br>Modbus® TCP, WAN (connectivity) |  |  |  |
| J3        | TYPE-A          | USB-1: Firmware Upgrade                                                       |  |  |  |
| J9        | TYPE-A          | USB-1: Firmware Upgrade                                                       |  |  |  |
|           | -               |                                                                               |  |  |  |
| J8        | С               | RS485: Unused                                                                 |  |  |  |
|           | +               |                                                                               |  |  |  |
|           | _               |                                                                               |  |  |  |
| J10       | С               | RS485: ModBus <sup>®</sup> RTU (Secondary)                                    |  |  |  |
|           | +               |                                                                               |  |  |  |
|           | -               |                                                                               |  |  |  |
| J7        | С               | RS485: CCN                                                                    |  |  |  |
|           | +               |                                                                               |  |  |  |
|           | -               |                                                                               |  |  |  |
| J6        | С               | RS485: LEN System Internal I/O                                                |  |  |  |
|           | +               |                                                                               |  |  |  |
| 14        | +               | 24 yes Dever                                                                  |  |  |  |
| J4        | G               |                                                                               |  |  |  |

LEGEND

**BMS** — Building Management System

**CCN** — Carrier Comfort Network

LEN - Local Equipment Network

**RTU** — Remote Terminal Unit

USB — Universal Serial Bus

WAN — Wide Area Network

NOTE: PINOUT is listed as viewed from back of PIC6 (Product Integrated Control) from left to right on connector.

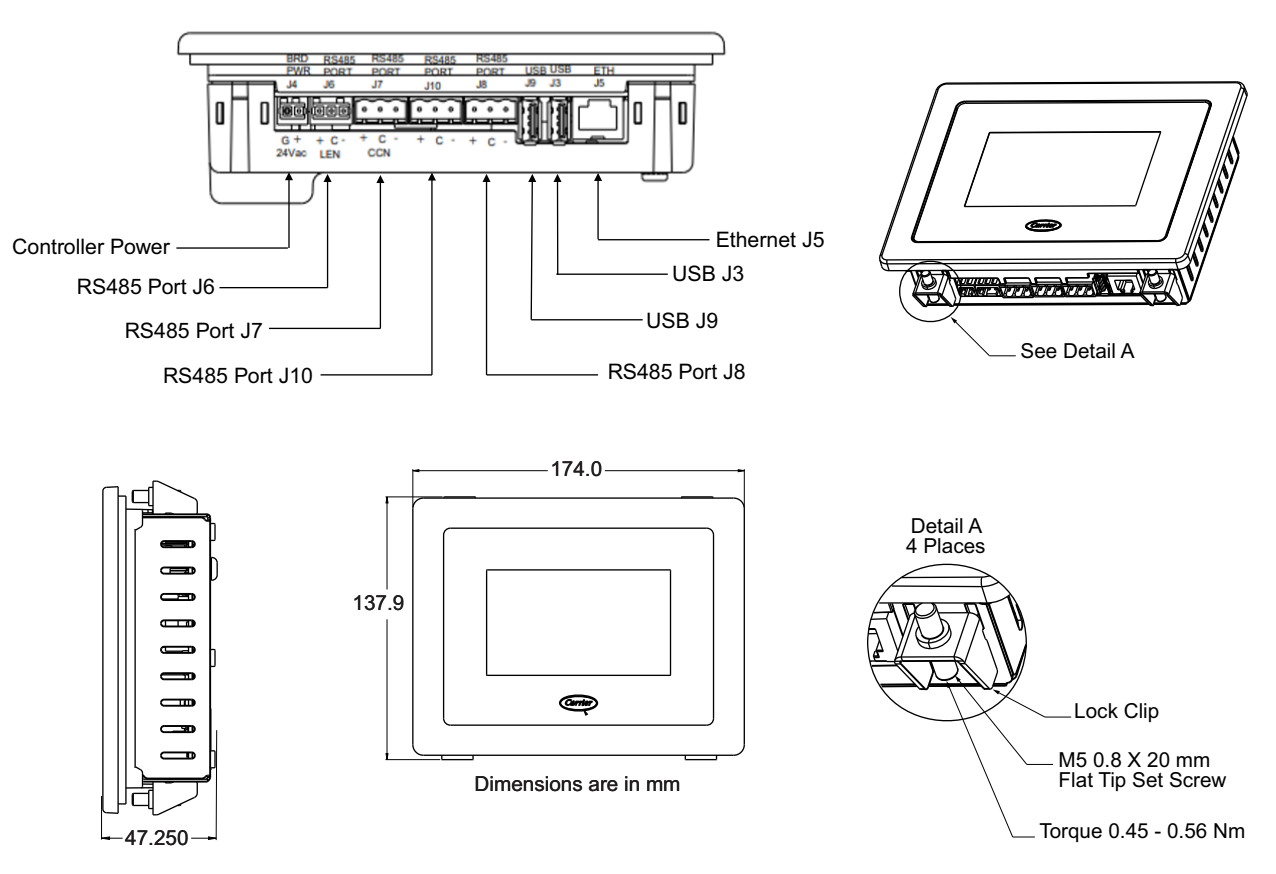

Fig. 21 — Carrier Controller Display Interface and Connectors

## Input/Output (CIOB) Boards

There are 2 Standard Input/Output Boards (CIOBs) for each unit, CIOB-A (address 49) for Circuit A and CIOB-B (address 50) for Circuit B and EMM function. (See Fig. 22.) These boards receive inputs from the thermistors, transducers, demand limit switch, dual setpoint switch, remote on/off switch, chilled water flow switch, pump interlock contact, and high pressure switch. They provide output control to the expansion valves, evaporator heater contactor, isolation valves, compressor crankcase heater, customer-supplied pump relays, compressor contactor relays, and customer-supplied alarm and running relays. Information is transmitted between the CIOBs and the Carrier Controller module via a 3-wire communication bus or LEN (Local Equipment Network) bus. Connections for the LEN bus are J12 and J13. Each CIOB has a 4-position DIP (dual in-line package) switch bank used for addressing of the board. CIOB-A is at address 49 and CIOB-B is at address 50. See Table 6 for CIOB DIP switch settings. See Tables 7 and 8 for a list of inputs and outputs for the 2 CIOBs.

### Table 6 — CIOB A and B DIP Switch Settings

| CIOB-A DIP Switch | 1   | 2   | 3   | 4   |
|-------------------|-----|-----|-----|-----|
| Position          | OFF | OFF | OFF | OFF |
| CIOB-B DIP Switch | 1   | 2   | 3   | 4   |
| Position          | ON  | OFF | OFF | OFF |

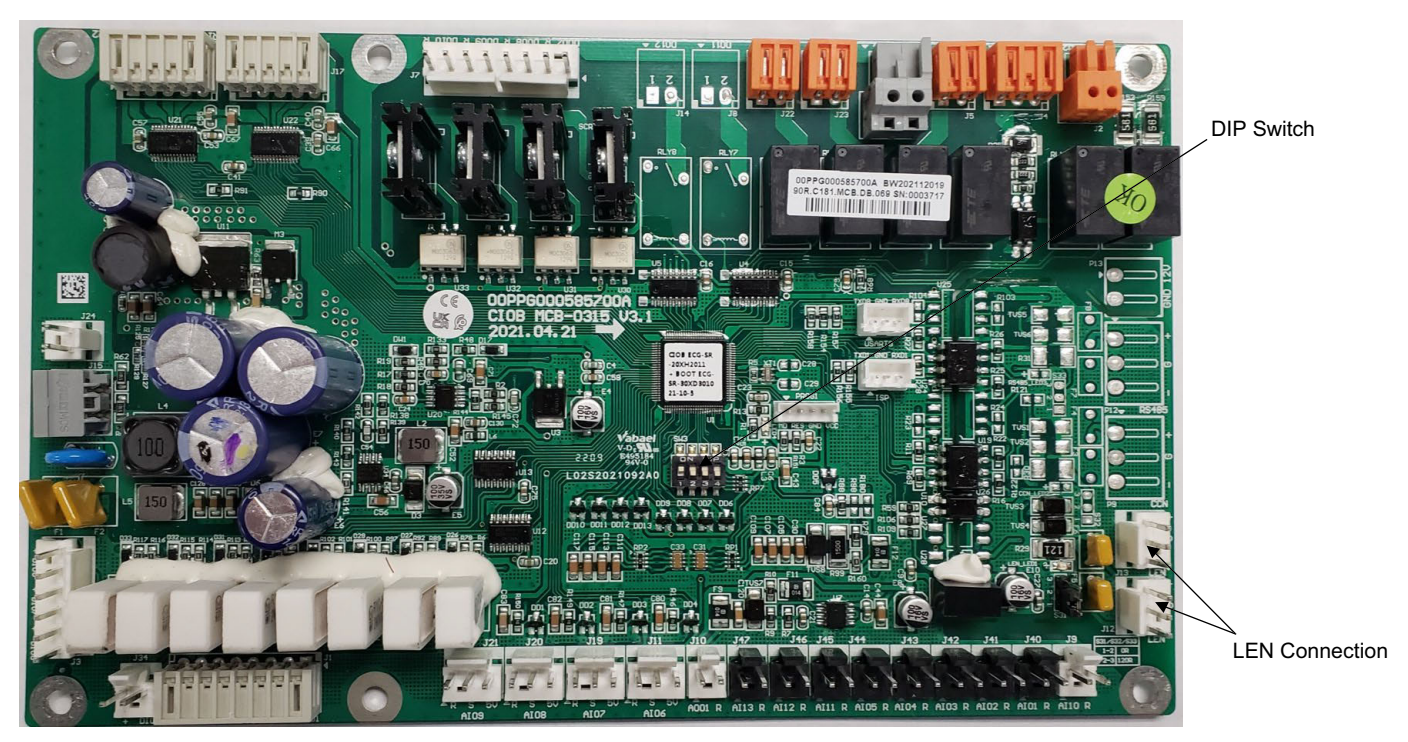

Fig. 22 — CIOB / Energy Management Module

## Table 7 — CIOB-A Inputs and Outputs

| Point Description                     | I/O Point Name   | Board Connector | In/Out Type    | CCN Point<br>Name |
|---------------------------------------|------------------|-----------------|----------------|-------------------|
| Inputs                                |                  |                 | -              |                   |
| On/Off Switch                         | DI-01            | J1              | Dry contact 5V | ONOFF_SW          |
| Second Setpoint Switch                | DI-02            | J1              | Dry contact 5V | SETP_SW           |
| Boiler                                | DI-03            | J1              | Dry contact 5V | BOILER            |
| Heat/Cool Switch                      | DI-04            | J1              | Dry contact 5V | HC_SW             |
| Chilled Water Flow Switch             | DI-05            | J34             | Dry contact 5V | FLOW_SW           |
| Water Pump Interlock #1               | DI-06            | J3              | Dry contact 5V | CWP1              |
| Water Pump Interlock #2               | DI-07            | J3              | Dry contact 5V | CWP2              |
| <b>Reverse Rotation Relay Contact</b> | DI-08            | J3              | Dry contact 5V | REV_ROT           |
| High Pressure Switch Circuit A        | DI-09 J4 IN01-02 | J4              | Safety contact | HP_SW_A           |
| Entering Water Temperature            | AI-01            | J40             | Thermistor     | EWT               |
| Leaving Water Temperature             | AI-02            | J41             | Thermistor     | LWT               |
| Outdoor Air Temperature               | AI-03            | J42             | Thermistor     | OAT               |
| Suction Temperature Circuit A         | AI-04            | J43             | Thermistor     | SUCT_A            |
| Discharge Gas Temperature A           | AI-05            | J44             | Thermistor     | DGT-A             |
| Discharge Pressure Circuit A          | AI-06            | J11             | Pressure       | DP_A              |
| Suction Pressure Circuit A            | AI-07            | J19             | Pressure       | SP_A              |
| Set Point Reset                       | AI-10            | J9              | 4-20 mA        | SP_RESET          |
| Outputs                               |                  |                 |                |                   |
| Compressor A1                         | DO-01            | J2              | Relay          | CP_A1             |
| Compressor A2                         | DO-02            | J2              | Relay          | CP_A2             |
| Water Pump #1                         | DO-03            | J6              | Relay          | PUMP_1            |
| Water Pump #2                         | DO-04            | J6              | Relay          | PUMP_2            |
| Alarm Relay                           | DO-05            | J23             | Relay          | ALARM             |
| Running Relay                         | DO-06            | J22             | Relay          | RUN               |
| Fan Contactor 1                       | DO-07            | J7              | Triac          | FANC_1            |
| Fan Contactor 2                       | DO-08            | J7              | Triac          | FANC_2            |
| Boiler output                         | DO-09            | J7              | Triac          | BOILER            |
| Cooler Heater Contactor               | DO-10            | J7              | Triac          | EXCH_HTR          |
| EXV Position Circuit A                | STPR1            | J17             | Stepper motor  | EXV_A             |

LEGEND

CCN — Carrier Comfort Network®

EMM — Energy Management Module

PCB — Printed Circuit Board

## Table 8 — CIOB-B Inputs and Outputs

| Point Description                                  | I/O Point Name   | Board Connector | In/Out Type    | CCN Point<br>Name |
|----------------------------------------------------|------------------|-----------------|----------------|-------------------|
| Inputs                                             |                  |                 |                |                   |
| Limit Switch #1                                    | DI-03            | J1              | Dry contact 5V | LIM_SW1           |
| Limit Switch #2                                    | DI-04            | J1              | Dry contact 5V | LIM_SW2           |
| ICE Done Swtich                                    | DI-05            | J34             | Dry contact 5V | ICE_SW            |
| High Pressure Switch B                             | DI-09 J4 IN01-02 | J4              | Safety contact | HP_SW_B           |
| Space Temperature T55 (10K)                        | AI-01            | J40             | Thermistor     | SPACETMP          |
| Dual Leaving Water Temperature                     | AI-02            | J41             | Thermistor     | DLWT              |
| Suction Temperature Circuit B                      | AI-04            | J43             | Thermistor     | SUCT_B            |
| Discharge Gas Temperature B                        | AI-05            | J44             | Thermistor     | DGT_B             |
| Discharge Pressure Circuit B                       | AI-06            | J11             | Pressure       | DP_B              |
| Suction Pressure Circuit B                         | AI-07            | J19             | Pressure       | SP_B              |
| Cooling Set Point (4-20mA) 0-5V with 250Ω resistor | AI-09            | J21             | 05V            | CSP_IN            |
| Demand Limit (4-20mA)                              | AI-10            | J9              | 4-20 mA        | LIM_4_20          |
| Outputs                                            |                  |                 |                |                   |
| Compressor B1                                      | DO-01            | J2              | Relay          | CP_B1             |
| Compressor B2                                      | DO-02            | J2              | Relay          | CP_B2             |
| Fan Contactor 3                                    | DO-08            | J7              | Triac          | FANC_3            |
| EXV Position Circuit B                             | STPR1            | J17             | Stepper motor  | EXV_B             |

LEGEND

 $\textbf{CCN} \ - \textbf{Carrier Comfort Network}^{\texttt{®}}$ 

PCB — Printed Circuit Board

## **Reverse Rotation Board**

Reverse rotation boards are an option for all units. The reverse rotation board monitors the 3-phase electrical system to provide phase reversal, phase loss, and under-voltage protection. (See Fig. 23.) The reverse rotation board has 2 LEDs (light-emitting diodes) and 2 adjustable dial settings. Under normal conditions, the upper LED will light up green. The lower LED is red and will flash (phase reversal) or turn on solid (phase loss and under-voltage) according to the conditions sensed.

#### DIAL SETTINGS

The reverse rotation board has 2 dials. (See Fig. 23.) The upper dial should be set to match the incoming 3-phase voltage to the chiller with no compressors running. This dial must be adjusted for 208/230-v chillers operating on 208-v power supply. The dial should be adjusted to a 200-v minimum setting for this case. The lower dial is used for trip delay and should be set fully counter-clockwise to the minimum 0.1 second setting.

#### PHASE REVERSAL PROTECTION

The control monitors the 3-phase power sequence supplied at terminals L1, L2, and L3. If the control senses an incorrect phase relationship, the relay contacts (11/14) on the board will open. The relay contacts will automatically reset when the correct phase sequence is applied.

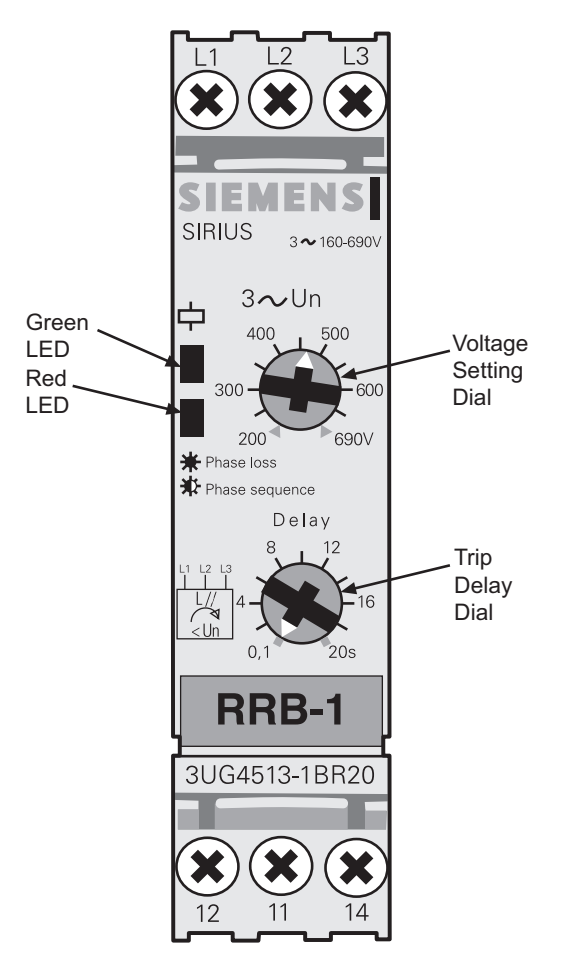

## Fig. 23 — Reverse Rotation Board (RRB)

## PHASE LOSS AND UNDER-VOLTAGE PROTECTION

If the reverse rotation board senses that any one of the 3 phase inputs has no AC voltage or that any one phase has dropped more than 20% below the voltage dial setting, the relay contacts (11/14) on the board will open. Contacts will reset automatically when all 3 phases are present, in the correct sequence, and within the limits of the voltage dial setting.

| LED STATUS                           | FUNCTION                                                          |
|--------------------------------------|-------------------------------------------------------------------|
| Upper (green) LED on<br>continuously | Relay contacts closed (normal operation)                          |
| Lower (red) LED flashing             | Relay contacts open (phase reversal has occurred)                 |
| Lower (red) LED on<br>continuously   | Relay contacts open (phase loss or<br>under-voltage has occurred) |
| Upper (green) LED off                | Power not present at L1, L2, L3 (off)                             |

NOTE: Normal operation of the reverse rotation board (for example, no faults are detected) results in a closed contact being applied to CIOB-B (DI-01) input through the closed 11/14 relay contact.

## **Compressor Protection Module**

When the digital option is ordered, the A1, digital, compressor on unit sizes 025, 030, 050, 055, and 060, are delivered with a preinstalled motor protection module inside the terminal box. (See Fig. 24.) This device provides for efficient and reliable protection against overheating and overloading, as well as protection against phase loss/reversal. A red and green LED light will show the status of any alerts and the cause. See diagram for LED sequence for all faults. All other compressors are protected by an internal overload inside the compressor shell.

#### OVERHEATING AND OVERLOADING

The motor protector comprises a control module and PTC (positive temperature coefficient) sensors embedded in the motor winding. The close contact between the thermistors and windings ensures a very low level of thermal inertia.

The motor temperature is constantly measured by a PTC thermistor loop. If any thermistor exceeds its response temperature, its resistance increases above the trip level ( $4500\Omega$ ) and the output relay then trips (i.e., contacts M1-M2 are open). The alert will reset in 30 min if the resistance of the motor circuit is less than 2750 ohms. Five consecutive lockouts will require a power cycle to reset. The red LED will flash one during this alert.

#### PHASE REVERSAL/LOSS

The module will flash the red Alert LED six times indicating a missing phase in one of the three leads to the compressor. A Code 6 Alert will open the M2-M1 contacts. The Alert will reset after 5 minutes and the M2-M1 contacts will close if the missing phase condition is not present. The module will lockout the compressor after 10 consecutive Code 6 Alerts. Once the module has locked out the compressor, a power cycle or Modbus reset command will be required to clear the lockout.

## **Motor Overload Protection**

#### COPELAND COMPRESSORS MODELS WITH ELECTRI-CAL CODE TF (010-090)

Models with a "TF" in the electrical code (i.e., ZP120KCE-TFD) have an internal line break motor overload located in the center of the Y of the motor windings. This overload disconnects all three legs of the motor from power in case of an over-current or over-temperature condition. The overload reacts to a combination of motor current and motor winding temperature. The internal overload protects against single phasing. Time must be allowed for the motor to cool down before the overload will reset. If current monitoring to the compressor is available, the system controller can take advantage of the compressor if current draw is not coincident with contactor energizing, implying that the compressor has shut off on its internal overload. This will prevent unnecessary compressor cycling on a fault condition until corrective action can be taken.

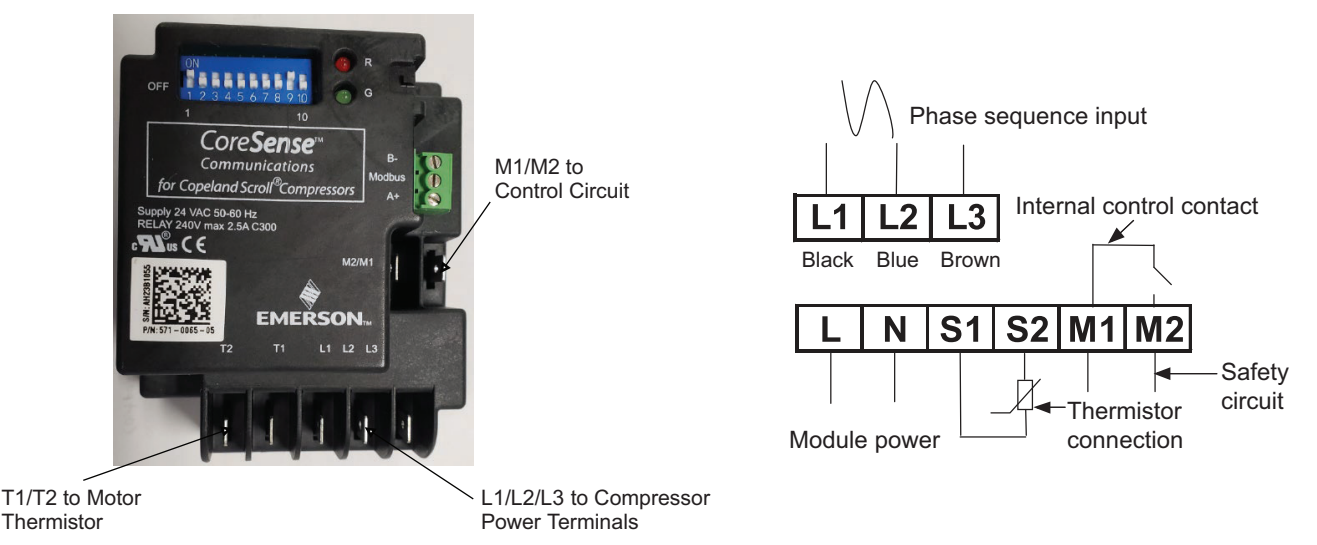

Fig. 24 — Compressor Protection Module

COPELAND COMPRESSORS MODELS WITH ELECTRI-CAL CODE "TW" OR "TE" (010-090) OR DANFOSS COM-PRESSOR (100-150)

## 

The electronic motor protection module is a safety device that must not be bypassed or compressor damage may result.

Copeland models with "TW" or "TE" in the electrical code (i.e.,ZP182KCE-TWD or ZP182KCE-TED) or Danfoss compressor have a motor overload system that consists of an external electronic control module connected to a chain of four thermistors embedded in the motor windings. The module will trip and remain off for a minimum of 30 minutes if the motor temperature exceeds a preset point to allow the scrolls to cool down after the motor temperature limit has been reached. It may take as long as two hours for the motor to cool down before the overload will reset.

NOTE: Turning off power to the module resets it immediately.

## 

Restarting the compressor sooner may cause a destructive temperature buildup in the scrolls.

For this reason, module power must never be switched with the control circuit voltage.

Current sensing boards monitor to the compressor current. The *Comfort*Link control system takes advantage of the compressor overload operation by locking out the compressor if current draw is not detected. This will prevent unnecessary compressor cycling on a fault condition until corrective action can be taken.

## **CoreSense Communications Module Troubleshooting**

Copeland models with a "TE" in the electrical code (i.e., ZP182KCETED) have a motor overload system that consists of an external CoreSense communication electronic control module.

Motor thermistors are connected to the CoreSense communication module via a 2x2 plug (Fig. 25).

The CoreSense communications module has field configurable DIP switches for addressing and configuring the module. The DIP switches should be addressed as shown in Table 9.

The CoreSense communication module has a green and a red light-emitting diode (LED). A solid green LED indicates the module is powered and operation is normal. A solid red LED indicates an internal problem with the module. If a solid red LED is

encountered, power down the module (interrupt the T1-T2 power) for 30 seconds to reboot the module. If a solid red LED is persistent, change the CoreSense module.

The CoreSense module communicates warning codes via a green flashing LED. Warning codes do not result in a trip or lockout condition. Alert codes are communicated via a red flashing LED. Alert codes will result in a trip condition and possibly a lockout condition. See wiring diagram on terminal box cover, or Fig. 26. The flash code corresponds to the number of LED flashes, followed by a pause; then the flash code is repeated. A lockout condition produces a red flash, followed by a pause, a solid red, a second pause, and then repeated. Table 10 lists the flash code information for Warning and Alert codes along with code reset and troubleshooting information.

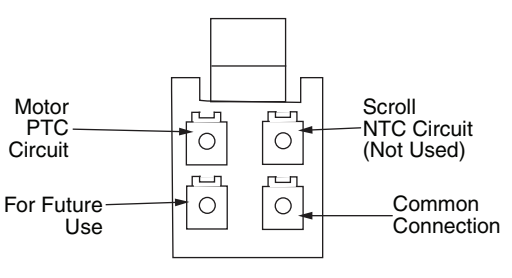

Fig. 25 — CoreSense Communication Motor Thermistor Plug

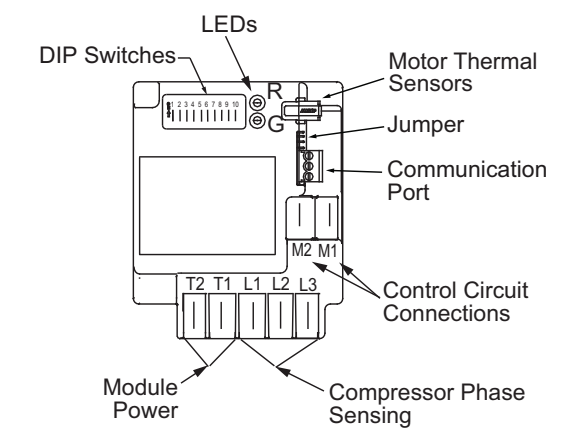

Fig. 26 — CoreSense Communication Motor Protection Wiring

## Table 9 — CoreSense Communication Module DIP Switch Settings

| COPELAND           | DIP SWITCH |     |     |     |     |     |     |     |     |     |
|--------------------|------------|-----|-----|-----|-----|-----|-----|-----|-----|-----|
| ELECTRICAL<br>CODE | 1          | 2   | 3   | 4   | 5   | 6   | 7   | 8   | 9   | 10  |
| "TE"               | ON         | OFF | OFF | OFF | OFF | OFF | OFF | OFF | ON  | OFF |
| "TW"               | ON         | OFF | OFF | OFF | OFF | OFF | OFF | OFF | OFF | OFF |

## Table 10 — CoreSense Communication Module LED Flash Codes

| LED STATUS                | FAULT CONDITION                   | FAULT CODE<br>DESCRIPTION                                                                                                    | FAULT CODE RESET                                                                   | TROUBLESHOOTING<br>INFORMATION                                                                                                    |
|---------------------------|-----------------------------------|----------------------------------------------------------------------------------------------------|------------------------------------------------------------------------------------|----------------------------------------------------------------------------------------------------|
| SOLID GREEN               | None, normal operation            | Module is powered and<br>under normal operation                                                                                      | Not applicable                                                                     | None                                                                                                    |
| SOLID RED                 | Module malfunction                | Module has an internal fault                                                                                                    | Not applicable                                                                     | <ol> <li>Reset module by removing<br/>power from T1-T2.</li> <li>Replace module.</li> </ol>                                                                                                    |
|                           |                                   | WARNING LED FLASH                                                                                                    | 1                                                                                  |                                                                                                    |
| GREEN FLASH CODE 1        | Loss of communication             | Module and Master Control-<br>ler have lost communications<br>with each other for more than<br>5 minutes                             | Automatic when communi-<br>cations are re-established                              | Not Supported. Check DIP<br>Switch settings.                                                                                                    |
| <b>GREEN FLASH CODE 2</b> | Not used                          | Not applicable                                                                                                    | Not applicable                                                                     | Not applicable                                                                                                    |
| GREEN FLASH CODE 3        | Short cycling                     | Run time of less than 1 min-<br>ute. Number of short cycles<br>exceeds 48 in a 24-hour<br>period.                                    | Fewer than 48 short cycles in 24 hours                                             | 30RC controls do not allow this<br>operation normally. Confirm<br>proper wiring and DIP switch<br>settings.                                                                                          |
| GREEN FLASH CODE 4        | Open/Shorted Scroll<br>Thermistor | Not applicable                                                                                                    | Not applicable                                                                     | Not applicable                                                                                                    |
| <b>GREEN FLASH CODE 5</b> | Not used                          | Not applicable                                                                                                    | Not applicable                                                                     | Not applicable                                                                                                    |
|                           |                                   | ALERT/LOCKOUT LED FL                                                                                                    | ASH                                                                                |                                                                                                    |
| RED FLASH CODE 1          | High motor temperature            | Thermistor resistance greater than 4500 $\Omega$ . Lockout occurs after 5 alerts.                                                    | Thermistor resistance less than 2750 $\Omega$ and 30 minutes have elapsed          | <ol> <li>Check power supply.</li> <li>Check system charge and<br/>superheat.</li> <li>Check compressor<br/>contactor.</li> </ol>                                                                     |
| RED FLASH CODE 2          | Open/shorted motor<br>thermistor  | Thermistor resistance greater than 4500 $\Omega$ , or less than 100 $\Omega$ . Lockout occurs after 6 hours.                         | Thermistor resistance is between 100 and 2750 $\Omega$ and 30 minutes have elapsed | <ol> <li>Check for poor connections at<br/>module and thermistor fusite.</li> <li>Check continuity of thermis-<br/>tor wiring harness.</li> <li>Check for an open thermistor<br/>circuit.</li> </ol> |
| RED FLASH CODE 3          | Short cycling                     | Run time of less than 1 min-<br>ute. Lockout if the number of<br>alerts exceeds the number<br>configured by the user in 24<br>hours. | Interrupt power to T2-T1                                                           | 30RC controls do not allow this<br>operation normally. Confirm<br>proper wiring.                                                                                                    |
| RED FLASH CODE 4          | Scroll high temperature           | Not applicable                                                                                                    | Not applicable                                                                     | Not applicable                                                                                                    |
| <b>RED FLASH CODE 5</b>   | Not used                          | Not applicable                                                                                                    | Not applicable                                                                     | Not applicable                                                                                                    |
| RED FLASH CODE 6          | Missing phase                     | Missing phase detected.<br>Lockout after 10 consecutive alerts.                                                                      | After 5 minutes and missing phase condition is not present                         | <ol> <li>Check incoming power.</li> <li>Check fuses or circuit breakers.</li> <li>Check compressor contactor.</li> </ol>                                                                             |
| RED FLASH CODE 7          | Reverse phase                     | Reverse phase detected.<br>Lockout after 1 alert.                                                                                    | Interrupt power to T2-T1                                                           | <ol> <li>Check incoming power phase<br/>sequence</li> <li>Check compressor contactor</li> <li>Check module phase wiring<br/>A-B-C.</li> </ol>                                                        |
| RED FLASH CODE 8          | Not used                          | Not applicable                                                                                                    | Not applicable                                                                     | Not applicable                                                                                                    |
| RED FLASH CODE 9          | Module low voltage                | Less than 18 vac supplied to module                                                                                                  | After 5 minutes and voltage is between 18 and 30 vac                               | This alert does not result in a<br>lockout fault.<br>1. Verify correct 24 vac module<br>is installed.<br>2. Check for a wiring error.                                                                |

#### Warning Codes (Green LED Flash Code):

- Code 1 Loss of Communication: The module will flash the green Warning LED one time indicating the module has not communicated with the master controller for longer than 5 minutes. Once communication is reinitiated, the Warning will be cleared. The 30RC units do not support the communication capability of this module.
- Code 2 Reserved For Future Use
- Code 3 Short Cycling: The module will flash the green Warning LED three times indicating the compressor has short cycled more than 48 times in 24 hours. A short cycle is defined as compressor runtime of less than 1 minute. The

Warning will be activated when the "Short Cycling" DIP Switch (no. 10) is OFF (in the down position). When fewer than 48 short cycles are accumulated in 24 hours the Warning code will be cleared.

- Code 4 Open/Shorted Scroll Thermistor: The module will flash the green Warning LED four times, indicating that the scroll NTC thermistor has a resistance value that indicates an open/shorted thermistor. The Warning will be cleared when the resistance value is in the normal range. The 30RC units do not utilize a scroll thermistor.
- Code 5 Not used.

#### Alert/Lockout Codes (Red LED Flash Code):

- Code 1 Motor High Temperature: The module will flash the red Alert LED one time indicating the motor PTC circuit has exceeded 4500  $\Omega$ . A Code 1 Alert will open the M2-M1 contacts. The Alert will reset after 30 minutes and the M2-M1 contacts will close if the resistance of the motor PTC circuit is below 2750  $\Omega$ . Five consecutive Code 1 Alerts will lock out the compressor. Once the module has locked out the compressor, a power cycle will be required for the lockout to be cleared.
- Code 2 Open/Shorted Motor Thermistor: The module will flash the red Alert LED 2 times indicating the motor PTC thermistor circuit has a resistance value greater than 2200  $\Omega$  or less than 100  $\Omega$ . that indicates an open/shorted thermistor chain. A Code 2 Alert will open the M2-M1 contacts. The Alert will reset after 30 minutes and the M2-M1 contacts will close if the resistance of the motor PTC circuit is back in the normal range. The module will lock out the compressor if the trip condition exists for longer than 6 hours. Once the module has locked out the compressor, a power cycle will be required to clear the lockout.
- Code 3 Short Cycling: The module will flash the red Alert LED 3 times indicating the compressor is locked out due to short cycling. A Code 3 Alert will open the M2-M1 contacts. Code 3 will be enabled when the Short Cycling DIP switch (no. 10) is ON (in the up position) and the compressor has exceeded the number of short cycles configured by the user in a 24-hour period. Once the module has locked out the compressor, a power cycle will be required to clear the lockout.
- Code 4 Scroll High Temperature: The module will flash the red Alert LED 4 times indicating the scroll NTC circuit is less than 2400  $\Omega$ . A Code 4 Alert will open the M2-M1 contacts. The Alert will reset after 30 minutes and the M2-M1 contacts will close if the resistance of the scroll NTC circuit is higher than 5100  $\Omega$ . The module will lock out the compressor if the number of Code 4 Alerts exceeds the user configurable number of Code 4 events within a 24-hour period. Once the module has locked out the compressor, a power cycle will be required to clear the lockout. Code 5 - Not used.
- Code 6 Missing Phase: The module will flash the red Alert LED 6 times indicating a missing phase in one of the three leads to the compressor. A Code 6 Alert will open the M2-M1 contacts. The Alert will reset after 5 minutes and the M2-M1 contacts will close if the missing phase condition is not present. The module will lock out the compressor after 10 consecutive Code 6 Alerts. Once the module has locked out the compressor, a power cycle will be required to clear the lockout.
- Code 7 Reverse Phase: The module will flash the red Alert LED 7 times indicating a reverse phase in two of the three leads to the compressor. A Code 7 Alert will open the M2-M1 contacts. The module will lock out the compressor after one Code 7 Alert. A power cycle will be required to clear the lockout.
- Code 8 Not used.
- Code 9 Module Low Voltage: The module will flash the red Alert LED 9 times indicating low module voltage, less than 18 vac on the T2-T1 terminals for more than 5 seconds.

A Code 9 Alert will open the M2-M1 contacts. The Alert will reset after 5 minutes and the M2-M1 contacts will close if the T2-T1 voltage is above the reset value in 18 to 30 vac.

Resetting Alert codes can be accomplished manually by cycling power to the module (disconnect T2 or T1 for 5 seconds). If the fault that initiated the Alert code is absent after the reset is performed, the Alert code will be cleared and CoreSense module will allow normal operation. If the fault is still present after the reset is performed, the fault code will continue to be displayed via the green or red flashing LED.

Copeland replacement compressors are shipped with two solidstage motor protection modules. A 120/240-volt module is installed and a 24-volt module is shipped with the compressor. The 30RC units require the 24-volt module be field installed. Failure to install the 24-volt module will result in a compressor failure alarm. See Fig. 27.

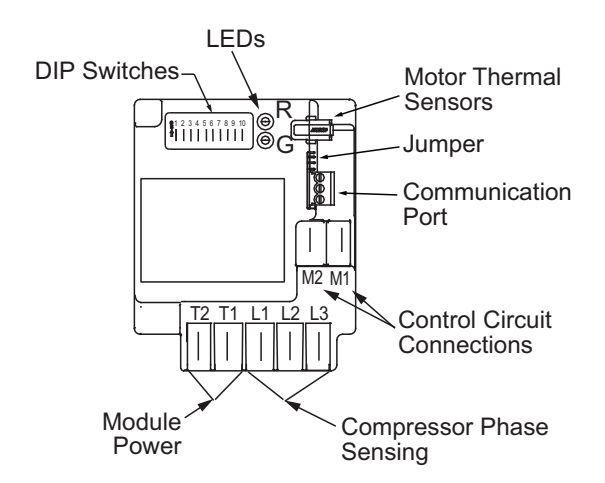

Fig. 27 — Solid-State Motor Protection Module

## **Auxiliary Boards**

For units with the digital compressor or hot gas bypass option, the AUX board (address 86) will be installed. The AUX board responds to commands from the Carrier Controller module and sends the Carrier Controller module the results of the channels they monitor via the LEN. See Fig. 28 for an example of the AUX Board. See Table 11 for AUX Board DIP switch settings. See Table 12 for a list of outputs for the AUX 2 board.

Table 11 — AUX Board DIP Switch Settings

| AUX BOARD<br>DIP SWITCHES | 1  | 2   | 3  | 4   | 5  | 6   | 7  | 8   |
|---------------------------|----|-----|----|-----|----|-----|----|-----|
| Address                   | ON | OFF | ON | OFF | ON | OFF | ON | OFF |

## Emergency On/Off Switch (SW2)

This switch is installed in all units. The Emergency On/Off switch should only be used when it is required to shut the chiller off immediately. Power to all modules is interrupted when this switch is off, and all outputs from these modules will be turned off.

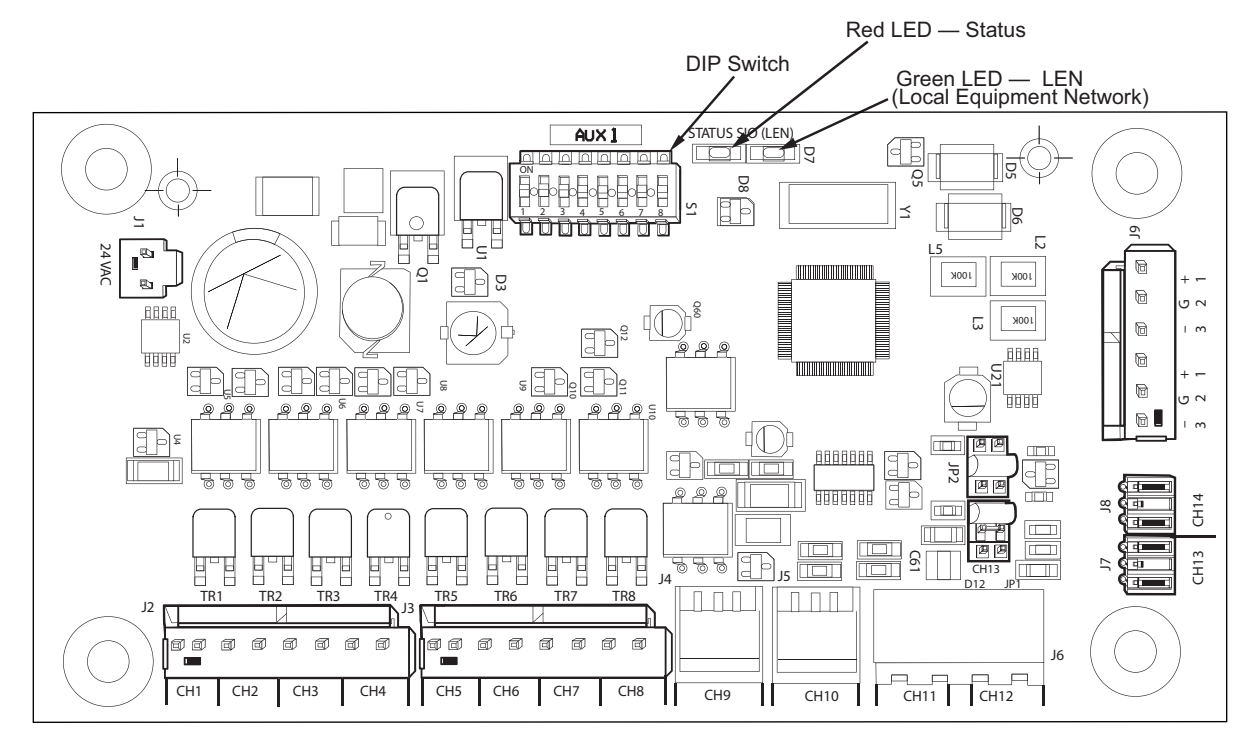

Fig. 28 — AUX Board

| Table 12 — | AUX 2 | Board | Configu | ration |
|------------|-------|-------|---------|--------|
|------------|-------|-------|---------|--------|

| POINT DESCRIPTION               | I/O POINT NAME BOARD CONNECTOR |    | IN/OUT TYPE | CCN POINT NAME |  |  |  |
|---------------------------------|--------------------------------|----|-------------|----------------|--|--|--|
| AUX 2 Board Outputs             |                                |    |             |                |  |  |  |
| Digital Unloader Solenoid (DUS) | DO 1                           | 10 | Triac       | DUS            |  |  |  |
| Minimum Load Valve (MLV)        | DO 2                           | JZ | Triac       | HGBP_V         |  |  |  |

LEGEND

CCN — Carrier Comfort Network®

## **Energy Management Module (EMM)**

The EMM (address 50) is available as a factory-installed option or as a field-installed accessory. (Refer to Fig. 22 on page 16.) When the EMM module is field-installed, the Carrier Controller must be set up to communicate with the EMM module (*Main Menu*  $\rightarrow$ *Configuration Menu*  $\rightarrow$  *Factory Configuration*  $\rightarrow$  *Energy Management Module* = Yes). The Energy Management Module allows the following functions:

- Chilled Water Temperature Reset Resets the chilled water setpoint by the following method:
  - a. Space Temperature: A field-supplied space temperature sensor is required.
- Demand Limit Limits the capacity of the machine from unit capacity by the following methods:
  - a. 4 to 20 mA Input: A field-supplied signal generator and 1/2-watt, 250-ohm resistor are required.
  - b. 2-Step Switch Control: A field-supplied dry contact switch is required.
- Ice Done Control Switch Signals the machine to exit the Ice Build mode and enter an unoccupied time period. A field-supplied dry contact switch is required.
- Dual LWT Input for temperature thermistor to measure mixed water temperature down stream of two chillers in parallel. Used with the Primary/Secondary function of the chiller.
- Cooling Setpoint Allows 4-20 mA signal to communicate LWT setpoint to the chiller.

The EMM communicates the status of all inputs with the Carrier Controller module, and the controls adjust the outputs and control point, capacity limit, and other functions according to the information received. See Table 12 for EMM dip switch settings and EMM board inputs and outputs.

## 

Care should be taken when interfacing with other manufacturer's control systems due to possible power supply differences, full wave bridge versus half wave rectification, which could lead to equipment damage. The 2 different power supplies cannot be mixed. Carrier Controller controls use half wave rectification. A signal isolation device should be utilized if a full wave bridge rectifier signal generating device is used.

## Local Equipment Network

Information is transmitted between modules via a 3-wire communication bus or LEN.

## **Board Addresses**

All boards (except the Carrier Controller display) have DIP switches to set the address.

## **Control Module Communication**

## RED LED

Proper operation of the control boards can be visually checked by looking at the red status LEDs. When operating correctly, the red status LEDs will blink in unison at a rate of once every 2 seconds. If the red LEDs are not blinking in unison, verify that correct power is being supplied to all modules and that all communication wiring is connected securely. Confirm current version of software installed on Carrier Controller display by navigating to the Software Info screen (*System Menu*  $\rightarrow$  *Software Info*). If a newer version of the software exists, contact your Carrier service representative to reload current software. If the problem still persists, replace the Carrier Controller module. A red LED that is lit continuously or blinking at a rate of once per second or faster indicates that the board should be replaced.

### GREEN LED

All boards have a green LEN LED that should be blinking whenever power is on. If the LEDs are not blinking as described, check LEN connections for potential communication errors at the board connectors. A 3-wire bus accomplishes communication between modules. These 3 wires run in parallel from module to module. They connect to J9 on AUX boards and to J12 or J13 on CIOBs and EMM. A valid unit configuration must be in the Carrier Controller module for proper LEN communication.

## Carrier Comfort Network® Interface

All 30RC units can be connected to the Carrier Comfort Network (CCN), if desired. The communication bus wiring is RS-485 Communication Wiring, CM or CMP rated, consisting of a shielded, 3-conductor cable with drain wire, and is field supplied and installed. The system elements are connected to the communication bus in a daisy chain arrangement. The positive pin of each system element communication connector must be wired to the positive pins of the system elements on either side of it. The negative and signal ground pins of each system element must also be wired in the same manner. Wiring connections for CCN should be made at TB3. (See Fig. 29.) For noise consideration, communication wiring must be separate and not run in parallel with other wiring.

NOTE: Conductors and drain wire must be 20 AWG (American Wire Gauge) minimum stranded, tinned copper. Individual conductors must be insulated with PVC (Polyvinyl Chloride), PVC/nylon, vinyl, Teflon<sup>®1</sup>, or polyethylene. An aluminum/polyester 100% foil shield and an outer jacket of PVC, PVC/nylon, chrome vinyl, or Teflon<sup>®</sup> with a minimum operating temperature range of –4 to 140°F (–20 to 60°C) is required. High temperature applications may require a higher temperature range. Plenum applications will require plenum-rated cable. Cable voltage requirements must match the application.

When connecting to a CCN communication bus, it is important that a color-coding scheme be used for the entire network to simplify the installation. It is recommended that red be used for the signal positive, black for the signal negative, and white for the signal ground. Use a similar scheme for cables containing different colored wires.

At each system element, the shields of its communication bus cables must be tied together. If the communication bus is entirely within one building, the resulting continuous shield must be connected to a ground at one point only. If the communication bus cable exits from one building and enters another, the shields must be connected to grounds at the lightning suppressor in each building where the cable enters or exits the building (one point per building only). To connect the unit to the network:

- 1. Turn off power to the control box.
- 2. Cut the CCN wire and strip the ends of the red (+), white (ground), and black (-) conductors. (Substitute appropriate colors for different colored cables.)
- 3. Connect the red wire to (+) terminal on TB3 of the plug, the white wire to COM terminal, and the black wire to the (-) terminal.
- 4. The RJ14 CCN connector on TB3 can also be used but is only intended for temporary connection (for example, a laptop computer running Network Service Tool).

IMPORTANT: A shorted CCN bus cable will prevent some routines from running and may prevent the unit from starting. If abnormal conditions occur, disconnect the CCN bus. If conditions return to normal, check the CCN connector and cable. Run new cable if necessary. A short in one section of the bus can cause problems with all system elements on the bus.

<sup>1.</sup> Third-party trademarks and logos are the property of their respective owners.

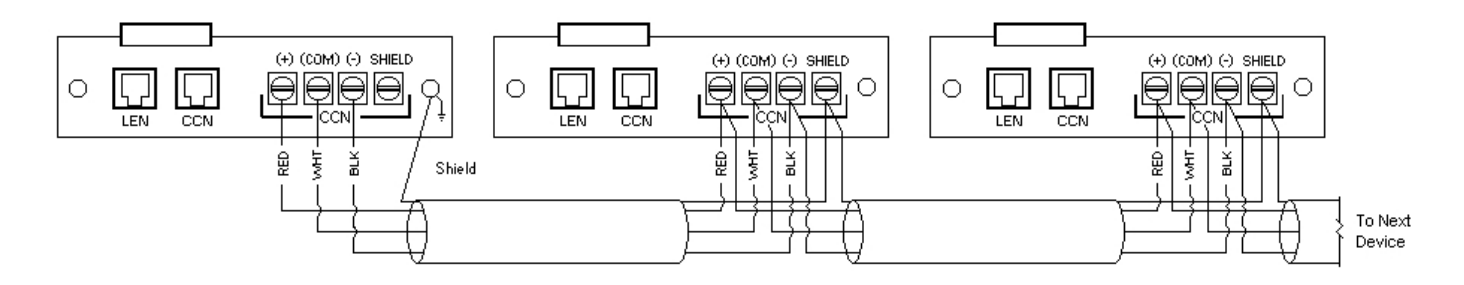

Fig. 29 — Carrier Controller CCN Communication Wiring

## **External Sensor Wiring**

External sensors, such as a Space Temperature Sensor, must be wired to the unit if values are not communicated. The wiring should be CM or CMP rated depending on the application. Wiring is field supplied and installed. For wiring runs of less than 100 ft (30.5 m), 2-conductor, twisted pair, unshielded wire is acceptable. For wiring runs of 100 ft (30.5 m) or more, 2-conductor, twisted pair, shielded wire is recommended. For noise consideration, sensor wiring must be separate and not run in parallel with other wiring.

NOTE: Conductors and drain wire must be 20 AWG stranded, tinned copper. Individual conductors must be insulated with PVC, PVC/nylon, vinyl, Teflon<sup>®</sup>, or polyethylene. An aluminum/polyester 100% foil shield and an outer jacket of PVC, PVC/nylon, chrome vinyl, or Teflon<sup>®</sup> with a minimum operating temperature range of -4 to 140°F (-20 to 60°C) is required. High temperature applications may require a higher temperature range. Plenum applications will require plenum-rated cable. Cable voltage requirements must match the application.

## **Remote Alarm Relays**

The 30RC chiller can be equipped with remote alarm annunciator contacts. Relay connected to these contacts must be rated for a maximum power draw of 10 va sealed, 25 va inrush at 24 volts.

The remote alarm annunciator relay, indicating that one circuit or the complete unit has been shut down, can be connected to TB5-14 and TB1. Refer to unit wiring diagrams.

## **CONFIGURATION (SOFTWARE)**

## **Carrier Controller Operation Configuration Table**

The Carrier Controller control system can be configured for a range of operating conditions and equipment arrangements. The following parameters should be configured based on unique system layout and operating requirements.

The system parameters may be configured through the Carrier Controller interface or remotely through the CCN. Table 13 shows the Carrier Controller configuration required to access the unit on the CCN. Figure 30 shows the CCN configuration screen.

#### Table 13 — Carrier Controller Identification Configuration Table

| PATH                                                          | DISPLAY NAME       | VALUE          |  |
|---------------------------------------------------------------|--------------------|----------------|--|
| Main Menu →<br>Configuration Menu →<br>Control Identification | CCN Element Number | Default = 1    |  |
|                                                               | CCN Bus Number     | Default = 0    |  |
|                                                               | CCN Baud Rate      | Default = 9600 |  |

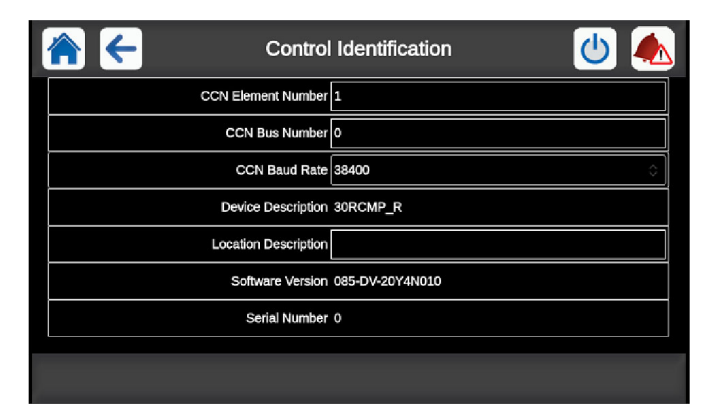

Fig. 30 — CCN Control Identification Screen

## **Carrier Controller Menu Tables**

Carrier Controller operation is controlled by configuration information entered in the configuration tables listed in Tables 14-21. Access to different parameters may be available to all users (BASIC) or password-protected (USER, SERVICE, FACTORY). See Appendix A on page 117 for detailed descriptions of all control tables and parameters.

## Table 14 — Main Menu

| ITEM | CCN MENU NAME | ACCESS                            | MENU TEXT DESCRIPTION  | MENU ICON       |
|------|---------------|-----------------------------------|------------------------|-----------------|
| 1    | GENUNIT       | BASIC, USER,<br>SERVICE, FACTORY* | General Parameters     | 21,6°c<br>67,2% |
| 2    | ТЕМР          | BASIC, USER,<br>SERVICE, FACTORY* | Temperatures           |                 |
| 3    | PRESSURE      | BASIC, USER,<br>SERVICE, FACTORY* | Pressures              |                 |
| 4    | INPUTS        | BASIC, USER,<br>SERVICE, FACTORY* | Inputs Status          | H               |
| 5    | OUTPUTS       | BASIC, USER,<br>SERVICE, FACTORY* | Outputs Status         |                 |
| 6    | PUMPSTAT      | BASIC, USER,<br>SERVICE, FACTORY* | Pump Status            |                 |
| 7    | RUNTIME       | BASIC, USER,<br>SERVICE, FACTORY* | Run Times              |                 |
| 8    | MODES         | BASIC, USER,<br>SERVICE, FACTORY* | Modes                  |                 |
| 10   | MSC_STAT      | BASIC, USER,<br>SERVICE, FACTORY* | Msc Status             | 21,6°c<br>67,2% |
| 13   | TRENDING      | BASIC, USER,<br>SERVICE, FACTORY* | Trendings              |                 |
| 14   | SETPOINT      | USER, SERVICE,<br>FACTORY†        | Setpoint Configuration | +               |
| 15   | CONFIG        | USER, SERVICE,<br>FACTORY†        | Configuration Menu     | 00              |
| 18   | QCK_TST1      | USER, SERVICE,<br>FACTORY†        | Quick Test #1          |                 |
| 19   | QCK_TST2      | SERVICE, FACTORY**                | Quick Test #2          |                 |
| 20   | MAINTAIN      | SERVICE, FACTORY**                | Maintenance Menu       | N SIL           |

Minimum Access Level Required

\* Basic (no password required)

† User

\*\* Service

## Table 15 — Configuration Menu

| ITEM | CCN MENU NAME | ACCESS                     | MENU TEXT DESCRIPTION      | MENU ICON |
|------|---------------|----------------------------|----------------------------|-----------|
| 1    | GENCONF       | USER, SERVICE,<br>FACTORY† | General Configuration      | 1         |
| 2    | PUMPCONF      | USER, SERVICE,<br>FACTORY† | Pump Configuration         |           |
| 3    | RESETCFG      | USER, SERVICE,<br>FACTORY† | Reset Configuration        | + -       |
| 5    | USERCONF      | USER, SERVICE,<br>FACTORY† | User Configuration         | 100       |
| 6    | HCCONFIG      | USER, SERVICE,<br>FACTORY† | Heat/Cool Config           | -         |
| 7    | SCHEDULE      | USER, SERVICE,<br>FACTORY† | Schedule                   |           |
| 8    | HOLIDAY       | USER, SERVICE,<br>FACTORY† | Holiday Menu               | 14        |
| 9    | DATETIME      | USER, SERVICE,<br>FACTORY† | Date/Time                  |           |
| 10   | NETWORK       | USER, SERVICE,<br>FACTORY† | Network Menu               |           |
| 11   | CTRL_ID       | USER, SERVICE,<br>FACTORY† | Control Identification     |           |
| 12   | FACTORY       | FACTORY††                  | Factory Configurations     | Ĵ.        |
| 16   | OPT_SEL       | SERVICE, FACTORY**         | Option Selection           | 10        |
| 17   | SERVICE1      | SERVICE, FACTORY**         | Service Parameters         | Y         |
| 19   | UPDTHOUR      | SERVICE, FACTORY**         | Running Hour Configuration |           |
| 20   | MST_SLV       | SERVICE, FACTORY**         | Primary/Secondary          | Ø         |
| 21   | CP_UNABL      | SERVICE, FACTORY**         | Compressors Unable         | 100       |
| 22   | MSC_SERV      | SERVICE, FACTORY**         | Msc Configuration          |           |
| 23   | ADD_OPT       | USER, SERVICE,<br>FACTORY† | Option Selection           |           |

Minimum Access Level Required

† User

\*\* Service

†† Factory

## Table 16 — Holiday Menu

| ITEM | CCN MENU NAME | ACCESS                     | MENU TEXT DESCRIPTION | MENU ICON |
|------|---------------|----------------------------|-----------------------|-----------|
| 1    | HOLDY_01      | USER, SERVICE,<br>FACTORY† | Holiday — HOLDY_01    | 14        |
| 2    | HOLDY_02      | USER, SERVICE,<br>FACTORY† | Holiday — HOLDY_02    | 14        |
|      |               |                            |                       |           |
| 16   | HOLDY_16      | USER, SERVICE,<br>FACTORY† | Holiday — HOLDY_16    | 14        |

Minimum Access Level Required

† User

## Table 17 — Schedule Menu

| ITEM | CCN MENU NAME | ACCESS                     | MENU TEXT DESCRIPTION    | MENU ICON |
|------|---------------|----------------------------|--------------------------|-----------|
| 1    | OCCPC01S      | USER, SERVICE,<br>FACTORY† | OCCPC01S — Schedule Menu |           |
| 2    | OCCPC02S      | USER, SERVICE,<br>FACTORY† | OCCPC02S — Schedule Menu |           |

Minimum Access Level Required

† User

## Table 18 — Network Menu

| ITEM | CCN MENU NAME | ACCESS                     | MENU TEXT DESCRIPTION | MENU ICON |
|------|---------------|----------------------------|-----------------------|-----------|
| 1    | EMAILCFG      | USER, SERVICE,<br>FACTORY† | Email Configuration   | @         |
| 2    | MODBUSRS      | USER, SERVICE,<br>FACTORY† | ModbusRTU Config.     |           |
| 3    | MODBUSIP      | USER, SERVICE,<br>FACTORY† | ModbusTCP/IP Config.  |           |
| 4    | BACNET        | USER, SERVICE,<br>FACTORY† | BACNet Standard Conf. |           |

Minimum Access Level Required

† User

## Table 19 — Maintenance Menu

| ITEM | CCN MENU NAME | ACCESS                     | MENU TEXT DESCRIPTION  | MENU ICON |
|------|---------------|----------------------------|------------------------|-----------|
| 1    | LOADFACT      | SERVICE                    | Capacity EXV Ctrl      |           |
| 2    | DRV_CTRL      | SERVICE                    | Drive Maintenance      | SS .      |
| 3    | M_MSTSLV      | SERVICE                    | Primary/Secondary Main | 8         |
| 4    | LAST_POR      | SERVICE Last PowerOn Reset |                        | 312       |
| 5    | PR_LIMIT      | SERVICE                    | Protection Limit       |           |
| 6    | SERMAINT      | SERVICE                    | Service Maintenance    | කි        |
| 7    | HEADCTRL      | SERVICE                    | Head Control           |           |

Minimum Access Level Required

## Table 20 — System Menu

| ITEM | CCN MENU NAME | ACCESS                                   | MENU TEXT DESCRIPTION                | MENU ICON |
|------|---------------|------------------------------------------|--------------------------------------|-----------|
| 1    | CPULOAD       | USER, SERVICE,<br>FACTORY†               | CPU Load                             | CPU       |
| 2    | NETWORK       | USER, SERVICE,<br>FACTORY†               | Network                              |           |
| 3    | DATETIME      | USER, SERVICE,<br>FACTORY†               | USER, SERVICE,<br>FACTORY† Date/Time |           |
| 4    | LANGUNIT      | USER, SERVICE,<br>FACTORY†               | Language & Unit                      |           |
| 5    | BRIGHTNS      | USER, SERVICE,<br>FACTORY† Brightness    |                                      | ×         |
| 6    | SWINFO        | USER, SERVICE,<br>FACTORY† Software Info |                                      |           |
| 7    | HWINFO        | USER, SERVICE,<br>FACTORY† Hardware Info |                                      |           |
| 8    | USB_LOG       | SERVICE USB Log                          |                                      |           |
| 9    | NETDIAG       | SERVICE Network Diagnostic               |                                      | (A)       |
| 10   | CLOUDIAG      | SERVICE Cloud Diagnostics                |                                      |           |

Minimum Access Level Required

† User

## Table 21 — Alarm Menu

| ITEM | CCN MENU NAME | ACCESS                            | MENU TEXT DESCRIPTION | MENU ICON |
|------|---------------|-----------------------------------|-----------------------|-----------|
| 1    | ALARMRST      | USER, SERVICE,<br>FACTORY†        | Reset Alarms          |           |
| 2    | CUR_ALM       | BASIC, USER,<br>SERVICE, FACTORY* | Current Alarms        |           |
| 3    | ALMHIST1      | BASIC, USER,<br>SERVICE, FACTORY* | Alarm Historic        |           |
| 4    | ALMHIST2      | BASIC, USER,<br>SERVICE, FACTORY* | Major Alarm Historic  |           |

Minimum Access Level Required

\* Basic (no password required)

† User

## **Machine Control Methods**

This term refers to how the machine is started and stopped. Several Machine Control Methods are available.

- Local On
- Local Schedule
- Network
- Remote
- Master (only visible when primary/secondary control is enabled)

The Carrier Controller Start/Stop button () is used to select one of the above control types; see Fig. 31. Once the Start/Stop button is pressed, and assuming the unit is not running, the current start method will be indicated with a cursor. If the unit is running, then the only option available will be to switch to "Local Off." See Fig. 31 for details. In addition, when the unit is Off, the Local control type can be turned to "Local On" or "Local Schedule." If the Start/Stop button is green, then the unit is running. If the Start/Stop button is blue, then the unit is not running. If the button is flashing between green and blue, then the unit is preparing to start.

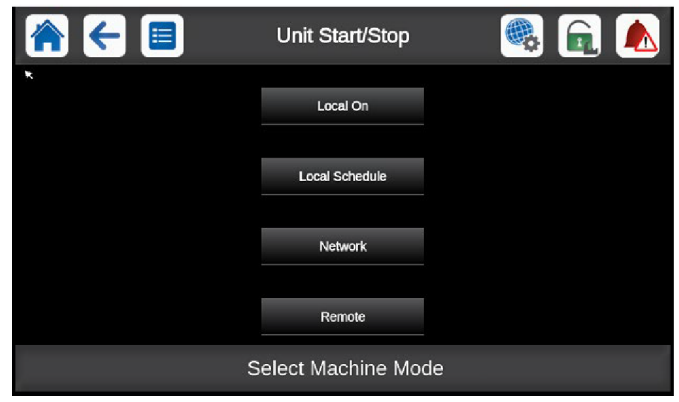

Fig. 31 — Machine Control Methods

#### LOCAL ON

With this mode selected, the unit is under local control and will be allowed to start. The unit will ignore the Remote Control Contacts and any network commands except Emergency Stop. Use this method if the unit is to run all the time without direction from a Building Management System or network.

## LOCAL SCHEDULE

With this mode selected, the unit is under local control and will be allowed to start if Occupancy Schedule 1 (*Configuration Menu*  $\rightarrow$  *Schedule Menu*  $\rightarrow$  *OCCPC01S*) indicates the current time is within an occupied period. Otherwise, the unit will remain off. See Defining Occupancy Schedule on page 33 for details on configuring a local schedule. The unit will ignore the Remote Control Contacts and any network commands except Emergency Stop. Use this method if the unit is to run based on an occupancy schedule without direction from a Building Management System or network.

### NETWORK

With this mode selected, the unit is under CCN, BACnet<sup>™</sup> (if enabled), or ModBus<sup>®</sup> (if enabled) control and will be controlled by CCN, BACnet<sup>™</sup> (if enabled), or ModBus<sup>®</sup> (if enabled) commands. The unit will ignore the Remote Control Contacts. Use this method if the unit is to run based on a Building Management System or network.

#### REMOTE

With this mode selected, the unit is under remote control and will be allowed to start if the Remote Contacts (TB5-9 and 10) are closed. The unit will ignore any network commands except Emergency Stop. Use this method if the unit is to operate the chiller via a contact closure from a Building Management System. The remote contacts are field-installed dry contacts that can be used to start and stop the chiller. The contacts must be capable of handling a 24 vac, 50 mA load. In Remote Unit Control Type and with the Remote Contact closed, the chiller is allowed to operate and respond to the scheduling configuration and setpoint data.

## MASTER

With this mode selected, the unit is operating as the Master unit of a 2-unit Master Secondary Chiller Plant. The Master unit can be started under Local On, Local Schedule, Network, or Remote. The exceptions noted for each of the control methods will still apply. Use this method if the unit is to run as the Master unit.

Table 22 summarizes the available operating types.

| MACHINE CONTROL<br>TYPE | OPERATING<br>TYPE | DESCRIPTION                                                                                                    |  |  |
|-------------------------|-------------------|----------------------------------------------------------------------------------------------------|--|--|
| Local Off               | Local             | The unit is under Local control method. It will remain halted and will ignore all CCN network<br>commands and remote switch contacts.                                                                                                    |  |  |
| Local On                | Local             | he unit is under Local control method and will be allowed to start. The control will ignore all<br>emote control contacts and all CCN network force commands (except the Emergency Stop<br>command).                                                                                        |  |  |
| Local Schedule Local    |                   | The unit is under Local control method and will be allowed to start if the schedule no. 1 is occupied ( <b>CHIL_OCC</b> ). Otherwise, the unit will remain off. The control will ignore all remote control contacts and all CCN network force commands (except the Emergency Stop Command). |  |  |
| Network CCN             |                   | The unit is under CCN, BACnet <sup>™</sup> , or ModBus <sup>®</sup> control method and will be controlled by CCN, BACnet <sup>™</sup> *, or ModBus <sup>®*</sup> force commands. The control will ignore all remote control contacts.                                                       |  |  |
| Remote Remote Th        |                   | The unit is under Remote control method and will be controlled by the start/stop. In this mode, no CCN force command can affect the unit control except the Emergency Stop Command.                                                                                                    |  |  |
| Master                  | Master            | The unit is configured as the master unit in a 2-unit master/secondary plant. The master unit control method can be done locally, remotely, or through CCN commands upon the primary/secondary configuration.                                                                               |  |  |

## MACHINE CONTROL METHOD SELECTION

The Machine Control Method is selected through the Carrier Controller by pressing the Start/Stop button [4].

#### Start/Stop Selection Screen

The Carrier Controller Start/Stop button is a hotkey, and when pressed, opens the Start/Stop selection screen. and displays the list of Machine Control Methods if the unit is off (see Fig. 31), or Confirm Stop if the unit is on (see Fig. 32).

#### Start a Stopped Machine

If the unit is off, the Start/Stop button (b) will be blue. Press the icon to display the list of operating modes and select the required mode. Once the unit has been started, the display will return to the home screen.

#### Stop a Running Machine

To stop a running unit, press the green Start/Stop button 0. For Machine Control Methods Local On or Master, confirm the unit shutdown by pressing Confirm Stop or cancel by pressing the Back button (see Fig. 32).

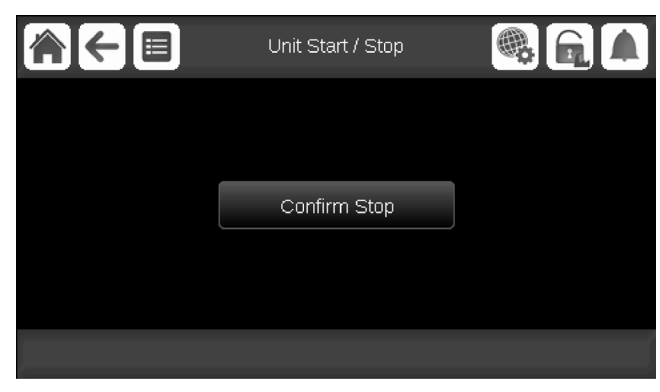

Fig. 32 — Confirm Stop

For Machine Control Method Local Schedule, press the Confirm Stop button to stop the machine or Back button to cancel (see Fig. 32).

For Machine Control Method Network, press the Confirm Stop button to stop the machine or Back button to cancel (see Fig. 32).

Once the unit has been stopped, the Home screen is displayed.

If the unit is running, then pressing the Start/Stop button displays a screen with a Confirm Stop button (see Fig. 32), which when pressed changes the chiller to Local Off mode. If the unit is Off, pressing the Start/Stop button shows a list of operating types with the currently selected type corresponding to the last running operating type (refer to Fig. 31).

## MACHINE ON/OFF FUNCTION

The machine operating state can be viewed by going to *Main*  $Menu \rightarrow General Parameters \rightarrow Run Status$ . Table 23 summarizes possible unit states.

#### Table 23 — Unit States\*

| STATE                                                                        | DESCRIPTION                                                                                                    |
|------------------------------------------------------------------------------|----------------------------------------------------------------------------------------------------|
| Off                                                                          | Unit is commanded to be off (stopped manually).                                                                   |
| Stopping                                                                     | Unit is currently stopping (after a manual, emergency, or shutdown request). Next state will be Off.              |
| Delay                                                                        | Unit is in delay at start-up (waiting for the end of the On/Off delay to be reached). Next state will be Running. |
| Running Unit compressor capacity is more than 0% (unit has started running). |                                                                                                    |
| Ready                                                                        | Unit compressor capacity is 0%. Unit is ready to start.                                                           |
| Override The compressor cannot start because of an override (SST, SCT        |                                                                                                    |
| Tripout                                                                      | Unit is Off (down) due to an alarm.                                                                               |
| Test                                                                         | Unit is in Quick Test mode.                                                                                       |

\* The control type and the unit state determine the actual running state of the unit.

Table 24 summarizes the unit control method and stop or go status with regard to the following parameters set in the Carrier Controller module:

- Machine Control Method: Machine Control Method as selected on the unit Start/Stop screen.
- CHIL\_S\_S: Current CCN chiller start/stop force command (enable/disable) (*Main Menu* → *General Parameters* → *Net:Cmd Start/Stop*)
- **ONOFF\_SW**: Start-stop contact status when unit is under remote operating type (*Main Menu* → *Inputs* → *Remote On/Off Switch*).
- CHIL\_OCC: Chiller occupied state. If the occupancy override input switch is closed, then the chiller remains occupied regardless of the setpoint scheduled selection (*Main Menu* → *General Parameters* → *Net:Cmd Occupied*).
- MS\_CTRL: Master control type. This parameter status will determine if the master unit is going to be controlled locally, remotely, or through Network (*Main Menu* → *Maintenance Menu* → *Master Slave Control*, 0 = Disabled, 1 = Master, 2 = Slave).
- EMSTOP: CCN emergency stop command (enable/disable) (Main Menu → General Parameters → Emergency Stop).
- Alarm shutdown: Unit is totally stopped due to alarm.

The Machine Control Method and Parameter Status combinations listed in Table 24 will determine the actual unit running state.

NOTE: When changing from one Machine Control Method (Local On, Local Schedule, Network, Remote, or Master) to another, the unit will observe a transition through the Off state before being allowed to start again. At this time the on-to-off delay is always applied.

## **Chilled Water Setpoint Configuration**

The chilled water setpoint and fluid type configuration will determine the chiller operating conditions.

### FLUID SETPOINT CONTROL LOCATION

The factory default for the chilled water fluid setpoint is to control to the leaving water temperature. An option to configure the machine for entering water control is available. To configure this option go to *Main Menu*  $\rightarrow$  *Configuration Menu*  $\rightarrow$  *General Configuration*. The default for Entering Fluid Control is No (leaving fluid control is the default condition). To enable Entering Water Control, change Entering Fluid Control to Yes. Entering Water Control is recommended for constant flow applications only.

#### COOLING SETPOINT SELECTION

The Control Point (shown in the upper right corner of the Home Screen, or *Main Menu*  $\rightarrow$  *General Parameters*  $\rightarrow$  *Control Point*) represents the water temperature that the unit must produce. The unit will vary the capacity depending on the load conditions in order to satisfy the setpoint. The Control Point (CTRL\_PNT) is calculated based on the Active Setpoint (*Main Menu*  $\rightarrow$  *General Parameters*) and the reset calculation, where Control Point = Current Setpoint + Temperature Reset. (See Temperature Reset on page 46.) Control Point can be written to by the Building Management System, instead of the setpoint calculation, only if Network is selected as the Machine Control Method for the unit. See *Main Menu*  $\rightarrow$  *General Parameters*, Local = 0, Net. = 1, Remote = 2 to verify operating type.

### DEFINING SETPOINTS

The cooling setpoints are set via the Setpoint Table (*Main Menu*  $\rightarrow$  *Setpoint Configuration*). Cooling Setpoint 1, Cooling Setpoint 2, and Cooling Ice Setpoint are temperature setpoints that are available as the Current Setpoint for unit operation. These setpoints are limited by the type of fluid in the system (see Table 25).

See the Ice Storage Operation section on page 52 for more details about the Cooling Ice Setpoint. To utilize Ice Storage Operation, the chiller must operate in low LWT conditions and must be factory-installed with the brine application option (H in position 11 of the unit model number). Chillers with brine application option are factory charged with lower refrigerant, as well as increased oil for R-32 chillers.

All default setpoints are based on Leaving Water Control (Entering Fluid Control, EWTO [Entering Water Temperature Offset] set to No). Values must be confirmed for the individual setpoints. Limits for the setpoints are listed in Table 25. These values depend on the Evaporator Fluid Type and the Brine Freeze Setpoint (see Chilled Water Fluid Type Selection on page 34).

## CURRENT OPERATING SETPOINT

Depending on the current operation type, the active setpoint can be selected manually in the Main Menu, with the dry user contacts or with network commands (CCN, BACnet<sup>TM</sup>, or ModBus<sup>®</sup>) or automatically with the setpoint time schedule (Occupancy Schedule 2).

Setpoints can be selected manually through the main interface when the unit is in Local operating type, through contacts when the unit is in Remote operating type, or through the RS485 bus when unit is in CCN mode.

Setpoints can also be selected automatically through a setpoint time schedule: when the period is occupied, Cooling Setpoint 1 will be activated, and when the period is Unoccupied, Cooling Setpoint 2 will be active. When in local operating type, time schedule is available if the Setpoint Select Variable is set to AUTO (see below). In remote operating type, the AUTO mode will be available unless the dual setpoint control through contacts has already been selected. In Network mode, the setpoint can be forced through the **SP\_OCC** CCN point (0 = Occupied = Cooling Setpoint 1, 1 = Unoccupied = Cooling Setpoint 2). Setpoint selection offers 3 different control options (*Main Menu*  $\rightarrow$  *General Parameters*  $\rightarrow$  *Setpoint Select*): Auto, Setpoint 1, and Setpoint 2.

- 0 = Auto: The active cooling setpoint will be determined by the configured Occupancy Schedules. See the Defining Occupancy Schedule section for details on setting the schedules. Depending on the Ice Storage configuration and ice contact state, the active setpoint may alternately be set to the Cooling Ice Setpoint.
- 1 = Setpoint 1: The active cooling setpoint will be Cooling Setpoint 1 defined in the setpoint table.
- 2 = Setpoint 2: The active cooling setpoint will be Cooling Setpoint 2 defined in the setpoint table. Depending on the Ice Storage configuration and ice contact state, the active setpoint may alternately be set to the Cooling Ice Setpoint.

#### SETPOINT OCCUPANCY

Setpoint Occupancy is the default configuration for the Setpoint Select variable. When Setpoint Select (*Main Menu*  $\rightarrow$  *General Parameters*  $\rightarrow$  *Setpoint Select*) is configured to 0 (Auto), the unit's active setpoint is based on the programmed occupancy schedules. Under Time Schedule 1 (OCCPC01S), the unit controls to Cooling Setpoint 1 (CSP1) during the occupied periods. If the Time Schedule 2 (OCCPC02S) is in use, the unit's active setpoint is based on Cooling Setpoint 1 (CSP1) (*Main Menu*  $\rightarrow$  *Setpoint Configuration*  $\rightarrow$  *Cooling Setpoint 1*) during the occupied period and Cooling Setpoint 2 (CSP2) (*Main Menu*  $\rightarrow$  *Setpoint Configuration*  $\rightarrow$  *Cooling Setpoint 2*) during the unoccupied period. The 2 schedules are used together to determine periods when the chiller will be controlling to Setpoint 1, Setpoint 2, or Off. See Table 26 for details on how the active cooling setpoint is determined based on unit operating type and parameter settings.

### DEFINING OCCUPANCY SCHEDULE

Two internal Time Schedules are available and must be field programmed. Occupancy Schedule 1 (OCCPC01S) is used for single setpoint On/Off control. Occupancy Schedule 2 (OCCPC02S) is used in combination with OCCPC01S for dual setpoint On/Off and Occupied/Unoccupied setpoint control. To access the Schedule screens, go to *Main Menu*  $\rightarrow$  *Configuration Menu*  $\rightarrow$  *Schedule Menu*.

If the chiller is to be controlled to a single setpoint, use Schedule 1 (OCCPC01S). This type of schedule will start and stop the machine only. During the unoccupied times, the chiller will be off. The unit start/stop schedule OCCPC01S has a default setting of always occupied. If the chiller is to be controlled to 2 setpoints, occupied and unoccupied, also use Schedule 2 (OCCPC02S). Cooling Setpoint 1 will be active during occupied periods, and Cooling Setpoint 2 will be active during unoccupied periods.

To set the occupancy schedules, select **OCCPC01S** or **OC-CPC02S** and select the applicable days for the displayed time schedule period. The selected period will be displayed as a green band on the timeline. Press the Save button to confirm or the Cancel button to cancel changes. See Fig. 33.

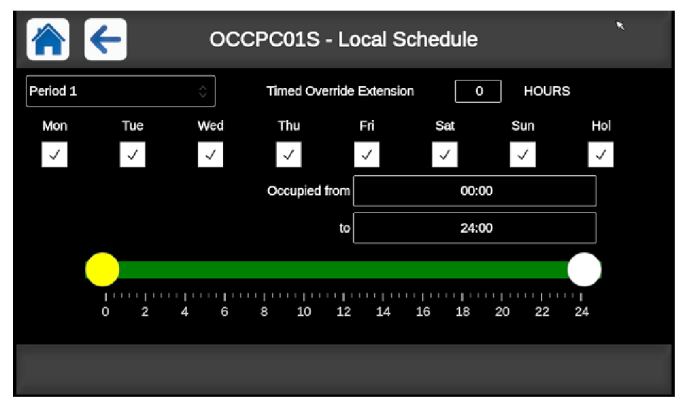

Fig. 33 — Schedule Menu

## Table 24 — Start/Stop Control

|              | ACTIVE OPERATING TYPE |                   |        |         |                | PARAMETERS STATUS              |                                 |                           |                                |                                  |               |                 |            |
|--------------|-----------------------|-------------------|--------|---------|----------------|--------------------------------|---------------------------------|---------------------------|--------------------------------|----------------------------------|---------------|-----------------|------------|
| Local<br>Off | Local<br>On           | Local<br>Schedule | Remote | Network | Master<br>Unit | Start/Stop<br>Force<br>Command | Remote<br>Start/Stop<br>Contact | Master<br>Control<br>Type | Start/Stop<br>Time<br>Schedule | Network<br>Emergency<br>Shutdown | General Alarm | CONTROL<br>TYPE | UNIT STATE |
|              | —                     | —                 | -      | —       | —              | _                              | —                               | _                         | —                              | Enabled                          | —             | —               | Off        |
|              | _                     | —                 | _      | —       | —              | _                              | —                               | _                         | —                              | _                                | Yes           | -               | Off        |
| Active       | -                     | —                 | —      | —       | —              | _                              | _                               | _                         | —                              | —                                | —             | Local           | Off        |
| _            | _                     | Active            | —      | —       | _              | —                              | _                               | _                         | Unoccupied                     | —                                | —             | Local           | Off        |
| _            | _                     | —                 | Active | —       | —              | _                              | Open                            | _                         | —                              | —                                | -             | Remote          | Off        |
| _            | _                     | —                 | Active | —       | —              | _                              | _                               | _                         | Unoccupied                     | —                                | _             | Remote          | Off        |
| _            | _                     | —                 | —      | Active  | —              | Disabled                       | _                               | —                         | —                              | —                                | _             | Network         | Off        |
| _            | _                     | —                 | _      | Active  | _              | _                              | _                               | _                         | Unoccupied                     | _                                | _             | Network         | Off        |
| _            | _                     | —                 | - 1    | _       | Active         | _                              | _                               | Local                     | Unoccupied                     | —                                | _             | Local           | Off        |
| _            | _                     | —                 | —      | —       | Active         | —                              | Open                            | Remote                    | —                              | —                                | —             | Remote          | Off        |
| _            | _                     | —                 | _      | —       | Active         | _                              | _                               | Remote                    | Unoccupied                     | _                                | —             | Remote          | Off        |
|              | -                     | —                 | —      | —       | Active         | Disabled                       | _                               | Network                   | —                              | —                                | —             | Network         | Off        |
| _            | _                     | —                 | —      | —       | Active         | —                              | _                               | Network                   | Unoccupied                     | —                                | —             | Network         | Off        |
| _            | Active                | —                 | -      | —       | —              | _                              | _                               | _                         | —                              | Disabled                         | No            | Local           | On         |
| _            | _                     | Active            | - 1    | _       | —              | _                              | _                               | _                         | Occupied                       | Disabled                         | No            | Local           | On         |
| _            | _                     | —                 | Active | —       | _              | —                              | Closed                          | _                         | Occupied                       | Disabled                         | No            | Remote          | On         |
| _            | _                     | —                 | _      | Active  | _              | Enabled                        | _                               | _                         | Occupied                       | Disabled                         | No            | Network         | On         |
|              | _                     | _                 | _      | _       | Active         | _                              | —                               | Local                     | Occupied                       | Disabled                         | No            | Local           | On         |
| _            | —                     | —                 | —      | —       | Active         | —                              | Closed                          | Remote                    | Occupied                       | Disabled                         | No            | Remote          | On         |
| _            | _                     |                   | _      | _       | Active         | Enabled                        | _                               | Network                   | Occupied                       | Disabled                         | No            | Network         | On         |

32

## Table 25 — Evaporator Fluid Setpoint Limits

| SETROINT LIMITS | EVAPORATOR FLUID TYPE (flui_typ) |               |  |  |
|-----------------|----------------------------------|---------------|--|--|
| SETFOINT LIMITS | 1 = Water*                       | 3 = Low Brine |  |  |
| Minimum†        | 40°F (4.4°C)                     | 15°F (–9.4°C) |  |  |
| Maximum         | 70°F (21.1°C)                    | 70°F (21.1°C) |  |  |

\* The minimum cooling setpoint may be lowered to 38°F (3.3°C) for Fluid Type 1 if the parameter Glycol in Loop (*Main Menu*  $\rightarrow$  *Configuration Menu*  $\rightarrow$  *Service Configuration*  $\rightarrow$  *Glycol in Loop*) is set to Yes. The Glycol in Loop parameter should only be set to Yes when the chiller is used in comfort cooling applications and there is a suitable inhibited antifreeze solution present in the chilled water loop.

† The minimum setpoint for brine applications is related to the brine freeze setpoint. The setpoint is limited to be no less than the brine freeze setpoint + 4°F (2.2°C).

| Operating Type | Setpoint Selection | Ice Storage<br>Configuration | Ice Done Contact  | Setpoint Switch   | Schedule 2 Status | Active Setpoint |
|----------------|--------------------|------------------------------|-------------------|-------------------|-------------------|-----------------|
|                | sp-1               | Default                      | Any configuration | Any configuration | Default           | csp1            |
|                | sp-2               | No                           | Any configuration | Any configuration | Default           | csp2            |
|                | sp-2               | Yes                          | Close             | Any configuration | —                 | csp2            |
| Local/         | sp-2               | Yes                          | Open              | Any configuration | —                 | lce_sp          |
| Local Schedule | Auto               | Default                      | Any configuration | Any configuration | Occupied          | csp1            |
|                | Auto               | No                           | Any configuration | Any configuration | Unoccupied        | csp2            |
|                | Auto               | Yes                          | Close             | Any configuration | Unoccupied        | csp2            |
|                | Auto               | Yes                          | Open              | Any configuration | Unoccupied        | lce_sp          |
|                | Default            | Default                      | Any configuration | Open              | Default           | csp1            |
| Pomoto         | Default            | No                           | Any configuration | Close             | Default           | csp2            |
| Remote         | —                  | Yes                          | Close             | Close             | —                 | csp2            |
|                | Default            | Yes                          | Open              | Close             | Default           | lce_sp          |
| Network        | Default            | Default                      | Any configuration | Any configuration | Occupied          | csp1            |
|                | Default            | No                           | Any configuration | Any configuration | Unoccupied        | csp2            |
|                | Default            | Yes                          | Close             | Any configuration | Unoccupied        | csp2            |
|                | Default            | Yes                          | Open              | Any configuration | Unoccupied        | lce_sp          |

### Table 26 — Active Cooling Setpoint Parameters

LEGEND

csp1 — Cooling Setpoint 1

**csp2** — Cooling Setpoint 2

Ice\_sp — Cooling Ice Setpoint

The schedules consist of 8 user-configurable occupied time periods. The control supports time schedules for local control, remote control, and ice building. These time periods can be flagged to be in effect or not in effect on each day of the week. The day begins at 00:00 and ends at 24:00. The machine is in unoccupied mode unless a scheduled time period is in effect. If an occupied period is to extend past midnight, the occupied period must end at 24:00 hours (midnight) and a new occupied period must be programmed to begin at 00:00 hours.

In the example in Table 27, an early morning pulldown time period is scheduled for Monday morning from 12:00 AM to 3:00 AM. The occupied period starts at 7:00 AM, Monday through Saturday. The occupied time ends at 6:00 PM on Monday and Tuesday, 9:30 PM on Wednesday, 5:00 PM on Thursday and Friday, and 12:00 PM on Saturday.

NOTE: This example schedule was designed to illustrate the programming of the schedule function and is not intended as a recommended schedule for chiller operation.

#### Holiday Schedule

The unit control allows up to 16 holiday periods. Each holiday period is defined by 3 parameters: the month, the start day, and the duration of the holiday period. During the holiday periods, the controller will be in occupied or unoccupied mode, depending on the periods validated as holidays. The Holiday Configuration Table is accessed by *Main Menu*  $\rightarrow$  *Configuration Menu*  $\rightarrow$  *Holiday Menu*. Select one of the 16 available Holiday periods (HOLDY\_01 through HOLDY\_16) to define the holiday.

| ITEM                | VALUE | PATH                                                                        |
|---------------------|-------|-----------------------------------------------------------------------------|
| Period 1            |       |                                                                             |
| Occupied from       | 00:00 |                                                                             |
| Occupied to         | 03:00 |                                                                             |
| Monday Select       | Yes   |                                                                             |
| Tuesday Select      | No    |                                                                             |
| Wednesday<br>Select | No    | Main Menu → Configuration<br>Menu → Schedule Menu →<br>OCCPC01S or OCCPC02S |
| Thursday Select     | No    | Page 1                                                                      |
| Friday Select       | No    | 5                                                                           |
| Saturday Select     | No    |                                                                             |
| Sunday Select       | No    |                                                                             |
| Holiday Select      | No    |                                                                             |
| Period 2            |       |                                                                             |
| Occupied from       | 07:00 |                                                                             |
| Occupied to         | 18:00 |                                                                             |
| Monday Select       | Yes   |                                                                             |
| Tuesday Select      | Yes   |                                                                             |
| Wednesday<br>Select | No    | Main Menu → Configuration<br>Menu → Schedule Menu →<br>OCCPC01S or OCCPC02S |
| Thursday Select     | No    | Page 2                                                                      |
| Friday Select       | No    | •                                                                           |
| Saturday Select     | No    |                                                                             |
| Sunday Select       | No    |                                                                             |
| Holiday Select      | No    |                                                                             |
| Period 3            |       |                                                                             |
| Occupied from       | 07:00 |                                                                             |
| Occupied to         | 21:30 |                                                                             |
| Monday Select       | No    |                                                                             |
| Tuesday Select      | No    |                                                                             |
| Wednesday<br>Select | Yes   | Main Menu → Configuration<br>Menu → Schedule Menu →                         |
| Thursday Select     | No    | $OCCPC01S of OCCPC02S \rightarrow Page 3$                                   |
| Friday Select       | No    | . 5                                                                         |
| Saturday Select     | No    |                                                                             |
| Sunday Select       | No    |                                                                             |
| Holiday Select      | No    |                                                                             |
|                     |       |                                                                             |

Table 27 — Example Configuring Schedules

| Table 27 — Example Configuring Schedules (con |
|-----------------------------------------------|
|-----------------------------------------------|

| ITEM                | VALUE | PATH                                                                        |
|---------------------|-------|-----------------------------------------------------------------------------|
| Period 4            |       |                                                                             |
| Occupied from       | 07:00 |                                                                             |
| Occupied to         | 17:00 |                                                                             |
| Monday Select       | No    |                                                                             |
| Tuesday Select      | No    |                                                                             |
| Wednesday<br>Select | No    | Main Menu → Configuration<br>Menu → Schedule Menu →<br>OCCEC015 or OCCEC025 |
| Thursday Select     | Yes   | Page 4                                                                      |
| Friday Select       | Yes   |                                                                             |
| Saturday Select     | No    |                                                                             |
| Sunday Select       | No    |                                                                             |
| Holiday Select      | No    |                                                                             |
| Period 5            |       |                                                                             |
| Occupied from       | 07:00 |                                                                             |
| Occupied to         | 12:00 |                                                                             |
| Monday Select       | No    |                                                                             |
| Tuesday Select      | No    |                                                                             |
| Wednesday<br>Select | No    | Main Menu → Configuration<br>Menu → Schedule Menu →                         |
| Thursday Select     | No    | $OCCPC01S of OCCPC02S \rightarrow Page 5$                                   |
| Friday Select       | No    | . 3                                                                         |
| Saturday Select     | Yes   |                                                                             |
| Sunday Select       | No    |                                                                             |
| Holiday Select      | No    |                                                                             |

CARRIER COMFORT NETWORK® (CCN) CONTROL

To operate under this control, Network must be selected under the Select Machine Mode accessed by pressing the Start/Stop button (see Machine Control Methods on page 29). An external CCN device, such as ChillerVu<sup>™</sup>, controls the On/Off state of the machine. Careful evaluation of Chilled Water Plant control is necessary. In the event Local Control is established, be sure that all pumps, valves, and other devices are capable of operating properly. In the event of a loss of communication with the network, the machine will start and be controlled locally. The CCN device forces the variable CHIL\_S\_S to control the chiller. The Unit Run Status (*Main Menu*  $\rightarrow$  *General Parameters*  $\rightarrow$  *Run Status*) will indicate the current status of the machine (OFF, RUNNING, STOPPING, or DELAY), depending on the CCN command. The unit Occupied status (*Main Menu*  $\rightarrow$  *General Parameters*) will indicate the current occupied state according to the CCN command and will be displayed as either NO or YES. The Unit Control Type (CTRL TYP) will be LOCAL OFF when the Start/Stop button is Off. If the unit is in Network mode, the Unit Control Type will be Network when the CHIL S S variable is Stop or Start. For dual chiller control applications, the secondary chiller must be enabled using the Network control option.

### CHILLED WATER FLUID TYPE SELECTION

The chilled water fluid type must be configured to obtain the proper leaving water setpoint control range and freeze protection. The Evaporator Fluid Type (FLUI\_TYP) (*Main Menu*  $\rightarrow$  *Configuration Menu*  $\rightarrow$  *Factory Configuration*  $\rightarrow$  *Exchanger Fluid Type*) can be set to Water or Low Brine.

To configure this option:

| DISPLAY<br>NAME             | VALUE            | SETPOINT<br>RANGE              | РАТН                              |
|-----------------------------|------------------|--------------------------------|-----------------------------------|
| Evaporator<br>Fluid<br>Type | 1 = Water        | 40 to 70°F<br>(4.4 to 21.1°C)  | Main Menu →<br>Configuration Menu |
|                             | 3 = Low<br>Brine | 15 to 70°F<br>(–9.4 to 21.1°C) | Factory Configuration             |

#### **Comfort Cooling Application**

Configure the unit Evaporator Fluid Type to Water for units without brine or glycol installed in the chilled water loop. The factory default fluid type is Water. This option will allow for a water temperature setpoint range of 40 to 70°F (4.4 to 21.1°C). With Water as the selection, the freeze point is fixed at 34°F (1.1°C).

The cooling setpoint and freeze point may be lowered to  $38^{\circ}$ F (3.3°C) and  $32^{\circ}$ F (0°C), respectively, for Fluid Type 1 if the parameter Glycol in Loop (*Main Menu*  $\rightarrow$  *Configuration Menu*  $\rightarrow$  *Service Configuration*  $\rightarrow$  *Glycol in Loop*) is set to Yes. The Glycol in Loop parameter should only be set to Yes when the chiller is used in comfort cooling applications and there is a suitable inhibited antifreeze solution present in the chilled water loop.

#### **Process Cooling Application**

For units intended for process cooling and low leaving water temperatures, configure the unit Evaporator Fluid Type to Low Brine. These units are factory equipped with lower refrigerant charge and must have brine or glycol added to the chilled water loop. The Low Brine option will allow for a setpoint temperature down to  $15^{\circ}F$  (-9.4°C) for R-410A units and 20°F (-6.7°C) for R-32 units.

See prior chart for temperature limits for brine options.

Before making this selection, confirm suitable antifreeze has been added and is of sufficient concentration to protect the loop. In addition, the Brine Freeze Setpoint (*Main Menu*  $\rightarrow$  *Configuration Menu*  $\rightarrow$  *Service Configuration*  $\rightarrow$  *Brine Freeze Setpoint*) must be set for proper freeze protection operation. Set the Brine Freeze Setpoint to the freeze protection provided by the antifreeze concentration. This value will be the freeze point of the fluid.

## **Evaporator Pump Control**

Evaporator pump control is required on all units unless the chilled water pump runs continuously or the chilled water system contains a suitable antifreeze solution. For units supplied with the pump option, this is set up from the factory. Internal pumps can be configured using *Main Menu*  $\rightarrow$  *Configuration Menu*  $\rightarrow$  *Factory Configuration*  $\rightarrow$  *Pump Type*. The 30RC units can be configured for single or dual external evaporator pump control with the standard controls. In addition to the pumps, all wiring, including connections to the pump contactor and a feedback circuit from the contactor, must be field supplied. Table 28 summarizes evaporator pump configuration parameters. Figure 34 shows the wiring.

Table 28 — Evaporator Pump Configuration Parameters

| DISPLAY NAME                    | VALUE                                                                                                    | PATH                              |
|---------------------------------|----------------------------------------------------------------------------------------------------|-----------------------------------|
| Evaporator<br>Pumps<br>Sequence | 0 = No Pump (Default)<br>1 = One Pump Only<br>2 = Two Pumps Auto<br>3 = Pump no. 1 Manual<br>4 = Pump no. 2 Manual |                                   |
| Pump Auto<br>Rotation Delay     | Default: 48 hrs.<br>(Range 24 to 3000 hrs.)                                                                        | Main Menu→<br>Configuration Menu→ |
| Pump Sticking<br>Protection     | Default: No                                                                                                    | Pump Configuration                |
| Stop Pump<br>During Standby     | Default: No                                                                                                    |                                   |
| Flow Checked<br>If Pump Off     | Default: Yes                                                                                                    |                                   |

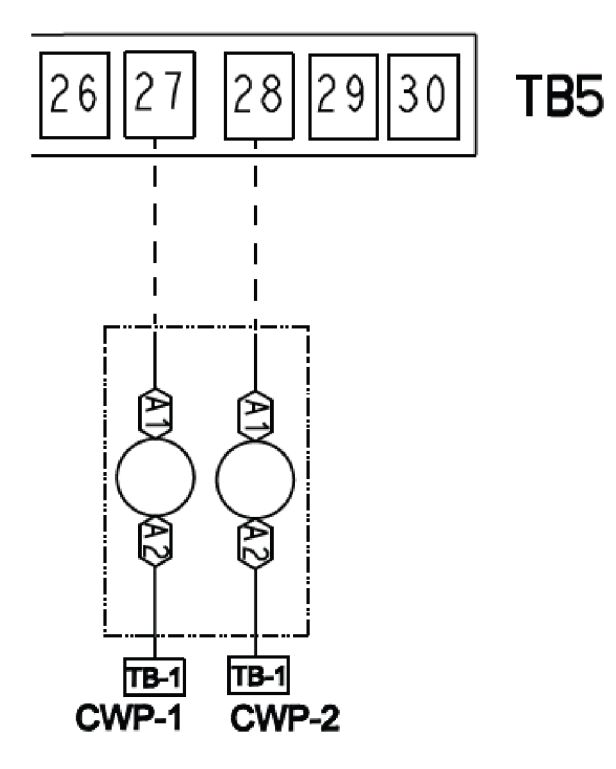

Fig. 34 — Wiring for Evaporator Pump Control

#### PUMP SELECTION

The Evaporator Pump Sequence mode can be reached by following *Main Menu*  $\rightarrow$  *Configuration Menu*  $\rightarrow$  *Pump Configuration*. The available settings are:

- 0 = No Pump: The evaporator pump will not be controlled by the chiller. Default setting for units without factoryinstalled hydronic package.
- 1 = One Pump Only: Single factory-supplied pump or single remote pump. Default setting for units with single factory-installed pump.
- 2 = Two Pump Auto: When 2 pumps are selected in auto mode, only one pump will be allowed to run at a time and the control will determine the On/Off state of each pump. Default setting for units with dual factory-installed pumps. The control will start the pumps and automatically alternate their operation to even the wear on them, based on the hours configured under Pump Auto Rotation Delay (Main Menu  $\rightarrow$  Configuration Menu  $\rightarrow$  Pump Configuration → *Pump Auto Rotation Delay*). If the difference between the operating hours of the 2 pumps exceeds the Pump Auto Rotation Delay, then the lead pump will change. If a flow failure is detected, the other pump will attempt to start. If the unit is in the Network control type and pump rotation (Main Menu  $\rightarrow$  Pump Status  $\rightarrow$  Rotate Water Pumps Now?) is set to "yes" in the Pump Status menu, then the pump changeover will take place when no compressor is running, including secondary units. Please remember that 2 pumps cannot be forced at the same time.
- 3 = Pump No. 1 Manual: Pump No. 1 will be the active pump.
- 4 = Pump No. 2 Manual: Pump No. 2 will be the active pump.

For all Evaporator Pumps Sequence settings (including 0 = No Pump), proof of flow from the chilled water flow switch (CWFS) and closure of the pump interlock contact (connected across TB-5 terminals 1 and 2) are required. When the Evaporator Pumps Sequence is configured, the evaporator pump output will be energized when the chiller enters an ON state. The evaporator pump output is also energized when certain alarms are generated. The

evaporator pump output should be used as an override to the external pump control if evaporator pump control is not utilized. The evaporator pump output is energized if a 10001 Water Exchanger Freeze Protection alarm is generated, which provides additional freeze protection if the system is not protected with a suitable antifreeze solution.

If the Primary/Secondary function is not active for the chiller, or if the Primary/Secondary function is active and the unit is the lead, then the pump will be turned on when the unit is in the On, Stopping, or Delay state, as well as in the case of the quick test request. In addition, when the unit is turned off, the pump will continue operating for 1 minute after the last compressor is turned off. The pump will be turned on when requested by the evaporator heater function (see the Freeze Protection section on page 81).

Regardless of the evaporator pump control option selected, if the chilled water flow switch does not close within the MINUTES OFF TIME (*Main Menu*  $\rightarrow$  *Configuration Menu*  $\rightarrow$  *General Configuration*  $\rightarrow$  *Unit Off to On Delay*) period after the unit is enabled and in an ON mode, alarm 10051 will be generated. Other conditions which will trigger this alarm include:

- Chilled water flow switch is open for at least 40 seconds during chiller operation.
- Evaporator pump control is enabled and the chilled water flow switch is closed for more than 1 minute following a command to shut down the pump.

The last alarm criterion can be disabled. If Flow Checked if Pump Off (*Main Menu*  $\rightarrow$  *Configuration Menu*  $\rightarrow$  *Pump Configuration*  $\rightarrow$  *Flow Checked if Pump Off*) is set to NO, then the control will ignore the chilled water flow switch input if the evaporator pump output is OFF.

#### FACTORY-SUPPLIED PUMPS

Pumps supplied by the factory are piped in a parallel arrangement. Dual pump hydronic packages have the option to be driven by variable speed drives, one VFD per pump. Otherwise, factory supplied pumps will be fixed speed. For the dual pump hydronic package with VFD, the sensorless control based in the VFD is used to determine the speed of the active pump. The chiller control treats the pump assembly as a single pump with regard to starting and stopping the pump system.

#### PERIODIC PUMP QUICK START

The control system has the ability to start the pumps periodically to maintain bearing lubrication and seal integrity. This function will be used when the unit is stopped for a long time period (e.g., during the winter season). If Pump Sticking Protection (*Main Menu*  $\rightarrow$  *Configuration Menu*  $\rightarrow$  *Pump Configuration*  $\rightarrow$ *Pump Sticking Protection*) is set to YES, and if the unit is off at 2:00 PM, then a pump will be started once each day for 2 seconds. If the unit has 2 pumps, then Pump 1 will be started on even days (such as day 2, 4, or 6 of the month); Pump 2 will be started on odd days (such as day 1, 3 or 5 of the month). The default for this option is NO.

#### PRIMARY/SECONDARY CHILLER PUMP OPERATION

If the Primary/Secondary function is active, and if the chiller is the lag unit, then the pump will be turned on when the unit is in On mode and if the unit active lag demand limit is greater than 1%. Otherwise, the pump will be stopped 30 seconds after the last compressor is turned off. However, if the lag unit pump has been configured to run even if the unit is commanded to stop (*Main Menu*  $\rightarrow$  *Configuration Menu*  $\rightarrow$  *Master/Slave Config*  $\rightarrow$  *Lag Unit Pump Control* = 1, Run if Unit Stops) then the above condition will be ignored and the lag pump will run all the time.

#### CHILLED WATER FLOW SWITCH STATUS

If Flow Checked if Pump Off (*Main Menu*  $\rightarrow$  *Configuration Menu*  $\rightarrow$  *Pump Configuration*  $\rightarrow$  *Flow Checked if Pump Off*) is set to YES, then the control will monitor the chilled water flow switch status and will send an alarm if the pump is commanded off and the chilled water flow switch is closed. This can provide the user with information about a faulty evaporator pump contactor or a failed chilled water flow switch. This parameter should be set to NO for series flow machines. The factory default for this item is YES.

## MANUAL OPERATION

The evaporator pumps can be forced ON through the CCN when the chiller is off. This allows the unit to run with no delay and for an unlimited length of time for flow rate calculations when the unit is installed on site. Manual operation of the pumps is controlled through CCN points PUMPSTAT\_PUMP\_1 (*Main Menu*  $\rightarrow$  *Pump Status*  $\rightarrow$  *Water Pump #1 Command*) and PUMP-STAT\_PUMP\_2 (*Main Menu*  $\rightarrow$  *Pump Status*  $\rightarrow$  *Water Pump #2 Command*). If equipped with dual pumps, it is not possible to force both pumps ON at the same time.

## **Capacity Control**

The control system cycles compressors and minimum load valve solenoid or digital compressor (if equipped) to maintain the userconfigured leaving chilled fluid temperature setpoint. The optional hot gas bypass or digital compressor is only available on Circuit A. Entering fluid temperature is used by the CIOB-A board to determine the temperature drop across the evaporator and is used in determining the optimum time to add or subtract capacity stages. Entering fluid temperature, space temperature (requires additional sensor), or outdoor-air temperature reset features can automatically reset the leaving chilled fluid temperature setpoint. It can also be reset from an external 4 to 20-mA signal.

The control has an automatic lead-lag feature built in for circuit and compressor starts. If enabled, the control will determine which circuit (*Main Menu*  $\rightarrow$  *Configuration Menu*  $\rightarrow$  *General Configuration*  $\rightarrow$  *Cir Priority Sequence*) and compressor to start to even the wear. The compressor wear factor (combination of starts and run hours) is used to determine which compressor starts.

$$\frac{\text{Compressor}}{\text{Wear Factor}} = \binom{\text{Compressor}}{\text{Starts}} + 0.1 \binom{\text{Compressor}}{\text{Run Hours}}$$

In this case, the circuit with the lowest average compressor wear factor (the average of the wear factors of all available compressors in the circuit) is the circuit that starts first. The compressor within the circuit with the lowest wear factor is the first to start. If the automatic lead-lag function for the circuit is not enabled (*Main Menu* → *Configuration Menu* → *General Configuration* → *Cir Priority Sequence* = 1 [Circuit A leads] or 2 [Circuit B leads]), then the selected circuit will be the first to start. Again, the compressor with the lowest wear factor within the circuit will be the first to start. If Hot Gas Bypass is enabled (*Main Menu* → *Configuration Menu* → *Factory Configuration* → *Hot Gas Bypass Selection* = Yes), then the valve will be operational only during the last stage of cooling.

Once the lead compressor has been started, the lag compressors will be determined by the wear factor and loading sequence selected. If equal loading is selected, (*Main Menu*  $\rightarrow$  *Configuration Menu*  $\rightarrow$  *General Configuration*  $\rightarrow$  *Staged Loading Sequence* = No), then the remaining circuit will start next, with the compressor with the lowest wear factor starting. The control will attempt to keep both circuits at approximately the same number of compressors ON. For this option to function properly, both circuits must have the same number of compressors available. If a circuit compressor is not available due to an alarm condition or demand limit, then the capacity staging will change to staged. If staged loading is selected, (*Main Menu*  $\rightarrow$  *Configuration Menu*  $\rightarrow$  *General Configuration*  $\rightarrow$  *Stage Loading Sequence* = Yes), the started circuit will continue to turn on compressors according to the lowest wear factor until all are on, then start the remaining circuit(s).

The electronic expansion valves provide a controlled start-up. During start-up, the low pressure logic in the lead circuit will be ignored for 30 seconds to allow for the transient changes during start-up. As additional stages of compression are required, the processor control will add them. The following example is based on a 30RC 150 machine, which has three 25 ton compressors in each circuit. See Table 29.

Each example below has different configurations and is intended to illustrate the loading sequences possible for normal operation.

In Example 1 (Table 30), assume the following configurations are in place:

- Main Menu → Configuration Menu → Factory Configuration→ Hot Gas Bypass Selection = Yes
- Hot Gas Bypass installed and enabled before turning off the last Circuit A compressor only
- Main Menu → Configuration Menu → General Configuration → Staged Loading Sequence = No
- Equal Circuit Loading
- Main Menu  $\rightarrow$  Configuration Menu  $\rightarrow$  General Configuration  $\rightarrow$  Cir Priority Sequence = 1
- Circuit A Leads

Since Hot Gas Bypass is enabled and Hot Gas Bypass Selection (HGBP) is only available on Circuit A, it will be the lead circuit. Within the circuit, compressor A2 has the lowest wear factor and will start first with Hot Gas Bypass OFF. Stage 2 will start a compressor in the same circuit because of the Staged Circuit Loading configuration. After that, compressor A1 will be next to start. Since all compressors in Circuit A are ON, the next stage will start Circuit B, and the compressor with the lowest wear factor is B2. All of the Circuit B compressors will be started in the same manner as Circuit A. The process continues until all compressors are ON. (See Table 32.) If the circuit capacity is to be reduced, the compressor with the highest wear factor in the lag circuit will be shut off first (in most cases). With Staged Circuit Loading, stages will be removed from the same circuit, following the same criteria used in the loading sequence but in the opposite order. With Hot Gas Bypass enabled, the last stage will be only one compressor with HGBP.

In Example 2 (Table 31), assume the compressor starts and run hours are the same as in the previous example and the following configurations are in place:

- Main Menu → Configuration Menu → Factory Configuration → Hot Gas Bypass Selection = Yes
- Hot Gas Bypass installed and enabled before turning off the last Circuit A compressor only
- Main Menu → Configuration Menu → General Configuration → Staged Loading Sequence = Yes
- Staged Circuit Loading
- Main Menu  $\rightarrow$  Configuration Menu  $\rightarrow$  General Configuration  $\rightarrow$  Cir Priority Sequence = 1
- Circuit A Leads

Since Hot Gas Bypass is enabled and HGBP is only available on Circuit A, it will be the lead circuit. Within the circuit, compressor A2 has the lowest wear factor and will start first with Hot Gas Bypass OFF. Stage 2 will start a compressor in the same circuit because of the Staged Circuit Loading configuration. After that, compressor A1 will be next to start. Since all compressors in Circuit A are ON, the next stage will start Circuit B, and the compressor with the lowest wear factor is B2. All of the Circuit B compressors will be started in the same manner as Circuit A. The process continues until all compressors are ON. (See Table 31.) If the circuit capacity is to be reduced, the compressor with the highest wear factor in the lag circuit will be shut off first (in most cases). With Staged Circuit Loading, stages will be removed from the same circuit, following the same criteria used in the loading sequence but in the opposite order. With Hot Gas Bypass enabled, the last stage will be only one compressor with HGBP.
## Table 29 — Compressor Starts and Run Hours

| COMPRESSOR | STARTS | RUN HOURS | WEAR FACTOR | CIRCUIT AVERAGE<br>WEAR FACTOR |
|------------|--------|-----------|-------------|--------------------------------|
| A1         | 25     | 249       | 49.9        | 44.8                           |
| A2         | 22     | 237       | 45.7        | 44.8                           |
| B1         | 41     | 453       | 86.3        | 67.6                           |
| B2         | 38     | 138       | 51.8        | 67.6                           |

## Table 30 — Compressor Stages and Circuit Cycling, Example 1

| STACE | TOTAL |           | CIRCUIT A |    |    | CIRCUIT B |    |    |
|-------|-------|-----------|-----------|----|----|-----------|----|----|
| STAGE | CAP.  | Cir. Cap. | HGBP*     | A1 | A2 | Cir. Cap. | B1 | B2 |
| 0     | 0     | 0         |           |    |    | 0         |    |    |
| LAST  | 12    | 24        | X*        |    | Х  | 0         |    |    |
| 1     | 25    | 50        |           |    | Х  | 0         |    |    |
| 2     | 50    | 50        |           |    | Х  | 50        |    | Х  |
| 3     | 75    | 100       |           | Х  | X  | 50        |    | Х  |
| 4     | 100   | 100       |           | Х  | X  | 100       | X  | Х  |

LEGEND

HGBP — Hot Gas Bypass

\* Hot Gas Bypass is only available as last stage of capacity during de-staging and bypassed during chiller start-up.

NOTES:

 Total Cap. (Total Unit Capacity) and Cir. Cap. (Circuit Capacity) are approximate percentage values.

2. Example is to determine minimum load control, equal circuit loading, and Circuit A leads select.

## Table 31 — Compressor Stages and Circuit Cycling, Example 2

| STAGE | TOTAL<br>CAP. | CIRCUIT A |       |    | CIRCUIT B |           |    |    |
|-------|---------------|-----------|-------|----|-----------|-----------|----|----|
|       |               | Cir. Cap. | HGBP* | A1 | A2        | Cir. Cap. | B1 | B2 |
| 0     | 0             | 0         |       |    |           | 0         |    |    |
| LAST  | 12            | 24        | Х*    |    | Х         | 0         |    |    |
| 1     | 25            | 50        |       |    | Х         | 0         |    |    |
| 2     | 50            | 50        |       | Х  | Х         | 50        |    |    |
| 3     | 75            | 100       |       | Х  | Х         | 50        |    | Х  |
| 4     | 100           | 100       |       | Х  | Х         | 100       | Х  | Х  |

NOTES:

#### LEGEND

HGBP — Hot Gas Bypass

\* Hot Gas Bypass is only available as last stage of capacity during de-staging and bypassed during chiller start-up.

## CAPACITY CONTROL OVERRIDES

The following capacity control overrides (*Main Menu*  $\rightarrow$  *Maintenance Menu*  $\rightarrow$  *Capacity Control*) will modify the normal operation routine. If any of the following override conditions listed below is satisfied, it will determine the capacity change instead of the normal control.

#### **Override No. 1: Cooler Freeze Protection**

This override attempts to avoid the freeze protection alarm. If the Leaving Water Temperature is less than Brine Freeze Setpoint (*Main Menu*  $\rightarrow$  *Configuration Menu*  $\rightarrow$  *Service Configuration*  $\rightarrow$  *Brine Freeze Setpoint*) + 2.0°F (1.1°C), then remove a stage of capacity.

NOTE: The freeze setpoint is  $34^{\circ}$ F (1.1°C) for comfort cooling units with fresh water or  $32^{\circ}$ F (0°C) for comfort cooling units with glycol (*Main Menu*  $\rightarrow$  *Configuration Menu*  $\rightarrow$  *Service Configuration*  $\rightarrow$  *Glycol in Loop* = Yes). The Exchanger Fluid Type (*Main Menu*  $\rightarrow$  *Configuration Menu*  $\rightarrow$  *Factory Configuration*  $\rightarrow$  *Exchanger Fluid Type*) set to 1 for both of the above. The freeze setpoint is Brine Freeze Setpoint (*Main Menu*  $\rightarrow$  *Configuration Menu*  $\rightarrow$  *Service Configuration*  $\rightarrow$  *Brine Freeze Point*) for Low Temperature Brine (*Main Menu*  $\rightarrow$  *Configuration Menu*  $\rightarrow$  *Factory Configuration*  $\rightarrow$  *Exchanger Fluid Type* = 3).

*Override No. 2: Circuit A Low Saturated Suction Temperature in Cooling* 

#### Override No. 3: Circuit B Low Saturated Suction Temperature in Cooling

These overrides attempt to avoid the low suction temperature alarms. This override is active only when more than one Total Cap. (Total Unit Capacity) and Cir. Cap. (Circuit Capacity) are approximate percentage values.
 Example is to determine minimum load control, staged circuit loading, and

2. Example is to determine minimum load control, staged circuit loading, and Circuit A leads select.

compressor in a circuit is ON. If the Saturated Suction Temperature is less than Brine Freeze Setpoint (*Main Menu*  $\rightarrow$  *Configuration Menu*  $\rightarrow$  *Service Configuration*  $\rightarrow$  *Brine Freeze Setpoint*) –18.0°F (–10°C) for 90 seconds, or the Saturated Suction Temperature is less than –4°F (–20°C), then a compressor in the affected circuit will be turned off.

#### **Override No. 5: Low Temperature Cooling**

This override removes one stage of capacity when the difference between the Control Point (*Main Menu*  $\rightarrow$  *General Parameters*  $\rightarrow$  *Control Point*) and the Leaving Water Temperature (*Main Menu*  $\rightarrow$  *Temperatures*  $\rightarrow$  *Leaving Fluid Temp*) reaches a predetermined limit and the rate of change of the water is 0 or still decreasing.

#### **Override No. 6: EWT Below Control Point**

This override removes 2 stages of capacity when the Entering Water Temperature (*Main Menu*  $\rightarrow$  *Temperature*  $\rightarrow$  *Entering Fluid Temp*) is less than the Control Point (*Main Menu*  $\rightarrow$  *General Parameters*  $\rightarrow$  *Control Point*.)

#### **Override** No. 7: Ramp Loading

If the unit is configured for ramp loading (*Main Menu*  $\rightarrow$  *Configuration Menu*  $\rightarrow$  *General Configuration*  $\rightarrow$  *Ramp Loading Select* = Yes), and if the difference between the Leaving Water Temperature and the Control Point is greater than 4° F (2.2° C) and the rate of change of the leaving water is greater than Cool Ramp Loading Rate (*Main Menu*  $\rightarrow$  *Setpoints*  $\rightarrow$  *Setpoint Configuration*  $\rightarrow$  *Cooling Ramp Loading*), then no capacity stage increase will be made. Operating modes 2 and 3 will be in effect.

## **Override** No. 9: Demand Limit

This override mode is active when a command to limit capacity is received. If the current unit capacity is greater than the active capacity limit value, a stage is removed. If the current capacity is lower than the capacity limit value, the control will not add a stage that will result in the new capacity being greater than the capacity limit value. Operating mode 4 will be in effect.

## **Override** No. 10: Water Loop Override

This override prohibits compressor operation until the chilled water flow switch (CWFS) is closed. This override has been added for Primary/Secondary control and assures that no compressor can be started until the water flow is established, since the lag chiller evaporator pump start/stop is commanded upon lag demand limit value. It shall also prevent evaporator from freezing due to pump failure.

## Override No. 13: Minimum On/Off and Off/On Time Delay

Whenever a capacity step change has been made, either with Hot Gas Bypass or a compressor, the control will remain at this capacity stage for the next 90 seconds. During this time, no capacity control algorithm calculations will be made. If the capacity step is a compressor, an additional 2 minute delay is added to the previous hold time (see Override No. 22). This override allows the system to stabilize before another capacity stage is added or removed. If a condition of a higher priority override occurs, the higher priority override will take precedence.

## **Override** No. 14: Slow Change Override

This override prevents compressor stage changes when the leaving temperature is close to the control point and slowly moving towards the control point.

## **Override No. 15: System Manager Capacity Control**

If a ChillerVu<sup>™</sup> module is controlling the unit, and the ChillerVu module is controlling multiple chillers, then the unit will add a stage to attempt to load to the demand limited value.

## **Override** No. 16: Circuit A High Pressure Override

## **Override No. 17: Circuit B High Pressure Override**

These overrides attempt to avoid a high pressure failure. The algorithm is run every 1 seconds. At least one compressor must be on in the circuit. If the Discharge Pressure for the circuit is above the High Pressure Threshold (*Main Menu*  $\rightarrow$  *Configuration Menu*  $\rightarrow$  *Service Configuration*  $\rightarrow$  *High Pressure Threshold*), then a compressor for that circuit will be removed.

#### Override No. 19: Standby Mode

This override algorithm will not allow a compressor to run if the unit is in Standby mode.

## Override No. 22: Minimum On Time Delay

In addition to Override No. 13, Minimum On/Off and Off/On Time Delay, for compressor capacity changes, an additional 2 minute delay will be added to Override No. 13 delay. No compressor will be de-energized until 3.5 minutes have elapsed since the last compressor has been turned ON. When this override is active, the capacity control algorithm calculations will be performed, but no capacity reduction will be made until the timer has expired. A control with higher precedence will override the Minimum On Time Delay.

## *Override No. 23: Circuit A Low Saturated Suction Temperature in Cooling*

#### *Override No. 24: Circuit B Low Saturated Suction Temperature in Cooling*

If the circuit is operating in an area close to the operational limit of the compressor, then the circuit capacity will remain at the same point or unload to raise the saturated suction temperature. This algorithm will be active if at least one compressor in the circuit is on and one of the following conditions is true:

- 1. Saturated Suction Temperature is less than Brine Freeze (*Main Menu* → *Configuration Menu* → *Service Configuration* → *Brine Freeze Setpoint*) –3.8°F (–19.9°C).
- Saturated Suction Temperature is less than Brine Freeze (Main Menu → Configuration Menu → Service Configuration → Brine Freeze Setpoint), and the circuit approach (Leaving Water Temperature – Saturated Suction Temperature) is greater than 15°F (8.3°C) and the Circuit Superheat (Return Gas Temperature – Saturated Suction Temperature) is greater than 15°F (8.3°C).

NOTE: The freeze setpoint is 34°F (1.1°C) for comfort cooling units with fresh water or 32°F (0°C) for comfort cooling units with glycol (*Main Menu*  $\rightarrow$  *Configuration Menu*  $\rightarrow$  *Service Configuration*  $\rightarrow$  *Glycol in Loop* = Yes). The Exchanger Fluid Type (*Main Menu*  $\rightarrow$  *Configuration Menu*  $\rightarrow$  *Factory Configuration*  $\rightarrow$  *Exchanger Fluid Type*) is 1 for both of the above. The freeze setpoint is Brine Freeze Setpoint (*Main Menu*  $\rightarrow$  *Configuration Menu*  $\rightarrow$  *Service Configuration*  $\rightarrow$  *Brine Freeze Setpoint*), for Low Temperature Brine systems (*Main Menu*  $\rightarrow$  *Configuration Menu*  $\rightarrow$  *Factory Configuration*  $\rightarrow$  *Exchanger Fluid Type* = 3).

If any of these conditions are met, then the appropriate operating mode, 23 (Circuit A) or 24 (Circuit B), will be in effect.

#### Override No. 26: Circuit A Operation Outside Compressor Operating Envelope — High SCT

#### *Override No. 27: Circuit B Operation Outside Compressor Operating Envelope — High SCT*

This override prevents compressor operation outside of its operating envelope.

- 1. If the current SCT is more than the SCT instant limit minus 3.6°F (-15.8°C), then the circuit will be unloaded immediately.
- 2. If the mean SCT over a 2 minute period is more than the SCT permanent limit minus 6.3°F (-14.3°C), then the circuit will be unloaded after a 90 second delay.
- 3. If the mean DGT over a 30 second period is more than the limit, then the circuit will be unloaded after a 60 second delay.

## *Override No. 29: Circuit A Low SST for 3 Minutes in Cooling Override No. 30: Circuit B Low SST for 3 Minutes in Cooling*

This capacity override avoids having low SST for too long a period of time. If the SST is lower than Brine Freeze (*Main Menu*  $\rightarrow$ *Configuration Menu*  $\rightarrow$  *Service Configuration*  $\rightarrow$  *Brine Freeze Setpoint*)  $-3.8^{\circ}$ F ( $-19.9^{\circ}$ C) for more than 3 minutes, then the capacity shall be decreased.

## **Override No. 34: Circuit A Low Refrigerant Charge**

#### **Override No. 35: Circuit B Low Refrigerant Charge**

The capacity override attempts to protect the compressor from starting with no refrigerant in the circuit. This algorithm runs only when the circuit is not operational, (no compressors ON). There are several criteria that will enable this override:

- 1. The Saturated Suction Temperature is less than  $-13^{\circ}$ F ( $-25^{\circ}$ C).
- 2. All of these conditions must be true:
  - a. The Saturated Suction Temperature is less than Leaving Water Temperature by more than 5.4°F (3.0°C).
  - b. Saturated Suction Temperature is less than 41°F (5°C).
  - c. Outdoor Air Temperature is less than 32°F (0°C).
  - d. Saturated Suction Temperature is less than the Outdoor Air Temperature by more than 5.4° F (3.0°C).
- 3. All of these conditions must be true:
  - a. The Saturated Suction Temperature is less than Leaving Water Temperature by more than 5.4°F (3.0°C).
  - b. Saturated Suction Temperature is less than 41°F (5°C).

c. Saturated Suction Temperature is less than the Brine Freeze Point (*Main Menu*  $\rightarrow$  *Configuration Menu*  $\rightarrow$  *Service Configuration*  $\rightarrow$  *Brine Freeze Setpoint*) by more than 6°F (3.3°C).

NOTE: The freeze setpoint is 34°F (1.1°C) for comfort cooling units with fresh water or 32°F (0°C) for comfort cooling units with glycol (*Main Menu*  $\rightarrow$  *Configuration Menu*  $\rightarrow$  *Service Configuration*  $\rightarrow$  *Glycol in Loop* = Yes). The Exchanger Fluid Type (*Main Menu*  $\rightarrow$  *Configuration Menu*  $\rightarrow$  *Factory Configuration*  $\rightarrow$  *Exchanger Fluid Type*) is 1 for both of the above. The freeze setpoint is Brine Freeze Setpoint (*Main Menu*  $\rightarrow$  *Configuration Menu*  $\rightarrow$  *Service Configuration*  $\rightarrow$  *Brine Freeze Setpoint*) for Low Temperature Brine systems (*Main Menu*  $\rightarrow$  *Configuration Menu*  $\rightarrow$  *Factory Configuration*  $\rightarrow$  *Exchanger Fluid Type* = 3).

- 4. All of these conditions must be true:
  - a. The Saturated Suction Temperature is less than Leaving Water Temperature by more than 5.4°F (3.0°C).
  - b. Saturated Suction Temperature is less than 41°F (5°C).
  - c. Saturated Suction Temperature is less than the Outdoor Air Temperature by more than 9°F (5°C).

If any of these conditions (1, 2, 3 or 4) are met, then the appropriate operating mode, 34 (Circuit A) or 35 (Circuit B), will be in effect.

## Override No. 37: Circuit A High Superheat

#### **Override No. 38: Circuit B High Superheat**

This override attempts to prevent the high superheat that may introduce compressor failures due to low SST. No capacity steps will be added to the affected circuit while the superheat is greater than  $45^{\circ}$ F (25°C). If the capacity of the machine must be increased, the control will look to another circuit for additional capacity.

#### Override No. 42: Eco Pump

This override is activated when the capacity is frozen because the pump is in eco mode (stopped).

#### **Override No. 43: Eco Pump Restart**

This override is activated when the capacity is frozen because the pump has left the eco mode bit its activation time is still below the Unit Off to On Delay (Main Menu - Configuration Menu - General Configuration - Unit Off to On Delay), which is needed to stabilize the water loop.

## Override No. 45: Circuit A High SCT Capacity Freeze Override No. 46: Circuit B High SCT Capacity Freeze

If SCT is out of the compressor map, this mode is activated. If the overrides #26 and #27 can't be applied because compressors have just been unloaded, the capacity loading shall be frozen.

#### **Override No. 52: HGBP Oil Management**

If HGBP is active for 40 minutes, the valve will be closed.

*Override No. 58: Circuit A Operation Outside Compressor Operating Envelope — Low SCT* 

#### **Override No. 59: Circuit B Operation Outside Compressor Operating Envelope** — Low SCT

This override prevents compressor operation outside of its operating envelope. If the current SCT is lower than one or more SCT limits for a defined period of time, then a compressor will be started.

## **Dual Chiller Control**

The dual chiller function allows for Primary/Secondary control of 2 units installed in parallel or series arrangement supplying chilled fluid on a common loop. The chillers must be linked by the Carrier Comfort Network<sup>®</sup> network and operate on the same bus.

When the units are installed for parallel operation and chilled water control is done on the outlet side of the units, the dual chiller accessory kit (P/N 00EFN900044000A) is required. The

kit includes additional leaving fluid temperature thermistors that must be installed on the common chilled water leaving piping as described in the installation instructions for the kit. The leaving fluid temperature sensors will be connected to each chiller as described in the installation instructions. When the chilled water control is done on the inlet side of the parallel units, no additional temperature sensor is required. See the Field Control Wiring and Dual Chiller Control Option sections in the 30RC Installation Instructions for dual chiller LWT sensor control wiring. When chillers are configured to operate in series mode, no additional chilled water temperature sensor is required.

The Primary chiller will monitor all external commands, such as start/stop, demand limiting, and setpoint select, and needs to be started in Primary operating type. The commands are transmitted automatically to the secondary unit, which must operate in CCN (Network) mode. The secondary chiller has no action in the Primary/Secondary operations; it will only verify that CCN communication with the Primary chiller is correct. If the Primary chiller is turned off while the Primary/Secondary function is active, then the secondary chiller will be stopped. Under certain circumstances, the secondary unit may be started first to balance the run times of the 2 units. In the event of a communication failure between the 2 units, each unit will return to an autonomous operating mode until the fault is cleared. If the Primary unit is stopped due to an alarm, the secondary unit is authorized to start, and therefore the secondary unit configurations should be verified with desired setpoints.

The CCN communication port for the primary and secondary chillers must be joined using a shielded cable in order to avoid communication issues.

The Primary/Secondary linkage will not be allowed to operate if any one of the secondary chiller CHIL\_S\_S, HC\_SEL, CTRL\_PNT, DEM\_LIM, LAG\_LIM, or LCW\_STPT variables has a force priority higher than a control force. In that case, the Primary/Secondary operations will not be allowed or will be disabled.

The control algorithm relies on several parameters that must be field configured for operation. Both chillers must be on the same CCN bus with different addresses. On both chillers, Primary/Secondary Select (*Main Menu*  $\rightarrow$  *Configuration Menu*  $\rightarrow$  *Master/Slave Config*  $\rightarrow$  *Master/Slave Select*, **1** = Master **2** = Slave) must be enabled. The water piping arrangement must be specified with the Chiller in Series variable (*Main Menu*  $\rightarrow$  *Configuration Menu*  $\rightarrow$  *Master/Slave Config*  $\rightarrow$  *Chiller in Series*), where No equates to parallel arrangement and Yes equates to a series arrangement. The Primary chiller must be programmed with the Slave Address (*Main Menu*  $\rightarrow$  *Configuration Menu*  $\rightarrow$  *Master/Slave Config*  $\rightarrow$  *Slave Address*). Additional optional programming parameters may be configured to meet application requirements.

The Lead Lag Select variable (*Main Menu*  $\rightarrow$  *Configuration Menu*  $\rightarrow$  *Master/Slave Config*  $\rightarrow$  *Lead Lag Select*) determines which chiller is the lead machine. The options are: Always Lead, Lag Once Failed Only, and Lead/Lag Runtime Select. Under Runtime Select control, the lead chiller will change based on the time increment selected in the Lead/Lag Balance Delta configuration (*Main Menu*  $\rightarrow$  *Configuration Menu*  $\rightarrow$  *Master/Slave Config*  $\rightarrow$  *Lead/Lag Balance Delta*). If the run hour difference between the Primary and the secondary remains less than the Lead/Lag Balance Delta, then the chiller designated as the lead will remain the lead chiller. The Lead/Lag changeover between the Primary and the secondary chiller due to hour balance will occur during chiller operating odd days, such as day 1, 3, and 5 of the month, at 11:00 p.m. If a lead chiller is not designated, the Primary chiller will always be designated the lead chiller.

The dual chiller control algorithm has the ability to delay the start of the lag chiller in 2 ways. The Lead Pulldown Time parameter (*Main Menu*  $\rightarrow$  *Configuration Menu*  $\rightarrow$  *Master/Slave Config*  $\rightarrow$  *Lead Pulldown Time*) is a one-time delay initiated after starting the lead chiller, before checking whether to start an

additional chiller. This time delay gives the lead chiller a chance to remove the heat that the chilled water loop picked up while inactive during an unoccupied period. The second time delay, Lead/Lag Start Timer (*Main Menu*  $\rightarrow$  *Configuration Menu*  $\rightarrow$  *Master/Slave Config*  $\rightarrow$  *Lead/Lag Start Timer*) is a time delay imposed between the last stage of the lead chiller and the start of the lag chiller. This prevents enabling the lag chiller until the lead/lag delay timer has expired.

A minimum on time for the lag chiller can be programmed with the Lag Minimum Running Time configuration (*Main Menu*  $\rightarrow$ *Configuration Menu*  $\rightarrow$  *Master/Slave Config*  $\rightarrow$  *Lag Minimum Running Time*). This parameter causes the control to run the lag chiller for the programmed minimum on time.

The Lag Unit Pump Control (*Main Menu*  $\rightarrow$  *Configuration Menu*  $\rightarrow$  *Master/Slave Config*  $\rightarrow$  *Lag Unit Pump Control*) can be configured such that the pump can be on or off while the chiller is off. This parameter is only active in Parallel Chiller Operation.

The lead chiller is started first and the lag chiller will be maintained at 0% capacity through Primary forcing the lag demand limit value (LAG\_LIM) to 0%. The lag water pump will be maintained off. When the lead chiller cannot be loaded anymore (because it is loaded at its full available capacity or at the Primary demand limit value), then the lag start timer is started. When the lag start time has elapsed, if the error on the Primary controlled setpoint is greater than the dead band (start dt), and if the pulldown time is elapsed, then the lag chiller water pump will be turned on (if required by configuration) and the lag chiller will be allowed to start through the Primary chiller forcing the lag chiller demand limit value (LAG\_LIM) to its own demand limit value. To ensure that the lag chiller will be unloaded first in case of water load decrease, the lead chiller setpoint error will be reset downwards by 4°F (2.2°C), provided that the lead capacity is not zero. If a Lead/Lag changeover occurs, then the new lead unit's LAG LIM will be set to the Primary unit's demand limit, and the new lag unit will reduce in capacity by 25% every 5 minutes. Once the lead unit's capacity is at maximum available capacity, or the lag unit's capacity is 0%, then the lag start timer will start.

Each dual chiller application, parallel and series, is described separately below.

#### PRIMARY/SECONDARY ASSEMBLY ERROR

Errors that emerge during the primary/secondary operation may affect the whole system. In the event of a primary/secondary error (ms\_error), an error code will be displayed in the primary Secondary Control menu in the Maintenance menu (*Main Menu*  $\rightarrow$ 

*Maintenance Menu*  $\rightarrow$  *Master/Slave Error*). See Table 32 for descriptions of assembly error codes.

Table 32 — Primary/Secondary Assembly Error Codes

| ERROR<br>CODE | DESCRIPTION                                                                                                    |
|---------------|----------------------------------------------------------------------------------------------------|
| 1             | The primary or secondary water pump is not configured ( <b>pump_seq = 0</b> ), while the control of the lag unit pump is required ( <b>lag_pump = 0</b> ).                                                                            |
| 2             | Primary and secondary units have the same network address.                                                                                                    |
| 3             | There is no secondary configured at the secondary address ( <b>lagstat = 0, M_MSTSLV</b> ).                                                                                                    |
| 4             | Secondary pump sequence configuration incorrect.                                                                                                    |
| 5             | There is a conflict between the primary and the secondary<br>LWT option:<br>The primary is configured for EWT control, while the<br>secondary is configured for LWT control.                                                          |
| 6             | There is a conflict between the primary and the secondary<br>EWT option:<br>The primary is configured for LWT control, while the<br>secondary is configured for EWT control.                                                          |
| 7             | There is a conflict between the primary and the secondary<br>pump option:<br>The primary is configured for lag pump control, while the<br>secondary is not configured. ( <b>lag_pump</b> , Lag Unit Pump<br>Control, <b>MST_SLV</b> ) |
| 8             | There is a conflict between the primary and the secondary<br>pump option:<br>The primary is not configured for lag pump control, while the<br>secondary is configured for lag pump control.                                           |
| 9             | The secondary chiller is in Local or Remote control (chilstat = 3).                                                                                                    |
| 10            | The secondary chiller is down due to fault ( <b>chilstat = 5</b> ).                                                                                                    |
| 11            | The primary chiller operating type is not Primary.                                                                                                    |
| 12            | No communication with the secondary unit.                                                                                                    |
| 13            | Heat/Cool status for Primary is different than the Heat/Cool status for Secondary.                                                                                                    |
| 14            | Primary and secondary serial/parallel configurations are different.                                                                                                    |
| 15            | Primary using entering fluid control while in series mode.                                                                                                    |
| 16            | Secondary using entering fluid control while in series mode.                                                                                                    |

DUAL CHILLER CONTROL FOR PARALLEL

#### APPLICATIONS

To configure the primary chiller for parallel applications, see Table 33. To configure the secondary chiller for parallel applications, see Table 34.

## Table 33 — Dual Primary Chiller Control Parameters for Parallel Applications

| DISPLAY NAME             | VALUE                                                                                                    | PATH                                                                         |
|--------------------------|----------------------------------------------------------------------------------------------------|------------------------------------------------------------------------------|
| Primary/Secondary Select | 1 (Primary)<br>Default: 0 (Disable)                                                                                                    |                                                                              |
| Primary Control Type     | 1 = Local Control<br>2 = Remote Control<br>3 = Network Control<br>Default: 1(Local)<br>Configure for proper control type.                                         |                                                                              |
| Secondary Address        | Must be set to the Secondary Chiller's address. The<br>Primary and Secondary chiller must have different<br>addresses and be on the same Bus Number<br>Default: 2 |                                                                              |
| Lead Lag Select          | 0 (Primary Always Leads)<br>1 (Lag Once Failed Only)<br>2 (Lead/Lag Runtime Select)<br>Default: 0 (Primary Always Leads)                                          |                                                                              |
| Lead/Lag Balance Delta   | Range: 40 to 400 hours<br>Default: 168 hours                                                                                                    | Main Manu - Configuration Manu - Mastar/Slava Config                         |
| Lead/Lag Start Timer     | Range: 2 to 30 minutes<br>Default: 10 minutes                                                                                                    | main menu $\rightarrow$ configuration menu $\rightarrow$ master/slave config |
| Lead Pulldown Time       | Range: 0 to 60 minutes<br>Default: 0 minutes                                                                                                    |                                                                              |
| Start If Error Higher    | Range: 3 to 18°F (1.7 to 10.0°C)<br>Default: 4°F (2.2°C)                                                                                                    |                                                                              |
| Lag Minimum Running Time | Range: 0 to 150 minutes<br>Default: 0 minutes                                                                                                    |                                                                              |
| Lag Unit Pump Control    | 0 (Stop If Unit Stops)<br>1 (Run If Unit Stops)<br>Default: 0 (Stop If Unit Stops)                                                                                |                                                                              |
| Chiller In Series        | No (Not in Series)<br>Default: No                                                                                                    |                                                                              |
| Legacy Compatibility?    | No = No message adaptation (the other unit of the<br>primary/secondary assembly has PIC6 hardware)<br>Default: No                                                 |                                                                              |

## Table 34 — Dual Secondary Chiller Control Parameters for Parallel Applications

| DISPLAY NAME             | VALUE                                                                                                    | PATH                                                   |
|--------------------------|----------------------------------------------------------------------------------------------------|--------------------------------------------------------|
| Primary/Secondary Select | 2 (Secondary)<br>Default: 0 (Disable)                                                                                                    |                                                        |
| Primary Control Type     | 1 = Local Control<br>2 = Remote Control<br>3 = Network Control<br>Default: 1(Local)<br>Configure for proper control type.                                         |                                                        |
| Secondary Address        | Must be set to the Secondary Chiller's address. The<br>Primary and Secondary chiller must have different<br>addresses and be on the same Bus Number<br>Default: 2 |                                                        |
| Lead Lag Select          | 0 (Primary Always Leads)<br>1 (Lag Once Failed Only)<br>2 (Lead/Lag Runtime Select)<br>Default: 0 (Primary Always Leads)                                          |                                                        |
| Lead/Lag Balance Delta   | Range: 40 to 400 hours<br>Default: 168 hours                                                                                                    | Main Monue & Configuration Monue & Mactor/Slavo Config |
| Lead/Lag Start Timer     | Range: 2 to 30 minutes<br>Default: 10 minutes                                                                                                    |                                                        |
| Lead Pulldown Time       | Range: 0 to 60 minutes<br>Default: 0 minutes                                                                                                    |                                                        |
| Start If Error Higher    | Range: 3 to 18°F (1.7 to 10.0°C)<br>Default: 4°F (2.2°C)                                                                                                    |                                                        |
| Lag Minimum Running Time | Range: 0 to 150 minutes<br>Default: 0 minutes                                                                                                    |                                                        |
| Lag Unit Pump Control    | 0 (Stop If Unit Stops)<br>1 (Run If Unit Stops)<br>Default: 0 (Stop If Unit Stops)                                                                                |                                                        |
| Chiller In Series        | No (Not in Series)<br>Default: No                                                                                                    |                                                        |
| Legacy Compatibility?    | No = No message adaptation (the other unit of the<br>primary/secondary assembly has PIC6 hardware)<br>Default: No                                                 |                                                        |

## DUAL CHILLER PUMP CONTROL FOR PARALLEL CHILLER APPLICATIONS

Parallel chiller control with dedicated pumps is recommended. The chiller must start and stop its own water pump located in its own piping. If pumps are not dedicated for each chiller's piping, chiller isolation valves are required; each chiller must open and close its own isolation valve through the control. Figures 35-39 show typical pump arrangements for dual chiller parallel applications.

In constant water flow applications, the primary chiller should be the primary control source for the chilled water pump. The secondary chiller should have override capability. In the event of a communication failure between the primary and secondary chillers, the secondary chiller will operate as a stand-alone machine and therefore must be able to enable the chilled water pump.

## DUAL CHILLER CONTROL FOR SERIES CHILLER APPLICATIONS

When chillers are configured to work in series mode, no additional chilled water supply sensor is required. The primary chiller will be installed downstream of the secondary chiller (the secondary chiller outlet fluid is the primary inlet fluid). If pump control is required, it will be controlled by the primary chiller.

To configure the primary chiller for series applications, see Table 35. To configure the secondary chiller for series applications, see Table 36.

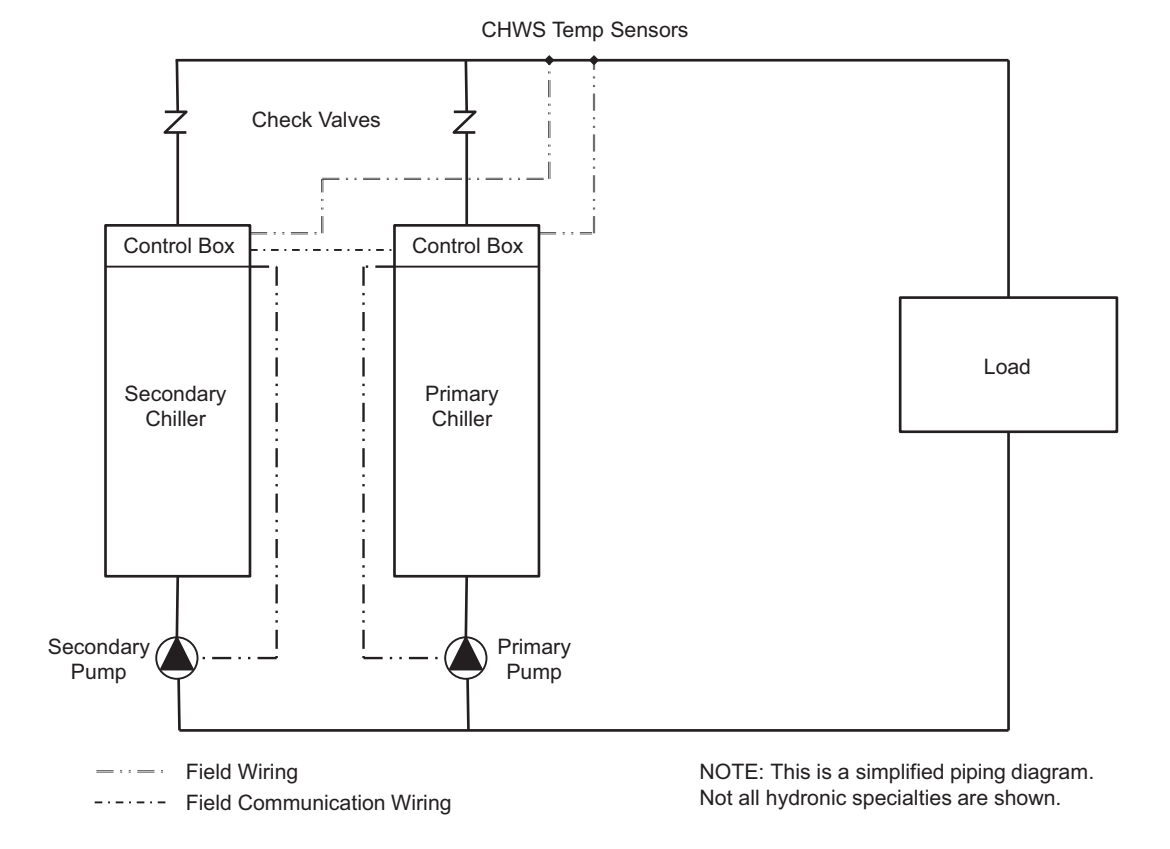

Fig. 35 — Typical Parallel Primary/Secondary Chillers Dedicated Primary Pumping, Variable Flow, Leaving Water Control

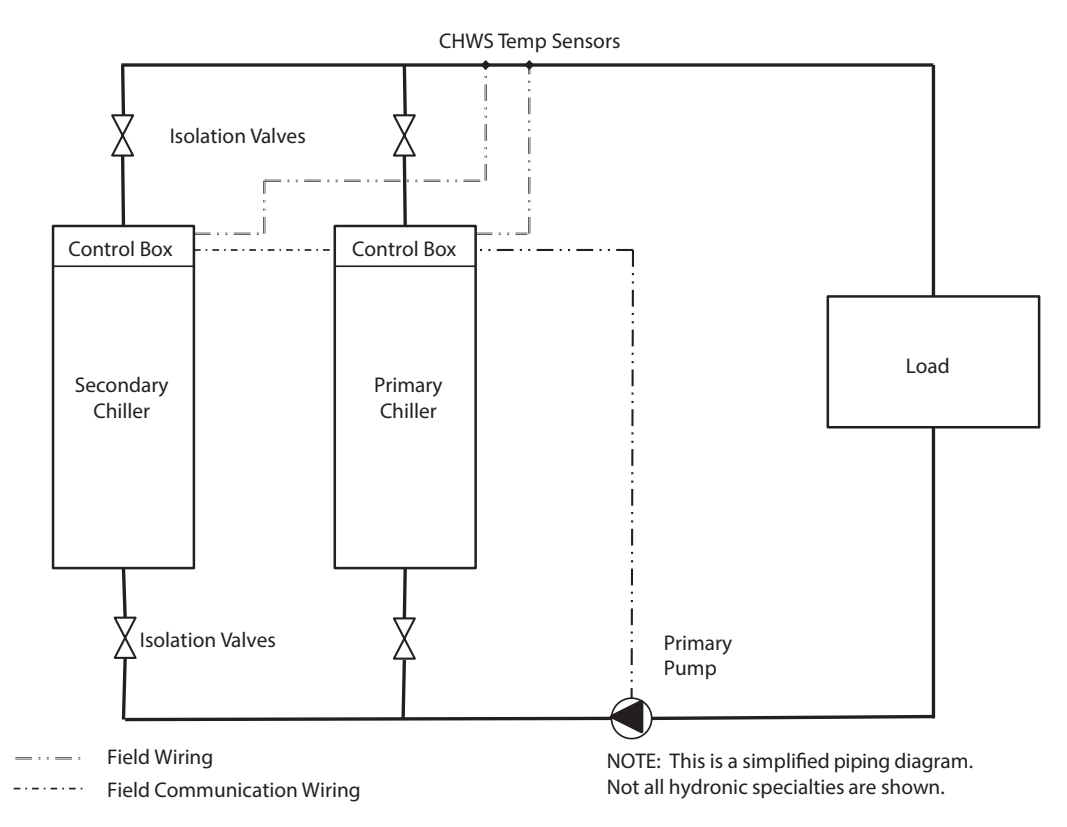

Fig. 36 — Typical Parallel Primary/Secondary Chillers Common Primary Pumping, Constant Flow, Leaving Water Control

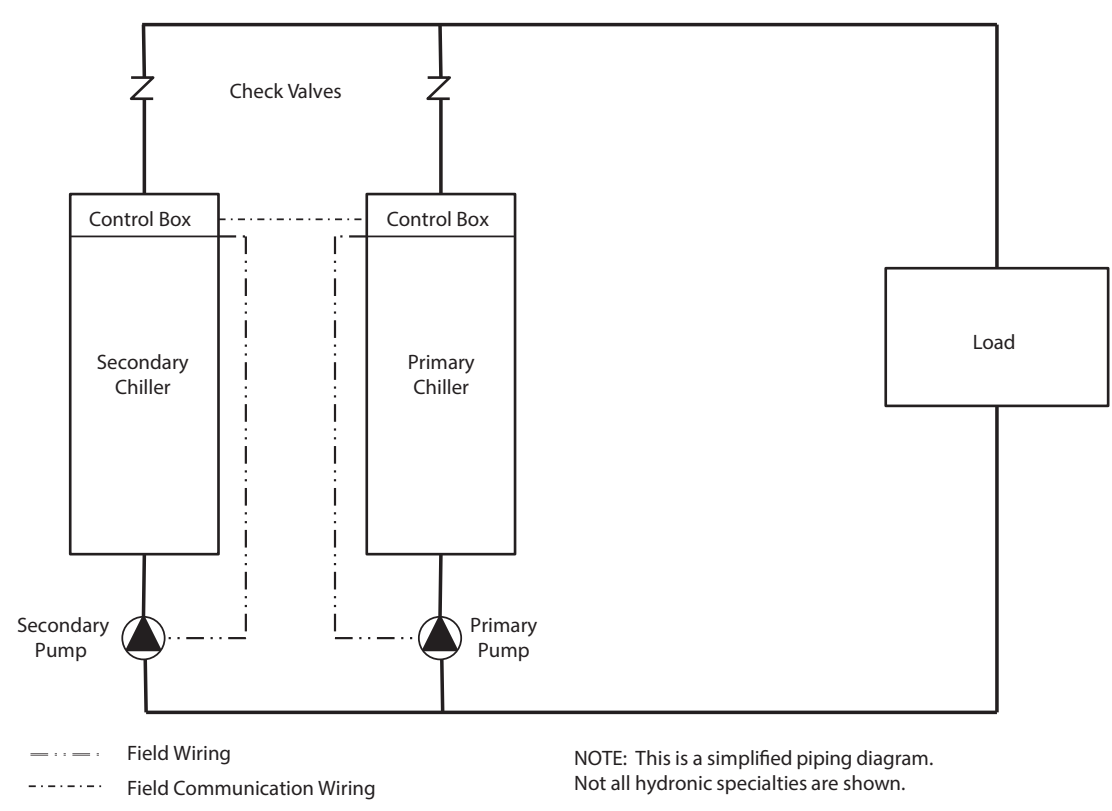

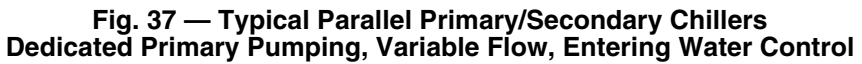

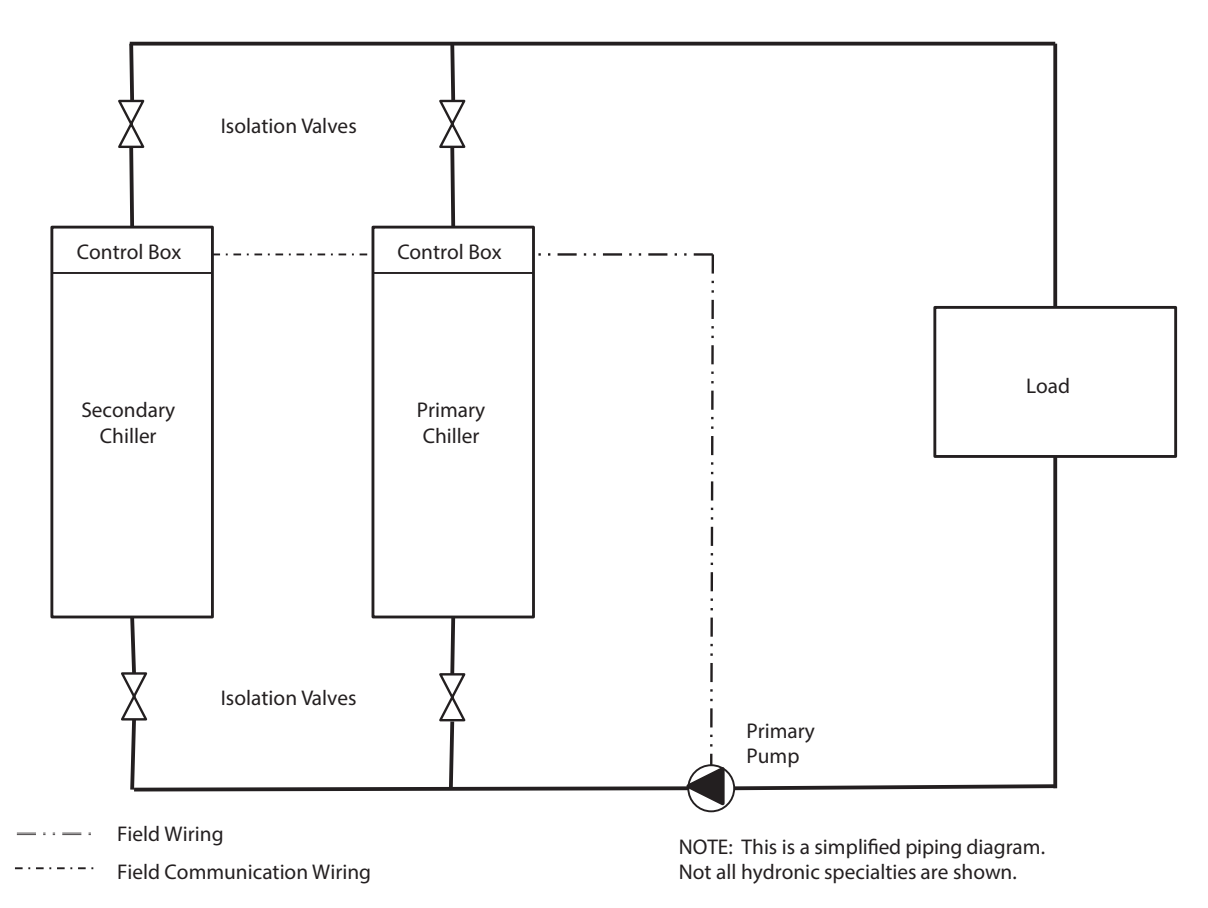

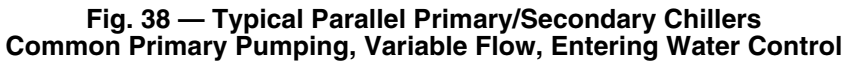

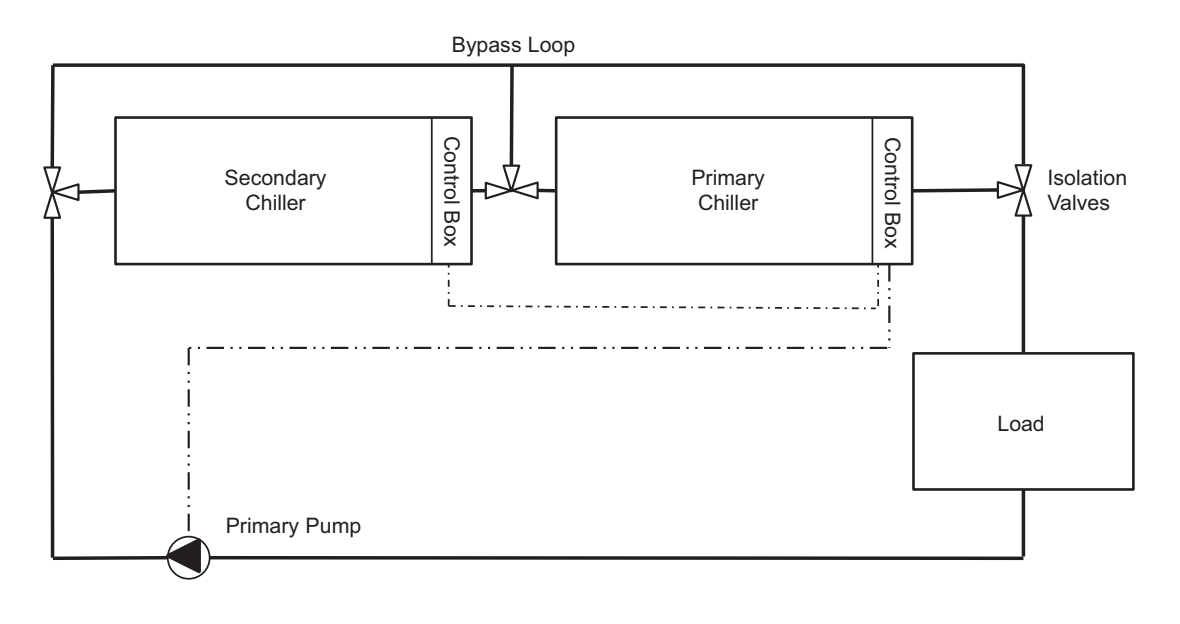

-··-· Field Wiring

NOTE: This is a simplified piping diagram. Not all hydronic specialties are shown.

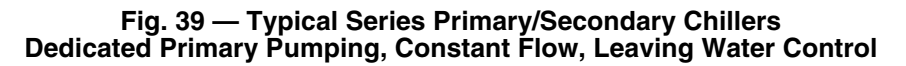

| Table 35 — Primary Chiller Configuration in Series Applic |
|-----------------------------------------------------------|
|-----------------------------------------------------------|

| DISPLAY NAME             | VALUE                                                                                                    | PATH                                                   |
|--------------------------|----------------------------------------------------------------------------------------------------|--------------------------------------------------------|
| Primary/Secondary Select | 1 (Primary)<br>Default: 0 (Disable)                                                                                                    |                                                        |
| Primary Control Type     | 1 = Local Control<br>2 = Remote Control<br>3 = Network Control<br>Default: 1 (Local)<br>Configure for proper control type.                                        |                                                        |
| Secondary Address        | Must be set to the secondary chiller's address. The<br>primary and secondary chiller must have different<br>addresses and be on the same Bus Number<br>Default: 2 |                                                        |
| Lead Lag Select          | 0 (Primary Always Leads)<br>1 (Lag Once Failed Only)<br>2 (Lead/Lag Runtime Select)<br>Default: 0 (Primary Always Leads)                                          |                                                        |
| Lead/Lag Balance Delta   | Range: 40 to 400 hours<br>Default: 168 hours                                                                                                    | Main Menu $ ightarrow$ Configuration Menu $ ightarrow$ |
| Lead/Lag Start Timer     | Range: 2 to 30 minutes<br>Default: 10 minutes                                                                                                    | Master/Slave Config                                    |
| Lead Pulldown Time       | Range: 0 to 60 minutes<br>Default: 0 minutes                                                                                                    |                                                        |
| Start If Error Higher    | Range: 3 to 18°F (1.7 to 10.0°C)<br>Default: 4°F (2.2°C)                                                                                                    |                                                        |
| Lag Minimum Running Time | Range: 0 to 150 minutes<br>Default: 0 minutes                                                                                                    |                                                        |
| Lag Unit Pump Control    | 0 (Stop If Unit Stops)<br>1 (Run If Unit Stops)<br>Default: 0 (Stop If Unit Stops)                                                                                |                                                        |
| Chiller In Series        | Yes (In Series)<br>Default: No                                                                                                    |                                                        |
| Legacy Compatibility?    | No = No message adaptation (the other unit of the<br>primary/secondary assembly has PIC6 hardware)<br>Default: No                                                 |                                                        |

## Table 36 — Secondary Chiller Configuration in Series Applications

| DISPLAY NAME             | VALUE                                                                                                    | РАТН                                                                |
|--------------------------|----------------------------------------------------------------------------------------------------|---------------------------------------------------------------------|
| Primary/Secondary Select | 2 (Secondary)<br>Default: 0 (Disable)                                                                                                    |                                                                     |
| Primary Control Type     | 1 = Local Control<br>2 = Remote Control<br>3 = Network Control<br>Default: 1 (Local)<br>Configure for proper control type.                                        |                                                                     |
| Secondary Address        | Must be set to the secondary chiller's address. The<br>primary and secondary chiller must have different<br>addresses and be on the same Bus Number<br>Default: 2 |                                                                     |
| Lead Lag Select          | 0 (Primary Always Leads)<br>1 (Lag Once Failed Only)<br>2 (Lead/Lag Runtime Select)<br>Default: 0 (Primary Always Leads)                                          |                                                                     |
| Lead/Lag Balance Delta   | Range: 40 to 400 hours<br>Default: 168 hours                                                                                                    | Main Menu $ ightarrow$ Configuration Menu $ ightarrow$ Master/Slave |
| Lead/Lag Start Timer     | Range: 2 to 30 minutes<br>Default: 10 minutes                                                                                                    | Config                                                              |
| Lead Pulldown Time       | Range: 0 to 60 minutes<br>Default: 0 minutes                                                                                                    |                                                                     |
| Start If Error Higher    | Range: 3 to 18°F (1.7 to 10.0°C)<br>Default: 4°F (2.2°C)                                                                                                    |                                                                     |
| Lag Minimum Running Time | Range: 0 to 150 minutes<br>Default: 0 minutes                                                                                                    |                                                                     |
| Lag Unit Pump Control    | 0 (Stop If Unit Stops)<br>1 (Run If Unit Stops)<br>Default: 0 (Stop If Unit Stops)                                                                                |                                                                     |
| Chiller In Series        | Yes (In Series)<br>Default: No                                                                                                    |                                                                     |
| Legacy Compatibility?    | No = No message adaptation (the other unit of the<br>primary/secondary assembly has PIC6 hardware)<br>Default: No                                                 |                                                                     |

NOTES: 1. For Primary/Secondary Series Chiller Application, Primary Chiller should always be downstream of Secondary.

## DUAL CHILLER PUMP CONTROL FOR SERIES CHILLER APPLICATIONS

Pump control for series chiller applications is controlled by the primary chiller only. The control of the secondary chiller is directed through commands transmitted by the primary chiller. The secondary chiller has no action in primary/secondary operations. The secondary chiller only verifies that CCN communication with the primary chiller is present. See the Dual Chiller Sequence of Operation section on page 65. Figure 39 shows a typical pump arrangement for dual chiller series applications.

## **Ramp Loading**

The Ramp Loading function limits the rate of change of the leaving water temperature. When leaving water temperature reaches the ramp loading setpoint, the control slows down the process at which the compressor loads or unloads. To enable the Ramp Loading sequence:

| DISPLAY<br>NAME         | VALUE                                                                              | РАТН                                                         |
|-------------------------|------------------------------------------------------------------------------------|--------------------------------------------------------------|
| Ramp Loading<br>Select  | Yes                                                                                | Main Menu →<br>Configuration Menu →<br>General Configuration |
| Cooling Ramp<br>Loading | Range: 0.2 to 2.0°F/min<br>(0.1 to 1.1°C/min)<br>Default: 1.0°F/min<br>(0.5°C/min) | Main Menu $\rightarrow$<br>Setpoint Configuration            |

## **Temperature Reset**

The temperature reset function will determine the cooling control point. This control point is the active setpoint adjusted with the current reset value:

Control Point = Setpoint + Reset

The purpose of this reset value is to decrease the required capacity if it is allowed by unit load operating conditions. When a non-zero temperature reset is applied, the chiller controls to the new control point instead of the setpoint. The type of temperature reset is configured with the Cooling Reset Select variable.

Four types of temperature reset are available: Outdoor Air Temperature, Return Water Reset (Delta T), 4 to 20 mA control, and Space Temperature control. To select a temperature reset configuration:

| DISPLAY<br>NAME         | VALUE                                                                          | РАТН                                                       |
|-------------------------|--------------------------------------------------------------------------------|------------------------------------------------------------|
| Cooling Reset<br>Select | 0 = None<br>1 = OAT<br>2 = Delta T<br>3 = 4 to 20 mA Control<br>4 = Space Temp | Main Menu →<br>Configuration Menu →<br>Reset Configuration |

Under normal operation, the chiller will maintain a constant entering or leaving fluid temperature, based on the configuration, approximately equal to the chilled fluid setpoint. As the evaporator load varies, the evaporator fluid temperature difference will change in proportion to the load. For example, if the chiller was selected for an entering to leaving water temperature difference of 10°F (5.5°C) at full load, then at 50% load, the temperature difference would be 5°F (2.2°C). (See Fig. 40.) Because the change in temperature through the evaporator is a measure of the building load, the temperature difference reset is the average building load. Usually the chiller size and fluid temperature setpoint are selected based on a full load condition. At part load, the fluid temperature setpoint may be lower than required. When the fluid temperature is allowed to increase at part load, the efficiency of the machine will increase. The chiller can also be set for return water temperature control. (See Fig. 41.)

Other indirect means of estimating building load and controlling temperature reset are also available and are discussed below.

To verify that reset is functioning correctly, subtract the Current Setpoint (*Main Menu*  $\rightarrow$  *General Parameters*  $\rightarrow$  *Current Setpoint*) from the Control Point (*Main Menu*  $\rightarrow$  *General Parameters*  $\rightarrow$  *Control Point*) to determine the degrees reset.

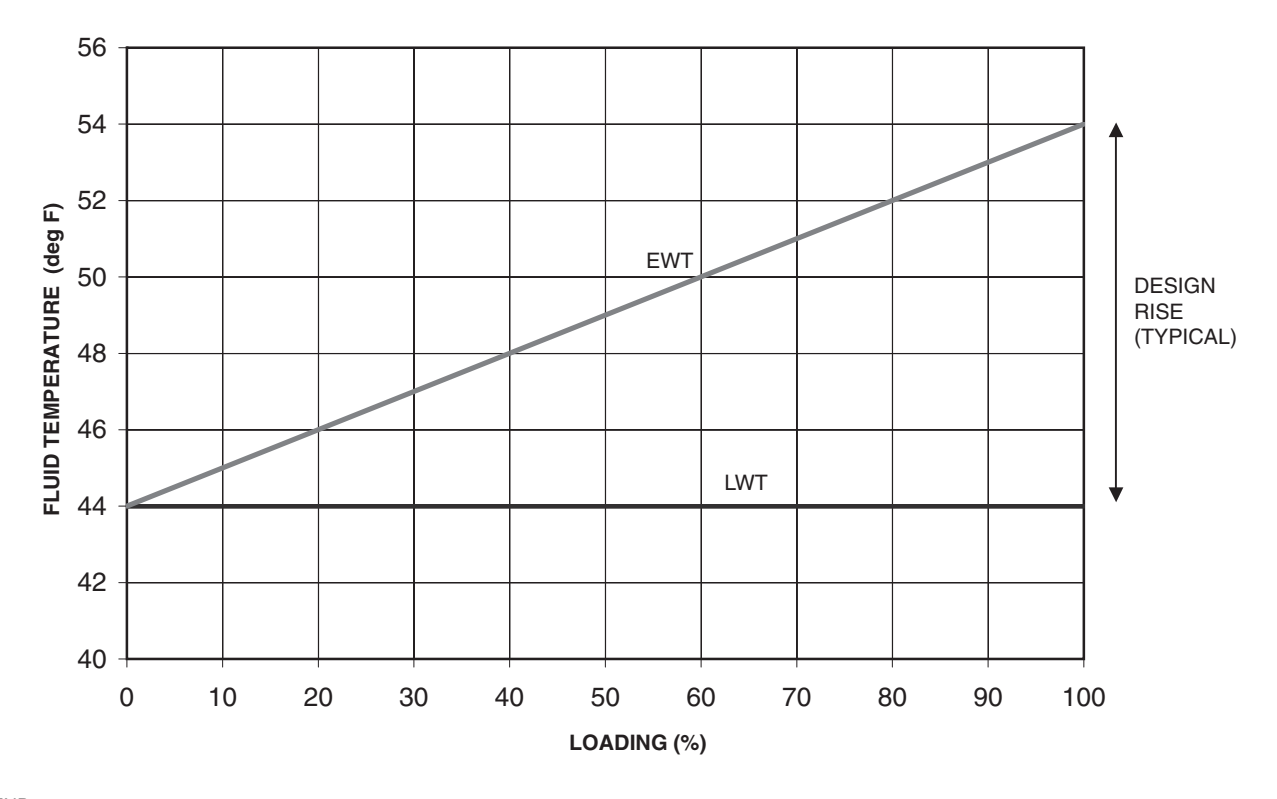

LEGEND EWT — Entering Water Temperature LWT — Leaving Water Temperature

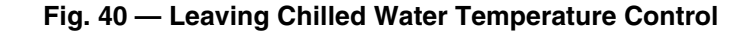

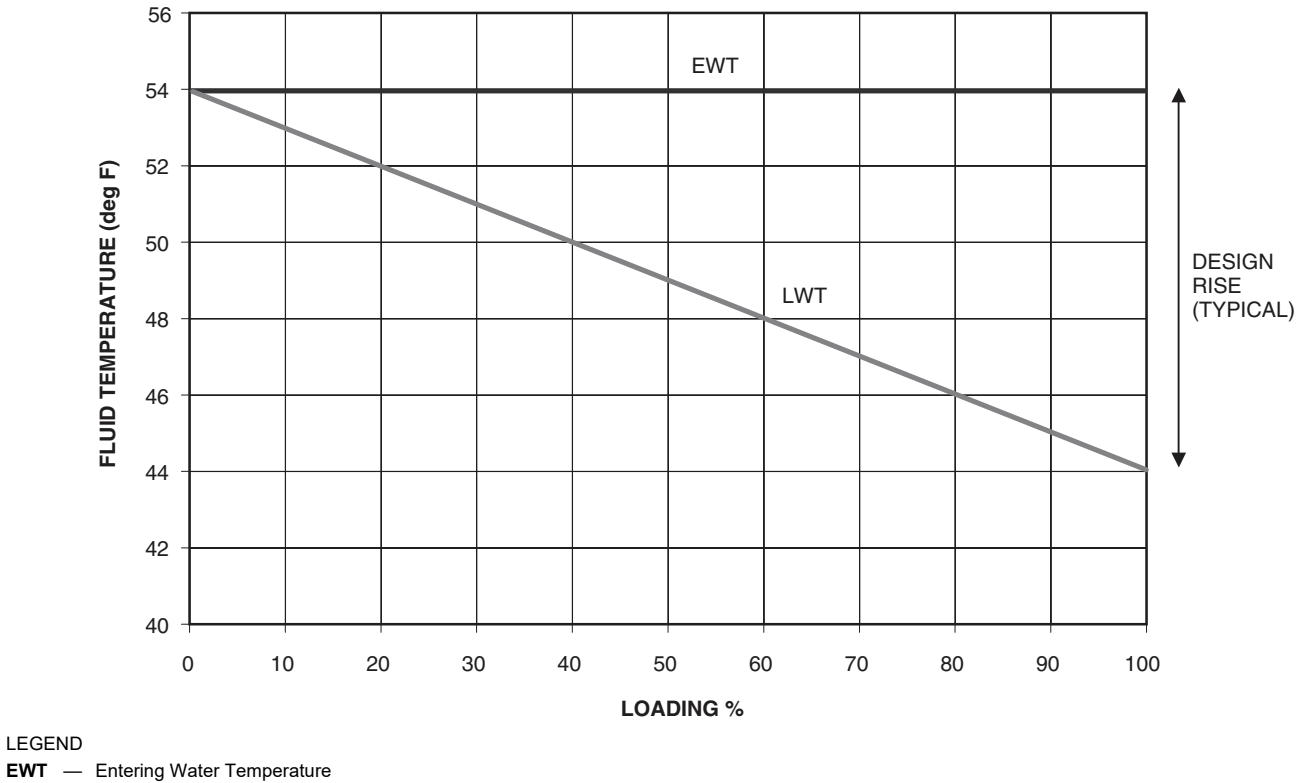

**LWT** — Leaving Water Temperature

Fig. 41 — Return Water Temperature Control Load Profile

#### OUTSIDE AIR TEMPERATURE RESET

The control system is capable of temperature reset based on OAT. Typically, as the outdoor temperature decreases, so does building cooling load. The chilled water temperature can be increased to lower energy usage while still meeting load demand.

To use OAT Reset, 4 variables must be configured: Cooling Reset Select, OAT No Reset Value (outdoor temperature at which no reset is required), OAT Full Reset Value (outdoor temperature at which full reset is required), and Cooling Reset Deg Value (the amount of temperature reset desired).

To configure this option with the Carrier Controller display:

| DISPLAY NAME                | VALUE                                                                                           | PATH                                         |
|-----------------------------|-------------------------------------------------------------------------------------------------|----------------------------------------------|
| Cooling Reset<br>Select     | Default = 1<br>0 = None,<br>1 = OAT<br>2 = Delta T,<br>3 = 4 to 20 mA control<br>4 = Space Temp |                                              |
| OAT No Reset<br>Value       | Default = 14°F (7.8°C)<br>Range 14 to 125°F<br>(7.8 to 69.4°C)                                  | Main Menu →<br>Configuration<br>Menu → Reset |
| OAT Full Reset<br>Value     | Default = 14°F (7.8°C)<br>Range 14 to 125°F<br>(7.8 to 69.4°C)                                  | Configuration                                |
| Cooling Reset<br>Deg. Value | Default = 0°F (0°C)<br>Range –30 to 30°F<br>(–16.7 to 16.6°C)                                   |                                              |

In the example shown in Fig. 42, the OAT reset provides  $0^{\circ}$ F ( $0^{\circ}$ C) chilled water setpoint reset at 85°F (29.4°C) OAT and 15°F (8.3°C) reset at 55°F (12.8°C) OAT.

#### DELTA T RESET (RETURN WATER RESET)

The control system is also capable of performing fluid temperature reset based on evaporator fluid temperature difference (Delta T), sometimes called return water reset. Because the change in temperature through the evaporator is a measure of the building load, the temperature difference reset is, in effect, an average building load reset method.

Delta T Reset allows for the chilled water temperature setpoint to be reset upward as a function of the fluid temperature difference (building load).

NOTE: Delta T (Return Water) Temperature Reset should not be used with variable evaporator flow rate systems.

To use Delta T Reset, 4 variables must be configured: Cooling Reset Select, Delta T No Reset Value (evaporator temperature difference at which no chilled water temperature reset should occur), Delta T Full Reset Value (evaporator temperature difference at which the maximum chilled water temperature reset should occur), and Cooling Reset Deg Value (the maximum amount of temperature reset desired).

To configure this option with the Carrier Controller display:

| DISPLAY<br>NAME             | VALUE                                                                                           | РАТН                                       |
|-----------------------------|-------------------------------------------------------------------------------------------------|--------------------------------------------|
| Cooling Reset<br>Select     | Default = 2<br>0 = None,<br>1 = OAT<br>2 = Delta T,<br>3 = 4 to 20 mA control<br>4 = Space Temp |                                            |
| Delta T No<br>Reset Value   | Default = 0°F (0°C)<br>Range 0°F to 25°F<br>(0°C to 13.8°C)                                     | Main Menu→<br>Configuration<br>Menu→ Reset |
| Delta T Full<br>Reset Value | Default = 0°F (0°C)<br>Range 0°F to 25°F<br>(0°C to 13.8°C)                                     | Connguration                               |
| Cooling Reset<br>Deg Value  | Default = 0°F (0°C)<br>Range –30 to 30°F<br>(–16.7 to 16.6°C)                                   |                                            |

In the example shown in Fig. 43, using Return Water Temperature Reset, the chilled water temperature will be reset by 5°F (2.8°C) when the Fluid Temperature Difference is 2°F (1.1°C) and 0°F (0°C) reset when the Temperature Difference is 10°F (5.6°C).

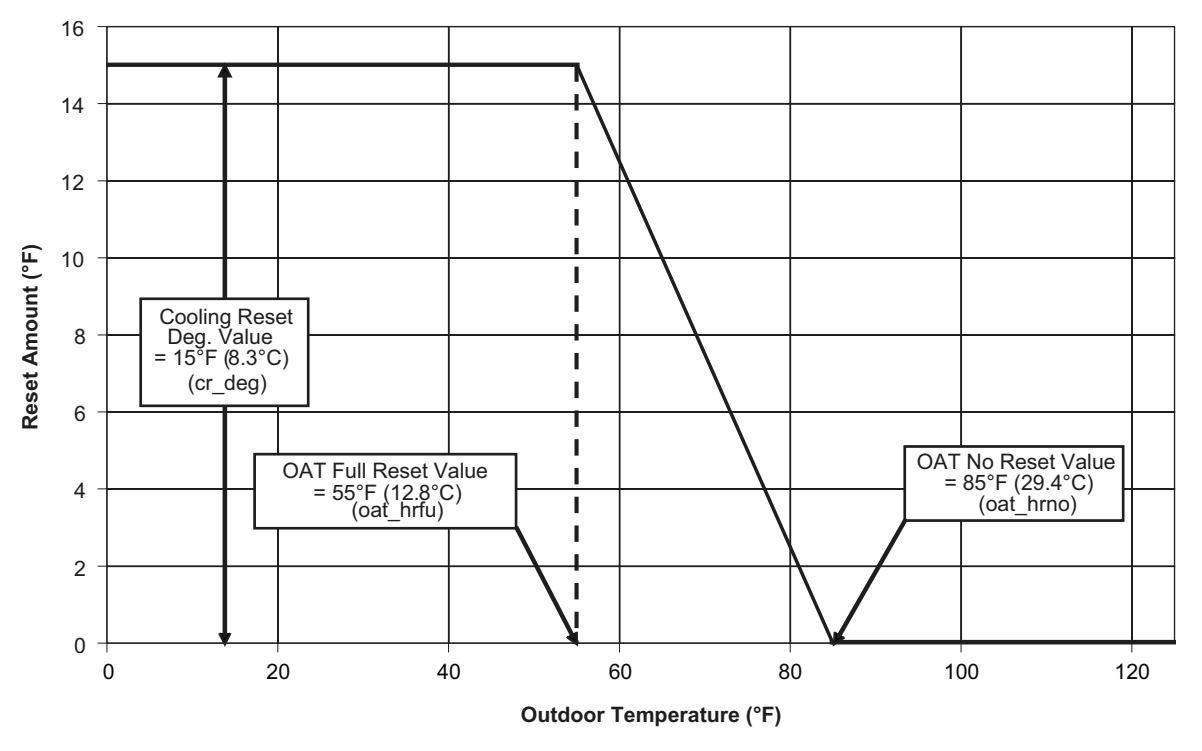

Fig. 42 — Example: OAT Reset

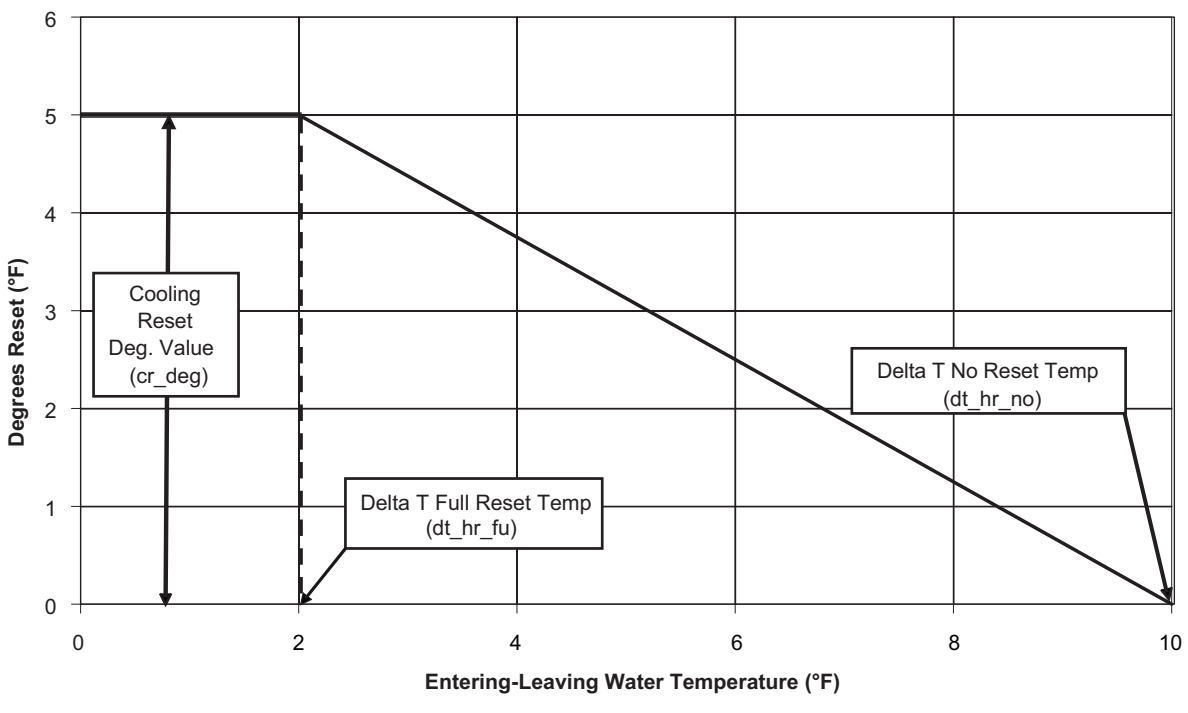

Fig. 43 — Example: Return Water Reset

#### 4 TO 20 MA TEMPERATURE RESET

The control system is also capable of temperature reset based on an externally powered 4 to 20 mA signal.

To use 4 to 20 mA Temperature Reset, 4 variables must be configured: Cooling Reset Select, Current No Reset Value (milliamp signal at which no temperature reset is required), Current Full Reset Value (milliamp signal at which full temperature reset is required), and Cooling Reset Deg Value (the maximum amount of temperature reset desired).

## 

Care should be taken when interfacing with other control systems due to possible power supply differences, such as a full wave bridge versus a half wave rectification. Connection of control devices with different power supplies may result in permanent damage. Carrier Controller controls incorporate power supplies with half wave rectification. A signal isolation device should be utilized if the signal generator incorporates a full wave bridge rectifier.

To configure this option with the Carrier Controller display:

| DISPLAY NAME                | VALUE                                                                                           | PATH                                       |
|-----------------------------|-------------------------------------------------------------------------------------------------|--------------------------------------------|
| Cooling Reset<br>Select     | Default = 3<br>0 = None,<br>1 = OAT<br>2 = Delta T,<br>3 = 4 to 20 mA control<br>4 = Space Temp | Main Monu                                  |
| Current No<br>Reset Value   | Default = 0 mA<br>Range 0 to 20 mA                                                              | Configuration Menu→<br>Reset Configuration |
| Current Full<br>Reset Value | Default = 0 mA<br>Range 0 to 20 mA                                                              | -                                          |
| Cooling Reset<br>Deg Value  | Default = 0°F (0°C)<br>Range –30 to 30°F<br>(–16.7 to 16.6°C)                                   |                                            |

In the example shown in Fig. 44, at 4 mA, no reset takes place, and at 20 mA, 5°F (2.8°C) chilled water setpoint reset is required.

#### SPACE TEMPERATURE RESET

The control system is also capable of temperature reset based on space temperature. The EMM and accessory sensor (P/N 33ZCT55SPT) are required for temperature reset using space temperature. This sensor measures the space (room) temperature for the purpose of setpoint reset. Only units with the optional energy management module are fitted with this sensor.

To use Space Temperature Reset, 4 variables must be configured: Cooling Reset Select, Space T No Reset Value (space temperature at which no temperature reset is required), Space T Full Reset Value (space temperature at which full temperature reset is required), and Cooling Reset Deg Value (the maximum amount of temperature reset desired).

To configure this option with the Carrier Controller display:

| DISPLAY NAME                | VALUE                                                                                           | PATH                                                     |
|-----------------------------|-------------------------------------------------------------------------------------------------|----------------------------------------------------------|
| Cooling Reset<br>Select     | Default = 4<br>0 = None,<br>1 = OAT<br>2 = Delta T,<br>3 = 4 to 20 mA control<br>4 = Space Temp |                                                          |
| Space T No<br>Reset Value   | Default = 14°F (7.8°C)<br>Range 14 to 125°F<br>(7.8 to 69.4°C)                                  | Main Menu→<br>Configuration Menu→<br>Reset Configuration |
| Space T Full<br>Reset Value | Default = 14°F (7.8°C)<br>Range 14 to 125°F<br>(7.8 to 69.4°C)                                  |                                                          |
| Cooling Reset<br>Deg Value  | Default = 0°F (0°C)<br>Range –30 to 30°F<br>(–16.7 to 16.6°C)                                   |                                                          |

In the space temperature reset example shown in Fig. 45, a reset of  $6^{\circ}F$  (3.3°C) is applied when the space temperature is  $68^{\circ}F$  (20.0°C), and no reset takes place when the space temperature is  $72^{\circ}F$  (22.2°C).

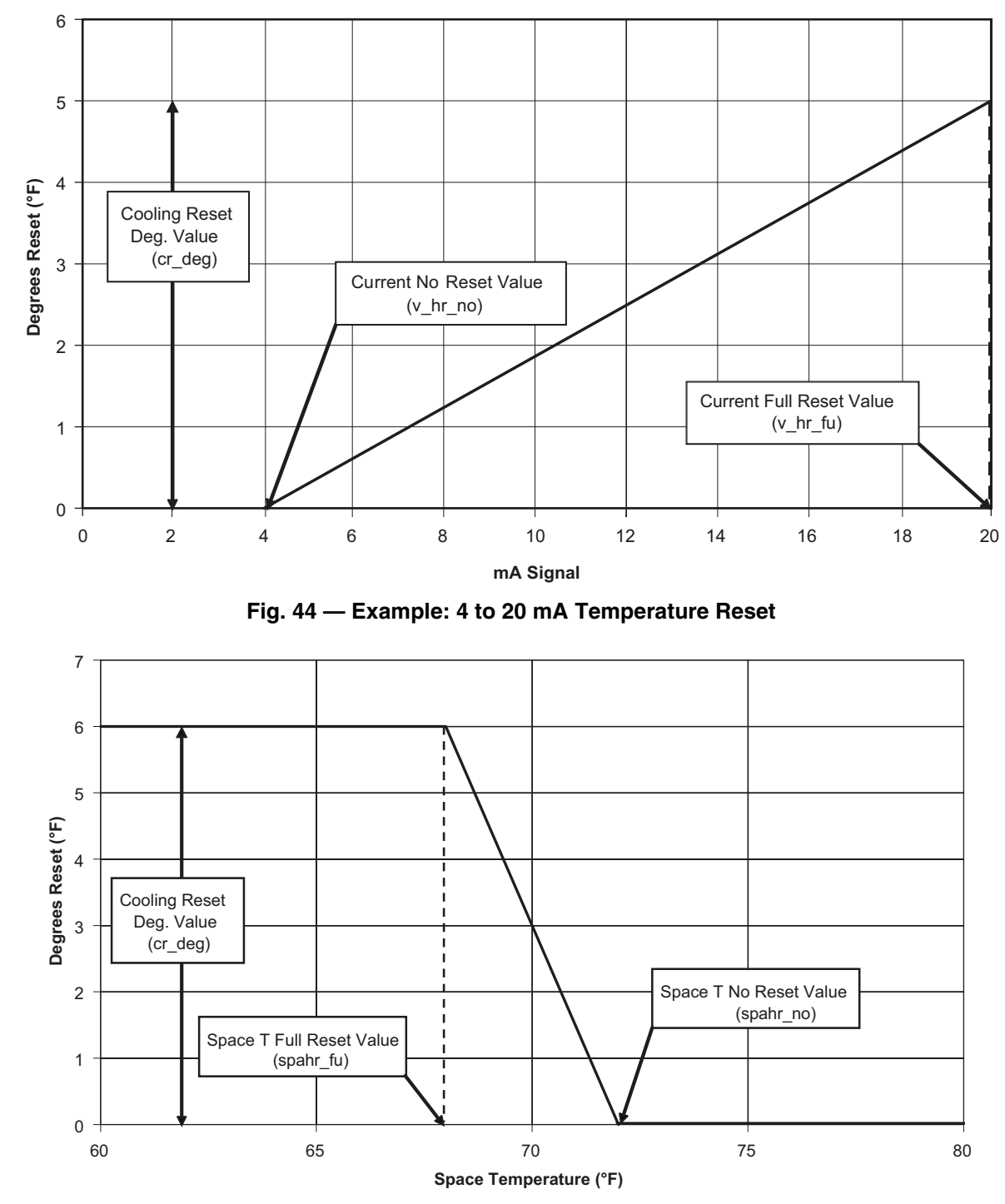

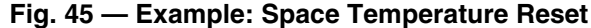

## **Demand Limit**

There are 3 types of demand limiting that can be configured. The first type is through switch control, which will reduce the maximum capacity to up to 3 user-configurable percentages. The second type is by 4 to 20 mA signal input which will reduce the maximum capacity linearly between 100% at a 4 mA input signal (no reduction) down to 0% at a 20 mA input signal. The third type uses CCN, ModBus<sup>®</sup>, or BACnet<sup>™</sup> communication to an external loadshed device and has the ability to limit the current operating capacity to maximum and further reduce the capacity if required. Demand limit control can be based on a calculated capacity level. If the Demand Limit is enabled and the current capacity requirement meets or exceeds the current Demand Limit level, the unit

will unload and display Override No. 9: Demand Limit section on page 38.

#### SWITCH CONTROLLED DEMAND LIMIT

The control system is capable of demand limit based on a fieldsupplied switch for 1-step demand limit or 2 switches for 3-step demand limit. One-step demand limit is standard. The 2 or 3-step switch control of demand limiting requires the EMM. Demand limit steps are controlled by 2 relay switch inputs field wired to TB5-5 and TB5-14 for Switch 1 (LIM\_SW1) and TB6-14 and TB6-15 for Switch 2 (LIM\_SW2).

For demand limit by switch control, closing the first demand limit contact (LIM\_SW1) will put the unit on the first demand limit

(LIMIT 1) by capacity. The unit will not exceed the percentage of capacity entered as Demand Limit Switch 1 setpoint. Closing contacts on the second demand limit switch (LIM\_SW2) and opening the Demand Limit Switch 1 prevents the unit from exceeding the demand limit (LIMIT 2) entered as Demand Limit Switch 2 setpoint. If both demand limit switch (LIM\_SW1 and LIM\_SW2) contacts are closed, then the unit will not exceed the limit (LIMIT 3) set by the switch limit setpoint 3. See the table below.

| CONTACT | ACTIVE DEMAND LIMIT |         |         |         |
|---------|---------------------|---------|---------|---------|
| CONTACT | NONE                | LIMIT 1 | LIMIT 2 | LIMIT 3 |
| LIM_SW1 | Open                | Close   | Open    | Close   |
| LIM_SW2 | Open                | Open    | Close   | Close   |

To use demand limit, select the type of demand limiting to use by configuring the Demand Limit Select variable (*Main Menu*  $\rightarrow$  *Configuration Menu*  $\rightarrow$  *General Configuration*  $\rightarrow$  *Demand Limit Type Select*) to Switch. Configure the demand limit setpoints based on the type selected.

If using 2 or 3-step demand limit control, an energy management module must be installed. The energy management module must be enabled in the controls. To enable the EMM, navigate to Factory Configuration menu (*Main Menu*  $\rightarrow$  *Configuration Menu*  $\rightarrow$  *Factory Configuration*) and set Energy Management Module to YES (1). One-step demand limit control does not require the EMM. To configure demand limit for switch control, 3 parameters for 1-step switch control must be configured. For 2 or 3-step control, additional setpoint parameters must be configured. The parameters are: the type of Demand Limit Selection, the setting for Switch Limit Setpoint 1, the setting for Switch Limit Setpoint 2 (if required), and the setting for Switch Limit Setpoint 3 (if required).

To configure this option with the Carrier Controller display:

| DISPLAY<br>NAME             | VALUE                                                                          | PATH                                                            |
|-----------------------------|--------------------------------------------------------------------------------|-----------------------------------------------------------------|
| Demand Limit<br>Type Select | Default = 0 (None)<br>Range None = 0<br>Switch = 1<br>4 to 20 mA = 2           | Main Menu →<br>Configuration<br>Menu → General<br>Configuration |
| Switch Limit<br>Setpoint 1  | Default = 100%<br>Range 0 to 100%                                              | Main Menu →<br>Setpoint<br>Configuration                        |
| Switch Limit<br>Setpoint 2  | Default = 100%<br>Range 0 to 100%<br>(Not required for 1-Step<br>Control)      | Main Menu →<br>Setpoint<br>Configuration                        |
| Switch Limit<br>Setpoint 3  | Default = 100%<br>Range 0 to 100%<br>(Not required for 1 or 2-Step<br>Control) | Main Menu →<br>Setpoint<br>Configuration                        |

In the following example, 2-step demand limit based on capacity is desired, with the first switch closure limiting the capacity to 60%. The second switch closure is to limit the capacity to 40%. Demand Limit Switch 1 is 60% and Demand Limit Switch 2 is 40%. Since no third-step demand limit is required, Switch Limit Setpoint 3 is set at 0%.

| DISPLAY NAME             | VALUE |
|--------------------------|-------|
| Demand Limit Type Select | 1     |
| Switch Limit Setpoint 1  | 60%   |
| Switch Limit Setpoint 2  | 40%   |
| Switch Limit Setpoint 3  | 0%    |
|                          |       |

#### EXTERNALLY POWERED (4 TO 20 MA) DEMAND LIMIT

The energy management module is required for 4 to 20 mA demand limit control. An externally powered 4 to 20 mA signal must be connected to TB6-1 and TB6-2.

## 

Care should be taken when interfacing with other control systems due to possible power supply differences, such as a full wave bridge versus a half wave rectification. Connection of control devices with different power supplies may result in permanent damage. Carrier Controller controls incorporate power supplies with half wave rectification. A signal isolation device should be utilized if the signal generator incorporates a full wave bridge rectifier.

To configure demand limit for 4 to 20 mA control based on unit capacity, one parameter must be configured. The parameter is Demand Limit Type Select. The value of the capacity limit will vary linearly for 0% to 100% based on the input signal, where 4 mA is 100% and 20 mA is 0% of total unit capacity.

To configure this option with the Carrier Controller display:

| DISPLAY NAME                | VALUE                                        | PATH                                                         |
|-----------------------------|----------------------------------------------|--------------------------------------------------------------|
| Demand Limit<br>Type Select | Default = 0 (None)<br>4 to 20 mA Control = 2 | Main Menu →<br>Configuration Menu →<br>General Configuration |

In the example shown in Fig. 46, a 4 mA signal is Demand Limit 100%, and a 20 mA Demand Limit signal is 0%. The 4 to 20 mA signal is connected to TB6-1 and TB6-2. The demand limit is a linear interpolation between the 2 values entered. If the machine receives a 12 mA signal, the machine controls will limit the capacity to 50%.

#### CCN LOADSHED CONTROLLED DEMAND LIMIT

To configure Demand Limit for CCN Loadshed control, the unit Operating Type Control must be in Network control. With the Carrier Controller display, the machine must be started in Network Mode. Network control can be verified from the GENUNIT table.

The unit must be controlled by an external loadshed device. The device shall be able to force the demand limit variable and directly control the capacity of the machine. Additionally, the unit's setpoint will be artificially lowered to force the chiller to load to the demand limit value.

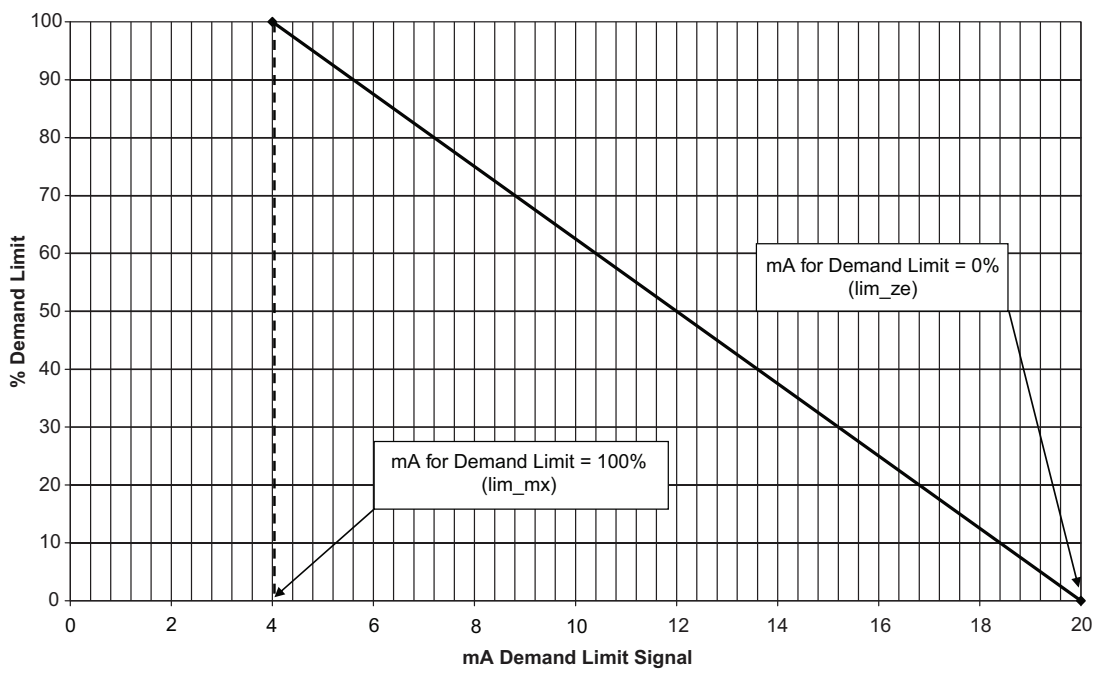

Fig. 46 — Example: 4 to 20 mA Demand Limit

## **Machine Start Delay**

An option to delay the start of the machine is available. This parameter is useful in keeping multiple machines from starting at the same time in case of a power failure. The parameter has a factory default of 1 minute. This parameter also has a role in the timing for a chilled water flow switch alarm. To configure this option with the Carrier Controller display, select *Main Menu*  $\rightarrow$  *Configuration Menu*  $\rightarrow$  *General Configuration* and select Unit Off to On Delay.

## **Ice Storage Operation**

Chiller operation can be configured to make and store ice. The energy management module (EMM), an Ice Done Switch, microchannel heat exchanger (MCHX) condenser coils, and the brine application option (H in position 11 of the unit model number) are required for operation in Ice Mode. Chillers with brine application option are factory charged with lower refrigerant, as well as increased oil for R-32 chillers. In this configuration, the machine can operate with up to 3 cooling setpoints: Cooling Setpoint 1 is used during the Occupied period, Cooling Setpoint 2 is used during the Unoccupied period when the ice build is complete (Ice Done Switch is closed), and Cooling Ice Setpoint is used during the unoccupied period while ice is building (Ice Done Switch is open). Refer to the 30RC Typical Field Wiring Schematic on page 110 for Ice Done Switch wiring. To configure this option with the Carrier Controller display:

| DISPLAY NAME            | VALUE                                                            | PATH                                                             |  |
|-------------------------|------------------------------------------------------------------|------------------------------------------------------------------|--|
| ice Mode<br>Enable      | Drop Down Selection<br>(YES/NO)<br>Default = No                  | Main Menu →<br>Configuration<br>Menu<br>General<br>Configuration |  |
| Cooling Ice<br>Setpoint | Default = 44°F (6.7°C)<br>Range = –20 to 78.8°F<br>(–29 to 26°C) | Main Menu →<br>Setpoint<br>Configuration                         |  |

## Alarm Control

#### ALARM ROUTING CONTROL

Alarms recorded on the chiller can be routed through the CCN. To configure this option, the Carrier Controller controls must be configured to determine which CCN elements will receive and process alarms. Input for the decision consists of 8 digits, each of which can be set to either 0 or 1. Setting a digit to 1 specifies that alarms will be sent to the system element that corresponds to that digit. Setting all digits to 0 disables alarm processing. The factory default is 00000000. See Fig. 47. The default setting is based on the assumption that the unit will not be connected to a network. If the network does not contain a ComfortVIEW<sup>TM</sup>, Comfort-WORKS<sup>TM</sup>, TeLink, DataLINK<sup>TM</sup>, or BACLink module, then enabling this feature will only add unnecessary activity to the CCN communication bus.

Typical configuration of the Alarm Routing variable is 11010000. This Alarm Routing status will transmit alarms to Comfort-VIEW<sup>™</sup> software, TeLink, BACLink, and DataLINK.

This option cannot be configured with the Carrier Controller display. To change the alarm control routing through the Network Service Tool, navigate to point **ALRM\_CNT** in table **ALARMDEF**.

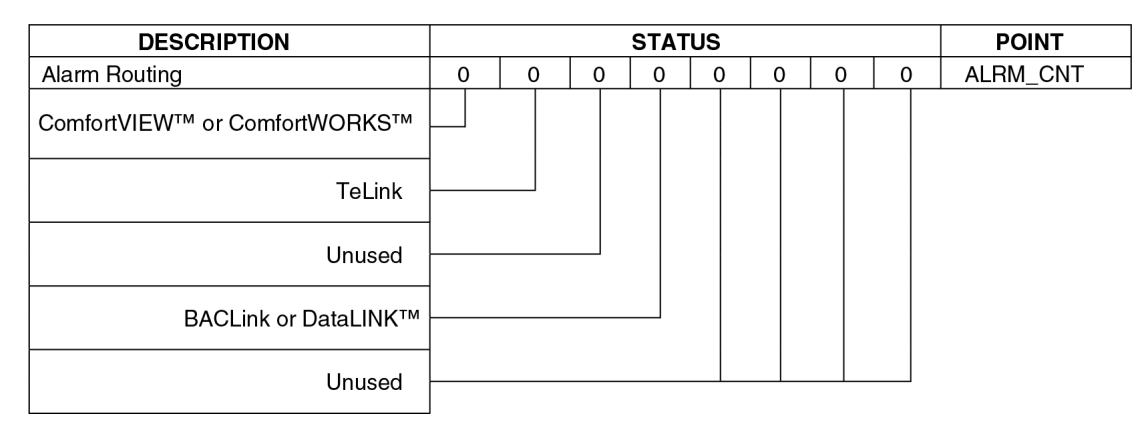

## Fig. 47 — Alarm Routing Control

## ALARM EQUIPMENT PRIORITY

The ComfortVIEW software uses the equipment priority value when sorting alarms by level. The purpose of the equipment priority value is to determine the order in which to sort alarms that have the same level. A priority of 0 is the highest and would appear first when sorted. A priority of 7 would appear last when sorted. For example, if 2 chillers send out identical alarms, the chiller with the higher priority would be listed first. The default is 4. This variable can only be changed when using the ComfortVIEW software or Network Service Tool. This variable cannot be changed with the Carrier Controller display. To configure this option with the Network Service Tool, navigate to point EQP\_TYP in table ALARMDEF.

## COMMUNICATION FAILURE RETRY TIME

This variable specifies the amount of time that will be allowed to elapse between alarm retries. Retries occur when an alarm is not acknowledged by a network alarm acknowledger, which may use either ComfortVIEW software or TeLink. If acknowledgment is not received, the alarm will be re-transmitted after the number of minutes specified in this decision. This variable can only be changed when using the ComfortVIEW software or Network Service Tool. This variable cannot be changed with the Carrier Controller display. To configure this option with the Network Service Tool, navigate to point **RETRY\_TM** in table **ALARMDEF**.

#### **RE-ALARM TIME**

This variable specifies the amount of time that will be allowed to elapse between re-alarms. A re-alarm occurs when the conditions that caused the initial alarm continue to persist for the number of minutes specified in this decision. Re-alarming will continue to occur at the specified interval until the condition causing the alarm is corrected. This variable can only be changed when using the ComfortVIEW software or Network Service Tool. This variable cannot be changed with the Carrier Controller display. To configure this option with the Network Service Tool, navigate to point **RE\_ALARM** in table **ALARMDEF**.

## ALARM SYSTEM NAME

This variable specifies the system element name that will appear in the alarms generated by the unit control. The name can be up to 8 alphanumeric characters in length. This variable can only be changed when using the ComfortVIEW<sup>™</sup> software or Network Service Tool. This variable cannot be changed with the Carrier Controller display. To configure this option with the Network Service Tool, navigate to point ALRM\_NAM in table ALARM-DEF.

## **Head Pressure Control**

## STANDARD UNIT

The Carrier Controller controls the condenser fans to maintain the lowest condensing temperature possible and thus the highest unit efficiency. The Carrier Controller uses the saturated condensing temperature input from the discharge pressure transducer to control the fans. Head pressure control is maintained through a calculated setpoint which is automatically adjusted based on actual saturated condensing and saturated suction temperatures so that the compressor(s) is (are) always operating within the manufacturer's specified envelope (see Fig. 48). The control will automatically reduce the unit capacity as the saturated condensing temperature approaches an upper limit. See capacity overrides 16-17. The control will indicate through an operating mode that high ambient unloading is in effect. If the saturated condensing temperature in a circuit exceeds the calculated maximum, then the circuit will be stopped. For these reasons, there are no head pressure control methods or setpoints to enter. The control will turn off a fan stage when the condensing temperature is below the minimum head pressure requirement for the compressor. Fan sequences are shown in Table 37 and the condenser fan layout with fans operating data is shown in Fig. 49. The fan staging may vary depending on the active override. Fan staging overrides can be verified in the Capacity Control menu (*Main Menu*  $\rightarrow$  *Maintenance Menu*  $\rightarrow$ Capacity Control  $\rightarrow$  H P Ctrl Override Cir A or H P Ctrl **Override** Cir B). Refer to Table 35 for list of fan staging overrides.

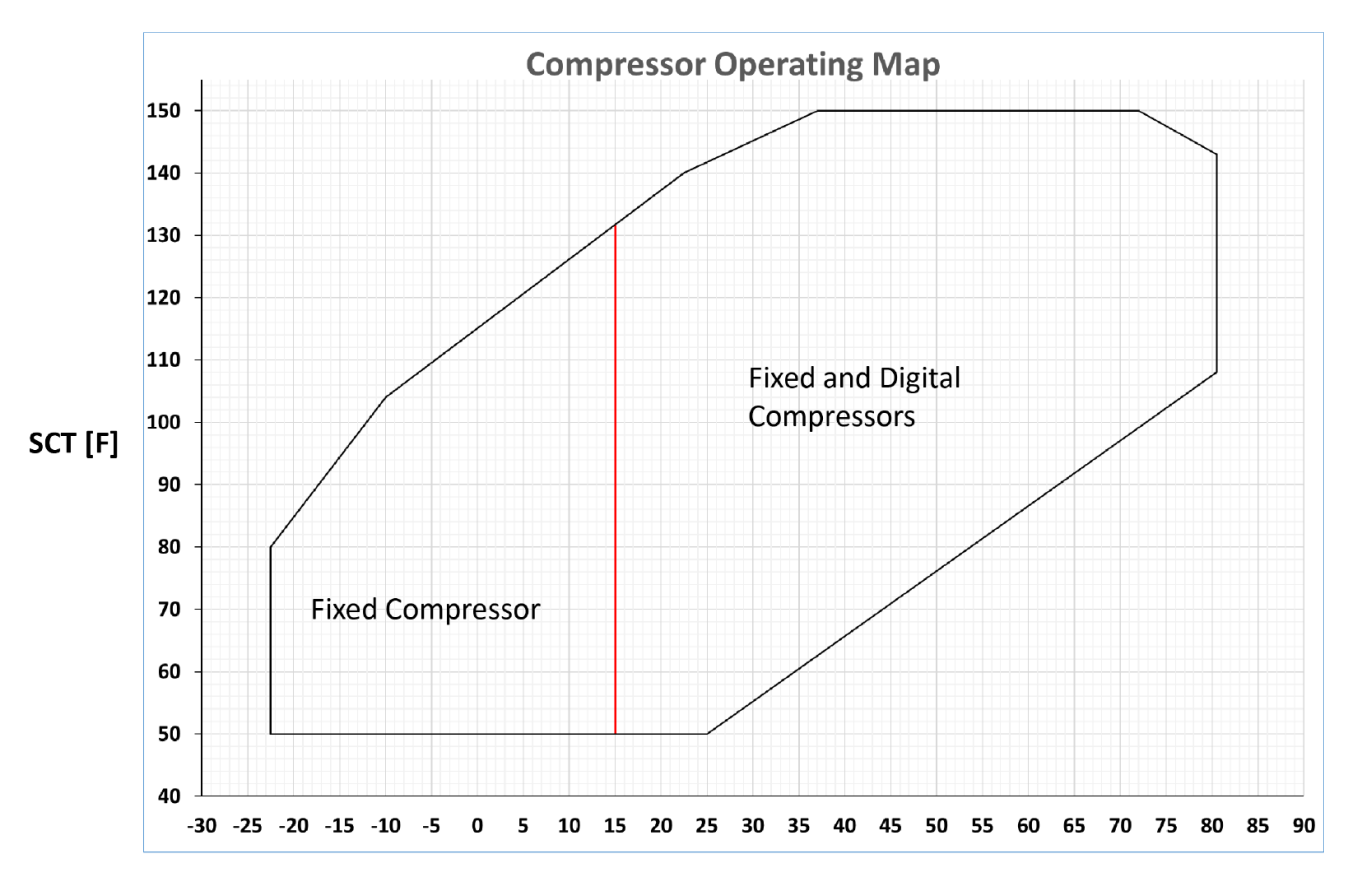

SST [F]

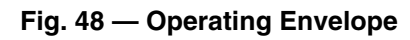

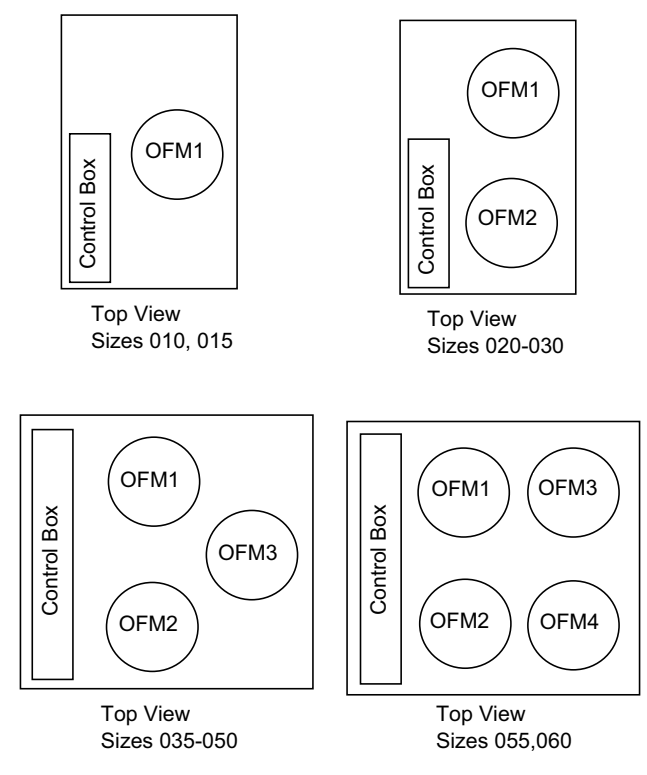

Fig. 49 — Condenser Fan Layout

## Table 37 — Fan Stages, Standard Unit

|                | FAN STAGES |                     |                |  |
|----------------|------------|---------------------|----------------|--|
| JURC UNIT SIZE | FAN STAGE  | CONTACTOR ENERGIZED | FANS OPERATING |  |
| 010,015        | STAGE 1    | VFD                 | OFM1           |  |
| 018-030        | STAGE 1    | FC1                 | OFM1           |  |
|                | STAGE 2    | FC1,2               | OFM1,2         |  |
| 035-050        | STAGE 1    | FC1                 | OFM3           |  |
|                | STAGE 2    | FC2                 | OFM1,2         |  |
|                | STAGE 3    | FC1,2               | OFM1,2,3       |  |
| 055,060        | STAGE 1    | FC3                 | OFM4           |  |
|                | STAGE 2    | FC1,3               | OFM4,3         |  |
|                | STAGE 3    | FC3,2               | OFM4,1,2       |  |
|                | STAGE 4    | FC1,2,3             | OFM1,2,3,4     |  |

LEGEND

FC — Fan Contactor

OFM — Outdoor Fan Motor

VFD — Variable Speed Fan

# High-Efficiency Variable Condenser Fans (HEVCF) (with Greenspeed<sup>®</sup> Intelligence)

This option controls the speed of all fans for improvement in part load efficiency and sound levels. All fans on a circuit are controlled by a VFD and run at the same speed.

#### FAN DRIVE OPERATION

The HEVCF option uses Danfoss VLT<sup>®1</sup> 102 variable frequency drives. Drives are connected to the LEN communication bus. Fan speed is determined by the chiller controller and communicated to the drive. Table 38 lists required configurations for the Danfoss VLT HEVCF option. Variable speed fan and supply voltage are configured in the Factory Configuration screen (*Main Menu*  $\rightarrow$  *Configuration Menu*  $\rightarrow$  *Factory Configuration*).

Fan speed is controlled to maintain SCT setpoint. The setpoint is calculated from conditions and adjusted to the most efficient operating point. Fixed setpoints are also used at low ambient and transition conditions. If the unit is operated in Greenspeed Charging Mode (see the Refrigerant Charge section on page 86 for more information), then the SCT setpoint is fixed at 121°F (49.4°C) for adjusting charge.

#### Table 38 — Danfoss VLT Required Configurations, HEVCF Option

| POINT<br>NAME | DESCRIPTION        | VALUE                                |
|---------------|--------------------|--------------------------------------|
| vfan_sel      | Variable Speed Fan | Yes                                  |
| Voltage       | Supply Voltage     | Nameplate voltage (208,380,460,575)* |
|               |                    |                                      |

\*208/230-v units should be configured for 208-v.

## PRE-START-UP

Complete the Start-Up Checklist for 30RC Liquid Chillers at the end of this publication. The checklist assures proper start-up of a unit and provides a record of unit condition, application requirements, system information, and operation at initial start-up.

Do not attempt to start the chiller until the following checks have been completed.

## System Check

1. Check that auxiliary components, such as the chilled fluid circulating pump, air-handling equipment, or other equipment to which the chiller supplies liquid are operational. Consult manufacturer's instructions. If the unit has field-

installed accessories, be sure all are properly installed and wired correctly. Refer to unit wiring diagrams.

2. Fill the chiller fluid circuit with clean water (with recommended inhibitor added) or other non-corrosive fluid to be cooled. Bleed all air out of high points of system. If outdoor temperatures are expected to be below 32°F (0°C), sufficient inhibited propylene glycol or other suitable corrosion inhibited antifreeze should be added to the chiller water circuit to prevent possible freeze-up.

The chilled water loop must be cleaned before the unit is connected. For units equipped with the DX Cooler and Hydronic Package options, it is recommended that the chiller pumps be equipped with a start-up filter screen to remove particulates from the loop. The start-up filter should be replaced after 24 hours of operation.

- 3. Check tightness of all electrical connections.
- 4. Oil should be visible in the compressor sight glass. An acceptable oil level in the compressor is from 3/4 to 7/8 full sight glass. Adjust the oil level as required. No oil should be removed unless the crankcase heater has been energized for at least 24 hours. See Oil Charge section for Carrier-approved oils.
- 5. Electrical power source must agree with unit nameplate.
- 6. Crankcase heaters must be firmly seated under the compressor and must be energized for 24 hours prior to start-up.
- 7. Verify power supply phase sequence. If power monitor option is included with chiller, check reverse rotation board. If lower (red) LED is blinking, the phase sequence is incorrect. Reverse 2 of the power wires at the main terminal block. If no phase monitor is present, run a fan in quick test mode and verify correct orientation (airflow from bottom to top). If using variable speed fans with no phase monitor, verify proper sequence of L1-L2-L3.

## START-UP

## Actual Start-Up

Actual start-up should be done only under supervision of a qualified refrigeration technician.

- Using the Carrier Controller control, set leaving-fluid setpoint (*Main Menu* → *Setpoint Configuration* → *Cooling Setpoint 1*). No cooling range adjustment is necessary.
- 2. If optional control functions or accessories are being used, then the unit must be properly configured. Refer to Configuration Options section for details.
- 3. Start the chilled fluid pump if unit is not configured for pump control (*Main Menu*  $\rightarrow$  *Configuration Menu*  $\rightarrow$

<sup>1.</sup> Third-party trademarks and logos are the property of their respective owners.

## Pump Configuration $\rightarrow$ Evaporator Pumps Sequence = No Pumps (0)).

- 4. Complete the Start-Up Checklist to verify all components are operating properly.
- Press the Start/Stop button (b) located in the upper right corner of the Carrier Controller display and then select Local On.
- Allow unit to operate and confirm that everything is functioning properly. After unit operation stabilizes, check to see that leaving setpoint Control Point (*Main Menu* → *Setpoint Configuration* → *Cooling Setpoint 1*) agrees with leaving fluid temperature (*Main Menu* → *Temperatures* → *Leaving Fluid*).

## **Operating Limitations**

#### TEMPERATURES

Unit operating temperature limits are listed in the table below.

| TEMPERATURE                    | °F   | °C   |
|--------------------------------|------|------|
| Maximum Ambient Temperature    | 125  | 51.7 |
| Minimum Ambient Temperature*   | 32   | 0    |
| Maximum Evaporator EWT†        | 95   | 35   |
| Maximum Evaporator LWT         | 70   | 21.1 |
| Minimum Evaporator LWT         | 40** | 4.4  |
| Maximum Evaporator Glycol EWT† | 95   | 35   |
| Minimum Evaporator Glycol LWT  | 38   | 3.3  |

LEGEND

EWT — Entering Fluid (Water) Temperature

LWT — Leaving Fluid (Water) Temperature

- \* Lowest allowable ambient temperature for the standard unit to start and operate is 32°F (0°C). With the inclusion of wind baffles and variable speed fans (field fabricated and installed), the unit is capable of starting as low as 0°F (-17.8°C) and operating as low as -20°F (-29°C) ambient temperature.
- $\dagger~$  For sustained operation, EWT should not exceed 80°F (26.7°C).

\*\* Unit requires brine fluid for operation below this temperature.

#### Low Ambient Temperature Operation

If unit operating temperatures below  $32^{\circ}F(0^{\circ}C)$  are expected, the following measures are recommended:

- Consider higher loop volumes, at least 6 gallons per nominal ton.
- Loop freeze protection with glycol is strongly recommended to a minimum of 15°F (8.3°C) below lowest anticipated ambient temperature.
- Chilled water pump control is required.
- If wind velocity is expected to be greater than 5 mph (8 km/h), then the wind baffle accessory must be installed. See the 30RC Installation Instructions for more information.

#### VOLTAGE

## Main Power Supply

Minimum and maximum acceptable supply voltages are listed in the Installation Instructions.

## Unbalanced 3-Phase Supply Voltage

Never operate a motor where a phase imbalance between phases is greater than 2%.

To determine percent voltage imbalance:

max voltage deviation

% Voltage Imbalance = 
$$100 \times \frac{\text{from average voltage}}{\text{average voltage}}$$

The maximum voltage deviation is the largest difference between a voltage measurement across 2 legs and the average across all 3 legs.

Example: Supply voltage is 240-3-60.

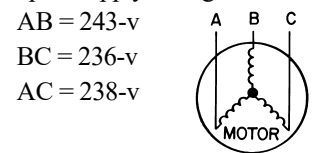

## Corner Grounded Delta Supply

The optional Fan VFDs used on 30RC units are automatically compatible with a Corner Grounded Delta Power Supply to the system. No changes are required to be made to the VFDs.

1. Determine average voltage:

Average voltage = 
$$\frac{243 + 236 + 238}{3}$$
  
=  $\frac{717}{3}$   
= 239

- 2. Determine maximum deviation from average voltage:
  - (AB) 243 239 = 4-v (BC) 239 - 236 = 3-v (AC) 239 - 238 = 1-v Maximum deviation is 4-v.
- 3. Determine percent voltage imbalance:

% Voltage Imbalance =  $100 \times \frac{4}{239}$ = 1.7%

This voltage imbalance is satisfactory as it is below the maximum allowable of 2%.

IMPORTANT: If the supply voltage phase imbalance is more than 2%, contact the local electric utility company immediately. Do not operate unit until imbalance condition is corrected.

## MINIMUM FLUID LOOP VOLUME

To obtain proper temperature control, chilled water loop fluid volume must be at least 3 gallons per ton (3.25 L per kW) of chiller nominal capacity for air conditioning and at least 6 gallons per ton (6.5 L per kW) for process applications or systems that must operate at low ambient temperatures (below  $32^{\circ}$ F [0°C]).

## FLOW RATE REQUIREMENTS

Standard chillers should be applied with nominal flow rates within those listed in the Minimum and Maximum Evaporator Flow Rates table. Higher or lower flow rates are permissible to obtain lower or higher temperature rises. Minimum flow rates must be exceeded to assure turbulent flow and proper heat transfer in the evaporator and partial heat recovery desuperheaters, if equipped. Maximum flow rates should not be exceeded so as to not fall below the minimum fluid temperature change across the heat exchangers, 5°F (2.8°C) for the evaporators. See Table 39. See Fig. 50-65 for evaporator pressure drop curves.

## 

Operation below minimum flow rate could generate alarms, which could result in damage to the heat exchangers.

Consult application data section in the Product Data literature and job design requirements to determine flow rate requirements for a particular installation.

Table 39 — Minimum and Maximum Cooler Flow Rates

| 30RC<br>UNIT SIZE | MINIMUM COOLER FLOW<br>RATE (GPM) | MAXIMUM COOLER FLOW<br>RATE (GPM) | MINIMUM COOLER FLOW<br>RATE (L/S) | MAXIMUM COOLER FLOW<br>RATE (L/S) |
|-------------------|-----------------------------------|-----------------------------------|-----------------------------------|-----------------------------------|
| 010               | 13                                | 45                                | 0.8                               | 2.8                               |
| 015               | 20                                | 63                                | 1.3                               | 3.9                               |
| 020               | 23                                | 91                                | 1.5                               | 5.7                               |
| 025               | 28                                | 112                               | 1.8                               | 7.1                               |
| 030               | 33                                | 133                               | 2.1                               | 8.4                               |
| 035               | 41                                | 164                               | 2.6                               | 10.3                              |
| 040               | 47                                | 186                               | 3.0                               | 11.7                              |
| 045               | 53                                | 209                               | 3.3                               | 13.2                              |
| 050               | 57                                | 228                               | 3.6                               | 14.4                              |
| 055               | 63                                | 251                               | 4.0                               | 15.8                              |
| 060               | 68                                | 270                               | 4.3                               | 17.0                              |

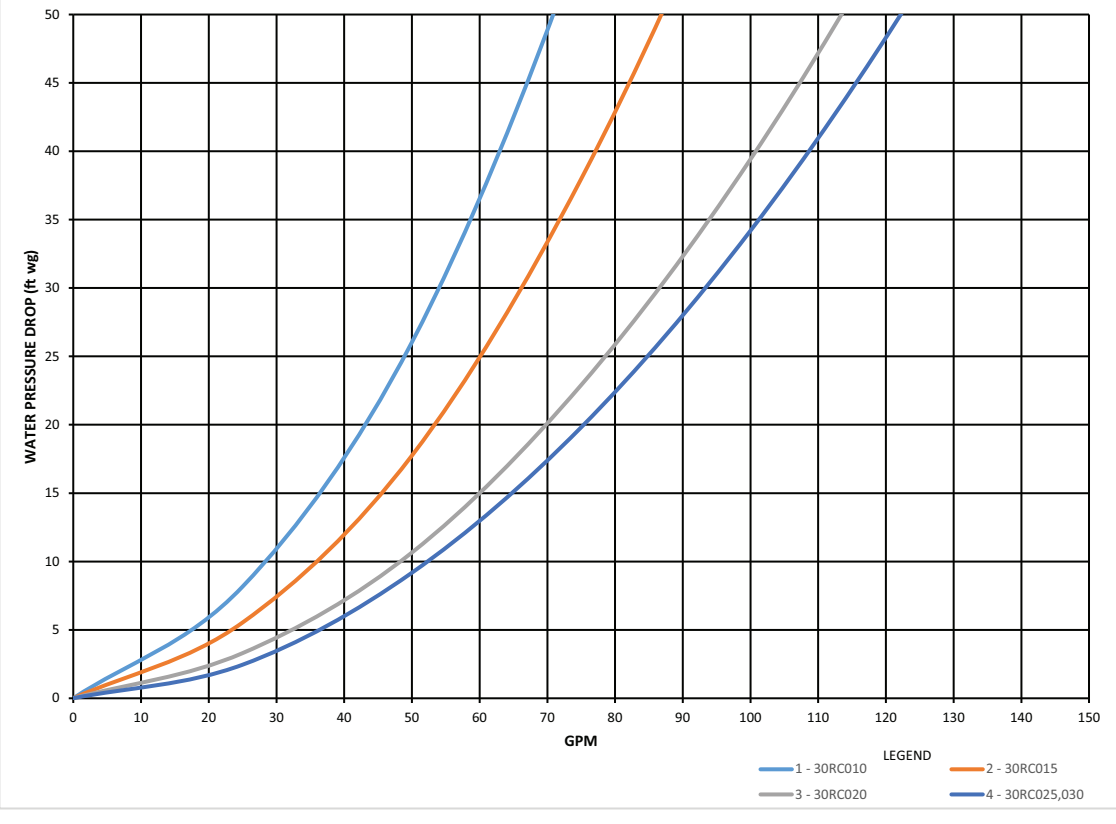

Fig. 50 — 30RC 010-030 BPHE Pressure Drop Curves (English)

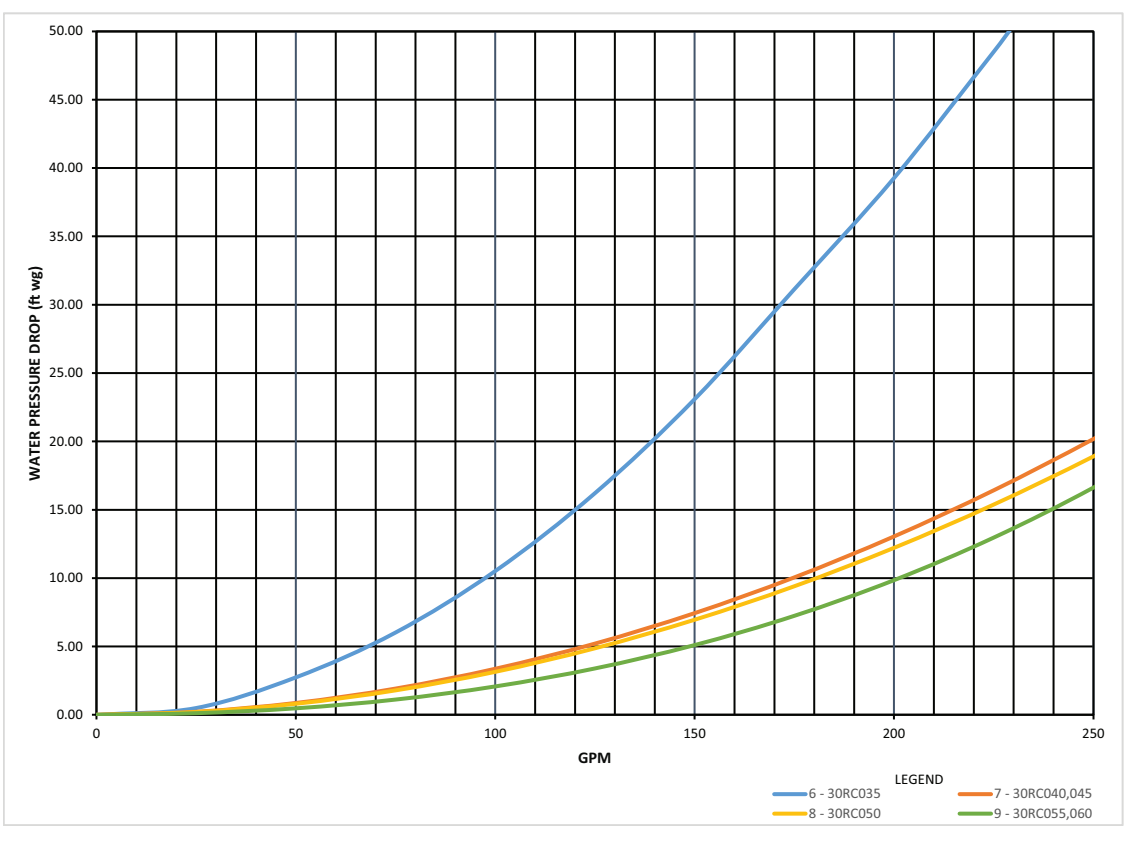

Fig. 51 — 30RC 035-060 BPHE Pressure Drop Curves (English)

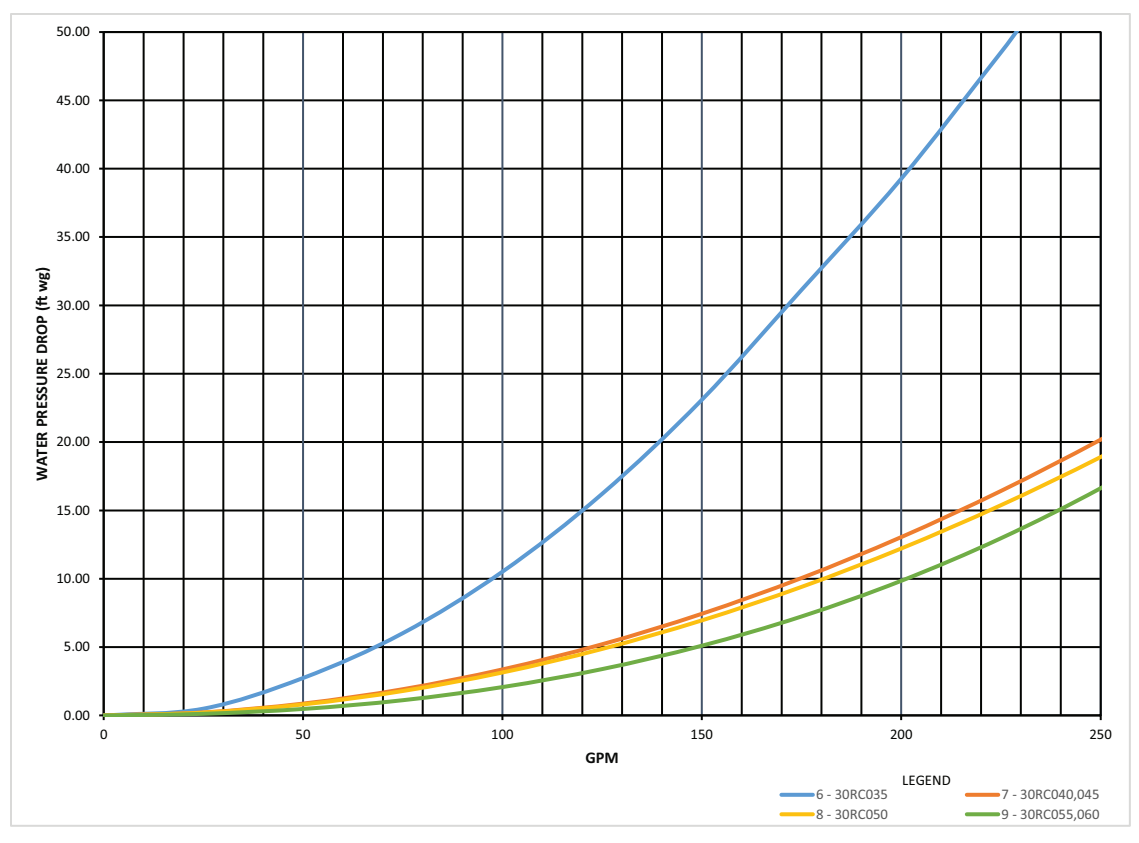

Fig. 52 — 30RC 010-030 BPHE Pressure Drop Curves (SI)

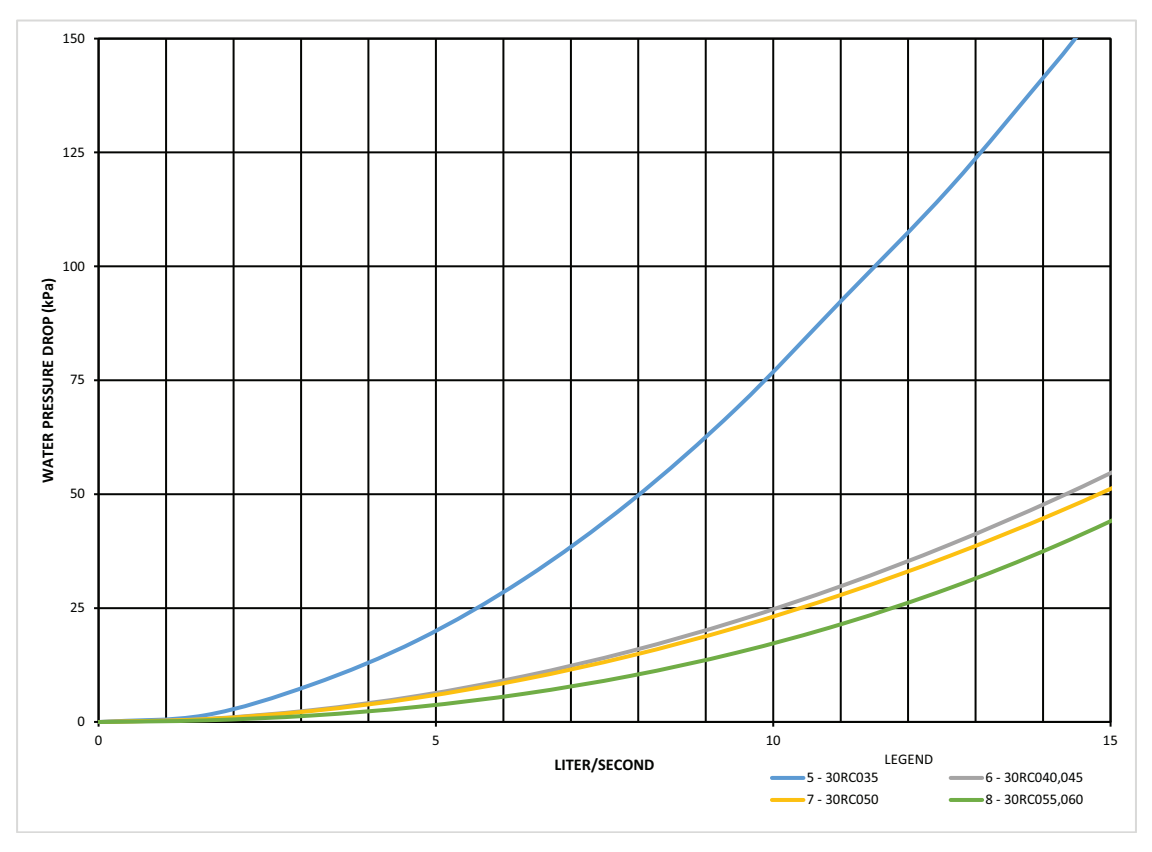

Fig. 53 — 30RC 035-060 BPHE Pressure Drop Curves (SI)

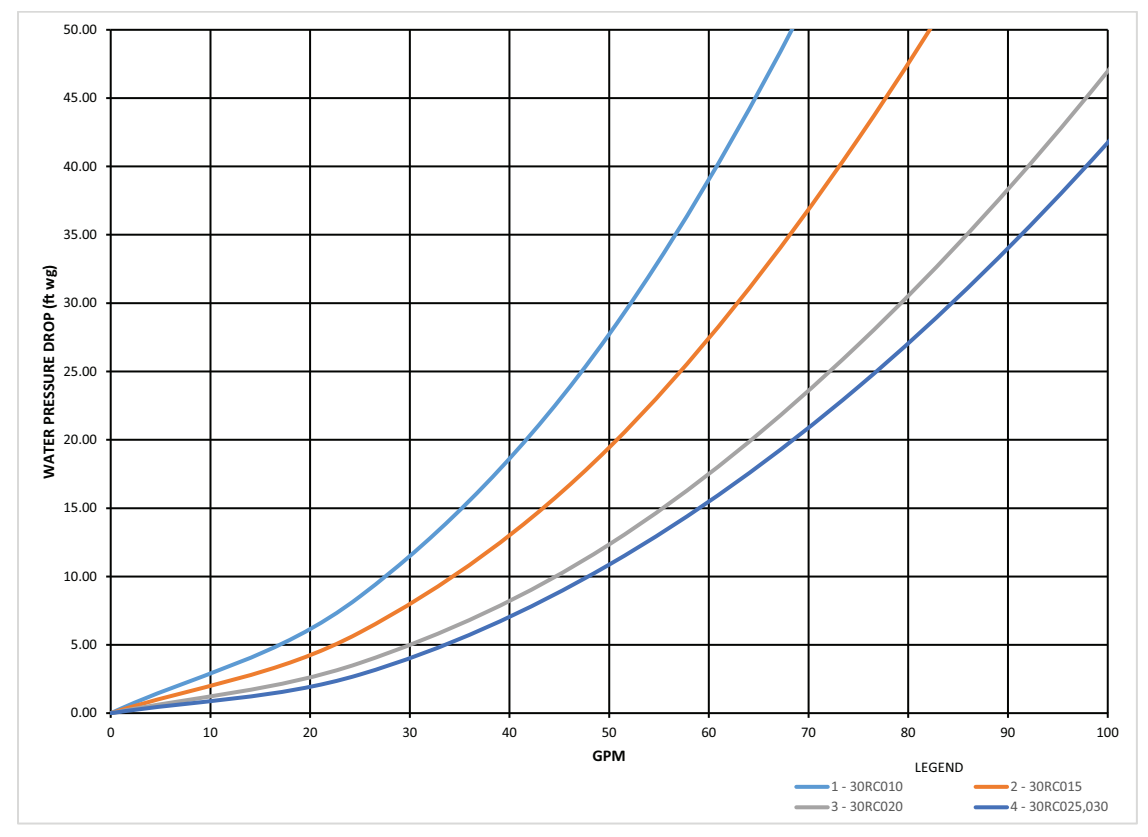

Fig. 54 — 30RC 010-030 Unit Pressure Drop Curves (English)

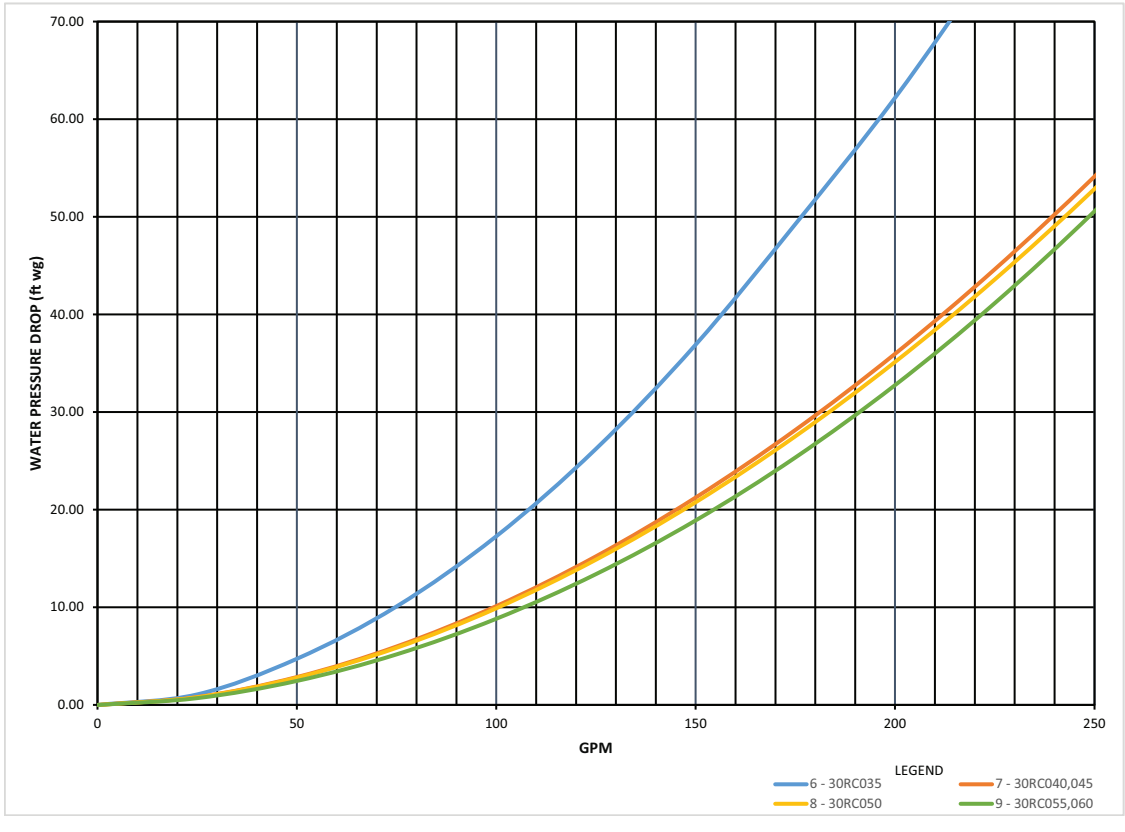

Fig. 55 — 30RC 035-060 Unit Pressure Drop Curves (English)

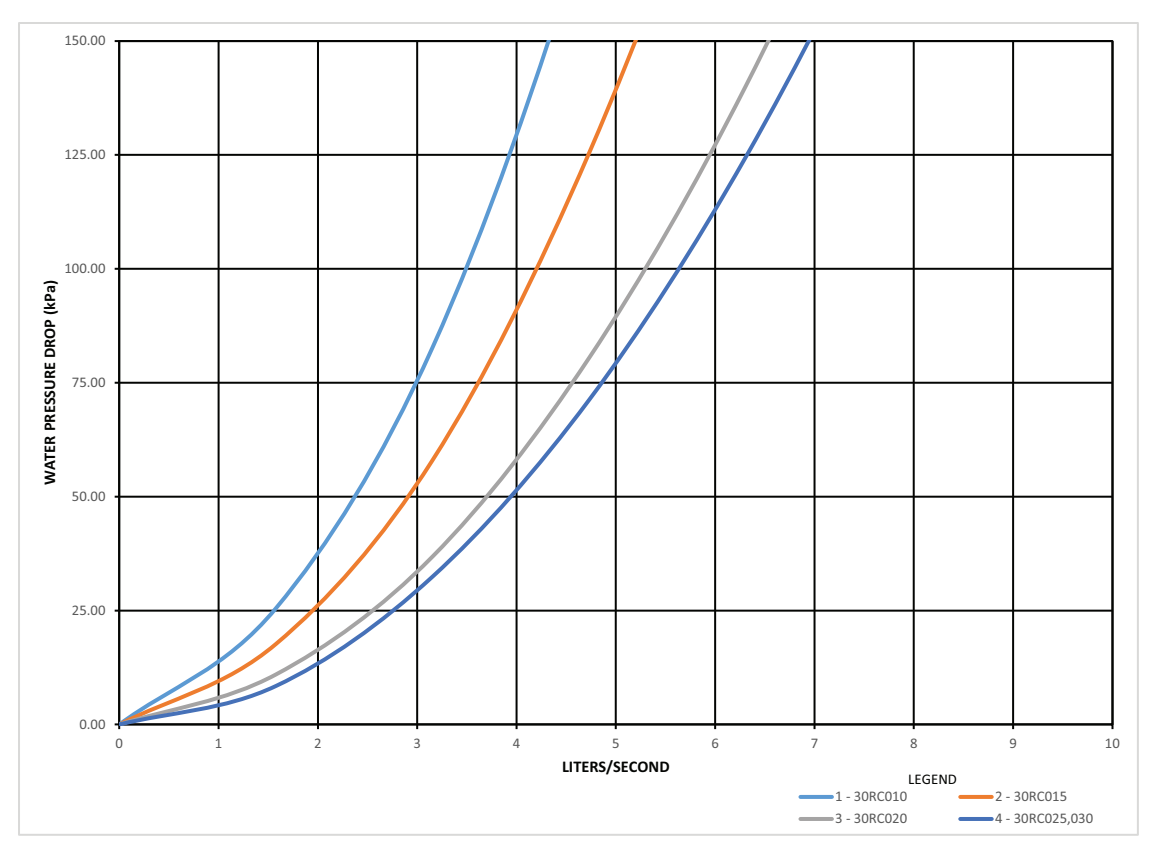

Fig. 56 — 30RC 010-030 Unit Pressure Drop Curves (SI)

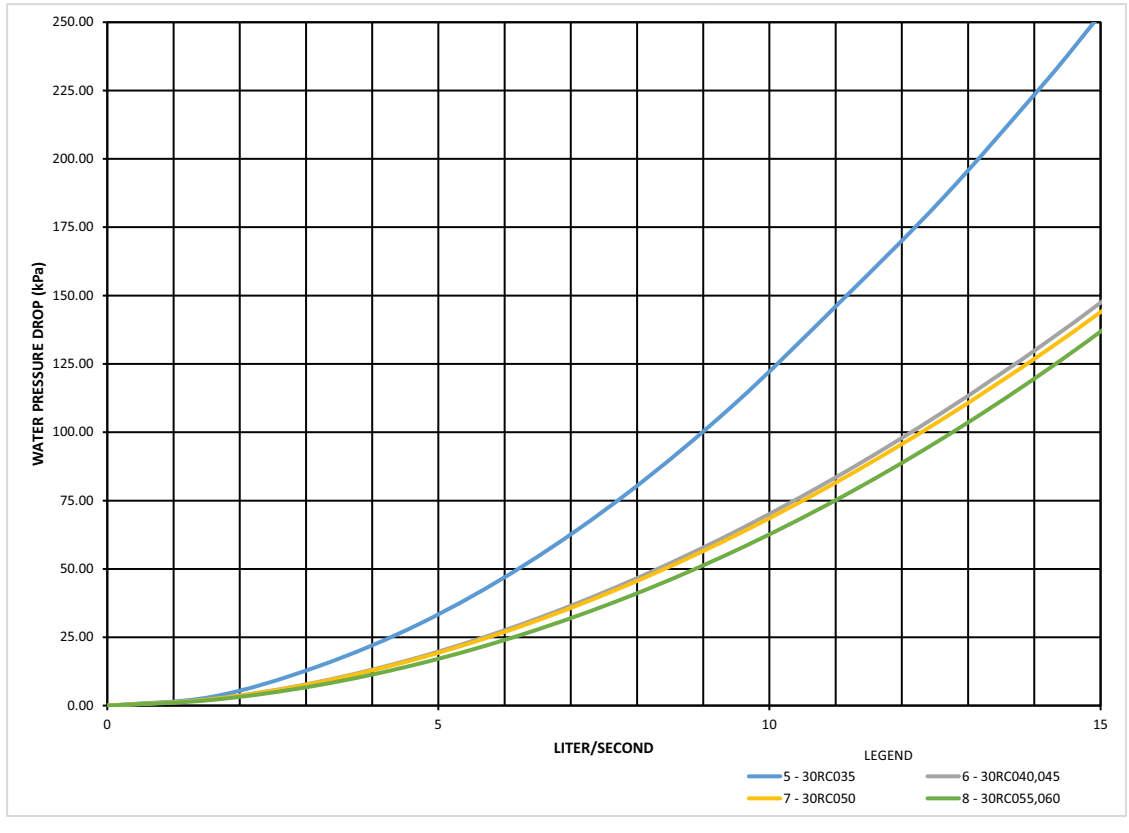

Fig. 57 — 30RC 035-060 Unit Pressure Drop Curves (SI)

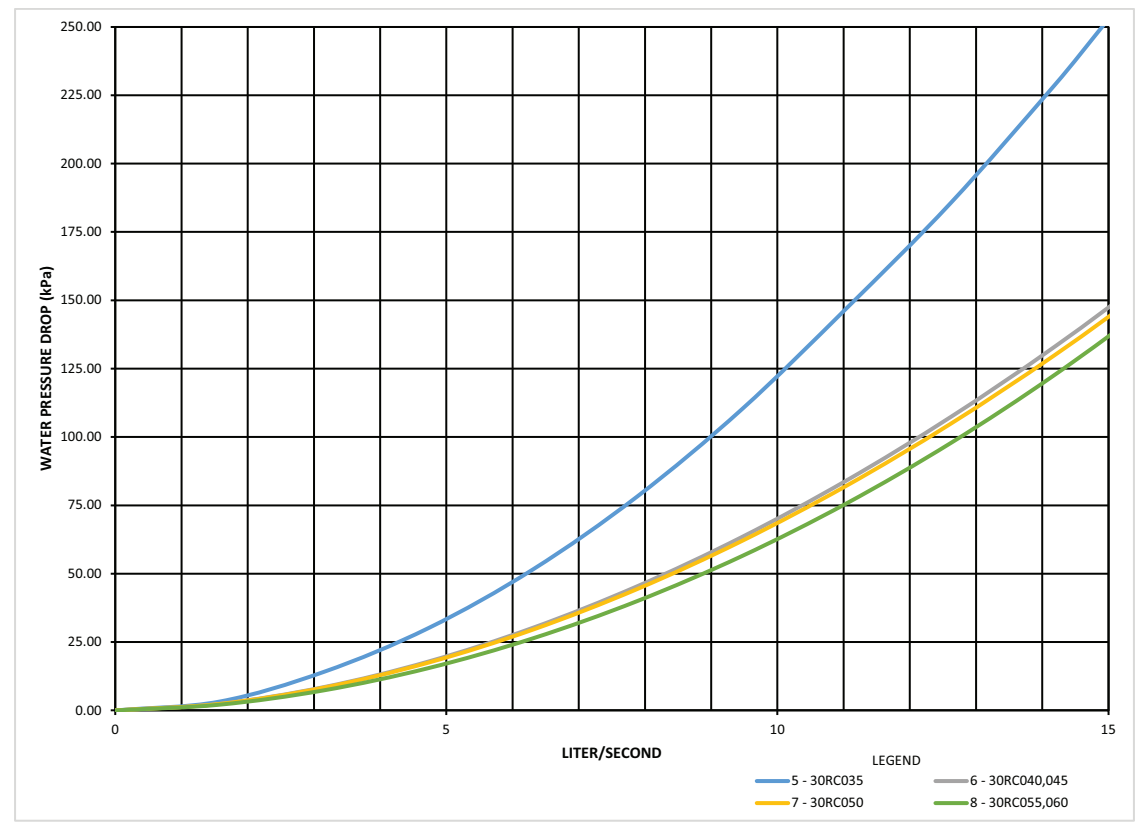

Fig. 58 — 30RC 010-030 Single Pump Pressure Drop Curves (English)

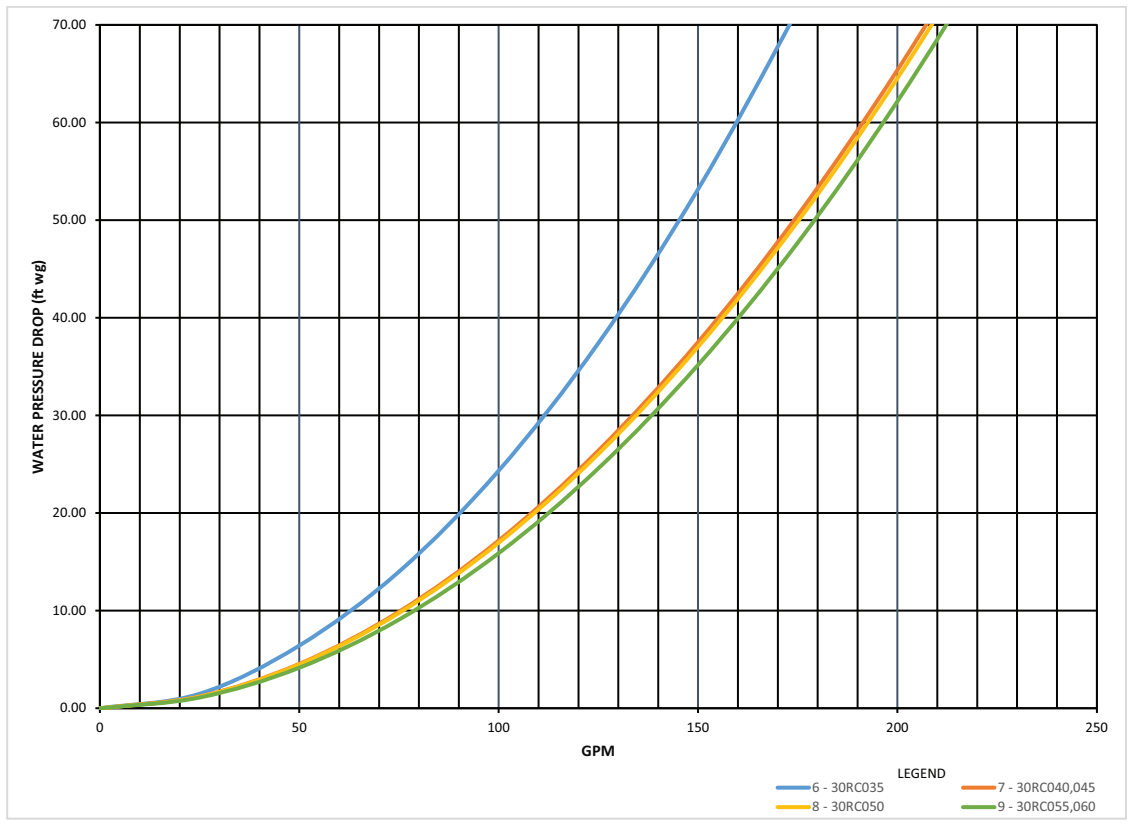

Fig. 59 — 30RC 035-060 Single Pump Pressure Drop Curves (English)

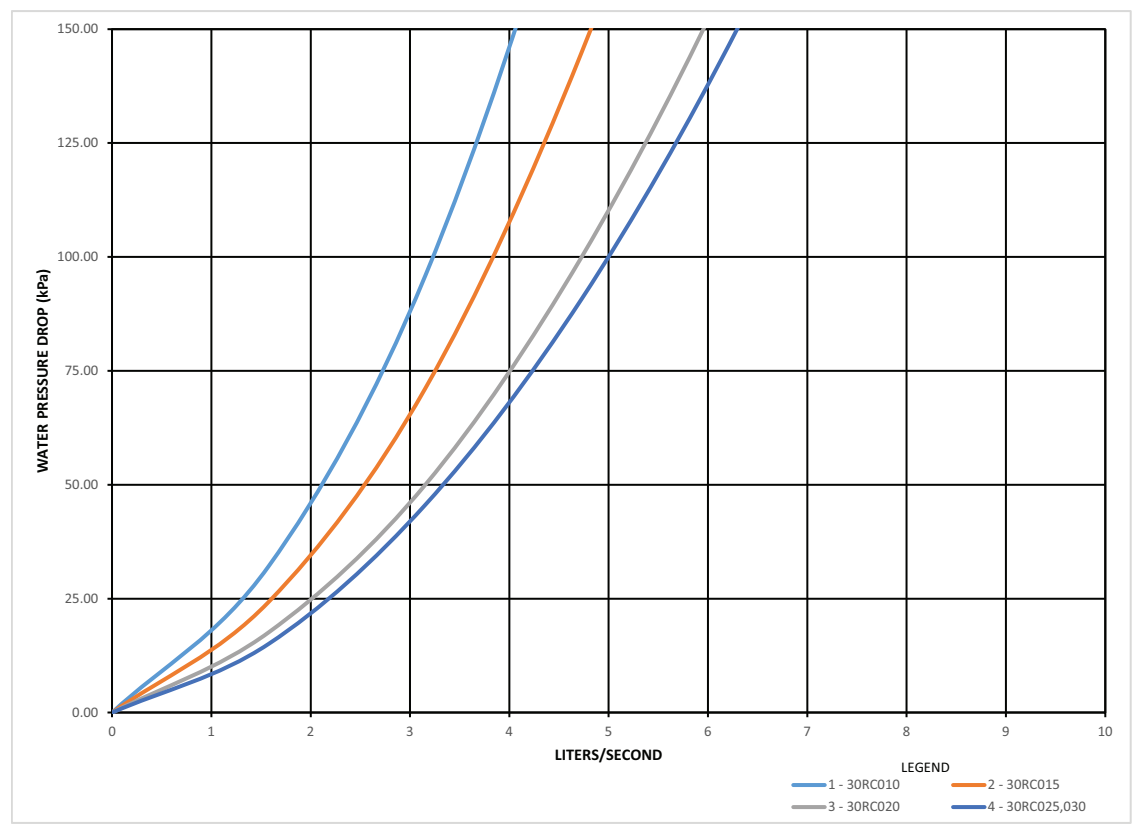

Fig. 60 — 30RC 010-030 Single Pump Pressure Drop Curves (SI)

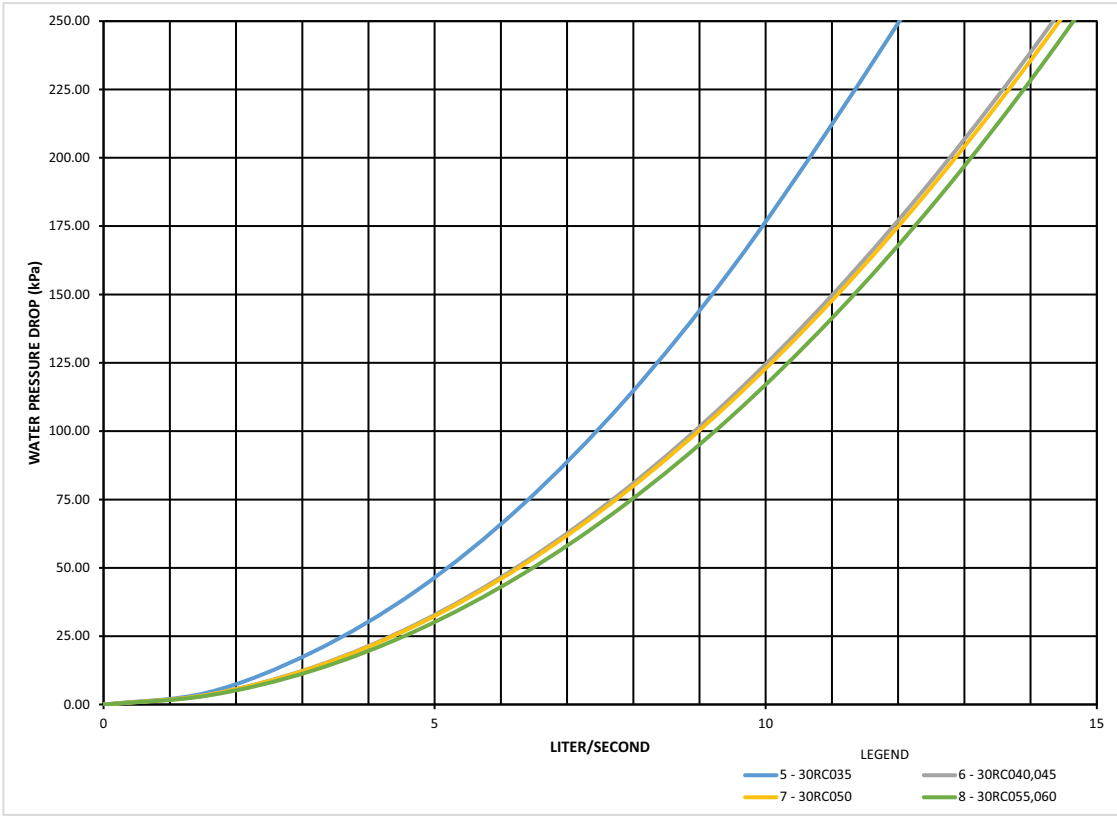

Fig. 61 — 30RC 035-060 Single Pump Pressure Drop Curves (SI)

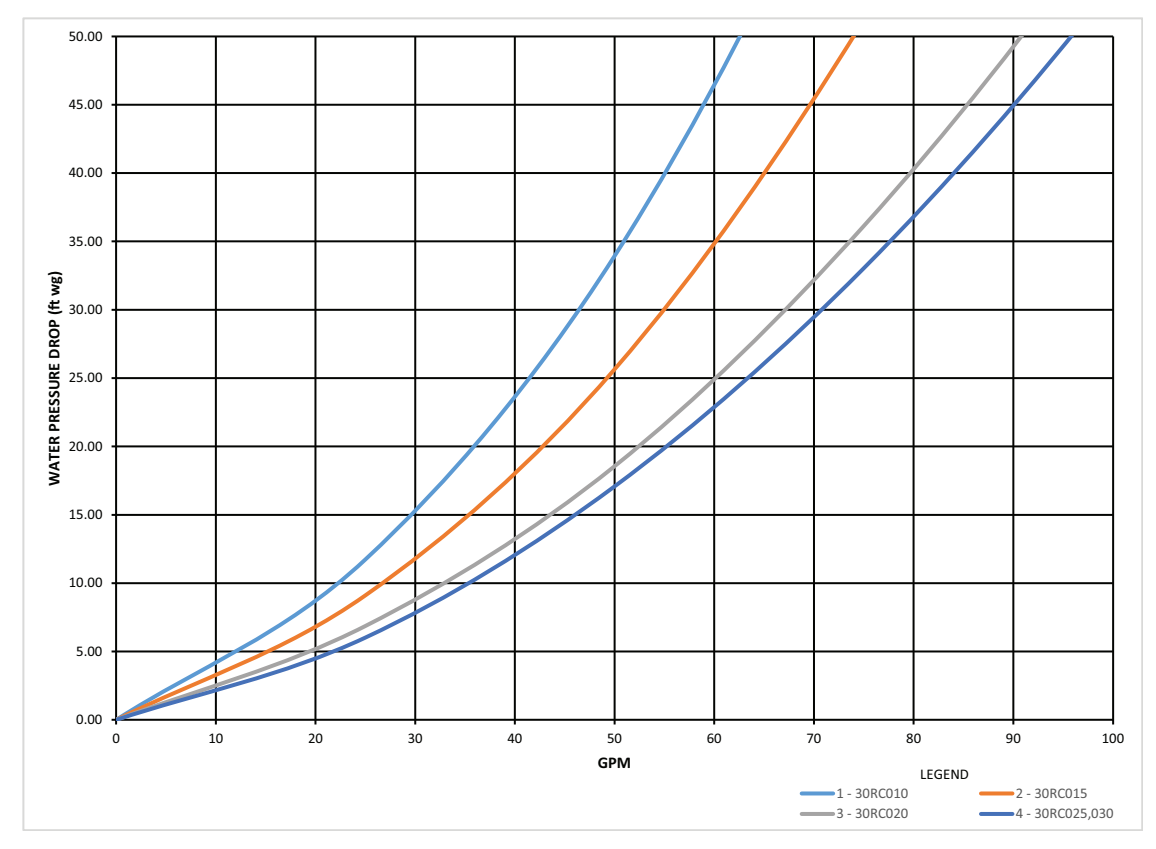

Fig. 62 — 30RC 010-030 Dual Pump Pressure Drop Curves (English)

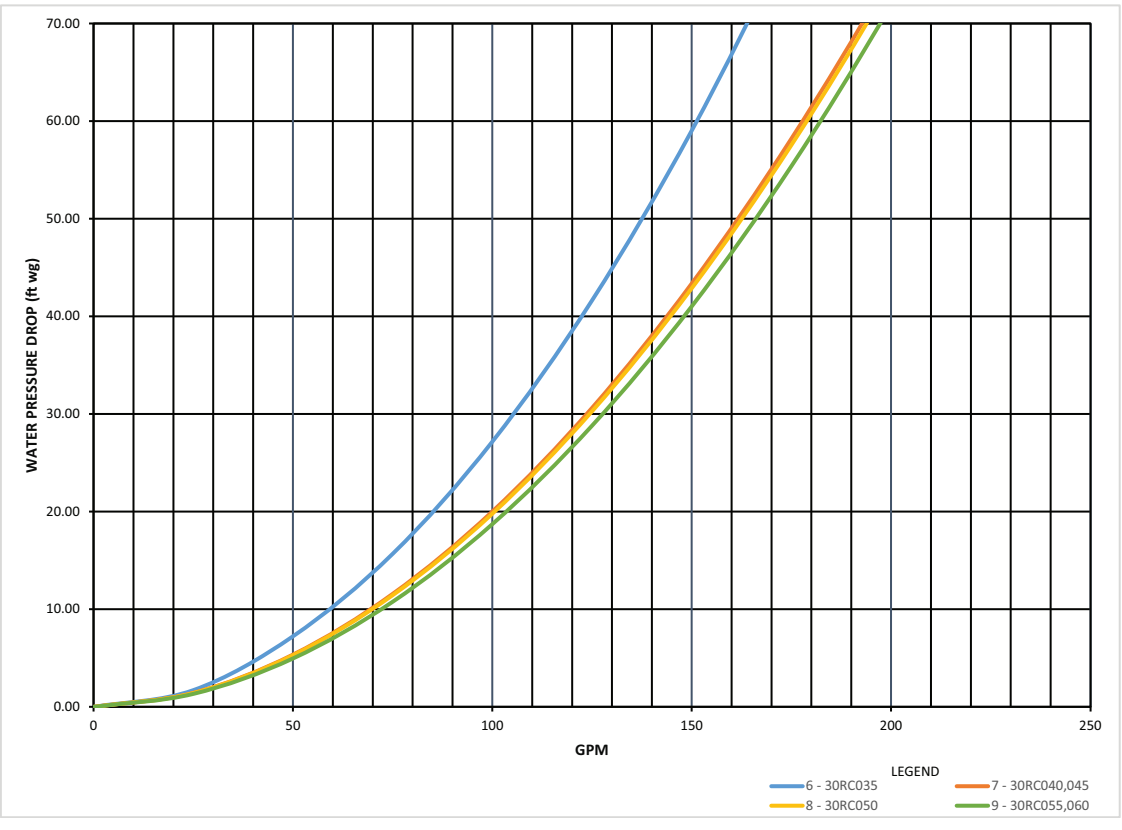

Fig. 63 — 30RC 035-060 Dual Pump Pressure Drop Curves (English)

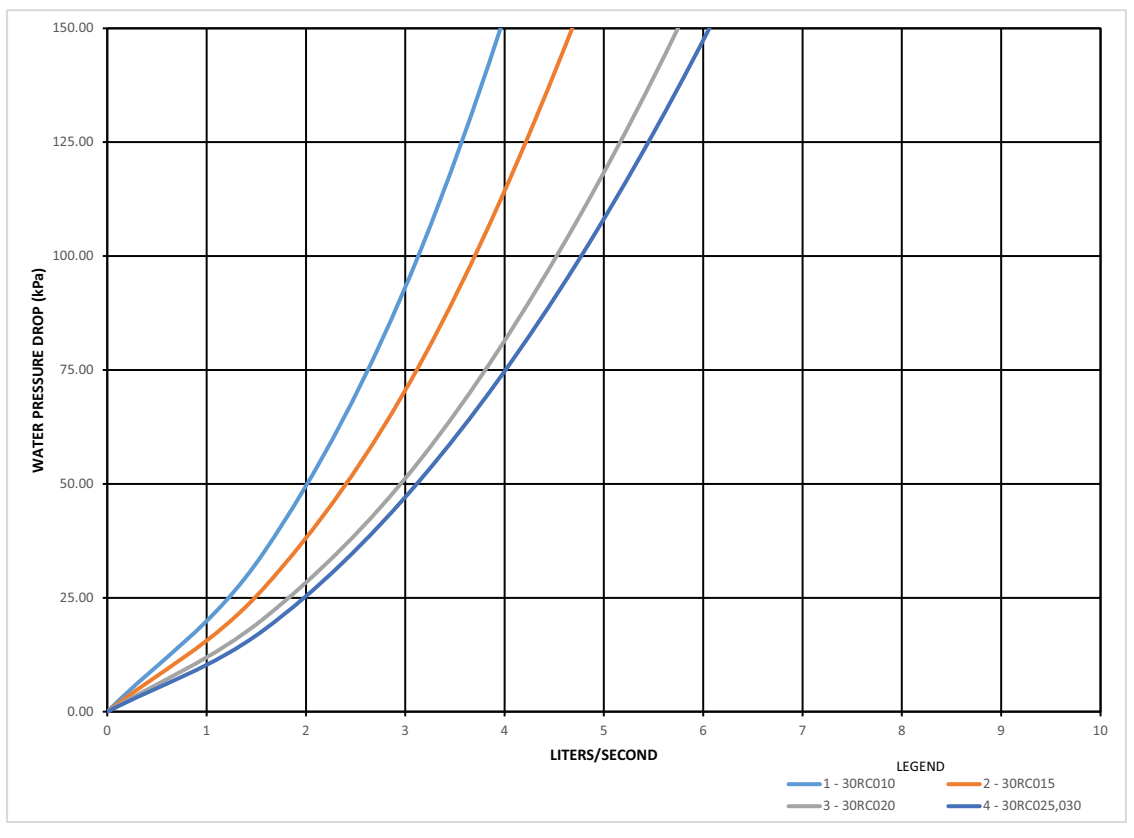

Fig. 64 — 30RC 010-030 Dual Pump Pressure Drop Curves (SI)

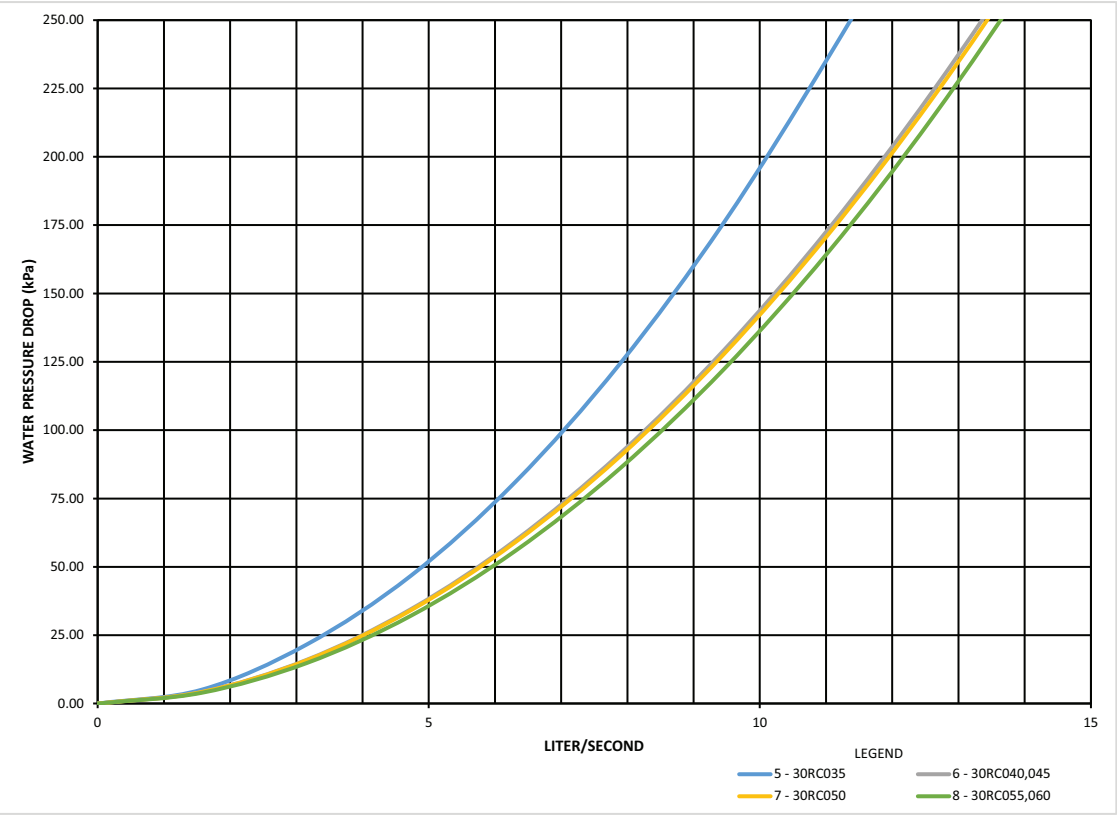

Fig. 65 — 30RC 035-060 Dual Pump Pressure Drop Curves (SI)

## **OPERATION**

## **Sequence of Operation**

With a command to start the chiller, the evaporator pump will start. After verifying water flow, the control will monitor the entering and leaving water temperature. At any time that a compressor is not operating, its crankcase heater is active. If the need for mechanical cooling is determined, the control decides which circuit and compressor to start. The compressor will de-energize the crankcase heater as it starts. Compressors will be staged to maintain LWT setpoint. Hot Gas Bypass (if equipped and configured) can be utilized as last stage to maintain LWT setpoint.

Shutdown of each circuit under normal conditions occurs sequentially. One compressor will be shut down every 8 to 16 seconds until all compressors have been de-energized. If hot gas bypass is equipped, then hot gas bypass will be the last stage before shutdown. The EXV will close completely 40 seconds after the last compressor has shut down. There are several abnormal conditions that, if detected, will shut down the circuit immediately. In this case, hot gas bypass and all compressors are turned off without an 8-second interval between them. The evaporator pump will remain ON for 1 minute after the last compressor has been turned OFF.

## **Dual Chiller Sequence of Operation**

With a command to start the chiller, the primary chiller determines which chiller will become the lead chiller based on the configuration of Lead Lag Select (**lead\_sel**) and Lead/Lag Balance Delta (**ll\_bal\_d**). The lead chiller is always started first and the lag chiller is held at 0% capacity by the primary chiller, forcing the lag demand limit value to 0%. If Lead Pulldown Time (**lead\_pul**) has been configured, the lead chiller will continue to operate alone for that specified time. After the Lead Pulldown Time timer has elapsed, and when the lead chiller is fully loaded, either all available compression is on or at the primary demand limit value, then the lag start timer (**lstr\_tim**) is initiated. When the pulldown time and lag start time have elapsed and the combined leaving chilled water temperature is more than  $4^{\circ}F$  (-2.2°C) above the setpoint, then the lag chiller is started. If the lag chiller's water pump was not started when the machines went into occupied mode, then the lag chiller water pump will be started. The lag chiller will start with the primary chiller forcing the lag chiller demand limit value (LAG\_LIM) to the primary's demand limit value. The primary will then be responsible for water loop capacity calculation and will determine which chiller (lead or lag) will increase or decrease capacity. When the load reduces, the lag chiller will be the first chiller to unload. To accomplish this, the lead chiller setpoint is decreased by  $4^{\circ}F$  (-2.2°C) until the lag chiller unloads.

## PUMP OPERATION

For parallel chiller pump operation, the primary chiller's water pump will be started. The lag chiller's water pump will be maintained off if Lag Unit Pump Control = 0 (*Main Menu*  $\rightarrow$  *Configuration Menu*  $\rightarrow$  *Master/Slave Config*  $\rightarrow$  *Lag Unit Pump Control*). The internal algorithm of the lead chiller will control capacity of the lead chiller.

## **Operating Modes**

Operating modes are override modes that affect normal operation of the equipment. More than one operating mode can be in effect at the same time. Some operating modes have corresponding capacity control overrides (see the Capacity Control Overrides section on page 37).

For the Carrier Controller display, the status of the operating modes can be found by accessing the Modes Menu (*Main Menu*  $\rightarrow$  *Modes*). Each operating mode and its status (Yes = active, No = inactive) is listed. See Table 40 for a list of operating modes.

| OPERATING<br>MODE NUMBER | DESCRIPTION              | STATUS |
|--------------------------|--------------------------|--------|
| 1                        | Start Up Delay in Effect | Yes/No |
| 2                        | Second Setpoint in Use   | Yes/No |
| 3                        | Reset in Effect          | Yes/No |
| 4                        | Demand Limit Active      | Yes/No |
| 5                        | Ramp Loading Active      | Yes/No |
| 6                        | Water Exchanger Heater   | Yes/No |
| 7                        | Water Pump Rotation      | Yes/No |
| 8                        | Pump Periodic Start      | Yes/No |
| 9                        | Low Suction Circuit A    | Yes/No |
| 10                       | Low Suction Circuit B    | Yes/No |
| 11                       | High DGT Circuit A       | Yes/No |
| 12                       | High DGT Circuit B       | Yes/No |
| 13                       | High Press Override CirA | Yes/No |
| 14                       | High Press Override CirB | Yes/No |
| 15                       | Low Delta Press Cir A    | Yes/No |
| 16                       | Low Delta Press Cir B    | Yes/No |
| 17                       | Night Low Noise Active   | Yes/No |
| 18                       | System Manager Active    | Yes/No |
| 19                       | Primary Secondary Active | Yes/No |
| 20                       | Auto Changeover Active   | Yes/No |
| 23                       | Boiler Active            | Yes/No |
| 25                       | Heating Low EWT Lockout  | Yes/No |
| 26                       | Ice Mode in Effect       | Yes/No |

#### Table 40 — 30RC Operating Modes

## STARTUP DELAY IN EFFECT

This mode is checked for when the unit is started. This mode is active when the Minutes Off Time (*Main Menu*  $\rightarrow$  *Configuration Menu*  $\rightarrow$  *General Configuration*  $\rightarrow$  *Unit Off to On Delay*) timer is active. The unit will not start until the timer has expired. The mode will terminate when the timer expires.

#### SECOND SETPOINT IN USE

This mode is checked for when the unit is ON. The mode is active when Cooling Setpoint 2 (*Main Menu*  $\rightarrow$  *Setpoint Configuration*  $\rightarrow$  *Cooling Setpoint 2*) or Cooling Ice Setpoint (*Main Menu*  $\rightarrow$ *Setpoint Configuration*  $\rightarrow$  *Cooling Ice Setpoint*) is in use. While in this mode, the Current Setpoint (*Main Menu*  $\rightarrow$  *General Parameters*  $\rightarrow$  *Current Setpoint*) will show the Cooling Setpoint 2 or Cooling Ice Setpoint value.

While in this mode, the unit will operate to the Cooling Setpoint 2 or Cooling Ice Setpoint. The mode will terminate when the second setpoint is no longer in use.

#### RESET IN EFFECT

This mode is checked for when the unit is ON. The mode will be active when Cooling Reset Select (*Main Menu*  $\rightarrow$  *Configuration Menu*  $\rightarrow$  *Reset Configuration*  $\rightarrow$  *Cooling Reset Select*) is enabled by setting the value (1 = Outside Air Temperature, 2 = Fluid Delta T, 3 = 4 to 20 mA Input, 4 = Space Temperature) and reset is active.

While in this mode, the Current Setpoint (*Main Menu*  $\rightarrow$  *General Parameters*  $\rightarrow$  *Current Setpoint*) will be modified according to the programmed information and will be displayed as the Control Point (*Main Menu*  $\rightarrow$  *General Parameters*  $\rightarrow$  *Control Point*). The mode will terminate when the Temperature Reset is not modifying the active leaving water setpoint, causing the Current Setpoint to equal the Control Point.

#### DEMAND LIMIT ACTIVE

This mode is checked for when the unit is ON. The mode is active when Demand Limit Type Select (*Main Menu*  $\rightarrow$  *Configuration Menu*  $\rightarrow$  *General Configuration*  $\rightarrow$  *Demand Limit Type Select*) is enabled, either by setting the value to 1 = Switch Control or 2 = 4 to 20 mA Control or setting the Night Capacity Limit (*Main*  Menu  $\rightarrow$  Configuration Menu  $\rightarrow$  General Configuration  $\rightarrow$ Night Capacity Limit). The Active Demand Limit Value (Main Menu  $\rightarrow$  General Parameters  $\rightarrow$  Active Demand Limit Value) will display the current demand limit according to the programmed information, and the unit's capacity will be reduced to the amount shown or lower. The mode will terminate when the Demand Limit command has been removed.

## RAMP LOADING ACTIVE

This mode is tested when the unit is ON. This mode is active when Ramp Loading (*Main Menu*  $\rightarrow$  *Configuration Menu*  $\rightarrow$  *General Configuration*  $\rightarrow$  *Ramp Loading Select*) is enabled and the following conditions are met:

- 1. The leaving water temperature is more than 4°F (2.2°C) from the Control Point (*Main Menu*  $\rightarrow$  *General Parameters*  $\rightarrow$  *Control Point*), and
- 2. The rate of change of the leaving water temperature is greater than the Cool Ramp Loading (*Main Menu*  $\rightarrow$  *Setpoint Configuration*  $\rightarrow$  *Cooling Ramp Loading*).

The control will limit the capacity step increase until one of the 2 conditions is no longer true. This mode will terminate once both conditions are no longer true. This mode is in effect only when capacity is being limited by the ramp loading function.

#### WATER EXCHANGER HEATER

This mode is tested when unit is ON (operating mode) or OFF. This mode is active when the water exchanger heater is energized, if the Outdoor Air Temperature (*Main Menu*  $\rightarrow$  *Temperatures*  $\rightarrow$ *Outdoor Air Temp*) is less than the calculated value (Freeze Setpoint + Water Exchanger Heater Delta T Setpoint [*Main Menu*  $\rightarrow$ *Configuration Menu*  $\rightarrow$  *Service Configuration*  $\rightarrow$  *Exch. Heater Delta Spt*] default – 3.4°F [1.9°C]) and either the Leaving Water Temperature (*Main Menu*  $\rightarrow$  *Temperatures*  $\rightarrow$  *Leaving Fluid Temp*) or the Entering Water Temperature (*Main Menu*  $\rightarrow$  *Temperatures*  $\rightarrow$  *Entering Fluid Temp*) are less than or equal to the Freeze Setpoint + Water Exchanger Heater Delta T Setpoint.

The Freeze Setpoint is  $34^{\circ}F(1.1^{\circ}C)$  for comfort cooling units with fresh water or  $32^{\circ}F(0^{\circ}C)$  for comfort cooling units with glycol (*Main Menu*  $\rightarrow$  *Configuration Menu*  $\rightarrow$  *Service Configuration*  $\rightarrow$  *Glycol in Loop* = Yes). The Exchanger Fluid Type (*Main Menu*  $\rightarrow$  *Configuration Menu*  $\rightarrow$  *Factory Configuration*  $\rightarrow$  *Exchanger Fluid Type*) is 1 for both of the above. The Freeze Setpoint is the Brine Freeze Setpoint (*Main Menu*  $\rightarrow$  *Configuration Menu*  $\rightarrow$  *Configuration Menu*  $\rightarrow$  *Configuration Menu*  $\rightarrow$  *Configuration Menu*  $\rightarrow$  *Configuration Menu*  $\rightarrow$  *Configuration Menu*  $\rightarrow$  *Configuration Menu*  $\rightarrow$  *Service Configuration*  $\rightarrow$  *Brine Freeze Setpoint*) for Low Temperature Brine systems (*Main Menu*  $\rightarrow$  *Configuration Menu*  $\rightarrow$  *Factory Configuration*  $\rightarrow$  *Exchanger Fluid Type* = 3). The water exchanger heater will be de-energized when both the Entering Water Temperature (EWT) and Leaving Water Temperature

Entering Water Temperature (EWT) and Leaving Water Temperature (LWT) are above the Freeze Setpoint + Water Exchanger Heater Delta T Setpoint. This mode will be enabled for freeze protection. If the temperatures are not as described above, check the accuracy of the outside air, entering, and leaving water thermistors

#### WATER PUMP ROTATION

This mode is always checked. The mode is active when the Evaporator Pump Sequence (*Main Menu*  $\rightarrow$  *Configuration Menu*  $\rightarrow$  *Pump Configuration*  $\rightarrow$  *Evaporator Pumps Sequence*) value is set to 2 = Two Pumps Automatic Changeover and the Pump Auto Rotation Delay (*Main Menu*  $\rightarrow$  *Configuration Menu*  $\rightarrow$  *Pump Configuration*  $\rightarrow$  *Pump Auto Rotation Delay*) has expired. The control will switch the operation of the pumps. The lead pump will operate normally. The lag pump will be started, becoming the lead, and then the original lead pump will be shut down. This mode will terminate when the pump operation has been completed.

#### PUMP PERIODIC START

This mode is active when the evaporator pump is started due to the periodic pump start configuration (*Main Menu*  $\rightarrow$  *Configuration Menu*  $\rightarrow$  *Pump Configuration*  $\rightarrow$  *Pump Sticking Protection* =

**YES**). If the pump has not run that day, a pump will be started and will run for 2 seconds at 2:00 PM. If the machine is configured for dual pumps, Pump 1 will run on even days (such as day 2, 4, and 6 of the month). Pump 2 will run on odd days (such as day 1, 3, and 5 of the month). The mode will terminate when the pump shuts down.

#### LOW SUCTION CIRCUIT A/ LOW SUCTION CIRCUIT B

The criteria are tested when the circuit is ON. The appropriate circuit mode will be active if one of the following conditions is true:

- 1. The circuit's Saturated Suction Temperature (SST) is more than 6°F (3.3°C) less than the freeze point and both the cooler approach (Leaving Water Temperature SST) and superheat (Suction Gas Temperature SST) are greater than 15°F (8.3°C).
- 2. There is more than one compressor ON in the circuit and the circuit's SST is greater than 18°F (10.0°C) below the freeze point for more than 90 seconds.
- 3. There is more than one compressor ON in the circuit, the circuit's SST is greater than -4°F (-20.0°C), and the SST 30 seconds ago was 18°F (10.0°C) below the freeze point.
- 4. The circuit's saturated suction temperature is greater than 6°F (3.3°C) below the freeze point for more than 3 minutes.

The freeze setpoint is 34°F (1.1°C) for comfort cooling units with fresh water or 32°F (0°C) for comfort cooling units with glycol (*Main Menu*  $\rightarrow$  *Configuration Menu*  $\rightarrow$  *Service Configuration*  $\rightarrow$  *Glycol in Loop* = Yes). The Exchanger Fluid Type (*Main Menu*  $\rightarrow$  *Configuration Menu*  $\rightarrow$  *Factory Configuration*  $\rightarrow$  *Exchanger Fluid Type*) is 1 for both of the above. For low temperature brine systems, (*Main Menu*  $\rightarrow$  *Configuration Menu*  $\rightarrow$  *Factory Configuration Menu*  $\rightarrow$  *Factory Configuration Menu*  $\rightarrow$  *Factory Configuration Menu*  $\rightarrow$  *Factory Configuration Menu*  $\rightarrow$  *Factory Configuration Menu*  $\rightarrow$  *Factory Configuration Menu*  $\rightarrow$  *Factory Configuration Menu*  $\rightarrow$  *Factory Configuration*  $\rightarrow$  *Exchanger Fluid Type* = 3), the freeze point is Brine Freeze Setpoint (*Main Menu*  $\rightarrow$  *Configuration Menu*  $\rightarrow$  *Service Configuration*  $\rightarrow$  *Brine Freeze Setpoint*).

For criterion 1, no additional stages will be added. For criteria 2, 3 and 4, one stage of capacity will be removed.

The mode will terminate when the circuit's Saturated Suction Temperature is greater than the freeze point minus  $6^{\circ}F(3.3^{\circ}C)$  or the circuit has alarmed.

## HIGH DGT CIRCUIT A/ HIGH DGT CIRCUIT B

This mode is tested for when any circuit is running. The circuit saturated condensing and suction temperatures are monitored to ensure that the compressors always operate within their allowed "map." Operation at conditions at or outside the "map" boundaries will cause this mode to be in effect. Operation at extremely low suction pressures and high condensing temperatures will cause the mode to be generated. The circuit will not be allowed to increase capacity and may be automatically unloaded or stopped.

This mode will terminate when or if the circuit refrigerant conditions return to within the compressor "map."

This mode could be in effect due to a low fluid flow rate, overcharge of oil in a circuit, dirty condenser coils, refrigerant overcharge, or excessive brine concentration.

#### HIGH PRESS OVERRIDE CIR A/ HIGH PRESS OVERRIDE CIR B

Tested when the circuit is ON. The appropriate circuit mode will be active if the discharge pressure for the circuit, Discharge Pressure Circuit A (*Main Menu*  $\rightarrow$  *Pressures*  $\rightarrow$  *Discharge Pressure A*) or Discharge Pressure Circuit B (*Main Menu*  $\rightarrow$  *Pressures*  $\rightarrow$  *Discharge Pressure B*), is greater than the High Pressure Threshold (*Main Menu*  $\rightarrow$  *Configuration Menu*  $\rightarrow$ *Service Configuration*  $\rightarrow$  *High Pressure Threshold*).

The capacity of the affected circuit will be reduced. Two minutes after the capacity reduction, the circuit's saturated condensing temperature (SCT) is calculated and stored. The affected circuit will not be allowed to add capacity for at least 5 minutes following the capacity reduction. If, after 5 minutes, the circuit's saturated condensing temperature is less than SCT minus  $3^{\circ}F(1.7^{\circ}C)$ , then if required, another stage of capacity will be added. If additional steps of capacity are required, then the control will look for other circuit's saturated condensing temperature is less than SCT minus  $3^{\circ}F(1.7^{\circ}C)$ .

#### LOW DELTA PRESS CIR A/ LOW DELTA PRESS CIR B

Tested when the circuit is ON. The appropriate circuit mode will be active when the difference between the suction pressure for the circuit, Main Suction Pressure Circuit A (*Main Menu*  $\rightarrow$  *Pressures*  $\rightarrow$  *Main Suction Pressure A*) or Main Suction Pressure Circuit B (*Main Menu*  $\rightarrow$  *Pressures*  $\rightarrow$  *Main Suction Pressure B*), and the discharge pressure for the circuit, Discharge Pressure A (*Main Menu*  $\rightarrow$  *Pressures*  $\rightarrow$  *Discharge Pressure A*) or Discharge Pressure Circuit B (*Main Menu*  $\rightarrow$  *Pressures*  $\rightarrow$  *Discharge Pressure B*), meets one of the following conditions:

- 1. The pressure difference is below 43.5 psi (300 kPa) for more than 15 consecutive minutes.
- 2. The pressure difference is below 29.0 psi (200 kPa) for more than 5 consecutive minutes.

In either condition, the affected circuit compressors will be stopped.

This mode is terminated when the timer is reset to 0 minutes. For condition 1, the timer is reset to 0 when the pressure difference rises above 44.96 psi. For condition 2, the timer resets to 0 when the pressure difference rises above 30.45 psi.

#### NIGHT LOW NOISE ACTIVE

This mode is active when the Night Time Low Noise Option has been configured and the time is within the configured time. Programming a Night Low Noise Start Time (*Main Menu*  $\rightarrow$  *Configuration Menu*  $\rightarrow$  *General Configuration*  $\rightarrow$  *Night Mode Start Hour*) and a Night Low Noise End Time (*Main Menu*  $\rightarrow$  *Configuration Menu*  $\rightarrow$  *General Configuration*  $\rightarrow$  *Night Mode End Hour*) configures the option. The control will raise the head pressure setpoint to reduce the number of condenser fans on, thereby reducing the sound of the machine. Additionally, if the Night Time Low Sound Capacity Limit (*Main Menu*  $\rightarrow$  *Configuration Menu*  $\rightarrow$  *General Configuration*  $\rightarrow$  *Night Capacity Limit*) has been configured, the unit capacity will be limited to the programmed level. This mode will terminate once the Night Low Noise End Time has been reached. This mode is in effect only due to programming options.

## SYSTEM MANAGER ACTIVE

Tested when the unit is ON or OFF. This mode is active if a System Manager, such as Building Supervisor, ChillerVu System Manager, or another CCN device, is controlling the machine. The machine will respond to the specific command received from the System Manager. The mode will be terminated if the System Manager control is released. This mode is in effect only due to programming options.

#### PRIMARY SECONDARY ACTIVE

This mode is checked for if the machine is ON. This mode is active if Primary Secondary Control has been enabled. This occurs when 2 machines are programmed, one as the primary (*Main Menu*  $\rightarrow$  *Configuration Menu*  $\rightarrow$  *Master/Slave Config*  $\rightarrow$  *Master/Slave Select* = Master [1]) and the other as a slave (*Main Menu*  $\rightarrow$  *Configuration Menu*  $\rightarrow$  *Master/Slave Config*  $\rightarrow$  *Master/Slave Select* = Slave [2]). Both the primary and secondary machines will respond to the capacity control commands issued by the primary controller. This may include control point changes and demand limit commands. This mode will terminate when Primary Secondary Control has been disabled (*Main Menu*  $\rightarrow$ 

## Configuration Menu $\rightarrow$ Master Slave Config $\rightarrow$ Master/Slave Select = Disable [0]).

## BOILER ACTIVE

This mode is not supported for Cooling Only units. This mode is in effect only due to programming options.

## ICE MODE IN EFFECT

This mode is checked for when the unit is ON. This mode is active when the Cooling Ice Setpoint (*Main Menu*  $\rightarrow$  *Setpoint Configuration*  $\rightarrow$  *Cooling Ice Setpoint*) is in use. While in this mode, the Current Setpoint (*Main Menu*  $\rightarrow$  *General Parameters*  $\rightarrow$  *Current Setpoint*) will show the Cooling Ice Setpoint value, and the unit will operate to that value. This mode will terminate when the Cooling Ice Setpoint is no longer in use (ICE DONE switch is closed).

## Sensors

The electronic control uses up to 11 thermistors to sense temperatures and up to 4 transducers to sense pressure for controlling chiller operation. These sensors are outlined below.

## THERMISTORS

See Tables 41-45. Thermistors that monitor the chiller's operation include: evaporator entering water, evaporator leaving water, dual chiller leaving water, compressor suction gas temperature, compressor discharge gas temperature, and Outdoor Air Temperature thermistors. These thermistors, except for the compressor discharge gas temperature, are 5,000 ohms at 77°F (25°C) and are identical in temperature versus resistance. The compressor discharge gas temperature thermistor is 100,000 ohms at 77°F (25°C) and has a different temperature vs. resistance. Additionally, the space temperature thermistor is 10,000 ohms at 77°F (25°C) and has a different temperature vs. resistance. See Fig. 66 for thermistor locations.

## Evaporator Leaving Water Sensor (LWT)

On all sizes, this thermistor is installed in a threaded well in the leaving water nozzle of the evaporator. See Fig. 67.

#### Evaporator Entering Water Sensor (EWT)

On all sizes, this thermistor is factory installed in a threaded well in the entering water nozzle of the evaporator.

#### Suction Gas Temperature (SGT)

On all sizes, this thermistor is factory installed in a threaded well located on the compressor of each circuit. There is one thermistor for each circuit.

## Compressor Discharge Gas Temperature (DGT)

On all sizes, this thermistor is factory installed in a threaded well located in the discharge end of the compressor for the circuit. There is one thermistor for each circuit.

## **Outdoor Air Temperature (OAT)**

This sensor is factory installed to the back of the control box.

## Space Temperature

This sensor (part no. 33ZCT55SPT) is a field-installed accessory mounted in the indoor space and is used for water temperature reset. The sensor should be installed as a wall-mounted thermostat would be (in the conditioned space where it will not be subjected to either a cooling or heating source or direct exposure to sunlight, and 4 to 5 ft above the floor).

Space temperature sensor wires are to be connected to terminals in the unit main control box. See Fig. 68. The space temperature sensor includes a terminal block (SEN) and a RJ11 female connector. The RJ11 connector is used as access into the Carrier Comfort Network<sup>®</sup> at the sensor.

To connect the space temperature sensor (see Fig. 68):

- 1. Using a 20 AWG twisted pair conductor cable rated for the application, connect one wire of the twisted pair to one SEN terminal and connect the other wire to the other SEN terminal located under the cover of the space temperature sensor.
- 2. Connect the other ends of the wires to terminals 7 and 8 on TB6 located in the unit control box.

Units on the CCN can be monitored from the space at the sensor through the RJ11 connector, if desired. To wire the RJ11 connector into the CCN:

- 1. Cut the CCN wire and strip ends of the red (+), white (ground), and black (-) conductors. (If another wire color scheme is used, strip ends of appropriate wires.)
- 2. Insert and secure the red (+) wire to terminal 5 of the space temperature sensor terminal block.
- 3. Insert and secure the white (ground) wire to terminal 4 of the space temperature sensor.
- 4. Insert and secure the black (-) wire to terminal 2 of the space temperature sensor.
- 5. Connect the other end of the communication bus cable to the remainder of the CCN communication bus.

NOTE: The EMM is required for this accessory.

| THERMISTOR ID | DESCRIPTION                                       | RESISTANCE AT 77°F (25°C) | CONNECTION POINT |
|---------------|---------------------------------------------------|---------------------------|------------------|
| EWT           | Entering Water Temperature Thermistor             | 5k Ω                      | CIOB-A-J40-AI01  |
| LWT           | Leaving Water Temperature Thermistor              | 5k Ω                      | CIOB-A-J41-AI02  |
| OAT           | Outdoor Air Temperature Thermistor                | 5k Ω                      | CIOB-A-J42-AI03  |
| SGTA          | Circuit A Suction Gas Temperature Thermistor      | 5k Ω                      | CIOB-A-J43-AI04  |
| SGTB          | Circuit B Suction Gas Temperature Thermistor      | 5k Ω                      | CIOB-B-J19-AI07  |
| DGTA          | Circuit A Discharge Gas Temperature Thermistor    | 100k Ω                    | CIOB-A-J44-AI05  |
| DGTB          | Circuit B Discharge Gas Temperature Thermistor    | 100k Ω                    | CIOB-B-J11-AI06  |
| DUAL CHILLER  | Dual Chiller Leaving Water Temperature Thermistor | 5k Ω                      | CIOB-B-J41-AI02  |
| SPT           | Space Temperature Thermistor                      | 10k Ω                     | CIOB-B-J40-AI01  |

#### Table 41 — Thermistor Identification

## Table 42 — 5K Thermistor Temperature vs. Resistance

| °F  | °C  | RESISTANCE<br>(Ohms) |
|-----|-----|----------------------|
| -40 | -40 | 166,781              |
| -38 | -39 | 156,158              |
| -36 | -38 | 146,275              |
| -35 | -37 | 137.078              |
| -33 | -36 | 128,514              |
| -31 | -35 | 120.536              |
| -29 | -34 | 113.101              |
| -27 | -33 | 106.170              |
| -26 | -32 | 99.705               |
| -24 | -31 | 93.672               |
| -22 | -30 | 88,041               |
| -20 | -29 | 82,781               |
| -18 | -28 | 77,868               |
| -17 | -27 | 73,275               |
| -15 | -26 | 68,980               |
| -13 | -25 | 64,963               |
| -11 | -24 | 61,203               |
| -9  | -23 | 57.683               |
| -8  | -22 | 54.387               |
| -6  | -21 | 51,299               |
| -4  | -20 | 48,404               |
| -2  | -19 | 45,689               |
| 0   | -18 | 43,143               |
| 1   | -17 | 40.754               |
| 3   | -16 | 38.511               |
| 5   | -15 | 36,404               |
| 7   | -14 | 34,426               |
| 9   | -13 | 32,566               |
| 10  | -12 | 30,818               |
| 12  | -11 | 29,173               |
| 14  | -10 | 27,626               |
| 16  | -9  | 26,171               |
| 18  | -8  | 24,800               |
| 19  | -7  | 23,509               |
| 21  | -6  | 22,292               |
| 23  | -5  | 21,146               |
| 25  | -4  | 20,065               |
| 27  | -3  | 19,045               |
| 28  | -2  | 18,084               |
| 30  | -1  | 17,177               |
| 32  | 0   | 16,320               |
| 34  | 1   | 15,511               |
| 36  | 2   | 14,746               |
| 37  | 3   | 14,024               |
| 39  | 4   | 13,341               |
| 41  | 5   | 12,695               |
| 43  | 6   | 12,084               |
| 45  | 7   | 11,506               |
| 46  | 8   | 10,959               |
| 48  | 9   | 10,441               |
| 50  | 10  | 9,951                |
| 52  | 11  | 9,486                |
| 54  | 12  | 9,046                |
| 55  | 13  | 8,628                |
| 57  | 14  | 8,232                |
| 59  | 15  | 7,857                |
| 61  | 16  | 7,500                |
| 63  | 17  | 7,152                |
| 64  | 18  | 6,841                |
| 66  | 19  | 6,536                |
| 68  | 20  | 6,247                |
| 70  | 21  | 5,972                |
| 72  | 22  | 5,710                |
| 73  | 23  | 5,461                |

# Table 42 — 5K ThermistorTemperature vs. Resistance (cont)

| °F  | °C | RESISTANCE<br>(Ohms) |
|-----|----|----------------------|
| 75  | 24 | 5.225                |
| 77  | 25 | 5,000                |
| 79  | 26 | 4 786                |
| 81  | 20 | 4 582                |
| 82  | 28 | 4,002                |
| 84  | 20 | 4,303                |
| 04  | 29 | 4,204                |
| 88  | 30 | 4,020                |
| 88  | 31 | 3,860                |
| 90  | 32 | 3,701                |
| 91  | 33 | 3,549                |
| 93  | 34 | 3,403                |
| 95  | 35 | 3,265                |
| 97  | 36 | 3,133                |
| 99  | 37 | 3,007                |
| 100 | 38 | 2,887                |
| 102 | 39 | 2,772                |
| 104 | 40 | 2,662                |
| 106 | 41 | 2,558                |
| 108 | 42 | 2,458                |
| 109 | 43 | 2,362                |
| 111 | 44 | 2.271                |
| 113 | 45 | 2,183                |
| 115 | 46 | 2 100                |
| 117 | 47 | 2,100                |
| 118 | 41 | 1 0/3                |
| 120 | 40 | 1,940                |
| 120 | 49 | 1,070                |
| 122 | 50 | 1,600                |
| 124 | 51 | 1,733                |
| 126 | 52 | 1,669                |
| 127 | 53 | 1,608                |
| 129 | 54 | 1,549                |
| 131 | 55 | 1,492                |
| 133 | 56 | 1,438                |
| 135 | 57 | 1,386                |
| 136 | 58 | 1,337                |
| 138 | 59 | 1,289                |
| 140 | 60 | 1,243                |
| 142 | 61 | 1,199                |
| 144 | 62 | 1,157                |
| 145 | 63 | 1,117                |
| 147 | 64 | 1,078                |
| 149 | 65 | 1,041                |
| 151 | 66 | 1,005                |
| 153 | 67 | 971                  |
| 154 | 68 | 938                  |
| 156 | 69 | 906                  |
| 158 | 70 | 876                  |
| 160 | 71 | 846                  |
| 162 | 72 | 818                  |
| 162 | 72 | 701                  |
| 103 | 74 | 765                  |
| 105 | 75 | 740                  |
| 107 | 15 | 740                  |
| 169 | 76 | /16                  |
| 171 | 77 | 692                  |
| 172 | 78 | 670                  |
| 174 | 79 | 649                  |
| 176 | 80 | 628                  |
| 178 | 81 | 608                  |
| 180 | 82 | 589                  |
| 181 | 83 | 570                  |
| 183 | 84 | 552                  |
| 185 | 85 | 535                  |
| 187 | 86 | 518                  |
| 189 | 87 | 502                  |

## Table 42 — 5K Thermistor Temperature vs. Resistance (cont)

| °F  | °C  | RESISTANCE |
|-----|-----|------------|
| 190 | 88  | 487        |
| 192 | 89  | 407        |
| 194 | 90  | 458        |
| 196 | 91  | 400        |
| 198 | 92  | 431        |
| 199 | 93  | 418        |
| 201 | 94  | 405        |
| 201 | 95  | 303        |
| 205 | 96  | 382        |
| 203 | 90  | 370        |
| 201 | 08  | 360        |
| 210 | 90  | 340        |
| 210 | 100 | 330        |
| 212 | 100 | 320        |
| 214 | 107 | 320        |
| 210 | 102 | 311        |
| 217 | 103 | 202        |
| 219 | 104 | 302        |
| 221 | 105 | 293        |
| 223 | 100 | 200        |
| 220 | 107 | 211        |
| 226 | 100 | 209        |
| 220 | 109 | 202        |
| 230 | 110 | 255        |
| 232 | 111 | 248        |
| 234 | 112 | 241        |
| 235 | 113 | 234        |
| 237 | 114 | 228        |
| 239 | 115 | 222        |
| 241 | 110 | 216        |
| 243 | 117 | 210        |
| 244 | 118 | 205        |
| 246 | 119 | 199        |
| 248 | 120 | 194        |
| 250 | 121 | 189        |
| 252 | 122 | 184        |
| 253 | 123 | 179        |
| 255 | 124 | 175        |
| 257 | 125 | 170        |
| 209 | 120 | 100        |
| 201 | 127 | 167        |
| 202 | 120 | 157        |
| 204 | 129 | 154        |
| 200 | 121 | 146        |
| 200 | 100 | 140        |
| 270 | 132 | 142        |
| 273 | 133 | 139        |
| 275 | 134 | 100        |
| 275 | 135 | 132        |
| 277 | 130 | 129        |
| 2/9 | 137 | 120        |
| 200 | 130 | 123        |
| 202 | 140 | 117        |
| 204 | 140 | 117        |
| 200 | 141 | 114        |
| 200 | 142 | 100        |
| 203 | 143 | 109        |
| 291 | 144 | 100        |
| 233 | 140 | 104        |
| 295 | 140 | 101        |
| 29/ | 147 | 99         |
| 230 | 140 | 91         |
| 300 | 149 | 94<br>02   |
| 302 | 130 | 52         |

## Table 43 — 10K Thermistor Temperature (°F) vs. Resistance

|     | VOLTAGE<br>DROP | RESISTANCE |
|-----|-----------------|------------|
| (1) | (V)             | (Onnis)    |
| -25 | 4.758           | 196,453    |
| 24  | 4.750           | 189,692    |
| -23 | 4.741           | 183,300    |
| -22 | 4.733           | 177,000    |
|     | 4.724           | 1/1,0/9    |
| -20 | 4.715           | 165,238    |
|     | 4.705           | 159,717    |
| -18 | 4.696           | 154,344    |
| -17 | 4.000           | 149,194    |
|     | 4.070           | 144,230    |
|     | 4.005           | 134 891    |
| -13 | 4 644           | 130 402    |
|     | 4 633           | 126 183    |
|     | 4 621           | 122,100    |
| -10 | 4 609           | 118 076    |
| -9  | 4 597           | 114 236    |
| -8  | 4.585           | 110,549    |
| -7  | 4.572           | 107.006    |
| -6  | 4.560           | 103,558    |
| -5  | 4.546           | 100,287    |
| -4  | 4.533           | 97,060     |
| -3  | 4.519           | 94,020     |
| -2  | 4.505           | 91,019     |
| -1  | 4.490           | 88,171     |
| 0   | 4.476           | 85,396     |
| 1   | 4.461           | 82,729     |
| 2   | 4.445           | 80,162     |
| 3   | 4.429           | 77,662     |
| 4   | 4.413           | 75,286     |
| 5   | 4.397           | 72,940     |
| 6   | 4.380           | 70,727     |
| 7   | 4.363           | 68,542     |
| 8   | 4.346           | 66,465     |
| 9   | 4.328           | 64,439     |
| 10  | 4.310           | 62,491     |
| 11  | 4.292           | 60,612     |
| 12  | 4.273           | 58,781     |
| 13  | 4.254           | 57,039     |
| 14  | 4.235           | 55,319     |
| 15  | 4.215           | 53,693     |
| 10  | 4.195           | 52,000     |
| 12  | 4.174           | 40.065     |
| 19  | 4 132           | 47,005     |
| 20  | 4 111           | 46 240     |
| 21  | 4,089           | 44 888     |
| 22  | 4 067           | 43 598     |
| 23  | 4.044           | 42.324     |
| 24  | 4.021           | 41,118     |
| 25  | 3.998           | 39,926     |
| 26  | 3.975           | 38,790     |
| 27  | 3.951           | 37,681     |
| 28  | 3.927           | 36,610     |
| 29  | 3.903           | 35,577     |
| 30  | 3.878           | 34,569     |
| 31  | 3.853           | 33,606     |
| 32  | 3.828           | 32,654     |
| 33  | 3.802           | 31,752     |
| 34  | 3.776           | 30,860     |
| 35  | 3.750           | 30,009     |
| 36  | 3.723           | 29,177     |

## Table 43 — 10K Thermistor Temperature (°F) vs. Resistance (cont)

| TEMP | VOLTAGE | RESISTANCE |
|------|---------|------------|
| (°F) | (V)     | (Ohms)     |
| 37   | 3.697   | 28,373     |
| 38   | 3.670   | 27,597     |
| 39   | 3.654   | 26,838     |
| 40   | 3.615   | 26,113     |
| 41   | 3.587   | 25,396     |
| 42   | 3.559   | 24,715     |
| 43   | 3.531   | 24,042     |
| 44   | 3.503   | 23,399     |
| 45   | 3.474   | 22,770     |
| 46   | 3.445   | 22,161     |
| 47   | 3.416   | 21,573     |
| 48   | 3.387   | 20,998     |
| 49   | 3.357   | 20,447     |
| 50   | 3.328   | 19,903     |
| 51   | 3.298   | 19,386     |
| 52   | 3.268   | 18,874     |
| 53   | 3.238   | 18,384     |
| 54   | 3.208   | 17,904     |
| 55   | 3.178   | 17,441     |
| 56   | 3.147   | 16,991     |
| 57   | 3.117   | 16,552     |
| 61   | 2.994   | 14,925     |
| 62   | 2.963   | 14,549     |
| 63   | 2.932   | 14,180     |
| 64   | 2.901   | 13,824     |
| 65   | 2.870   | 13,478     |
| 66   | 2.839   | 13,139     |
| 67   | 2.808   | 12,814     |
| 68   | 2.777   | 12,493     |
| 69   | 2.746   | 12,187     |
| 70   | 2.715   | 11,004     |
| 71   | 2.004   | 11,095     |
| 72   | 2.000   | 11,000     |
| 74   | 2.022   | 10 764     |
| 75   | 2.552   | 10,704     |
| 76   | 2.530   | 10,301     |
| 77   | 2.500   | 10,000     |
| 78   | 2 470   | 9 762      |
| 79   | 2.439   | 9.526      |
| 80   | 2.409   | 9,300      |
| 81   | 2.379   | 9.078      |
| 82   | 2.349   | 8,862      |
| 83   | 2.319   | 8,653      |
| 84   | 2.290   | 8,448      |
| 85   | 2.260   | 8,251      |
| 86   | 2.231   | 8,056      |
| 87   | 2.202   | 7,869      |
| 88   | 2.173   | 7,685      |
| 89   | 2.144   | 7,507      |
| 90   | 2.115   | 7,333      |
| 91   | 2.087   | 7,165      |
| 92   | 2.059   | 6,999      |
| 93   | 2.030   | 6,838      |
| 94   | 2.003   | 6,683      |
| 95   | 1.975   | 6,530      |
| 96   | 1.948   | 6,383      |
| 97   | 1.921   | 6,238      |
| 98   | 1.894   | 6,098      |
| 99   | 1.867   | 5,961      |
| 100  | 1.841   | 5,827      |
| 101  | 1.815   | 5,698      |
| 102  | 1.789   | 5,571      |

## Table 43 — 10K Thermistor Temperature (°F) vs. Resistance (cont)

| TEMP<br>(°F) | VOLTAGE<br>DROP<br>(V) | RESISTANCE<br>(Ohms) |
|--------------|------------------------|----------------------|
| 103          | 1.763                  | 5,449                |
| 104          | 1.738                  | 5,327                |
| 105          | 1 713                  | 5 210                |
| 106          | 1 688                  | 5 095                |
| 107          | 1 663                  | 4 984                |
| 108          | 1 639                  | 4 876                |
| 109          | 1.615                  | 4 769                |
| 110          | 1.591                  | 4 666                |
| 111          | 1.567                  | 4 564                |
| 112          | 1.507                  | 4,004                |
| 112          | 1.544                  | 4,407                |
| 113          | 1.021                  | 4,370                |
| 114          | 1.490                  | 4,277                |
| 115          | 1.473                  | 4,105                |
| 116          | 1.455                  | 4,096                |
| 117          | 1.431                  | 4,008                |
| 118          | 1.409                  | 3,923                |
| 119          | 1.387                  | 3,840                |
| 120          | 1.366                  | 3,759                |
| 121          | 1.345                  | 3,681                |
| 122          | 1.324                  | 3,603                |
| 123          | 1.304                  | 3,529                |
| 124          | 1.284                  | 3,455                |
| 125          | 1.264                  | 3,383                |
| 126          | 1.244                  | 3,313                |
| 127          | 1.225                  | 3,244                |
| 128          | 1.206                  | 3,178                |
| 129          | 1.187                  | 3,112                |
| 130          | 1.168                  | 3,049                |
| 131          | 1.150                  | 2,986                |
| 132          | 1.132                  | 2,926                |
| 133          | 1.114                  | 2,866                |
| 134          | 1.096                  | 2,809                |
| 135          | 1.079                  | 2.752                |
| 136          | 1.062                  | 2.697                |
| 137          | 1.045                  | 2.643                |
| 138          | 1.028                  | 2,590                |
| 139          | 1 012                  | 2 539                |
| 140          | 0.996                  | 2.488                |
| 141          | 0.980                  | 2 439                |
| 142          | 0.965                  | 2,391                |
| 143          | 0.949                  | 2 343                |
| 147          | 0.890                  | 2,616                |
| 148          | 0.876                  | 2,100                |
| 149          | 0.862                  | 2 083                |
| 150          | 0.848                  | 2,000                |
| 151          | 0.835                  | 2,0-3                |
| 152          | 0.000                  | 2,005                |
| 152          | 0.021                  | 1,000                |
| 100          | 0.000                  | 1,920                |
| 104          | 0.790                  | 1,091                |
| 155          | 0.762                  | 1,800                |
| 156          | 0.770                  | 1,820                |
| 15/          | 0.758                  | 1,786                |
| 158          | 0.745                  | 1,/52                |
| 159          | 0.733                  | 1,/19                |
| 160          | 0.722                  | 1,687                |
| 161          | 0.710                  | 1,656                |
| 162          | 0.699                  | 1,625                |
| 163          | 0.687                  | 1,594                |
| 164          | 0.676                  | 1,565                |
| 165          | 0.666                  | 1,536                |
| 166          | 0.655                  | 1,508                |
| 167          | 0.645                  | 1,480                |
| 168          | 0.634                  | 1,453                |

## Table 43 — 10K Thermistor Temperature (°F) vs. Resistance (cont)

| TEMP<br>(°F) | VOLTAGE<br>DROP<br>(V) | RESISTANCE<br>(Ohms) |
|--------------|------------------------|----------------------|
| 169          | 0.624                  | 1,426                |
| 170          | 0.614                  | 1,400                |
| 171          | 0.604                  | 1,375                |
| 172          | 0.595                  | 1,350                |
| 173          | 0.585                  | 1,326                |
| 174          | 0.576                  | 1,302                |
| 175          | 0.567                  | 1,278                |
| 176          | 0.558                  | 1,255                |
| 177          | 0.549                  | 1,233                |
| 178          | 0.540                  | 1,211                |
| 179          | 0.532                  | 1,190                |
| 180          | 0.523                  | 1,169                |
| 181          | 0.515                  | 1,148                |
| 182          | 0.507                  | 1,128                |
| 183          | 0.499                  | 1,108                |
| 184          | 0.491                  | 1,089                |
| 185          | 0.483                  | 1,070                |
| 186          | 0.476                  | 1,052                |
| 187          | 0.468                  | 1,033                |

## Table 43 — 10K Thermistor Temperature (°F) vs. Resistance (cont)

| TEMP<br>(°F) | VOLTAGE<br>DROP<br>(V) | RESISTANCE<br>(Ohms) |
|--------------|------------------------|----------------------|
| 188          | 0.461                  | 1,016                |
| 189          | 0.454                  | 998                  |
| 190          | 0.447                  | 981                  |
| 191          | 0.440                  | 964                  |
| 192          | 0.433                  | 947                  |
| 193          | 0.426                  | 931                  |
| 194          | 0.419                  | 915                  |
| 195          | 0.413                  | 900                  |
| 196          | 0.407                  | 885                  |
| 197          | 0.400                  | 870                  |
| 198          | 0.394                  | 855                  |
| 199          | 0.388                  | 841                  |
| 200          | 0.382                  | 827                  |
| 201          | 0.376                  | 814                  |
| 202          | 0.370                  | 800                  |
| 203          | 0.365                  | 787                  |
| 204          | 0.359                  | 774                  |
| 205          | 0.354                  | 762                  |
| 206          | 0.349                  | 749                  |

## Table 43 — 10K Thermistor Temperature (°F) vs. Resistance (cont)

| TEMP<br>(°F) | VOLTAGE<br>DROP<br>(V) | RESISTANCE<br>(Ohms) |
|--------------|------------------------|----------------------|
| 207          | 0.343                  | 737                  |
| 208          | 0.338                  | 725                  |
| 209          | 0.333                  | 714                  |
| 210          | 0.328                  | 702                  |
| 211          | 0.323                  | 691                  |
| 212          | 0.318                  | 680                  |
| 213          | 0.314                  | 670                  |
| 214          | 0.309                  | 659                  |
| 215          | 0.305                  | 649                  |
| 216          | 0.300                  | 639                  |
| 217          | 0.296                  | 629                  |
| 218          | 0.292                  | 620                  |
| 219          | 0.288                  | 610                  |
| 220          | 0.284                  | 601                  |
| 221          | 0.279                  | 592                  |
| 222          | 0.275                  | 583                  |
| 223          | 0.272                  | 574                  |
| 224          | 0.268                  | 566                  |
| 225          | 0.264                  | 557                  |

## Table 44 — 10K Thermistor Temperature (°C) vs. Resistance

| TEMP<br>(°C) | VOLTAGE<br>DROP<br>(V) | RESISTANCE<br>(Ohms) |
|--------------|------------------------|----------------------|
| -32          | 4.762                  | 200,510              |
| -31          | 4.748                  | 188,340              |
| -30          | 4.733                  | 177,000              |
| -29          | 4.716                  | 166,342              |
| -28          | 4.700                  | 156,404              |
| -27          | 4.682                  | 147,134              |
| -26          | 4.663                  | 138,482              |
| -25          | 4.644                  | 130,402              |
| -24          | 4.624                  | 122,807              |
| -23          | 4.602                  | 115,710              |
| -22          | 4.580                  | 109,075              |
| -21          | 4.557                  | 102,868              |
| -20          | 4.533                  | 97,060               |
| -19          | 4.508                  | 91,588               |
| -18          | 4.482                  | 86,463               |
| -17          | 4.455                  | 81,662               |
| -16          | 4.426                  | 77,162               |
| -15          | 4.397                  | 72,940               |
| -14          | 4.367                  | 68,957               |
| -13          | 4.335                  | 65,219               |
| -12          | 4.303                  | 61,711               |
| -11          | 4.269                  | 58,415               |
| -10          | 4.235                  | 55,319               |
| -9           | 4.199                  | 52,392               |
| -8           | 4.162                  | 49,640               |
| -7           | 4.124                  | 47,052               |
| -6           | 4.085                  | 44,617               |
| -5           | 4.044                  | 42,324               |
| -4           | 4.003                  | 40,153               |
| -3           | 3.961                  | 38,109               |
| -2           | 3.917                  | 36,182               |
| -1           | 3.873                  | 34,367               |
| 0            | 3.828                  | 32,654               |
| 1            | 3.781                  | 31,030               |
| 2            | 3.734                  | 29,498               |
| 3            | 3.686                  | 28,052               |
| 4            | 3.637                  | 26,686               |
| 5            | 3.587                  | 25,396               |
| 6            | 3.537                  | 24,171               |
| 7            | 3.485                  | 23,013               |
| 8            | 3.433                  | 21,918               |
| 9            | 3.381                  | 20,883               |
| 10           | 3.328                  | 19,903               |
| 11           | 3.274                  | 18,972               |
| 12           | 3.220                  | 18,090               |
| 13           | 3.165                  | 17,255               |
| 14           | 3.111                  | 16,464               |

## Table 44 — 10K Thermistor Temperature (°C) vs. Resistance (cont)

| TEMP<br>(°C) | VOLTAGE<br>DROP<br>(V) | RESISTANCE<br>(Ohms) |
|--------------|------------------------|----------------------|
| 15           | 3.056                  | 15,714               |
| 16           | 3.000                  | 15,000               |
| 17           | 2.944                  | 14,323               |
| 18           | 2.889                  | 13,681               |
| 19           | 2.833                  | 13,071               |
| 20           | 2.777                  | 12,493               |
| 21           | 2.721                  | 11,942               |
| 22           | 2.666                  | 11,418               |
| 23           | 2.610                  | 10,921               |
| 24           | 2.555                  | 10,449               |
| 25           | 2.500                  | 10,000               |
| 26           | 2.445                  | 9,571                |
| 27           | 2.391                  | 9,164                |
| 28           | 2.337                  | 8,776                |
| 29           | 2.284                  | 8,407                |
| 30           | 2.231                  | 8,056                |
| 31           | 2.178                  | 7,720                |
| 32           | 2.127                  | 7,401                |
| 33           | 2.075                  | 7,096                |
| 34           | 2.025                  | 6,806                |
| 35           | 1.975                  | 6,530                |
| 36           | 1.926                  | 6,266                |
| 37           | 1.878                  | 6,014                |
| 38           | 1.830                  | 5,774                |
| 39           | 1.784                  | 5,546                |
| 40           | 1.738                  | 5,327                |
| 41           | 1.692                  | 5,117                |
| 42           | 1.648                  | 4,918                |
| 43           | 1.605                  | 4,727                |
| 44           | 1.562                  | 4,544                |
| 45           | 1.521                  | 4,370                |
| 46           | 1.480                  | 4,203                |
| 47           | 1.439                  | 4,042                |
| 48           | 1.400                  | 3,889                |
| 49           | 1.362                  | 3,743                |
| 50           | 1.324                  | 3,603                |
| 51           | 1.288                  | 3,469                |
| 52           | 1.252                  | 3,340                |
| 53           | 1.217                  | 3,217                |
| 54           | 1.183                  | 3,099                |
| 55           | 1.150                  | 2,986                |
| 56           | 1.117                  | 2,878                |
| 5/           | 1.086                  | 2,774                |
| 58           | 1.055                  | 2,675                |
| 59           | 1.025                  | 2,579                |
| 60           | 0.996                  | 2,488                |
| 61           | 0.968                  | ∠,400                |

## Table 44 — 10K Thermistor Temperature (°C) vs. Resistance (cont)

| TEMP<br>(°C) | VOLTAGE<br>DROP<br>(V) | RESISTANCE<br>(Ohms) |
|--------------|------------------------|----------------------|
| 62           | 0.940                  | 2,315                |
| 63           | 0.913                  | 2,235                |
| 64           | 0.887                  | 2,157                |
| 65           | 0.862                  | 2,083                |
| 66           | 0.837                  | 2,011                |
| 67           | 0.813                  | 1,943                |
| 68           | 0.790                  | 1,876                |
| 69           | 0.767                  | 1,813                |
| 70           | 0.745                  | 1,752                |
| 71           | 0.724                  | 1,693                |
| 72           | 0.703                  | 1,637                |
| 73           | 0.683                  | 1,582                |
| 74           | 0.663                  | 1,530                |
| 75           | 0.645                  | 1,480                |
| 76           | 0.626                  | 1,431                |
| 77           | 0.608                  | 1,385                |
| 78           | 0.591                  | 1,340                |
| 79           | 0.574                  | 1,297                |
| 80           | 0.558                  | 1,255                |
| 81           | 0.542                  | 1,215                |
| 82           | 0.527                  | 1,177                |
| 83           | 0.512                  | 1,140                |
| 84           | 0.497                  | 1,104                |
| 85           | 0.483                  | 1,070                |
| 86           | 0.470                  | 1,037                |
| 87           | 0.457                  | 1,005                |
| 88           | 0.444                  | 974                  |
| 89           | 0.431                  | 944                  |
| 90           | 0.419                  | 915                  |
| 91           | 0.408                  | 889                  |
| 92           | 0.396                  | 861                  |
| 93           | 0.386                  | 836                  |
| 94           | 0.375                  | 811                  |
| 95           | 0.365                  | 787                  |
| 96           | 0.355                  | 764                  |
| 97           | 0.345                  | 742                  |
| 98           | 0.336                  | 721                  |
| 99           | 0.327                  | 700                  |
| 100          | 0.318                  | 680                  |
| 101          | 0.310                  | 661                  |
| 102          | 0.302                  | 643                  |
| 103          | 0.294                  | 626                  |
| 104          | 0.287                  | 609                  |
| 105          | 0.279                  | 592                  |
| 106          | 0.272                  | 576                  |
| 107          | 0.265                  | 561                  |
# Table 45 — 100K Thermistor Temperature (°F and °C) vs. Resistance

|              | TEMP     | RESISTANCE     |
|--------------|----------|----------------|
| (°F)<br>40.0 | -40      | 3216           |
| -38.2        | -39      | 3016           |
| -36.4        | -38      | 2829           |
| -34.6        | -37      | 2655           |
| -32.8        | -36      | 2493           |
| -31.0        | -35      | 2342           |
| -29.2        | -34      | 2200           |
| -27.4        | -33      | 2068           |
| -25.6        | -32      | 1944           |
| -23.8        | -31      | 1829           |
| -22.0        | -30      | 1721           |
| -20.2        | -29      | 1620           |
| -18.4        | -28      | 1526           |
| -16.6        | -27      | 1437           |
| -14.8        | -20      | 1354           |
| -11.2        | -20      | 12/7           |
| -9.4         | -24      | 1136           |
| -7.6         | -22      | 1072           |
| -5.8         | 21       | 1012           |
| -4.0         | -20      | 955.4          |
| -2.2         | -19      | 902.5          |
| -0.4         | -18      | 852.8          |
| 1.4          | -17      | 806.2          |
| 3.2          | -16      | 762.3          |
| 5.0          | -15      | 721.1          |
| 6.8          | -14      | 682.4          |
| 8.6          | -13      | 645.9          |
| 10.4         | -12      | 611.6          |
| 12.2         | -11      | 579.3          |
| 14.0         | -10      | 548.8          |
| 15.8         | -9       | 520.2          |
| 19.4         | -0<br>_7 | 495.2          |
| 21.2         | -6       | 443.7          |
| 23.0         | -5       | 421.1          |
| 24.8         | -4       | 399.7          |
| 26.6         | -3       | 379.5          |
| 28.4         | -2       | 360.5          |
| 30.2         | -1       | 342.5          |
| 32.0         | 0        | 325.5          |
| 33.8         | 1        | 309.5          |
| 35.6         | 2        | 294.3          |
| 37.4         | 3        | 280            |
| 39.2         | 4        | 266.4          |
| 41.0         | 5        | 253.6          |
| 42.0<br>44 6 | 7        | 241.4<br>220.0 |
| 46.4         | 8        | 223.3          |
| 48.2         | 9        | 208.7          |
| 50.0         | 10       | 198.9          |
| 51.8         | 11       | 189.7          |
| 53.6         | 12       | 180.9          |
| 55.4         | 13       | 172.5          |
| 57.2         | 14       | 164.6          |
| 59.0         | 15       | 157.1          |
| 60.8         | 16       | 150            |
| 62.6         | 17       | 143.3          |
| 64.4         | 18       | 136.8          |
| 66.2         | 19       | 130.7          |
| 68.0         | 20       | 125            |
| 69.8         | 21       | 119.4          |
| 72.4         | 22       | 114.2          |
| 75.9         | 23       | 109.2          |
| 77.0         | 25       | 100.           |
|              |          |                |

## Table 45 — 100K Thermistor Temperature (°F and °C) vs. Resistance (cont)

| TEMP<br>(°F) | TEMP<br>(°C) | RESISTANCE<br>(KOhms) |
|--------------|--------------|-----------------------|
| 78.8         | 26           | 95.71                 |
| 80.6         | 27           | 91.63                 |
| 82.4         | 28           | 87.75                 |
| 84.2         | 29           | 84.05                 |
| 86.0         | 30           | 80.53                 |
| 87.8         | 31           | 77.17                 |
| 89.6         | 32           | 73.97                 |
| 91.4         | 33           | 70.92                 |
| 93.2         | 34           | 68.01                 |
| 95.0         | 35           | 65.23                 |
| 96.8         | 36           | 62.58                 |
| 98.6         | 37           | 60.06                 |
| 100.4        | 38           | 57.65                 |
| 102.2        | 39           | 55.34                 |
| 104.0        | 40           | 53.14                 |
| 105.8        | 41           | 51.04                 |
| 107.6        | 42           | 49.04                 |
| 109.4        | 43           | 47.12                 |
| 111.2        | 44           | 45.29                 |
| 113.0        | 45           | 43.54                 |
| 114.8        | 46           | 41.86                 |
| 116.6        | 47           | 40.26                 |
| 118.4        | 48           | 38.73                 |
| 120.2        | 49           | 37.26                 |
| 122.0        | 50           | 35.86                 |
| 123.8        | 51           | 34.51                 |
| 125.6        | 52           | 33.23                 |
| 127.4        | 53           | 31.99                 |
| 129.2        | 54           | 30.81                 |
| 131.0        | 55           | 29.68                 |
| 132.8        | 56           | 28.6                  |
| 134.6        | 57           | 27.56                 |
| 136.4        | 58           | 26.56                 |
| 138.2        | 59           | 25.61                 |
| 140.0        | 60           | 24.69                 |
| 141.8        | 61           | 23.82                 |
| 143.6        | 62           | 22.97                 |
| 145.4        | 63           | 22.16                 |
| 147.2        | 64           | 21.39                 |
| 149.0        | 65           | 20.64                 |
| 150.8        | 66           | 19.93                 |
| 152.6        | 67           | 19.24                 |
| 154.4        | 68           | 18.58                 |
| 156.2        | 69           | 17.94                 |
| 158.0        | 70           | 17.33                 |
| 159.8        | /1           | 16.75                 |
| 161.6        | 72           | 16.18                 |
| 163.4        | 73           | 15.64                 |
| 165.2        | 74           | 11.12                 |
| 10/.0        | 15           | 14.02                 |
| 100.0        | 70           | 14.14                 |
| 1/0.6        | 70           | 13.07                 |
| 172.4        | 70           | 10.20                 |
| 174.2        | 19           | 12.0                  |
| 1/6.0        | 8U<br>01     | 12.30                 |
| 170.6        | 01<br>92     | 11.99                 |
| 1/9.0        | 02<br>92     | 11.0                  |
| 101.4        | 03<br>Q/     | 11.23                 |
| 103.2        | 04<br>95     | 10.00                 |
| 186.9        | 88           | 10.00                 |
| 188.6        | 87           | 0.885                 |
| 100.0        | 88           | 9.000<br>0.578        |
| 100.4        | 80           | 0.010<br>0.020        |
| 192.2        | 09           | 3.202<br>8.906        |
| 194.0        | 90<br>01     | 0.590<br>Q 70         |
| 199.0        | 91           | 0.12                  |

# Table 45 — 100K Thermistor Temperature (°F and °C) vs. Resistance (cont)

| TEMP  | TEMP | RESISTANCE |
|-------|------|------------|
| (°F)  | (°C) | (KOhms)    |
| 197.6 | 92   | 8.455      |
| 199.4 | 93   | 8.198      |
| 201.2 | 94   | 7.951      |
| 203.0 | 05   | 7 712      |
| 203.0 | 90   | 7.404      |
| 204.8 | 90   | 7.401      |
| 206.6 | 97   | 7.259      |
| 208.4 | 98   | 7.044      |
| 210.2 | 99   | 6.836      |
| 212.0 | 100  | 6.636      |
| 213.8 | 101  | 6.442      |
| 215.6 | 102  | 6 255      |
| 217.6 | 102  | 6.074      |
| 217.4 | 103  | 0.074      |
| 219.2 | 104  | 5.899      |
| 221.0 | 105  | 5.73       |
| 222.8 | 106  | 5.567      |
| 224.6 | 107  | 5.409      |
| 226.4 | 108  | 5.256      |
| 228.2 | 109  | 5 109      |
| 220.2 | 110  | 4.066      |
| 230.0 | 110  | 4.900      |
| 231.8 | 111  | 4.027      |
| 233.6 | 112  | 4.694      |
| 235.4 | 113  | 4.564      |
| 237.2 | 114  | 4.439      |
| 239.0 | 115  | 4.317      |
| 240.8 | 116  | 4.2        |
| 242.6 | 117  | 4 086      |
| 244.4 | 110  | 2.076      |
| 244.4 | 110  | 3.970      |
| 246.2 | 119  | 3.869      |
| 248.0 | 120  | 3.766      |
| 249.8 | 121  | 3.666      |
| 251.6 | 122  | 3.569      |
| 253.4 | 123  | 3.475      |
| 255.2 | 124  | 3.384      |
| 257.0 | 125  | 3 295      |
| 259.9 | 120  | 3.21       |
| 250.0 | 120  | 0.407      |
| 260.6 | 127  | 3.127      |
| 262.4 | 128  | 3.046      |
| 264.2 | 129  | 2.968      |
| 266.0 | 130  | 2.892      |
| 267.8 | 131  | 2.819      |
| 269.6 | 132  | 2.747      |
| 271.4 | 133  | 2 678      |
| 273.2 | 134  | 2 611      |
| 275.0 | 104  | 2.546      |
| 275.0 | 133  | 2.340      |
| 276.8 | 136  | 2.483      |
| 278.6 | 137  | 2.421      |
| 280.4 | 138  | 2.362      |
| 282.2 | 139  | 2.304      |
| 284.0 | 140  | 2.247      |
| 285.8 | 141  | 2.193      |
| 287.6 | 142  | 2.14       |
| 289.4 | 1/13 | 2 088      |
| 203.4 | 144  | 2.000      |
| 291.2 | 144  | 2.000      |
| 293.0 | 145  | 1.989      |
| 294.8 | 146  | 1.942      |
| 296.6 | 147  | 1.896      |
| 298.4 | 148  | 1.851      |
| 300.2 | 149  | 1.808      |
| 302.0 | 150  | 1.766      |
| 303.8 | 151  | 1 725      |
| 205.0 | 150  | 1 695      |
| 303.0 | 102  | 1.000      |
| 307.4 | 153  | 1.646      |
| 309.2 | 154  | 1.608      |
| 311.0 | 155  | 1.571      |
| 312.8 | 156  | 1.535      |
| 314.6 | 157  | 15         |

# Table 45 — 100K Thermistor Temperature (°F and °C) vs. Resistance (cont)

| TEMP<br>(°F) | TEMP<br>(°C) | RESISTANCE<br>(KOhms) |
|--------------|--------------|-----------------------|
| 316.4        | 158          | 1.467                 |
| 318.2        | 159          | 1,434                 |
| 320.0        | 160          | 1 402                 |
| 321.8        | 161          | 1 37                  |
| 323.6        | 162          | 1.34                  |
| 325.4        | 163          | 1.31                  |
| 327.2        | 164          | 1 281                 |
| 329.0        | 165          | 1.253                 |
| 330.8        | 166          | 1.200                 |
| 332.6        | 167          | 1 199                 |
| 334.4        | 168          | 1 173                 |
| 336.2        | 169          | 1 148                 |
| 338.0        | 170          | 1 123                 |
| 339.8        | 171          | 1 099                 |
| 341.6        | 172          | 1 076                 |
| 343.4        | 173          | 1 053                 |
| 345.2        | 174          | 1 031                 |
| 347.0        | 175          | 1.009                 |
| 348.8        | 176          | 0.988                 |
| 350.6        | 177          | 0.9674                |
| 352.4        | 178          | 0.9473                |
| 354.2        | 179          | 0.9277                |
| 356.0        | 180          | 0.9086                |
| 357.8        | 181          | 0.89                  |
| 359.6        | 182          | 0.8718                |
| 361.4        | 183          | 0.854                 |
| 363.2        | 184          | 0.8367                |
| 365.0        | 185          | 0.8198                |
| 366.8        | 186          | 0.8034                |
| 368.6        | 187          | 0.7873                |
| 370.4        | 188          | 0.7716                |
| 372.2        | 189          | 0.7562                |
| 374.0        | 190          | 0.7413                |
| 375.8        | 191          | 0.7267                |
| 377.6        | 192          | 0.7124                |
| 379.4        | 193          | 0.6985                |
| 381.2        | 194          | 0.6849                |
| 383.0        | 195          | 0.6716                |
| 384.8        | 196          | 0.6586                |
| 386.6        | 197          | 0.6459                |
| 388.4        | 198          | 0.6336                |
| 390.2        | 199          | 0.6215                |
| 392.0        | 200          | 0.6097                |
| 393.8        | 201          | 0.5981                |
| 395.6        | 202          | 0.5868                |
| 397.4        | 203          | 0.5758                |
| 399.2        | 204          | 0.565                 |
| 401.0        | 205          | 0.5545                |
| 402.8        | 206          | 0.5442                |
| 404.6        | 207          | 0.5341                |
| 406.4        | 208          | 0.5243                |
| 408.2        | 209          | 0.5147                |
| 410.0        | 210          | 0.5052                |
| 411.8        | 211          | 0.496                 |
| 413.6        | 212          | 0.487                 |
| 415.4        | 213          | 0.4782                |
| 417.2        | 214          | 0.4696                |
| 419.0        | 215          | 0.4612                |
| 420.8        | 216          | 0.453                 |
| 422.6        | 217          | 0.4449                |
| 424.4        | 218          | 0.437                 |
|              |              |                       |

| Table 45 — 100K Thermistor |
|----------------------------|
| Temperature (°F and °C)    |
| vs. Resistance (cont)      |

| TEMP<br>(°F) | TEMP<br>(°C) | RESISTANCE<br>(KOhms) |
|--------------|--------------|-----------------------|
| 426.2        | 219          | 0.4293                |
| 428.0        | 220          | 0.4217                |
| 429.8        | 221          | 0.4143                |
| 431.6        | 222          | 0.4071                |
| 433.4        | 223          | 0.4                   |
| 435.2        | 224          | 0.3931                |
| 437.0        | 225          | 0.3863                |
| 438.8        | 226          | 0.3797                |
| 440.6        | 227          | 0.3731                |
| 442.4        | 228          | 0.3668                |
| 444.2        | 229          | 0.3605                |
| 446.0        | 230          | 0.3544                |
| 447.8        | 231          | 0.3484                |
| 449.6        | 232          | 0.3426                |
| 451.4        | 233          | 0.3368                |
| 453.2        | 234          | 0.3312                |
| 455          | 235          | 0.3257                |
| 456.8        | 236          | 0.3203                |
| 458.6        | 237          | 0.315                 |
| 460.4        | 238          | 0.3098                |
| 462.2        | 239          | 0.3048                |
| 464.0        | 240          | 0.2998                |
| 465.8        | 241          | 0.2949                |
| 467.6        | 242          | 0.2901                |
| 469.4        | 243          | 0.2854                |
| 471.2        | 244          | 0.2808                |
| 473.0        | 245          | 0.2763                |
| 474.8        | 246          | 0.2719                |
| 476.6        | 247          | 0.2676                |
| 478.4        | 248          | 0.2634                |
| 480.2        | 249          | 0.2592                |
| 482.0        | 250          | 0.2551                |

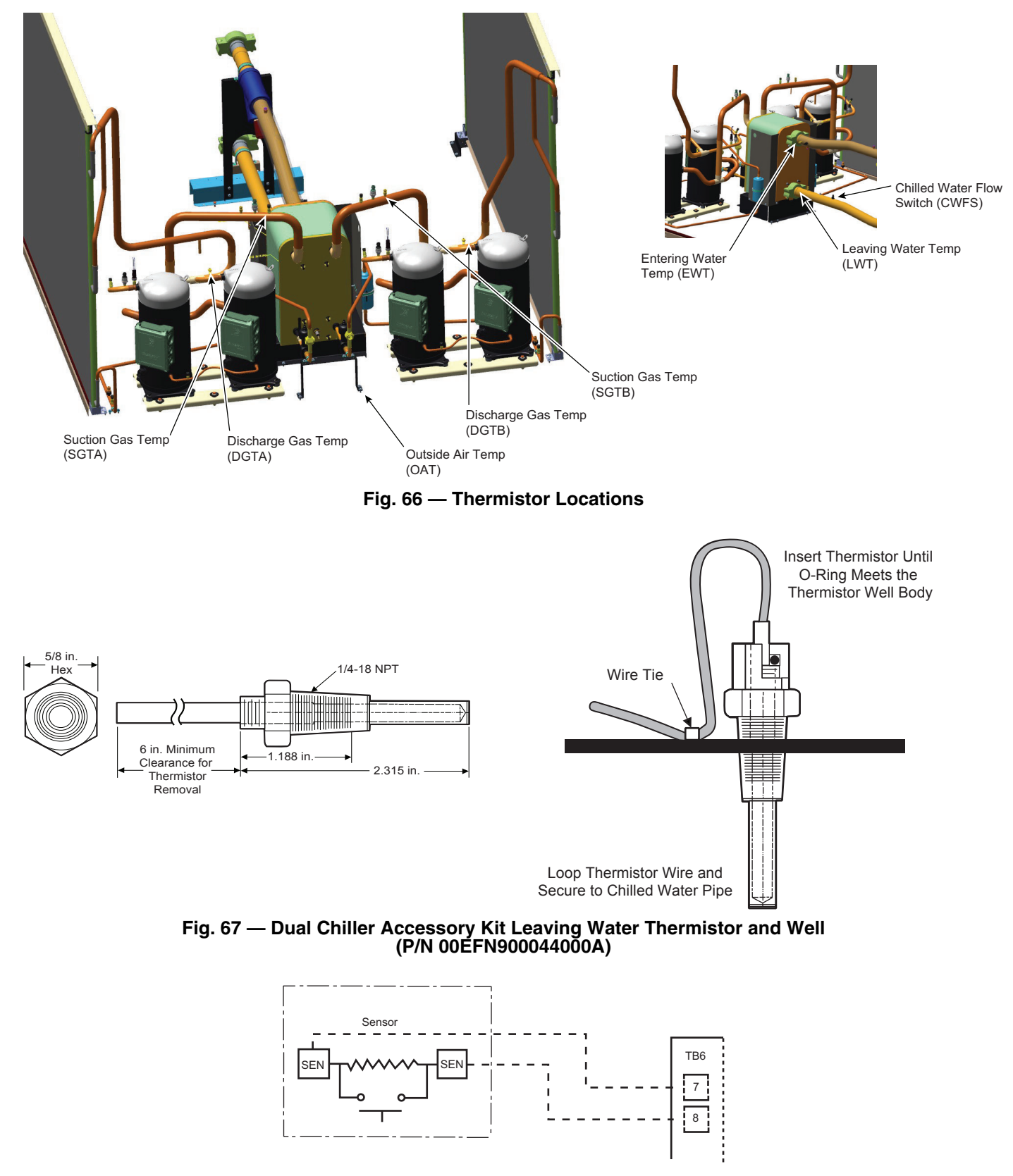

Fig. 68 — Typical Space Temperature Sensor (33ZCT55SPT) Wiring

# TRANSDUCERS

There are 2 pressure transducers per circuit and 2 different types of transducers: low pressure (green connector) and high pressure (black connector).

Low Pressure Type: Suction Pressure Transducer (SPT).

High Pressure Type: Discharge Pressure Transducer (DPT). Table 46 lists pressure transducers for controlling chiller operation. See Fig. 69 for transducer locations.

| TRANSDUCER ID | DESCRIPTION                          | PART NUMBER      | CONNECTION POINT |
|---------------|--------------------------------------|------------------|------------------|
| DPTA          | Ckt. A Discharge Pressure Transducer | 00PPG000568300A* | CIOBA-J11-AI06   |
| SPTA          | Ckt. A Suction Pressure Transducer   | 00PPG000569700A† | CIOBA-J19-AI07   |
| DPTB          | Ckt. B Discharge Pressure Transducer | 00PPG000568300A* | CIOBB-J11-AI06   |
| SPTB          | Ckt. B Suction Pressure Transducer   | 00PPG000569700A† | CIOBB-J19-AI07   |

#### Table 46 — Pressure Transducers

\* High Pressure

† Low Pressure

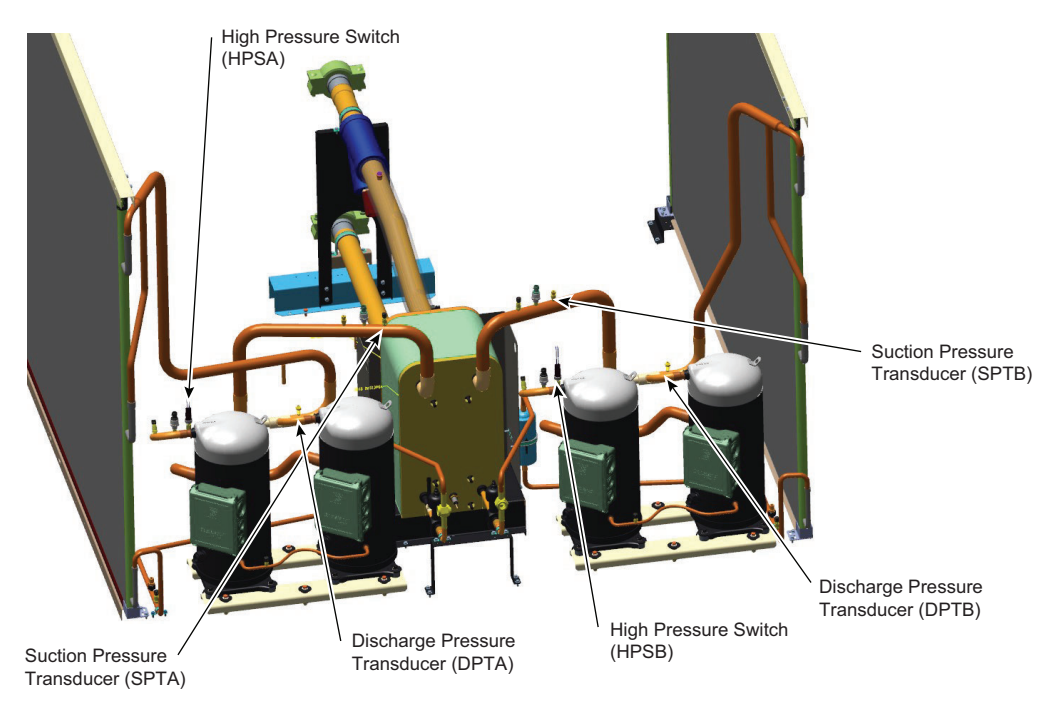

Fig. 69 — Transducer and Switch Locations

### SERVICE

#### **Electronic Expansion Valve**

See Fig. 70 for a cutaway view of the electronic expansion valve (EXV). High-pressure liquid refrigerant enters the valve through the top. As refrigerant passes through the orifice, pressure drops and refrigerant changes to a 2-phase condition (liquid and vapor). The electronic expansion valve operates through an electronically controlled activation of a stepper motor. The stepper motor stays in position unless power pulses initiate the 2 discrete sets of motor stator windings for rotation in either direction. The direction depends on the phase relationship of the power pulses.

The motor directly operates the stem, which directly opens and closes the valve. There are 3 different EXVs: VPF12.5, VPF25, and VPF50. See Table 47. The total number of steps for all EXVs is 2600. The EXV motor moves at 150 steps per second. Commanding the valve to 0% will add an extra steps to the move to ensure the valve is closed completely. Overdriving in the open position is not allowed.

The EXV is controlled by the CIOB (J17-STPR1). Each circuit has a thermistor located in a well in the suction manifold before the compressor. Suction pressure, as measured by the suction pressure transducer, is converted to a saturated suction temperature. The thermistor measures the temperature of the superheated gas entering the compressor, and the pressure transducer determines the saturated temperature of suction gas. The difference between the temperature of the superheated gas and the saturated suction temperature is the superheat. The CIOB module controls the position of the electronic expansion valve stepper motor to maintain the superheat setpoint.

The CIOB controls the superheat leaving evaporator to approximately 9.0°F (5.0°C). Because EXV status is communicated to the Carrier Controller and is controlled by the CIOB, it is possible to track the valve position. The unit is then protected against loss of charge and a faulty valve. During initial start-up, the EXV is fully closed. After the initialization period, the valve position is tracked by the CIOB by constantly monitoring the amount of valve movement.

The EXV is also used to limit the evaporator saturated suction temperature to 68°F (20°C). This makes it possible for the chiller to start at higher evaporator fluid temperatures without overloading the compressor. This is commonly referred to as MOP (maximum operating pressure).

The position of the EXV may vary depending on the active override. EXV overrides can be verified in the Capacity Control menu (*Main Menu*  $\rightarrow$  *Maintenance Menu*  $\rightarrow$  *Capacity Control*  $\rightarrow$ *EXV Override Circuit A* or *EXV Override Circuit B*). Refer to Table 48 for list of EXV overrides.

If it appears that the EXV module is not properly controlling circuit operation to maintain correct superheat, there are a number of checks that can be made using test functions and initialization features built into the microprocessor control. See the EXV Troubleshooting Procedure section on page 78 to test EXVs.

Table 47 — EXV Usage Guide

| 30RC | EXV SIZE |       |  |
|------|----------|-------|--|
| UNIT | CKT A    | CKT B |  |
| 10   | 12.5     | —     |  |
| 15   | 12.5     | —     |  |
| 20   | 25       | —     |  |
| 25   | 25       | —     |  |
| 30   | 50       | —     |  |
| 35   | 25       | 25    |  |
| 40   | 25       | 25    |  |
| 45   | 25       | 25    |  |
| 50   | 25       | 25    |  |
| 55   | 25       | 50    |  |
| 60   | 50       | 50    |  |

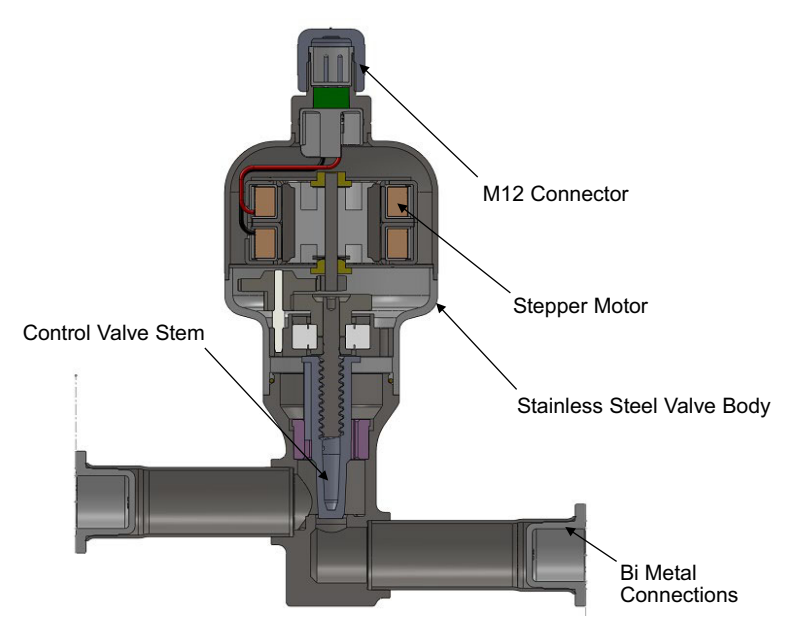

Fig. 70 — Cutaway View of the Electronic Expansion Valve

#### Table 48 — EXV Overrides

| OVERRIDE<br>NO. | OVERRIDE<br>DESCRIPTION                   |
|-----------------|-------------------------------------------|
| 1               | Very Low Saturated Suction Temperature    |
| 2               | Low Saturated Suction Temperature         |
| 3               | Low Superheat prediction                  |
| 4               | Low Superheat                             |
| 5               | High Superheat                            |
| 9               | Over the MOP setpoint                     |
| 10              | Below to the MOP setpoint                 |
| 11              | Capacity Decrease                         |
| 12              | Capacity Increase                         |
| 15              | Fans Control During Low OAT               |
| 24              | Setpoint Decrease When SH Unstable        |
| 25              | Setpoint Increase Return from SH Unstable |
| 30              | Regular EXV Control with PID              |

#### EXV TROUBLESHOOTING PROCEDURE

# 

Do not remove EXV cables from the CIOB with power applied to the board. Damage to the board may occur.

Follow the steps below to diagnose and correct EXV problems. Check EXV motor operation first. Switch the Enable-Off-Remote (EOR) Contact switch to the Off position. Check the appropriate circuit EXV, EXV Position Circuit A % Open (*Main Menu*  $\rightarrow$  *Quick Test* #1 $\rightarrow$  *EXV Position Circuit A*) or EXV Position Circuit B % Open (*Main Menu*  $\rightarrow$  *Quick Test* #1 $\rightarrow$  *EXV Position Circuit B*). Use the Quick Test procedure on page 109. The current value of 0 will be displayed. Increase the EXV position to select 100% valve position. The actuator should be felt moving through the EXV. To close the valve, select 0%. The actuator should knock when it reaches the bottom of its stroke.

If the valve is not working properly, continue with the following test procedure:

- 1. Check the EXV output signals at appropriate terminals on CIOB-A (J17-STPR1) and CIOB-B (J17-STPR1). Refer to Tables 7 and 8 for additional information.
- 2. Connect positive test lead to CIOB(X)-J17 terminal 12-v for EXV(X). Using the Quick Test procedure on page 109, move the valve output under Test to 100%. DO NOT short meter leads together or pin 12-v to any other pin, as board damage will occur. During the next several seconds, carefully connect the negative test lead to pins A, B, C, and D in succession. Digital voltmeters will average this signal and display approximately 6 vdc. If the output remains at a constant voltage other than 6 vdc, or shows 0 volts, then remove the connector to the valve and recheck.
- 3. Select 0% to close the valve.

NOTE: The output is 12 vdc from the CIOB when the valve is stationary.

If a problem still exists, replace the CIOB. If the reading is correct, then the expansion valve and EXV wiring should be checked. Check the EXV connector and interconnecting wiring.

- 1. Check color coding and wire connections. Make sure they are connected to the correct terminals at the CIOB and EXV plug and that the cables are not crossed.
- 2. Check for continuity and tight connections at all pin terminals.

Check the resistance between Coil A and Coil B of the EXV. Remove the EXV module plug CIOB(X)-J17. Check the resistance of the 2 coils between pins 1 (brown wire) and 2 (white wire) for one coil and pins 3 (blue wire) and 4 (black wire) for the other coil. The resistance should be 10 ohms ( $\pm$  1.0 ohms). Also check pins 1-4 for any shorts to ground. (See Fig 71.)

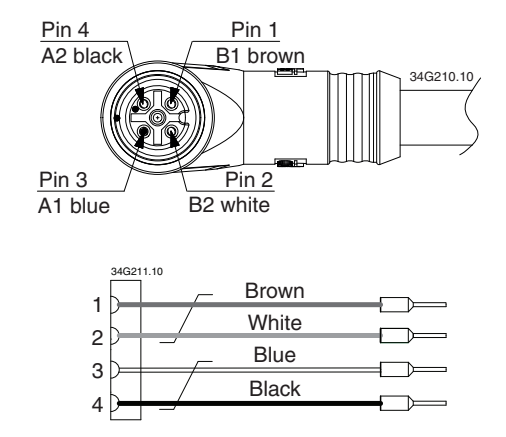

Fig. 71 — EXV Pins and Wiring Connections

#### REPLACING ELECTRONIC EXPANSION VALVES

The stepper motor cannot be replaced without unbrazing and changing the whole valve. It is not possible to change only the orifice; the defective EXV must be removed and replaced with a new one. To remove a defective EXV, the refrigerant must first be removed from the affected circuit.

The EXV may now be disconnected. Before unbrazing, any remaining oil must be drained from the surrounding piping and the circuit must be purged with nitrogen. The system must be purged with oxygen-free nitrogen to render the chiller safe. Compressed air or oxygen must not be used for purging. To drain the oil, drill a hole in the low point of the piping and ensure that no oil is left inside the piping. The defective EXV may now be unbrazed and replaced. For brazing temperature and recommended mounting method for the new EXV, refer to Fig 72.

#### Moisture Liquid Indicator

Clear flow of liquid refrigerant indicates there is sufficient charge in the system. Bubbles in the sight glass indicate an undercharged system or the presence of non-condensables. Moisture in system, measured in parts per million (ppm), changes the color of the indicator. See Table 49 for units with R-32. Change the filter drier at the first sign of moisture in the system.

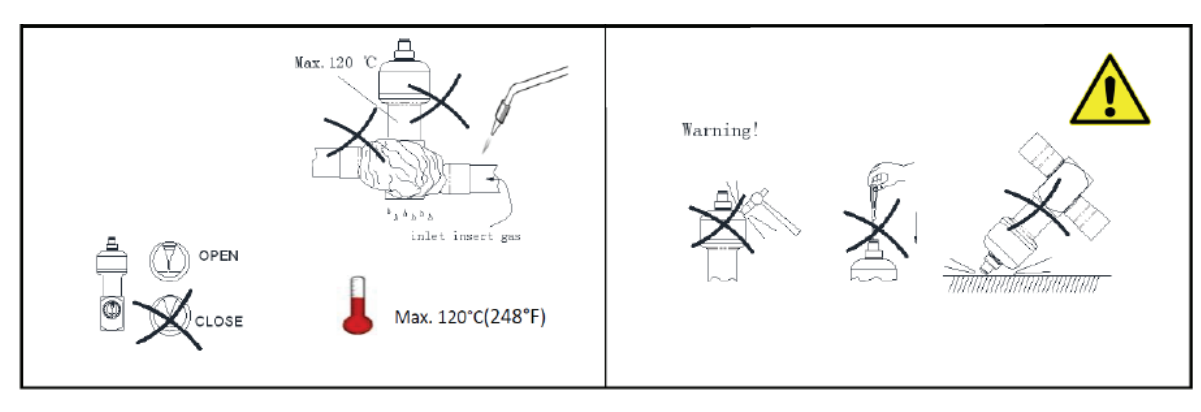

Fig. 72 — EXV Brazing

### Table 49 — Color Indicators When Moisture Is Present

| COLOR INDICATOR        | R-32, 77°F (25°C) (ppm) | R-32, 109°F (43°C) (ppm) |
|------------------------|-------------------------|--------------------------|
| Green — Dry            | <64                     | <116                     |
| Yellow-Green — Caution | 64-289                  | 116-459                  |
| Yellow — Wet           | >289                    | >459                     |

IMPORTANT: Unit must be in operation for at least 12 hours before the moisture indicator can give an accurate reading.

With the unit running, the indicating element must be in contact with liquid refrigerant to give a true reading.

# Filter Drier

Whenever the moisture-liquid indicator shows the presence of moisture, replace the filter drier(s). There is one filter drier assembly on each circuit. Refer to the Carrier Standard Service Techniques Manual, Chapter 1, Refrigerants, for details on servicing filter driers.

# Compressors

# 

Do not supply power to unit with compressor cover removed. Failure to follow this warning can cause a fire, resulting in personal injury or death.

# 

Exercise extreme caution when reading compressor currents when high-voltage power is on. Correct any of the problems described below before installing and running a replacement compressor. Wear safety glasses and gloves when handling refrigerants. Failure to follow this warning can cause a fire, resulting personal injury or death.

# 

Do not manually operate contactors. Serious damage to the machine may result.

### COMPRESSOR REPLACEMENT

To change out a faulty compressor, refer to the compressor replacement procedure included with the new compressor.

Compressor oil equalization line fittings use rotolock fittings. If a leak is detected at these fittings, tighten fitting to 74-81 ft-lb (100-110 N•m). If leak persists, open system and inspect gasket surface for foreign material or damage. If debris is found, clean the surface and install a new gasket. If the gasket surface is damaged, replace the compressor. Do not reuse gaskets.

If compressors or compressor oils are to be removed, ensure that they have been evacuated to an acceptable level to make certain that A2L refrigerant does not remain within the lubricant. The evacuation process shall be carried out prior to returning the compressor to the suppliers. Only electric heating to the compressor body shall be employed to accelerate this process. When oil is drained from a system, it shall be carried out safely.

# OIL CHARGE

All units are factory charged with polyolester (POE) oil. All compressors on the circuit must be off when checking oil. At a full load, acceptable oil level for each compressor is 1/4 to 1/2 full in the sight glass. Refer to installation instructions for oil quantity.

# 

The compressor in an R-32 system uses a polyolester (POE) oil. This oil is extremely hygroscopic, meaning it absorbs water readily. POE oils can absorb 15 times as much water as other oils designed for HCFC and CFC refrigerants. Take all necessary precautions to avoid exposure of the oil to the atmosphere.

When additional oil or a complete charge is required, it must meet the following specifications:

| Refrigerant                                                     | R-32     |  |
|-----------------------------------------------------------------|----------|--|
| Type Inhibited polyolester -based synth<br>compressor lubricant |          |  |
| Supplier Emerson                                                |          |  |
| Oil                                                             | NGX 5020 |  |
| ISO Viscosity Grade 46                                          |          |  |

Do not reuse drained oil or any oil that has been exposed to the atmosphere.

To add oil charge, follow these steps:

- 1. Recover charge from the unit. See System Burnout Cleanup Procedure section.
- 2. Add oil to the oil equalization line Schrader valve.
- 3. When oil can be seen at the bottom of the sight glass, add oil in 5oz increments, which is approximately 1/8 of the sight glass level.
- 4. Run all compressors for 20 minutes, then shut off to check oil level.
- 5. Repeat procedure until acceptable oil level is achieved.

### SYSTEM BURNOUT CLEANUP PROCEDURE

Some compressor electrical failures can cause the motor to burn. When this occurs, byproducts such as sludge, carbon, and acids contaminate the system. There are 2 classifications of motor burnouts: mild and severe. Test the oil for acidity using a POE oil acid test kit to determine the severity of the burnout.

In a mild burnout, there is little or no detectable odor. Compressor oil is clear or slightly discolored. An acid test of the oil will be negative. This type of failure is treated the same as a mechanical failure. The liquid line filter drier or core should be replaced.

In a severe burnout, there is a strong, pungent rotten egg odor. Compressor oil is very dark. Evidence of burning may be present in the tubing connected to the compressor. An acid test of the oil will be positive. The following steps should be taken before restarting any compressors in the circuit.

- 1. Isolate compressors and recover refrigerant from compressor section.
- 2. Remove oil from all compressors in the circuit. An oil drain fitting is provided on each compressor. Pressurize the low side of the compressor circuit with nitrogen. Less than 10 psig (68.9 kPa) should be adequate. This will help in the removal of the oil from the compressor sump. Dispose of contaminated oil as per local codes and regulations.
- 3. Replace failed compressor as outlined under compressor replacement procedure.
- 4. Recharge the circuit with fresh oil. The circuit oil charge information is supplied in the 30RC Installation Instructions. Oil level should be approximately 7/8 sight glass.
- 5. Install activated carbon (burnout) filter drier/core.
- 6. Leak check, evacuate, and recharge refrigerant circuit.
- 7. Operate compressors. Check filter drier pressure drop periodically. Replace cores if pressure drop exceeds 4 psig (27.6 kPa).

Perform additional acid test after 24 hours of operation. Change liquid line filter drier/core if necessary. Replace with standard filter drier/core once circuit is clean. Use the Carrier Standard Service Techniques Manual as a reference source.

# **BPHE (Brazed Plate Heat Exchanger)**

# BRAZED-PLATE HEAT EXCHANGER REPLACEMENT

Brazed-plate heat exchangers (BPHE) cannot be repaired if they develop a leak. This applies to both the BPHE evaporator and the optional desuperheaters. If a leak (refrigerant or water) develops, then the heat exchanger **must be** replaced. To replace a brazed-plate heat exchanger:

- 1. Check that the replacement heat exchanger is the same as the original heat exchanger. The BPHE evaporator insulation covers the manufacturer's part number. Optional desuper-heaters are not factory installed with insulation. Make sure the depths of the replacement and original heat exchangers are the same.
- 2. Disconnect the liquid-in and liquid-out connections at the heat exchanger.

- 3. Recover the refrigerant from the system, and unsolder the refrigerant-in and refrigerant-out connections.
- 4. Remove the old heat exchanger. Save the mounting hardware for use with the replacement heat exchanger. The replacement BPHE evaporator is supplied fully insulated. It also includes an evaporator heater. Use of the heater is not required unless the original evaporator contained a factoryinstalled heater. Replacement desuperheaters will not be supplied with any form of freeze protection.
- 5. Install the replacement heat exchanger in the unit and attach the mounting bracket hardware to the bottom bracket using the hardware removed in Step 4. For the BPHE evaporator, if the original evaporator was supplied with an evaporator heater, then reconnect the new evaporator heater. Torque the heater to 30 to 50 ft-lb (40.6 to 67.7 N•m).
- 6. Carefully braze the refrigerant lines to the connections on the heat exchanger. Lines should be soldered using silver as the soldering material, with a minimum of 45% silver. Keep the temperature below 1472°F (800°C) under normal soldering conditions (no vacuum) to prevent the copper solder of the brazed plate heat exchanger from changing its structure. Failure to do so can result in internal or external leakage at the connections, which cannot be repaired. Braze the liquid lines with a heat sink around the expansion valve to protect it from excess heat.
- 7. Reconnect the water/brine lines.
- 8. Dehydrate and recharge the unit. Check for leaks.

### BRAZED-PLATE HEAT EXCHANGER CLEANING

Brazed-plate heat exchangers must be cleaned chemically. This applies to both the BPHE evaporators and the optional desuperheaters. A professional cleaning service skilled in chemical cleaning should be used. Use a weak acid (5% phosphoric acid or, if the heat exchanger is cleaned frequently, 5% oxalic acid). Pump the cleaning solution through the exchanger, preferably in a back-flush mode. After cleaning, rinse with large amounts of fresh water to dispose of all the acid. Cleaning materials must be disposed of properly.

The strainer screen in front of the water/brine inlets of the heat exchangers should be cleaned periodically, depending on the condition of the water/brine. The BPHE evaporators are factory installed with the strainer screen, whereas the strainers for the optional desuperheaters must be field supplied and installed.

# All Units

# EVAPORATOR/DESUPERHEATER WATER TREATMENT

Untreated or improperly treated water may result in corrosion, scaling, erosion, or algae. The services of a qualified water treatment specialist should be obtained to develop and monitor a treatment program.

# 

Water must be within design flow limits, clean, and treated to ensure proper machine performance and reduce the potential of evaporator/desuperheater damage due to corrosion, scaling, and algae. Carrier assumes no responsibility for evaporator/desuperheater damage resulting from untreated or improperly treated water.

# PREPARATION FOR WINTER SHUTDOWN

If the unit is not operational during the winter months, at the end of the cooling season, complete the following steps.

# 

Failure to remove power before draining heater-equipped evaporators, heat recovery desuperheaters, and hydronic packages can result in heater, tape, and insulation damage.

### **Evaporator Preparation for Winter Shutdown**

- 1. To prepare the system for winter shutdown, draining the fluid from the system is highly recommended. Isolate the evaporator from the rest of the system with water shutoff valves. Be sure to de-energize heaters (if installed) by opening the fuse for the heaters (FU-9) or shut off power to the chiller to prevent damage if the evaporator is drained.
- 2. Remove the evaporator drain plug. If the unit is equipped with a hydronic package, then there are additional drains in the pump housing that must be opened to allow for all of the water to drain. Follow all local codes and regulations regarding the fluid disposal.
- 3. Once fully drained, replace the drain plug(s) and completely fill the evaporator, and hydronic package if equipped, with suitable corrosion-inhibited antifreeze solution, such as propylene glycol. The concentration should be adequate to provide freeze protection to 15°F (8.3°C) below the expected low ambient temperature conditions. Antifreeze can be added through the vent on top of the evaporator head. Evaporator fluid volumes can be found in the Installation Instructions for the unit.
- 4. Leave the evaporator filled with the antifreeze solution for the winter to provide corrosion protection during the off season. The evaporator may be drained if desired. Follow all local codes and regulations regarding the fluid disposal.
- 5. At the beginning of the next cooling season, be sure that there is refrigerant pressure in each circuit before refilling the evaporator, adding recommended inhibitor, and resetting the fuse for the heater (FU-9), if opened, or restoring power.

#### Evaporator to Remain Filled for Winter Shutdown

- 1. If the evaporator will not be drained, do not shut off power disconnect during off-season shutdown.
- 2. If the chilled water loop is not protected with a suitable corrosion-inhibited antifreeze solution, such as propylene glycol, the unit must have evaporator pump control. In the event of a power failure with sub-freezing temperatures, the unit will not have any evaporator freeze protection and may be subject to damage.

# 

Operation or winter shutdown with fresh water is not fail-safe should there be a loss of power to the chiller or to the circulating pump. Freeze damage due to power loss or disabling chiller pump control in fresh water systems will impair or otherwise negatively affect the warranty.

3. It is recommended that the loop be protected with a suitable corrosion-inhibited antifreeze solution such as propylene glycol. The concentration should be adequate to provide freeze protection to 15°F (8.3°C) below the expected low ambient temperature conditions. Evaporator heaters will not protect the evaporator from freeze-up in the event of power loss.

### Partial Heat Recovery System Preparation

- 1. If the partial heat recovery loop will not be drained, do not shut off power disconnect during off-season shutdown. If the partial heat recovery loop will be drained, and fieldsupplied heat trace was added, then de-energize the heat trace to prevent damage and possible safety hazards when draining or when there is no liquid in the system.
- 2. If field-supplied service valves were installed, isolate the partial heat recovery system from the rest of the system and drain the fluid from the partial heat recovery system.
- 3. Replace drain plug(s) and add sufficient inhibited glycol (or other suitable inhibited antifreeze) solution to partial heat recovery system to prevent freezing of residual water. Do not drain the solution. Leaving the solution in the system will aid in preventing corrosion in exposed parts (piping and desuperheaters).
- 4. At the beginning of the next cooling season, be sure that there is refrigerant pressure on each circuit before refilling the desuperheaters and adding recommended inhibitor.

#### FREEZE PROTECTION

Evaporators are supplied with a factory installed heater. The Carrier Controller controls the evaporator heater(s) based on the outdoor-air temperature and the entering and leaving water thermistors. The Heater Trip Point is the sum of the freeze point and Water Exchanger Heater Delta Setpoint (*Main Menu*  $\rightarrow$  *Configuration Menu*  $\rightarrow$  *Service Parameters*  $\rightarrow$  *Cooler Heater Delta Spt*).

If the outdoor air temperature is below the heater trip point, or the water exchanger's entering or leaving temperature is below the Brine Freeze Setpoint (*Main Menu*  $\rightarrow$  *Configuration Menu*  $\rightarrow$  *Service Parameters*  $\rightarrow$  *Brine Freeze Setpoint*), then the heater shall be activated.

If the outdoor air temperature is above the heater trip point  $+ 1.8^{\circ}$ F (1.1°C) and both the water exchanger entering and leaving temperatures are higher than the Brine Freeze Setpoint  $+ 3.6^{\circ}$ F (2°C) (*Main Menu*  $\rightarrow$  *Configuration Menu*  $\rightarrow$  *Service Parameters*  $\rightarrow$  *Brine Freeze Setpoint*), then the heater shall be de-energized.

The entire evaporator is covered with closed-cell insulation applied over the heater. The heater(s) and insulation protect the evaporator against low ambient temperature freeze-up to  $-20^{\circ}$ F ( $-28^{\circ}$ C).

IMPORTANT: If the unit is installed in an area where ambient temperatures fall below  $32^{\circ}F(0^{\circ}C)$ , it is recommended that a suitable corrosion-inhibited antifreeze solution be used in chilled water circuit.

#### LOW FLUID TEMPERATURE

The Carrier Controller is programmed to shut the chiller down if leaving fluid temperature drops below  $34^{\circ}F$  (1.1°C) for comfort cooling units with water,  $32^{\circ}F$  (0°C) for comfort cooling units with glycol, or below Brine Freeze Setpoint (*Main Menu*  $\rightarrow$  *Con-figuration Menu*  $\rightarrow$  *Service Parameters*  $\rightarrow$  *Brine Freeze Set-point*) for low brine units. The unit will shut down, but the pump will continue to run. When fluid temperature rises to  $3.6^{\circ}F$  (2°C) above the leaving fluid setpoint, safety resets and chiller restarts. Reset is automatic as long as this is the first occurrence.

#### LOSS OF FLUID FLOW PROTECTION

All 30RC machines include an integral flow switch that protects the chiller against loss of cooler flow.

#### CHILLED WATER FLOW SWITCH

A factory-installed flow switch is installed in the leaving fluid piping for all units. (See Fig. 73.)

This is a thermal dispersion flow switch with field adjustments. The switch is set for approximately 0.66 ft/s (20 cm/s) of flow.

The sensor tip houses 2 thermistors and a heater element. One thermistor is located in the sensor tip, closest to the flowing fluid. This thermistor is used to detect changes in the flow velocity of the liquid. The second thermistor is bonded to the cylindrical wall and is affected only by changes in the temperature of the liquid. The thermistors are positioned to be in close contact with the wall of the sensor probe and, at the same time, to be kept separated from each other within the confines of the probe.

In order to sense flow, it is necessary to heat one of the thermistors in the probe. When power is applied, the tip of the probe is heated. As the fluid starts to flow, heat will be carried away from the sensor tip. Cooling of the first thermistor is a function of how fast heat is conducted away by the flowing liquid.

The difference in temperature between the 2 thermistors provides a measurement of fluid velocity past the sensor probe.

When fluid velocity is high, more heat will be carried away from the heated thermistor and the temperature differential will be small. As fluid velocity decreases, less heat will be taken from the heated thermistor and there will be an increase in temperature differential.

When unit flow rate is above the minimum flow rate, then the output is switched on, sending 24 vac to the CIOB-B (J1-DI-03) to prove flow has been established.

For recommended maintenance, check the sensor tip for build-up every 6 months. Clean the tip with a soft cloth. If necessary, buildup (e.g., lime) can be removed with a common vinegar cleansing agent.

This flow switch is equipped with a status LED display. When power is supplied to the device, an initialization period is started. During this period, all indicator LEDs are lit green and then turn off from 9 to 0 as the initialization period ends.

Once the initialization period is completed, the normal status LED sequence begins. If the flow is below the switch with increasing flow, sequential LEDs are lit. If the flow switch is open, LED 4 will be red. If the flow switch is closed, LED 4 will be orange.

Table 50 indicates the status of the switch.

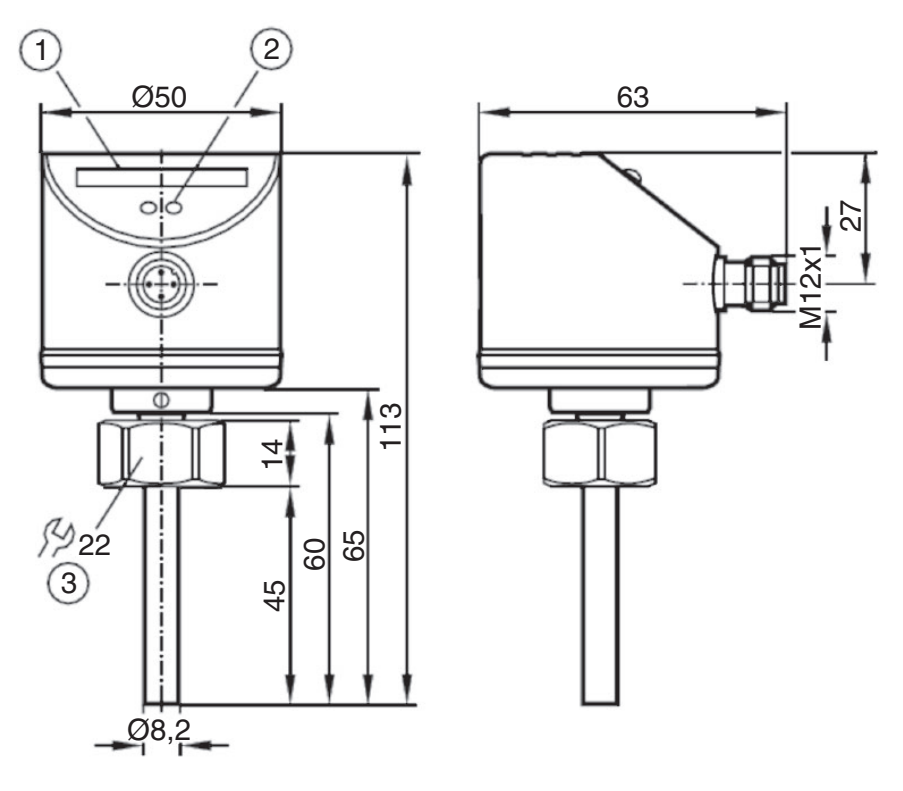

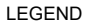

1 — LED display

- 2 Setting push buttons
- 3 Tightening torque 25 N·m

Fig. 73 — Chilled Water Flow Switch

# Table 50 — Operating Indicators

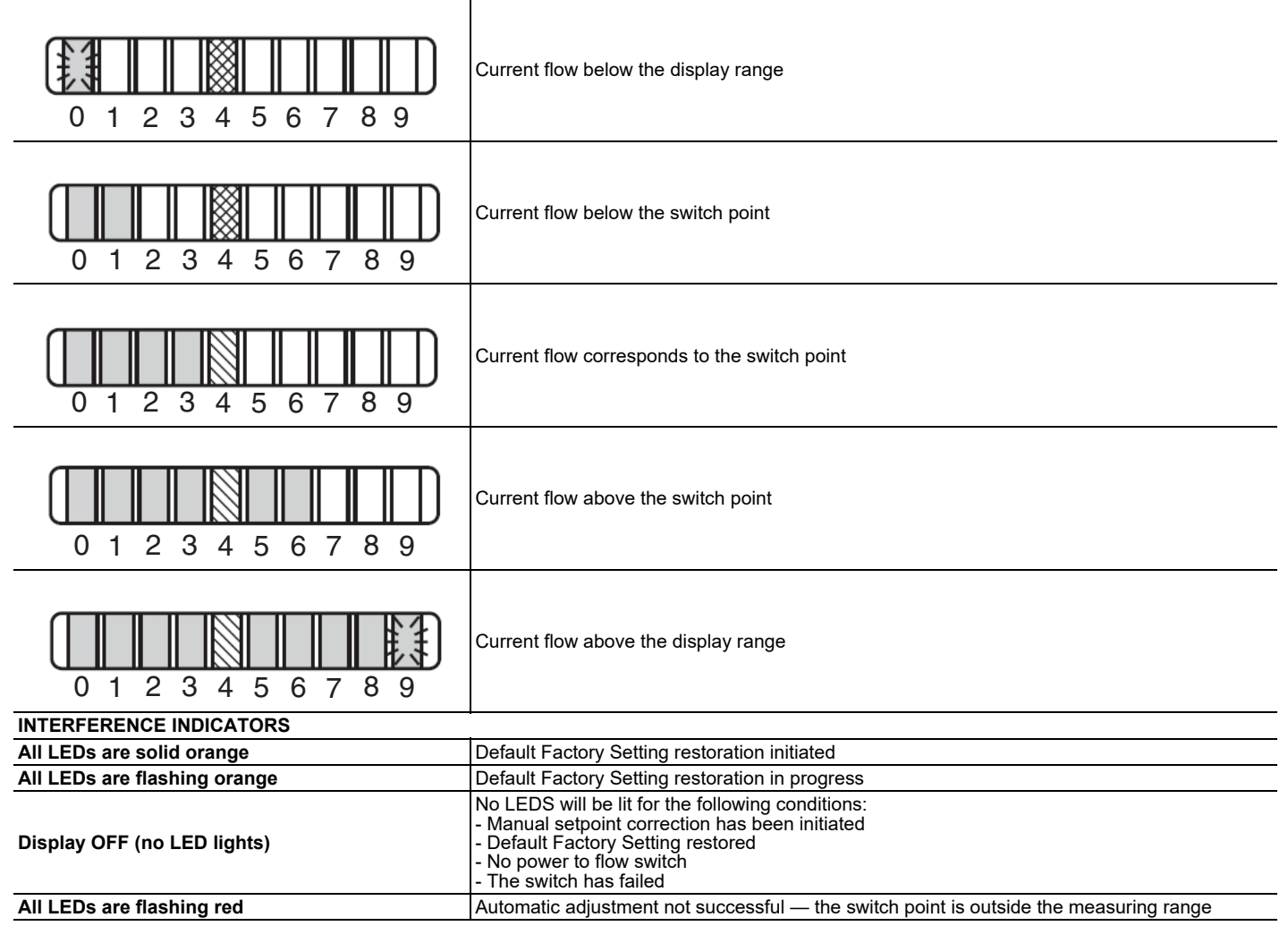

#### LEGEND

LED lights green

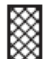

LED lights red

LED lights orange

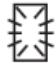

LED lights flashing

### Flow Switch Setpoint Adjustment

This thermal dispersion flow switch has the ability to adjust the flow trip point. This operation should only be completed after troubleshooting, once flow has been confirmed to be adequate.

# 

Adjusting the flow switch setpoint to below the recommended minimum flow can result in evaporator freeze-up and damage to the system. Operation below minimum flow is not recommended. Damage caused by operation below minimum flow may be considered abuse of the systems and is not covered under warranty.

Flow Switch Parameter Setting

- 1. Set-up
  - a. Supply voltage to flow switch from chiller 24-v control.
  - b. All LEDs will go on and off again step by step. During this time, the output is closed.
  - c. The switch is not in the operating mode.
- 2. Change the switch point (optional)

A switch setpoint change is not recommend, but it can be adjusted if higher flow fluctuation or pulsation and faster response time of the flow switch is required. Low switch point means fast response with rising flow. High switch point means fast response with falling flow.

- a. To set switch setpoint, press the or + button.
- b. All LEDs are off.
- c. Press the or + button as often as required. Each press of the button shifts the flow by one half LED in the indicated direction.
- d. As soon as a button is pressed, the LEDs are switched on, with the LEDs of the current set value flashing.

NOTE: If no button is pressed for 2 s, the unit returns to the operating mode with the newly set value.

- 3. Restore the factory setting (reset)
  - a. Press the + button for at least 15 s.
  - b. All LEDs first light up orange, then they flash orange.
  - c. Release the button. All settings are reset to the factory setting: Switch point: 0.66 ft/s (20 cm/s).
  - d. If the setpoint has not locked, then all LEDs go off for 2 s.
- 4. Lock / unlock the switch

The switch can be locked electronically to prevent unintentional settings.

- a. Press both the **and** + buttons simultaneously for 10 s in the operating mode.
- b. The indicator LED light will go out; the switch settings will lock or unlock. The replacement switch setting is in the "not locked" status when it is supplied. The switch setting is set and locked from factory.

# **Condenser Coil Maintenance and Cleaning**

Routine cleaning of coil surfaces is essential to maintain proper operation of the unit. Elimination of contamination and removal of harmful residues will greatly increase the life of the coil and extend the life of the unit. The following maintenance and cleaning procedures are recommended as part of the routine maintenance activities to extend the life of the RTPF (round tube plate fin) coil and MCHX (microchannel heat exchanger) coil.

# REMOVE SURFACE-LOADED FIBERS

Surface-loaded fibers or dirt should be removed with a vacuum cleaner. If a vacuum cleaner is not available, then a soft,

nonmetallic bristle brush may be used. In either case, the tool should be applied in the direction of the fins. Coil surfaces can be easily damaged if the tool is applied across the fins (fin edges can be easily bent over and damage the coating of a protected coil).

NOTE: The use of a water stream, such as a garden hose, against a surface-loaded coil will drive the fibers and dirt into the coil. This will make cleaning efforts more difficult. Surface-loaded fibers must be completely removed prior to using low velocity clean water rinse.

### PERIODIC CLEAN WATER RINSE

A periodic clean water rinse is very beneficial for coils that are applied in coastal or industrial environments. However, it is very important that the water rinse is made with a very low velocity water stream to avoid damaging the fin edges. Monthly cleaning is recommended.

### ROUTINE CLEANING OF COIL SURFACE

Routine cleaning with Totaline<sup>®</sup> environmentally balanced coil cleaner is essential to extend the life of coils. This cleaner is available from Carrier Replacement Parts division as part number P902-0301 for a one gallon container and part number P902-0305 for a 5 gallon container. It is recommended that all coils, including MCHX, e-coated MCHX, standard copper tube aluminum fin, precoated fin, copper fin, and e-coated coils, be cleaned with the Totaline environmentally balanced coil cleaner as described below. Coil cleaning should be part of the unit's regularly scheduled maintenance procedures to ensure the long life of the coil. Failure to clean the coils may result in reduced durability in the environment.

Avoid the use of:

- coil brighteners
- acid cleaning prior to painting
- high pressure washers
- poor quality water for cleaning

Totaline environmentally balanced coil cleaner is non-flammable, hypoallergenic, nonbacterial, and a USDA accepted biodegradable agent that will not harm the coil or surrounding components, such as electrical wiring, painted metal surfaces, or insulation. Use of non-recommended coil cleaners is strongly discouraged since coil and unit durability could be affected.

#### *Totaline Environmentally Balanced Coil Cleaner Application Equipment*

- 2-1/2 gallon garden sprayer
- water rinse with low velocity spray nozzle

# 

Harsh chemicals, household bleach, or acid or basic cleaners should not be used to clean outdoor or indoor coils of any kind. These cleaners can be very difficult to rinse out of the coil and can accelerate corrosion at the fin/tube interface, where dissimilar materials are in contact. If there is dirt below the surface of the coil, use the Totaline environmentally balanced coil cleaner.

# 

High velocity water, from a pressure washer or garden hose, or compressed air should never be used to clean an RTPF coil. The force of the water or air jet will bend the fin edges and increase airside pressure drop. High velocity water, from a pressure washer or garden hose, or compressed air should never be used to clean an MCHX coil, as it may fracture the tube/fin bond. Reduced unit performance or nuisance unit shutdown may occur.

### *Totaline Environmentally Balanced Coil Cleaner Application Instructions*

- 1. Proper eye protection, such as safety glasses, is recommended during mixing and application.
- 2. Remove all surface-loaded fibers and dirt with a vacuum cleaner as described above.
- 3. Thoroughly wet finned surfaces with clean water and a low velocity garden hose, being careful not to bend fins.
- 4. Mix Totaline environmentally balanced coil cleaner in a 2-1/2 gallon garden sprayer according to the instructions included with the cleaner. The optimum solution temperature is 100°F (37.8°C).

NOTE: DO NOT USE water in excess of 130°F (54.4°C), as the enzymatic activity will be destroyed.

- 5. Thoroughly apply Totaline environmentally balanced coil cleaner solution to all coil surfaces, including finned area, tube sheets, and coil headers.
- 6. Hold garden sprayer nozzle close to finned areas and apply cleaner with a vertical, up-and-down motion. Avoid spraying in a horizontal pattern to minimize the potential for fin damage.
- 7. Ensure cleaner thoroughly penetrates deep into finned areas.
- 8. Interior and exterior finned areas must be thoroughly cleaned.
- 9. Finned surfaces should remain wet with cleaning solution for 10 minutes. Ensure surfaces are not allowed to dry before rinsing. Reapply cleaner as needed to ensure 10-minute saturation is achieved.
- 10. Thoroughly rinse all surfaces with low velocity clean water using a downward rinsing motion of the water spray nozzle. Protect fins from damage from the spray nozzle.

# **Condenser Fans**

# AEROACOUSTIC<sup>™</sup> (LOW SOUND) FANS

Aerocoustic low sound fans are standard on the 30RC chillers. A wire form mount supports the fan motor. The fan is covered with a molded fan shroud.

IMPORTANT: Check for proper fan rotation (counterclockwise when viewed from above). If necessary, switch any 2 power leads to reverse fan rotation.

# Black Bolt

To remove the fan, a fan puller will likely be needed. The fan motor shaft is protected from weather by the fan cover. If fan motor must be removed for service or replacement, when reinstalling the motor be sure to mount the motor band in the proper location. Do not use grease on the shaft or key. The fan motor has a step in the motor shaft. For proper performance, fan should be positioned such that it is securely seated on this step. Apply Loctite 680 Retaining Compound to the hub and motor keyway only just prior to installing the key. See Fig. 74. Tighten bolt to  $24 \pm 2$  ft-lb (32.5  $\pm 2.7$  N•m). Fig. 75 shows the proper position of mounted fan.

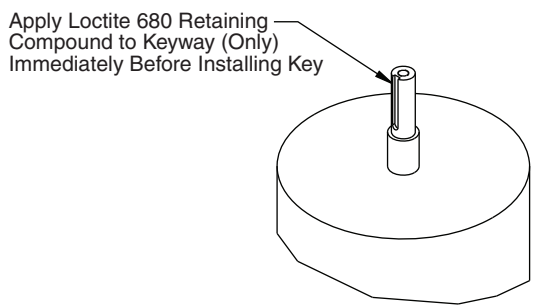

Fig. 74 — AeroAcoustic Fan (Black Bolt) Fan Motor Keyway

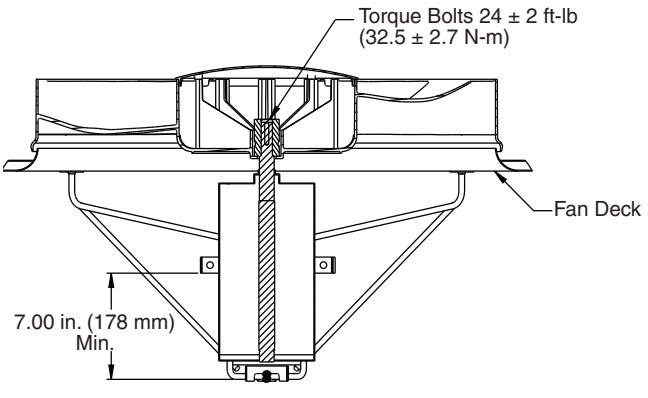

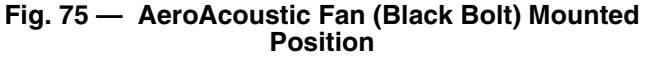

# **Refrigerant Circuit**

# LEAK TESTING

Units are shipped with complete operating charge of refrigerant and should be under sufficient pressure to conduct a leak test. If there is no pressure in the system, then introduce enough nitrogen to search for the leak.

Under no circumstances shall potential sources of ignition be used in the search for or detection of refrigerant leaks. A halide torch (or any other detector using a exposed flame) shall NOT be used.

The following leak detection methods are deemed acceptable for all refrigerant systems:

- 1. Electronic leak detectors may be used to detect refrigerant leaks, but in the case of A2L refrigerants, the sensitivity may not be adequate or may need re-calibration. (Detection equipment shall be calibrated in a refrigerant-free area.) Ensure that the detector is not a potential source of ignition and is suitable for the refrigerant used. Leak detection equipment shall be set to the LFL (lower flammability limit) of R-32, which is 14%.
- 2. Leak detection fluids are also suitable for use with most refrigerants, but the use of detergents containing chlorine shall be avoided, as the chlorine may react with the refrigerant and corrode the copper pipework. Examples of leak detection fluids are the bubble method and fluorescent method agents.

If a leak is suspected, all exposed flames shall be removed/extinguished. If a leakage of refrigerant is found that requires brazing, all of the refrigerant shall be recovered from the system or isolated (by means of shut off valves) in a part of the system remote from the leak. After leaks are repaired, the system must be evacuated and dehydrated if it has not been already.

#### REFRIGERANT REMOVAL AND EVACUATION

When breaking into the refrigerant circuit to make repairs—or for any other purpose—conventional procedures shall be used. However, for A2L refrigerants, it is important that best practices be followed, since flammability is a consideration. The following procedure shall be adhered to:

- 1. Safely remove refrigerant following local and national regulations.
- 2. Purge the circuit with inert gas.
- 3. Open the circuit by cutting.

The refrigerant charge shall be recovered into the correct recovery cylinders if venting is not allowed by local and national codes. When removing refrigerant from a system, either for servicing or decommissioning, it is recommended good practice that all refrigerants are removed safely.

When transferring refrigerant into cylinders, ensure that only appropriate refrigerant recovery cylinders are employed. Ensure that the correct number of cylinders for holding the total system charge is available. All cylinders to be used shall be designated for the recovered refrigerant and labeled for that refrigerant (i.e., special cylinders for the recovery of refrigerant). Cylinders shall be complete, with pressure-relief valve and associated shut-off valves, and in good working order. Empty recovery cylinders are evacuated and, if possible, cooled before recovery occurs.

The recovery equipment shall be in good working order, with a set of instructions concerning the equipment that is at hand, and shall be suitable for the recovery of all appropriate refrigerants including, when applicable, FLAMMABLE REFRIGERANTS. In addition, a set of calibrated weighing scales shall be available and in good working order. Hoses shall be complete, with leak-free disconnect couplings, and in good condition. Before using the recovery machine, check that it is in satisfactory working order, it has been properly maintained, and any associated electrical components are sealed to prevent ignition in the event of a refrigerant release. Consult manufacturer if in doubt.

The recovered refrigerant shall be returned to the refrigerant supplier in the correct recovery cylinder, and the relevant waste transfer note arranged. Do not mix refrigerants in recovery units, and especially not in cylinders.

If compressors or compressor oils are to be removed, ensure that they have been evacuated to an acceptable level to make certain that FLAMMABLE REFRIGERANT does not remain within the lubricant. The evacuation process shall be carried out prior to returning the compressor to the supplier. Only electric heating to the compressor body shall be employed to accelerate this process. When oil is drained from a system, it shall be carried out safely.

For 30RC chillers requiring R-32, the system shall be purged with oxygen-free nitrogen to render the equipment safe for A2L refrigerants. This process may need to be repeated several times. Compressed air or oxygen shall not be used for purging refrigerant systems. When the final oxygen-free nitrogen charge is used, the system shall be vented down to atmospheric pressure to enable work to take place. Ensure that the outlet for the vacuum pump is not close to any potential ignition sources and that ventilation is available.

#### REFRIGERANT CHARGE

Refer to the Physical Data tables supplied in the 30RC Installation Instructions. There is a 1/4 in. Schrader connection near the lower coil connection, liquid line, for charging liquid refrigerant.

When breaking into the refrigerant circuit to make repairs – or for any other purpose – conventional procedures shall be used. However, for flammable refrigerants it is important that best practice be followed, since flammability is a consideration. The following procedure shall be adhered to:

• safely remove refrigerant following local and national regulations;

- evacuate;
- purge the circuit with inert gas (optional for A2L);
- evacuate (optional for A2L);
- continuously flush or purge with inert gas when using flame to open circuit; and
- open the circuit.

The refrigerant charge shall be recovered into the correct recovery cylinders if venting is not allowed by local and national codes. For appliances containing flammable refrigerants, the system shall be purged with oxygen-free nitrogen to render the appliance safe for flammable refrigerants. This process might need to be repeated several times. Compressed air or oxygen shall not be used for purging refrigerant systems.

For appliances containing flammable refrigerants, refrigerants purging shall be achieved by breaking the vacuum in the system with oxygen-free nitrogen and continuing to fill until the working pressure is achieved, then venting to atmosphere, and finally pulling down to a vacuum (optional for A2L). This process shall be repeated until no refrigerant is within the system (optional for A2L). When the final oxygen-free nitrogen charge is used, the system shall be vented down to atmospheric pressure to enable work to take place.

The outlet for the vacuum pump shall not be close to any potential ignition sources, and ventilation shall be available.

In addition to conventional charging procedures, the following requirements shall be followed.

- Ensure that contamination of different refrigerants does not occur when using charging equipment. Hoses or lines shall be as short as possible to minimize the amount of refrigerant contained in them.
- Cylinders shall be kept in an appropriate position according to the instructions.
- Ensure that the refrigerating system is earthed prior to charging the system with refrigerant.
- Label the system when charging is complete (if not already).
- Extreme care shall be taken not to overfill the refrigerating system.

Prior to recharging the system, it shall be pressure-tested with the appropriate purging gas. The system shall be leak-tested on completion of charging but prior to commissioning. A follow up leak test shall be carried out prior to leaving the site.

### RECOVERY

When removing refrigerant from a system, either for servicing or decommissioning, it is recommended good practice that all refrigerants are removed safely.

When transferring refrigerant into cylinders, ensure that only appropriate refrigerant recovery cylinders are employed. Ensure that the correct number of cylinders for holding the total system charge is available. All cylinders to be used are designated for the recovered refrigerant and labeled for that refrigerant (i.e. special cylinders for the recovery of refrigerant). Cylinders shall be complete with pressure-relief valve and associated shut-off valves in good working order. Empty recovery cylinders are evacuated and, if possible, cooled before recovery occurs.

The recovery equipment shall be in good working order with a set of instructions concerning the equipment that is at hand and shall be suitable for the recovery of the flammable refrigerant. If in doubt, the manufacturer should be consulted. In addition, a set of calibrated weighing scales shall be available and in good working order. Hoses shall be complete with leak-free disconnect couplings and in good condition.

The recovered refrigerant shall be processed according to local legislation in the correct recovery cylinder, and the relevant waste transfer note arranged. Do not mix refrigerants in recovery units and especially not in cylinders.

If compressors or compressor oils are to be removed, ensure that they have been evacuated to an acceptable level to make certain that flammable refrigerant does not remain within the lubricant. The compressor body shall not be heated by an open flame or other ignition sources to accelerate this process. When oil is drained from a system, it shall be carried out safely.

#### DECOMMISSIONING

Before carrying out this procedure, it is essential that the technician is completely familiar with the equipment and all its detail. It is recommended good practice that all refrigerants are recovered safely.

Prior to the task being carried out, an oil and refrigerant sample shall be taken in case analysis is required prior to re-use of recovered refrigerant. It is essential that electrical power is available before the task is commenced.

- Become familiar with the equipment and its operation.
- Isolate system electrically.
- Before attempting the procedure, ensure that:
- mechanical handling equipment is available, if required, for handling refrigerant cylinders;
- all personal protective equipment is available and being used correctly;
- the recovery process is supervised at all times by a competent person;
- recovery equipment and cylinders conform to the appropriate standards.
- Pump down refrigerant system, if possible.
- If a vacuum is not possible, make a manifold so that refrigerant can be removed from various parts of the system.
- Make sure that cylinder is situated on the scales before recovery takes place.
- Start the recovery machine and operate in accordance with instructions.
- Do not overfill cylinders (no more than 80% volume liquid charge).
- Do not exceed the maximum working pressure of the cylinder, even temporarily.
- When the cylinders have been filled correctly and the process completed, make sure that the cylinders and the equipment are removed from site promptly and all isolation valves on the equipment are closed off.
- Recovered refrigerant shall not be charged into another refrigerating system unless it has been cleaned and checked.

#### LABELING

Equipment shall be labeled stating that it has been decommissioned and emptied of refrigerant. The label shall be dated and signed. For appliances containing flammable refrigerants, ensure that there are labels on the equipment stating the equipment contains flammable refrigerant.

#### Charging with Unit Off and Evacuated

Weigh in charge shown on unit nameplate. Start unit and allow it to run for several minutes fully loaded. Check for a clear sight glass. Be sure clear condition is liquid and not vapor.

### Charging with Unit Running

If charge is to be added to a circuit while the unit is operating, then all condenser fans and compressors for the respective circuit must be operating. It may be necessary to block condenser coils at low ambient temperatures to raise the condensing temperature to approximately 120°F (48.9°C) which is 429.3 psig for R-32. Do not totally block a coil to do this. Partially block all coils in a uniform pattern. Charge each circuit until the sight glass shows clear liquid and has the correct liquid line temperature corresponding to Fig. 76.

| CONDENSER<br>TYPE | LEAVING WATER<br>TEMPERATURE | LIQUID LINE<br>TEMPERATURE |
|-------------------|------------------------------|----------------------------|
| MCHX              | 38.0°F (3.4°C) and above     | See graph line A           |
| Al-Cu (RTPF)      | 38.0°F (3.4°C) and above     | See graph line B           |
| МСНХ              | Below 37.9°F (3.3°C)         | See graph line C           |

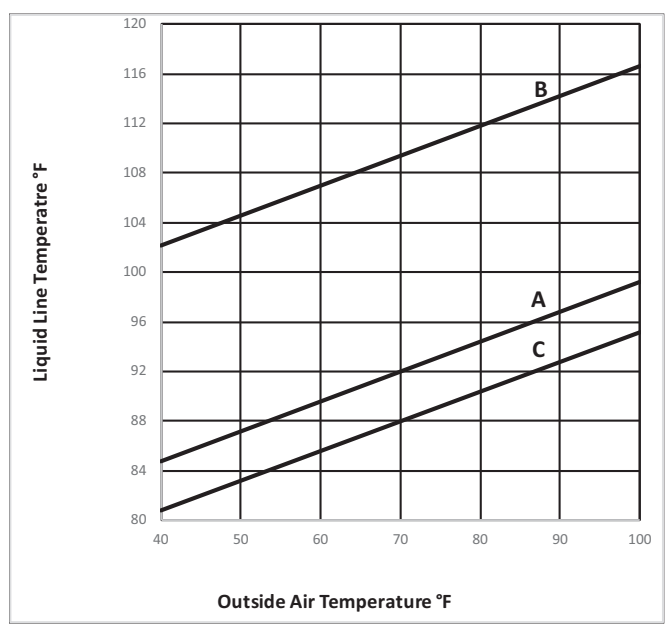

Fig. 76 — Liquid Line Temperature

If the unit has variable speed condenser fans, then the unit can be run in Greenspeed Charging Mode. This mode is enabled in the last screen of the Capacity Control menu (Main Menu  $\rightarrow$  Maintenance Menu  $\rightarrow$  Capacity Control  $\rightarrow$  Greenspeed Charging Mode = On). In this mode, the fans will adjust the high side pressure to maintain a 120°F (48.9°C) SCT (saturated condensing temperature). Charge each circuit to the liquid temperatures corresponding to Fig. 76. Unless manually disabled, the Greenspeed Charging Mode will remain in effect for 4 hours. If system load is low, one circuit should be charged at a time, while the other is disabled. The compressors for each circuit can be disabled manually through the Comp Disabled Cfg screen (Main Menu  $\rightarrow$ **Configuration Menu**  $\rightarrow$  **Compressors Unable**). For example, if charging circuit A, then manually disable all circuit B compressors by setting Compressor B1 Disable, Compressor B2 Disable, and Compressor B3 Disable to Yes.

IMPORTANT: When adjusting refrigerant charge, circulate fluid through evaporator continuously to prevent freezing and possible damage to the evaporator. Do not overcharge, and never charge liquid into the low-pressure side of system.

#### DECOMMISSIONING

Before carrying out this procedure, it is essential that the technician is completely familiar with the equipment and all its detail. It is recommended good practice that all refrigerants are recovered safely.

Prior to the task being carried out, an oil and refrigerant sample shall be taken in case analysis is required prior to re-use of recovered refrigerant. It is essential that electrical power is available before the task is commenced.

- 1. Become familiar with the equipment and its operation.
- 2. Isolate the system electrically.
- 3. Before attempting the procedure, ensure that:
  - a. mechanical handling equipment is available, if required, for handling refrigerant cylinders

- b. all personal protective equipment is available and being used correctly
- c. the recovery process is supervised at all times by a trained, qualified, and competent person
- d. recovery equipment and cylinders conform to the appropriate standards
- 4. Pump down refrigerant system, if possible.
- 5. If a vacuum is not possible, make a manifold so that refrigerant can be removed from various parts of the system.
- 6. Make sure that the cylinder is situated on the scales before recovery takes place.
- 7. Start the recovery machine and operate in accordance with its instructions.
- 8. Do not overfill cylinders (no more than 80% volume liquid charge).
- 9. Do not exceed the maximum working pressure of the cylinder, even temporarily.
- 10. When the cylinders have been filled correctly and the process completed, make sure that the cylinders and the equipment are removed from the site promptly and all isolation valves on the equipment are closed off.
- 11. Recovered refrigerant shall not be charged into another REFRIGERATING SYSTEM unless it has been cleaned and checked.

Equipment shall be labeled stating that it has been decommissioned and emptied of refrigerant. The label shall be dated and signed. For appliances containing FLAMMABLE REFRIG-ERANTS, ensure that there are labels on the equipment stating the equipment contains FLAMMABLE REFRIGERANT.

# **Safety Devices**

Chillers contain many safety devices and protection logic built into the electronic control. This section presents a brief summary of major safeties.

# COMPRESSOR PROTECTION

# **Circuit Breaker**

Each compressor is equipped with one molded case circuit breaker to provide short circuit protection. Do not bypass or increase the size of a breaker to correct problems. Determine the cause for trouble and correct it before resetting the breaker. The circuit breaker current rating is listed on the individual circuit breakers.

A high-pressure switch is mounted on the discharge line of each circuit. The switch is wired into CIOB-A for circuit A and CIOB-B-J4 for circuit B. If a switch opens, the Carrier Controller opens all compressor contactors in the circuit, and all compressors are locked off. See Table 51 for high pressure switch protection.

Table 51 — High-Pressure Switch Settings

| DEVICE         | CUT-OUT                         | CUT-IN                           |  |
|----------------|---------------------------------|----------------------------------|--|
| R-32 HP Switch | 650 ± 10 psi<br>(4482 ± 69 kPa) | 500 ± 15 psi<br>(3448 ± 103 kPa) |  |

# CRANKCASE HEATERS

Each compressor has a 56 w crankcase heater to prevent the absorption of liquid refrigerant by oil in the crankcase when the compressor is not running. The heater power source is the control power transformer.

IMPORTANT: Never open any switch or disconnect that de-energizes crankcase heaters unless unit is being serviced or is to be shut down for a prolonged period. After a prolonged shutdown or service, energize crankcase heaters for 24 hours before starting the unit.

# **Relief Devices**

# PROTECTION

The fusible plug is located between the condenser and filter drier. This is designed to relieve pressure on a temperature rise to approximately 210°F (99°C).

# 

The high-side fusible plug will not protect against overpressurization of liquid refrigerant between EXV and liquid service valve. The service valve should ONLY be closed for immediate service work. Extended closure of the service valve and EXV with full liquid charge could lead to hydrostatic failure.

# Variable Frequency Drives

The 30RC units with Greenspeed<sup>®</sup> Intelligence are equipped with VFDs to control the condenser fans. The VFDs are configured through the Carrier Controller controls, and parameters should not be changed manually.

### ADDRESSING AND COMMUNICATION

The 30RC units with Greenspeed Intelligence use Danfoss VFDs that operate through the Carrier controller, communicating commands to the drive over the LEN bus. As a result, each drive must have a unique address, as shown in Table 52. Addresses are factory set but can be verified in VFD Parameter 8-31.

# Table 52 — VFD Addresses

| VFD         | ADDRESS |
|-------------|---------|
| Fan Drive 1 | 184     |

# COMMUNICATION WIRING

LEN wiring is connected to each drive at VFD Terminals 61 (Ground), 68 (+), and 69 (–). See Fig. 77.

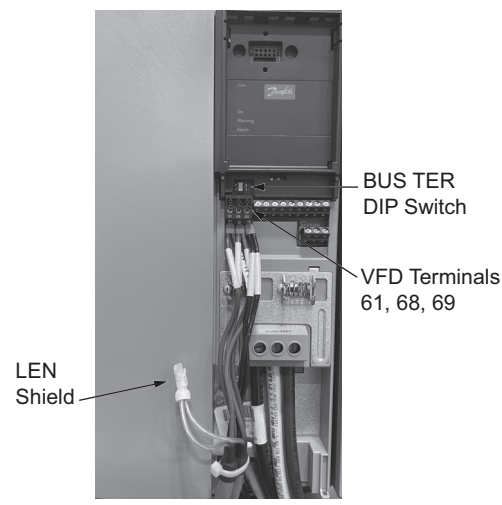

# Fig. 77 — VFD LEN Wiring/BUS Termination

It is recommended that the BUS TER (Bus Termination) DIP Switch be turned ON at the last VFD in the daisy chain. This switch is located behind the Local Control Panel (LCP). See Fig. 77.

# CONDENSER FAN DRIVES

Chiller with a 0, 3, or 6 in the 10th position of the model number will have condenser fans controlled by a VFD. All fans operation on a single VFD at the same frequency. See Tables 60-63 for typical VFD arrangement. Fan drives are located on the right side of the unit. Reference the component arrangement diagrams in Fig. 84 and 85 on pages 115-116 for VFD locations. For fixed speed fan sequencing, refer to Table 34 on page 41.

### VFD CONFIGURATION TABLES

The configuration parameters for the VFD is stored in the control system and are automatically sent to the drives when addressed. The parameters should not need to be changed but are included as a reference for verification and troubleshooting. See Table 53 and 54 for fan VFD parameters.

| Table 53 — High-Efficiency | Fan | Drive | Parameters |
|----------------------------|-----|-------|------------|
|----------------------------|-----|-------|------------|

| PARAMETER | DESCRIPTION                   | SETTING                      |  |
|-----------|-------------------------------|------------------------------|--|
| 0-02      | Motor Speed Unit              | 1 = Hz                       |  |
| 1-03      | Torque characteristic         | 1 = Variable Torque          |  |
| 1-73      | Flying Restart                | 1 = Yes                      |  |
| 1-80      | Function at Stop              | 0 = Coast                    |  |
| 1-90      | Motor Temp Protection         | 0 = No                       |  |
| 1-91      | Motor External Fan            | 0 = No                       |  |
| 1-93      | Thermistor SRC                | 0 = No                       |  |
| 3-02      | Min Reference [Hz]            | 1                            |  |
| 3-03      | Max Reference [Hz]            | 60                           |  |
| 3-13      | Type Reference                | 0                            |  |
| 3-15      | SRC REF#1                     | 1 = AI#53                    |  |
| 3-16      | SRC REF#2                     | 0 = No                       |  |
| 3-41      | Ramp Up                       | 10 = 10s                     |  |
| 3-42      | Ramp Down                     | 10 = 10s                     |  |
| 4-10      | Motor Speed Direction         | 2 = Both                     |  |
| 4-12      | Motor Speed Low Limit [Hz]    | 5                            |  |
| 4-14      | Motor Speed High Limit [Hz]   | 61                           |  |
| 4-16      | Torque Limit [%]              | 150                          |  |
| 4-18      | Current Limit [%]             | 110                          |  |
| 4-19      | Max Output [Hz]               | 61                           |  |
| 5-12      | Digital Input 27              | 0 = No Operation             |  |
| 14-01     | Switching Frequency [4KHz]    | 6 = 4KHz                     |  |
| 14-03     | OverModulation                | 1 = Yes                      |  |
| 14-40     | VT Level Zero Mag Level       | 66                           |  |
| 14-60     | Function at Overtemp          | 1 = Derate                   |  |
| 14-61     | Function at Inverter Overload | 1 = Derate                   |  |
| 8-01      | Control Site                  | 2 = Digital and Control Word |  |
| 8-02      | Control Source                | 1 = FC port=RS485            |  |
| 8-03      | Control Timeout               | 20S                          |  |
| 8-04      | Control Timeout Function      | 2 = Stop                     |  |
| 8-05      | Function at Timeout End       | 1= Resume setup              |  |
| 8-10      | Control Profile               | 0=FC Profile                 |  |
| 8-30      | Protocol                      | 20=LEN                       |  |
| 8-31      | Address                       | 184                          |  |
| 8-32      | Baud Rate                     | 4=38400                      |  |
| 8-33      | Parity/Stop Bit               | 2=No parity, 1 stop bit      |  |
| 8-34      | Estimated Cycle Time          | 0 msec                       |  |
| 8-37      | Max Intercharacter delay      | 5 msec                       |  |

|          | PARAMETER        |             |                 |                |                   |  |  |
|----------|------------------|-------------|-----------------|----------------|-------------------|--|--|
| NO. FANS | 1-20             | 1-22        | 1-23            | 1-24           | 1-25              |  |  |
|          | Motor Power (kW) | Motor Volts | Motor Frequency | Motor Amps (A) | Motor Speed (RPM) |  |  |
|          |                  | 208         | 60              | 6.5            |                   |  |  |
|          |                  | 380         |                 | 3.9            | 1140              |  |  |
| 1        | 2.3              | 460         |                 | 2.9            | 1140              |  |  |
|          |                  | 575         |                 | 2.4            |                   |  |  |
|          |                  | 400         | 50              | 2.9            | 950               |  |  |
|          |                  | 208         |                 | 13             |                   |  |  |
|          |                  | 380         | 00              | 7.8            | 1110              |  |  |
| 2        | 4.6              | 460         | 60              | 5.8            | 1140              |  |  |
|          |                  | 575         |                 | 4.8            |                   |  |  |
|          |                  | 400         | 50              | 5.8            | 950               |  |  |
|          |                  | 208         |                 | 19.5           |                   |  |  |
|          |                  | 380         |                 | 11.7           | 1110              |  |  |
| 3        | 6.9              | 460         | 60              | 8.7            | 1140              |  |  |
|          |                  | 575         |                 | 7.2            |                   |  |  |
|          |                  | 400         | 50              | 8.7            | 950               |  |  |
|          | 9.2              | 208         | 60              | 26             |                   |  |  |
|          |                  | 380         |                 | 15.6           | 1110              |  |  |
| 4        |                  | 460         |                 | 11.6           | 1140              |  |  |
|          |                  | 575         |                 | 9.6            |                   |  |  |
|          |                  | 400         | 50              | 11.6           | 950               |  |  |
|          | 1.6              | 208         | 60              | 6              |                   |  |  |
|          |                  | 380         |                 | 3.9            | 850               |  |  |
| 1        |                  | 460         |                 | 2.9            |                   |  |  |
|          |                  | 575         |                 | 2.4            |                   |  |  |
|          |                  | 400         | 50              | 2.9            | 710               |  |  |
|          | 4.6              | 208         |                 | 12             |                   |  |  |
|          |                  | 380         |                 | 7.8            |                   |  |  |
| 2        |                  | 460         | 60              | 5.8            | 850               |  |  |
|          |                  | 575         |                 | 4.8            |                   |  |  |
|          |                  | 400         | 50              | 5.8            | 710               |  |  |
|          |                  | 208         |                 | 18             |                   |  |  |
|          |                  | 380         | 22              | 11.7           | 050               |  |  |
| 3        | 6.9              | 460         | 60              | 8.7            | 850               |  |  |
|          |                  | 575         |                 | 7.2            |                   |  |  |
|          |                  | 400         | 50              | 8.7            | 710               |  |  |
|          |                  | 208         |                 | 24             |                   |  |  |
|          |                  | 380         | 00              | 15.6           | 050               |  |  |
| 4        | 9.2              | 460         | 60              | 11.6           | 850               |  |  |
|          |                  | 575         |                 | 9.6            |                   |  |  |
|          |                  | 400         | 50              | 11.6           | 710               |  |  |

# Table 54 — HEVCF Parameters Reset at Chiller Power Cycle

# VFD ALARM RESET

As long as communication is established between the Carrier Controller controls and the VFD, most alarms can be reset directly through the chiller control system.

# VFD REPLACEMENT PROCEDURE

If required, VFDs can be replaced and programmed with the procedure below.

1. Disconnect power from unit. Wait a minimum of 15 minutes before continuing. After waiting, verify that there is no voltage on the power terminals.

# 

After unit power is disconnected, wait at least 15 minutes for the VFD capacitors to discharge before opening the drive. Failure to do so presents an electrical shock hazard and may result in personal injury.

- 2. Disconnect electrical power and communication connections from drive.
- 3. Unbolt and remove the drive taking care to support the drive at all times during the procedure.

# 

Use all proper rigging procedures and precautions when moving VFDs to avoid damage to the equipment.

- 4. Lift, position, and fasten the replacement drive to the unit. Tighten all bolts securely.
- 5. Connect power and LEN control wiring to the drive. For wiring details for fan drives, see Fig 78. Use the same knockout openings on the new drive as on the drive being replaced. Torque connections are 16 ft-lb for lug terminals.

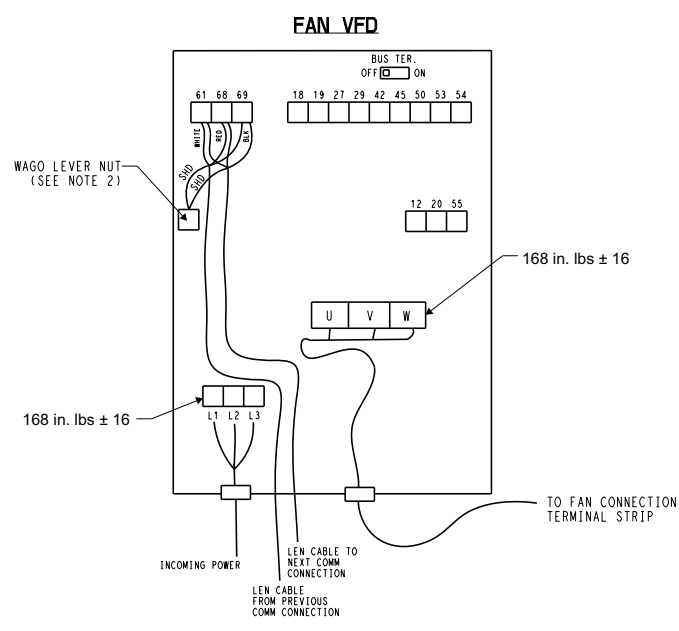

Fig. 78 — Fan Drive Wiring

- 6. Turn on power to the unit and allow the drive screen to become active. The drive will need to be manually addressed for the control system to export the correct parameters. Use this procedure to address the VFDs:
  - a. Using the display interface on the VFD drive, select Main Menu with the Menu button. Navigate to menu item 8-30 and confirm that the LEN option is selected. Using the up/down arrows and OK button, follow the following path: 8-\*\* (Command Options)  $\rightarrow$  8-3\* (FC Port Settings)  $\rightarrow$  8-30 (Protocol). If LEN is not selected, press the OK button and use the arrows to scroll through the options and select it. If no LEN option appears, LEN communication is not enabled on the drive. Follow the process described in the next section, Enable LEN Communication, and then complete the remainder of this addressing procedure.
  - b. Navigate to menu item 8-31 on the VFD display and enter the address for the drive being configured, using the following path:  $8^{**}$  (*Command Options*)  $\rightarrow 8-3^{*}$  (*FC Port Settings*)  $\rightarrow 8-31$  (*Address*). Press the OK button and use the up/down arrows to select the drive address. Set the address to 184.
  - c. Turn the chiller power off and then on again. Cycling the power will cause the control system to send the correct configuration data files to the new drive.

#### **Enable LEN Communication**

If the replacement drive received does not have LEN as an option under menu item 8-30 on the VFD display, then LEN will need to be manually enabled before the drive can be addressed. To enable the LEN communication option:

- 1. Navigate to menu item 14-29 on the VFD display. Select Main Menu with the Menu button, and then navigate through the following path: 14-\*\* (Special Functions)  $\rightarrow$  14-2\* (Reset Functions)  $\rightarrow$  14-29 (Service Code). Set the 14-29 parameter to 00006222. Press OK.
- 2. Power down the drive, and then wait until the display is completely blank. Power up the drive again (power cycle) and check that the LEN protocol is selected on 8-30.
- 3. Proceed with the procedure for addressing the VFD above to complete the configuration process (see the VFD Replacement Procedure section, Step 6.b).

#### LONG TERM STORAGE

If the unit is stored for long periods of time without use, then special procedures must be performed to ensure the safe and efficient operation of the VFD capacitor banks. If the unit has been stored for more than 3 years without power applied to the drives, then contact Carrier Service to obtain information and instructions for reforming the capacitor banks.

# MAINTENANCE

### **Recommended Maintenance Schedule**

The following are only recommended guidelines. Jobsite conditions may dictate that maintenance tasks be performed more often than recommended.

Routine for machines with e-coat condenser coils:

- Check condenser coils for debris; clean as necessary with Carrier approved coil cleaner.
- Periodic clean water rinse, especially in coastal and industrial applications.

Every month:

- Check condenser coils for debris; clean as necessary with Carrier approved coil cleaner.
- Check moisture-indicating sight glass for possible refrigerant loss and presence of moisture.
- Record water pressure differential.
- Record system superheat.

Every 3 months:

- Check all refrigerant joints and valves for refrigerant leaks; repair as necessary.
- Check chilled water flow switch operation.
- Check all condenser fans for proper operation.
- Check sight glass moisture indicator for moisture.
- Check compressor oil level.
- Check crankcase heater operation.
- Inspect pump seal, if equipped with hydronic pump package.
- Check the back of all fan drives for any debris. If present, clean each by blowing air from top to bottom.

Every 12 months:

- Check refrigerant charge.
- Check all electrical connections; tighten as necessary.
- Inspect all contactors and relays; replace as necessary.
- Check accuracy of thermistors; replace if greater than ±2°F (1.2°C) variance from calibrated thermometer.
- Check accuracy of transducers; replace if greater than ±5 psig (34.47 kPa) variance.
- Check to be sure that the proper concentration of antifreeze is present in the chilled water loop, if applicable.
- Verify that the chilled water loop is properly treated.
- Check refrigerant filter driers for excessive pressure drop; replace as necessary.
- Check chilled water strainers; clean as necessary.
- · Check evaporator heater operation.
- Check pump heater operation, if equipped.
- Check condition of condenser fan blades and that they are securely fastened to the motor shaft.
- Perform Service Test to confirm operation of all components.
- Check for excessive evaporator approach (Leaving Chilled Water Temperature Saturated Suction Temperature), which may indicate fouling. Clean evaporator vessel if necessary.

Every 3-5 years:

• Inspect pressure relief valves, if equipped.

### TROUBLESHOOTING

#### **Alarms and Alerts**

The integral control system constantly monitors the unit and generates warnings when abnormal or fault conditions occur. Alarms may cause either a circuit (Alert) or the whole machine (Alarm) to shut down. Alarms and Alerts are assigned codes as described in Table 55.

To view information about current and past alarms or to reset

alarms, press the Alarm bell button **A** in the top right corner of

the Carrier Controller display. A solid gray icon is present during normal operation. A ringing yellow bell icon indicates that there is an alarm, but the unit is still running. A ringing red bell icon indicates that the unit is shut down due to a detected fault.

### CURRENT ALARMS

To access the current alarms view, press the Alarm bell button in the top right corner of the Carrier Controller display, and then

select Current Alarms (a). This screen displays up to 10 current alarms with the time and date as well as a one line description of each alarm. See Table 55 for a list of possible alarms sorted alphabetically by description.

#### **RESETTING ALARMS**

The alarms can be reset without stopping the machine. The controller generates 2 types of alarms. Automatic reset alarms will reset without any intervention if the condition that caused the alarm corrects itself. Manual reset alarms require the service technician to check for the alarm cause and manually reset the alarm. To reset any active alarms, press the Alarm button 🛕 and then

press the Reset Alarms icon 🔊 For Alarm Reset, press the YES

button and select SET in the pop-up window. When resetting the alarm manually, the reset can be performed through the Carrier Controller display or remotely through the web interface (Reset Alarms menu).

Only logged-in users can access the Reset Alarms menu. The menu displays up to 5 alarm codes that are currently active on the unit, corresponding to the first 5 items displayed in the Current Alarms menu. Each alarm is also described by a numeric code. See Tables 55-57 for lists of alarms by code. See Table 58 for Primary/Secondary alarm codes.

In the event of a power supply interrupt, the unit restarts automatically without the need for an external command. However, any faults active when the supply is interrupted are saved and may in certain cases prevent a circuit or unit from restarting.

Before resetting any alarm, first determine the cause of the alarm and correct it. Do not reset the chiller at random without first investigating and correcting the cause(s) of the failure.

### ALARM HISTORY

Once the cause of the alarm has been identified and corrected, it will be displayed in the alarm history. Information regarding resolved alarms is stored in the Alarm history menu, which is divided into 50 recent alarms and 50 recent major alarms. General alarms indicate pumps failure, transducers faults, network connection problems, etc. Major alarms indicate process failure.

To access the Alarm history menu, press the Alarm button and select Alarm Historic or Major Alarm Historic. The 50 most recent alarms of each type are stored in memory and are replaced on a first-in, first-out basis.

| Description                                                       | Name                | Alarm Code |
|-------------------------------------------------------------------|---------------------|------------|
| Circuit A CIOB Low Voltage Failure                                | CIOB_A_LOW_VOLT_F   | 57001      |
| Circuit A Discharge Gas Thermistor Failure                        | DGT_A_F             | 15015      |
| Circuit A Discharge Pressure Transducer Failure                   | DP_A_F              | 12001      |
| Circuit A High Pressure Switch Failure                            | HP_SWITCH_A_F       | 10063      |
| Circuit A Low Saturated Suction Temperature                       | LOW_SUCTION_A_F     | 10005      |
| Circuit A Low Superheat                                           | LOW_SH_A_F          | 10011      |
| Circuit A Repeated High Discharge Gas Overrides                   | REPEATED_HI_DGT_A_F | 10037      |
| Circuit A Repeated Low Suction Temp Overrides                     | REPEATED_LO_SST_A_F | 10040      |
| Circuit A Suction Gas Thermistor Failure                          | SUCTION_T_A_F       | 15012      |
| Circuit A Suction Pressure Transducer Failure                     | SP_A_F              | 12004      |
| Circuit A VFD Fan Drive Failure                                   | FAN_VFD_DRIVE_F     | 17001      |
| Circuit B CIOB Low Voltage Failure                                | CIOB_B_LOW_VOLT_F   | 57002      |
| Circuit B Discharge Gas Thermistor Failure                        | DGT_B_F             | 15016      |
| Circuit B Discharge Pressure Transducer Failure                   | DP_B_F              | 12002      |
| Circuit B High Pressure Switch Failure                            | HP_SWITCH_B_F       | 10064      |
| Circuit B Low Saturated Suction Temperature                       | LOW_SUCTION_B_F     | 10006      |
| Circuit B Low Superheat                                           | LOW_SH_B_F          | 10012      |
| Circuit B Repeated High Discharge Gas Overrides                   | REPEATED_HI_DGT_B_F | 10038      |
| Circuit B Repeated Low Suction Temp Overrides                     | REPEATED_LO_SST_B_F | 10041      |
| Circuit B Suction Gas Thermistor Failure                          | SUCTION_T_B_F       | 15013      |
| Circuit B Suction Pressure Transducer Failure                     | SP_B_F              | 12005      |
| Compressor A1 Not Started Or Pressure Increase not<br>Established | CPA1_REVERSE_ROT_F  | 10016      |
| Compressor A2 Not Started Or Pressure Increase not<br>Established | CPA2_REVERSE_ROT_F  | 10017      |
| Compressor A3 Not Started Or Pressure Increase not<br>Established | CPA3_REVERSE_ROT_F  | 10018      |
| Compressor B1 Not Started Or Pressure Increase not<br>Established | CPB1_REVERSE_ROT_F  | 10020      |

#### Table 55 — Alarm Reference Lists, By Name

| Description                                                       | Name                | Alarm Code |
|-------------------------------------------------------------------|---------------------|------------|
| Compressor B2 Not Started Or Pressure Increase not<br>Established | CPB2_REVERSE_ROT_F  | 10021      |
| Compressor Running Outside MAP - cir A                            | RUN_OUT_MAP_A_F     | 10210      |
| Compressor Running Outside MAP - cir B                            | RUN_OUT_MAP_B_F     | 10211      |
| Condenser Entering Fluid Thermistor Failure                       | COND_EWT_F          | 15006      |
| Condenser Flow Switch Failure                                     | CONDENSER_LOCK_F    | 10015      |
| Condenser Leaving Fluid Thermistor Failure                        | COND_LWT_F          | 15007      |
| Condenser Pump Default                                            | COND_PUMP_F         | 10073      |
| Condenser Water Exchanger Temperature Sensors<br>Swapped          | COND_SENSORS_SWAP_F | 10098      |
| Cooler Interlock Failure                                          | COOLER_LOCK_F       | 10014      |
| Cooler Pump 1 Default                                             | COOL_PUMP1_F        | 10032      |
| Cooler Pump 2 Default                                             | COOL_PUMP2_F        | 10033      |
| Current Phase Reversal                                            | REV_ROT_BOARD_F     | 10053      |
| Illegal configuration                                             | ILL_FACT_CONF_F     | 7001       |
| Initial factory configuration required                            | INI_FACT_CONF_F     | 8000       |
| Lenscan module Failure                                            | LENSCAN_F           | 56001      |
| Loss of communication with AUX Board                              | AUX_COM_F           | 4601       |
| Loss of communication with CIOB Board Number A                    | CIOB_CIR_A_COM_F    | 4901       |
| Loss of communication with CIOB Board Number B                    | CIOB_CIR_B_COM_F    | 4902       |
| Loss of communication with System Manager                         | LOSS_COM_SM_F       | 10029      |
| Loss of communication with VFD Fan Drive                          | FAN_DRIVE_COM_F     | 4701       |
| OAT Thermistor Failure                                            | OAT_F               | 15010      |
| Possible Refrigerant Leakage Failure                              | FLUIDE_FAIL         | 10099      |
| Primary chiller configuration error                               | M_S_CONFIG_F        | 9001       |
| Primary/Secondary Common Fluid Thermistor Failure                 | DLWT_F              | 15011      |
| Primary/Secondary communication Failure                           | LOSS_COM_MS_F       | 10030      |
| Service maintenance alert                                         | SERVICE_MAINT_ALERT | 13001      |
| Space Temperature Thermistor Failure                              | SPACETEMP           | 15021      |
| Unit is in Network emergency stop                                 | NETWORK_EMSTOP_F    | 10031      |
| Water Exch. Temp. Sensors Swapped or 4-way valve not switching    | SENSORS_SWAP_F      | 10097      |
| Water Exchanger Entering Fluid Thermistor Failure                 | COOL_EWT_F          | 15001      |
| Water Exchanger Freeze Protection                                 | COOLER_FREEZE_F     | 10001      |
| Water Exchanger Leaving Fluid Thermistor Failure                  | COOL LWT F          | 15002      |

# Table 55 — Alarm Reference Lists, By Name (cont)

LEGEND

EMM — Energy Management Module

**EXV** — Electronic Expansion Valve

OAT — Outdoor Air Temperature

**CIOB** — Standard Input Output Board

| ALARM CODE | NAME                | CODE  | DESCRIPTION                                                       |
|------------|---------------------|-------|-------------------------------------------------------------------|
| 4601       | AUX_COM_F           |       | Loss of communication with AUX Board                              |
| 4701       | FAN_DRIVE_COM_F     | Co-V1 | Loss of communication with VFD Fan Drive                          |
| 4901       | CIOB_CIR_A_COM_F    |       | Loss of communication with CIOB Board<br>Number A                 |
| 4902       | CIOB_CIR_B_COM_F    |       | Loss of communication with CIOB Board<br>Number B                 |
| 7001       | ILL FACT CONF F     |       | Illegal configuration                                             |
| 8000       | INI FACT CONF F     |       | Initial factory configuration required                            |
| 9001       | M S CONFIG F        |       | Primary chiller configuration error                               |
| 10001      |                     |       | Water Exchanger Freeze Protection                                 |
| 10005      | LOW SUCTION & F     |       | Circuit A Low Saturated Suction Temperature                       |
| 10006      |                     |       | Circuit B Low Saturated Suction Temperature                       |
| 10000      |                     |       | Circuit A Low Superheat                                           |
| 10012      |                     |       |                                                                   |
| 10012      |                     |       |                                                                   |
| 10014      |                     | D 45  | Cooler Interlock Failure                                          |
| 10015      | CONDENSER_LOCK_F    | P-15  |                                                                   |
| 10016      | CPA1_REVERSE_ROT_F  |       | Increase not Established                                          |
| 10017      | CPA2_REVERSE_ROT_F  |       | Increase not Established                                          |
| 10018      | CPA3_REVERSE_ROT_F  |       | Compressor A3 Not Started Or Pressure<br>Increase not Established |
| 10020      | CPB1_REVERSE_ROT_F  |       | Compressor B1 Not Started Or Pressure<br>Increase not Established |
| 10021      | CPB2_REVERSE_ROT_F  |       | Compressor B2 Not Started Or Pressure<br>Increase not Established |
| 10029      | LOSS_COM_SM_F       |       | Loss of communication with System Manager                         |
| 10030      | LOSS_COM_MS_F       |       | Primary/Secondary communication Failure                           |
| 10031      | NETWORK_EMSTOP_F    |       | Unit is in Network emergency stop                                 |
| 10032      | COOL_PUMP1_F        |       | Cooler Pump 1 Default                                             |
| 10033      | COOL_PUMP2_F        |       | Cooler Pump 2 Default                                             |
| 10037      | REPEATED_HI_DGT_A_F |       | Circuit A Repeated High Discharge Gas<br>Overrides                |
| 10038      | REPEATED_HI_DGT_B_F |       | Circuit B Repeated High Discharge Gas<br>Overrides                |
| 10040      | REPEATED_LO_SST_A_F |       | Circuit A Repeated Low Suction Temp Overrides                     |
| 10041      | REPEATED_LO_SST_B_F |       | Circuit B Repeated Low Suction Temp Overrides                     |
| 10053      | REV_ROT_BOARD_F     | P-53  | Current Phase Reversal                                            |
| 10063      | HP_SWITCH_A_F       |       | Circuit A High Pressure Switch Failure                            |
| 10064      | HP SWITCH B F       |       | Circuit B High Pressure Switch Failure                            |
| 10073      | COND PUMP F         |       | Condenser Pump Default                                            |
| 10097      | SENSORS_SWAP_F      |       | Water Exch. Temp. Sensors Swapped or 4-way valve not switching    |
| 10098      | COND_SENSORS_SWAP_F | P-98  | Condenser Water Exchanger Temperature<br>Sensors Swapped          |
| 10099      | FLUIDE FAIL         |       | Possible Refrigerant Leakage Failure                              |
| 10210      | RUN OUT MAP A F     | P-210 | Compressor Running Outside MAP - cir A                            |
| 10211      | RUN OUT MAP B F     | P-211 | Compressor Running Outside MAP - cir B                            |
| 12001      |                     |       | Circuit A Discharge Pressure Transducer Failure                   |
| 12002      |                     |       | Circuit B Discharge Pressure Transducer Failure                   |
| 12004      | SP A F              |       | Circuit A Suction Pressure Transducer Failure                     |
| 12005      |                     |       | Circuit B Suction Pressure Transducer Failure                     |
| 12000      | SERVICE MAINT ALERT |       | Service maintenance alert                                         |
| 10001      |                     |       | Eggs check needed, call your maintenance                          |
| 13005      | FGAS_NEEDED         |       | company                                                           |
| 15001      | COOL_EWT_F          |       | Failure                                                           |
| 15002      | COOL_LWT_F          |       | Failure                                                           |
| 15006      | COND_EWT_F          | th-06 | Condenser Entering Fluid Thermistor Failure                       |
| 15007      | COND_LWT_F          | th-07 | Condenser Leaving Fluid Thermistor Failure                        |
| 15010      | OAT_F               |       | OAT Thermistor Failure                                            |
| 15011      | DLWT_F              |       | Primary/Secondary Common Fluid Thermistor<br>Failure              |
| 15012      | SUCTION_T_A_F       |       | Circuit A Suction Gas Thermistor Failure                          |
| 15013      | SUCTION T B F       |       | Circuit B Suction Gas Thermistor Failure                          |

# Table 56 — Alarm Reference Lists, By Code

# Table 56 — Alarm Reference Lists, By Code (cont)

| ALARM CODE | NAME              | CODE  | DESCRIPTION                                |
|------------|-------------------|-------|--------------------------------------------|
| 15015      | DGT_A_F           |       | Circuit A Discharge Gas Thermistor Failure |
| 15016      | DGT_B_F           |       | Circuit B Discharge Gas Thermistor Failure |
| 15021      | SPACETEMP         | th-21 | Space Temperature Thermistor Failure       |
| 17001      | FAN_VFD_DRIVE_F   | V1-01 | Circuit A VFD Fan Drive Failure            |
| 56001      | LENSCAN_F         |       | Lenscan module Failure                     |
| 57001      | CIOB_A_LOW_VOLT_F |       | Circuit A CIOB Low Voltage Failure         |
| 57002      | CIOB_B_LOW_VOLT_F |       | Circuit B CIOB Low Voltage Failure         |

| ALARM<br>CODE | ALARM NAME                                              | CRITERIA FOR TRIP                                                                                                    | ACTION TAKEN BY CONTROL                                                                                                    | RESET<br>METHOD                                                                                                    | POSSIBLE CAUSES/CORRECTIVE<br>ACTIONS                                                                                                    |                                                                                                    |
|---------------|---------------------------------------------------------|----------------------------------------------------------------------------------------------------|----------------------------------------------------------------------------------------------------|----------------------------------------------------------------------------------------------------|----------------------------------------------------------------------------------------------------|----------------------------------------------------------------------------------------------------|
| 15001         | Water Exchanger<br>Entering Fluid<br>Thermistor Failure | If the temperature measured by the water exchanger entering fluid sensor is outside the range of -40 to 304°F then the alarm shall be tripped.                                                                                                    | <ul> <li>1. If unit is On the unit shall be<br/>stopped through stopping<br/>process (refer to stopping<br/>function).</li> <li>2. Alarm icon shall be set to On.<br/>Alarm relay shall be energized.</li> </ul>                                                                                                    | Automatic                                                                                                    | If this condition is encountered, then check<br>the following items for faults:<br>- sensor wiring to the CIOB<br>- faulty channel on the board<br>- sensor accuracy |                                                                                                    |
| 15002         | Water Exchanger<br>Leaving Fluid<br>Thermistor Failure  | If the temperature measured by the water exchanger leaving fluid sensor is outside the range of -40 to 304°F then the alarm shall be tripped.                                                                                                    | <ul> <li>1. If unit is On the unit shall be<br/>stopped through stopping<br/>process (refer to stopping<br/>function).</li> <li>2. Alarm icon shall be set to On.<br/>Alarm relay shall be energized.</li> </ul>                                                                                                    | Automatic                                                                                                    | If this condition is encountered, then check<br>the following items for faults:<br>- sensor wiring to the CIOB<br>- faulty channel on the board<br>- sensor accuracy |                                                                                                    |
| 15010         | OAT Thermistor<br>Failure                               | Tested when the unit is On or Off.<br>If the temperature measured by the<br>OAT is outside the range of -40 to<br>302°F then the alarm shall be<br>tripped.                                                                                                    | <ol> <li>The unit shall be stopped<br/>through stopping process (refer<br/>to stopping function) and not<br/>allowed to start.</li> <li>Alarm icon shall be On and<br/>alarm relay shall be energized.</li> </ol>                                                                                                    | Automatic                                                                                                    | If this condition is encountered, then check<br>the following items for faults:<br>- sensor wiring to the CIOB<br>- faulty channel on the board<br>- sensor accuracy |                                                                                                    |
| 15011         | Primary/Secondary<br>Common Fluid<br>Thermistor Failure | Tested when the unit is On or Off.<br>If the unit is configured as a<br>primary or a secondary (ms_sel =<br>disable) and leaving temperature<br>control is selected (ewt_opt=NO),<br>and M/S units in parallel<br>(MST_SLV_II_serie = NO) and if<br>the temperature measured by the<br>CHWS fluid sensor is outside the<br>range of -40 to 240°F then, the<br>alarm shall be tripped. | 1. Alarm icon shall blink<br>2. Alert relay shall be energized.                                                                                                    | Automatic                                                                                                    | If this condition is encountered, then check<br>the following items for faults:<br>- sensor wiring to the CIOB<br>- faulty channel on the board<br>- sensor accuracy |                                                                                                    |
| 15012         | Circuit A Suction Gas<br>Thermistor Failure             | Tested when the circuit is On or<br>Off.<br>If the circuit suction gas sensor<br>reading is outside the range of -40<br>to 240°F then the alarm shall be<br>tripped.                                                                                                    | <ol> <li>If the alarm is tripped then the<br/>effected circuit shall be stopped<br/>be stopped through stopping<br/>process (refer to stopping</li> </ol>                                                                                                    | Automatic                                                                                                    | If this condition is encountered, then check<br>the following items for faults:<br>- sensor wiring to the CIOB<br>- faulty channel on the board<br>- sensor accuracy |                                                                                                    |
| 15013         | Circuit B Suction Gas<br>Thermistor Failure             |                                                                                                    | t B Suction Gas<br>istor Failure reading is outside the range of -40<br>to 240°F then the alarm shall be<br>tripped. 240°F then the alarm shall be<br>tripped. 240°F then the alarm shall                                                                                                    |                                                                                                    | If this condition is encountered, then check<br>the following items for faults:<br>- sensor wiring to the CIOB<br>- faulty channel on the board<br>- sensor accuracy |                                                                                                    |
| 15015         | Circuit A Discharge<br>Gas Thermistor<br>Failure        | Tested when the unit is On or Off<br>for segment 1 heat pump units size<br>(040 to 080).<br>If the temperature measured by the<br>DGT is outside the range (mean<br>input is fully open or shortcut) then<br>the alarm shall be tripped.                                                                                                    | Discharge<br>nistor<br>Discharge<br>nistor<br>Discharge<br>Discharge<br>Dischar | <ol> <li>The unit shall be stopped<br/>through stopping process (refer<br/>to stopping function) and not</li> </ol> | Automatic                                                                                                    | If this condition is encountered, then check<br>the following items for faults:<br>- sensor wiring to the CIOB<br>- faulty channel on the board<br>- sensor accuracy |
| 15016         | Circuit B Discharge<br>Gas Thermistor<br>Failure        |                                                                                                    |                                                                                                    | allowed to start.<br>2. Alarm icon shall be On and<br>alarm relay shall be energized.                               | Automatio                                                                                                    | If this condition is encountered, then check<br>the following items for faults:<br>- sensor wiring to the CIOB<br>- faulty channel on the board<br>- sensor accuracy |
| 15021         | Space Temperature<br>Thermistor Failure                 | Tested when the unit is On or Off.<br>If the temperature measured by the<br>SPACETMP is outside the range of<br>$-40$ to $302^{\circ}$ F then the alarm shall<br>be tripped.                                                                                                    | e<br>f<br>2. Alert relay shall blink.                                                                                                    | Automatic                                                                                                    | If this condition is encountered, then check<br>the following items for faults:<br>- sensor wiring to the CIOB<br>- faulty channel on the board<br>- sensor accuracy |                                                                                                    |

| ALARM<br>CODE | ALARM NAME                                                                                          | CRITERIA FOR TRIP                                                                                                    | ACTION TAKEN BY CONTROL                                                                                                    | RESET<br>METHOD                                                                                                    | POSSIBLE CAUSES/CORRECTIVE<br>ACTIONS                                                                                                    |
|---------------|----------------------------------------------------------------------------------------------------|----------------------------------------------------------------------------------------------------|----------------------------------------------------------------------------------------------------|----------------------------------------------------------------------------------------------------|----------------------------------------------------------------------------------------------------|
| 12001         | Circuit A Discharge<br>Pressure Transducer<br>Failure<br>Circuit B Discharge<br>Pressure Transducer | Tested when the unit is On or Off.<br>If the sensor voltage reading value<br>is less than 12 psi (82kPa) then the<br>alarm shall be tripped.                                                                                                    | <ol> <li>If the alarm is tripped then the<br/>affected circuit shall be stopped<br/>through stopping process (refer<br/>to stopping function).</li> <li>Alarm icon shall blink and alarm<br/>relay shall be energized</li> </ol>                                                                                                    | Automatic                                                                                                    |                                                                                                    |
| 12004         | Circuit A Suction<br>Pressure Transducer<br>Failure                                                 | Tested when unit is On or Off.<br>1.If the sensor voltage reading<br>value is less than 12 psi (82kPa)                                                                                                    | Telay shall be energized.                                                                                                    | 1.Reset shall be automatic                                                                                                    |                                                                                                    |
| 12005         | Circuit B Suction<br>Pressure Transducer<br>Failure                                                 | then:<br>if the circuit is stopped an alarm<br>shall be tripped<br>if the circuit is running then a<br>LOW_SUCTION alarm (see<br>LOW_SUCTION alarm) will be set<br>2. If the sensor voltage reading<br>value is greater than 12 psi (82kPa)<br>then:<br>In cooling mode and if the<br>saturated suction temperature<br>(sst_tmp) is higher than the<br>referenced cooler leaving<br>temperature for more than 60s then<br>an alarm shall be tripped.<br>referenced cooler leaving temp =<br>TEMP_ewt-(TEMP_ewt-<br>TEMP_lwt)* circuit_running_in_ton<br>/ total_running_in_ton; | <ol> <li>If the alarm is tripped then the<br/>affected circuit shall be stopped<br/>immediately.</li> <li>Alarm icon shall blink and alarm<br/>relay shall be energized.</li> </ol>                                                                                                    | when the<br>suction<br>pressure<br>reading is<br>within the<br>range except<br>if it was with<br>criteria 2.<br>2.Reset shall<br>be manual if it<br>was with<br>criteria 2 or if<br>it has been<br>occurred<br>more than 3<br>times during<br>last 24 hours                                                                                                    | If this condition is encountered, then check<br>the following items for faults:<br>- sensor wiring to the CIOB<br>- faulty channel on the board<br>- sensor accuracy                                                                                                    |
| 4901          | Loss of<br>Communication with<br>CIOB Board Number<br>A                                             | Tested when the unit is On or Off.<br>If communication with the CIOB<br>board Number A is lost then the<br>alarm shall be tripped.                                                                                                    | <ol> <li>CIOB_A : If the alarm is tripped<br/>then the unit shall be stopped<br/>immediately.</li> <li>CIOB_B : If the alarm is tripped</li> </ol>                                                                                                    |                                                                                                    |                                                                                                    |
| 4902          | Loss of<br>Communication with<br>CIOB Board Number<br>B                                             | board Number B is lost then the<br>alarm shall be tripped.<br>Alarm shall be tripped after 4<br>seconds.                                                                                                    | <ul><li>then the circuit B shall be stopped immediately.</li><li>Alarm icon shall be set to blinking. Alarm relay shall be energized</li></ul>                                                                                                    | Automatic                                                                                                    | If this condition is encountered, then check<br>the following items for faults:<br>- power supply to the CIOB<br>- local equipment network (LEN) wiring<br>- confirm unit configuration<br>- board addressing DIP switches                                                                                                    |
| 4601          | Loss of<br>Communication with<br>AUX1 Board                                                         | Tested when the unit is On or Off<br>and only:<br>- Digital compressor for all units.<br>- HGBP on Air cooled units.<br>If communication with the AUX<br>board is lost then the alarm shall be<br>tripped after 3 seconds.                                                                                                    | <ol> <li>If the alarm is tripped then the<br/>unit shall be stopped<br/>immediately.</li> <li>Alarm icon shall be set to<br/>blinking. Alarm relay shall be<br/>energized.</li> </ol>                                                                                                    | Automatic                                                                                                    |                                                                                                    |
| 4701          | Loss of<br>Communication with<br>VFD Fan Drive 1<br>Circuit A                                       | Tested when the unit is On or Off<br>and only. Fan drives mounted<br>(FACTORY_vfan_sel = YES)                                                                                                    | <ol> <li>If the alarm is tripped with "Co-<br/>V1" code then the alarm is<br/>tripped, the unit shall be<br/>stopped immediately.</li> <li>Alarm icon shall be set to<br/>blinking. Alarm relay shall be<br/>energized.<br/>Alarm shall be tripped after 3<br/>seconds.</li> </ol>                                                                                      | Automatic                                                                                                    | If this condition is encountered, then check<br>the following items for faults:<br>- power supply to the fan drive board<br>- local equipment network (LEN) wiring<br>- VFD parameters against list<br>- VFD address<br>- unit configuration for correct unit size, low<br>ambient selection, voltage, frequency, and<br>tie                                                                                                    |
| 10001         | Water Exchanger<br>Freeze Protection                                                                | Tested when the unit is On or Off.<br>1.if fluid_typ = 1 then freeze =<br>34°F.<br>else freeze = brine freeze setpoint<br>(from SERVICE1 table).<br>2.If the water exchanger leaving or<br>entering water temperatures are<br>below freeze, then alarm shall be<br>tripped.                                                                                                    | <ol> <li>If unit is on, then unit shall be<br/>stopped. The cooler pump shall<br/>continue to run until while the<br/>conditions for alarm trip are true.<br/>If the cooler pump is not<br/>operating then cooler pump#1<br/>shall be active if OAT below<br/>freeze threshold - 1.8°F.</li> <li>Alarm icon shall be on. Alarm<br/>relay shall be energized.</li> </ol> | 1.If the same<br>alarm did not<br>exist in the<br>alarm history<br>from last 24<br>hours then<br>the reset shall<br>be automatic<br>when the<br>water<br>exchanger<br>leaving fluid<br>temperature<br>(s 6^F above<br>freeze<br>temperature<br>(the unit shall<br>restart<br>normally) else<br>the reset shall<br>be manual.<br>2.Reset shall<br>be manual.<br>2.Reset shall<br>be manual if<br>the same<br>alarm existed<br>in the alarm<br>history within<br>24 hours. The<br>unit shall be<br>restarted<br>normally. | If this condition is encountered, check the following items:<br>- confirm solution and concentration and compare the value with Brine Freeze Setpoint ( <i>Main Menu</i> $\rightarrow$ <i>Configuration Menu</i> $\rightarrow$ <i>Service Configuration</i> )<br>- entering and leaving fluid thermistors accuracy<br>- water flow rate<br>- loop volume (Low loop volume at nominal flow rates can, in extreme cases, bypass cold water to the evaporator.)<br>- evaporator heater operation If the Leaving Water Setpoint is above 40°F<br>(4.4°C) and there is glycol in the loop, consider setting Glycol in Loop (Main Menu $\rightarrow$ <i>Configuration Menu</i> $\rightarrow$ <i>Service Configuration</i> ) to Yes to utilize a lower freeze point, 32°F (0°C). Further lowering of the freeze point can be accomplished by setting the Exchanger Fluid Type (Main Menu $\rightarrow$ <i>Configuration Menu</i> $\rightarrow$ <i>Factory Configuration</i> ) to 3 for Low Temperature Brine to utilize the Brine Freeze Setpoint (Main Menu $\rightarrow$ <i>Configuration Menu</i> $\rightarrow$ <i>Service Configuration</i> ) to 32°F (0°C) minimums for fluid type 1. |

| ALARM<br>CODE | ALARM NAME                                        | CRITERIA FOR TRIP                                                                                                    | ACTION TAKEN BY CONTROL                                                                                                    | RESET<br>METHOD                                                                                                    | POSSIBLE CAUSES/CORRECTIVE<br>ACTIONS                                                                                                    |
|---------------|---------------------------------------------------|----------------------------------------------------------------------------------------------------|----------------------------------------------------------------------------------------------------|----------------------------------------------------------------------------------------------------|----------------------------------------------------------------------------------------------------|
| 10005         | Circuit A Low<br>Saturated Suction<br>Temperature | Tested only when the circuit is ON                                                                                                    | 1.If the circuit is running and the<br>Saturated Suction Temperature is<br>6^F below the freeze point then                                                                                                    |                                                                                                    | If this condition is encountered, check the following items for faults:<br>- Sensor wiring to SIOB                                                                                                    |
| 10006         | Circuit B Low<br>Saturated Suction<br>Temperature | If the circuit is running AND the Saturated Suction Temperature (SST) is 6 $^{A}$ F or more below the freeze point for more than 3 minutes then the circuit shall be unloaded of 1 stage and an override 29 (circuit A), 30 (circuit B). If only one compressor is running on affected circuit AND if OAT > 32°F (0°C), then the circuit alarm shall be tripped AND if SST is below - 22°F (-30°C) for more than 8 sec then the circuit alarm shall be tripped If the circuit is running AND the Suction Pressure is below 12 PSI (82kPa), the circuit alarm shall be tripped. | affected circuit capacity increase<br>shall be disabled and the<br>mode_state[LOW_SST_CIR_MOD<br>E] shall be set to ON.<br>See Override #29 circuit A, #30<br>circuit B: Repeated Low SST<br>during more than 3 minutes<br>2.If the circuit is running and more<br>than one stage is active, a stage<br>capacity on the affected circuit<br>shall be removed in case of very<br>low SST and the<br>mode_state[LOW_SST_CIR_MOD<br>E] shall be set to ON.<br>See Override #34 circuit A, #35<br>circuit B: Low refrigerant charge at<br>startup or low sst<br>3.If the alarm is tripped, the circuit<br>shall be stopped. Alarm Icon shall<br>blink. Alarm relay shall be<br>energized. | 1.Reset shall<br>be automatic<br>2Reset shall<br>become<br>manual if the<br>same alarm<br>has been<br>occurred<br>within the last<br>24 hours or if<br>the alarm is<br>present and<br>OAT > 50°F<br>(10°C). | <ul> <li>Board for faulty channel</li> <li>Faulty suction transducer</li> <li>Evaporator water flow switch</li> <li>Loop volume</li> <li>EXV operation / blocked</li> <li>Liquid line refrigerant restriction, filter drier, service valve, etc.</li> <li>Refrigerant charge If the Leaving Water Setpoint is above 40°F (4.4°C) and there is glycol in the loop, consider setting the Glycol in Loop (Main Menu → Service Configuration Menu → Service Configuration to Yes to utilize a lower freeze point, 32°F (0°C). Further lowering of the freeze point can be accomplished by setting the Exchanger Fluid Type (Main Menu → Configuration Menu → Factory Configuration) to 3 for Low Temperature Brine to utilize the Brine Freeze Setpoint (Main Menu → Configuration) instead of the 34°F (1.1°C) or 32°F (0°C) for fluid type 1.</li> </ul> |
| 10011         | Circuit A Low<br>Superheat                        | Tested only when the circuit is On.<br>1.If the EXV position is less than or                                                                                                    |                                                                                                    |                                                                                                    |                                                                                                    |
| 10012         | Circuit B Low<br>Superheat                        | equal to the 5% and either the (suction superheat is less than the $3.6^{AF}$ (2 <sup>A</sup> C) or the saturated suction temperature is greater than the MOP setpoint) for more than 2 minutes then the alarm shall be tripped.                                                                                                    | <ol> <li>The circuit shall be stopped<br/>after going through stopping<br/>process (refer to stopping<br/>function).</li> <li>Alarm icon shall blink.</li> </ol>                                                                                                    | Manual                                                                                                    | Faulty transducer, faulty thermistor, faulty wiring, faulty EXV, or incorrect configuration                                                                                                    |

| Table 57 — Ala | arm Details by | y Code (cont) |
|----------------|----------------|---------------|
|----------------|----------------|---------------|

| ALARM<br>CODE | ALARM NAME                       | CRITERIA FOR TRIP                                                                                                    | ACTION TAKEN BY CONTROL                                                                                                    | RESET<br>METHOD                                                                                                    | POSSIBLE CAUSES/CORRECTIVE<br>ACTIONS                                                                                                    |
|---------------|----------------------------------|----------------------------------------------------------------------------------------------------|----------------------------------------------------------------------------------------------------|----------------------------------------------------------------------------------------------------|----------------------------------------------------------------------------------------------------|
| 10014         | Cooler Interlock<br>Failure      | <ul> <li>A. Tested only when the unit is On.</li> <li>1. If the interlock switch fails to close within the Off to On delay (m_state=ON) then the alarm shall be tripped.</li> <li>2. If the primary/secondary control is active and if the unit is the lag and if the cooler flow switch fails to close within 1 minute after the cooler pump was restarted then the alarm shall be tripped (the lag pump is stopped when the lag chiller is forced off through a command emitted by the primary). Alarm shall be ignored when the lag cooler pump is stopped due to primary/ secondary control.</li> <li>3. If pump interlock switches are opened (with pump factory) during normal operation then the alarm shall be tripped. If the flow switch is opened, a debounce delay of 6 seconds is applied.</li> <li>B. Tested only when the unit is OFF. These conditions are checked only when unit does not embeld factory pumps.</li> <li>1. If the cooler pump is commended OFF for more than 1 minute the cooler flow switch is closed after the cooler pump is commended OFF for more than 1 minute then the alarm shall be tripped.</li> <li>2. If the interlock switch fails to close within the off to on delay after the cooler pump is commended OFF for more than 1 minute then the alarm shall be tripped.</li> <li>3. If pump_stop (pump_loc) is enabled in USER table and if the cooler pump is commended OFF for more than 1 minute then the alarm shall be tripped.</li> <li>3. If the interlock switch fails to close within the off to on delay after the cooler pump has been turned to protect cooler from freezing (pump_seq &gt; 0) then the alarm shall be tripped.</li> <li>4. If the freeze protection alarm is active, the water pump remains on in order to try to save the water exchanger. If unit embeds factory pump and flow switch (Low Brine), following condition is checked: If pump_loc is enabled, flow switch is open but delta pressure is above 30 kPa, then the clarm shall be tripped.</li> </ul> | <ol> <li>All compressors shall be<br/>stopped without going through<br/>stopping process.</li> <li>Cooler pump shall be stopped<br/>with no delay.</li> <li>Alarm Icon shall be On. Alarm<br/>relay shall be energized.</li> </ol> | Reset shall be<br>automatic if<br>alarm<br>happened<br>while unit was<br>not running<br>(CAP_T = 0)<br>and no cooler<br>water pump<br>configured or<br>if the unit<br>used a dual<br>pump and<br>one of them<br>working.<br>Otherwise,<br>reset shall be<br>manual. | If this condition is encountered, then check<br>the following items for faults:<br>- remote lockout switch is closed<br>(Connection EMM-J1-DI03)<br>- pump interlock is opened<br>(Connection SIOBB-J1-DI02) |
| 10015         | Condenser Flow<br>Switch Failure | Condenser flow switch opened<br>and unit not running (compressor,<br>ehs, boiler off)                                                                                                    | <ol> <li>Pump shall be stopped with no<br/>delay.</li> <li>The unit shall be stopped after<br/>going through stopping process.</li> <li>Alarm icon shall be ON. Alarm<br/>relay shall be energized.</li> </ol>                     | Reset shall be<br>automatic if<br>alarm occurs<br>less than 7<br>times per 24h.<br>Otherwise,<br>reset should<br>be manual.                                                                                                    | If this condition is encountered, then check<br>the following items for faults:<br>- flow switch operation<br>- flow switch wiring                                                                           |

| ALARM<br>CODE | ALARM NAME                                                         | CRITERIA FOR TRIP                                                                                                    | ACTION TAKEN BY CONTROL                                                                                                    | RESET<br>METHOD | POSSIBLE CAUSES/CORRECTIVE<br>ACTIONS                                                                                                    |  |
|---------------|--------------------------------------------------------------------|----------------------------------------------------------------------------------------------------|----------------------------------------------------------------------------------------------------|-----------------|----------------------------------------------------------------------------------------------------|--|
| 10016         | Compressor A1<br>Failure<br>Not started or no<br>pressure increase | Tested only during quick test or in<br>operation.<br>A. In Quick test<br>1. If during the rotation test of<br>compressor, the suction                                                                                                    |                                                                                                    |                 |                                                                                                    |  |
| 10017         | Compressor A2<br>Failure<br>Not started or no<br>pressure increase | pressure (sp_a, sp_b) has not a<br>decrease of 10 psi, an alarm<br>shall be announced and the<br>alert relay shall be energized.<br>B. In normal operation                                                                                                    |                                                                                                    |                 |                                                                                                    |  |
| 10018         | Compressor A3<br>Failure<br>Not started or no<br>pressure increase | <ol> <li>Between 1 and 2 min after the<br/>start of the first compressor,<br/>suction pressure (sp_a, sp_b) is<br/>expected to decrease at least of<br/>10 psig. The difference between<br/>the Highest and the Lowest SP</li> </ol>                                                                                                    |                                                                                                    |                 |                                                                                                    |  |
| 10020         | Compressor B1<br>Failure<br>Not started or no<br>pressure increase | value shall be at least of 3 psig<br>otherwise an alarm shall be<br>triggered.<br>In the meantime the pressure<br>(dp a, dp b) and the delta                                                                                                    | Circuit shuts down                                                                                                    | Manual          | No power to the compressor, faulty<br>compressor contactor, low control voltage,<br>faulty discharge or suction pressure<br>transducers, wiring error, improper<br>electrical phasing   |  |
| 10021         | Compressor B2<br>Failure<br>Not started or no<br>pressure increase | <ul> <li>(p-1) a - sp_a or dp_b - sp_b) are expected to increase.</li> <li>2. 2 min after the start of the compressor, the discharge pressure shall have increased of 3 psig and the delta pressure shall have reached at least 29 psig. This verification is not applied if a fan has been energized during this delay to avoid nuisance trip especially at low ambient.</li> <li>3. Alarm icon shall blink. Alert relay shall be On.</li> </ul>               |                                                                                                    |                 |                                                                                                    |  |
| 10029         | Loss of<br>Communication with<br>System Manager                    | Tested when the unit is On and Off<br>If the System Manager POC has<br>established communication with<br>the control and the communication<br>is lost (for more than 2 minutes)<br>then the alert shall be tripped.                                                                                                    | <ol> <li>If auto_sm from SERVICE table<br/>has been enabled the chiller<br/>shall continue to run.<br/>The control will force the<br/>CHIL_S_S variable to enable All<br/>points forced by the System<br/>Manager (CHIL_S_S,<br/>CTRL_PNT, LCW_STPT,<br/>DEM_LIM) shall be autoed. The<br/>unit shall revert to standalone<br/>operation.</li> <li>If auto_sm from SERVICE table<br/>has been set to disable then the<br/>control will force the chiller<br/>should be stopped.</li> <li>Alarm icon shall blink.</li> </ol> | Automatic       | Faulty communication wiring, no power<br>supply to the external controller                                                                                                    |  |
| 10030         | Primary/Secondary<br>Communication<br>Failure                      | Tested when the unit is On and Off<br>If the primary_enabled = true or<br>(Secondary_enable = true and<br>start mode = network) and the<br>communication is lost between the<br>primary or secondary (for more<br>than 2 minutes) then the alert shall<br>be tripped.                                                                                                    | <ol> <li>See Primary/secondary<br/>function.</li> <li>Alarm icon shall blink.</li> </ol>                                                                                                    | Automatic       | Faulty communication wiring, no power or<br>control power to the main base board for<br>either module                                                                                   |  |
| 90nnn         | Primary/Secondary<br>Configuration Error                           | Tested when the unit is On and Off<br>1.If the unit is primary (ms_sel =<br>primary) and is in Primary<br>operating type and a<br>primary/secondary configuration<br>errors (ms_error) is detected then<br>the alert shall be tripped.<br>2.If the unit is secondary (ms_sel =<br>secondary) and is in CCN<br>operating type and a<br>primary/secondary configuration<br>error (ms_error, see<br>primary/secondary error code<br>description) shall be tripped. | <ol> <li>The machine shall be prevented<br/>from starting in primary<br/>secondary operation.</li> <li>Alarm icon shall blink.</li> </ol>                                                                                                    | Automatic       | If this condition is encountered, then check<br>the following items for faults:<br>- CCN wiring<br>- control power to each SIOB, Master and<br>Slave<br>- confirm correct configuration |  |
| 8000          | Initial Factory<br>Configuration<br>Required                       | Tested when the unit is On and Off<br>If the Factory configuration<br>parameter unit size = 0 then the<br>alarm shall be tripped.                                                                                                    | <ol> <li>The machine shall be prevented<br/>from starting.</li> <li>Alarm Icon shall be on. Alarm<br/>relay shall be energized.</li> <li>Reinitialize all the other factory<br/>configuration parameters to 0.</li> </ol>                                                                                                    | Automatic       | If this condition is encountered, then check<br>the following item for faults:<br>- Set proper configuration in Factory<br>Config Table                                                 |  |

| ALARM<br>CODE | ALARM NAME                                            | CRITERIA FOR TRIP                                                                                                    | ACTION TAKEN BY CONTROL                                                                                                    | RESET<br>METHOD | POSSIBLE CAUSES/CORRECTIVE<br>ACTIONS                                                                                                    |
|---------------|-------------------------------------------------------|----------------------------------------------------------------------------------------------------|----------------------------------------------------------------------------------------------------|-----------------|----------------------------------------------------------------------------------------------------|
| 10031         | Unit is in CCN<br>Emergency Stop                      | Tested when the unit is On and Off<br>using any operating mode ( <u>Local.</u><br>Network)<br>The only way this safety can be<br>tripped is when the CCN command<br>for an Emergency Stop is sent<br>across the network.                                                                                                    | 1.The unit shall be stopped.<br>2.Alarm Icon shall be on. Alarm<br>relay shall be energized.                                                                                                    | Automatic       | If this condition is encountered, then check<br>the following item for faults:<br>- CCN Emergency Stop command                                                                           |
| 10032         | Cooler Pump 1<br>Default                              | Tested only when the unit is On.<br>Multiple pump configuration only<br>1.If no water flow is detected when<br>pump #1 is commanded to be on<br>then, the alarm shall be tripped.<br>2.If no water flow is detected after<br>the delay period while pump #1 is<br>commanded to be on then, the<br>alarm shall be tripped. [debounce =<br>3 when starting the pump; when<br>unit is running, debounce = 3 if a<br>flow switch is mounted, debounce<br>= 0 otherwise] | 1.If the cooler pump #2 exists<br>(pump_seq > 1) and if it is not<br>failed (alarm 10033 = no) then, the<br>unit and the pump #1 shall be<br>turned off. The pump #2 shall be<br>started immediately and the unit<br>shall be allowed to restart, Alarm<br>lcon shall blink and alarm relay<br>shall be energized,<br>2.If low temperature situation,<br>cooler heater protection active, this<br>pump is the last operating pump,<br>keep pump running in order to<br>protect the water exchanger.<br>3.Else, then the pump and the unit<br>shall be stopped. Alarm lcon shall<br>be On and alarm relay shall be<br>energized.<br>If the freeze protection alarm is<br>active, the water pump remains on<br>in order to try to save the water<br>exchanger. | Manual          | If this condition is encountered, then check<br>the following items for faults:<br>- interlock wiring circuit (SIOB-B J1)<br>- control signal to pump controller (SIOB-B<br>J23 and J22) |
| 10033         | Cooler Pump 2<br>Default                              | Tested only when the unit is On.<br>Multiple pump configuration only<br>1.If no water flow is detected when<br>cooler pump #2 is commanded to<br>be on then, the alarm shall be<br>tripped.<br>2.If no water flow is detected after<br>the delay period while pump #2 is<br>commanded to be on then, the<br>alarm shall be tripped.                                                                                                    | 1.If the pump #1 is not failed (alarm<br>10032 = no) then, the unit and the<br>cooler pump #2 shall be turned off.<br>The pump #1 shall be started<br>immediately and the unit shall be<br>allowed to restart, Alarm Icon shall<br>be blink and alarm relay shall be<br>energized,<br>2.If low temperature situation,<br>cooler heater protection active, this<br>pump is the last operating pump,<br>keep pump running in order to<br>protect the water exchanger.<br>3.Else, then the pump and the unit<br>shall be stopped. Alarm Icon shall<br>be ON and alarm relay shall be<br>energized.<br>If the freeze protection alarm is<br>active, the water pump remains on<br>in order to try to save the water<br>exchanger.                                 | Manual          | - evaporation pump contactor for proper<br>operation<br>- control voltage for proper voltage<br>- open chilled water flow switch (SIOB-B<br>J1)                                          |
| 10037         | Circuit A Repeated<br>High Discharge Gas<br>Overrides | Tested only when the circuit is On.<br>1.If the circuit is running and if                                                                                                    |                                                                                                    |                 |                                                                                                    |
| 10038         | Circuit B Repeated<br>High Discharge Gas<br>Overrides | capacity decreases have occurred<br>because of high pressure overrides<br>(based on the HP threshold) then,<br>alert shall be tripped. If no override<br>has occurred for more than 30<br>minutes then, the override counter<br>shall be reset to zero<br>(high discharge count = 0).                                                                                                    | Alarm icon shall blink. Alert relay<br>shall be energized.                                                                                                    | Automatic       | Condenser air recirculation, dirty or<br>plugged condenser coils, inaccurate<br>discharge transducer, faulty condenser fan                                                               |

| ALARM<br>CODE | ALARM NAME                                                                                                 | CRITERIA FOR TRIP                                                                                                    | ACTION TAKEN BY CONTROL                                                                                                    | RESET<br>METHOD                                                                                                    | POSSIBLE CAUSES/CORRECTIVE<br>ACTIONS                                                                                                    |
|---------------|----------------------------------------------------------------------------------------------------|----------------------------------------------------------------------------------------------------|----------------------------------------------------------------------------------------------------|----------------------------------------------------------------------------------------------------|----------------------------------------------------------------------------------------------------|
| 10040         | Circuit A Repeated<br>Low Suction Temp<br>Overrides<br>Circuit B Repeated<br>Low Suction Temp<br>Overrides | Tested only when the circuit is On.<br>1.If the circuit is running and if<br>more than 6 successive circuit<br>capacity decreases have occurred<br>because of low suction<br>temperature protection overrides<br>then, the circuit alarm shall be<br>tripped. If no override has occurred<br>for more than 30 minutes then, the<br>override counter shall be reset to<br>zero (low_suction_count. = 0).                                                                                                    | 1.The circuit shall be stopped.<br>2.Alarm Icon shall blink. Alarm<br>relay shall be energized.                                                        | Manual                                                                                                    | If this condition is encountered, check the following items for faults:<br>- Sensor wiring to CIOB<br>- Board for faulty channel<br>- Faulty suction transducer<br>- Evaporator water flow switch<br>- Loop volume<br>- EXV operation / blocked<br>- Liquid line refrigerant restriction, filter<br>drier, service valve, etc.<br>- Refrigerant charge<br>If the Leaving Water Setpoint is above<br>$40^{\circ}F(4.4^{\circ}C)$ and there is glycol in the loop,<br>consider setting the Glycol in Loop ( <i>Main</i><br><i>Menu</i> $\rightarrow$ <i>Configuration Menu</i> $\rightarrow$ <i>Service</i><br><i>Configuration</i> ) to Yes to utilize a lower<br>freeze point, $32^{\circ}F(0^{\circ}C)$ . Further lowering<br>of the freeze point can be accomplished by<br>setting the Exchanger Fluid Type ( <i>Main</i><br><i>Menu</i> $\rightarrow$ <i>Configuration Menu</i> $\rightarrow$ <i>Factory</i><br><i>Configuration</i> ) to 3 for Low Temperature<br>Brine to utilize the Brine Freeze Setpoint<br>( <i>Main Menu</i> $\rightarrow$ <i>Configuration Menu</i> $\rightarrow$<br><i>Service Configuration</i> ) instead of the<br>$34^{\circ}F(1.1^{\circ}C)$ or $32^{\circ}F(0^{\circ}C)$ for fluid type 1. |
| 10097         | Water Exchanger<br>Temperature<br>Sensors Swapped                                                          | Tested only when the unit is running.<br>1.If the unit is running and in cooling mode and the leaving temperature is greater than the entering temperature $+ 2^{\circ}F(1.1^{\circ}C)$ for more than 2 minutes then the alarm shall be tripped.<br>2.If the unit is a heat pump, is running and in heating mode and the leaving temperature $+ 2^{\circ}F(1.1^{\circ}C)$ is lower than the entering temperature for more than 2 minutes then the alarm shall be tripped.                                                                                                    | Unit Shutdown. Alarm Icon shall be<br>turned On. Alarm relay shall be<br>energized.                                                                    | Manual                                                                                                    | If this condition is encountered, then check<br>the following items for faults:<br>- LWT (SIOB-A-J25) and EWT (SIOB-A-<br>J25) wiring at SIOB<br>- faulty entering or leaving water<br>temperature sensors<br>- evaporator nozzles for proper water<br>temperature sensor locations                                                                                                    |
| 130nnn        | Service maintenance<br>alert                                                                               | Tested when the unit is On and Off<br>and If the Servicing Alert decision<br>is enabled<br>1.If any of the following is true then,<br>an alert shall be tripped.<br>Refrigerant charge is low<br>(charge_c = enable and charge_m<br>= low)<br>Scheduled Service Maintenance is<br>near (regarding maintenance<br>period set in MAINTCFG)<br>F-Gas Scheduled Check is near<br>(regarding maintenance period set<br>in MAINTCFG)<br>3.If any of the following is true then,<br>an alarm shall be tripped.<br>Scheduled Service Maintenance is<br>reached<br>F-Gas Scheduled Check is<br>reached | 1.No action. Alarm Icon shall blink.<br>Alert relay shall be energized.<br>2.No action. Alarm Icon shall blink.<br>But, alarm relay shall be energized | 1.Reset shall<br>be manual.<br>After reset,<br>this alert shall<br>not be issued<br>anymore<br>even if the<br>maintenance<br>alert point<br>(S_RESET)<br>has not been<br>reset and is<br>still zero.<br>13001:Circuit<br>A Loss of<br>charge (refer<br>to control<br>capacity, low<br>refrigerant<br>charge (refer<br>to control<br>capacity, low<br>refrigerant<br>charge (refer<br>to control<br>capacity, low<br>refrigerant<br>charge (refer<br>to control<br>capacity, low<br>refrigerant<br>charge override)<br>2.Reset shall<br>be automatic,<br>after a new<br>date is set<br>with<br>S_RESET.<br>13004:<br>Maintenance<br>servicing<br>required<br>13005:F-Gas<br>Scheduled<br>Check | Servicing action required (the scheduled date has been reached)                                                                                                    |

| ALARM<br>CODE | ALARM NAME                                                   | CRITERIA FOR TRIP                                                                                                    | ACTION TAKEN BY CONTROL                                                                                                    | RESET<br>METHOD                                                                                                    | POSSIBLE CAUSES/CORRECTIVE<br>ACTIONS                                                                                                    |
|---------------|--------------------------------------------------------------|----------------------------------------------------------------------------------------------------|----------------------------------------------------------------------------------------------------|----------------------------------------------------------------------------------------------------|----------------------------------------------------------------------------------------------------|
| 170nnn        | VFD Fan Drive<br>Failure                                     | Tested when the unit is On and Off<br>and VLT drive configuration<br>selected.<br>1.If any alert on the drive is true<br>then, the alert shall be tripped.<br>2.If any alarm on the drive is true<br>then, the alarm shall be tripped.<br>When an alarm or alert is tripped<br>for variable speed pumps drive, an<br>alarm or alert identifying the pump<br>shall be tripped.                                                                                                    | 1. alarm: unit shall be stopped.                                                                                                    | Automatic                                                                                                    | See Table 60 for VFD Alarm/Alert Codes                                                                                                    |
| 10063         | Circuit A High<br>Pressure Switch<br>Failure                 | if CIOB board #1 DI-09 input for<br>compressor A1 and A2 is opened<br>then A1 and A2 compressors are                                                                                                    |                                                                                                    |                                                                                                    |                                                                                                    |
| 10064         | Circuit B High<br>Pressure Switch<br>Failure                 | stopped, the alarm shall be tripped<br>immediately.<br>if CIOB board #2 DI-09 input for<br>compressor B1 and B2 is opened<br>then B1 and B2 compressor is<br>stopped, the alarm shall be tripped<br>immediately.<br>If alarm HP and just after Alarm low<br>voltage<br>Or during alarm low voltage or just<br>after, reset alarm HP is automatic<br>Alarm HP automatic reset 8 sec<br>before and 8 sec after alarm low<br>voltage<br>Because Alarm HP is not a real HP<br>alarm but due to low voltage | If the alarm is tripped then the<br>circuit shall stop immediately.<br>Alarm Icon shall blink. Alarm relay<br>shall be energized.               | Manual                                                                                                    | Switch fault                                                                                                    |
| 10210         | Compressor Running<br>Outside MAP - cir A                    |                                                                                                    |                                                                                                    | Reset shall be automatic if 3                                                                                                    |                                                                                                    |
| 10211         | Compressor Running<br>Outside MAP - cir B                    | If circuit is running outside of the<br>compressor operating map, actions<br>will be taken to correct this. If<br>these are not successful, the alarm<br>shall be tripped.                                                                                                    | 1. The circuit shall be stopped.<br>2. Alarm Icon shall be on. Alarm<br>relay shall be energized                                                | occurrences<br>or less<br>happens in 24<br>hours,<br>manual<br>others times.<br>Automatic<br>reset is active<br>when the<br>capacity of<br>the circuit is<br>0%. | Circuit running in part load with all<br>available compressors and low delta<br>pressure during operation. Not enough<br>capacity available/failed or disabled due to<br>compressor(s). |
| 10053         | Current Phase<br>Reversal                                    | If electrical box input<br>(INPUTS_REV_ROT) is opened,<br>then the alarm shall be tripped.<br>Note : the input is opened when<br>there is a main power supply fault<br>or high temperature in the control<br>box (units with high ambient<br>temperature option)                                                                                                    | <ol> <li>The unit shall be stopped<br/>through stopping process.</li> <li>Alarm Icon shall be on. Alarm<br/>relay shall be energized</li> </ol> | Automatic                                                                                                    | Check power phasing, improper wiring, or<br>faulty detection board                                                                                                    |
| 57020         | Main EXV stepper<br>motor Failure- cir A<br>Main EXV stepper | Tested when the unit is ON or OFF.<br>If the SIOB board detect an EXV                                                                                                    | Circuit shall be stopped.                                                                                                    | Manual                                                                                                    | Check EXV connections on SIOB<br>Check connection on EXV                                                                                                    |
| 57021         | motor Failure - cir B                                        | motor failure, the alarm is set.                                                                                                    |                                                                                                    |                                                                                                    |                                                                                                    |

| ALARM<br>CODE | ALARM NAME                            | CRITERIA FOR TRIP                                                                                                    | ACTION TAKEN BY CONTROL                                                                                                    | RESET<br>METHOD                                                                                                    | POSSIBLE CAUSES/CORRECTIVE<br>ACTIONS                             |  |
|---------------|---------------------------------------|----------------------------------------------------------------------------------------------------|----------------------------------------------------------------------------------------------------|----------------------------------------------------------------------------------------------------|-------------------------------------------------------------------|--|
| 7001          | Undefined unit size                   | Tested when the unit is On and Off.<br>If unit size configured is not a valid<br>size, then alarm shall be tripped                                                                              | 1.The machine shall be prevented<br>from starting.<br>2.Alarm Icon shall be on. Alarm<br>relay shall be energized.                         | Automatic                                                                                                    |                                                                   |  |
| 7002          | Illegal fan<br>configuration          | Tested when the unit is On and Off.<br>If cooling only unit<br>(FACTORY_unit_typ) has one fan<br>and fan configuration is fixed speed<br>(FACTORY_vfan_sel) then alarm<br>shall be tripped.     | 1.The machine shall be prevented<br>from starting.<br>2.Alarm Icon shall be on. Alarm<br>relay shall be energized.                         | Automatic                                                                                                    |                                                                   |  |
| 7003          | Illegal voltage<br>configuration      | Tested when the unit is On and Off.<br>If voltage (FACTORY_voltage) for<br>drive is different than 208V or 230V<br>or 380V or 460V or 575V, then<br>alarm shall be tripped                      | 1.The machine shall be prevented<br>from starting.<br>2.Alarm Icon shall be on. Alarm<br>relay shall be energized.                         | Automatic                                                                                                    |                                                                   |  |
| 7004          | Illegal option<br>configuration       | Tested when the unit is On and Off.<br>If Digital compressor option<br>(FACTORY_dus_sel) is enable and<br>hotgas bypass option<br>(FACTORY_hgbp_sel) is enable,<br>then alarm shall be tripped. | 1.The machine shall be prevented<br>from starting.<br>2.Alarm Icon shall be on. Alarm<br>relay shall be energized.                         | Automatic                                                                                                    | If this condition is encountered, then confirm unit configuration |  |
| 7005          | Illegal ice mode<br>configuration     | Tested when the unit is On and Off.<br>If fluid type (FACTORY_flui_typ) is<br>WATER (1) and ice configuration<br>(GENCONF_ice_cnfg) is enable,<br>then alarm shall be tripped.                  | 1.The machine shall be prevented<br>from starting.<br>2.Alarm Icon shall be on. Alarm<br>relay shall be energized.                         | Automatic                                                                                                    |                                                                   |  |
| 7006          | Illegal unit type configuration       | Tested when the unit is On and Off.<br>If unit type (FACTORY_unit_typ) is<br>2, then alarm shall be tripped.                                                                                    | <ol> <li>The machine shall be prevented<br/>from starting.</li> <li>Alarm Icon shall be on. Alarm<br/>relay shall be energized.</li> </ol> | Automatic                                                                                                    |                                                                   |  |
| 7007          | Illegal unit type configuration       | Tested when the unit is On and Off.<br>If unit type (FACTORY_unit_typ) is<br>not 3 and condensers are enable<br>(SERVICE_cond_en), then alarm<br>shall be tripped.                              | 1.The machine shall be prevented<br>from starting.<br>2.Alarm Icon shall be on. Alarm<br>relay shall be energized.                         | Automatic                                                                                                    |                                                                   |  |
| 57001         | Circuit A CIOB Low<br>Voltage Failure |                                                                                                    |                                                                                                    | 1.The reset<br>shall be                                                                                                    |                                                                   |  |
| 57002         | Circuit B CIOB Low<br>Voltage Failure | Tested all the time.<br>1.Low Voltage flag is set in the<br>CIOB board. This flag reports that<br>the supply voltage has dropped<br>below 17V.                                                  | 1.Unit shall be stopped<br>immediately.<br>2.Alarm Icon shall be ON. Alarm<br>relay shall be energized.                                    | automatic is<br>the supply<br>voltage<br>returns above<br>19V and the<br>Low voltage<br>flag is cleared<br>in the CIOB<br>board.<br>Manual reset<br>is required if<br>appeared<br>more than 6<br>times in a<br>day. | Unstable electrical supply or electrical issue                    |  |
| 56001         | Lenscan module<br>failure             | Tested when the unit is On or Off<br>Lenscan module return an error.                                                                                                    | Unit action : Stop<br>Output : All alarm On<br>Alarm Icon : turn red                                                                       | Manual                                                                                                    | Software malfunction. Power cycle the display.                    |  |

NOTE: For VFD alarms, "nnn" corresponds to the alarm code listed in Table 60.

### Table 58 — Primary/Secondary Alarm Codes

| ALARM<br>CODE | ALARM DESCRIPTION                                                                                                    |
|---------------|----------------------------------------------------------------------------------------------------|
| 09001         | Lag_pump control is selected while pump configuration is disabled                                                                                 |
| 09002         | Primary and secondary have the same address                                                                                                    |
| 09003         | No secondary configured                                                                                                    |
| 09004         | Primary Lag_pump is selected while secondary pump configuration is disabled                                                                       |
| 09005         | Primary and secondary will have the same water control type                                                                                       |
| 09006         | Primary and secondary will have the same water control type                                                                                       |
| 09007         | Primary lag pump control is configured                                                                                                    |
| 09008         | Primary lag pump control is not configured                                                                                                    |
| 09009         | Primary dem_lim (demand limiting), CHIL_S_S (start/stop command), control point, or setpoint is forced with force < 4 (unit continues to operate) |
| 09010         | Secondary dem_lim (demand limiting), CHIL_S_S (start/stop command), control point, or setpoint is forced with force < 4 (unit fails)              |
| 09013         | Primary and secondary heat/cool selection conflict                                                                                                |
| 09014         | Primary and secondary parallel and series selection conflict                                                                                      |
| 09015         | Primary and secondary EWT option in conflict with chiller in series                                                                               |
| 09016         | Secondary EWT option in conflict with chiller in series                                                                                           |

LEGEND

CCN — Carrier Comfort Network®

EWT — Entering Water Temperature

### VFD ALARMS AND ALERTS

Alarms and alerts associated with the VFD function follow a different naming convention than general unit faults. These alarms and alerts can be viewed and reset following the procedures outlined in the sections Current Alarms and Resetting Alarms on page 92. Table 59 lists the VFD alarm and alert naming conventions, while Table 60 lists the Danfoss codes associated with the alarms and alerts. These represent the most common alarms and alerts associated with VFD malfunction. Refer to the appropriate Danfoss documentation for more information on other alarms.

#### Table 59 — VFD Alarm/Alert Naming Conventions

| VFD ALARMS AND ALERTS             | ALARM<br>FORMAT* | ALERT<br>FORMAT* |
|-----------------------------------|------------------|------------------|
| Circuit A VFD Fan Drive 1 Failure | 17nnn            | 35nnn            |
| Circuit A VFD Fan Drive 2 Failure | 18nnn            | 36nnn            |
| Circuit B VFD Fan Drive 1 Failure | 19nnn            | 37nnn            |
| Circuit B VFD Fan Drive 2 Failure | 20nnn            | 38nnn            |

\* The Danfoss Alarm/Alert code is represented by nnn. See Table 60.

# Table 60 — VFD Alarms List

| NNN<br>CODE | WARNING/<br>ALARM | DESCRIPTION                                                  | POSSIBLE CAUSES                                                                                                    | ACTION TO<br>BE TAKEN                                                                                                    | REFERENCE<br>PARAMETER                                                             |
|-------------|-------------------|--------------------------------------------------------------|----------------------------------------------------------------------------------------------------|----------------------------------------------------------------------------------------------------|------------------------------------------------------------------------------------|
| 002         | NOTE 1            | Live Zero Error                                              | This warning or alarm only appears if programmed<br>in parameter 6-01 Live Zero Timeout Function.<br>The signal on one of the analog inputs is less than<br>50% of the minimum value programmed for that<br>input. Broken wiring or a faulty device sending the<br>signal can cause this condition.                                                                                                    | <ul> <li>Check the connections on all the analog mains terminals.</li> <li>Control card terminals 53 and 54 for signals, terminal 55 common.</li> <li>MCB 101 terminals 11 and 12 for signals, terminal 10 common.</li> <li>MCB 109 terminals 1, 3, and 5 for signals, terminals 2, 4, and 6 common.</li> <li>Check that the frequency converter programming and switch settings match the analog signal type.</li> <li>Perform an input terminal signal signal test</li> </ul> | 6-01 Live Zero<br>Timeout                                                          |
| 004         | NOTE 1            | Mains Phase Loss                                             | A phase is missing on the supply side, or the<br>mains voltage imbalance is too high. This<br>message also appears for a fault in the input<br>rectifier on the frequency converter. Options are<br>programmed in parameter 14-12 Function at<br>Mains Imbalance.                                                                                                    | Check the supply voltage and supply currents to the frequency converter.                                                                                                    | 14-12 Function<br>at Mains<br>Imbalance                                            |
| 007         | NOTE 1            | DC Overvoltage                                               | If the DC-link voltage exceeds the limit, then the frequency converter trips after a time.                                                                                                    | <ul><li>Extend the ramp time.</li><li>Change the ramp type.</li></ul>                                                                                                    | 3-42 Ramp 1<br>Ramp Down<br>Time                                                   |
| 008         | NOTE 1            | DC Undervoltage                                              | If the DC-link voltage drops below the<br>undervoltage limit, then the frequency converter<br>checks if a 24-v DC backup supply is connected. If<br>no 24-v DC backup supply is connected, then the<br>frequency converter trips after a fixed time delay.<br>The time delay varies with unit size.                                                                                                    | <ul> <li>Check that the supply voltage matches the frequency converter voltage.</li> <li>Perform an input voltage test.</li> <li>Perform a soft charge circuit test.</li> </ul>                                                                                                    | _                                                                                  |
| 009         | NOTE 1            | Inverter<br>Overloaded                                       | The frequency converter has run with more than 100% overload for too long and is about to cut out. The counter for electronic thermal inverter protection issues a warning at 98% and trips at 100% while giving an alarm. The frequency converter cannot be reset until the counter is below 90%.                                                                                                    | <ul> <li>Compare the output current shown on the Drive Maintenance 2 screen (Main Menu → Maintenance 2) from the Carrier controller with the frequency converter rated current.</li> <li>Compare the output current shown on the Drive Maintenance 2 screen (Main Menu → Maintenance Menu → Drive Maintenance 2) from the Carrier controller with the measured motor current.</li> </ul>                                                                                        | _                                                                                  |
| 010         | NOTE 1            | Motor ETR<br>Overtemperature                                 | According to the electronic thermal protection (ETR), the motor is too hot. Select whether the frequency converter issues a warning or an alarm when the counter reaches 100% in parameter 1-90 Motor Thermal Protection. The fault occurs when the motor runs with more than 100% overload for too long.                                                                                                    | <ul> <li>Check for motor overheating.</li> <li>Check if the motor is mechanically overloaded.</li> <li>Check that the motor current set in 1-24 Motor Current is correct.</li> <li>Ensure that the motor data in parameters 1-20 to 1-25 are set correctly.</li> </ul>                                                                                                    | 1-90 Motor<br>Thermal<br>Protection (this<br>parameter<br>should be set to<br>[0]) |
| 011         | NOTE 1            | Motor Thermistor<br>Overtemperature                          | Check whether the thermistor is disconnected.<br>Select whether the frequency converter issues a<br>warning or an alarm in parameter 1-90 Motor<br>Thermal Protection.                                                                                                    | <ul> <li>Check for motor overheating.</li> <li>Check if the motor is mechanically overloaded.</li> </ul>                                                                                                    | 1-90 Motor<br>Thermal<br>Protection (this<br>parameter<br>should be set to<br>[0]) |
| 013         | NOTE 1            | Overcurrent                                                  | The inverter peak current limit (approximately 200% of the rated current) is exceeded. The warning lasts approximately 1.5 s, and then the frequency converter trips and issues an alarm. Shock loading or quick acceleration with high-<br>inertia loads can cause this fault. If the acceleration during ramp-up is quick, then the fault can also appear after kinetic backup. If extended mechanical brake control is selected, a trip can be reset externally. | <ul> <li>Remove the power and check if the motor shaft can be turned.</li> <li>Check that the motor size matches the frequency converter.</li> <li>Check that the motor data is correct in parameters 1-20 to 1-25.</li> </ul>                                                                                                    | _                                                                                  |
| 014         | Alarm             | Earth Fault                                                  | There is current from the output phase to ground,<br>either in the cable between the frequency<br>converter and the motor or in the motor itself. This<br>fault is detected during motor operation.                                                                                                    | <ul> <li>Remove power to the frequency converter and repair the ground fault.</li> <li>Check for ground faults in the motor by measuring the resistance to ground of the motor cables and the motor with a megohmmeter.</li> </ul>                                                                                                    | _                                                                                  |
| 016         | Alarm             | Short Circuit                                                | There is short-circuiting in the motor or motor wiring.                                                                                                    | Remove the power to the frequency converter and repair the short circuit.                                                                                                    | _                                                                                  |
| 017         | NOTE 1            | Control Word<br>Timeout (Serial<br>Communication<br>Failure) | There is no communication to the frequency<br>converter. The warning is only active when<br>8-04 Control Word Timeout Function is NOT set to<br>[0] Off. If 8-04 Control Word Timeout Function is<br>set to [5] Stop and Trip, then a warning appears<br>and the frequency converter ramps down until it<br>stops and then displays an alarm.                                                                                                    | Check the connections on the serial communications cables, including the shields and termination resistors.                                                                                                    | 8-03 Control<br>Timeout Time<br>8-04 Control<br>Timeout<br>Function                |
| 030         | Alarm             | U Phase Loss                                                 | Motor phase U between the frequency converter and the motor is missing.                                                                                                    | Remove the power from the frequency converter and check motor phase U.                                                                                                    | 4-58 Missing<br>Motor Phase<br>Function                                            |
| 031         | Alarm             | V Phase Loss                                                 | Motor phase V between the frequency converter and the motor is missing.                                                                                                    | Remove the power from the frequency converter and check motor phase V.                                                                                                    | 4-58 Missing<br>Motor Phase<br>Function                                            |
| 032         | Alarm             | W Phase Loss                                                 | Motor phase W between the frequency converter and the motor is missing.                                                                                                    | Remove the power from the frequency converter and check motor phase W.                                                                                                    | 4-58 Missing<br>Motor Phase<br>Function                                            |
| 038         | Alarm             | Internal Fault                                               | Contact Carrier Service.                                                                                                    | Contact Carrier Service.                                                                                                    | _                                                                                  |
| 044         | Alarm             | Earth Fault                                                  | Discharge from output phases to ground using the value of parameter 15-31 <i>InternalFaultReason</i> , if possible.                                                                                                    | <ul> <li>Check for ground faults in the motor by measuring the<br/>resistance to ground of the motor cables and the motor<br/>with a megohmmeter.</li> </ul>                                                                                                    | _                                                                                  |
| 046         | Alarm             | Control Voltage<br>Fault                                     | Control voltage is low — contact Carrier Service.                                                                                                    | Contact Carrier Service                                                                                                    | _                                                                                  |

# Table 60 — VFD Alarms List (cont)

| NNN<br>CODE | WARNING/<br>ALARM | DESCRIPTION                               | POSSIBLE CAUSES                                                                                                    | ACTION TO<br>BE TAKEN                                                                                                    | REFERENCE<br>PARAMETER                                                                                    |
|-------------|-------------------|-------------------------------------------|----------------------------------------------------------------------------------------------------|----------------------------------------------------------------------------------------------------|----------------------------------------------------------------------------------------------------|
| 047         | NOTE 1            | 24-v Supply Low                           | 24-v DC supply may be overloaded.                                                                                         | Contact Carrier Service.                                                                                                    | —                                                                                                    |
| 059         | Warning           | Current Limit<br>Exceeded                 | The current is higher than the value in parameter 4-18 Current Limit.                                                     | Ensure that motor data in parameters 1-20 to 1-25 are set correctly. Contact Carrier Service.                                                                                          | _                                                                                                    |
| 060         | Alarm             | External Interlock                        | External interlock has been activated.                                                                                    | To resume normal operation, apply 24-v DC to the terminal programmed for external interlock and reset the frequency converter (via serial communication or digital I/O).               | For 060<br>Reference<br>Parameter:<br>Digital inputs<br>configured on<br>5-1* (e.g., 5-10,<br>5-11, etc.) |
| 066         | Warning           | Heat Sink<br>Temperature Low              | The frequency converter is too cold to operate.<br>This warning is based on the temperature sensor<br>in the IGBT module. | Confirm that the VFD heater is working properly by<br>checking voltage across the heater terminals, 120-v<br>should be present at low temperatures that would trigger<br>this warning. | _                                                                                                    |
| 069         | Alarm             | Power Card<br>Temperature                 | The temperature sensor on the power card is either too hot or too cold.                                                   | <ul> <li>Check that the ambient operating temperature is within limits.</li> <li>Check for clogged filters.</li> <li>Check fan operation.</li> <li>Check the power card.</li> </ul>    | _                                                                                                    |
| 070         | Alarm             | Illegal FC<br>Configuration               | The control card and power card are not matched.                                                                          | Contact Carrier Service.                                                                                                    | _                                                                                                    |
| 079         | NOTE 1            | Illegal Power<br>Section<br>Configuration | Internal fault.                                                                                                    | Contact Carrier Service.                                                                                                    | _                                                                                                    |
| 080         | Alarm             | Drive Initialized                         | All parameter settings are initialized to default settings.                                                               | Drive address needs to be set so that correct parameters can be loaded by chiller controls.                                                                                            | _                                                                                                    |

LEGEND

NOTE: 1. Warning or Alarm is determined by the setting of the reference Parameter.

IGBT — Insulated Gate Bipolar Transistor

PTC — Positive Temperature Coefficient

# **Troubleshooting Software**

The Carrier Controller software offers several tools to assist with troubleshooting unit issues.

#### BLACK BOX FUNCTION

The control system is equipped with a "black box" function that continuously stores operating parameters in the onboard memory every 5 seconds. For each alarm event that is triggered, the system collects up to 180 records (15 minutes) of data, with approximately 14 minutes of data recorded before the alarm is triggered and 1 minute of data after. The black box function is capable of storing 20 events of data on a rotating basis (first in, first out). This file can be accessed by using the Carrier Service Tools; contact your Carrier representative for assistance. See Tables 61 and 62.

### Table 61 — Black Box Function Recorded Parameters

| POINT NAME | DESCRIPTION                        |  |  |
|------------|------------------------------------|--|--|
| SCT A      | Saturated Condensing Temperature A |  |  |
| SCT B      | Saturated Condensing Temperature B |  |  |
| SST A      | Saturated Suction Temperature A    |  |  |
| SST B      | Saturated Suction Temperature B    |  |  |
| EWT        | Cooler Entering Temperature        |  |  |
| LWT        | Cooler Leaving Temperature         |  |  |
| CEWT       | Condenser Entering Temperature     |  |  |
| CLWT       | Condenser Leaving Temperature      |  |  |
| OAT        | Outdoor Air Temperature            |  |  |
| Status     | Status of the unit                 |  |  |
| CTRL_PNT   | Control Point                      |  |  |
| CAPA_T     | Capacity Running Circuit A         |  |  |
| CAPB T     | Capacity Running Circuit B         |  |  |
| HEATCOOL   | Heat Cool Status                   |  |  |
| DEM LIM    | Demand limit                       |  |  |
| FANC 1     | Fan contactor 1                    |  |  |
| FANC_2     | Fan contactor 2                    |  |  |
| FANC_3     | Fan contactor 3                    |  |  |
| VFAN       | Varifan speed                      |  |  |
| CP_A1      | Compressor A1 command              |  |  |
| CP_A2      | Compressor A2 command              |  |  |
| CP_A3      | Compressor A3 command              |  |  |
| CP_B1      | Compressor B1 command              |  |  |
| CP_B2      | Compressor B2 command              |  |  |
| EXV_A      | EXV Position A                     |  |  |
| EXV_B      | EXV Position B                     |  |  |
| Mod_CPA1   | Digital modulation CPA1            |  |  |
| HGBP_V     | Hot Gas ByPass Valve               |  |  |
| HEAD_ACT   | Head Pressure Actuator A           |  |  |
| SUCT_A     | Suction Temperature A              |  |  |
| SUCT_B     | Suction Temperature B              |  |  |
| SH_A       | Superheat Temperature A            |  |  |
| SH_B       | Superheat Temperature B            |  |  |
| over_cap   | Override Capacity                  |  |  |
| ov_exv_a   | EXV Override A                     |  |  |
| ov_exv_b   | EXV Override B                     |  |  |
| zm         | Current Z Multiplier Val           |  |  |
| smz        | Load/Unload Factor                 |  |  |
| FLOW_SW    | Flow switch                        |  |  |
| HP_SW_A    | High Pressure Switch A             |  |  |
| HP_SW_B    | High Pressure Switch B             |  |  |
| CNFS       | Condenser Water Flow Switch        |  |  |
| CWP1       | Water Pump interlock 1             |  |  |
| CWP2       | Water Pump interlock 2             |  |  |
| ALM        | Alarm State                        |  |  |
| alarm_1c   | Current Alarm 1                    |  |  |
| alarm_2c   | Current Alarm 2                    |  |  |
| alarm_3c   | Current Alarm 3                    |  |  |
| alarm_4c   | Current Alarm 4                    |  |  |
| alarm_5c   | Current Alarm 5                    |  |  |
| mstslv     | Unit is Primary or secondary       |  |  |
| PUMP 1     | Pump #1 Command                    |  |  |

#### Table 61 — Black Box Function Recorded Parameters (cont)

| POINT NAME | DESCRIPTION     |  |
|------------|-----------------|--|
| PUMP_2     | Pump #2 Command |  |
| CPUMP      | Condenser Pump  |  |

LEGEND

A — Circuit A

B — Circuit B

EXV — Electronic Expansion Valve

### Table 62 — Black Box Function Alarms Collected

| ALARM<br>CODE | POINT NAME          | DESCRIPTION                                             |
|---------------|---------------------|---------------------------------------------------------|
| 12001         | DP_A_F              | Circuit A Discharge Pressure<br>Transducer Failure      |
| 12002         | DP_B_F              | Circuit B Discharge Pressure<br>Transducer Failure      |
| 12004         | SP_A_F              | Circuit A Suction Pressure<br>Transducer Failure        |
| 12005         | SP_B_F              | Circuit B Suction Pressure<br>Transducer Failure        |
| 10001         | COOLER_FREEZE_F     | Evaporator Freeze Protection                            |
| 10005         | LOW_SUCTION_A_F     | Circuit A Low Suction Temperature                       |
| 10006         | LOW_SUCTION_B_F     | Circuit B Low Suction Temperature                       |
| 10008         | HIGH_SH_A_F         | Circuit A High Superheat                                |
| 10009         | HIGH_SH_B_F         | Circuit B High Superheat                                |
| 10011         | LOW_SH_A_F          | Circuit A Low Superheat                                 |
| 10012         | LOW_SH_B_F          | Circuit B Low Superheat                                 |
| 10014         | COOLER_LOCK_F       | Customer Interlock Failure                              |
| 10016         | CPA1_REVERSE_ROT_F  | Compressor A1 Not Started                               |
| 10017         | CPA2_REVERSE_ROT_F  | Compressor A2 Not Started                               |
| 10020         | CPB1_REVERSE_ROT_F  | Compressor B1 Not Started                               |
| 10021         | CPB2_REVERSE_ROT_F  | Compressor B2 Not Started                               |
| 10032         | COOL_PUMP1_F        | Evaporator Pump 1 Fault                                 |
| 10033         | COOL_PUMP2_F        | Evaporator Pump 2 Fault                                 |
| 10037         | REPEATED_HI_DGT_A_F | Circuit A Repeated High Discharge<br>Gas Temperature    |
| 10038         | REPEATED_HI_DGT_B_F | Circuit B Repeated High Discharge<br>Gas Temperature    |
| 10040         | REPEATED_LO_SST_A_F | Circuit A Repeated Low Saturated<br>Suction Temperature |
| 10041         | REPEATED_LO_SST_B_F | Circuit B Repeated Low Saturated<br>Suction Temperature |
| 10097         | SENSORS_SWAP_F      | Evaporator Temperature Sensors<br>Swapped               |
| 57nnn         | FAN_VFD_DRIVE_A_F   | Fan VFD Failure                                         |
| 57001         | CIOB_A_LOW_VOLT_F   | Circuit A CIOB Low Voltage                              |
| 57002         | CIOB_B_LOW_VOLT_F   | Circuit B CIOB Low Voltage                              |
| 10063         | HP_SWITCH_A_F       | Circuit A High Pressure Switch Trip                     |
| 10064         | HP_SWITCH_B_F       | Circuit B High Pressure Switch Trip                     |
| 10210         | RUN_OUT_MAP_A_F     | Circuit A Running out of Compressor<br>Map              |
| 10211         | RUN_OUT_MAP_B_F     | Circuit B Running out of Compressor<br>Map              |
| 57020         | EXV_A_F             | Circuit A EXV Stepper Motor Failure                     |
| 57021         | EXV_B_F             | Circuit B EXV Stepper Motor Failure                     |

LEGEND

EXV — Electronic Expansion Valve

# TROUBLESHOOTING GUIDE

Table 63 shows potential unit issues and possible solutions. This table is meant only as a guide and is not an exhaustive list of issues or solutions.

| SYMPTOM                                            | POSSIBLE CAUSE                             | POSSIBLE REMEDY                                                                                                    |
|----------------------------------------------------|--------------------------------------------|----------------------------------------------------------------------------------------------------|
| Unit Does Not Run                                  | Check for power to unit                    | <ul> <li>Check overcurrent protection device</li> <li>Check non-fused disconnect (if equipped)</li> <li>Restore power to unit</li> <li>Check Active Capacity Override, over_cap</li> </ul>                                                                                                    |
|                                                    | Wrong or incorrect unit<br>configuration   | Check unit configuration                                                                                                    |
|                                                    | Active alarm                               | Check Alarm status. See the Alarms and Alerts section on page 92 and follow troubleshooting instructions.                                                                                                    |
|                                                    | Active operating mode                      | Check for Operating Modes. See the Operating Modes section on page 65 and follow troubleshooting instructions.                                                                                                    |
|                                                    | High pressure switch (HPS)<br>open         | Recheck high pressure switch                                                                                                    |
|                                                    | Low refrigerant charge                     | Check for leak and add refrigerant                                                                                                    |
|                                                    | Air in chilled water loop                  | Purge water loop                                                                                                    |
| Unit Operates Too Long<br>or Continuously          | Non-condensables in<br>refrigerant circuit | Remove refrigerant and recharge                                                                                                    |
|                                                    | Inoperative EXV                            | <ul> <li>Check EXV and clean or replace</li> <li>Check EXV cable and replace if necessary</li> <li>Check EXV board for output signal</li> </ul>                                                                                                    |
|                                                    | Load too high                              | Unit may be undersized for application                                                                                                    |
|                                                    | Compressor or control<br>contacts welded   | Replace contactor or relay                                                                                                    |
| Circuit Doos Not Pup                               | Active alarm                               | Check Alarm status. See the Alarms and Alerts section on page 92 and follow troubleshooting instructions. Check Active Capacity Override, over_cap.                                                                                                    |
|                                                    | Active operating mode                      | Check for Operating Modes. See the Operating Modes section on page 65 and follow troubleshooting instructions.Check Active Capacity Override, over_cap.                                                                                                    |
|                                                    | Active alarm                               | Check Alarm status. See the Alarms and Alerts section on page 92 and follow troubleshooting instructions.                                                                                                    |
|                                                    | Active operating mode                      | Check for Operating Modes. See the Operating Modes section on page 65 and follow troubleshooting instructions.                                                                                                    |
|                                                    | Low saturated suction<br>temperature       | See Capacity Control Overrides No. 23 and No. 24 on page 38                                                                                                    |
| Circuit Does Not Load                              | High circuit suction superheat             | The circuit capacity is not allowed to increase if circuit superheat is greater than 45°F (7.2°C).<br>• Check for faulty suction transducer or wiring<br>• Check for restriction in liquid line (filter drier, service valve, etc.)<br>• Check EXV operation<br>• Check for proper refrigerant charge    |
|                                                    | Low suction superheat                      | The circuit capacity is not allowed to increase if circuit superheat is less than 3.6°F<br>(-15.8°C).<br>• Check for faulty suction transducer or wiring<br>• Check for restriction in liquid line (filter drier, service valve, etc.)<br>• Check EXV operation<br>• Check for proper refrigerant charge |
| Compressor or Fans<br>Do Not Run                   | Active alarm                               | Check Alarm status. See the Alarms and Alerts section on page 92 and follow troubleshooting instructions.                                                                                                    |
|                                                    | Active operating mode                      | Check for Operating Modes. See the Operating Modes section on page 65 and follow troubleshooting instructions.                                                                                                    |
|                                                    | VFD fuses blown                            | Check fan VFD fuses and replace if necessary                                                                                                    |
|                                                    | Inoperative compressor contactor           | Check control wiring     Check scroll protection module     Check contactor operation and replace if necessary                                                                                                    |
| Chilled Water Pump Is ON<br>but the Machine Is OFF | Evaporator freeze protection               | Chilled water loop temperature too low. Check evaporator heater.                                                                                                    |

# Table 63 — Troubleshooting

LEGEND

EXV — Electronic Expansion Valve HPS — High Pressure Switch
#### **Electrical Schematics**

Control and power schematics for 30RC units are shown in Fig. 79-83.

#### **Quick Test (Service Test)**

Main power and control circuit power must be on for Quick Test. The Carrier Controller Quick Test function is used to verify proper operation of various devices within the chiller, such as condenser fans, pumps, EXVs, and remote alarm relays. This is helpful during the start-up procedure to determine whether devices are installed correctly.

To use the Quick Test mode, the unit must be in the local OFF mode. The main control gives access to 2 Quick Test tables, allowing technicians to test all unit outputs. To reach the Quick Test menu, follow the path *Main Menu*  $\rightarrow$  *Quick Test #1* or *Quick Test #2*. The unit must be in Local Off mode to adjust parameters in the table. The Quick Test function is not available remotely and can only be used from the Carrier Controller display. See the Start-Up Checklist at the end of this document, page CL-8, for a list of the parameters in the Quick Test Tables.

EXAMPLE: TEST THE FUNCTION OF THE CIRCUIT A CONDENSER FANS

- Power must be applied to the unit. The Enable-Off-Remote Contact switch must be in the OFF position.
- Press the Start/Stop button and ensure the unit is in Local Off.
- Navigate to the Quick Test No. 1 table and set Quick Test Enable to Enable.
- Set VariFan Speed A to 100%, then select SET from the pop-up menu to accept the entry. Confirm all fans on circuit A are running.

Test component function by turning the item values from OFF to ON or adjusting the actuated percentage. These discrete outputs are then turned off if there is no keypad activity for 10 minutes. See Fig. 84 and 85 for component arrangement diagrams on pages 115 and 116 respectively.

NOTE: There may be up to a one-minute delay before the selected item is energized.

#### Legend For Fig. 79-85

| ADDR                                                                                                 | — | Address                                                                                                    |
|----------------------------------------------------------------------------------------------------|---|----------------------------------------------------------------------------------------------------|
| AC/L                                                                                                 | — | AC Line                                                                                                    |
| ALM                                                                                                  | — | Alarm                                                                                                    |
| AC/N                                                                                                 | — | AC Neutral                                                                                                    |
| AUX                                                                                                  | — | Auxiliary                                                                                                    |
| ALT                                                                                                  | — | Alert                                                                                                    |
| BPHE                                                                                                 | _ | Brazed Plate Heat Exchanger                                                                                                    |
| СВ                                                                                                   | _ | Circuit Breaker                                                                                                    |
| CL/HT                                                                                                | — | Cooler Heater                                                                                                    |
| CLR                                                                                                  | _ | Evaporator                                                                                                    |
| COMPR                                                                                                | _ | Compressor                                                                                                    |
| CSR                                                                                                  | _ | Current Sensing Relay                                                                                                    |
| CWFS                                                                                                 | _ | Chilled Water Flow Switch                                                                                                    |
| CWP                                                                                                  | _ | Condenser Water Pump                                                                                                    |
| DGT                                                                                                  | _ | Discharge Gas Temperature                                                                                                    |
| DPT                                                                                                  | _ | Discharge Pressure and Temperature                                                                                                    |
| DX                                                                                                   | _ | Direct Expansion                                                                                                    |
| ECTA                                                                                                 | _ | Economizer A Temp                                                                                                    |
| ECTB                                                                                                 | _ | Economizer B Temp                                                                                                    |
| EMM                                                                                                  | _ | Energy Management Module                                                                                                    |
| EPT                                                                                                  | _ | Economizer Pressure Transducer                                                                                                    |
| EVP                                                                                                  | _ | Evaporator                                                                                                    |
| EXV                                                                                                  | _ | Electronic Expansion Valve                                                                                                    |
| FIOP                                                                                                 | _ | Factory-Installed Option                                                                                                    |
| FM                                                                                                   | _ | Fan Motor                                                                                                    |
| FU                                                                                                   | _ | Fuse                                                                                                    |
| FVFD                                                                                                 | _ | Fan Variable Frequency Drive                                                                                                    |
| GFI-CO                                                                                               | _ | Ground Fault Interrupter - Convenience Outlet                                                                                                    |
| GND                                                                                                  | _ | Ground                                                                                                    |
| HPS                                                                                                  | _ | High-Pressure Switch                                                                                                    |
| HTR                                                                                                  | _ | Heater                                                                                                    |
| LIQ                                                                                                  | _ | Liquid                                                                                                    |
| MLV                                                                                                  | _ | Minimum Load Value                                                                                                    |
| MP                                                                                                   |   |                                                                                                    |
| NEC                                                                                                  |   | Motor Protector                                                                                                    |
|                                                                                                    | _ | Motor Protector<br>National Electrical Code                                                                                                    |
| OPT                                                                                                  | _ | Motor Protector<br>National Electrical Code<br>Oil Pressure Transducer                                                                                                    |
| OPT<br>PL                                                                                            | _ | Motor Protector<br>National Electrical Code<br>Oil Pressure Transducer<br>Plug                                                                                                    |
| OPT<br>PL<br>PMP                                                                                     |   | Motor Protector<br>National Electrical Code<br>Oil Pressure Transducer<br>Plug<br>Pump                                                                                                    |
| OPT<br>PL<br>PMP<br>PVFD                                                                             |   | Motor Protector<br>National Electrical Code<br>Oil Pressure Transducer<br>Plug<br>Pump<br>Pump Variable Frequency Drive                                                                                                    |
| OPT<br>PL<br>PMP<br>PVFD<br>RRB                                                                      |   | Motor Protector<br>National Electrical Code<br>Oil Pressure Transducer<br>Plug<br>Pump<br>Pump Variable Frequency Drive<br>Reverse Rotation Board                                                                                                    |
| OPT<br>PL<br>PMP<br>PVFD<br>RRB<br>SGT                                                               |   | Motor Protector<br>National Electrical Code<br>Oil Pressure Transducer<br>Plug<br>Pump<br>Pump Variable Frequency Drive<br>Reverse Rotation Board<br>Suction Gas Temperature                                                                                                    |
| OPT<br>PL<br>PMP<br>PVFD<br>RRB<br>SGT<br>SIOB                                                       |   | Motor Protector<br>National Electrical Code<br>Oil Pressure Transducer<br>Plug<br>Pump<br>Pump Variable Frequency Drive<br>Reverse Rotation Board<br>Suction Gas Temperature<br>Standard Input/Output Board                                                                                                    |
| OPT<br>PL<br>PMP<br>PVFD<br>RRB<br>SGT<br>SIOB<br>SPT                                                |   | Motor Protector<br>National Electrical Code<br>Oil Pressure Transducer<br>Plug<br>Pump<br>Pump Variable Frequency Drive<br>Reverse Rotation Board<br>Suction Gas Temperature<br>Standard Input/Output Board<br>Space Temperature                                                                                                    |
| OPT<br>PL<br>PMP<br>PVFD<br>RRB<br>SGT<br>SIOB<br>SPT<br>SW                                          |   | Motor Protector<br>National Electrical Code<br>Oil Pressure Transducer<br>Plug<br>Pump<br>Pump Variable Frequency Drive<br>Reverse Rotation Board<br>Suction Gas Temperature<br>Standard Input/Output Board<br>Space Temperature<br>Switch                                                                                                    |
| OPT<br>PL<br>PMP<br>PVFD<br>RRB<br>SGT<br>SIOB<br>SPT<br>SW<br>TB                                    |   | Motor Protector<br>National Electrical Code<br>Oil Pressure Transducer<br>Plug<br>Pump<br>Pump Variable Frequency Drive<br>Reverse Rotation Board<br>Suction Gas Temperature<br>Standard Input/Output Board<br>Space Temperature<br>Switch<br>Terminal Block                                                                                                    |
| OPT<br>PL<br>PMP<br>PVFD<br>RRB<br>SGT<br>SIOB<br>SPT<br>SW<br>TB<br>TRAN                            |   | Motor Protector<br>National Electrical Code<br>Oil Pressure Transducer<br>Plug<br>Pump<br>Pump Variable Frequency Drive<br>Reverse Rotation Board<br>Suction Gas Temperature<br>Standard Input/Output Board<br>Space Temperature<br>Switch<br>Terminal Block<br>Transformer                                                                                                    |
| OPT<br>PL<br>PMP<br>PVFD<br>RRB<br>SGT<br>SIOB<br>SPT<br>SW<br>TB<br>TRAN<br>VFD                     |   | Motor Protector<br>National Electrical Code<br>Oil Pressure Transducer<br>Plug<br>Pump<br>Pump Variable Frequency Drive<br>Reverse Rotation Board<br>Suction Gas Temperature<br>Standard Input/Output Board<br>Space Temperature<br>Switch<br>Terminal Block<br>Transformer<br>Variable Frequency Drive                                                                            |
| OPT<br>PL<br>PMP<br>PVFD<br>RRB<br>SGT<br>SIOB<br>SPT<br>SW<br>TB<br>TRAN<br>VFD<br>UPC              |   | Motor Protector<br>National Electrical Code<br>Oil Pressure Transducer<br>Plug<br>Pump<br>Pump Variable Frequency Drive<br>Reverse Rotation Board<br>Suction Gas Temperature<br>Standard Input/Output Board<br>Space Temperature<br>Switch<br>Terminal Block<br>Transformer<br>Variable Frequency Drive<br>Universal Protocol Converter                                            |
| OPT<br>PL<br>PMP<br>PVFD<br>RRB<br>SGT<br>SIOB<br>SPT<br>SW<br>TB<br>TRAN<br>VFD<br>UPC<br>UBS       |   | Motor Protector<br>National Electrical Code<br>Oil Pressure Transducer<br>Plug<br>Pump<br>Pump Variable Frequency Drive<br>Reverse Rotation Board<br>Suction Gas Temperature<br>Standard Input/Output Board<br>Space Temperature<br>Switch<br>Terminal Block<br>Transformer<br>Variable Frequency Drive<br>Universal Protocol Converter<br>Universal Serial Bus                    |
| OPT<br>PL<br>PMP<br>PVFD<br>RRB<br>SGT<br>SIOB<br>SPT<br>SW<br>TB<br>TRAN<br>VFD<br>UPC<br>UBS<br>XL |   | Motor Protector<br>National Electrical Code<br>Oil Pressure Transducer<br>Plug<br>Pump<br>Pump Variable Frequency Drive<br>Reverse Rotation Board<br>Suction Gas Temperature<br>Standard Input/Output Board<br>Space Temperature<br>Switch<br>Terminal Block<br>Transformer<br>Variable Frequency Drive<br>Universal Protocol Converter<br>Universal Serial Bus<br>Across the Line |

NOTES:

- NOIES: 1. FACTORY WIRING IS IN ACCORDANCE WITH UL 60335-40-2 STANDARDS. FIELD MODIFICATIONS MUST BE IN COMPLIANCE WITH ALL APPLICABLE CODES. 2. ALL UNITS OR MODULES HAVE SINGLE POINT PRIMARY POWER CONNECTION. MAIN POWER MUST BE SUPPLIED FROM A FIELD OR FACTORY SUPPLIED DISCONNECT. 3. WIRING FOR MAIN FIELD SUPPLY MUST BE RATED 75C. USE COPPER CONDUCTORS ONLY.

|    | CONNECTION TYPE      | MCA RANGE                  | WIRE SIZE RANGE     | MAXIMUM NUMBER OF<br>WIRES PER PHASE | HIGH SCCR FUSE TYPE   |
|----|----------------------|----------------------------|---------------------|--------------------------------------|-----------------------|
|    | TERMINAL REACK       | MCA UP TO 175              | 14 AWG TO 2/0 AWG   | 1                                    | J, T, RK1, RK5, G, CC |
|    | TERMINAL BLOCK       | MCA 175.1 TO 420           | 2 AWG TO 600kcmil   | 1                                    | J, T, RK1, RK5, G, CC |
|    |                      | MCA UP TO 125              | 14 AWG - 3/0 AWG    | 1                                    | -                     |
|    | NON FUELD DISCONNECT | MCA 125.1 TO 225           | 4 AWG TO 4/0        | 1                                    | -                     |
| NO | NUN-FUSED DISCONNECT | ISCONNECT NO. 225 4 TO 100 | 2/0 AWG TO 500kcmil | 1                                    | -                     |
|    |                      | MCA 223.1 10 400           | 2/0 AWG TO 250kcmil | 2                                    | -                     |

- 4. REFER TO CERTIFIED DIMENSIONAL DRAWINGS FOR EXACT LOCATIONS OF THE MAIN

- REFER TO CERTIFIED DIMENSIONAL DRAWINGS FOR EXACT LOCATIONS OF THE MAIN POWER AND CONTROL POWER ENTRANCE LOCATION.
   TB5-28 AND TB1 ARE FOR CONTROL OF CHILLED WATER PUMP1 (CWP1) STARTER. TB5-27 AND TB1 ARE FOR CONTROL OF CHILLED WATER PUMP2 (CWP2) STARTER. THE MAXIMUM LOAD ALLOWED FOR THE CHILLED WATER PUMP RELAY IS 5 VA SEALED, 10 VA INRUSH AT 24 V. FIELD POWER SUPPLY IS NOT REOUIRED. CTERMINALS TB5-13 AND TB5-14 ARE FOR RUNNING AND ALARM RELAYS. THE MAXIMUM LOAD ALLOWED FOR THE ALARM RELAY IS 5 VA SEALED. 10 VA INRUSH AT 24V. FIELD POWER SUPPLY IS NOT REOUIRED. 7. THE CONNECTION FOR DEWAND LIMIT AND ICE DONE OFTIONS MUST BE RATED FOR DRY CIRCUIT APPLICATION CAPABLE OF HANDLING A 24VAC LOAD UP TO 50 MA. INSTALLATION OF OPTIONAL ENERGY MANAGEMENT BOARD REGULTERD.

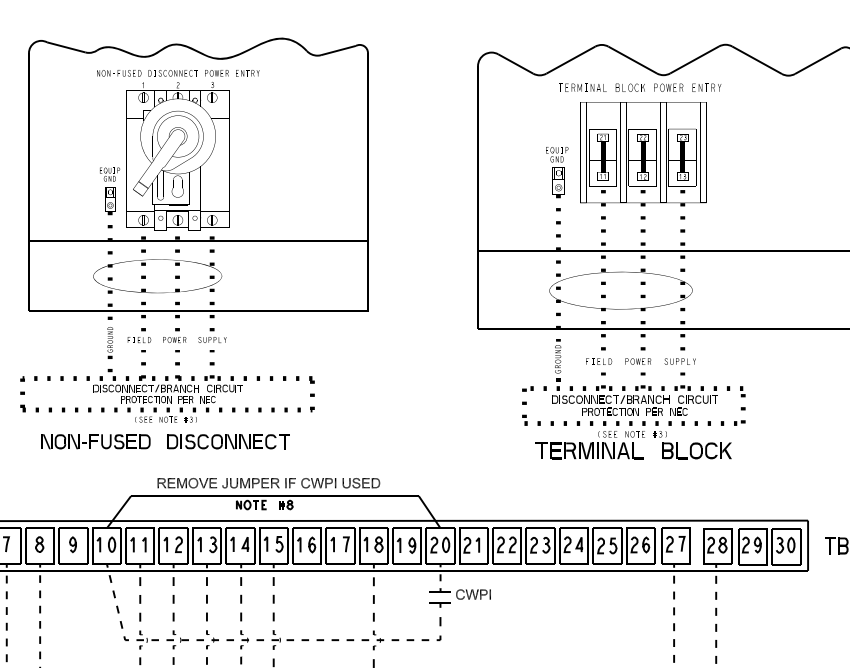

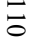

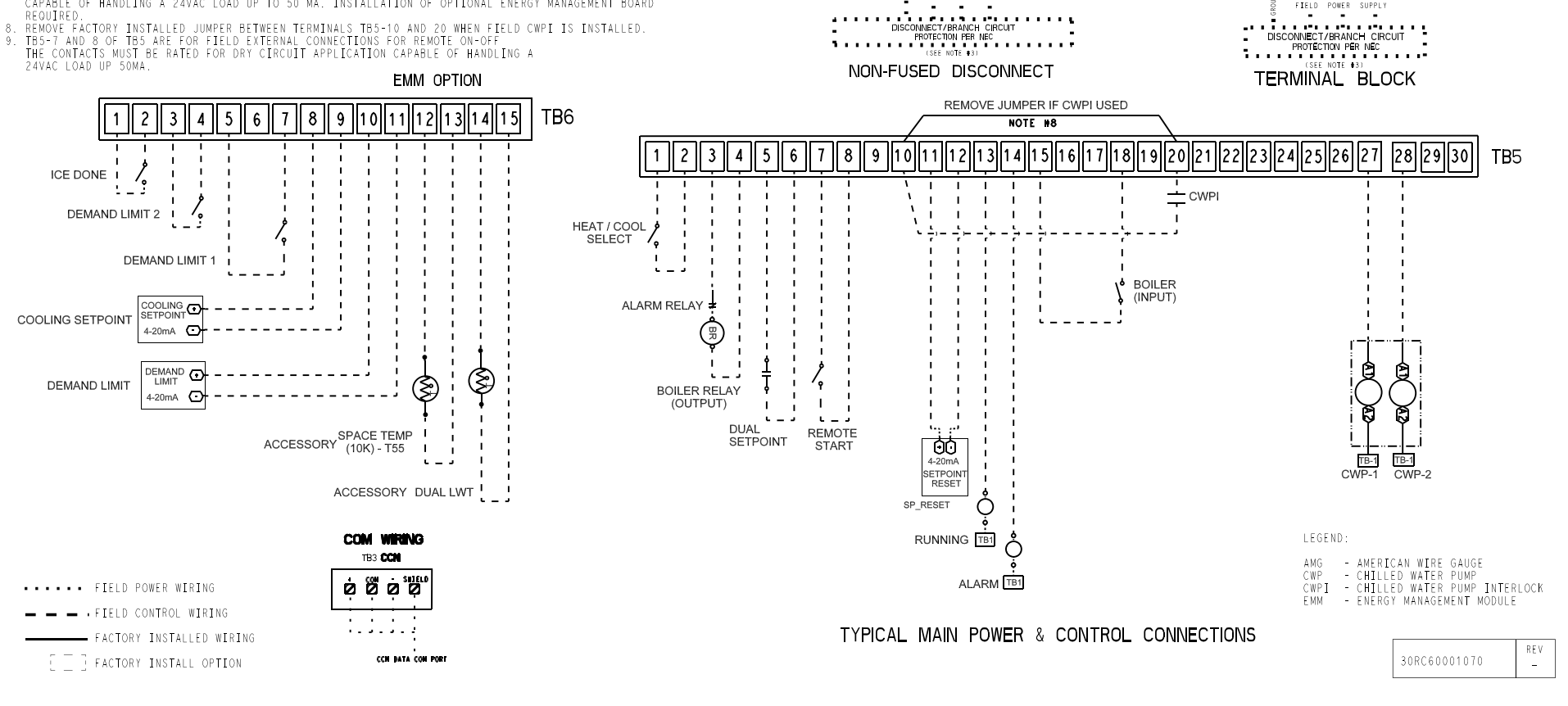

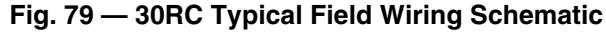

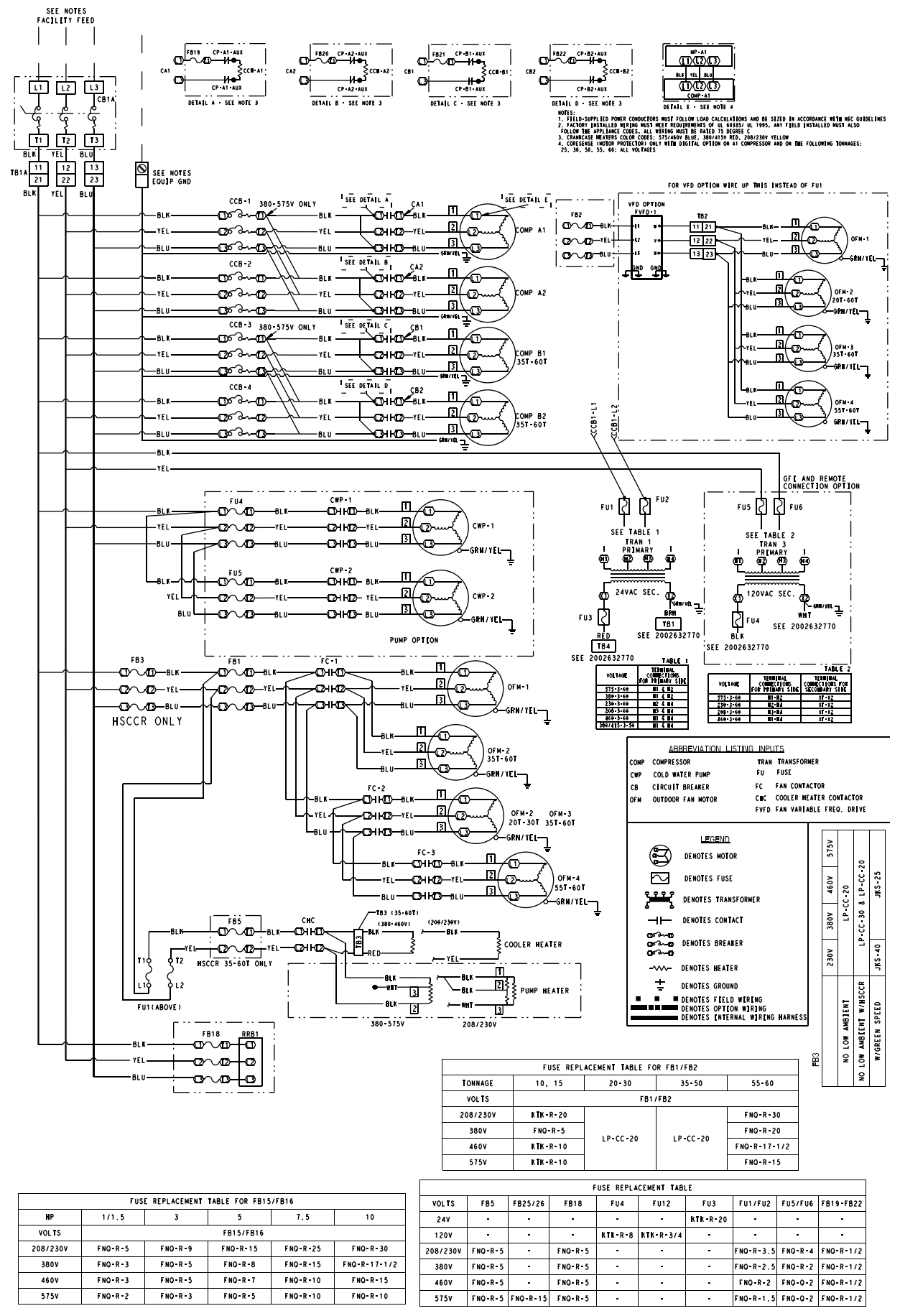

2003716046 B

#### Fig. 80 — 30RC 010-060 Power Schematic

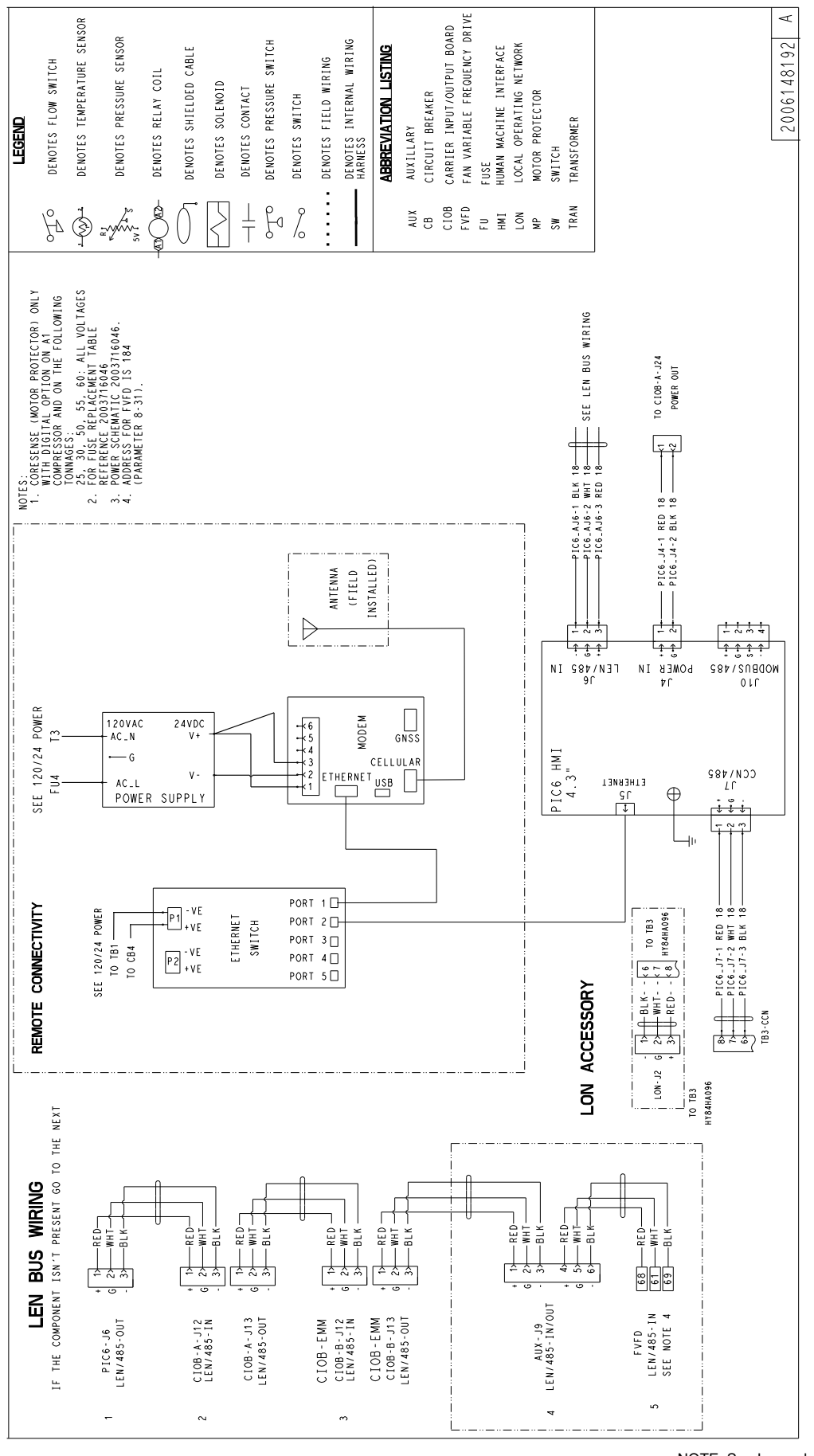

NOTE: See Legend on page 109.

Fig. 81 — 30RC Communication Wiring

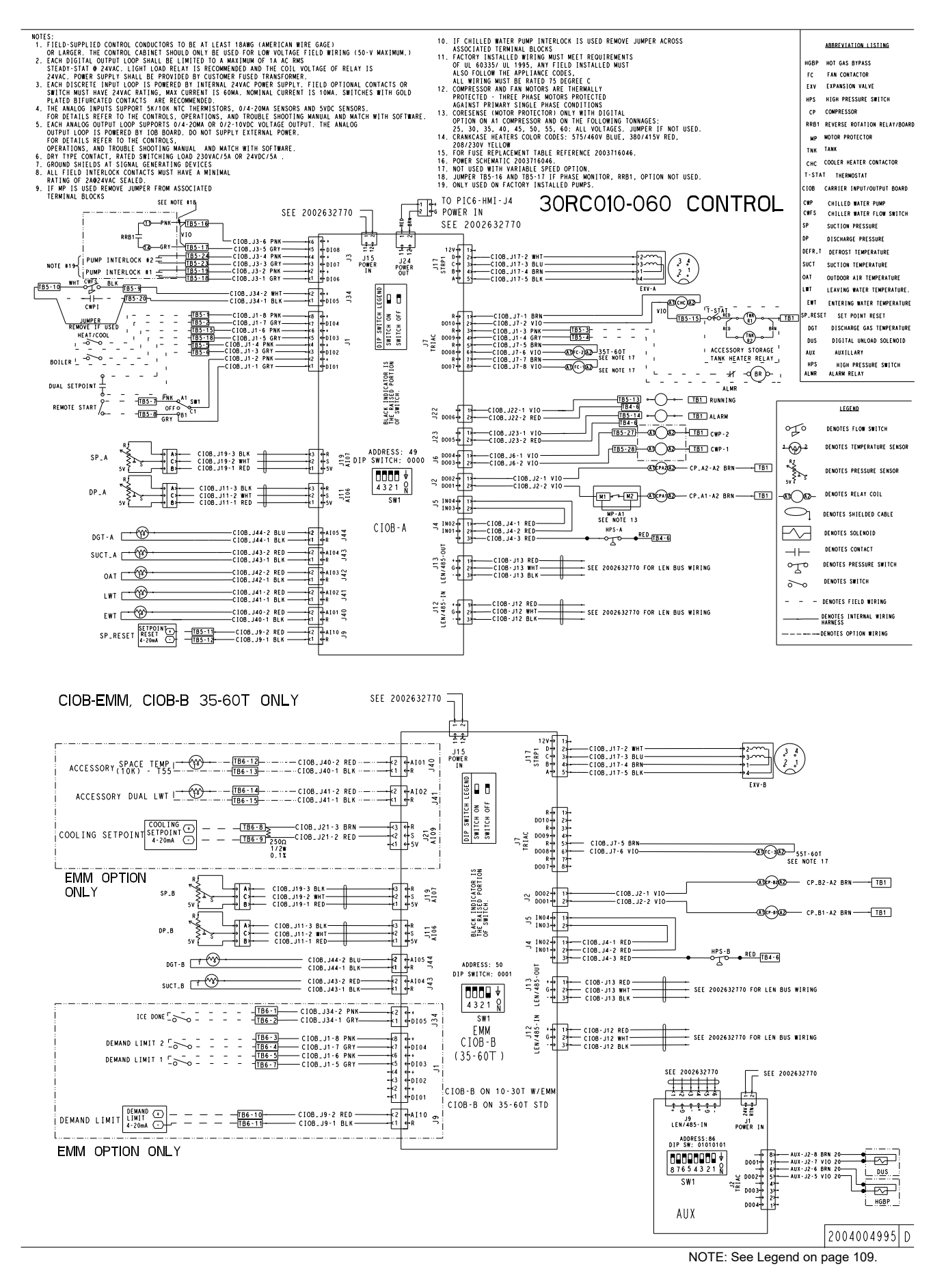

Fig. 82 — 30RC 010-060 Control Schematic

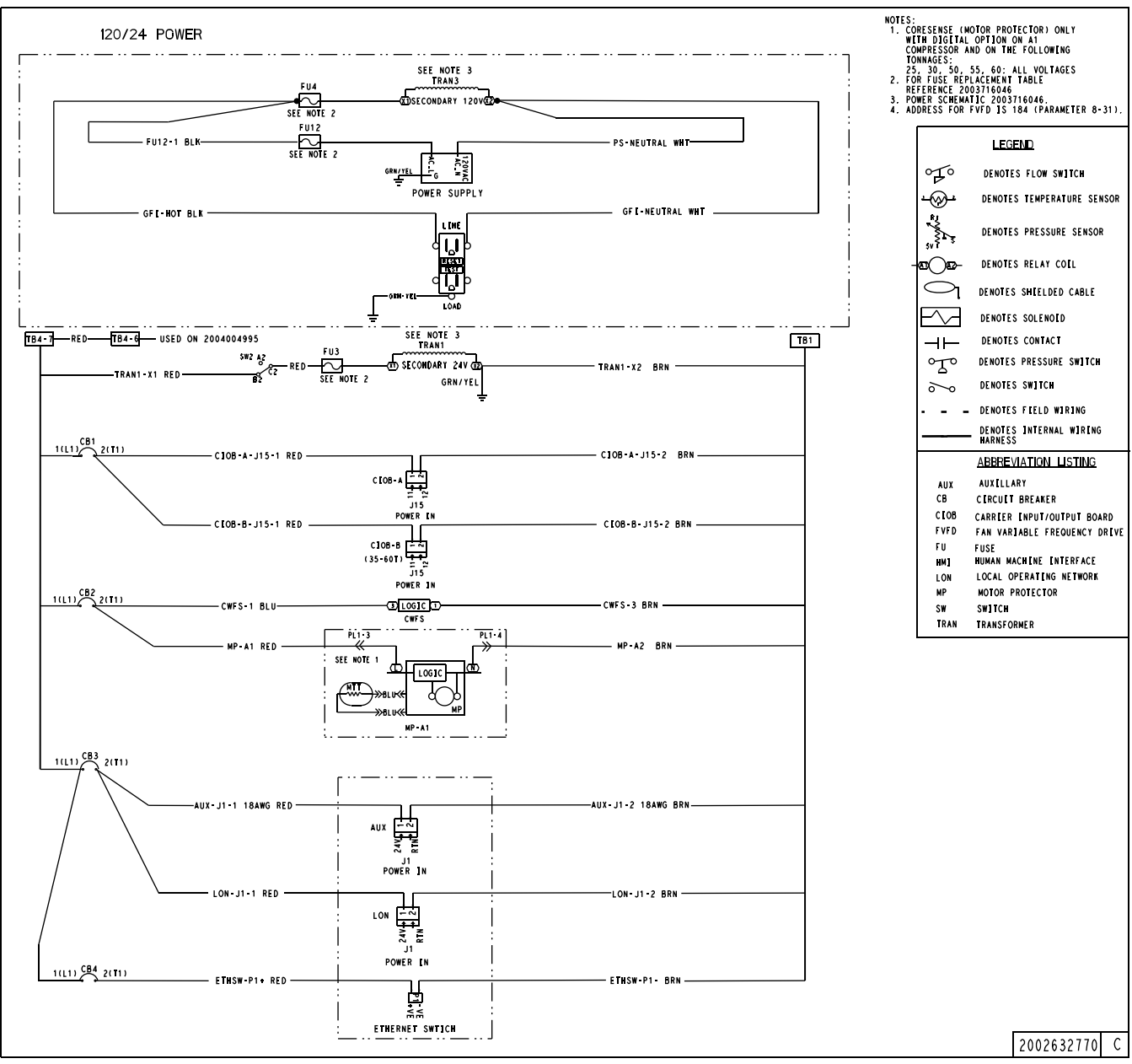

NOTE: See Legend on page 109.

Fig. 83 — 30RC 010-060 Control Power Schematic

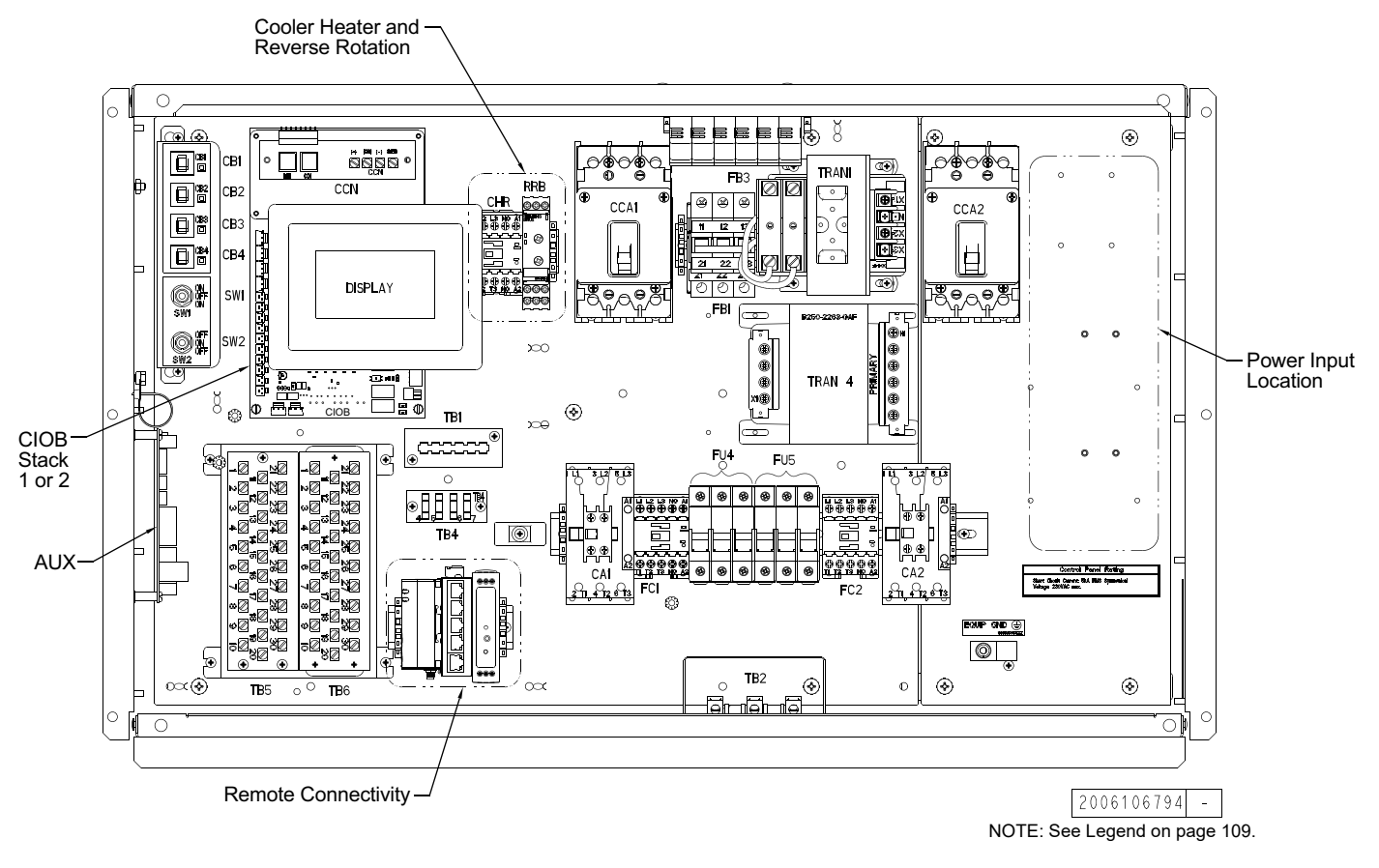

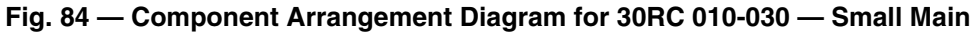

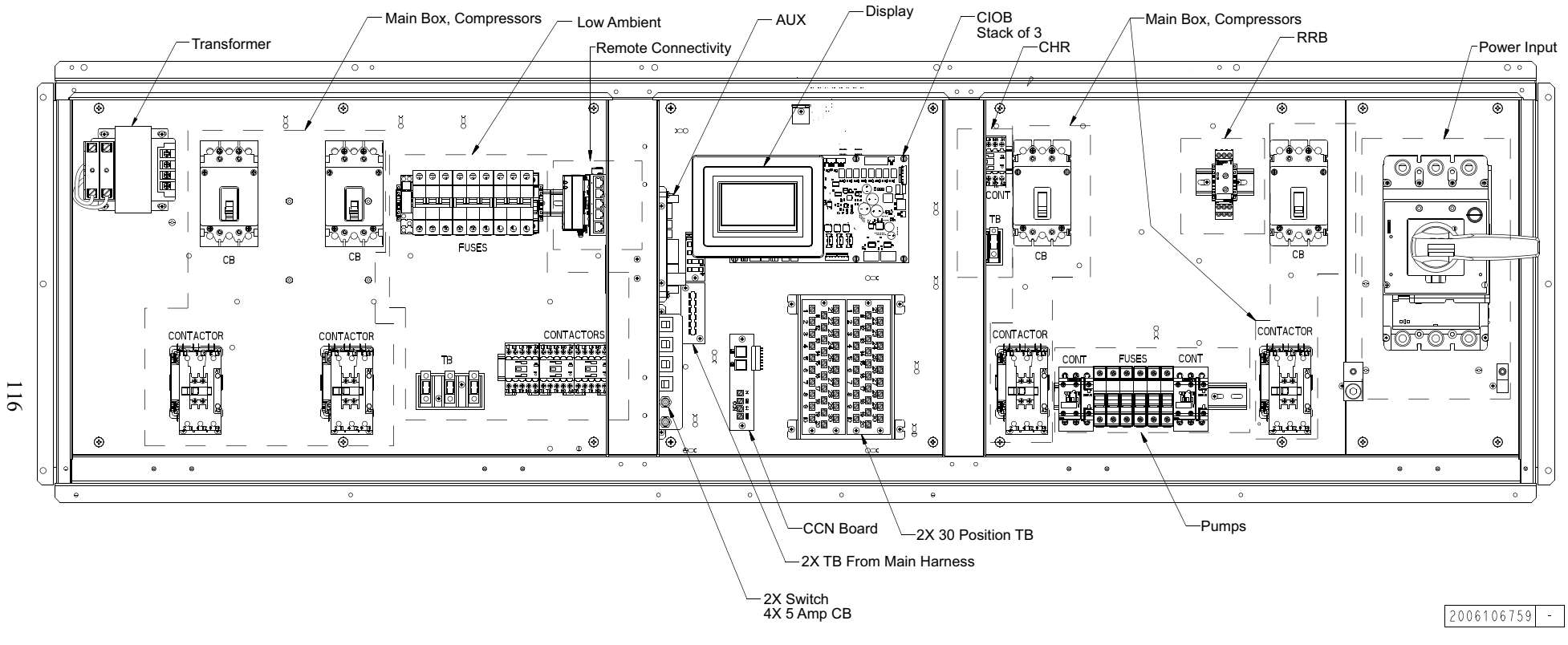

NOTE: See Legend on page 109.

Fig. 85 — Component Arrangement Diagram for 30RC035-060 — Large Main

# APPENDIX A — CARRIER CONTROLLER DISPLAY TABLES Menu Descriptions

### MAIN MENU

|    | MENU NAME | ACCESS  | MENU TEXT DESCRIPTION | MENU ICON       |
|----|-----------|---------|-----------------------|-----------------|
| 1  | GENUNIT   | ALL     | General Parameter     | 21,6°c<br>67,2% |
| 2  | ТЕМР      | ALL     | Temperature           |                 |
| 3  | PRESSURE  | ALL     | Pressure              |                 |
| 4  | SETPOINT  | USER    | Setpoint              |                 |
| 5  | INPUTS    | ALL     | Inputs                |                 |
| 6  | OUTPUTS   | ALL     | Outputs               |                 |
| 7  | PUMPSTAT  | ALL     | Pump Status           |                 |
| 8  | RUNTIME   | ALL     | Runtime               |                 |
| 9  | MSC_STAT  | ALL     | Miscellaneous Status  | 21,6°c<br>67,2% |
| 10 | MODES     | ALL     | Modes                 |                 |
| 11 | CONFIG    | USER    | Configuration         | 00              |
| 12 | QCK_TST1  | USER    | Quick Test 1          |                 |
| 13 | QCK_TST2  | SERVICE | Quick Test 2          |                 |
| 14 | MAINTAIN  | SERVICE | Maintenance           |                 |
| 15 | TRENDING  | ALL     | Trendings             | <b>**</b>       |

# ALARMS

|   | MENU NAME | ACCESS | MENU TEXT DESCRIPTION | MENU ICON |
|---|-----------|--------|-----------------------|-----------|
| 1 | ALARMRST  | USER   | Reset Alarms          |           |
| 2 | ALAM_CUR  | ALL    | Current Alarms        |           |
| 3 | ALARHIST  | ALL    | Alarm Historic        |           |
| 4 | ALARHIS2  | ALL    | Major Alarm Historic  |           |

# SYSTEM

|    | MENU NAME | ACCESS           | MENU TEXT DESCRIPTION | MENU ICON |
|----|-----------|------------------|-----------------------|-----------|
| 1  | CPULOAD   | ALL              | CPU Load              | CPU       |
| 2  | NETWORK   | ALL              | Network               |           |
| 3  | DATETIME  | IE ALL Date/Time |                       |           |
| 4  | LANGUNIT  | ALL              | Language & Unit       |           |
| 5  | BRIGHTNS  | ALL              | Brightness            |           |
| 6  | SWINFO    | ALL              | Software Info         |           |
| 7  | HWINFO    | ALL              | ALL Hardware Info     |           |
| 8  | USB_LOG   | SERVICE          | USB Log               |           |
| 9  | NETDIAG   | SERVICE          | Network Diagnostic    | (A)       |
| 10 | CLOUDIAG  | SERVICE          | Cloud Diagnostics     |           |

# LOGIN

|   | MENU NAME | ACCESS | MENU TEXT DESCRIPTION | MENU ICON |
|---|-----------|--------|-----------------------|-----------|
| 1 | USER      | ALL    | User Login            |           |
| 2 | SERVICE   | ALL    | Service Login         |           |
| 3 | FACTORY   | ALL    | Factory Login         |           |

# CONFIG

|    | MENU NAME | ACCESS  | MENU TEXT DESCRIPTION  | MENU ICON                                                                                                    |
|----|-----------|---------|------------------------|----------------------------------------------------------------------------------------------------|
| 1  | GENCONF   | USER    | General Config         |                                                                                                    |
| 2  | PUMPCONF  | USER    | Pump Configuration     |                                                                                                    |
| 3  | HEADCONF  | USER    | Head Pressure Config   | S S                                                                                                    |
| 4  | HCCONFIG  | USER    | Heat/Cool Config       | 21,6°c<br>67,2%                                                                                                    |
| 5  | RESETCFG  | USER    | Reset Config           |                                                                                                    |
| 6  | USERCONF  | USER    | User Configuration     |                                                                                                    |
| 7  | SCHEDULE  | USER    | Schedule               |                                                                                                    |
| 8  | HOLIDAY   | USER    | Holiday                |                                                                                                    |
| 9  | DATETIME  | ALL     | Date/Time              | $\textcircled{\begin{tabular}{c} \hline \hline \hline \hline \hline \hline \hline \hline \hline \hline \hline \hline \hline \hline \hline \hline \hline \hline \hline$ |
| 10 | NETWORK   | USER    | Network Menu           |                                                                                                    |
| 11 | CTRLID    | USER    | Control Identification |                                                                                                    |
| 12 | FACTORY   | FACTORY | Factory Parameters     |                                                                                                    |
| 13 | OPT_SEL   | SERVICE | Option Selection       |                                                                                                    |
| 14 | SERVICE1  | SERVICE | Service Parameters     |                                                                                                    |
| 15 | UPDTHOUR  | SERVICE | Running Hour Config    |                                                                                                    |
| 16 | MST_SLV   | SERVICE | Primary/Secondary      | 8                                                                                                    |
| 17 | CP_UNABL  | SERVICE | Compressors Unable     |                                                                                                    |
| 18 | MSC_SERV  | USER    | Miscellaneous Service  |                                                                                                    |

# MAINTAIN

|   | MENU NAME | ACCESS  | MENU TEXT DESCRIPTION  | MENU ICON |
|---|-----------|---------|------------------------|-----------|
| 1 | LOADFACT  | SERVICE | Capacity EXV Ctrl      |           |
| 2 | DRV_CTRL  | SERVICE | Drive Maintenance      | S         |
| 3 | M_MSTSLV  | SERVICE | Primary/Secondary Main | æ         |
| 4 | LAST_POR  | SERVICE | Last Power On Reset    | 31        |
| 5 | PR_LIMIT  | SERVICE | Protection Limit       |           |
| 6 | SERMAINT  | SERVICE | Service Maintenance    | <b>6</b>  |
| 7 | HEADCTRL  | SERVICE | Head Control           |           |

# NETWORK

|   | MENU NAME | ACCESS | MENU TEXT DESCRIPTION | MENU ICON      |
|---|-----------|--------|-----------------------|----------------|
| 1 | MODBUSRS  | USER   | ModbusRTU Config.     | ()<br>()<br>() |
| 2 | MODBUSIP  | USER   | ModbusTCP/IP Config.  |                |
| 3 | BACNET    | USER   | BACnet Parameters     |                |
| 4 | EMAILCFG  | USER   | EMail Configuration   | 9              |

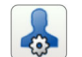

#### GENCONF

#### $\textbf{MAIN MENU} \rightarrow \textbf{CONFIG} \ \rightarrow \textbf{GENCONF}$

| LINE | POINT NAME | STATUS                 | DEFAULT   | UNIT | DESCRIPTION              | LOW<br>LIMIT | HIGH<br>LIMIT |
|------|------------|------------------------|-----------|------|--------------------------|--------------|---------------|
| 1    | lead_cir   | 0 to 2                 | 0         |      | Cir Priority Sequence    | 0            | 2             |
| 2    | blank      |                        |           |      | 0=Auto 1=A Lead 2=B Lead |              |               |
| 3    | seq_typ    | NO_YES                 | 0         | —    | Staged Loading Sequence  | 0            | 1             |
| 4    | ramp_sel   | NO_YES                 | 0         |      | Ramp Loading Select      | 0            | 1             |
| 5    |            |                        |           | —    | Demand Limit Type Select |              |               |
| 6    | lim sol    | 0 to 2                 | 0         | —    | 0 = None                 | 0            | 2             |
| 7    | inn_sei    | 0102                   |           |      | 1 = Switch Control       |              | 2             |
| 8    |            |                        |           | _    | 2 = 4-20mA Control       |              |               |
| 9    | off_on_d   | 1 to 15                | 1         | min  | Unit Off to On Delay     | 1            | 15            |
| 10   | nh_limit   | 0 to 100               | 100       | %    | Night Capacity Limit     | 0            | 100           |
| 11   | nh_start   | 0.00:0.00 to 0.00:0.00 | 0.00:0.00 | —    | Night Mode Start Hour    | 0.00:0.00    | 0.00:0.00     |
| 12   | nh_end     | 0.00:0.00 to 0.00:0.00 | 0.00:0.00 | —    | Night Mode End Hour      | 0.00:0.00    | 0.00:0.00     |
| 13   | ewt_opt    | NO_YES                 | 0         | —    | Entering Fluid Control   | 0            | 1             |
| 14   | ice_cnfg   | NO_YES                 | 0         | —    | Ice Mode Enable          | 0            | 1             |
| 15   | sp_tp_en   | NO_YES                 | 0         |      | Space Temp Enable        | 0            | 1             |

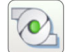

### PUMPCONF

#### MAIN MENU $\rightarrow$ CONFIG $\rightarrow$ PUMPCONF

| LINE | POINT NAME | STATUS     | DEFAULT | UNIT  | DESCRIPTION              | LOW<br>LIMIT      | HIGH<br>LIMIT     |   |   |
|------|------------|------------|---------|-------|--------------------------|-------------------|-------------------|---|---|
| 1    |            |            |         |       | Cooler Pumps Sequence    |                   |                   |   |   |
| 2    |            |            |         |       | 0 = No Pump              |                   |                   |   |   |
| 3    |            | 0 to 4     | 0       | 0     | 0                        |                   | 1 = One Pump Only | 0 | Л |
| 4    | pump_seq   | 0104       | 0       | —     | 2 = Two Pumps Auto       | 0                 | 4                 |   |   |
| 5    | 1          |            |         |       | Γ                        | 3 = Pump#1 Manual |                   |   |   |
| 6    |            |            |         |       | 4 = Pump#2 Manual        |                   |                   |   |   |
| 7    |            |            |         |       | Cond Pump Sequence       |                   |                   |   |   |
| 8    | cpmp_seq   | 0 to 1     | 0       | —     | 0 = No Pump              | 0                 | 1                 |   |   |
| 9    |            |            |         |       | 1 = One Pump Only        |                   |                   |   |   |
| 10   | pump_del   | 24 to 3000 | 48      | hours | Pump Auto Rotation Delay | 24                | 3000              |   |   |
| 11   | pump_per   | NO_YES     | 0       | —     | Pump Sticking Protection | 0                 | 1                 |   |   |
| 12   | pump_sby   | NO_YES     | 0       | —     | Stop Pump During Standby | 0                 | 1                 |   |   |
| 13   | pump_loc   | NO_YES     | 1       |       | Flow Checked if Pump Off | 0                 | 1                 |   |   |

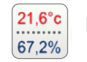

# HCCONFIG

#### MAIN MENU $\rightarrow$ CONFIG $\rightarrow$ HCCONFIG

| LINE | POINT NAME | STATUS   | DEFAULT | UNIT | DESCRIPTION            | LOW<br>LIMIT | HIGH<br>LIMIT |
|------|------------|----------|---------|------|------------------------|--------------|---------------|
| 1    | auto_sel   | NO_YES   | 0       | _    | Auto Changeover Select | 0            | 1             |
| 2    | cr_sel     | 0 to 4   | 0       |      | Cooling Reset Select   | 0            | 4             |
| 3    | hr_sel     |          |         |      | Heating Reset Select   |              |               |
| 4    |            | 0 to 4   | 0       |      | 1=OAT, 0=None          | 0            | 1             |
| 5    |            | 0104     |         |      | 2=Delta T, 3=4-20mA    | 0            | 4             |
| 6    |            |          |         |      | 4 = Space Temp         |              |               |
| 7    | blank      |          |         |      |                        |              |               |
| 8    | heat_th    | -4 to 32 | 5.0     | °F   | Heating OAT Threshold  | -4           | 32            |
| 9    | boil_th    | 5 to 59  | 14.2    | °F   | Boiler OAT Threshold   | 5            | 59            |

# 

RESETCFG

# MAIN MENU $\rightarrow$ CONFIG $\rightarrow$ RESETCFG

| LINE | POINT NAME | STATUS    | DEFAULT | UNIT | DESCRIPTION              | LOW<br>LIMIT | HIGH<br>LIMIT |
|------|------------|-----------|---------|------|--------------------------|--------------|---------------|
| 1    | blank      |           |         |      | COOLING RESET            |              |               |
| 2    | oat_crno   | 14 to 125 | 14      | °F   | OAT No Reset Value       | 14           | 125           |
| 3    | oat_crfu   | 14 to 125 | 14      | °F   | OAT Full Reset Value     | 14           | 125           |
| 4    | dt_cr_no   | 0 to 25   | 0       | ^F   | Delta T No Reset Value   | 0            | 25            |
| 5    | dt_cr_fu   | 0 to 25   | 0       | ^F   | Delta T Full Reset Value | 0            | 25            |
| 6    | I_cr_no    | 0 to 20   | 0       | mA   | Current No Reset Value   | 0            | 20            |
| 7    | I_cr_fu    | 0 to 20   | 0       | mA   | Current Full Reset Value | 0            | 20            |
| 8    | cr_deg     | -30 to 30 | 0       | ^F   | Cooling Reset Deg. Value | -30          | 30            |
| 9    | spacr_no   | 14 to 125 | 14      | °F   | Space T No Reset Value   | 14           | 125           |
| 10   | spacr_fu   | 14 to 125 | 14      | °F   | Space T Full Reset Value | 14           | 125           |
| 11   | blank      |           |         |      | HEATING RESET            |              |               |
| 12   | oat_hrno   | 14 to 125 | 14      | °F   | OAT No Reset Value       | 14           | 125           |
| 13   | oat_hrfu   | 14 to 125 | 14      | °F   | OAT Full Reset Value     | 14           | 125           |
| 14   | dt_hr_no   | 0 to 25   | 0       | ^F   | Delta T No Reset Value   | 0            | 25            |
| 15   | dt_hr_fu   | 0 to 25   | 0       | ^F   | Delta T Full Reset Value | 0            | 25            |
| 16   | l_hr_no    | 0 to 20   | 0       | mA   | Current No Reset Value   | 0            | 20            |
| 17   | l_hr_fu    | 0 to 20   | 0       | mA   | Current Full Reset Value | 0            | 20            |
| 18   | hr_deg     | -30 to 30 | 0       | ^F   | Heating Reset Deg. Value | -30          | 30            |
| 19   | spahr_no   | 14 to 125 | 14      | °F   | Space T No Reset Value   | 14           | 125           |
| 20   | spahr_fu   | 14 to 125 | 14      | °F   | Space T Full Reset Value | 14           | 125           |

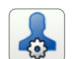

#### USERCONF

#### MAIN MENU $\rightarrow$ CONFIG $\rightarrow$ USERCONF

| LINE | POINT NAME | STATUS | DEFAULT | UNIT | DESCRIPTION             | LOW<br>LIMIT | HIGH<br>LIMIT |
|------|------------|--------|---------|------|-------------------------|--------------|---------------|
| 1    | alert_r    | NO_YES | 0       | _    | Alarm Relay for Alerts? | 0            | 1             |
| 2    | al_rever   | NO_YES | 0       |      | Reversed Alarm Relay    | 0            | 1             |

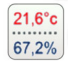

# GENUNIT

#### $\text{MAIN MENU} \to \text{GENUNIT}$

| LINE | POINT NAME | STATUS        | DEFAULT | UNIT | DESCRIPTION                | LOW<br>LIMIT | HIGH<br>LIMIT | CCN<br>FORCE | LEN<br>FORCE |
|------|------------|---------------|---------|------|----------------------------|--------------|---------------|--------------|--------------|
| 1    | CTRL_TYP   | 0 to 2        | 0       | _    | Local=0 Net.=1<br>Remote=2 | 0            | 2             |              |              |
| 2    | STATUS     | TEXT          | 0       | _    | Running Status             | -            | -             |              |              |
| 3    | ALM        | TEXT          | 0       | _    | Alarm State                | -            | -             |              |              |
| 4    | min_left   | 0 to 0        | 0       | min  | Minutes Left for Start     | 0            | 0             |              |              |
| 5    | HEATCOOL   | TEXT          | 0       | _    | Heat/Cool status           | -            | -             |              |              |
| 6    | HC_SEL     | 0 to 2        | 0       | _    | Heat/Cool Select           | 0            | 2             | Х            | Х            |
| 7    | blank      |               |         |      | 0=Cool 1=Heat 2=Auto       |              |               |              |              |
| 8    | SP_SEL     | 0 to 2        | 0       | _    | Setpoint Select            | 0            | 2             | Х            | Х            |
| 9    | blank      |               |         |      | 0=Auto. 1=Spt1. 2=Spt2     |              |               |              |              |
| 10   | SP_OCC     | NO_YES        | 0       | —    | Setpoint Occupied?         | 0            | 1             | Х            |              |
| 11   | CHIL_S_S   | DSABLE_ENABLE | 0       | _    | Net.: Cmd Start/Stop       | 0            | 1             | Х            |              |
| 12   | CHIL_OCC   | NO_YES        | 0       | _    | Net.: Cmd Occupied         | 0            | 1             | Х            |              |
| 13   | CAP_T      | 0 to 100      | 0       | %    | Percent Total Capacity     | 0            | 100           |              |              |
| 14   | CAPA_T     | 0 to 100      | 0       | %    | Circuit A Total Capacity   | 0            | 100           |              |              |
| 15   | CAPB_T     | 0 to 100      | 0       | %    | Circuit B Total Capacity   | 0            | 100           |              |              |
| 16   | DEM_LIM    | 0 to 100      | 0       | %    | Active Demand Limit Val    | 0            | 100           | Х            |              |
| 17   | SP         | 0 to 0        | 0       | °F   | Current Setpoint           | 0            | 0             |              |              |
| 18   | CTRL_PNT   | -4 to 153     | 0       | °F   | Control Point              | -4           | 153           | Х            |              |
| 19   | EMSTOP     | DSABLE_ENABLE | 0       | —    | Emergency Stop             | 0            | 1             | Х            |              |
| 20   | LAG_LIM    | 0 to 100      | 0       | %    | Lag Capacity Limit Value   | 0            | 100           | Х            |              |

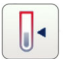

TEMP

#### MAIN MENU $\rightarrow$ TEMP

| LINE | POINT NAME | UNIT | DESCRIPTION              | LOW<br>LIMIT | HIGH<br>LIMIT | CCN<br>FORCE | LEN<br>FORCE |
|------|------------|------|--------------------------|--------------|---------------|--------------|--------------|
| 1    | EWT        | °F   | Entering Water Temp      | "_"          | "_"           |              |              |
| 2    | LWT        | °F   | Leaving Water Temp       | "_"          | "_"           |              |              |
| 3    | OAT        | °F   | Outdoor Air Temperature  | -40          | 302           | Х            |              |
| 4    | DLWT       | °F   | Dual Leaving Water Temp  | -40          | 302           | Х            |              |
| 5    | SCT_A      | °F   | Saturated Cond Tmp cir A | "_"          | "_"           |              |              |
| 6    | SST_A      | °F   | Saturated Suction Temp A | "_"          | "_"           |              |              |
| 7    | SUCT_A     | °F   | Suction Temp Circuit A   | "_"          | "_"           |              |              |
| 8    | DGT_A      | °F   | Discharge Gas Temp A     | "_"          | "_"           |              |              |
| 9    | SCT_B      | °F   | Saturated Cond Tmp cir B | "_"          | "_"           |              |              |
| 10   | SST_B      | °F   | Saturated Suction Temp B | "_"          | "_"           |              |              |
| 11   | SUCT_B     | °F   | Suction Temp Circuit B   | "_"          | "_"           |              |              |
| 12   | DGT_B      | °F   | Discharge Gas Temp B     | "_"          | "_"           |              |              |
| 13   | CEWT       | °F   | Cond Entering Water Temp | "_"          | "_"           |              |              |
| 14   | CLWT       | °F   | Cond Leaving Water Temp  | "_"          | "_"           |              |              |
| 15   | SPACETMP   | °F   | Space Temperature        | "_"          | "_"           |              |              |

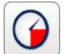

# PRESSURE

#### MAIN MENU $\rightarrow$ PRESSURE

| LINE | POINT NAME | UNIT | DESCRIPTION          | LOW<br>LIMIT | HIGH<br>LIMIT | CCN<br>FORCE | LEN<br>FORCE |
|------|------------|------|----------------------|--------------|---------------|--------------|--------------|
| 1    | DP_A       | PSI  | Discharge Pressure A | _            | —             |              |              |
| 2    | SP_A       | PSI  | Suction Pressure A   |              | —             |              |              |
| 3    | DP_B       | PSI  | Discharge Pressure B |              | —             |              |              |
| 4    | SP_B       | PSI  | Suction Pressure B   |              | —             |              |              |

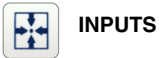

#### $\text{MAIN MENU} \rightarrow \text{INPUTS}$

| LINE | POINT NAME | STATUS     | UNIT | DESCRIPTION             | LOW<br>LIMIT | HIGH<br>LIMIT | CCN<br>FORCE | LEN<br>FORCE |
|------|------------|------------|------|-------------------------|--------------|---------------|--------------|--------------|
| 1    | ONOFF_SW   | OPEN_CLOSE | —    | Remote On/Off Switch    | 0            | 1             |              |              |
| 2    | HC_SW      | OPEN_CLOSE | —    | Remote Heat/Cool Switch | 0            | 1             |              |              |
| 3    | on_ctrl    | TEXT       |      | Current Control         | -            | -             |              |              |
| 4    | SETP_SW    | OPEN_CLOSE | —    | Second Setpoint Switch  | 0            | 1             |              |              |
| 5    | LIM_SW1    | OPEN_CLOSE | —    | Limit Switch 1          | 0            | 1             |              |              |
| 6    | LIM_SW2    | OPEN_CLOSE |      | Limit Switch 2          | 0            | 1             |              |              |
| 7    | SP_RESET   | 4 to 20    | mA   | Setpoint Reset Signal   | 4            | 20            |              |              |
| 8    | FLOW_SW    | OPEN_CLOSE | —    | Flow Switch Interlock   | 0            | 1             |              |              |
| 9    | CNFS       | OPEN_CLOSE | —    | Condenser Water Flow SW | 0            | 1             |              |              |
| 10   | leak_v1    | 0 to 0     | V    | Leakage Detection 1     | 0            | 0             |              |              |
| 11   | leak_v2    | 0 to 0     | V    | Leakage Detection 2     | 0            | 0             |              |              |
| 12   | DSHTR_SW   | OPEN_CLOSE | —    | Desuperheater Switch    | 0            | 1             |              |              |
| 13   | HP_SW_A    | OPEN_CLOSE | —    | High Pressure Switch A  | 0            | 1             |              |              |
| 14   | HP_SW_B    | OPEN_CLOSE | —    | High Pressure Switch B  | 0            | 1             |              |              |
| 15   | BOILER     | OFF_ON     | —    | Boiler Switch           | 0            | 1             |              |              |
| 16   | CWP1       | OPEN_CLOSE | —    | Water Pump Interlock 1  | 0            | 1             |              |              |
| 17   | CWP2       | OPEN_CLOSE | —    | Water Pump Interlock 2  | 0            | 1             |              |              |
| 18   | REV_ROT    | OPEN_CLOSE | —    | Phase Reversal          | 0            | 1             |              |              |
| 19   | LIM_4_20   | 4 to 20    | mA   | Capacity Limit Control  | 4            | 20            |              |              |
| 20   | ICE_SW     | OPEN_CLOSE | —    | Ice Done Storage Switch | 0            | 1             |              |              |
| 21   | CSP_IN     | 4 to 20    | mA   | 4_20mA Cooling Setpoint | 4            | 20            |              |              |

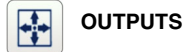

# MAIN MENU $\rightarrow$ OUTPUTS

| LINE | POINT NAME | STATUS     | DEFAULT | UNIT | DESCRIPTION                 | LOW<br>LIMIT | HIGH<br>LIMIT | CCN<br>FORCE | LEN<br>FORCE |
|------|------------|------------|---------|------|-----------------------------|--------------|---------------|--------------|--------------|
| 1    | CP_A1      | OFF_ON     | 0       | _    | Compressor A1               | 0            | 0             |              |              |
| 2    | CP_A2      | OFF_ON     | 0       | —    | Compressor A2               | 0            | 0             |              |              |
| 3    | CP_A3      | OFF_ON     | 0       | —    | Compressor A3               | 0            | 0             |              |              |
| 4    | DUS        | OFF_ON     | 0       | —    | Digital Unload Solenoid     | 0            | 0             |              |              |
| 5    | Mod_CPA1   | 0 to 100   | 0       | %    | Digital Modul. A1           | 0            | 100           |              |              |
| 6    | HGBP_V     | OFF_ON     | 0       | —    | Hot Gas ByPass Valve        | 0            | 0             |              |              |
| 7    | FANC_1     | OFF_ON     | 0       | —    | Fan Contactor 1             | 0            | 1             | Х            |              |
| 8    | FANC_2     | OFF_ON     | 0       | —    | Fan Contactor 2             | 0            | 1             | Х            |              |
| 9    | FANC_3     | OFF_ON     | 0       | —    | Fan Contactor 3             | 0            | 1             | Х            |              |
| 10   | VFAN       | 0 to 0     | 0       | %    | VariaFan Speed              | 0            | 0             |              |              |
| 11   | EXV_A      | 0 to 0     | 0       | %    | EXV Position Circuit A      | 0            | 0             |              |              |
| 12   | EXVNPosA   | 0 to 0     | 0       | %    | EXV Next Pos Circuit A      | 0            | 0             |              |              |
| 13   | CP_B1      | OFF_ON     | 0       | —    | Compressor B1               | 0            | 0             |              |              |
| 14   | CP_B2      | OFF_ON     | 0       | —    | Compressor B2               | 0            | 0             |              |              |
| 15   | EXV_B      | 0 to 0     | 0       | %    | EXV Position Circuit B      | 0            | 0             |              |              |
| 16   | EXVNPosB   | 0 to 0     | 0       | %    | EXV Next Pos Circuit B      | 0            | 0             |              |              |
| 17   | EXCH_HTR   | OFF_ON     | 0       | —    | Exchanger Heater            | 0            | 0             |              |              |
| 18   | ALARM      | OFF_ON     | 0       | —    | Alarm Relay                 | 0            | 0             |              |              |
| 19   | RUN        | OFF_ON     | 0       | —    | Running Relay               | 0            | 0             |              |              |
| 20   | BOILER     | OFF_ON     | 0       | —    | Boiler Output               | 0            | 1             |              |              |
| 21   | LLSV_A     | CLOSE_OPEN | 0       | —    | Soleniod Valve A            | 0            | 1             |              |              |
| 22   | LLSV_B     | CLOSE_OPEN | 0       | —    | Soleniod Valve B            | 0            | 1             |              |              |
| 23   | HEAD_ACT   | 0 to 100   | 0       | %    | Head Pressure Actuator<br>A | 0            | 100           |              |              |
| 24   | EISOR      | CLOSE_OPEN | 0       |      | Evaporator Isolator Rly     | 0            | 1             |              |              |

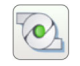

### PUMPSTAT

#### MAIN MENU $\rightarrow$ PUMPSTAT

| LINE | POINT NAME | STATUS | DEFAULT | UNIT | DESCRIPTION          | LOW<br>LIMIT | HIGH<br>LIMIT | CCN<br>FORCE | LEN<br>FORCE |
|------|------------|--------|---------|------|----------------------|--------------|---------------|--------------|--------------|
| 1    | PUMP_1     | OFF_ON | 0       | —    | Water Pump #1        | 0            | 1             | Х            |              |
| 2    | PUMP_2     | OFF_ON | 0       | —    | Water Pump #2        | 0            | 1             | Х            |              |
| 3    | ROT_PUMP   | NO_YES | 0       | —    | Rotate Pumps Now?    | 0            | 1             | Х            |              |
| 4    | CPUMP      | OFF_ON | 0       | —    | Condenser Pump Relay | 0            | 1             | Х            |              |

# 

#### MAIN MENU $\rightarrow$ RUNTIME

RUNTIME

| LINE | POINT NAME | STATUS     | UNIT  | DESCRIPTION             | LOW<br>LIMIT | HIGH<br>LIMIT | CCN<br>FORCE | LEN<br>FORCE |
|------|------------|------------|-------|-------------------------|--------------|---------------|--------------|--------------|
| 1    | hr_mach    | "-" to "-" | hours | Machine Operating Hours | 0            | 0             |              |              |
| 2    | st_mach    | "-" to "-" | —     | Machine Starts Number   | 0            | 0             |              |              |
| 3    | hr_cp_a1   | "-" to "-" | hours | Compressor A1 Hours     | 0            | 0             |              |              |
| 4    | st_cp_a1   | "-" to "-" | —     | Compressor A1 Starts    | 0            | 0             |              |              |
| 5    | hr_cp_a2   | "-" to "-" | hours | Compressor A2 Hours     | 0            | 0             |              |              |
| 6    | st_cp_a2   | "-" to "-" | —     | Compressor A2 Starts    | 0            | 0             |              |              |
| 7    | hr_cp_a3   | "-" to "-" | hours | Compressor A3 Hours     | 0            | 0             |              |              |
| 8    | st_cp_a3   | "-" to "-" | —     | Compressor A3 Starts    | 0            | 0             |              |              |
| 9    | hr_cp_b1   | "-" to "-" | hours | Compressor B1 Hours     | 0            | 0             |              |              |
| 10   | st_cp_b1   | "-" to "-" | —     | Compressor B1 Starts    | 0            | 0             |              |              |
| 11   | hr_cp_b2   | "-" to "-" | hours | Compressor B2 Hours     | 0            | 0             |              |              |
| 12   | st_cp_b2   | "-" to "-" | —     | Compressor B2 Starts    | 0            | 0             |              |              |
| 13   | hr_pump1   | "-" to "-" | hours | Water Pump #1 Hours     | 0            | 0             |              |              |
| 14   | hr_pump2   | "-" to "-" | hours | Water Pump #2 Hours     | 0            | 0             |              |              |
| 15   | hr_cpump   | "-" to "-" | hours | Condenser Pump Hours    | 0            | 0             |              |              |
| 16   | hr_fanc1   | "-" to "-" | hours | Fan Contactor #1 Hours  | 0            | 0             |              |              |
| 17   | st_fanc1   | "-" to "-" | —     | Fan Contactor #1 Starts | 0            | 0             |              |              |
| 18   | hr_fanc2   | "-" to "-" | hours | Fan Contactor #2 Hours  | 0            | 0             |              |              |
| 19   | st_fanc2   | "-" to "-" | —     | Fan Contactor #2 Starts | 0            | 0             |              |              |
| 20   | hr_fanc3   | "-" to "-" | hours | Fan Contactor #3 Hours  | 0            | 0             |              |              |
| 21   | st_fanc3   | "-" to "-" | —     | Fan Contactor #3 Starts | 0            | 0             |              |              |

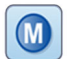

# MODES

#### MAIN MENU $\rightarrow$ MODES

| LINE | POINT NAME | STATUS | UNIT | DESCRIPTION              | LOW<br>LIMIT | HIGH<br>LIMIT | CCN<br>FORCE | LEN<br>FORCE |
|------|------------|--------|------|--------------------------|--------------|---------------|--------------|--------------|
| 1    | m_delay    | NO_YES | —    | Delay Active             | 0            | 1             |              |              |
| 2    | m_2ndspt   | NO_YES | —    | Second Setpoint Active   | 0            | 1             |              |              |
| 3    | m_reset    | NO_YES | —    | Reset Active             | 0            | 1             |              |              |
| 4    | m_limit    | NO_YES | —    | Demand Limit Active      | 0            | 1             |              |              |
| 5    | m_ramp     | NO_YES | —    | Ramp Loading Active      | 0            | 1             |              |              |
| 6    | m_cooler   | NO_YES | —    | Cooler Heater Active     | 0            | 1             |              |              |
| 7    | m_pmprot   | NO_YES | —    | Pump Rot Active          | 0            | 1             |              |              |
| 8    | m_pmpper   | NO_YES | —    | Pump Per Active          | 0            | 1             |              |              |
| 9    | m_night    | NO_YES | —    | Night Low Noise Active   | 0            | 1             |              |              |
| 10   | m_SM       | NO_YES | —    | System Manager Active    | 0            | 1             |              |              |
| 11   | m_leadla   | NO_YES | —    | Primary Secondary Active | 0            | 1             |              |              |
| 12   | m_auto     | NO_YES | —    | Auto Changeover Active   | 0            | 1             |              |              |
| 13   | m_heater   | NO_YES | —    | Electric Heat Active     | 0            | 1             |              |              |
| 14   | m_boiler   | NO_YES | —    | Boiler Active            | 0            | 1             |              |              |
| 15   | m_sst_a    | NO_YES | —    | Low Suction Circuit A    | 0            | 1             |              |              |
| 16   | m_sst_b    | NO_YES | —    | Low Suction Circuit B    | 0            | 1             |              |              |
| 17   | m_dgt_a    | NO_YES | —    | High DGT Circuit A       | 0            | 1             |              |              |
| 18   | m_dgt_b    | NO_YES | —    | High DGT Circuit B       | 0            | 1             |              |              |
| 19   | m_hp_a     | NO_YES | —    | High Pres Override Cir A | 0            | 1             |              |              |
| 20   | m_hp_b     | NO_YES |      | High Pres Override Cir B | 0            | 1             |              |              |
| 21   | m_sh_a     | NO_YES |      | Low SuperHeat Circuit A  | 0            | 1             |              |              |
| 22   | m_sh_b     | NO_YES | _    | Low SuperHeat Circuit B  | 0            | 1             |              |              |
| 23   | m_ice      | NO_YES | —    | Ice Mode In Effect       | 0            | 1             |              |              |

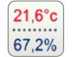

MSC\_STAT

 $\textbf{MAIN MENU} \rightarrow \textbf{MSC\_STAT}$ 

| LINE | POINT NAME | STATUS | DEFAULT | UNIT | DESCRIPTION          | LOW<br>LIMIT | HIGH<br>LIMIT | CCN<br>FORCE | LEN<br>FORCE |
|------|------------|--------|---------|------|----------------------|--------------|---------------|--------------|--------------|
| 1    | m_ecopmp   | NO_YES | 0       | _    | Eco Pump Mode Active | 0            | 1             |              |              |

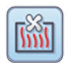

#### LOADFACT

#### $\textbf{MAIN MENU} \rightarrow \textbf{MAINTMNU} \rightarrow \textbf{LOADFACT}$

| LINE | POINT NAME | STATUS      | UNIT | DESCRIPTION                 | LOW<br>LIMIT | HIGH<br>LIMIT | CCN<br>FORCE | LEN<br>FORCE |
|------|------------|-------------|------|-----------------------------|--------------|---------------|--------------|--------------|
| 1    | ctrl_avg   | "-" to "-"  | °F   | Average Ctrl Water Temp     | 0            | 0             |              |              |
| 2    | diff_wt    | "-" to "-"  | °F   | Differential Water Temp     | 0            | 0             |              |              |
| 3    | delta_t    | "-" to "-"  | ^F   | Water Delta T               | 0            | 0             |              |              |
| 4    | CTRL_PNT   | "-" to "-"  | °F   | Control Point               | 0            | 0             |              |              |
| 5    | reset      | "-" to "-"  | ^F   | Reset Amount                | 0            | 0             |              |              |
| 6    | tp_error   | -100 to 100 | ^F   | Controlled Temp Error       | -100         | 100           |              |              |
| 7    | cap_t      | "-" to "-"  | %    | Actual Capacity             | 0            | 0             |              |              |
| 8    | cap_lim    | "-" to "-"  | %    | Actual Capacity Limit       | 0            | 0             |              |              |
| 9    | zm         | "-" to "-"  | —    | Current Z Multiplier Val    | 0            | 0             |              |              |
| 10   | smz        | "-" to "-"  | %    | Load/Unload Factor          | 0            | 0             |              |              |
| 11   | cur_stag   | "-" to "-"  | —    | Active Stage Number         | 0            | 0             |              |              |
| 12   | over_cap   | "-" to "-"  | —    | Active Capacity Override    | 0            | 0             |              |              |
| 13   | SH_A       | "-" to "-"  | ^F   | Suction Superheat A         | 0            | 0             |              |              |
| 14   | sh_sp_a    | "-" to "-"  | ^F   | SH Setpoint Circuit A       | 0            | 0             |              |              |
| 15   | ov_exv_a   | "-" to "-"  | —    | EXV Override Circuit A      | 0            | 0             |              |              |
| 16   | exv_v_a    | "-" to "-"  | %    | EXV Command Circuit A       | 0            | 0             |              |              |
| 17   | SH_B       | "-" to "-"  | ^F   | Suction Superheat B         | 0            | 0             |              |              |
| 18   | sh_sp_b    | "-" to "-"  | ^F   | SH Setpoint Circuit B       | 0            | 0             |              |              |
| 19   | ov_exv_b   | "-" to "-"  | —    | EXV Override Circuit B      | 0            | 0             |              |              |
| 20   | exv_v_b    | "-" to "-"  | %    | EXV Command Circuit B       | 0            | 0             |              |              |
| 21   | sct_c_m    | OFF_ON      | —    | Greenspeed Charging<br>Mode | 0            | 1             |              | Х            |

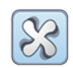

#### DRV\_CTRL

#### $\text{MAIN MENU} \rightarrow \text{MAINTMNU} \rightarrow \text{DRV}\_\text{CTRL}$

| LINE | POINT NAME | STATUS     | UNIT | DESCRIPTION          | LOW<br>LIMIT | HIGH<br>LIMIT | CCN<br>FORCE | LEN<br>FORCE |
|------|------------|------------|------|----------------------|--------------|---------------|--------------|--------------|
| 1    | blank      |            |      | FAN DRIVE A          |              |               |              |              |
| 2    | cmd_rpm1   | "-" to "-" |      | Fan Speed Cmd in RPM | 0            | 0             |              |              |
| 3    | drvpwr_1   | "-" to "-" | kW   | Fan Drive Power      | 0            | 0             |              |              |
| 4    | drv_l_1    | "-" to "-" | A    | Fan Drive Current    | 0            | 0             |              |              |
| 5    | drv_V_1    | "-" to "-" | V    | Fan Drive Voltage    | 0            | 0             |              |              |
| 6    | drv_F_1    | "-" to "-" | Hz   | Fan Drive Frequency  | 0            | 0             |              |              |
| 7    | drv_S_1    | "-" to "-" | rpm  | Fan Drive Speed RPM  | 0            | 0             |              |              |
| 8    | drvVer_1   | TEXT       | —    | Fan Drive Version    | -            | -             |              |              |
| 9    | blank      |            |      | SET DRIVE ADDRESS    |              |               |              |              |
| 10   | SET_DRV    | NO_YES     |      | Attach Varifan Drive | 0            | 1             | Х            | Х            |

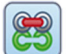

# M\_MSTSLV

#### $\text{MAIN MENU} \rightarrow \text{MAINTMNU} \rightarrow \text{M}_{\text{MSTSLV}}$

| LINE | POINT NAME | STATUS       | UNIT  | DESCRIPTION              | LOW<br>LIMIT | HIGH<br>LIMIT | CCN<br>FORCE | LEN<br>FORCE |
|------|------------|--------------|-------|--------------------------|--------------|---------------|--------------|--------------|
| 1    | mstslv     | TEXT         | —     | Unit is Primary or Secnd | -            | -             |              |              |
| 2    | ms_ctrl    | TEXT         | —     | Primary Control Type     | -            | -             |              |              |
| 3    | ms_activ   | FALSE_TRUE   | —     | Primary/Scd Ctrl Active  | 0            | 1             |              |              |
| 4    | lead_sel   | MASTER_SLAVE | —     | Lead Unit is the:        | 0            | 1             |              |              |
| 5    | slv_stat   | 0 to 0       | —     | Slave Chiller State      | 0            | 0             |              |              |
| 6    | slv_capt   | 0 to 0       | %     | Slave Chiller Total Cap  | 0            | 0             |              |              |
| 7    | l_strt_d   | 0 to 0       | min   | Lag Start Delay          | 0            | 0             |              |              |
| 8    | ll_hr_d    | 0 to 0       | hours | Lead/lag Hours Delta     | 0            | 0             |              |              |
| 9    | II_chang   | NO_YES       | —     | Lead/lag Changeover?     | 0            | 1             |              |              |
| 10   | ll_pull    | NO_YES       | —     | Lead Pulldown?           | 0            | 1             |              |              |
| 11   | ms_error   | 0 to 0       | —     | Primary/Scd Error        | 0            | 0             |              |              |
| 12   | cap_max    | NO_YES       | —     | Max Available Capacity?  | 0            | 1             |              |              |
| 13   | lagstat    | 0 to 0       | —     | Slave lagstat            | 0            | 0             |              |              |
| 14   | slav_hr    | 0 to 0       | hours | Slave Operating Hours    | 0            | 0             |              |              |
| 15   | slav_ewt   | 0 to 0       | °F    | Slave Entering Fluid     | 0            | 0             |              |              |
| 16   | slav_lwt   | 0 to 0       | °F    | Slave Leaving Fluid      | 0            | 0             |              |              |

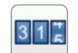

# LAST\_POR

#### $\textbf{MAIN MENU} \rightarrow \textbf{MAINTMNU} \rightarrow \textbf{LAST\_POR}$

| LINE | POINT NAME | STATUS     | UNIT | DESCRIPTION              | LOW<br>LIMIT | HIGH<br>LIMIT | CCN<br>FORCE | LEN<br>FORCE |
|------|------------|------------|------|--------------------------|--------------|---------------|--------------|--------------|
| 1    | date_on1   | "-" to "-" | —    | PowerOn1: day-mon-year   | 0            | 0             |              |              |
| 2    | time_on1   | "-" to "-" | —    | PowerOn1: hour-minute    | 0            | 0             |              |              |
| 3    | date_of1   | "-" to "-" | —    | PowerDown1: day-mon-year | 0            | 0             |              |              |
| 4    | time_of1   | "-" to "-" | —    | PowerDown1: hour-minute  | 0            | 0             |              |              |
| 5    | rebreas1   | "-" to "-" | —    | PowerDown1: reason       | 0            | 0             |              |              |
| 6    | date_on2   | "-" to "-" | —    | PowerOn2: day-mon-year   | 0            | 0             |              |              |
| 7    | time_on2   | "-" to "-" | —    | PowerOn2: hour-minute    | 0            | 0             |              |              |
| 8    | date_of2   | "-" to "-" | —    | PowerDown2: day-mon-year | 0            | 0             |              |              |
| 9    | time_of2   | "-" to "-" | —    | PowerDown2: hour-minute  | 0            | 0             |              |              |
| 10   | rebreas2   | "-" to "-" | —    | PowerDown2: reason       | 0            | 0             |              |              |
| 11   | date_on3   | "-" to "-" | —    | PowerOn3: day-mon-year   | 0            | 0             |              |              |
| 12   | time_on3   | "-" to "-" | —    | PowerOn3: hour-minute    | 0            | 0             |              |              |
| 13   | date_of3   | "-" to "-" | —    | PowerDown3: day-mon-year | 0            | 0             |              |              |
| 14   | time_of3   | "-" to "-" | —    | PowerDown3: hour-minute  | 0            | 0             |              |              |
| 15   | rebreas3   | "-" to "-" | —    | PowerDown3: reason       | 0            | 0             |              |              |
| 16   | date_on4   | "-" to "-" | —    | PowerOn4: day-mon-year   | 0            | 0             |              |              |
| 17   | time_on4   | "-" to "-" | —    | PowerOn4: hour-minute    | 0            | 0             |              |              |
| 18   | date_of4   | "-" to "-" | —    | PowerDown4: day-mon-year | 0            | 0             |              |              |
| 19   | time_of4   | "-" to "-" | —    | PowerDown4: hour-minute  | 0            | 0             |              |              |
| 20   | rebreas4   | "-" to "-" | _    | PowerDown4: reason       | 0            | 0             |              |              |
| 21   | date_on5   | "-" to "-" | —    | PowerOn5: day-mon-year   | 0            | 0             |              |              |
| 22   | time_on5   | "-" to "-" | —    | PowerOn5:hour-minute     | 0            | 0             |              |              |
| 23   | date_of5   | "-" to "-" | _    | PowerDown5: day-mon-year | 0            | 0             |              |              |
| 24   | time_of5   | "-" to "-" | —    | PowerDown5: hour-minute  | 0            | 0             |              |              |
| 25   | rebreas5   | "-" to "-" |      | PowerDown5: reason       | 0            | 0             |              |              |

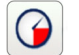

# PR\_LIMIT

#### $\text{MAIN MENU} \rightarrow \text{MAINTMNU} \rightarrow \text{PR}\_\text{LIMIT}$

| LINE | POINT NAME | STATUS     | UNIT | DESCRIPTION              | LOW<br>LIMIT | HIGH<br>LIMIT | CCN<br>FORCE | LEN<br>FORCE |
|------|------------|------------|------|--------------------------|--------------|---------------|--------------|--------------|
| 1    | blank      |            |      | CIRCUIT A                |              |               |              |              |
| 2    | sdtlim_a   | "-" to "-" | °F   | Discharge A Gas Limit    | 0            | 0             |              |              |
| 3    | sdt3m_a    | "-" to "-" | °F   | SDT A Average 3 minutes  | 0            | 0             |              |              |
| 4    | sst3m_a    | "-" to "-" | °F   | SST A Average 3 minutes  | 0            | 0             |              |              |
| 5    | sdt30s_a   | "-" to "-" | °F   | SDT A Average 30 seconds | 0            | 0             |              |              |
| 6    | sst30s_a   | "-" to "-" | °F   | SST A Average 30 seconds | 0            | 0             |              |              |
| 7    | blank      |            |      | CIRCUIT B                |              |               |              |              |
| 8    | sdtlim_b   | "-" to "-" | °F   | Discharge B Gas Limit    | 0            | 0             |              |              |
| 9    | sdt3m_b    | "-" to "-" | °F   | SDT B Average 3 minutes  | 0            | 0             |              |              |
| 10   | sst3m_b    | "-" to "-" | °F   | SST B Average 3 minutes  | 0            | 0             |              |              |
| 11   | sdt30s_b   | "-" to "-" | °F   | SDT B Average 30 seconds | 0            | 0             |              |              |
| 12   | sst30s_b   | "-" to "-" | °F   | SST B Average 30 seconds | 0            | 0             |              |              |

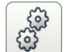

# SERMAINT

#### $\textbf{MAIN MENU} \rightarrow \textbf{MAINTMNU} \rightarrow \textbf{SERMAINT}$

| LINE | POINT NAME | STATUS | DEFAULT | UNIT | DESCRIPTION                 | LOW<br>LIMIT | HIGH<br>LIMIT | CCN<br>FORCE | LEN<br>FORCE |
|------|------------|--------|---------|------|-----------------------------|--------------|---------------|--------------|--------------|
| 1    | S_RESET    | 0 to 5 | 0       | _    | Reset Maintenance Alert     | 0            | 5             | Х            |              |
| 2    | blank      |        |         |      | 1 - reset all               |              |               |              |              |
| 3    | blank      |        |         |      |                             |              |               |              |              |
| 4    | blank      |        |         |      | OPERATION<br>WARNINGS       |              |               |              |              |
| 5    | charge_m   | TEXT   | 0       | _    | 2 - Refrigerant Charge      | -            | -             |              |              |
| 6    | blank      |        |         |      |                             |              |               |              |              |
| 7    | blank      |        |         |      | GENERAL SERVICING<br>DELAYS |              |               |              |              |
| 8    | blank      |        |         |      | 4 - Next Service Mntn       |              |               |              |              |
| 9    | s_date     | TEXT   | 0       |      | Date of Maintenance         | -            | -             |              |              |
| 10   | s_hour     | TEXT   | 0       |      | Hour of Maintenance         | -            | -             |              |              |
| 11   | s_days     | TEXT   | 0       |      | Operatin Days until Mntn    | -            | -             |              |              |
| 12   | blank      |        |         |      |                             |              |               |              |              |
| 13   | blank      |        |         |      |                             |              |               |              |              |
| 14   | blank      |        |         |      | REGULATORY<br>SERVICING     |              |               |              |              |
| 15   | blank      |        |         |      | 5 - F-Gas Check             |              |               |              |              |
| 16   | f_date     | TEXT   | 0       |      | Fgas seal check remind      | -            | -             |              |              |
| 17   | blank      |        |         |      | 6 - Leak detector check     |              |               |              |              |
| 18   | l_date     | TEXT   | 0       | _    | Leak detec. check<br>remind | -            | -             |              |              |

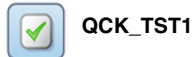

#### MAIN MENU $\rightarrow$ QCK\_TST1

| LINE | POINT NAME | STATUS      | DEFAULT | UNIT | DESCRIPTION                 | LOW<br>LIMIT | HIGH<br>LIMIT | CCN<br>FORCE | LEN<br>FORCE |
|------|------------|-------------|---------|------|-----------------------------|--------------|---------------|--------------|--------------|
| 1    | QCK_TEST   | NO_YES      | 0       |      | Quick test Enable           | 0            | 1             |              | Х            |
| 2    | Q_FC1      | 0 to 1      | 0       |      | Fan Contactor 1 Output      | 0            | 1             |              | Х            |
| 3    | Q_FC2      | 0 to 1      | 0       |      | Fan Contactor 2 Output      | 0 1          |               |              | Х            |
| 4    | Q_FC3      | 0 to 1      | 0       | _    | Fan Contactor 3 Output      | 0 1          |               |              | Х            |
| 5    | Q_VFAN     | 0 to 100    | 0       | %    | Variable Speed Fan          | 0 100        |               |              | Х            |
| 6    | MOD_EXVA   | MANUAL_AUTO | 0       |      | QuickTest Mode for EXV<br>A | 0            | 1             |              | Х            |
| 7    | Q_EXVA     | 0 to 100    | 0       | %    | EXV position Circuit A      | 0            | 100           |              | Х            |
| 8    | MOD_EXVB   | MANUAL_AUTO | 0       | —    | QuickTest Mode for EXV<br>B | 0            | 1             |              | Х            |
| 9    | Q_EXVB     | 0 to 100    | 0       | %    | EXV position Circuit B      | 0            | 100           |              | Х            |
| 10   | Q_PUMP_1   | 0 to 2      | 0       | _    | Pump 1. 1=ON<br>2=FORCED    | 0            | 2             |              | х            |
| 11   | Q_PUMP_2   | 0 to 2      | 0       | _    | Pump 2. 1=ON<br>2=FORCED    | 0            | 2             |              | Х            |
| 12   | Q_CPUMP    | 0 to 2      | 0       | _    | Pump C. 1=ON<br>2=FORCED    | 0            | 2             |              | Х            |
| 13   | Q_ALARM    | OFF_ON      | 0       | _    | Alarm relay Status          | 0            | 1             |              | Х            |
| 14   | Q_RUN      | OFF_ON      | 0       | _    | Running Status              | 0            | 1             |              | Х            |
| 15   | Q_EX_HTR   | OFF_ON      | 0       | _    | Cooler Heater               | 0            | 1             |              | Х            |
| 16   | Q_BOILER   | OFF_ON      | 0       | _    | Boiler Output               | 0            | 1             |              | Х            |
| 17   | blank      |             |         |      |                             |              |               |              |              |
| 18   | HP TEST    | -1 to 1     | -1      |      | High Pressure Test          | -1           | 1             |              | x            |
| 19   |            | 1 10 1      | •       | _    | -1=Off / 0=CirA / 1=CirB    | -            | •             |              | Λ            |
| 20   | Q_HGBP     | OFF_ON      | 0       |      | Hot Gas Bypass Valve A      | 0            | 1             |              | Х            |
| 21   | Q_LLSV_A   | OFF_ON      | 0       | _    | Solenoid Valve A            | 0            | 1             |              | Х            |
| 22   | Q_LLSV_B   | OFF_ON      | 0       | _    | Solenoid Valve B            | 0            | 1             |              | Х            |
| 23   | Q_HEAD_P   | 0 to 100    | 0       | %    | Head Pressure Actuator<br>A | 0            | 100           |              | х            |

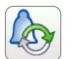

# ALARMRST

#### $\textbf{MAIN MENU} \rightarrow \textbf{ALARMS} \rightarrow \textbf{ALARMRST}$

| LINE | POINT NAME | STATUS | DEFAULT | UNIT | DESCRIPTION           | LOW<br>LIMIT | HIGH<br>LIMIT | CCN<br>FORCE | LEN<br>FORCE |
|------|------------|--------|---------|------|-----------------------|--------------|---------------|--------------|--------------|
| 1    | RST_ALM    | NO_YES | 0       | —    | Alarm Reset 0         |              | 1             |              | Х            |
| 2    | ALM        | TEXT   | 0       | —    | Alarm State           | -            | -             |              |              |
| 3    | alarm_1c   | 0 to 0 | 0       | —    | Current Alarm 1       | 0            | 0             |              |              |
| 4    | alarm_2c   | 0 to 0 | 0       | —    | Current Alarm 2       | 0            | 0             |              |              |
| 5    | alarm_3c   | 0 to 0 | 0       | —    | Current Alarm 3       |              | 0             |              |              |
| 6    | alarm_4c   | 0 to 0 | 0       | —    | Current Alarm 4       | 0            | 0             |              |              |
| 7    | alarm_5c   | 0 to 0 | 0       | —    | Current Alarm 5       | 0            | 0             |              |              |
| 8    | alarm_1    | 0 to 0 | 0       | —    | Current Alarm 1 Index | 0            | 0             |              |              |
| 9    | alarm_2    | 0 to 0 | 0       | —    | Current Alarm 2 Index | 0            | 0             |              |              |
| 10   | alarm_3    | 0 to 0 | 0       | —    | Current Alarm 3 Index | 0            | 0             |              |              |
| 11   | alarm_4    | 0 to 0 | 0       | —    | Current Alarm 4 Index | 0            | 0             |              |              |
| 12   | alarm_5    | 0 to 0 | 0       | —    | Current Alarm 5 Index | 0            | 0             |              |              |

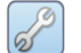

# HEADCRTL

#### $\textbf{MAIN MENU} \rightarrow \textbf{MAINTMNU} \rightarrow \textbf{HEADCRTL}$

| LINE | POINT NAME | STATUS     | DEFAULT | UNIT | DESCRIPTION                 | LOW<br>LIMIT            | HIGH<br>LIMIT | CCN<br>FORCE | LEN<br>FORCE |
|------|------------|------------|---------|------|-----------------------------|-------------------------|---------------|--------------|--------------|
| 1    | blank      |            |         |      | CIR A HEAD<br>PRESSURE CTRL |                         |               |              |              |
| 2    | condsp     | "-" to "-" | 0       | °F   | Computed Cond Setpoint      | puted Cond Setpoint 0 0 |               |              |              |
| 3    | fanseq     | "-" to "-" | 0       | _    | Fan Control Sequence        | 0                       | 0             |              |              |
| 4    | fan        | "-" to "-" | 0       |      | Fan Speed                   | 0                       | 0             |              |              |
| 5    | fan_ov     | "-" to "-" | 0       | _    | Fan Override                | 0                       | 0             |              |              |

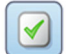

#### QCK\_TST2

#### MAIN MENU $\rightarrow$ QCK\_TST2

| LINE | POINT NAME | STATUS   | DEFAULT | UNIT | DESCRIPTION          | LOW<br>LIMIT | HIGH<br>LIMIT | CCN<br>FORCE | LEN<br>FORCE |
|------|------------|----------|---------|------|----------------------|--------------|---------------|--------------|--------------|
| 1    | Q_CPA1     | OFF_ON   | 0       | _    | Compressor A1 Output | 0            | 1             |              | Х            |
| 2    | Q_CPA2     | OFF_ON   | 0       | _    | Compressor A2 Output | 0            | 1             |              | Х            |
| 3    | Q_CPA3     | OFF_ON   | 0       | _    | Compressor A3 Output | 0            | 1             |              | Х            |
| 4    | Q_CPB1     | OFF_ON   | 0       | —    | Compressor B1 Output | 0            | 1             |              | Х            |
| 5    | Q_CPB2     | OFF_ON   | 0       | —    | Compressor B2 Output | 0            | 1             |              | Х            |
| 6    | Q_DUS      | 0 to 100 | 100     | %    | Digital Compressor   | 0            | 100           |              | Х            |

#### SYSVER

#### $\textbf{MAIN MENU} \rightarrow \textbf{MAINTAIN} \rightarrow \textbf{SYSVER}$

| LINE | POINT NAME | STATUS | DEFAULT | UNIT | DESCRIPTION        | LOW<br>LIMIT | HIGH<br>LIMIT | CCN<br>FORCE | LEN<br>FORCE |
|------|------------|--------|---------|------|--------------------|--------------|---------------|--------------|--------------|
| 1    | sr_cioba   | TEXT   | 0       | _    | CIOB A CESR Number | ber          |               |              |              |
| 2    | sr_ciobb   | TEXT   | 0       | _    | CIOB B CESR Number | -            | -             |              |              |
| 3    | sr_aux     | TEXT   | 0       |      | AUX CESR Number    | -            | -             |              |              |

# M

FACTORY

# MAIN MENU $\rightarrow$ CONFIG $\rightarrow$ FACTORY

| LINE | POINT NAME | STATUS | DEFAULT | UNIT | DESCRIPTION                 | LOW<br>LIMIT | HIGH<br>LIMIT | CCN<br>FORCE | LEN<br>FORCE |
|------|------------|--------|---------|------|-----------------------------|--------------|---------------|--------------|--------------|
| 1    | unit_typ   | 1 to 3 | 1       | —    | UnitType<br>(WaterCooled=3) | 1            | 3             |              |              |
| 2    | unitsize   | 0 to 0 | 0       | —    | Unit Capacity Model         | 0 0          |               |              |              |
| 3    | boil_sel   | NO_YES | 0       | —    | Boiler Command Select       | 0 1          |               |              |              |
| 4    | desuper    | NO_YES | 0       | —    | Desuperheater Select        | 0            | 1             |              |              |
| 5    | vfan_sel   | NO_YES | 0       | —    | Variable Fan Speed          | 0 1          |               |              |              |
| 6    | pump_sel   | NO_YES | 0       | —    | Factory Water Pump          | 0 1          |               |              |              |
| 7    | dual_pmp   | NO_YES | 0       | —    | Factory Dual Water<br>Pump  | 0            | 1             |              |              |
| 8    | mst_slv    | NO_YES | 0       | _    | Primary Secondary<br>Enable | 0            | 1             |              |              |
| 9    | flui_typ   | 1 to 3 | 1       | —    | Cooler Fluid Type           | 1            | 3             |              |              |
| 10   | voltage    | 0 to 0 | 0       | —    | Supply Voltage              | 0            | 0             |              |              |
| 11   | dus_sel    | NO_YES | 0       | —    | Digital Comp. Selection     | 0            | 1             |              |              |
| 12   | opt_13a    | NO_YES | 0       | _    | EMM Option                  | 0            | 1             |              |              |
| 13   | hgbp_sel   | NO_YES | 0       | —    | Hot Gas Bypass<br>Selection | 0            | 1             |              |              |
| 14   | llsv_en    | NO_YES | 0       | —    | Enable Liquid Line Valve    | 0            | 1             |              |              |
| 15   | h_act_en   | NO_YES | 0       |      | Enable Head Press Act A     | 0            | 1             |              |              |
| 16   | evap_en    | NO_YES | 0       | —    | Enable Evap Isolator Rel    | 0            | 1             |              |              |
| 17   | leak_chk   | NO_YES | 0       | _    | Leakage Charge<br>Detection | 0            | 1             |              |              |
| 18   | bac_opt    | NO_YES | 0       | —    | Enable BacNet Option        | 0            | 1             |              |              |

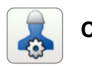

### CP\_UNABL

#### $\textbf{MAIN MENU} \rightarrow \textbf{CONFIG} \rightarrow \textbf{CP}\_\textbf{UNABL}$

| LINE | POINT NAME | STATUS | DEFAULT | UNIT | DESCRIPTION                | LOW<br>LIMIT | HIGH<br>LIMIT |
|------|------------|--------|---------|------|----------------------------|--------------|---------------|
| 1    | blank      |        |         |      | FOR DISABLE<br>COMPRESSORS |              |               |
| 2    | un_cp_a1   | NO_YES | 0       | —    | Compressor A1 Disable      | 0            | 1             |
| 3    | un_cp_a2   | NO_YES | 0       | —    | Compressor A2 Disable      | 0            | 1             |
| 4    | un_cp_a3   | NO_YES | 0       | —    | Compressor A3 Disable      | 0            | 1             |
| 5    | un_cp_b1   | NO_YES | 0       | —    | Compressor B1 Disable      | 0            | 1             |
| 6    | un_cp_b2   | NO_YES | 0       | —    | Compressor B2 Disable      | 0            | 1             |

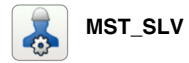

# $\textbf{MAIN MENU} \rightarrow \textbf{CONFIG} \rightarrow \textbf{MST\_SLV}$

| LINE | POINT NAME | STATUS    | DEFAULT | UNIT  | DESCRIPTION              | LOW<br>LIMIT | HIGH<br>LIMIT |
|------|------------|-----------|---------|-------|--------------------------|--------------|---------------|
| 1    | blank      |           |         |       | MASTER/SLAVE CONTROL     |              |               |
| 2    |            |           |         |       | Primary/Secondary Select |              |               |
| 3    | ms_sel     | 0 to 2    | 0       | —     | 0 = Disable              | 0            | 2             |
| 4    |            |           |         |       | 1 = Master               |              |               |
| 5    | blank      |           |         |       | 2 = Slave                |              |               |
| 6    |            |           |         |       | Primary Control Type     |              | 3             |
| 7    | ms ctrl    | 1 to 3    | 1       |       | 1 = Local Control        | - 1          |               |
| 8    | III3_cui   | 110 5     | 1       | _     | 2 = Remote Control       |              |               |
| 9    |            |           |         |       | 3 = Network Control      |              |               |
| 10   | slv_addr   | 1 to 236  | 2       |       | Slave Address            | 1            | 236           |
| 11   |            |           |         |       | Lead Lag Select          |              |               |
| 12   | lead sel   | 0 to 2    | 0       |       | 0=Always Lead            | 0            | 2             |
| 13   | leau_sei   | 0102      | 0       | _     | 1=Lag Once Failed Only   |              |               |
| 14   |            |           |         |       | 2=Lead/Lag Runtime Sel   |              |               |
| 15   | start_dt   | 3 to 18   | 4       | ^F    | Start if Error Higher    | 3            | 18            |
| 16   | lag_mini   | 0 to 150  | 0       | min   | Lag Minimum Running Time | 0            | 150           |
| 17   | lstr_tim   | 2 to 30   | 10      | min   | Lead/Lag Start Timer     | 2            | 30            |
| 18   | ll_bal_d   | 40 to 400 | 168     | hours | Lead/Lag Balance Delta   | 40           | 400           |
| 19   |            |           |         |       | Lag Unit Pump Control    |              |               |
| 20   | lag_pump   | 0 to 1    | 0       | —     | 0 = Stop if Unit Stops   | 0            | 1             |
| 21   |            |           |         |       | 1 = Run if Unit Stops    |              |               |
| 22   | lead_pul   | 0 to 60   | 0       | min   | Lead Pulldown Time       | 0            | 60            |
| 23   | II_serie   | NO_YES    | 0       | —     | Chiller In Series        | 0            | 1             |
| 24   | islegacy   | NO_YES    | 0       | —     | Legacy Compatibility?    | 0            | 1             |

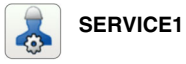

#### MAIN MENU $\rightarrow$ CONFIG $\rightarrow$ SERVICE1

| LINE | POINT NAME | STATUS        | DEFAULT                               | UNIT | DESCRIPTION              | LOW<br>LIMIT | HIGH<br>LIMIT |
|------|------------|---------------|---------------------------------------|------|--------------------------|--------------|---------------|
| 1    | sh_sp_a    | 5 to 15       | 5 to 15 9 ^F EXV A Superheat Setpoint |      | 5                        | 15           |               |
| 2    | sh_sp_b    | 5 to 15       | 9                                     | ^F   | EXV B Superheat Setpoint | 5            | 15            |
| 3    | cond_en    | NO_YES        | 0                                     | —    | Enable Cond. EWT/LWT     | 0            | 1             |
| 4    | heatersp   | 1.8 to 6      | 3.42                                  | ^F   | Cooler Heater Delta Spt  | 1.8          | 6             |
| 5    | pump_cyc   | NO_YES        | 1                                     | —    | Pump Cycling Freeze Prot | 0            | 1             |
| 6    | freezesp   | -20 to 34     | 34                                    | °F   | Brine Freeze Setpoint    | -20          | 34            |
| 7    | min_lwt    | -20 to 41     | 41.0                                  | °F   | Brine Minimum LWT        | -20          | 41            |
| 8    | auto_sm    | DSABLE_ENABLE | 0                                     | —    | Auto Start When SM Lost  | 0            | 1             |
| 9    | zm_spt     | 4 to 12       | 6                                     | —    | Auto Z Multiplier Setpt  | 4            | 12            |
| 10   | hc_zm      | 1 to 6        | 6                                     | —    | Maximum Z Multiplier     | 1            | 6             |
| 11   | leak_thr   | 0 to 5        | 2.5                                   | V    | Leakage charge Threshold | 0            | 5             |
| 12   | leak_tmr   | 0 to 600      | 60                                    | min  | Leakage charge Timer     | 0            | 600           |
| 13   | b_metric   | 0 to 1        | 1                                     | —    | Blackbox In Metric ?     | 0            | 1             |
| 14   | blank      |               |                                       | —    | 0 Imperial, 1 Metric     |              |               |
| 15   | oat_en     | NO_YES        | 0                                     | —    | Enable OAT for MP        | 0            | 1             |

# @

EMAILCFG

### $\textbf{MAIN MENU} \rightarrow \textbf{CONFIG} \rightarrow \textbf{EMAILCFG}$

| LINE | POINT NAME | STATUS     | DEFAULT | UNIT | DESCRIPTION           | LOW<br>LIMIT | HIGH<br>LIMIT |
|------|------------|------------|---------|------|-----------------------|--------------|---------------|
| 1    | senderP1   | TEXT       | 0       | —    | Sender Email Part1    | -            | -             |
| 2    | blank      |            |         |      | @                     |              |               |
| 3    | senderP2   | TEXT       | 0       | —    | Sender Email Part2    | -            | -             |
| 4    | recip1P1   | TEXT       | 0       |      | Recip1 Email Part1    | -            | -             |
| 5    | blank      |            |         |      | @                     |              |               |
| 6    | recip1P2   | TEXT       | 0       | —    | Recip1 Email Part2    | -            | -             |
| 7    | recip2P1   | TEXT       | 0       |      | Recip2 Email Part1    | -            | -             |
| 8    | blank      |            |         |      | @                     |              |               |
| 9    | recip2P2   | TEXT       | 0       | —    | Recip2 Email Part2    | -            | -             |
| 10   | smtpP1     | 0 to 255   | 0       | —    | SMTP IP Addr Part 1   | 0            | 255           |
| 11   | smtpP2     | 0 to 255   | 0       | —    | SMTP IP Addr Part 2   | 0            | 255           |
| 12   | smtpP3     | 0 to 255   | 0       | —    | SMTP IP Addr Part 3   | 0            | 255           |
| 13   | smtpP4     | 0 to 255   | 0       |      | SMTP IP Addr Part 4   | 0            | 255           |
| 14   | accP1      | TEXT       | 0       | —    | Account Email Part1   | -            | -             |
| 15   | blank      |            |         |      | @                     |              |               |
| 16   | accP2      | TEXT       | 0       | —    | Account Email Part2   | -            | -             |
| 17   | accPass    | TEXT       | 0       | —    | Account Password      | -            | -             |
| 18   | portNbr    | 0 to 65535 | 25      | —    | Port Number           | 0            | 65535         |
| 19   | srvTim     | 0 to 255   | 30      | sec  | Server Timeout        | 0            | 255           |
| 20   | srvAut     | 0 to 1     | 0       | —    | Server Authentication | 0            | 1             |

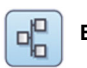

# BACNET

#### $\textbf{MAIN MENU} \rightarrow \textbf{CONFIG} \rightarrow \textbf{BACNET}$

| LINE | POINT NAME | STATUS         | DEFAULT | UNIT                      | UNIT DESCRIPTION         |       | HIGH<br>LIMIT |
|------|------------|----------------|---------|---------------------------|--------------------------|-------|---------------|
| 1    |            |                |         |                           | BACnet Enable Option     |       |               |
| 2    | bacena     | 0 to 2         | 0       |                           | 0 - Disabled             | 0     | 2             |
| 3    | Dacena     | 0102           | 0       |                           | 1 - BACnet IP            | 0     | ۷             |
| 4    |            |                |         |                           | 2 - BACnet MSTP          |       |               |
| 5    | bacunit    | NO_YES         | 1       | _                         | Metric Units?            | 0     | 1             |
| 6    | network    | 1 to 40000     | 1600    | _                         | Network                  | 1     | 40000         |
| 7    | udpport    | 47808 to 47823 | 47808   |                           | UDP Port Number          | 47808 | 47823         |
| 8    | bac_id     | 1 to 4194302   | 1600001 | —                         | Device ID Manual         | 1     | 4194302       |
| 9    | auid_opt   | DSABLE_ENABLE  | 0       | 0 — Device ID Auto Option |                          | 0     | 1             |
| 10   | balmena    | DSABLE_ENABLE  | 1       | — Alarm Reporting         |                          | 0     | 1             |
| 11   | mng_occ    | NO_YES         | 0       | _                         | BACnet Manage Occupancy  | 0     | 1             |
| 12   |            |                |         |                           | IP Port Interface Name   |       |               |
| 13   | conifnam   | 0 to 1         | 0       | —                         | 0 = J5 / J15             | 0     | 1             |
| 14   |            |                |         |                           | 1 = J16                  |       |               |
| 15   | mstpaddr   | 1 to 127       | 1       |                           | BACnet MS/TP MAC Address | 1     | 127           |
| 16   |            |                |         |                           | BACnet MS/TP Baud Rate   |       |               |
| 17   |            |                |         |                           | 0 = 9600                 |       |               |
| 18   |            |                |         |                           | 1 = 19200                |       |               |
| 19   | mstpbaud   | 0 to 5         | 2       | —                         | 2 = 38400                | 0     | 5             |
| 20   |            |                |         |                           | 3 = 57600                | -     |               |
| 21   |            |                |         |                           | 4 = 76800                |       |               |
| 22   |            |                |         |                           | 5 = 115200               |       |               |
| 23   | maxmastr   | 1 to 127       | 10      |                           | BACnet MS/TP Max Master  | 1     | 127           |
| 24   | maxinfof   | 1 to 255       | 5       |                           | MS/TP Max Info Frames    | 1     | 255           |

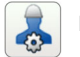

# MSC\_SERV

#### MAIN MENU $\rightarrow$ CONFIG $\rightarrow$ MSC\_SERV

| LINE | POINT NAME | STATUS  | DEFAULT | UNIT | DESCRIPTION             | LOW<br>LIMIT | HIGH<br>LIMIT |
|------|------------|---------|---------|------|-------------------------|--------------|---------------|
| 1    | blank      |         |         | —    | ECO PUMP CONFIG         |              |               |
| 2    | eco_pmp    | NO_YES  | 1       | —    | Eco Pump Enable         | 0            | 1             |
| 3    | ecop_off   | 2 to 60 | 5       | min  | Eco Pump Mode Off Delay | 2            | 60            |
| 4    | ecop_on    | 2 to 60 | 2       | min  | Eco Pump Mode On Delay  | 2            | 60            |

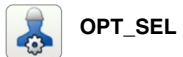

#### $\textbf{MAIN MENU} \rightarrow \textbf{CONFIG} \rightarrow \textbf{OPT\_SEL}$

| LINE | POINT NAME | STATUS | DEFAULT | UNIT | DESCRIPTION   | LOW<br>LIMIT | HIGH<br>LIMIT |
|------|------------|--------|---------|------|---------------|--------------|---------------|
| 1    | boil_en    | NO_YES | 0       | _    | Boiler Enable | 0            | 1             |

#### FACTORY2

#### MAIN MENU $\rightarrow$ CONFIG $\rightarrow$ FACTORY2

| LINE | POINT NAME | STATUS     | DEFAULT | UNIT | DESCRIPTION            | LOW<br>LIMIT | HIGH<br>LIMIT |
|------|------------|------------|---------|------|------------------------|--------------|---------------|
| 1    | cap_a1     | 0 to 99    | 0       | —    | Compressor A1 Capacity | 0            | 99            |
| 2    | cap_a2     | 0 to 99    | 0       | —    | Compressor A2 Capacity | 0            | 99            |
| 3    | cap_a3     | 0 to 99    | 0       | —    | Compressor A3 Capacity | 0            | 99            |
| 4    | cap_b1     | 0 to 99    | 0       | —    | Compressor B1 Capacity | 0            | 99            |
| 5    | cap_b2     | 0 to 99    | 0       | —    | Compressor B2 Capacity | 0            | 99            |
| 6    | nb_fan     | 0 to 8     | 0       | —    | Total Fans NB          | 0            | 8             |
| 7    | exvTyp_a   | 0 to 0     | 0       | —    | EXV A Type             | 0            | 0             |
| 8    | exvNam_a   | TEXT       | 0       | —    | EXV A Name             | -            | -             |
| 9    | exvmax_a   | 0 to 15000 | 0       | —    | EXV A Maximum Steps Nb | 0            | 15000         |
| 10   | exvTyp_b   | 0 to 0     | 0       | —    | EXV B Type             | 0            | 0             |
| 11   | exvNam_b   | TEXT       | 0       | —    | EXV B Name             | -            | -             |
| 12   | exvmax_b   | 0 to 15000 | 0       | —    | EXV B Maximum Steps Nb | 0            | 15000         |

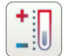

# SETPOINT

### $\textbf{MAIN MENU} \rightarrow \textbf{SETPOINT}$

| LINE | POINT NAME | STATUS      | DEFAULT | UNIT | DESCRIPTION             | LOW<br>LIMIT | HIGH<br>LIMIT |
|------|------------|-------------|---------|------|-------------------------|--------------|---------------|
| 1    | csp1       | -20 to 68   | 44.6    | °F   | Cooling Setpoint 1      | -20          | 68            |
| 2    | csp2       | -20 to 68   | 44.6    | °F   | Cooling Setpoint 2      | -20          | 68            |
| 3    | ice_sp     | -20 to 78.8 | 44      | °F   | Cooling Ice Setpoint    | -20          | 78.8          |
| 4    | hsp1       | 77 to 131   | 100.4   | °F   | Heating Setpoint 1      | 77           | 131           |
| 5    | hsp2       | 77 to 131   | 100.4   | °F   | Heating Setpoint 2      | 77           | 131           |
| 6    | ramp_sp    | 0.2 to 2    | 1       | ^F   | Ramp Loading            | 0.2          | 2             |
| 7    | cauto_sp   | 39 to 122   | 75      | °F   | Cool Changeover Setpt   | 39           | 122           |
| 8    | hauto_sp   | 32 to 115   | 64      | °F   | Heat Changeover Setpt   | 32           | 115           |
| 9    | lim_sp1    | 0 to 100    | 100     | %    | Switch Limit Setpoint 1 | 0            | 100           |
| 10   | lim_sp2    | 0 to 100    | 100     | %    | Switch Limit Setpoint 2 | 0            | 100           |
| 11   | lim_sp3    | 0 to 100    | 100     | %    | Switch Limit Setpoint 3 | 0            | 100           |
| 12   | min_sct    | 80 to 122   | 104     | °F   | Desuperheater Min Sct   | 80           | 122           |
| 13   | headSct    | 70 to 130   | 75      | °F   | Head Pressure SCT sp    | 70           | 130           |
| 14   | cwl        | 50 to 130   | 65      | °F   | Entering Condenser stp  | 50           | 130           |

The DCT 1 and DCT 2 tables contain items from different CCN tables. When Data collection with a PCDCT tool is requested, these 2 tables include the most useful parameters used for chiller debugging.

Note that information present in these tables is extracted from other CCN tables and can also be found in other tables as well.

| LINE | POINT NAME | STATUS     | DEFAULT | UNIT   | DESCRIPTION              | LOW<br>LIMIT | HIGH<br>LIMIT | CCN<br>FORCE | LEN<br>FORCE |
|------|------------|------------|---------|--------|--------------------------|--------------|---------------|--------------|--------------|
| 1    | CAPA_T     | 0 to 100   | 0       | %      | Circuit A Total Capacity | 0            | 100           |              |              |
| 2    | HP_SW_A    | OPEN_CLOSE | 0       | _      | High Pressure Switch A   | 0            | 1             |              |              |
| 3    | CP_A1      | OFF_ON     | 0       | _      | Compressor A1            | 0            | 0             |              |              |
| 4    | CP A2      | OFF ON     | 0       | _      | Compressor A2            | 0            | 0             |              |              |
| 5    | CP A3      | OFF ON     | 0       |        | Compressor A3            | 0            | 0             |              |              |
| 6    | HGBP V     | OFF ON     | 0       | _      | Hot Gas ByPass Valve     | 0            | 0             |              |              |
| 7    | DUS        | OFF ON     | 0       | _      | Digital Unload Solenoid  | 0            | 0             |              |              |
| 8    | Mod CPA1   | 0 to 100   | 0       | %      | Digital Modul. A1        | 0            | 100           |              |              |
| 9    | FANC 1     | 0 to 1     | 0       | _      | Fan Contactor 1          | 0            | 1             |              |              |
| 10   | FANC 2     | 0 to 1     | 0       |        | Fan Contactor 2          | 0            | 1             |              |              |
| 11   | FANC 3     | 0 to 1     | 0       |        | Fan Contactor 3          | 0            | 1             |              |              |
| 12   | VFAN       | 0 to 0     | 0       | %      | VariaEan Speed           | 0            | 0             |              |              |
| 13   | fanseq     | 0 to 0     | 0       |        | Fan Control Sequence     | 0            | 0             |              |              |
| 14   | fan ov     | 0 to 0     | 0       |        | Fan Override             | 0            | 0             |              |              |
| 15   | condsp     | 0 to 0     | 0       | °F     | Computed Cond Setpoint   | 0            | 0             |              |              |
| 16   | DP A       | 0 to 0     | 0       | PSI    | Discharge Pressure A     | 0            | 0             |              |              |
| 17   | SP A       | 0 to 0     | 0       | PSI    | Suction Pressure A       | 0            | 0             |              |              |
| 18   | SCT_A      | 0 to 0     | 0       | °F     | Saturated Cond Tmp cir A | 0            | 0             |              |              |
| 19   | SST_A      | 0 to 0     | 0       | °F     | Saturated Suction Temp A | 0            | 0             |              |              |
| 20   | SUCT_A     | 0 to 0     | 0       | °F     | Suction Temp Circuit A   | 0            | 0             |              |              |
| 21   | DGT_A      | 0 to 0     | 0       | °F     | Discharge Gas Temp A     | 0            | 0             |              |              |
| 22   | SH_A       | 0 to 0     | 0       | ^F     | Suction Superheat A      | 0            | 0             |              |              |
| 23   | sh_sp_a    | 0 to 0     | 0       | ^F     | SH Setpoint Circuit A    | 0            | 0             |              |              |
| 24   | EXV_A      | 0 to 0     | 0       | %      | EXV Position Circuit A   | 0            | 0             |              |              |
| 25   | exv_v_a    | 0 to 0     | 0       | %      | EXV Command Circuit A    | 0            | 0             |              |              |
| 26   | ov_exv_a   | 0 to 0     | 0       |        | EXV Override Circuit A   | 0            | 0             |              |              |
| 27   | m_sst_a    | NO_YES     | 0       | —      | Low Suction Circuit A    | 0            | 1             |              |              |
| 28   | m_dgt_a    | NO_YES     | 0       |        | High DGT Circuit A       | 0            | 1             |              |              |
| 29   | m_hp_a     | NO_YES     | 0       | _      | High Pres Override Cir A | 0            | 1             |              |              |
| 30   | m_sh_a     | NO_YES     | 0       | _      | Low SuperHeat Circuit A  | 0            | 1             |              |              |
| 31   | CAPB_T     | 0 to 100   | 0       | %      | Circuit B Total Capacity | 0            | 100           |              |              |
| 32   | HP_SW_B    | OPEN_CLOSE | 0       | _      | High Pressure Switch B   | 0            | 1             |              |              |
| 33   | CP_B1      | OFF_ON     | 0       | —      | Compressor B1            | 0            | 0             |              |              |
| 34   | CP_B2      | OFF_ON     | 0       | —      | Compressor B2            | 0            | 0             |              |              |
| 35   | DP_B       | 0 to 0     | 0       | PSI    | Discharge Pressure B     | 0            | 0             |              |              |
| 36   | SP_B       | 0 to 0     | 0       | PSI    | Suction Pressure B       | 0            | 0             |              |              |
| 37   | SCT_B      | 0 to 0     | 0       | °F     | Saturated Cond Tmp cir B | 0            | 0             |              |              |
| 38   | SST_B      | 0 to 0     | 0       | °F     | Saturated Suction Temp B | 0            | 0             |              |              |
| 39   | SUCI_B     | 0 to 0     | 0       | ۴      | Suction Temp Circuit B   | 0            | 0             |              |              |
| 40   | DGI_B      | 0 to 0     | 0       | ۲F     | Discharge Gas Temp B     | 0            | 0             |              |              |
| 41   | o⊓_o       | 0 to 0     | 0       | ^F     | Suction Superneal B      | 0            | 0             |              |              |
| 42   | EXV B      | 0 to 0     | 0       | ۱<br>% | EXV Position Circuit B   | 0            | 0             |              |              |
| 44   | exv v b    | 0 to 0     | 0       | %      | EXV Command Circuit B    | 0            | 0             |              |              |
| 45   | ov exv h   | 0 to 0     | 0       |        | EXV Override Circuit B   | 0            | 0             |              | <u> </u>     |
| 46   | m sst b    | NO YES     | 0       |        | Low Suction Circuit B    | 0            | 1             |              |              |
| 47   | m dat b    | NO YES     | 0       |        | High DGT Circuit B       | 0            | 1             |              |              |
| 48   | m hn h     | NO VES     | 0       | _      | High Pres Override Cir B | n<br>n       | 1             |              |              |
| 49   | m sh h     | NO VES     | 0       |        | Low SuperHeat Circuit B  | 0            | 1             |              |              |
|      |            |            | 5       |        | Lon Superneur Onour D    | , v          | 1 '           | 1            | 1            |

#### LOW LIMIT CCN FORCE LEN FORCE HIGH LINE POINT NAME STATUS DEFAULT UNIT DESCRIPTION LIMIT 1 blank GENERIC 2 CTRL TYP 0 to 2 0 Local=0 Net.=1 Remote=2 0 2 \_ STATUS TEXT 0 3 Running Status --\_ HEATCOOL TEXT Heat/Cool status 4 0 \_ 5 DEM\_LIM 0 to 100 0 % Active Demand Limit Val 0 100 0 to 0 0 6 min\_left min Minutes Left for Start 0 0 7 CAP T 0 to 100 0 % Percent Total Capacity 0 100 8 SP 0 to 0 0 °F Current Setpoint 0 0 9 CTRL\_PNT -4 to 153 0 °F Control Point -4 153 Outdoor Air Temperature 10 OAT -40 to 302 0 °F -40 302 11 EWT 0 to 0 0 °F Entering Water Temp 0 0 12 LWT 0 to 0 0 °F Leaving Water Temp 0 0 CEWT °F Cond Entering Water Temp 13 0 to 0 0 0 0 14 CLWT 0 to 0 0 °F Cond Leaving Water Temp 0 0 FLOW\_SW OPEN\_CLOSE 15 0 Flow Switch Interlock 0 \_ 1 OPEN\_CLOSE Condenser Water Flow SW 16 CNFS 0 0 1 17 ALM TEXT 0 Alarm State 18 alarm\_1c 0 to 0 0 Current Alarm 1 0 0 \_ 19 0 to 0 0 Current Alarm 2 0 alarm 2c 0 \_ 20 0 to 0 0 Current Alarm 3 0 0 alarm\_3c \_ 21 0 to 0 0 Current Alarm 4 0 alarm\_4c \_ 0 0 Current Z Multiplier Val 0 22 0 to 0 zm \_ 0 0 % 0 23 0 to 0 Load/Unload Factor smz 0 24 0 to 0 0 Active Capacity Override 0 over\_cap \_\_\_\_ 0 25 EXCH\_HTR OFF\_ON 0 \_ Exchanger Heater 0 0 °F 26 sdtLim\_a 0 to 0 0 Discharge A Gas Limit 0 0 27 sdtLim\_b 0 to 0 0 °F Discharge B Gas Limit 0 0 LLSV\_A CLOSE\_OPEN 28 0 — Soleniod Valve A 0 0 CLOSE\_OPEN 29 LLSV\_B 0 \_ Soleniod Valve B 0 0 30 EISOR CLOSE\_OPEN 0 \_ Evaporator Isolator Rly 0 1

# **APPENDIX A — CARRIER CONTROLLER DISPLAY TABLES (cont)**

# APPENDIX B — CCN POINT TABLE

| CCN<br>VARIABLE<br>ALIAS NAME | SUPERVISOR CCN<br>TABLE NAME | DATABASE POINT ALIAS<br>NAME | CCN<br>FORCE |
|-------------------------------|------------------------------|------------------------------|--------------|
| ewt_opt                       | T10_GENCONF                  | GENCONF_ewt_opt              |              |
| pump_seq                      | T10_PUMPCONF                 | PUMPCONF_pump_seq            |              |
| cpmp_seq                      | T10_PUMPCONF                 | PUMPCONF_cpmp_seq            |              |
| STATUS                        | T11_GENUNIT                  | GENUNIT_STATUS               |              |
| HEATCOOL                      | T11_GENUNIT                  | GENUNIT_HEATCOOL             |              |
| HC_SEL                        | T11_GENUNIT                  | GENUNIT_HC_SEL               | Х            |
| SP_SEL                        | T11_GENUNIT                  | GENUNIT_SP_SEL               | Х            |
| SP_OCC                        | T11_GENUNIT                  | GENUNIT_SP_OCC               | Х            |
| CHIL_S_S                      | T11_GENUNIT                  | GENUNIT_CHIL_S_S             | Х            |
| CHIL_OCC                      | T11_GENUNIT                  | GENUNIT_CHIL_OCC             | Х            |
| CAP_T                         | T11_GENUNIT                  | GENUNIT_CAP_T                |              |
| CAPA_T                        | T11_GENUNIT                  | GENUNIT_CAPA_T               |              |
| CAPB_T                        | T11_GENUNIT                  | GENUNIT_CAPB_T               |              |
| DEM_LIM                       | T11_GENUNIT                  | GENUNIT_DEM_LIM              | Х            |
| SP                            | T11_GENUNIT                  | GENUNIT_SP                   |              |
| CTRL_PNT                      | T11_GENUNIT                  | GENUNIT_CTRL_PNT             | Х            |
| EMSTOP                        | T11_GENUNIT                  | GENUNIT_EMSTOP               | Х            |
| LAG_LIM                       | T11_GENUNIT                  | GENUNIT_LAG_LIM              | Х            |
| EWT                           | T11_TEMP                     | TEMP_EWT                     |              |
| LWT                           | T11_TEMP                     | TEMP_LWT                     |              |
| OAT                           | T11_TEMP                     | TEMP_OAT                     | Х            |
| DLWT                          | T11_TEMP                     | TEMP_DLWT                    | Х            |
| SCT_A                         | T11_TEMP                     | TEMP_SCT_A                   |              |
| SST_A                         | T11_TEMP                     | TEMP_SST_A                   |              |
| SUCT_A                        | T11_TEMP                     | TEMP_SUCT_A                  |              |
| SCT_B                         | T11_TEMP                     | TEMP_SCT_B                   |              |
| SST_B                         | T11_TEMP                     | TEMP_SST_B                   |              |
| SUCT_B                        | T11_TEMP                     | TEMP_SUCT_B                  |              |
| CEWT                          | T11_TEMP                     | TEMP_CEWT                    |              |
| CLWT                          | T11_TEMP                     | TEMP_CLWT                    |              |
| SPACETMP                      | <br>T11_TEMP                 | TEMP_SPACETMP                |              |
| DP_A                          | T11 PRESSURE                 | PRESSURE DP A                |              |
| SP_A                          | T11 PRESSURE                 | PRESSURE SP A                |              |
| DP_B                          | T11_PRESSURE                 | PRESSURE_DP_B                |              |
| SP_B                          | T11 PRESSURE                 | PRESSURE SP B                |              |
| ONOFF_SW                      | T11_INPUTS                   | INPUTS_ONOFF_SW              |              |
| HC_SW                         | <br>T11_INPUTS               | INPUTS_HC_SW                 |              |
| SETP_SW                       | T11_INPUTS                   | INPUTS_SETP_SW               |              |
| LIM_SW1                       | T11_INPUTS                   | INPUTS_LIM_SW1               |              |
| LIM_SW2                       | <br>T11_INPUTS               | INPUTS_LIM_SW2               |              |
| SP_RESET                      | T11_INPUTS                   | INPUTS_SP_RESET              |              |
| FLOW SW                       | T11 INPUTS                   | INPUTS FLOW SW               |              |
| CNFS                          | T11 INPUTS                   | INPUTS CNFS                  |              |
| leak_v1                       | T11 INPUTS                   | INPUTS leak v1               |              |
| leak v2                       | T11 INPUTS                   | INPUTS leak v2               |              |
| DSHTR_SW                      | <br>T11_INPUTS               | INPUTS_DSHTR_SW              |              |
| HP_SW_A                       | T11_INPUTS                   | INPUTS_HP_SW_A               |              |
| HP_SW_B                       | T11_INPUTS                   | INPUTS_HP_SW_B               |              |
| BOILER                        | T11_INPUTS                   | INPUTS_BOILER                |              |
| CWP1                          | T11_INPUTS                   | INPUTS_CWP1                  |              |
| CWP2                          | T11_INPUTS                   | INPUTS_CWP2                  |              |
| REV_ROT                       | T11_INPUTS                   | INPUTS_REV_ROT               |              |
| LIM_4_20                      | T11_INPUTS                   | INPUTS_LIM_4_20              |              |
| ICE SW                        | T11 INPUTS                   | INPUTS ICE SW                |              |
| CSP_IN                        | <br>T11_INPUTS               | INPUTS_CSP_IN                |              |
| CP_A1                         | T11 OUTPUTS                  | OUTPUTS CP A1                |              |
| CP_A2                         | T11_OUTPUTS                  | OUTPUTS CP A2                |              |
| CP_A3                         | T11_OUTPUTS                  | OUTPUTS_CP A3                |              |
| DUS                           | T11_OUTPUTS                  | OUTPUTS DUS                  |              |
| Mod_CPA1                      | T11_OUTPUTS                  | OUTPUTS Mod CPA1             | · · · ·      |
| HGBP_V                        | T11 OUTPUTS                  | OUTPUTS HGBP V               |              |
| FANC_1                        | T11_OUTPUTS                  | OUTPUTS FANC 1               | Х            |
| FANC 2                        | T11 OUTPUTS                  | OUTPUTS FANC 2               | Х            |
| FANC_3                        | T11_OUTPUTS                  | OUTPUTS FANC 3               | Х            |
| VFAN                          | T11_OUTPUTS                  | OUTPUTS VFAN                 |              |
| EXV_A                         | T11_OUTPUTS                  | OUTPUTS EXV A                |              |
| EXVNPosA                      | T11_OUTPUTS                  | OUTPUTS_EXVNPosA             |              |

| CCN<br>VARIABLE | SUPERVISOR CCN | R CCN DATABASE POINT ALIAS |        |  |
|-----------------|----------------|----------------------------|--------|--|
| ALIAS NAME      |                | NAME                       | FORCE  |  |
| CP_B1           | T11_OUTPUTS    | OUTPUTS_CP_B1              |        |  |
| CP_B2           | T11_OUTPUTS    | OUTPUTS_CP_B2              |        |  |
| EXV_B           | T11_OUTPUTS    | OUTPUTS_EXV_B              |        |  |
| EXVNPosB        | T11_OUTPUTS    | OUTPUTS_EXVNPosB           |        |  |
| EXCH_HIR        |                |                            |        |  |
|                 |                |                            |        |  |
|                 |                |                            |        |  |
| LLSV_A          |                |                            |        |  |
| HEAD ACT        | T11_OUTPUTS    | OUTPUTS HEAD ACT           |        |  |
| EISOR           | T11 OUTPUTS    |                            |        |  |
| PUMP 1          | T11 PUMPSTAT   | PUMPSTAT PUMP 1            | Х      |  |
| PUMP_2          | T11 PUMPSTAT   | PUMPSTAT PUMP 2            | Х      |  |
| <br>ROT_PUMP    | T11 PUMPSTAT   | PUMPSTAT ROT PUMP          | Х      |  |
| CPUMP           | T11_PUMPSTAT   | PUMPSTAT_CPUMP             | Х      |  |
| SET_DRV         | T12_DRV_CTRL   | DRV_CTRL_SET_DRV           | Х      |  |
| S_RESET         | T12_SERMAINT   | SERMAINT_S_RESET           | Х      |  |
| QCK_TEST        | T12_QCK_TST1   | QCK_TEST_QCK_TEST          |        |  |
| Q_FC1           | T12_QCK_TST1   | QCK_TEST_Q_FC1             |        |  |
| Q_FC2           | T12_QCK_TST1   | QCK_TEST_Q_FC2             |        |  |
| Q_FC3           | T12_QCK_TST1   | QCK_TEST_Q_FC3             |        |  |
| Q_VFAN          | T12_QCK_TST1   | QCK_TEST_Q_VFAN            |        |  |
| MOD_EXVA        | T12_QCK_TST1   | QCK_TEST_MOD_EXVA          |        |  |
| Q_EXVA          | T12_QCK_TST1   | QCK_TEST_Q_EXVA            |        |  |
| MOD_EXVB        | 112_QCK_IST1   | QCK_TEST_MOD_EXVB          |        |  |
|                 | T12_QCK_IST1   | QCK_TEST_Q_EXVB            |        |  |
|                 | T12_QCK_1511   | QCK_TEST_Q_PUMP_1          |        |  |
|                 | T12_QCK_1311   |                            |        |  |
|                 | T12_QCK_15T1   | OCK TEST O ALARM           |        |  |
|                 | T12_QCK_TST1   | OCK TEST O BUN             |        |  |
| Q EX HTR        | T12 QCK TST1   | QCK TEST Q EX HTR          |        |  |
| Q_BOILER        | T12 QCK TST1   | QCK TEST Q BOILER          |        |  |
| HP_TEST         | T12_QCK_TST1   | QCK_TEST_HP_TEST           |        |  |
| Q_HGBP          | T12_QCK_TST1   | QCK_TEST_Q_HGBPVA          |        |  |
| Q_LLSV_A        | T12_QCK_TST1   | QCK_TEST_Q_LLSV_A          |        |  |
| Q_LLSV_B        | T12_QCK_TST1   | QCK_TEST_Q_LLSV_B          |        |  |
| Q_HEAD_P        | T12_QCK_TST1   | QCK_TEST_Q_HEAD_ACT        |        |  |
| RST_ALM         | T12_ALARMRST   | ALARMRST_RST_ALM           |        |  |
| alarm_1c        | T12_ALARMRST   | ALARMRST_alarm_1c          |        |  |
| alarm_2c        | T12_ALARMRST   | ALARMRST_alarm_2c          |        |  |
| alarm_3c        | T12_ALARMRST   | ALARMRST_alarm_3c          |        |  |
| alarm_4c        | T12_ALARMRST   | ALARMRST_alarm_4c          |        |  |
| alarm 1         | T12_ALARMRST   | ALARMRST_alarm_1           |        |  |
| alarm 2         | T12_ALARMRST   | ALARMRST alarm 2           |        |  |
| alarm 3         | T12_ALARMRST   | ALARMEST alarm 3           |        |  |
| alarm 4         | T12 ALARMRST   | ALARMRST alarm 4           |        |  |
| <br>alarm_5     | T12 ALARMRST   | ALARMRST alarm 5           |        |  |
| Q_CPA1          | T12_QCK_TST2   | QCK_TEST_Q_CPA1            |        |  |
| Q_CPA2          | T12_QCK_TST2   | QCK_TEST_Q_CPA2            |        |  |
| Q_CPA3          | T12_QCK_TST2   | QCK_TEST_Q_CPA3            |        |  |
| Q_CPB1          | T12_QCK_TST2   | QCK_TEST_Q_CPB1            |        |  |
| Q_CPB2          | T12_QCK_TST2   | QCK_TEST_Q_CPB2            |        |  |
| Q_DUS           | T12_QCK_TST2   | QCK_TEST_Q_DUS             |        |  |
| f_vfan          | T12_LABOONLY   | LABOONLY_f_vfan            | X      |  |
| cmd_vf          | T12_LABOONLY   | LABOONLY_cmd_vf            | X      |  |
| spt_vt          | 112_LABOONLY   | LABOONLY_spt_vf            | X      |  |
| I_EXV_A         |                |                            | X      |  |
|                 |                |                            | ~<br>  |  |
| favy R          |                |                            | ^<br>¥ |  |
| cmd exvR        |                |                            | X      |  |
| EX PREB         |                | LABOONLY FX PRFR           | X      |  |
| hd pa           | T12 LABOONLY   | LABOONLY hd pa             | X      |  |
| hd_ig           | T12_LABOONLY   | LABOONLY hd iq             | X      |  |
| hd_dg           | T12 LABOONLY   | LABOONLY hd dq             | Х      |  |

# APPENDIX B — CCN POINT TABLE (cont)

| CCN<br>VARIABLE<br>ALIAS NAME | SUPERVISOR CCN<br>TABLE NAME | DATABASE POINT ALIAS<br>NAME | CCN<br>FORCE |
|-------------------------------|------------------------------|------------------------------|--------------|
| ms_sel                        | T13_MST_SLV                  | MST_SLV_ms_sel               |              |
| modrt_en                      | T13_MODBUSRS                 | MODBUSRS_modrt_en            |              |
| LCW_STPT                      |                              | PROTOCOL_LCW_STPT            | Х            |
| ALM                           |                              | UNIT_ALM                     |              |
| RT_HPSW                       |                              | RT_HPSW                      |              |
| LAG_LIM                       |                              | PROTOCOL_LAG_LIM             | Х            |
| Q_TSTRQ                       |                              | PROTOCOL_Q_TSTRQ             |              |
| TEST_HP                       |                              | PROTOCOL_TEST_HP             | Х            |
| MODBUSEN                      |                              | PROTOCOL_MODBUSEN            |              |
| RUN_TEST                      |                              | PROTOCOL_RUN_TEST            |              |
| LENTSTEN                      |                              | PROTOCOL_LENTSTEN            |              |
| LENTST_S                      |                              | PROTOCOL_LENTST_S            |              |
| RTSTIP1                       |                              | RUNTEST_IP_ADDR1             | Х            |
| RTSTIP2                       |                              | RUNTEST_IP_ADDR2             | Х            |
| RTSTIP3                       |                              | RUNTEST_IP_ADDR3             | Х            |
| RTSTIP4                       |                              | RUNTEST_IP_ADDR4             | Х            |

# APPENDIX C — LON POINT TABLE SAMPLE CONFIGURATION

| LON POINT                | SNVT TYPE        | POINT   | READ/WRITE | CCN POINT DESCRIPTION         | CCN POINT NAME |
|--------------------------|------------------|---------|------------|-------------------------------|----------------|
| CHLRMAP1                 |                  |         |            |                               | -              |
| nviChillerEnable         | SNVT switch      | POINT01 | W          | Net.: Cmd Start/Stop          | CHIL S S       |
| nviCoolSetpt             | SNVT temp p      | POINT02 | W          | Control Point                 | CTRL PNT       |
| nvoOnOff                 | SNVT switch      | POINT03 | R          | Net.: Cmd Start/Stop          | CHIL S S       |
| nvoActiveSetpt           | SNVT temp p      | POINT04 | R          | Current Setpoint              | SP             |
| nviCapacityLim           | SNVT lev percent | POINT05 | W          | Active Demand Limit Val       | DEM LIM        |
| nviHeatSetpt             | SNVT temp p      | POINT06 | W          | Heating Setpoint 1            | hsp1           |
| nvoActualCapacity        | SNVT lev percent | POINT07 | R          | Unit Total Capacity           | CAP T          |
| nvoCapacitvLim           | SNVT lev percent | POINT08 | R          | Active Demand Limit Val       | DEM LIM        |
| nvoLvgCHWTemp            | SNVT temp p      | POINT09 | R          | Leaving Fluid Temp            | LWT            |
| nvoEntCHWTemp            | SNVT temp p      | POINT10 | R          | Entering Fluid Temp           | EWT            |
| nvoEntCNDWTemp           | SNVT temp p      | POINT11 | R          | Outdoor Air Temp              | OAT            |
| nvoLvgCNDWTemp           | SNVT temp p      | POINT12 | R          | Cold Water System Temp        | CHWSTEMP       |
| nvoChillerStat.run mode  | SNVT chlr status | POINT13 | R          |                               | —              |
| nvoChillerStat.op mode   | SNVT chlr status | POINT14 | R          | <u> </u>                      | —              |
| nvoChillerStat.in alarm  | SNVT chlr status | POINT15 | R          | _                             | _              |
| nvoChillerStat.run enabl | SNVT chlr status | POINT16 | R          | <u> </u>                      | <b>—</b>       |
| nvoChillerStat.Local     | SNVT chlr status | POINT17 | R          | —                             | <b>—</b>       |
| nvoChillerStat.Limited   | SNVT chlr status | POINT18 | R          | _                             | _              |
| nvoChillerStat.chw flow  | SNVT chlr status | POINT19 | R          | <u> </u>                      | <b>—</b>       |
| nvoChillerStat.cndw flow | SNVT chlr status | POINT20 | R          | —                             | <b>—</b>       |
| nviOccSchedule           | SNVT tod event   | POINT21 | W          | _                             | _              |
| CHLRMAP2                 |                  |         |            |                               |                |
| nviTEMP1                 | SNVT temp p      | POINT22 | W          | Cooling Setpoint 1            | csp1           |
| nvoTEMP1                 | SNVT temp p      | POINT23 | R          | Cooling Setpoint 1            | csp1           |
| nvoTEMP2                 | SNVT temp p      | POINT24 | R          | Heating Setpoint 1            | hsp1           |
| nvoTEMP3                 | SNVT temp p      | POINT25 | R          | Saturated Cond Temp cir A     | SCT A          |
| nvoTEMP4                 | SNVT temp p      | POINT26 | R          | Saturated Suction Temp A      | SST A          |
| nvoTEMP5                 | SNVT temp p      | POINT27 | R          | Saturated Cond Tmp cir A      | SCT b          |
| nvoTEMP6                 | SNVT temp p      | POINT28 | R          | Saturated Suction Temp B      | SST B          |
| nviPRESS1                | SNVT press p     | POINT29 | W          |                               |                |
| nvoPRESS1                | SNVT_press_p     | POINT30 | R          | Discharge Pressure A          | DP_A           |
| nvoPRESS2                | SNVT_press_p     | POINT31 | R          | Main Suction Pressure A       | SP_A           |
| nvoPRESS3                | SNVT press p     | POINT32 | R          | Discharge Pressure B          | DP B           |
| nvoPRESS4                | SNVT_press_p     | POINT33 | R          | Main Suction Pressure B       | SP_B           |
| nvIPCT1                  | SNVT_lev_percent | POINT34 | R          |                               |                |
| nvIPCT2                  | SNVT_lev_percent | POINT35 | R          |                               |                |
| nvoTEMPDIFF1             | SNVT_temp_diff_p | POINT36 | R          |                               |                |
| nvoTEMPDIFF2             | SNVT_temp_diff_p | POINT37 | R          |                               |                |
| nviDISCRETE1             | SNVT_switch      | POINT38 | W          | Emergency Stop                | EMSTOP         |
| nviDISCRETE2             | SNVT_switch      | POINT39 | W          |                               |                |
| nvoDISCRETE1             | SNVT_switch      | POINT40 | R          | Emergency Stop                | EMSTOP         |
| nvoDISCRETE2             | SNVT_switch      | POINT41 | R          | Net.: Cmd Occupied            | CHIL_OCC       |
| nvoDISCRETE3             | SNVT_switch      | POINT42 | R          | Flow Switch Status            | FLOW_SW        |
| nvoDISCRETE4             | SNVT_switch      | POINT43 | R          |                               |                |
| nvoDISCRETE5             | SNVT_switch      | POINT44 | R          |                               |                |
| nvoDISCRETE6             | SNVT_switch      | POINT45 | R          |                               |                |
| nviCOUNT1                | SNVT_count       | POINT46 | W          |                               |                |
| nvoCOUNT1                | SNVT_count       | POINT47 | R          | Alarm State                   | ALM            |
| nvoCOUNT2                | SNVT_count       | POINT48 | R          | Local = 0 Net. = 1 Remote = 2 | CTRL_TYP       |
| nvoCOUNTinc1             | SNVT_count_inc   | POINT49 | R          |                               |                |
| nvoCOUNTinc2             | SNVT_count_inc   | POINT50 | R          |                               |                |

LEGEND

 R
 —
 Read Only

 W
 —
 Read Write

 SNVT
 —
 Standard Network Variable Type

 Spt
 —
 Setpoint

# APPENDIX D — BACNET IP POINTS

| OBJECT NAME         | DATABASE ALIASNAME  | TYPE      | INSTANCE | LOW<br>LIMIT | HIGH<br>LIMIT | OPTION | COVINC | PV<br>ACCESS | DESCRIPTION                            |
|---------------------|---------------------|-----------|----------|--------------|---------------|--------|--------|--------------|----------------------------------------|
| TEMP_EWT            | TEMP_EWT            | AV        | 1        | 0            | 0             | Type 5 | 18     | RO           | Entering Water Temp                    |
| TEMP_LWT            | TEMP_LWT            | AV        | 2        | 0            | 0             | Type 5 | 18     | RO           | Leaving Water Temp                     |
| TEMP_OAT            | TEMP_OAT            | AV        | 3        | -40          | 302           | Type 5 | 18     | RO           | Outdoor Air Temperature                |
| TEMP_DLWT           | TEMP_DLWT           | AV        | 5        | -40          | 302           | Type 5 | 18     | RO           | Dual Leaving Water Temp                |
| GENUNIT_CTRL_PNT_rd | GENUNIT_CTRL_PNT    | AV        | 6        | -4           | 153           | Type 5 | 1      | RO           | Control Point                          |
| GENUNIT_SP          | GENUNIT_SP          | AV        | 7        | 0            | 0             | Type 6 | 0      | RO           | Current Setpoint                       |
| GENUNIT_DEM_LIM_rd  | GENUNIT_DEM_LIM     | AV        | 8        | 0            | 100           | Type 6 | 0      | RO           | Active Demand Limit Val                |
| GENUNIT_CAP_T       | GENUNIT_CAP_T       | AV        | 9        | 0            | 100           | Type 5 | 10     | RO           | Percent Total Capacity                 |
|                     |                     | AV        | 11       | 0            | 0             | Туре б | 0      | RO           | Minutes Left for Start                 |
| GENUNIT_CHIL_S_S_FG | CENUNIT_CHIL_S_S    | DV<br>DV  | 12       | 0            | 1             | Type 4 | 0      | RU           | Emergency Stop                         |
| GENUNIT_EMSTOP_ra   |                     | DV<br>DV  | 15       | 0            | 1             | Type 4 | 0      | RU           | Emergency Stop                         |
| INPUTS ONOFE SW     |                     | BV        | 10       | 0            | 0             | Type 4 | 0      | RO           | Remote On/Off Switch                   |
| INPUTS LIM SW1      |                     | BV        | 10       | 0            | 1             | Type 4 | 0      | RO           | Limit Switch 1                         |
|                     | INPUTS LIM SW2      | BV        | 10       | 0            | 1             | Type 4 | 0      | RO           | Limit Switch 2                         |
| GENUNIT CTRL TYP    | GENUNIT CTRL TYP    | AV        | 21       | 0            | 2             | Type 6 | 0      | RO           | Local=0 Net =1 Remote=2                |
| GENUNIT STATUS      | UNIT STATUS         | AV        | 22       | 0            | 0             | Type 6 | 0      | RO           | Running Status                         |
| GENUNIT HC SEL rd   | GENUNIT HC SEL      | AV        | 23       | 0            | 2             | Type 6 | 0      | RO           | Heat/Cool Select                       |
| GENUNIT_SP_SEL_rd   | GENUNIT SP SEL      | AV        | 24       | 0            | 2             | Type 6 | 0      | RO           | Setpoint Select                        |
| INPUTS_SETP_SW      | INPUTS_SETP_SW      | BV        | 48       | 0            | 1             | Type 4 | 0      | RO           | Second Setpoint Switch                 |
| PUMPSTAT_PUMP_1_rd  | PUMPSTAT_PUMP_1     | BV        | 50       | 0            | 1             | Type 4 | 0      | RO           | Water Pump #1                          |
| PUMPSTAT_PUMP_2_rd  | PUMPSTAT_PUMP_2     | BV        | 51       | 0            | 1             | Type 4 | 0      | RO           | Water Pump #2                          |
| INPUTS_FLOW_SW      | INPUTS_FLOW_SW      | BV        | 52       | 0            | 1             | Type 4 | 0      | RO           | Flow Switch Interlock                  |
| OUTPUTS_EXCH_HTR    | OUTPUTS_EXCH_HTR    | BV        | 57       | 0            | 0             | Type 4 | 0      | RO           | Exchanger Heater                       |
| GENUNIT_CHIL_OCC_rd | GENUNIT_CHIL_OCC    | BV        | 58       | 0            | 1             | Type 4 | 0      | RO           | Net.: Cmd Occupied                     |
| GENUNIT_SP_OCC_rd   | GENUNIT_SP_OCC      | BV        | 59       | 0            | 1             | Type 4 | 0      | RO           | Setpoint Occupied?                     |
| BACnet_bacena       | BACnet_bacena       | BV        | 60       | 0            | 2             | Type 4 | 0      | RO           | BACnet Enable Option                   |
| BACnet_bacunit      | BACnet_bacunit      | BV        | 61       | 0            | 1             | Type 4 | 0      | RO           | Metric Units?                          |
| BACnet_network      | BACnet_network      | AV        | 62       | 1            | 40000         | Type 6 | 0      | RO           | Network                                |
| BACnet_ident        | BACnet_ident        | AV        | 63       | 1            | 4194302       | Type 6 | 0      | RO           | Device Id Actually Used                |
| BACnet_COLOR        | BACnet_COLOR        | MV        | 64       | 0            | 14            | Type 5 | 0      | RO           | ALC color value                        |
| BAChet_PRIME_V      | BAChet_PRIME_V      | AV        | 65       | 0            | U             | туре б | 0      | RU           | ALC prime value                        |
| BACnet_BMS_OCC      | BACnet_BMS_OCC      | AV        | 66       | 0            | 2             | Type 6 | 0      | RW           | occupancy: 0=UNOCC,<br>1=OCC, 2, None. |
| PUMPCONF_pump_seq   | PUMPCONF_pump_seq   | AV        | 73       | 0            | 4             | Type 6 | 0      | RO           | Cooler Pumps Sequence                  |
| SETPOINT_csp1       | SETPOINT_csp1       | AV        | 900      | -20          | 68            | Type 6 | 0      | RW           | Cooling Setpoint 1                     |
| SETPOINT_csp2       | SETPOINT_csp2       | AV        | 901      | -20          | 68            | Type 6 | 0      | RW           | Cooling Setpoint 2                     |
| SETPOINT_hsp1       | SETPOINT_hsp1       | AV        | 903      | 77           | 131           | Type 6 | 0      | RW           | Heating Setpoint 1                     |
| SETPOINT_hsp2       | SETPOINT_hsp2       | AV        | 904      | 77           | 131           | Type 6 | 0      | RW           | Heating Setpoint 2                     |
| SETPOINT_IIM_sp1    | SETPOINT_lim_sp1    | AV        | 905      | 0            | 100           | Type 6 | 0      | RW           | Switch Limit Setpoint 1                |
| SETPOINT_IIM_sp2    | SETPOINT_IIM_sp2    | AV        | 906      | 0            | 100           | Туре б | 0      | RW           | Switch Limit Setpoint 2                |
| BUNTIME br mach     | BUNTIME br mach     | AV        | 907      | 0            | 100           | Туре б | 0      | RO           | Machine Operating Hours                |
| RUNTIME st mach     | BUNTIME_III_IIIACH  |           | 961      | 0            | 0             | Type 0 | 1      | RO           | Machine Starts Number                  |
| RUNTIME br pump1    | BUNTIME_st_mach     |           | 962      | 0            | 0             | Type 5 | 0      | RO           | Water Pump #1 Hours                    |
| RUNTIME hr pump2    | RUNTIME_n_pump2     | AV        | 963      | 0            | 0             | Type 6 | 0      | RO           | Water Pump #2 Hours                    |
| HR PARTIAL DOWNTIME | HR PARTIAL DOWNTIME | AV        | 966      | 0            | 0             | Type 6 | 0      | RO           | Cumul Time Partial Alm                 |
| HR_TOTAL_DOWNTIME   | HR TOTAL DOWNTIME   | AV        | 967      | 0            | 0             | Type 6 | 0      | RO           | Cumul Time Tripout Alm                 |
| ALARMRST_alarm_1c   | ALARMRST_alarm_1c   | AV        | 980      | 0            | 0             | Туре 6 | 0      | RO           | Current Alarm 1                        |
| ALARMRST_alarm_2c   | ALARMRST_alarm_2c   | AV        | 981      | 0            | 0             | Type 6 | 0      | RO           | Current Alarm 2                        |
| ALARMRST_alarm_3c   | ALARMRST_alarm_3c   | AV        | 982      | 0            | 0             | Type 6 | 0      | RO           | Current Alarm 3                        |
| ALARMRST_alarm_4c   | ALARMRST_alarm_4c   | AV        | 983      | 0            | 0             | Type 6 | 0      | RO           | Current Alarm 4                        |
| ALARMRST_alarm_5c   | ALARMRST_alarm_5c   | AV        | 984      | 0            | 0             | Type 6 | 0      | RO           | Current Alarm 5                        |
| ALARMRST_alarm_1    | ALARMRST_alarm_1    | AV        | 985      | 0            | 0             | Type 6 | 0      | RO           | Current Alarm 1 Index                  |
| ALARMRST_alarm_2    | ALARMRST_alarm_2    | AV        | 986      | 0            | 0             | Type 6 | 0      | RO           | Current Alarm 2 Index                  |
| ALARMRST_alarm_3    | ALARMRST_alarm_3    | AV        | 987      | 0            | 0             | Type 6 | 0      | RO           | Current Alarm 3 Index                  |
| ALARMRST_alarm_4    | ALARMRST_alarm_4    | AV        | 988      | 0            | 0             | Type 6 | 0      | RO           | Current Alarm 4 Index                  |
| ALARMRST_alarm_5    | ALARMRST_alarm_5    | AV        | 989      | 0            | 0             | Type 6 | 0      | RO           | Current Alarm 5 Index                  |
| ALARMRST_ALM        |                     | AV        | 990      | 0            | 0             | Type 5 | 1      | RO           | Alarm State                            |
| PRESSURE_DP_A       | PRESSURE_DP_A       | AV        | 1000     | 0            | 0             | Type 6 | 0      | RO           | Discharge Pressure A                   |
|                     |                     | AV        | 2000     | 0            | 0             | туре б | 0      | RU<br>DO     | Discharge Pressure B                   |
| PRESSURE_SP_A       | PRESSURE_SP_A       | AV        | 1001     | 0            | 0             | туре б | 0      | KU<br>BO     | Suction Pressure A                     |
| TEMP SCT A          | TEMD OCT A          | ΑV<br>Δ\/ | 2001     | 0            | 0             | туре б | 18     | RO           | Saturated Cond Top oir A               |
| TEMP SCT B          |                     |           | 2005     | 0            | 0             | Type 5 | 18     | RO           | Saturated Cond Tmp cir P               |
| TEMP SST A          | TEMP SST A          | AV/       | 1006     | 0            | 0             | Type 5 | 18     | RO           | Saturated Suction Temp 4               |
| TEMP SST B          | TEMP SST B          | AV        | 2006     | 0            | 0             | Type 5 | 18     | RO           | Saturated Suction Temp R               |
|                     |                     | 1         | -        | l            | i             |        |        |              | r =                                    |

# APPENDIX D — BACNET IP POINTS (cont)

| OBJECT NAME         | DATABASE ALIASNAME | TYPE | INSTANCE | LOW<br>LIMIT | HIGH<br>LIMIT | OPTION | COVINC | PV<br>ACCESS | DESCRIPTION                                             |
|---------------------|--------------------|------|----------|--------------|---------------|--------|--------|--------------|---------------------------------------------------------|
| TEMP_SUCT_A         | TEMP_SUCT_A        | AV   | 1007     | 0            | 0             | Type 6 | 0      | RO           | Suction Temp Circuit A                                  |
| TEMP_SUCT_B         | TEMP_SUCT_B        | AV   | 2007     | 0            | 0             | Type 6 | 0      | RO           | Suction Temp Circuit B                                  |
| TEMP_DGT_A          | TEMP_DGT_A         | AV   | 1009     | 0            | 0             | Type 5 | 18     | RO           | Discharge Gas Temp A                                    |
| TEMP_DGT_B          | TEMP_DGT_B         | AV   | 2009     | 0            | 0             | Type 5 | 18     | RO           | Discharge Gas Temp B                                    |
| OUTPUTS_VFAN        | OUTPUTS_VFAN       | AV   | 1015     | 0            | 0             | Type 6 | 0      | RO           | VariaFan Speed                                          |
| GENUNIT_CAPA_T      | GENUNIT_CAPA_T     | AV   | 1017     | 0            | 100           | Type 5 | 10     | RO           | Circuit A Total Capacity                                |
| GENUNIT_CAPB_T      | GENUNIT_CAPB_T     | AV   | 2017     | 0            | 100           | Type 5 | 10     | RO           | Circuit B Total Capacity                                |
| OUTPUTS_CP_A1       | OUTPUTS_CP_A1      | BV   | 1032     | 0            | 0             | Type 4 | 0      | RO           | Compressor A1                                           |
| OUTPUTS_CP_B1       | OUTPUTS_CP_B1      | BV   | 2032     | 0            | 0             | Type 4 | 0      | RO           | Compressor B1                                           |
| OUTPUTS_CP_A2       | OUTPUTS_CP_A2      | BV   | 1033     | 0            | 0             | Type 4 | 0      | RO           | Compressor A2                                           |
| OUTPUTS_CP_B2       | OUTPUTS_CP_B2      | BV   | 2033     | 0            | 0             | Type 4 | 0      | RO           | Compressor B2                                           |
| OUTPUTS_CP_A3       | OUTPUTS_CP_A3      | BV   | 1034     | 0            | 0             | Type 4 | 0      | RO           | Compressor A3                                           |
| RUNTIME_hr_cp_a1    | RUNTIME_hr_cp_a1   | AV   | 1960     | 0            | 0             | Type 6 | 0      | RO           | Compressor A1 Hours                                     |
| RUNTIME_hr_cp_b1    | RUNTIME_hr_cp_b1   | AV   | 2960     | 0            | 0             | Type 6 | 0      | RO           | Compressor B1 Hours                                     |
| RUNTIME_nr_cp_az    | RUNTIME_nr_cp_a2   | AV   | 1961     | 0            | 0             | Type 5 | 0      | RU           | Compressor A2 Hours                                     |
| RUNTIME_hr_cp_b2    | RUNTIME_III_CP_D2  | AV   | 2901     | 0            | 0             | Type 5 | 0      | RU           | Compressor B2 Hours                                     |
| RUNTIME_III_cp_as   | PUNTIME_III_CP_a3  | AV   | 1902     | 0            | 0             | Type 5 | 0      | RO<br>PO     | Compressor A3 Hours                                     |
| RUNTIME_st_cp_a1    | BUNTIME_st_cp_a1   |      | 2964     | 0            | 0             | Type 5 | 1      | RO           | Compressor B1 Starts                                    |
| RUNTIME st cn a2    | BUNTIME_st_cp_s1   |      | 1965     | 0            | 0             | Type 5 | 0      | RO           | Compressor A2 Starts                                    |
| RUNTIME_st_cp_d2    | BUNTIME_st_cp_d2   | AV   | 2965     | 0            | 0             | Type 5 | 0      | RO           | Compressor R2 Starts                                    |
| RUNTIME st cp a3    | RUNTIME st cp a3   | AV   | 1966     | 0            | 0             | Type 5 | 0      | RO           | Compressor A3 Starts                                    |
| PUMPCONF pump del   | PUMPCONF pump del  | AV   | 5001     | 24           | 3000          | Type 6 | 0      | RO           | Pump Auto Rotation Delav                                |
| PUMPCONF_pump_per   | PUMPCONF pump per  | BV   | 5002     | 0            | 1             | Type 4 | 0      | RO           | Pump Sticking Protection                                |
| PUMPCONF_pump_sby   | PUMPCONF_pump_sby  | BV   | 5003     | 0            | 1             | Type 4 | 0      | RO           | Stop Pump During<br>Standby                             |
| PUMPCONF_pump_loc   | PUMPCONF_pump_loc  | BV   | 5004     | 0            | 1             | Type 4 | 0      | RO           | Flow Checked if Pump Off                                |
| INPUTS_SP_RESET     | INPUTS_SP_RESET    | AV   | 5005     | 4            | 20            | Type 6 | 0      | RO           | Setpoint Reset Signal                                   |
| INPUTS_leak_v1      | INPUTS_leak_v1     | AV   | 5006     | 0            | 5             | Type 6 | 0      | RO           | Leakage Detection 1                                     |
| INPUTS_leak_v2      | INPUTS_leak_v2     | AV   | 5007     | 0            | 5             | Type 6 | 0      | RO           | Leakage Detection 2                                     |
| INPUTS_DSHTR_SW     | INPUTS_DSHTR_SW    | AV   | 5008     | 0            | 1             | Type 6 | 0      | RO           | Desuperheater Switch                                    |
| INPUTS_HP_SW_A      | INPUTS_HP_SW_A     | BV   | 5009     | 0            | 1             | Type 4 | 0      | RO           | High Pressure Switch A                                  |
| INPUTS_HP_SW_B      | INPUTS_HP_SW_B     | BV   | 5011     | 0            | 1             | Type 4 | 0      | RO           | High Pressure Switch B                                  |
| OUTPUTS_ALARM       | OUTPUTS_ALARM      | BV   | 5012     | 0            | 0             | Type 4 | 0      | RO           | Alarm Relay                                             |
| FACTORY_unit_typ    | FACTORY_unit_typ   | AV   | 5013     | 1            | 3             | Type 6 | 0      | RO           | UnitType (WaterCooled=3)                                |
| FACTORY_unitsize    |                    | AV   | 5014     | 0            | 0             | Type 6 | 0      | RO           | Unit Capacity Model                                     |
| SETPOINT_ramp_sp    | SETPOINT_ramp_sp   | AV   | 5015     | 0.2          | 2             | Type 6 | 0      | RW           | Ramp Loading                                            |
| SETPOINT_cauto_sp   | SETPOINT_cauto_sp  | AV   | 5010     | 39           | 122           | Туре б | 0      |              | Looi Changeover Setpt                                   |
|                     |                    | AV   | 5023     | 32           | 0             | Туре б | 0      | RW<br>PO     | EXV Position Circuit A                                  |
|                     |                    | AV   | 5023     | 0            | 0             | Type 0 | 0      | RO           | EXV Position Circuit R                                  |
| OPT SEL boil en     | OPT SEL boil en    | BV   | 5061     | 0            | 1             | Type 0 | 0      | RW           | Boiler Enable                                           |
| SETPOINT min sct    | SETPOINT min sct   | AV   | 5064     | 80           | 122           | Type 6 | 0      | RW           | Desuperheater Min Sct                                   |
| GENUNIT CTRL PNT wr | PROTOCOL CTRL PNT  | AV   | 10006    | -4           | 153           | Type 2 | 0      | RW           | Control Point                                           |
| GENUNIT DEM LIM wr  | PROTOCOL DEM LIM   | AV   | 10008    | 0            | 100           | Type 2 | 0      | RW           | Active Demand Limit Val                                 |
| GENUNIT CHIL S S wr | PROTOCOL CHIL S S  | BV   | 10012    | 0            | 1             | Type 1 | 0      | RW           | Net.: Cmd Start/Stop                                    |
| GENUNIT_EMSTOP_wr   | PROTOCOL_EMSTOP    | BV   | 10013    | 0            | 1             | Type 1 | 0      | RW           | Emergency Stop                                          |
| GENUNIT_HC_SEL_wr   | PROTOCOL_HC_SEL    | AV   | 10023    | 0            | 3             | Type 2 | 0      | RW           | Heat/Cool Select                                        |
| GENUNIT_SP_SEL_wr   | PROTOCOL_SP_SEL    | AV   | 10024    | 0            | 2             | Type 2 | 0      | RW           | Setpoint Select                                         |
| PUMPSTAT_PUMP_1_wr  | PROTOCOL_PUMP_1    | BV   | 10050    | 0            | 1             | Type 1 | 0      | RW           | Evaporator pump 1                                       |
| PUMPSTAT_PUMP_2_wr  | PROTOCOL_PUMP_2    | BV   | 10051    | 0            | 1             | Type 1 | 0      | RW           | Evaporator pump 2                                       |
| GENUNIT_CHIL_OCC_wr | PROTOCOL_CHIL_OCC  | BV   | 10058    | 0            | 1             | Type 1 | 0      | RW           | Net.: Cmd Occupied                                      |
| GENUNIT_SP_OCC_wr   | PROTOCOL_SP_OCC    | BV   | 10059    | 0            | 1             | Type 1 | 0      | RW           | Setpoint Occupied?                                      |
| ALM_COOL_EWT_F      | ALM_COOL_EWT_F     | BV   | 115001   | 0            | 1             | Type 5 | 0      | RO           | Water Exchanger Entering<br>Fluid Thermistor Failure    |
| ALM_COOL_LWT_F      | ALM_COOL_LWT_F     | BV   | 115002   | 0            | 1             | Type 5 | 0      | RO           | Water Exchanger Leaving<br>Fluid Thermistor Failure     |
| ALM_OAT_F           | ALM_OAT_F          | BV   | 115010   | 0            | 1             | Type 5 | 0      | RO           | OAT Thermistor Failure                                  |
| ALM_DLWT_F          | ALM_DLWT_F         | BV   | 115011   | 0            | 1             | Type 5 | 0      | RO           | Primary/Secondary<br>Common Fluid Thermistor<br>Failure |
| ALM_SUCTION_T_A_F   | ALM_SUCTION_T_A_F  | BV   | 115012   | 0            | 1             | Type 5 | 0      | RO           | Circuit A Suction Gas<br>Thermistor Failure             |
| ALM_SUCTION_T_B_F   | ALM_SUCTION_T_B_F  | BV   | 115013   | 0            | 1             | Type 5 | 0      | RO           | Circuit B Suction Gas<br>Thermistor Failure             |
| ALM_DGT_A_F         | ALM_DGT_A_F        | BV   | 115015   | 0            | 1             | Type 5 | 0      | RO           | Circuit A Discharge Gas<br>Thermistor Failure           |
| ALM_DP_A_F          | ALM_DP_A_F         | BV   | 112001   | 0            | 1             | Type 5 | 0      | RO           | Circuit A Discharge<br>Pressure Transducer<br>Failure   |

# APPENDIX D — BACNET IP POINTS (cont)

| OBJECT NAME             | DATABASE ALIASNAME      | TYPE     | INSTANCE | LOW<br>LIMIT | HIGH<br>LIMIT | OPTION | COVINC | PV<br>ACCESS | DESCRIPTION                                                          |
|-------------------------|-------------------------|----------|----------|--------------|---------------|--------|--------|--------------|----------------------------------------------------------------------|
| ALM_DP_B_F              | ALM_DP_B_F              | BV       | 112002   | 0            | 1             | Type 5 | 0      | RO           | Circuit B Discharge<br>Pressure Transducer<br>Failure                |
| ALM_SP_A_F              | ALM_SP_A_F              | BV       | 112004   | 0            | 1             | Type 5 | 0      | RO           | Circuit A Suction Pressure<br>Transducer Failure                     |
| ALM_SP_B_F              | ALM_SP_B_F              | BV       | 112005   | 0            | 1             | Type 5 | 0      | RO           | Circuit B Suction Pressure<br>Transducer Failure                     |
| ALM_CIOB_CIR_A_COM_F    | ALM_CIOB_CIR_A_COM_F    | BV       | 104901   | 0            | 1             | Type 5 | 0      | RO           | Loss of communication<br>with CIOB Board Number<br>A                 |
| ALM_CIOB_CIR_B_COM_F    | ALM_CIOB_CIR_B_COM_F    | BV       | 104902   | 0            | 1             | Type 5 | 0      | RO           | Loss of communication<br>with CIOB Board Number<br>B                 |
| ALM_FAN_DRIVE_COM_F     | ALM_FAN_DRIVE_COM_F     | BV       | 104701   | 0            | 1             | Type 5 | 0      | RO           | Loss of communication<br>with VFD Fan Drive                          |
| ALM_COOLER_FREEZE_F     | ALM_COOLER_FREEZE_F     | BV       | 110001   | 0            | 1             | Type 5 | 0      | RO           | Water Exchanger Freeze<br>Protection                                 |
| ALM_LOW_SUCTION_A_F     | ALM_LOW_SUCTION_A_F     | BV       | 110005   | 0            | 1             | Type 5 | 0      | RO           | Circuit A Low Saturated<br>Suction Temperature                       |
| ALM_LOW_SUCTION_B_F     | ALM_LOW_SUCTION_B_F     | BV       | 110006   | 0            | 1             | Type 5 | 0      | RO           | Circuit B Low Saturated<br>Suction Temperature                       |
| ALM LOW SH A F          | ALM LOW SH A F          | BV       | 110011   | 0            | 1             | Type 5 | 0      | RO           | Circuit A Low Superheat                                              |
|                         |                         | BV       | 110012   | 0            | 1             | Type 5 | 0      | RO           | Circuit B Low Superheat                                              |
|                         |                         | DV<br>DV | 110012   | 0            | 1             | Type 5 | 0      | RO           | Cooler Interlock Failure                                             |
| ALM_COOLER_LOCK_F       | ALM_COOLER_LOCK_F       | BV       | 110014   | 0            | 1             | Type 5 | 0      | RU           | Cooler Interlock Fallure                                             |
| ALM_CPA1_REVERSE_ROT_F  | ALM_CPA1_REVERSE_ROT_F  | BV       | 110016   | 0            | 1             | Type 5 | 0      | RO           | Compressor A1 Not<br>Started Or Pressure<br>Increase not Established |
| ALM_CPA2_REVERSE_ROT_F  | ALM_CPA2_REVERSE_ROT_F  | BV       | 110017   | 0            | 1             | Type 5 | 0      | RO           | Compressor A2 Not<br>Started Or Pressure<br>Increase not Established |
| ALM_CPA3_REVERSE_ROT_F  | ALM_CPA3_REVERSE_ROT_F  | BV       | 110018   | 0            | 1             | Type 5 | 0      | RO           | Compressor A3 Not<br>Started Or Pressure<br>Increase not Established |
| ALM_CPB1_REVERSE_ROT_F  | ALM_CPB1_REVERSE_ROT_F  | BV       | 110020   | 0            | 1             | Type 5 | 0      | RO           | Compressor B1 Not<br>Started Or Pressure<br>Increase not Established |
| ALM_CPB2_REVERSE_ROT_F  | ALM_CPB2_REVERSE_ROT_F  | BV       | 110021   | 0            | 1             | Type 5 | 0      | RO           | Compressor B2 Not<br>Started Or Pressure<br>Increase not Established |
| ALM_LOSS_COM_SM_F       | ALM_LOSS_COM_SM_F       | BV       | 110029   | 0            | 1             | Type 5 | 0      | RO           | Loss of communication<br>with System Manager                         |
| ALM_LOSS_COM_MS_F       | ALM_LOSS_COM_MS_F       | BV       | 110030   | 0            | 1             | Type 5 | 0      | RO           | Primary/Secondary<br>communication Failure                           |
| ALM_M_S_CONFIG_F        | ALM_M_S_CONFIG_F        | BV       | 109001   | 0            | 1             | Type 5 | 0      | RO           | Primary chiller<br>configuration error                               |
| ALM_INI_FACT_CONF_F     | ALM_INI_FACT_CONF_F     | BV       | 108000   | 0            | 1             | Type 5 | 0      | RO           | Initial factory configuration<br>required                            |
| ALM_ILL_FACT_CONF_F     | ALM ILL FACT CONF F     | BV       | 107001   | 0            | 1             | Type 5 | 0      | RO           | Illegal configuration                                                |
| ALM_NETWORK_EMSTOP_F    | ALM_NETWORK_EMSTOP_F    | BV       | 110031   | 0            | 1             | Type 5 | 0      | RO           | Unit is in Network<br>emergencystop                                  |
| ALM COOL PUMP1 F        | ALM COOL PLIMP1 F       | BV       | 110032   | 0            | 1             | Type 5 | 0      | RO           | Cooler Pump 1 Default                                                |
|                         |                         | BV/      | 110033   | 0            | 1             | Type 5 | 0      | PO           | Coolor Pump 2 Dofault                                                |
| ALM_REPEATED_HI_DGT_A_F | ALM_REPEATED_HI_DGT_A_F | BV       | 110033   | 0            | 1             | Type 5 | 0      | RO           | Circuit A Repeated High                                              |
| ALM_REPEATED_HI_DGT_B_F | ALM_REPEATED_HI_DGT_B_F | BV       | 110038   | 0            | 1             | Type 5 | 0      | RO           | Circuit B Repeated High<br>Discharge Gas Overrides                   |
| ALM_REPEATED_LO_SST_A_F | ALM_REPEATED_LO_SST_A_F | BV       | 110040   | 0            | 1             | Type 5 | 0      | RO           | Circuit A Repeated Low<br>Suction Temp Overrides                     |
| ALM_REPEATED_LO_SST_B_F | ALM_REPEATED_LO_SST_B_F | BV       | 110041   | 0            | 1             | Type 5 | 0      | RO           | Circuit B Repeated Low<br>Suction Temp Overrides                     |
| ALM_SENSORS_SWAP_F      | ALM_SENSORS_SWAP_F      | BV       | 110097   | 0            | 1             | Type 5 | 0      | RO           | Water Exchanger<br>Temperature Sensors<br>Swapped                    |
| ALM SERVICE MAINT ALERT | ALM SERVICE MAINT ALERT | BV       | 113001   | 0            | 1             | Type 5 | 0      | RO           | Service Maintenance Alert                                            |
| ALM_FAN_VFD_DRIVE_F     | ALM_FAN_VFD_DRIVE_F     | BV       | 117001   | 0            | 1             | Type 5 | 0      | RO           | Circuit A VFD Fan Drive<br>Failure                                   |
| ALM_CIOB_A_LOW_VOLT_F   | ALM_CIOB_A_LOW_VOLT_F   | BV       | 157001   | 0            | 1             | Type 5 | 0      | RO           | Circuit A CIOB Low<br>Voltage Failure                                |
| ALM_CIOB_B_LOW_VOLT_F   | ALM_CIOB_B_LOW_VOLT_F   | BV       | 157002   | 0            | 1             | Type 5 | 0      | RO           | Circuit B CIOB Low<br>Voltage Failure                                |
| ALM_HP_SWITCH_A_F       | ALM_HP_SWITCH_A_F       | BV       | 110063   | 0            | 1             | Type 5 | 0      | RO           | Circuit A High Pressure<br>Switch Failure                            |
| ALM_HP_SWITCH_B_F       | ALM_HP_SWITCH_B_F       | BV       | 110064   | 0            | 1             | Type 5 | 0      | RO           | Circuit B High Pressure<br>Switch Failure                            |
| ALM_FLUIDE_FAIL         | ALM_FLUIDE_FAIL         | BV       | 110099   | 0            | 1             | Type 5 | 0      | RO           | Possible Refrigerant<br>Leakage Failure                              |
### APPENDIX D — BACNET IP POINTS (cont)

| OBJECT NAME                 | DATABASE ALIASNAME          | TYPE | INSTANCE   | LOW<br>LIMIT | HIGH<br>LIMIT | OPTION | COVINC | PV<br>ACCESS | DESCRIPTION                                                 |
|-----------------------------|-----------------------------|------|------------|--------------|---------------|--------|--------|--------------|-------------------------------------------------------------|
| ALM_FGAS_NEEDED             | ALM_FGAS_NEEDED             | BV   | 113005     | 0            | 1             | Type 5 | 0      | RO           | Fgas check needed, call<br>your maintenance<br>company      |
| ALM_RUN_OUT_MAP_A_F         | ALM_RUN_OUT_MAP_A_F         | BV   | 110210     | 0            | 1             | Type 5 | 0      | RO           | Compressor Running<br>Outside MAP - cir A                   |
| ALM_RUN_OUT_MAP_B_F         | ALM_RUN_OUT_MAP_B_F         | BV   | 110211     | 0            | 1             | Type 5 | 0      | RO           | Compressor Running<br>Outside MAP - cir B                   |
| GENUNIT_HEATCOOL            | UNIT_HEATCOOL               | AV   | 77         | 0            | 0             | Type 6 | 0      | RO           | Heat/Cool status                                            |
| GENCONF_ewt_opt             | GENCONF_ewt_opt             | BV   | 5078       | 0            | 1             | Type 4 | 0      | RO           | Entering Fluid Control                                      |
| TEMP_CEWT                   | TEMP_CEWT                   | AV   | 25         | 0            | 0             | Type 5 | 2      | RO           | Cond Entering Water<br>Temp                                 |
| TEMP_CLWT                   | TEMP_CLWT                   | AV   | 26         | 0            | 0             | Type 5 | 2      | RO           | Cond Leaving Water Temp                                     |
| ALM_COND_EWT_F              | ALM_COND_EWT_F              | BV   | 115006     | 0            | 0             | Type 5 | 0      | RO           | Condenser Entering Fluid<br>Thermistor Failure              |
| ALM_COND_LWT_F              | ALM_COND_LWT_F              | BV   | 115007     | 0            | 0             | Type 5 | 0      | RO           | Condenser Leaving Fluid<br>Thermistor Failure               |
| ALM_SPACETMP                | ALM_SPACETMP                | BV   | 115021     | 0            | 1             | Type 5 | 0      | RO           | Space Temperature<br>Failure                                |
| TEMP_SPACETMP               | TEMP_SPACETMP               | AV   | 5082       | 0            | 0             | Type 5 | 2      | RO           | Space Temperature                                           |
| INPUTS_CNFS                 | INPUTS_CNFS                 | BV   | 55         | 0            | 1             | Type 4 | 0      | RO           | Condenser Water Flow<br>SW                                  |
| INPUTS_CSP_IN               | INPUTS_CSP_IN               | AV   | 5106       | 4            | 20            | Type 6 | 0      | RO           | 4_20mA Cooling Setpoint                                     |
| PUMPSTAT_CPUMP              | PUMPSTAT_CPUMP              | BV   | 5756       | 0            | 1             | Type 4 | 0      | RO           | Condenser Pump Relay                                        |
| OUTPUTS_LLSV_A              | OUTPUTS_LLSV_A              | AV   | 5758       | 0            | 1             | Type 6 | 0      | RO           | Solenoid Valve A                                            |
| OUTPUTS_LLSV_B              | OUTPUTS_LLSV_B              | AV   | 5757       | 0            | 1             | Type 6 | 0      | RO           | Solenoid Valve B                                            |
| ALM_COND_SENSORS_SWAP<br>_F | ALM_COND_SENSORS_SWAP<br>_F | BV   | 110098     | 0            | 1             | Type 5 | 0      | RO           | Condenser Water<br>Exchanger Temperature<br>Sensors Swapped |
| ALM_CONDENSER_LOCK_F        | ALM_CONDENSER_LOCK_F        | BV   | 110015     | 0            | 1             | Type 5 | 0      | RO           | Condenser Flow Switch<br>Failure                            |
| OUTPUTS_HEAD_ACT            | OUTPUTS_HEAD_ACT            | AV   | 5752       | 0            | 100           | Type 6 | 0      | RO           | Head Pressure Actuator A                                    |
| OUTPUTS_HGBP_V              | OUTPUTS_HGBP_V              | AV   | 5753       | 0            | 0             | Type 6 | 0      | RO           | Hot Gas ByPass Valve                                        |
| OUTPUTS_DUS                 | OUTPUTS_DUS                 | AV   | 5754       | 0            | 0             | Type 6 | 0      | RO           | Digital Unload Solenoid                                     |
| OUTPUTS_BOILER              | OUTPUTS_BOILER              | AV   | 5/11       | 0            | 1             | Type 6 | 0      | RO           | Boiler Output                                               |
| INPUTS_HC_SW                |                             | AV   | 45<br>5750 | 0            | 1             | Туре б | 0      | RU           | Water Pump Interlock 1                                      |
|                             |                             |      | 5760       | 0            | 1             | Туре б | 0      | RU           | Water Pump Interlock 1                                      |
|                             |                             |      | 5761       | 0            | 1             | Type 0 | 0      | RO           | Phase Reversal                                              |
| INPUTS ICE SW               | INPUTS ICE SW               | AV   | 20         | 0            | 1             | Type 6 | 0      | RO           | Ice Done Storage Switch                                     |
| OUTPUTS FANC 1              | OUTPUTS FANC 1              | AV   | 5762       | 0            | 1             | Type 6 | 0      | RO           | Fan Contactor 1                                             |
| OUTPUTS_FANC_2              | OUTPUTS_FANC_2              | AV   | 5763       | 0            | 1             | Type 6 | 0      | RO           | Fan Contactor 2                                             |
| INPUTS_LIM_4_20             | INPUTS_LIM_4_20             | AV   | 5764       | 4            | 20            | Type 6 | 0      | RO           | Capacity Limit Control                                      |
| OUTPUTS_EISOR               | OUTPUTS_EISOR               | AV   | 5765       | 0            | 1             | Type 6 | 0      | RO           | Evaporator Isolator Rly                                     |
| GENCONF_lim_sel             | GENCONF_lim_sel             | AV   | 5003       | 0            | 2             | Type 6 | 0      | RO           | Demand Limit Type Select                                    |
| ALM_COND_PUMP_F             | ALM_COND_PUMP_F             | AV   | 110073     | 0            | 1             | Type 6 | 0      | RO           | Condenser Pump Default                                      |
| PROTOCOL_PUMP_C             | PROTOCOL_PUMP_C             | BV   | 10053      | 0            | 1             | Type 1 | 0      | RW           | Condenser Pump                                              |
| FACTORY2_cap_a1             | FACTORY2_cap_a1             | AV   | 5766       | 0            | 99            | Type 6 | 0      | RO           | Compressor A1 Capacity                                      |
| FACTORY2_cap_a2             | FACTORY2_cap_a2             | AV   | 5/0/       | 0            | 99            | Туре б | 0      | RU           | Compressor A2 Capacity                                      |
| FACTORY2 cap b1             | FACTORY2 cap_a5             |      | 5769       | 0            | 99            | Type 0 | 0      | RO           | Compressor B1 Capacity                                      |
| FACTORY hgbp sel            | FACTORY hopp sel            | BV   | 5770       | 0            | 1             | Type 0 | 0      | RO           | Hot Gas Bypass Selection                                    |
| SERVICE1 freezesp           | SERVICE1 freezesp           | AV   | 5447       | -20          | 34            | Type 6 | 0      | RO           | Brine Freeze Setpoint                                       |
| FACTORY_flui_typ            | FACTORY flui typ            | AV   | 5443       | 1            | 3             | Type 6 | 0      | RO           | Cooler Fluid Type                                           |
| OUTPUTS_Mod_CPA1            | OUTPUTS_Mod_CPA1            | AV   | 5771       | 0            | 100           | Type 6 | 0      | RO           | Digital Modul. A1                                           |
| LOADFACT_SH_A               | LOADFACT_SH_A               | AV   | 1011       | 0            | 0             | Type 5 | 18     | RO           | Suction Superheat A                                         |
| LOADFACT_SH_B               | LOADFACT_SH_B               | AV   | 2011       | 0            | 0             | Type 5 | 18     | RO           | Suction Superheat B                                         |
| HEADCTRL_condsp             | HEADCTRL_condsp             | AV   | 5772       | 0            | 0             | Type 6 | 0      | RO           | Computed Cond Setpoint                                      |
| RESETCFG_spacr_no           | RESETCFG_spacr_no           | AV   | 5033       | 14           | 125           | Type 6 | 0      | RO           | Space T No Reset Value                                      |
| RESETCFG_spacr_fu           | RESETCFG_spacr_fu           | AV   | 5034       | 14           | 125           | Type 6 | 0      | RO           | Space T Full Reset Value                                    |
| RESETCFG_spahr_no           | RESETCFG_spahr_no           | AV   | 5042       | 14           | 125           | Type 6 | 0      | RO           | Space T No Reset Value                                      |
| RESETCFG_spahr_fu           | RESETCFG_spahr_fu           | AV   | 5043       | 14           | 125           | Type 6 | 0      | RO           | Space T Full Reset Value                                    |
|                             |                             | AV   | 5019       | 0            | 4             | туре б | U      | RU<br>BO     | Looling Reset Select                                        |
| RESETCEG oat croo           | RESETCEC ast croo           |      | 5020       | 1/           | 4             | Type 6 | 0      | RO           | OAT No Reset Value                                          |
| RESETCEG oat crfu           | BESETCEG oat orfu           | Δ\/  | 5028       | 14           | 125           | Type 6 | 0      | RO           | OAT Full Reset Value                                        |
| RESETCEG dt cr no           | RESETCEG dt cr no           | AV   | 5029       | 0            | 25            | Type 6 | 0      | RO           | Delta T No Reset Value                                      |
| RESETCFG dt cr fu           | RESETCE dt cr fu            | AV   | 5030       | 0            | 25            | Type 6 | 0      | RO           | Delta T Full Reset Value                                    |
| RESETCFG_I_cr_no            | RESETCFG I cr no            | AV   | 5031       | 0            | 20            | Type 6 | 0      | RO           | Current No Reset Value                                      |
| RESETCFG_I_cr_fu            | RESETCFG_I_cr_fu            | AV   | 5032       | 0            | 20            | Type 6 | 0      | RO           | Current Full Reset Value                                    |
| RESETCFG_cr_deg             | RESETCFG_cr_deg             | AV   | 5035       | -30          | 30            | Туре 6 | 0      | RO           | Cooling Reset Deg. Value                                    |

### APPENDIX D — BACNET IP POINTS (cont)

| OBJECT NAME       | DATABASE ALIASNAME | TYPE | INSTANCE | LOW<br>LIMIT | HIGH<br>LIMIT | OPTION | COVINC | PV<br>ACCESS | DESCRIPTION                               |
|-------------------|--------------------|------|----------|--------------|---------------|--------|--------|--------------|-------------------------------------------|
| RESETCFG_oat_hrno | RESETCFG_oat_hrno  | AV   | 5036     | 14           | 125           | Type 6 | 0      | RO           | OAT No Reset Value                        |
| RESETCFG_oat_hrfu | RESETCFG_oat_hrfu  | AV   | 5037     | 14           | 125           | Type 6 | 0      | RO           | OAT Full Reset Value                      |
| RESETCFG_dt_hr_no | RESETCFG_dt_hr_no  | AV   | 5038     | 0            | 25            | Type 6 | 0      | RO           | Delta T No Reset Value                    |
| RESETCFG_dt_hr_fu | RESETCFG_dt_hr_fu  | AV   | 5039     | 0            | 25            | Type 6 | 0      | RO           | Delta T Full Reset Value                  |
| RESETCFG_I_hr_no  | RESETCFG_I_hr_no   | AV   | 5040     | 0            | 20            | Type 6 | 0      | RO           | Current No Reset Value                    |
| RESETCFG_I_hr_fu  | RESETCFG_I_hr_fu   | AV   | 5041     | 0            | 20            | Type 6 | 0      | RO           | Current Full Reset Value                  |
| RESETCFG_hr_deg   | RESETCFG_hr_deg    | AV   | 5044     | -30          | 30            | Type 6 | 0      | RO           | Heating Reset Deg. Value                  |
| HEADCTRL_fan      | HEADCTRL_fan       | AV   | 5773     | 0            | 0             | Type 6 | 0      | RO           | Fan Speed                                 |
| MODES_m_ice       | MODES_m_ice        | BV   | 5301     | 0            | 1             | Type 4 | 0      | RO           | Ice Mode In Effect                        |
| ALM_EXV_A_F       | ALM_EXV_A_F        | BV   | 157020   | 0            | 1             | Type 5 | 0      | RO           | Main EXV Stepper Motor<br>Failure - Cir A |
| ALM_EXV_B_F       | ALM_EXV_B_F        | BV   | 157021   | 0            | 1             | Type 5 | 0      | RO           | Main EXV Stepper Motor<br>Failure - Cir B |

### APPENDIX E — MODBUS IP POINTS

| ADDRES      | SS      |         | DADAMETED               | DESCRIPTION                                                                | DISPLAY   | TYPE |      |      | VALUE |         |
|-------------|---------|---------|-------------------------|----------------------------------------------------------------------------|-----------|------|------|------|-------|---------|
| HEXADECIMAL | DECIMAL | REG. N° | PARAMETER               | DESCRIPTION                                                                | MODE      | TTPE | UNIT | MIN. | MAX.  | DEFAULT |
| 0x0001      | 1       | 1       | ALM_COOLER_FREEZE_F     | Water<br>Exchanger<br>Freeze<br>Protection                                 | 1bit BOOL | DI   |      | 0    | 1     | 0       |
| 0x0005      | 5       | 1       | ALM_LOW_SUCTION_A_F     | Circuit A Low<br>Saturated<br>Suction<br>Temperature                       | 1bit BOOL | DI   |      | 0    | 1     | 0       |
| 0x0006      | 6       | 1       | ALM_LOW_SUCTION_B_F     | Circuit B Low<br>Saturated<br>Suction<br>Temperature                       | 1bit BOOL | DI   |      | 0    | 1     | 0       |
| 0x000B      | 11      | 1       | ALM_LOW_SH_A_F          | Circuit A Low<br>Superheat                                                 | 1bit BOOL | DI   |      | 0    | 1     | 0       |
| 0x000C      | 12      | 1       | ALM_LOW_SH_B_F          | Circuit B Low<br>Superheat                                                 | 1bit BOOL | DI   |      | 0    | 1     | 0       |
| 0x000E      | 14      | 1       | ALM_COOLER_LOCK_F       | Cooler Interlock<br>Failure                                                | 1bit BOOL | DI   |      | 0    | 1     | 0       |
| 0x000F      | 15      | 1       | ALM_CONDENSER_LOCK_F    | Condenser Flow<br>SwitchFailure                                            | 1bit BOOL | DI   |      | 0    | 1     | 0       |
| 0x0010      | 16      | 1       | ALM_CPA1_REVERSE_ROT_F  | Compressor A1<br>Not Started Or<br>Pressure<br>Increase not<br>Established | 1bit BOOL | DI   |      | 0    | 1     | 0       |
| 0x0011      | 17      | 1       | ALM_CPA2_REVERSE_ROT_F  | Compressor A2<br>Not Started Or<br>Pressure<br>Increase not<br>Established | 1bit BOOL | DI   |      | 0    | 1     | 0       |
| 0x0012      | 18      | 1       | ALM_CPA3_REVERSE_ROT_F  | Compressor A3<br>Not Started Or<br>Pressure<br>Increase not<br>Established | 1bit BOOL | DI   |      | 0    | 1     | 0       |
| 0x0014      | 20      | 1       | ALM_CPB1_REVERSE_ROT_F  | Compressor B1<br>Not Started Or<br>Pressure<br>Increase not<br>Established | 1bit BOOL | DI   |      | 0    | 1     | 0       |
| 0x0015      | 21      | 1       | ALM_CPB2_REVERSE_ROT_F  | Compressor B2<br>Not Started Or<br>Pressure<br>Increase not<br>Established | 1bit BOOL | DI   |      | 0    | 1     | 0       |
| 0x001D      | 29      | 1       | ALM_LOSS_COM_SM_F       | Loss of<br>communication<br>with System<br>Manager                         | 1bit BOOL | DI   |      | 0    | 1     | 0       |
| 0x001E      | 30      | 1       | ALM_LOSS_COM_MS_F       | Primary/Second<br>ary<br>communication<br>Failure                          | 1bit BOOL | DI   |      | 0    | 1     | 0       |
| 0x001F      | 31      | 1       | ALM_NETWORK_EMSTOP_F    | Unit is in<br>Network<br>emergencystop                                     | 1bit BOOL | DI   |      | 0    | 1     | 0       |
| 0x0020      | 32      | 1       | ALM_COOL_PUMP1_F        | Cooler Pump 1<br>Default                                                   | 1bit BOOL | DI   |      | 0    | 1     | 0       |
| 0x0021      | 33      | 1       | ALM_COOL_PUMP2_F        | Cooler Pump 2<br>Default                                                   | 1bit BOOL | DI   |      | 0    | 1     | 0       |
| 0x0049      | 73      | 1       | ALM_COND_PUMP_F         | Condenser<br>Pump Default                                                  | 1bit BOOL | DI   |      | 0    | 1     | 0       |
| 0x0025      | 37      | 1       | ALM_REPEATED_HI_DGT_A_F | Circuit A<br>Repeated High<br>Discharge Gas<br>Overrides                   | 1bit BOOL | DI   |      | 0    | 1     | 0       |
| 0x0026      | 38      | 1       | ALM_REPEATED_HI_DGT_B_F | Circuit B<br>Repeated High<br>Discharge Gas<br>Overrides                   | 1bit BOOL | DI   |      | 0    | 1     | 0       |
| 0x0028      | 40      | 1       | ALM_REPEATED_LO_SST_A_F | Circuit A<br>Repeated Low<br>Suction Temp<br>Overrides                     | 1bit BOOL | DI   |      | 0    | 1     | 0       |
| 0x0029      | 41      | 1       | ALM_REPEATED_LO_SST_B_F | Circuit B<br>Repeated Low<br>Suction Temp<br>Overrides                     | 1bit BOOL | DI   |      | 0    | 1     | 0       |

| ADDRES      | SS      |        | DADAMETER               | DESCRIPTION                                                          | DISPLAY   | TVDE |      |      | VALUE |         |
|-------------|---------|--------|-------------------------|----------------------------------------------------------------------|-----------|------|------|------|-------|---------|
| HEXADECIMAL | DECIMAL | KEG. N | FARAMETER               | DESCRIPTION                                                          | MODE      | 1176 | UNIT | MIN. | MAX.  | DEFAULT |
| 0x003F      | 63      | 1      | ALM_HP_SWITCH_A_F       | Circuit A High<br>pressure switch<br>Failure                         | 1bit BOOL | DI   |      | 0    | 1     | 0       |
| 0x0040      | 64      | 1      | ALM_HP_SWITCH_B_F       | Circuit B High<br>pressure switch<br>Failure                         | 1bit BOOL | DI   |      | 0    | 1     | 0       |
| 0x0061      | 97      | 1      | ALM_SENSORS_SWAP_F      | Water<br>Exchanger<br>Temperature<br>Sensors<br>Swapped              | 1bit BOOL | DI   |      | 0    | 1     | 0       |
| 0x0062      | 98      | 1      | ALM_COND_SENSORS_SWAP_F | Condenser<br>Water<br>Exchanger<br>Temperature<br>Sensors<br>Swapped | 1bit BOOL | DI   |      | 0    | 1     | 0       |
| 0x0063      | 99      | 1      | ALM_FLUIDE_FAIL         | Possible<br>Refrigerant<br>Leakage Failure                           | 1bit BOOL | DI   |      | 0    | 1     | 0       |
| 0x00D2      | 210     | 1      | ALM_RUN_OUT_MAP_A_F     | Compressor<br>Running Outside<br>MAP - cir A                         | 1bit BOOL | DI   |      | 0    | 1     | 0       |
| 0x00D3      | 211     | 1      | ALM_RUN_OUT_MAP_B_F     | Compressor<br>Running Outside<br>MAP - cir B                         | 1bit BOOL | DI   |      | 0    | 1     | 0       |
| 0x07D1      | 2001    | 1      | ALM_DP_A_F              | Circuit A<br>Discharge<br>Pressure<br>Transducer<br>Failure          | 1bit BOOL | DI   |      | 0    | 1     | 0       |
| 0x07D2      | 2002    | 1      | ALM_DP_B_F              | Circuit B<br>Discharge<br>Pressure<br>Transducer<br>Failure          | 1bit BOOL | DI   |      | 0    | 1     | 0       |
| 0x07D4      | 2004    | 1      | ALM_SP_A_F              | Circuit A Suction<br>Pressure<br>Transducer<br>Failure               | 1bit BOOL | DI   |      | 0    | 1     | 0       |
| 0x07D5      | 2005    | 1      | ALM_SP_B_F              | Circuit B Suction<br>Pressure<br>Transducer<br>Failure               | 1bit BOOL | DI   |      | 0    | 1     | 0       |
| 0x0BB8      | 3000    | 1      | ALM_INI_FACT_CONF_F     | Initial factory<br>configuration<br>required                         | 1bit BOOL | DI   |      | 0    | 1     | 0       |
| 0x0BB9      | 3001    | 1      | ALM_ILL_FACT_CONF_F     | Illegal configuration                                                | 1bit BOOL | DI   |      | 0    | 1     | 0       |
| 0x0C1D      | 3101    | 1      | ALM_SERVICE_MAINT_ALERT | Service<br>maintenance<br>alert                                      | 1bit BOOL | DI   |      | 0    | 1     | 0       |
| 0x0C21      | 3105    | 1      | ALM_FGAS_NEEDED         | Fgas check<br>needed, call<br>your<br>maintenance<br>company         | 1bit BOOL | DI   |      | 0    | 1     | 0       |
| 0x0CE5      | 3301    | 1      | ALM_M_S_CONFIG_F        | Primary chiller<br>configuration<br>error                            | 1bit BOOL | DI   |      | 0    | 1     | 0       |
| 0x0FA1      | 4001    | 1      | ALM_CIOB_A_LOW_VOLT_F   | Circuit A CIOB<br>Low Voltage<br>Failure                             | 1bit BOOL | DI   |      | 0    | 1     | 0       |
| 0x0FA2      | 4002    | 1      | ALM_CIOB_B_LOW_VOLT_F   | Circuit B CIOB<br>Low Voltage<br>Failure                             | 1bit BOOL | DI   |      | 0    | 1     | 0       |
| 0x125D      | 4701    | 1      | ALM_FAN_DRIVE_COM_F     | Loss of<br>communication<br>with VFD Fan<br>Drive                    | 1bit BOOL | DI   |      | 0    | 1     | 0       |
| 0x1325      | 4901    | 1      | ALM_CIOB_CIR_A_COM_F    | Loss of<br>communication<br>with CIOB Board<br>Number A              | 1bit BOOL | DI   |      | 0    | 1     | 0       |
| 0x1326      | 4902    | 1      | ALM_CIOB_CIR_B_COM_F    | Loss of<br>communication<br>with CIOB Board<br>Number B              | 1bit BOOL | DI   |      | 0    | 1     | 0       |

| ADDRES      | SS      |        | DADAMETED           | DESCRIPTION                                                   | DISPLAY      | TVDE | LINIT    |                  | VALUE             |                   |
|-------------|---------|--------|---------------------|---------------------------------------------------------------|--------------|------|----------|------------------|-------------------|-------------------|
| HEXADECIMAL | DECIMAL | REG. N | FARAMETER           | DESCRIPTION                                                   | MODE         | ITE  | UNIT     | MIN.             | MAX.              | DEFAULT           |
| 0x1389      | 5001    | 1      | ALM_COOL_EWT_F      | Water<br>Exchanger<br>Entering Fluid<br>Thermistor<br>Failure | 1bit BOOL    | DI   |          | 0                | 1                 | 0                 |
| 0x138A      | 5002    | 1      | ALM_COOL_LWT_F      | Water<br>Exchanger<br>Leaving Fluid<br>Thermistor<br>Failure  | 1bit BOOL    | DI   |          | 0                | 1                 | 0                 |
| 0x138E      | 5006    | 1      | ALM_COND_EWT_F      | Condenser<br>Entering Fluid<br>Thermistor<br>Failure          | 1bit BOOL    | DI   |          |                  |                   | 0                 |
| 0x138F      | 5007    | 1      | ALM_COND_LWT_F      | Condenser<br>Leaving Fluid<br>Thermistor<br>Failure           | 1bit BOOL    | DI   |          |                  |                   | 0                 |
| 0x1392      | 5010    | 1      | ALM_OAT_F           | OAT Thermistor<br>Failure                                     | 1bit BOOL    | DI   |          | 0                | 1                 | 0                 |
| 0x1393      | 5011    | 1      | ALM_DLWT_F          | Primary/Second<br>ary Common<br>Fluid Thermistor<br>Failure   | 1bit BOOL    | DI   |          | 0                | 1                 | 0                 |
| 0x1394      | 5012    | 1      | ALM_SUCTION_T_A_F   | Circuit A Suction<br>Gas Thermistor<br>Failure                | 1bit BOOL    | DI   |          | 0                | 1                 | 0                 |
| 0x1395      | 5013    | 1      | ALM_SUCTION_T_B_F   | Circuit B Suction<br>Gas Thermistor<br>Failure                | 1bit BOOL    | DI   |          | 0                | 1                 | 0                 |
| 0x1397      | 5015    | 1      | ALM_DGT_A_F         | Circuit A<br>Discharge Gas<br>Thermistor<br>Failure           | 1bit BOOL    | DI   |          | 0                | 1                 | 0                 |
| 0x139D      | 5021    | 1      | ALM_SPACETMP        | Space<br>Temperature<br>Failure                               | 1bit BOOL    | DI   |          | 0                | 1                 | 0                 |
| 0x1771      | 6001    | 1      | ALM_FAN_VFD_DRIVE_F | Circuit A VFD<br>Fan Drive<br>Failure                         | 1bit BOOL    | DI   |          | 0                | 1                 | 0                 |
| 0x0FB4      | 4020    | 1      | ALM_EXV_A_F         | Main EXV<br>Stepper Motor<br>Failure-CirA                     | 1bit BOOL    | DI   |          | 0                | 1                 | 0                 |
| 0x0FB5      | 4021    | 1      | ALM_EXV_B_F         | Main EXV<br>Stepper Motor<br>Failure-CirB                     | 1bit BOOL    | DI   |          | 0                | 1                 | 0                 |
| 0x0384      | 900     | 2      | SETPOINT_csp1       | Cooling Setpoint                                              | 32bits FLOAT | HR   | °F       | -20              | 68<br>20.000028   | 44.6<br>7.0000176 |
| 0x0386      | 902     | 2      | SETPOINT csn2       | Cooling Setpoint                                              | 32bits ELOAT | HR   | °F       | -20.00000        | 68                | 44.6              |
|             | 002     | -      |                     | 2<br>Heating Satpoint                                         |              |      | °C<br>°E | -28.88889<br>77  | 20.000028         | 7.00000176        |
| 0x038A      | 906     | 2      | SETPOINT_hsp1       | 1                                                             | 32bits FLOAT | HR   | °C       | 25.0000032       | 55.0000056        | 38.00000424       |
| 0x038C      | 908     | 2      | SETPOINT_hsp2       | Heating Setpoint                                              | 32bits FLOAT | HR   | ۴F       | 77               | 131               | 100.4             |
| 0x038E      | 910     | 2      | SETPOINT lim sp1    | Switch Limit                                                  | 32bits UINT  | HR   | PERCENT  | 0                | 100               | 100               |
| 0x0390      | 912     | 2      | SETPOINT_lim_sp2    | Setpoint 1<br>Switch Limit<br>Setpoint 2                      | 32bits UINT  | HR   | PERCENT  | 0                | 100               | 100               |
| 0x0392      | 914     | 2      | SETPOINT_lim_sp3    | Switch Limit<br>Setpoint 3                                    | 32bits UINT  | HR   | PERCENT  | 0                | 100               | 100               |
| 0x0BC2      | 3010    | 2      | PROTOCOL CTRL PNT   | Control Point                                                 | 32bits FLOAT | HR   | °F       | -4               | 153               | 44.6              |
| 0x0BC6      | 3014    | 2      | PROTOCOL_DEM_LIM    | Active Demand<br>Limit Val                                    | 32bits UINT  | HR   | PERCENT  | -20.0000004<br>0 | 07.2222288<br>100 | 7.00000176<br>0   |
| 0x0BCE      | 3022    | 2      | PROTOCOL_CHIL_S_S   | Net.: Cmd<br>Start/Stop                                       | 32bits UINT  | HR   |          | 0                | 1                 | 0                 |
| 0x0BD0      | 3024    | 2      | PROTOCOL_EMSTOP     | Emergency Stop                                                | 32bits UINT  | HR   |          | 0                | 1                 | 0                 |
| 0x0BE4      | 3044    | 2      | PROTOCOL_HC_SEL     | Heat/Cool Select                                              | 32bits UINT  | HR   |          | 0                | 3                 | 0                 |
| 0x0BE6      | 3046    | 2      | PROTOCOL_SP_SEL     | Setpoint Select                                               | 32bits UINT  | HR   |          | 0                | 2                 | 0                 |
| 0x0C1A      | 3098    | 2      | PROTOCOL_PUMP_1     | pump 1<br>Evaporator                                          | 32bits UINT  | HR   |          | 0                | 1                 | 0                 |
|             | 3100    | ۷      | FRUIUGUL_PUMP_2     | pump 2                                                        |              |      |          | U                | I                 | U                 |
| 0x0C20      | 3104    | 2      | PROTOCOL_PUMP_C     | Condenser<br>pump                                             | 32bits UINT  | HR   |          | 0                | 1                 | 0                 |

#### ADDRESS VALUE DISPLAY DESCRIPTION REG. N° TYPE PARAMETER UNIT HEXADECIMAL DECIMAL MODE MIN. DEFAULT MAX Net.: Cmd 0x0C2A 3114 2 PROTOCOL\_CHIL\_OCC 32bits UINT HR 0 1 0 Occupied Setpoint 0x0C2C 3116 2 PROTOCOL\_SP\_OCC 32bits UINT HR 0 1 0 Occupied? Rotate Coole 0x0C4E 2 HR 0 3150 PROTOCOL\_ROT\_PUMP 32bits UINT 1 0 Pumps? 0x0FA0 4000 2 MODBUSRS\_metric Metric Unit 32bits UINT HR 0 1 1 Real type 0x0FA2 4002 2 MODBUSRS real typ 32bits UINT HR 0 1 1 management 0x0FA4 4004 32bits UINT 2 MODBUSRS\_swap\_b Swap Bytes HR 0 0 1 0x0FA6 4006 MODBUSIP metric Metric Unit 32bits UINT HR 0 2 1 1 Real type 2 0x0FA8 4008 HR 0 1 1 MODBUSIP\_real\_typ 32bits UINT management 4010 0x0FAA 2 MODBUSIP\_swap\_b Swap Bytes 32bits UINT HR Ω 1 0 ^F -30 30 0 Cooling Reset 0x1068 4200 2 RESETCFG\_cr\_deg 32bits FLOAT HR Deg. Value ^C -16.666668 16.666668 0 Cooling Reset 0x106A 4202 2 HCCONFIG\_cr\_sel 32bits UINT HR 0 4 0 Select Delta T Full ^F 0 25 0 0x106C 4204 2 RESETCFG\_dt\_cr\_fu 32bits FLOAT HR Reset Value ^C 0 13.88889 0 ^F 0 Delta T No 0 25 0x106E 4206 2 32bits FLOAT HR RESETCFG\_dt\_cr\_no 13.88889 Reset Value ^C 0 0 °F 14 125 14 Space T Full 0x1080 4224 2 32bits FLOAT HR RESETCFG\_spacr\_fu Reset Value °C -9.9999996 51.666672 -9.9999996 Space T No °F 14 125 14 2 HR 0x1082 4226 RESETCFG\_spacr\_no 32bits FLOAT Reset Value °C -9.9999996 51.666672 -9.9999996 ^F 0 25 0 Delta T Full 0x1070 4208 2 RESETCFG\_dt\_hr\_fu 32bits FLOAT HR Reset Value ^C 13.88889 0 0 ^F 0 25 0 Delta T No 0x1072 4210 2 RESETCFG\_dt\_hr\_no 32bits FLOAT HR Reset Value ^C 0 13.88889 0 ^F -30 0 30 Heating Reset 0x1074 4212 2 RESETCFG hr deg 32bits FLOAT HR Deg. Value -16.666668 ^C 16.666668 0 Space T Full °F 14 125 14 0x1084 4228 2 RESETCFG\_spahr\_fu 32bits FLOAT HR Reset Value °C -9.9999996 51.666672 -9 9999996 °F 14 125 14 Space T No 2 0x1086 4230 RESETCFG\_spahr\_no 32bits FLOAT HR Reset Value °C -9.9999996 51.666672 -9.9999996 Heating Reset 2 HR 0x1076 4214 HCCONFIG\_hr\_sel 32bits UINT 0 4 0 Select OAT Full Reset °F 14 125 14 0x1078 4216 2 RESETCFG\_oat\_crfu 32bits FLOAT HR Value °C -9.9999996 51.666672 -9.9999996 °F OAT No Reset 14 125 14 0x107A 4218 2 32bits FLOAT HR RESETCFG\_oat\_crno °C Value -9.9999996 51.666672 -9.9999996 °F 14 125 14 OAT Full Reset 0x107C 4220 2 RESETCFG\_oat\_hrfu 32bits FLOAT HR Value °C -9.9999996 51.666672 -9.9999996 OAT No Reset °F 14 125 14 32bits FLOAT 0x107E 4222 2 RESETCFG\_oat\_hrno HR Value -9.9999996 51.666672 -9.9999996 °C Current Full 0x1088 4232 2 RESETCFG\_I\_cr\_fu 32bits FLOAT HR MILLIAMPS 0 20 0 Reset Value Current No 2 0x108A 4234 32bits FLOAT HR MILLIAMPS 0 20 0 RESETCFG\_I\_cr\_no Reset Value Current Full 0x108C 4236 2 MILLIAMPS 0 20 0 32bits FLOAT HR RESETCFG\_I\_hr\_fu Reset Value Current No 0x108E 4238 2 RESETCFG I hr no 32bits FLOAT HR MILLIAMPS 0 20 0 Reset Value Cooler Pumps 0x10CC 4300 2 PUMPCONF\_pump\_seq 32bits UINT HR 0 4 0 Sequence Pump Auto 0x10CE 4302 2 PUMPCONF\_pump\_del 32bits INT HR HOURS 24 3000 48 Rotation Delay Flow Checked if 2 HR 0 0x10D0 4304 PUMPCONF\_pump\_loc 32bits UINT 1 1 Pump Off Pump Sticking 0x10D2 4306 2 PUMPCONF\_pump\_per 32bits UINT HR 0 1 0 Protection Stop Pump 0x10D4 4308 2 HR 0 0 PUMPCONF\_pump\_sby 32bits UINT 1 . During Standby Entering Fluid 0x1004 4100 2 GENCONF\_ewt\_opt 32bits UINT HR 0 1 0 Control Demand Limit 0x1006 4102 2 GENCONF\_lim\_sel 32bits UINT HR 0 2 0 Type Select ^F 0.2 2 0x232C 9004 2 SETPOINT\_ramp\_sp Ramp Loading 32bits FLOAT HR ^C 0.11111112 1.1111112 0.5555556

| ADDRES      | SS      | <b>DEO</b> 110 |                   | DECODUCTION                | DISPLAY       |      |           |             | VALUE       |               |
|-------------|---------|----------------|-------------------|----------------------------|---------------|------|-----------|-------------|-------------|---------------|
| HEXADECIMAL | DECIMAL | REG. N°        | PARAMETER         | DESCRIPTION                | MODE          | TYPE | UNII      | MIN.        | MAX.        | DEFAULT       |
| 00205       | 0000    | 0              |                   | Cool                       |               |      | °F        | 39          | 122         | 75            |
| 0X232E      | 9006    | 2              | SETPOINT_cauto_sp | Setpt                      | 32DIts FLOAT  | нк   | °C        | 3.8888904   | 50.0000052  | 23.888892     |
|             |         |                |                   | Heat                       |               |      | °F        | 32          | 115         | 64            |
| 0x2330      | 9008    | 2              | SETPOINT_hauto_sp | Changeover                 | 32bits FLOAT  | HR   | °C        | 0.0000012   | 46.111116   | 17.7777804    |
|             |         |                |                   | Desuperheater              |               |      | °F        | 80          | 122         | 104           |
| 0x2332      | 9010    | 2              | SETPOINT_min_sct  | Min Sct                    | 32bits FLOAT  | HR   | °C        | 26.66667    | 50.0000052  | 40.0000044    |
| 0x238C      | 9100    | 2              | OPT_SEL_boil_en   | Boiler Enable              | 32bits UINT   | HR   |           | 0           | 1           | 0             |
| 0x0000      | 0       | 2              | TEMP EWT          | Entering Water             | 32bits FLOAT  | IR   | °F        |             |             | 0             |
|             | -       |                |                   | Temp                       |               |      | °C        |             |             | -17.777778    |
| 0x0002      | 2       | 2              | TEMP_LWT          | Leaving Water              | 32bits FLOAT  | IR   | ۰۲<br>۵۰  |             |             | 0             |
|             |         |                |                   | Outdoor Air                |               |      | °F        | -40         | 302         | -17.77770     |
| 0x0004      | 4       | 2              | TEMP_OAT          | Temperature                | 32bits FLOAT  | IR   | °C        | -40.000002  | 150.0000132 | -17.77778     |
| 0000        | 0       | 2              |                   | Dual Leaving               |               | Б    | °F        | -40         | 302         | 0             |
| 020008      | 0       | 2              |                   | Water Temp                 | 32DILS FLOAT  | IN   | °C        | -40.000002  | 150.0000132 | -17.777778    |
| 0x000A      | 10      | 2              | GENUNIT CTRL PNT  | Control Point              | 32bits FLOAT  | IR   | °F        | -4          | 153         | 0             |
|             |         | _              |                   |                            |               |      | °C        | -20.0000004 | 67.2222288  | -17.777778    |
| 0x000C      | 12      | 2              | GENUNIT_SP        | CurrentSetpoint            | 32bits FLOAT  | IR   | ۰۲<br>۲۰  |             |             | 0             |
|             |         |                |                   | Active Demand              |               |      | C         |             |             | -17.777770    |
| 0x000E      | 14      | 2              | GENUNIT_DEM_LIM   | Limit Val                  | 32bits UINT   | IR   | PERCENT   | 0           | 100         | 0             |
| 0x0010      | 16      | 2              | GENUNIT CAP T     | Percent Total              | 32bits UINT   | IR   | PERCENT   | 0           | 100         | 0             |
|             |         | _              |                   | Capacity                   | 02210 0111    |      |           | -           |             |               |
| 0x0014      | 20      | 2              | GENUNIT_min_left  | Start                      | 32bits FLOAT  | IR   | MINUTES   |             |             | 0             |
| 0×0016      | 22      | 2              | GENUNIT CHILLS S  | Net.: Cmd                  | 32bite LUNT   | IR   |           | 0           | 1           | 0             |
| 0,0010      | 22      | 2              |                   | Start/Stop                 |               |      |           | 0           | 1           | 0             |
| 0x0018      | 24      | 2              | GENUNIT_EMSTOP    | Emergency Stop             | 32bits UINT   | IR   |           | 0           | 1           | 0             |
| 0x001C      | 28      | 2              | OUTPUTS_RUN       | Running Relay              | 32DIts UIN I  | IR   |           |             |             | U             |
| 0x001E      | 30      | 2              | INPUTS_ONOFF_SW   | Switch                     | 32bits UINT   | IR   |           | 0           | 1           | 0             |
| 0x0022      | 34      | 2              | INPUTS_LIM_SW1    | Limit Switch 1             | 32bits UINT   | IR   |           | 0           | 1           | 0             |
| 0x0024      | 36      | 2              | INPUTS_LIM_SW2    | Limit Switch 2             | 32bits UINT   | IR   |           | 0           | 1           | 0             |
| 0x0026      | 38      | 2              | INPUTS_ICE_SW     | Ice Done<br>Storage Switch | 32bits UINT   | IR   |           | 0           | 1           | 0             |
| 0x0028      | 40      | 2              | GENUNIT_CTRL_TYP  | Local=0 Net.=1<br>Remote=2 | 32bits UINT   | IR   |           | 0           | 2           | 0             |
| 0x002A      | 42      | 2              | UNIT STATUS       | Running Status             | 32bits UINT   | IR   |           |             |             | 0             |
| 0x002C      | 44      | 2              | GENUNIT_HC_SEL    | Heat/Cool Select           | 32bits UINT   | IR   |           | 0           | 2           | 0             |
| 0x002E      | 46      | 2              | GENUNIT_SP_SEL    | Setpoint Select            | 32bits UINT   | IR   |           | 0           | 2           | 0             |
| 0x0030      | 48      | 2              | TEMP CEWT         | Cond Entering              | 32bits FLOAT  | IR   | °F        |             |             | 0             |
|             |         | _              |                   | Water Temp                 |               |      | °C        |             |             | -17.777778    |
| 0x0032      | 50      | 2              | TEMP_CLWT         | Cond Leaving<br>Water Temp | 32bits FLOAT  | IR   | -F        |             |             | U<br>17 77778 |
|             |         |                |                   | Second Setpoint            |               |      | C         |             |             | -17.777770    |
| 0x005E      | 94      | 2              | INPUTS_SETP_SW    | Switch                     | 32bits UINT   | IR   |           | 0           | 1           | 0             |
| 0x23F0      | 9200    | 2              | INPUTS_CSP_IN     | 4_20mA Cooling<br>Setpoint | 32bits FLOAT  | IR   | MILLIAMPS | 4           | 20          | 4             |
| 0x0062      | 98      | 2              | PUMPSTAT PUMP 1   | Water Pump #1              | 32bits UINT   | IR   |           | 0           | 1           | 0             |
| 0x0064      | 100     | 2              | PUMPSTAT_PUMP_2   | Water Pump #2              | 32bits UINT   | IR   |           | 0           | 1           | 0             |
| 0x0066      | 102     | 2              | INPUTS FLOW SW    | Flow Switch                | 32bits UINT   | IR   |           | 0           | 1           | 0             |
|             |         |                |                   | Interlock                  |               |      |           |             |             |               |
| 0x006C      | 108     | 2              | INPUTS_CNFS       | Water Flow SW              | 32bits UINT   | IR   |           | 0           | 1           | 0             |
| 0x0070      | 112     | 2              | OUTPUTS_EXCH_HTR  | Exchanger<br>Heater        | 32bits UINT   | IR   |           |             |             | 0             |
| 0x0072      | 114     | 2              | GENUNIT_CHIL_OCC  | Net.: Cmd<br>Occupied      | 32bits UINT   | IR   |           | 0           | 1           | 0             |
| 0x0074      | 116     | 2              | GENUNIT_SP_OCC    | Setpoint<br>Occupied?      | 32bits UINT   | IR   |           | 0           | 1           | 0             |
| 0~0004      | 100     | 2              |                   | Space                      | 32bita EL OAT | ю    | °F        |             |             | 0             |
| 0X0084      | 132     | 2              |                   | Temperature                | JZDIIS FLUAT  | IK   | °C        |             |             | -17.77778     |
| 0x0090      | 144     | 2              | PUMPCONF_pump_seq | Cooler Pumps<br>Sequence   | 32bits UINT   | IR   |           | 0           | 4           | 0             |
| 0x0096      | 150     | 2              | PUMPSTAT_ROT_PUMP | Rotate Pumps<br>Now?       | 32bits UINT   | IR   |           | 0           | 1           | 0             |
| 0x03E8      | 1000    | 2              | RUNTIME_hr_mach   | Machine<br>Operating Hours | 32bits FLOAT  | IR   | HOURS     |             |             | 0             |
| 0x03EA      | 1002    | 2              | RUNTIME_st_mach   | Machine Starts<br>Number   | 32bits FLOAT  | IR   |           |             |             | 0             |

| ADDRES      | SS      | DEC Nº | DADAMETED           | DESCRIPTION                 | DISPLAY      | TVDE | LINIT      |      | VALUE |                 |
|-------------|---------|--------|---------------------|-----------------------------|--------------|------|------------|------|-------|-----------------|
| HEXADECIMAL | DECIMAL | REG. N | PARAMETER           | DESCRIPTION                 | MODE         | TTPE | UNIT       | MIN. | MAX.  | DEFAULT         |
| 0x03EC      | 1004    | 2      | RUNTIME_hr_pump1    | Water Pump #1<br>Hours      | 32bits FLOAT | IR   | HOURS      |      |       | 0               |
| 0x03EE      | 1006    | 2      | RUNTIME_hr_pump2    | Water Pump #2<br>Hours      | 32bits FLOAT | IR   | HOURS      |      |       | 0               |
| 0x03F4      | 1012    | 2      | HR_PARTIAL_DOWNTIME | Cumul Time<br>Partial Alm   | 32bits FLOAT | IR   | HOURS      |      |       | 0               |
| 0x03F6      | 1014    | 2      | HR_TOTAL_DOWNTIME   | Cumul Time<br>Tripout Alm   | 32bits FLOAT | IR   | HOURS      |      |       | 0               |
| 0x044C      | 1100    | 2      | ALARMRST_alarm_1c   | CurrentAlarm1               | 32bits UINT  | IR   |            |      |       | 0               |
| 0x044E      | 1102    | 2      | ALARMRST_alarm_2c   | CurrentAlarm2               | 32bits UINT  | IR   |            |      |       | 0               |
| 0x0450      | 1104    | 2      | ALARMRST_alarm_3c   | CurrentAlarm3               | 32bits UINT  | IR   |            |      |       | 0               |
| 0x0452      | 1106    | 2      | ALARMRST_alarm_4c   | CurrentAlarm4               | 32bits UINT  | IR   |            |      |       | 0               |
| 0x0454      | 1108    | 2      | ALARMRST_alarm_5c   | CurrentAlarm5               | 32bits UINT  | IR   |            |      |       | 0               |
| 0x0456      | 1110    | 2      | ALARMRST_alarm_1    | Current Alarm 1<br>index    | 32bits UINT  | IR   |            |      |       | 0               |
| 0x0458      | 1112    | 2      | ALARMRST_alarm_2    | Current Alarm 2<br>index    | 32bits UINT  | IR   |            |      |       | 0               |
| 0x045A      | 1114    | 2      | ALARMRST_alarm_3    | Current Alarm 3<br>index    | 32bits UINT  | IR   |            |      |       | 0               |
| 0x045C      | 1116    | 2      | ALARMRST_alarm_4    | Current Alarm 4<br>index    | 32bits UINT  | IR   |            |      |       | 0               |
| 0x045E      | 1118    | 2      | ALARMRST_alarm_5    | Current Alarm 5<br>index    | 32bits UINT  | IR   |            |      |       | 0               |
| 0x0460      | 1120    | 2      | UNIT_ALM            | Alarm State                 | 32bits UINT  | IR   |            |      |       | 0               |
| 0x04B0      | 1200    | 2      | PRESSURE_DP_A       | Discharge<br>Pressure A     | 32bits FLOAT | IR   | kPa        |      |       | 0               |
| 0x04B2      | 1202    | 2      | PRESSURE SP A       | Suction                     | 32bits FLOAT | IR   | PSI        |      |       | 0               |
|             |         |        |                     | Pressure A                  |              |      | kPa        |      |       | 0               |
| 0x04BA      | 1210    | 2      | TEMP_SCT_A          | Saturated Cond<br>Tmp cir A | 32bits FLOAT | IR   | °F<br>°C   |      |       | 0               |
|             |         | -      |                     | Saturated                   |              |      | °F         |      |       | 0               |
| 0x04BC      | 1212    | 2      | TEMP_SST_A          | Suction Temp A              | 32bits FLOAT | IR   | °C         |      |       | -17.777778      |
|             | 4044    | 0      |                     | Suction Temp                |              | 10   | ۴F         |      |       | 0               |
| 0X04BE      | 1214    | 2      | TEMP_SUCT_A         | Circuit A                   | 32bits FLOAT | IR   | °C         |      |       | -17.777778      |
| 0×04C2      | 1218    | 2      |                     | Discharge Gas               | 32bite ELOAT | ID   | ۴F         |      |       | 0               |
| 0x0462      | 1210    | 2      | TEMF_DGT_A          | Temp A                      | 32DILS FLOAT |      | °C         |      |       | -17.777778      |
| 0x04CE      | 1230    | 2      | OUTPUTS_VFAN        | VariaFan Speed              | 32bits FLOAT | IR   | PERCENT    |      |       | 0               |
| 0x04D2      | 1234    | 2      | GENUNIT_CAPA_T      | Circuit A Total<br>Capacity | 32bits UINT  | IR   | PERCENT    | 0    | 100   | 0               |
| 0x04F0      | 1264    | 2      | OUTPUTS_CP_A1       | Compressor A1               | 32bits UINT  | IR   |            |      |       | 0               |
| 0x04F2      | 1266    | 2      | OUTPUTS_CP_A2       | Compressor A2               | 32bits UINT  | IR   |            |      |       | 0               |
| 0x04F4      | 1268    | 2      | OUTPUTS_CP_A3       | Compressor A3               | 32bits UINT  | IR   |            |      |       | 0               |
| 0x241E      | 9246    | 2      | OUTPUTS_Mod_CPA1    | Digital Modul.<br>A1        | 32bits UINT  | IR   | PERCENT    | 0    | 100   | 0               |
| 0x0578      | 1400    | 2      | PRESSURE_DP_B       | Discharge<br>Pressure B     | 32bits FLOAT | IR   | PSI<br>kPa |      |       | 0               |
|             | 4.400   | 0      |                     | Suction                     |              | 10   | PSI        |      |       | 0               |
| 0X057A      | 1402    | 2      | PRESSURE_SP_B       | Pressure B                  | 32bits FLOAT | IR   | kPa        |      |       | 0               |
| 0×0592      | 1410    | 2      | TEMP SCT P          | Saturated Cond              | 22bita ELOAT | ю    | ۴F         |      |       | 0               |
| 0X0362      | 1410    | 2      | TEMF_3CT_B          | Tmp cir B                   | 52DIIST LOAT |      | °C         |      |       | -17.777778      |
| 0x0584      | 1412    | 2      | TEMP SST B          | Saturated                   | 32bits ELOAT | IR   | °F         |      |       | 0               |
| 0,0004      | 1412    | 2      |                     | Suction Temp B              | 0201312071   | ii v | °C         |      |       | -17.777778      |
| 0x0586      | 1414    | 2      | TEMP SUCT B         | Suction Temp                | 32bits ELOAT | IR   | °F         |      |       | 0               |
|             |         |        |                     | Circuit B                   |              |      | °C         |      |       | -17.777778      |
| 0x058A      | 1418    | 2      | TEMP_DGT_B          | Discharge Gas<br>Temp B     | 32bits FLOAT | IR   | °F<br>°C   |      |       | 0<br>-17.777778 |
| 0x059A      | 1434    | 2      | GENUNIT_CAPB_T      | Circuit B Total<br>Capacity | 32bits UINT  | IR   | PERCENT    | 0    | 100   | 0               |
| 0x05B8      | 1464    | 2      | OUTPUTS_CP_B1       | Compressor B1               | 32bits UINT  | IR   |            |      |       | 0               |
| 0x05BA      | 1466    | 2      | OUTPUTS_CP_B2       | Compressor B2               | 32bits UINT  | IR   |            |      |       | 0               |
| 0x0708      | 1800    | 2      | RUNTIME_hr_cp_a1    | Compressor A1<br>Hours      | 32bits FLOAT | IR   | HOURS      |      |       | 0               |
| 0x070A      | 1802    | 2      | RUNTIME_hr_cp_a2    | Compressor A2<br>Hours      | 32bits FLOAT | IR   | HOURS      |      |       | 0               |
| 0x070C      | 1804    | 2      | RUNTIME_hr_cp_a3    | Compressor A3<br>Hours      | 32bits FLOAT | IR   | HOURS      |      |       | 0               |
| 0x0710      | 1808    | 2      | RUNTIME_st_cp_a1    | Compressor A1<br>Starts     | 32bits FLOAT | IR   |            |      |       | 0               |
| 0x0712      | 1810    | 2      | RUNTIME_st_cp_a2    | Compressor A2<br>Starts     | 32bits FLOAT | IR   |            |      |       | 0               |

| HEXADECIMAL [DECIMAL [DECIMAL [DEC, MAD LECK         Lesk Mad Leck         Mode         Int         MIN.         MAX.         DEFAULT           0x9714         11812         2         RUNTIME_M_C.p., ab         Compress AB         Salas FLOAT         IR         0         0           0x07D0         2000         2         RUNTIME_M_C.p., ab         Compress AB         Salas FLOAT         IR         HOURS         0           0x07DA         2010         2         RUNTIME_M_C.p., b2         Compress AB         Salas FLOAT         IR         HOURS         0           0x07DA         2010         2         RUNTIME_M_C.p., b2         Compress AB         Salas FLOAT         IR         HOURS         0           0x222A         9000         2         FACTORY_unissize         Unifyee         Unifyee         III P         0         1         0           0x224A         9002         2         FACTORY_app., ad         Compress AB         Salas FLOAT         IR         0         9         0           0x224A         9026         2         FACTORY_capp. ad         Compress AB         Salas FLOAT         IR         0         99         0           0x244B         9244         2         FACTORY_capp. ad                                                                                                    | ADDRES      | SS      |        | DADAMETED        | DESCRIPTION                     | DISPLAY      | TYPE |           |      | VALUE |         |
|----------------------------------------------------------------------------------------------------|-------------|---------|--------|------------------|---------------------------------|--------------|------|-----------|------|-------|---------|
| 0x0714         1912         2         RUNTIME_pt_op_31         Compressor A3<br>Compressor B1<br>32bbs FLOAT         IR         IN         HOURS         0           0x0700         2000         2         RUNTIME_pt_op_12         Compressor B1<br>States FLOAT         IR         HOURS         0           0x0707         2002         2         RUNTIME_pt_op_12         Compressor B1<br>States         States FLOAT         IR         HOURS         0           0x0707         2000         2         RUNTIME_pt_op_12         Compressor B1<br>States         States FLOAT         IR         HOURS         0           0x2228         9000         2         FACTORY_unilizo         Unilizo         Unilizo         1         3         1           0x2241         0224         FACTORY_casp_at         Compressor A1<br>States FLOAT         IR         0         1         0           0x2414         0238         2         FACTORY_2 casp_at         Compressor A1<br>States FLOAT         IR         0         90         0           0x2414         0242         2         FACTORY_2 casp_at         Compressor A1<br>States FLOAT         IR         0         90         0           0x2414         0242         2         OUTPUTS_EXV_A         EXPRATOR <td< th=""><th>HEXADECIMAL</th><th>DECIMAL</th><th>REG. N</th><th>PARAMETER</th><th>DESCRIPTION</th><th>MODE</th><th>TTPE</th><th>UNIT</th><th>MIN.</th><th>MAX.</th><th>DEFAULT</th></td<>                                                                                                    | HEXADECIMAL | DECIMAL | REG. N | PARAMETER        | DESCRIPTION                     | MODE         | TTPE | UNIT      | MIN. | MAX.  | DEFAULT |
| 0x0700         2000         2         RUNTIME_M_cp_Lb1         Compress 01<br>biology 0<br>2         State FLOAT         IR         HOURS         0           0x0702         2002         2         RUNTIME_mt_cp_Lb2         Compress 01<br>biology 0<br>2         State FLOAT         IR         HOURS         0           0x070A         2010         2         RUNTIME_mt_cp_Lb2         Compress 01<br>State         State FLOAT         IR         1         3         1           0x328         9000         2         FACTORY_umLyp         WaterChards         State FLOAT         IR         1         3         1           0x328         9000         2         FACTORY_umLyp         WaterChards         State FLOAT         IR         0         1         0           0x328         9000         2         FACTORY_ump_poil         If Carepress 74         State FLOAT         IR         0         99         0           0x2416         9238         2         FACTORY_cap_s5         Compress 74         State FLOAT         IR         0         99         0           0x2418         9240         2         FACTORY_cap_s5         Compress 74         State FLOAT         IR         0         99         0           0x2                                                                                                    | 0x0714      | 1812    | 2      | RUNTIME_st_cp_a3 | Compressor A3<br>Starts         | 32bits FLOAT | IR   |           |      |       | 0       |
| 0x07D2         2002         2         RUNTIME_hr_op_22         Compressor B2         2bits FLOAT         R         HOURS         0           0x07D8         2006         2         RUNTIME_st_op_11         Compressor B2         32bits FLOAT         R         HOURS         0           0x07DA         2010         2         RUNTIME_st_op_11         Compressor B2         32bits FLOAT         R         HOURS         0           0x2328         9000         2         FACTORY_umit_byp         (WaterColed-3)         32bits UINT         IR         0         1         3         1           0x2328         9002         2         FACTORY_umit_byp         (WaterColed-3)         32bits UINT         IR         0         1         0           0x2416         9238         2         FACTORY2_cap_a1         Compressor A3         32bits FLOAT         IR         0         99         0           0x2414         9240         2         FACTORY2_cap_a1         Compressor A3         32bits FLOAT         IR         0         99         0           0x2414         9242         2         FACTORY2_cap_b1         Compressor A3         32bits FLOAT         IR         0         1         0           0x244                                                                                                    | 0x07D0      | 2000    | 2      | RUNTIME_hr_cp_b1 | Compressor B1<br>Hours          | 32bits FLOAT | IR   | HOURS     |      |       | 0       |
| 0.07706         2008         2         RUNTIME_sL_cp_b1         Compressor B1<br>Stats         32bits FLOAT         IR         0           0.0770A         2010         2         RUNTIME_sL_op_b2         Compressor B2<br>Compressor B2         22bits FLOAT         IR         0           0.23282         9000         2         FACTORY_unit_yp         WaterCoater3         32bits UNT         IR         1         3         1           0.23284         9002         2         FACTORY_unitsze         Unit Capacity         32bits UNT         IR         0         1         0           0.2416         9244         2         FACTORY_emp_at         Compressor A1         32bits FLOAT         IR         0         99         0           0.2418         9240         2         FACTORY2_emp_at         Compressor A1         32bits FLOAT         IR         0         99         0           0.2418         9240         2         FACTORY2_emp_at         Compressor A1         32bits FLOAT         IR         0         99         0           0.24240         9024         2         OUTPUTS_EXV_A         Compressor A1         32bits FLOAT         IR         0         1         0           0.22342         9026                                                                                                    | 0x07D2      | 2002    | 2      | RUNTIME_hr_cp_b2 | Compressor B2<br>Hours          | 32bits FLOAT | IR   | HOURS     |      |       | 0       |
| 0x97DA         2010         2         RUNTIME_st_cp.p2         Compressor B2         Starts         R          0           0x2328         9000         2         FACTORY_unit_yp         WintCond-1         Starts         Starts         IR         1         3         1           0x2328         9000         2         FACTORY_unitaze         Unit Capabily<br>Model         Starts         IR         1         3         1           0x2341         9228         2         FACTORY_eng.et         Mid Cas Bypass<br>Statecton         States LOAT         R         0         1         0           0x2416         9238         2         FACTORY_eng.et         Compressor A1         States LOAT         R         0         99         0           0x2416         9238         2         FACTORY2_eng.et         Compressor A1         States LOAT         R         0         99         0           0x2416         9242         2         FACTORY2_eng.et         Compressor A1         States LOAT         R         PERCENT         0         99         0           0x2424         9202         2         OUPUTS_EXV_B         EVA Paster         States LOAT         R         PERCENT         0         1                                                                                                    | 0x07D8      | 2008    | 2      | RUNTIME_st_cp_b1 | Compressor B1<br>Starts         | 32bits FLOAT | IR   |           |      |       | 0       |
| 0+2328         9000         2         FACTORY_unit_ypp<br>(MartColore)         VulnTtype<br>(MartColore)         32bits UINT         IR         1         3         1           0+2324         9002         2         FACTORY_unitsize         Unit Copercit<br>Model         32bits UINT         IR         0         1         0           0+2410         9244         2         FACTORY_unitsize         Unit Copercit<br>Model         32bits UINT         IR         0         1         0           0+2414         9238         2         FACTORY_unitsize         Compressor A1<br>Copercity         32bits FLOAT         IR         0         99         0           0+2414         9238         2         FACTORY2_cop_n1         Compressor A2<br>Copercity         32bits FLOAT         IR         0         99         0           0+2414         9242         2         FACTORY2_cop_n1         Compressor A3<br>2bits FLOAT         IR         0         99         0           0+2414         9242         2         FACTORY2_cop_n1         Compressor A3<br>2bits FLOAT         IR         0         1         0           0+2340         9026         2         OUTPUTS_EX_A         EVENDIA         IR         PERCENT         0         1         0                                                                                                    | 0x07DA      | 2010    | 2      | RUNTIME_st_cp_b2 | Compressor B2<br>Starts         | 32bits FLOAT | IR   |           |      |       | 0       |
| 0x232A         9002         2         FACTORY_unitsize         Unit Capacity<br>Model         32bits         Unit         IR         0         1         0           0x241C         9244         2         FACTORY_inpp_sel         Hold as Bypans<br>Salestoms         32bits         IIR         0         1         0           0x2414         9226         2         FACTORY_cap_al         Compressor Al<br>Salestom         32bits         FLOAT         IR         0         99         0           0x2415         9242         2         FACTORY_cap_al         Compressor Al<br>Capacity         32bits <float< td="">         IR         0         99         0           0x2414         9242         2         FACTORY_cap_al         Compressor Al<br/>Capacity         32bits<float< td="">         IR         0         99         0           0x2440         9024         2         OUTPUTS_EX/_A         EXV Position         32bits<float< td="">         IR         PERCENT         0         1         0           0x2342         9026         2         OUTPUTS_LLS/_A         Salestom         32bits         IIN         IR         0         1         0           0x2376         9206         2         OUTPUTS_LLS/_A         Salestom         32bits<th>0x2328</th><th>9000</th><th>2</th><th>FACTORY_unit_typ</th><th>UnitType<br/>(WaterCooled=3<br/>)</th><th>32bits UINT</th><th>IR</th><th></th><th>1</th><th>3</th><th>1</th></float<></float<></float<>                                                                                                    | 0x2328      | 9000    | 2      | FACTORY_unit_typ | UnitType<br>(WaterCooled=3<br>) | 32bits UINT  | IR   |           | 1    | 3     | 1       |
| 0x241C         9244         2         FACTORY_holp_sel         Hol Gas Bypass<br>Selection<br>Selection<br>Capacity         32bits FLOAT         IR         0         1         0           0x2414         9236         2         FACTORY2_cap_a1         Compressor A1<br>Capacity         Solits FLOAT         IR         0         99         0           0x2415         9238         2         FACTORY2_cap_a2         Compressor A3<br>Capacity         Solits FLOAT         IR         0         99         0           0x2415         9240         2         FACTORY2_cap_a3         Compressor B3<br>Capacity         Solits FLOAT         IR         0         99         0           0x2414         9242         2         FACTORY2_cap_b1         Compressor B3<br>Capacity         Solits FLOAT         IR         0         99         0           0x2340         9024         2         OUTPUTS_EXV_A         EXP positin<br>Capacity         Solits FLOAT         IR         PERCENT         0         0           0x2342         9026         2         OUTPUTS_LLSV_B         Soletnol MA         2         2         1         0         1         0           0x2345         9206         2         OUTPUTS_LLSV_B         Soletnol MA         2         2                                                                                                    | 0x232A      | 9002    | 2      | FACTORY_unitsize | Unit Capacity<br>Model          | 32bits UINT  | IR   |           |      |       | 0       |
| 0x2414         9236         2         FACTORY2_cap_a1         Compressor A1<br>Capacity         32bits FLOAT         IR         0         99         0           0x2416         9238         2         FACTORY2_cap_a2         Compressor A2<br>Capacity         32bits FLOAT         IR         0         99         0           0x2418         9240         2         FACTORY2_cap_B3         Compressor A3<br>Capacity         32bits FLOAT         IR         0         99         0           0x2414         9242         2         FACTORY2_cap_b1         Compressor A3<br>Capacity         32bits FLOAT         IR         0         99         0           0x2340         9024         2         OUTPUTS_EXU_A         EVP Position<br>Capacity         32bits FLOAT         IR         PERCENT         0           0x2392         9026         2         OUTPUTS_LEXU_A         Solenion<br>Capacity         32bits UNT         IR         0         1         0           0x2397         9026         2         OUTPUTS_LISU_A         Solenion<br>B         32bits UNT         IR         0         1         0           0x2397         9208         2         OUTPUTS_LISU_A         Solenion<br>Solenion         32bits UNT         IR         0         1                                                                                                    | 0x241C      | 9244    | 2      | FACTORY_hgbp_sel | Hot Gas Bypass<br>Selection     | 32bits UINT  | IR   |           | 0    | 1     | 0       |
| 0x2416         9238         2         FACTORY2_cap_a2         Compressor A2<br>Capacity         232bits FLOAT         IR         0         99         0           0x2418         9240         2         FACTORY2_cap_a3         Compressor A3<br>Capacity         232bits FLOAT         IR         0         99         0           0x2414         9242         2         FACTORY2_cap_b1         Compressor B1<br>Capacity         23bits FLOAT         IR         0         99         0           0x2340         9024         2         OUTPUTS_EXV_A         EXV Position<br>Circuit 8         23bits FLOAT         IR         PERCENT         0           0x2372         9026         2         OUTPUTS_EXV_B         EXV Position<br>Circuit 8         32bits UNT         IR         PERCENT         0         1         0           0x2376         9206         2         OUTPUTS_LLSV_B         Sciented Valve<br>A         32bits UNT         IR         PERCENT         0         1         0           0x2376         9208         2         OUTPUTS_HEAD_ACT         Head Pressure<br>Adults 7         32bits UNT         IR         0         1         0           0x2376         9210         2         OUTPUTS_HEAD_ACT         Head Pressure<br>Valver         32bits UNT </th <th>0x2414</th> <th>9236</th> <th>2</th> <th>FACTORY2_cap_a1</th> <th>Compressor A1<br/>Capacity</th> <th>32bits FLOAT</th> <th>IR</th> <th></th> <th>0</th> <th>99</th> <th>0</th>                                                                                                    | 0x2414      | 9236    | 2      | FACTORY2_cap_a1  | Compressor A1<br>Capacity       | 32bits FLOAT | IR   |           | 0    | 99    | 0       |
| bx2418         9240         2         FACTORY2_cap_B3         Compressor A3<br>Compressor B1<br>Compressor B1         2bits FLOAT         IR         0         99         0           bx241A         9242         2         FACTORY2_cap_b1         Compressor B1<br>Compressor B1         2bits FLOAT         IR         0         99         0           bx2340         9024         2         OUTPUTS_EXV_A         EXV Position<br>Circuit A         2bits FLOAT         IR         PERCENT         0           bx2342         9026         2         OUTPUTS_EXV_B         EXV Position<br>Circuit B         2bits FLOAT         IR         PERCENT         0           bx2342         9026         2         OUTPUTS_EXV_B         EXV Position<br>Circuit B         2bits UINT         IR         PCOCENT         0           bx2347         9204         2         OUTPUTS_LLSV_A         Soleniod Valve<br>B oleniod Valve<br>Soleniod Valve<br>Sub UINT         2bits UINT         IR         0         1         0           bx2347         9208         2         OUTPUTS_LESV_B         Soleniod Valve<br>Soleniod Valve<br>Soleniod                                                                                                    | 0x2416      | 9238    | 2      | FACTORY2_cap_a2  | Compressor A2<br>Capacity       | 32bits FLOAT | IR   |           | 0    | 99    | 0       |
| bx241A         9242         2         FACTORY2_cap_b1         Compressor B1<br>property         3zbits FLOAT         IR         0         99         0           bx2340         9024         2         OUTPUTS_EXV_A         EXV Position<br>EXV Position         3zbits FLOAT         IR         PERCENT         0           bx2342         9026         2         OUTPUTS_EXV_B         EXV Position         3zbits FLOAT         IR         PERCENT         0           bx23F2         9202         2         PUMPSTAT_CPUMP         Condenser         3zbits UINT         IR         0         1         0           bx23F4         9204         2         OUTPUTS_LLSV_A         Solenicid Valve<br>Actuator A         3zbits UINT         IR         0         1         0           bx23F6         9206         2         OUTPUTS_HEA_ACT         Mead Pressure<br>Actuator A         3zbits UINT         IR         0         1         0         0           bx23F6         9210         2         OUTPUTS_HEA_ACT         Mead Pressure<br>Actuator A         3zbits UINT         IR         0         1         0         0           bx23F6         9214         2         OUTPUTS_DUS         Zbits UINT         IR         0         1         0 <th>0x2418</th> <th>9240</th> <th>2</th> <th>FACTORY2_cap_a3</th> <th>Compressor A3<br/>Capacity</th> <th>32bits FLOAT</th> <th>IR</th> <th></th> <th>0</th> <th>99</th> <th>0</th>                                                                                                    | 0x2418      | 9240    | 2      | FACTORY2_cap_a3  | Compressor A3<br>Capacity       | 32bits FLOAT | IR   |           | 0    | 99    | 0       |
| bx2340         9024         2         OUTPUTS_EXV_A         EXV Position<br>Crucit A<br>Display         Solis FLOAT         IR         PERCENT         0           bx2342         9026         2         OUTPUTS_EXV_B         EXV Position<br>Crucit B<br>Display         Solis FLOAT         IR         PERCENT         0           bx23F2         9202         2         PUMPSTAT_CPUMP<br>Pump Relay         Solis UNT         IR         0         1         0           bx23F4         9204         2         OUTPUTS_LLSV_A         Solenoid Valve<br>Actuator A         Solenoid Valve<br>Solenoid Valve<br>Actuator A         Solenoid Valve<br>Solenoid Valve<br>Actuator A         Solenoid Valve<br>Solenoid Valve<br>Actuator A         Solenoid Valve<br>Solenoid Valve<br>Actuator A         Solenoid Valve<br>Solenoid Valve<br>Actuator A         Solenoid Valve<br>Solenoid Valve<br>Solenoid Val | 0x241A      | 9242    | 2      | FACTORY2_cap_b1  | Compressor B1<br>Capacity       | 32bits FLOAT | IR   |           | 0    | 99    | 0       |
| 0x2342         9026         2         OUTPUTS_EXV_B         EXV Position<br>(cruit B         22bits FLOAT         IR         PERCENT         0           0x23F2         9202         2         PUMPSTAT_CPUMP         Pump Relay<br>(Dump Relay)         32bits UINT         IR         0         1         0           0x23F4         9204         2         OUTPUTS_LLSV_A         Solenied Valve<br>B         32bits UINT         IR         0         1         0           0x23F6         9206         2         OUTPUTS_HEAD_ACT         Head Pressure<br>Actuator A         32bits UINT         IR         0         1         0           0x23F6         9208         2         OUTPUTS_HEAD_ACT         Head Pressure<br>Actuator A         32bits UINT         IR         0         100         0           0x23F6         9210         2         OUTPUTS_DUS         Digital Unload<br>Solenoid         32bits UINT         IR         0         1         0         0           0x23F6         9214         2         OUTPUTS_BOILER         Boller Output         32bits UINT         IR         0         1         0           0x2400         9216         2         INPUTS_CWP1         Intertock 1         Mater Pump<br>Switch         32bits UINT         IR<                                                                                                    | 0x2340      | 9024    | 2      | OUTPUTS_EXV_A    | EXV Position<br>Circuit A       | 32bits FLOAT | IR   | PERCENT   |      |       | 0       |
| 0x23F2         9202         2         PUMPSTAT_CPUMP         Condenser<br>Pump Relay         32bits UINT         IR         0         1         0           0x23F4         9204         2         OUTPUTS_LLSV_A         Soleniod Valve<br>A         32bits UINT         IR         0         1         0           0x23F6         9206         2         OUTPUTS_LLSV_B         Soleniod Valve<br>B         32bits UINT         IR         0         1         0           0x23F6         9208         2         OUTPUTS_HEAD_ACT         Head Pressure<br>Actuator A         32bits UINT         IR         PERCENT         0         100         0           0x23F6         9210         2         OUTPUTS_HGBP_V         Hol Gas ByPass<br>Valve         32bits UINT         IR         0         1         0           0x23F6         9212         2         OUTPUTS_DUS         Digital Unload<br>Solenold         32bits UINT         IR         0         1         0           0x2400         9216         2         INPUTS_CWP         Meanode         32bits UINT         IR         0         1         0           0x2402         9218         2         INPUTS_CWP         Water Pump<br>Interlock 2         32bits UINT         IR         0                                                                                                    | 0x2342      | 9026    | 2      | OUTPUTS_EXV_B    | EXV Position<br>Circuit B       | 32bits FLOAT | IR   | PERCENT   |      |       | 0       |
| 0x23F4         9204         2         OUTPUTS_LLSV_A         Soleniod Valve<br>A         32bits UINT         IR         0         1         0           0x23F6         9206         2         OUTPUTS_LLSV_B         Soleniod Valve<br>B         32bits UINT         IR         0         1         0           0x23F8         9208         2         OUTPUTS_HEAD_ACT         Head Pressure<br>Actuator A         32bits UINT         IR         PERCENT         0         100         0           0x23FA         9210         2         OUTPUTS_HGBP_V         Hof Gas ByPass<br>Valve         32bits UINT         IR         PERCENT         0         1         0           0x23FE         9214         2         OUTPUTS_BOILER         Boiler Output         32bits UINT         IR         0         1         0           0x2400         9216         2         INPUTS_HC_SW         Remote<br>Switch         32bits UINT         IR         0         1         0           0x2402         9218         2         INPUTS_CWP1         Water Pump<br>Interlock 1         32bits UINT         IR         0         1         0           0x2404         9220         2         INPUTS_REV_ROT         Phase Reversal<br>32bits UINT         1R         0                                                                                                    | 0x23F2      | 9202    | 2      | PUMPSTAT_CPUMP   | Condenser<br>Pump Relay         | 32bits UINT  | IR   |           | 0    | 1     | 0       |
| 0x23F6         9206         2         OUTPUTS_LLSV_B         Solenoid Valve<br>B         32bits UINT         IR         0         1         0           0x23F8         9208         2         OUTPUTS_HEAD_ACT         Head Pressure<br>Active Valve         32bits UINT         IR         PERCENT         0         100         0           0x23FA         9210         2         OUTPUTS_HGBP_V         Hot Gas ByPass<br>Valve         32bits UINT         IR         0         1         0           0x23FC         9212         2         OUTPUTS_DUS         Digital Unload<br>Solenoid         32bits UINT         IR         0         1         0           0x23FE         9214         2         OUTPUTS_BOILER         Boiler Output         32bits UINT         IR         0         1         0           0x2400         9216         2         INPUTS_CWP1         Water Pump<br>Interlock 2         32bits UINT         IR         0         1         0         1         0           0x2404         9220         2         INPUTS_CWP2         Water Pump<br>Interlock 2         32bits UINT         IR         0         1         0         1         0           0x2406         9224         2         INPUTS_HP_SW_A         High Pre                                                                                                    | 0x23F4      | 9204    | 2      | OUTPUTS_LLSV_A   | Soleniod Valve<br>A             | 32bits UINT  | IR   |           | 0    | 1     | 0       |
| 0x23F8         9208         2         OUTPUTS_HEAD_ACT         Head Pressure<br>Actuator A<br>States ByPass<br>Valve         32bits UINT         IR         PERCENT         0         100         0           0x23FA         9210         2         OUTPUTS_HGBP_V         Hot Gas ByPass<br>Valve         32bits UINT         IR         0         0           0x23FC         9212         2         OUTPUTS_BOILER         Boiler Output         32bits UINT         IR         0         1         0           0x23FE         9214         2         OUTPUTS_BOILER         Boiler Output         32bits UINT         IR         0         1         0           0x2400         9216         2         INPUTS_CWP1         Water Pump<br>Interlock 1         32bits UINT         IR         0         1         0           0x2404         9220         2         INPUTS_CWP2         Water Pump<br>Interlock 2         32bits UINT         IR         0         1         0         1         0           0x2406         9222         2         INPUTS_REV_ROT         Phase Reversal         32bits UINT         IR         0         1         0           0x2406         9224         2         INPUTS_HP_SW_A         High Pressure         32bits UINT                                                                                                    | 0x23F6      | 9206    | 2      | OUTPUTS_LLSV_B   | Soleniod Valve<br>B             | 32bits UINT  | IR   |           | 0    | 1     | 0       |
| 0x23FA         9210         2         OUTPUTS_HGBP_V         Hot Gas ByPass<br>Valve         32bits UINT<br>Solenoid         IR         0           0x23FC         9212         2         OUTPUTS_DUS         Digital Unload<br>Solenoid         32bits UINT         IR         0         0           0x23FE         9214         2         OUTPUTS_BOILER         Boiler Output         32bits UINT         IR         0         1         0           0x2400         9216         2         INPUTS_HC_SW         Remote<br>Heat/Cool         32bits UINT         IR         0         1         0           0x2402         9218         2         INPUTS_CWP1         Water Pump<br>Interlock 1         32bits UINT         IR         0         1         0           0x2404         9220         2         INPUTS_REV_ROT         Phase Reversal         32bits UINT         IR         0         1         0           0x2406         9222         2         INPUTS_HARM         Alarm Relay         32bits UINT         IR         0         1         0           0x2408         9224         2         OUTPUTS_ALARM         Alarm Relay         32bits UINT         IR         0         1         0           0x2406         9228                                                                                                    | 0x23F8      | 9208    | 2      | OUTPUTS_HEAD_ACT | Head Pressure<br>Actuator A     | 32bits UINT  | IR   | PERCENT   | 0    | 100   | 0       |
| 0x23FC         9212         2         OUTPUTS_DUS         Digital Unload<br>Solenoid<br>Solenoid<br>32bits UINT         IR         0           0x23FE         9214         2         OUTPUTS_BOILER         Boiler Output         32bits UINT         IR         0         1         0           0x2400         9216         2         INPUTS_HC_SW         Heat/Cool<br>Switch         32bits UINT         IR         0         1         0           0x2402         9218         2         INPUTS_CWP1         Water Pump<br>Interlock 1         32bits UINT         IR         0         1         0           0x2404         9220         2         INPUTS_CWP2         Water Pump<br>Interlock 1         32bits UINT         IR         0         1         0           0x2406         9222         2         INPUTS_REV_ROT         Phase Reversal         32bits UINT         IR         0         1         0           0x2406         9224         2         INPUTS_HP_SW_A         High Pressure<br>Switch A         32bits UINT         IR         0         1         0           0x2408         9224         2         OUTPUTS_ALARM         Alarm Relay         32bits UINT         IR         0         1         0           0x2402                                                                                                    | 0x23FA      | 9210    | 2      | OUTPUTS_HGBP_V   | Hot Gas ByPass<br>Valve         | 32bits UINT  | IR   |           |      |       | 0       |
| 0x23FE         9214         2         OUTPUTS_BOILER         Boiler Output         32bits UINT         IR         0         1         0           0x2400         9216         2         INPUTS_HC_SW         Remote<br>Heat/Cool<br>Switch         32bits UINT         IR         0         1         0           0x2402         9218         2         INPUTS_CWP1         Water Pump<br>Interlock 1         32bits UINT         IR         0         1         0           0x2404         9220         2         INPUTS_CWP2         Water Pump<br>Interlock 2         32bits UINT         IR         0         1         0           0x2406         9222         2         INPUTS_REV_ROT         Phase Reversal         32bits UINT         IR         0         1         0           0x2408         9224         2         INPUTS_HP_SW_A         High Pressure<br>Switch A         32bits UINT         IR         0         1         0           0x2408         9224         2         OUTPUTS_FANC_1         Fan Contactor 1         32bits UINT         IR         0         1         0           0x2404         9226         2         OUTPUTS_FANC_1         Fan Contactor 2         32bits UINT         IR         0         1         0 </th <th>0x23FC</th> <th>9212</th> <th>2</th> <th>OUTPUTS_DUS</th> <th>Digital Unload<br/>Solenoid</th> <th>32bits UINT</th> <th>IR</th> <th></th> <th></th> <th></th> <th>0</th>                                                                                                    | 0x23FC      | 9212    | 2      | OUTPUTS_DUS      | Digital Unload<br>Solenoid      | 32bits UINT  | IR   |           |      |       | 0       |
| 0x2400         9216         2         INPUTS_HC_SW         Remote<br>Heat/Cool<br>Switch         32bits UINT         IR         0         1         0           0x2402         9218         2         INPUTS_CWP1         Water Pump<br>Interlock 1         32bits UINT         IR         0         1         0           0x2404         9220         2         INPUTS_CWP2         Water Pump<br>Interlock 2         32bits UINT         IR         0         1         0           0x2406         9222         2         INPUTS_REV_ROT         Phase Reversal         32bits UINT         IR         0         1         0           0x2408         9224         2         INPUTS_HP_SW_A         High Pressure<br>Switch A         32bits UINT         IR         0         1         0           0x2408         9224         2         OUTPUTS_FANC_1         Fan Contactor 1         32bits UINT         IR         0         1         0           0x2406         9226         2         OUTPUTS_FANC_2         Fan Contactor 2         32bits UINT         IR         0         1         0           0x2406         9230         2         INPUTS_LIP_SW_B         High Pressure<br>Switch B         32bits UINT         IR         0         1                                                                                                    | 0x23FE      | 9214    | 2      | OUTPUTS_BOILER   | Boiler Output                   | 32bits UINT  | IR   |           | 0    | 1     | 0       |
| $ \begin{array}{ c c c c c c c c c c c c c c c c c c c$                                                                                                    | 0x2400      | 9216    | 2      | INPUTS_HC_SW     | Remote<br>Heat/Cool<br>Switch   | 32bits UINT  | IR   |           | 0    | 1     | 0       |
| 0x2404         9220         2         INPUTS_CWP2         Water Pump<br>Interlock 2         32bits UINT         IR         0         1         0           0x2406         9222         2         INPUTS_REV_ROT         Phase Reversal         32bits UINT         IR         0         1         0           0x2408         9224         2         INPUTS_HP_SW_A         High Pressure<br>Switch A         32bits UINT         IR         0         1         0           0x2408         9224         2         OUTPUTS_ALARM         Alarm Relay         32bits UINT         IR         0         1         0           0x2404         9226         2         OUTPUTS_FANC_1         Fan Contactor 1         32bits UINT         IR         0         1         0           0x2405         9228         2         OUTPUTS_FANC_2         Fan Contactor 1         32bits UINT         IR         0         1         0           0x2406         9230         2         INPUTS_HP_SW_B         High Pressure<br>Switch B         32bits UINT         IR         0         1         0           0x2410         9232         2         INPUTS_LIM_4_20         Capacity Limit<br>Control         32bits UINT         IR         MILLIAMPS         4                                                                                                    | 0x2402      | 9218    | 2      | INPUTS_CWP1      | Water Pump<br>Interlock 1       | 32bits UINT  | IR   |           | 0    | 1     | 0       |
| Ox2406         9222         2         INPUTS_REV_ROT         Phase Reversal         32bits UINT         IR         0         1         0           Ox2408         9224         2         INPUTS_HP_SW_A         High Pressure<br>Switch A         32bits UINT         IR         0         1         0           Ox0462         1122         2         OUTPUTS_ALARM         Alarm Relay         32bits UINT         IR         0         1         0           Ox240A         9226         2         OUTPUTS_FANC_1         Fan Contactor 1         32bits UINT         IR         0         1         0           Ox240C         9228         2         OUTPUTS_FANC_2         Fan Contactor 2         32bits UINT         IR         0         1         0           Ox240E         9230         2         INPUTS_HP_SW_B         High Pressure<br>Switch B         32bits UINT         IR         0         1         0           Ox2410         9232         2         INPUTS_LIM_420         Capacity Limit<br>Control         32bits FLOAT         IR         MILLIAMPS         4         20         4           Ox2412         9234         2         OUTPUTS_EISOR         Evaporator<br>Isolator Rly<br>Isolator Rly         32bits FLOAT         IR                                                                                                    | 0x2404      | 9220    | 2      | INPUTS_CWP2      | Water Pump<br>Interlock 2       | 32bits UINT  | IR   |           | 0    | 1     | 0       |
| 0x2408         9224         2         INPUTS_HP_SW_A         High Pressure<br>Switch A         32bits UINT         IR         0         1         0           0x0462         1122         2         OUTPUTS_ALARM         Alarm Relay         32bits UINT         IR         0         1         0           0x240A         9226         2         OUTPUTS_FANC_1         Fan Contactor 1         32bits UINT         IR         0         1         0           0x240C         9228         2         OUTPUTS_FANC_2         Fan Contactor 1         32bits UINT         IR         0         1         0           0x240E         9230         2         INPUTS_HP_SW_B         Fan Contactor 2         32bits UINT         IR         0         1         0           0x2410         9232         2         INPUTS_LIM_4_20         Capacity Limit<br>Control         32bits FLOAT         IR         MILLIAMPS         4         20         4           0x2412         9234         2         OUTPUTS_EISOR         Evaporator<br>Isolator Rly         32bits FLOAT         IR         MILLIAMPS         4         20         4           0x04C6         1222         2         LOADFACT_SH_A         Suction<br>Superheat A         32bits FLOAT                                                                                                    | 0x2406      | 9222    | 2      | INPUTS_REV_ROT   | Phase Reversal                  | 32bits UINT  | IR   |           | 0    | 1     | 0       |
| $\begin{array}{c c c c c c c c c c c c c c c c c c c $                                                                                                    | 0x2408      | 9224    | 2      | INPUTS_HP_SW_A   | High Pressure<br>Switch A       | 32bits UINT  | IR   |           | 0    | 1     | 0       |
| $\begin{array}{c c c c c c c c c c c c c c c c c c c $                                                                                                    | 0x0462      | 1122    | 2      | OUTPUTS_ALARM    | Alarm Relay                     | 32bits UINT  | IR   |           |      |       | 0       |
| $\begin{array}{c c c c c c c c c c c c c c c c c c c $                                                                                                    | 0x240A      | 9226    | 2      | OUTPUTS_FANC_1   | Fan Contactor 1                 | 32bits UINT  | IR   |           | 0    | 1     | 0       |
| 0x240E92302INPUTS_HP_SW_BHigh Pressure<br>Switch B32bits UINTIR0100x241092322INPUTS_LIM_4_20Capacity Limit<br>Control32bits FLOATIRMILLIAMPS42040x241292342OUTPUTS_EISOREvaporator<br>Isolator Rly32bits UINTIR0100x04C612222LOADFACT_SH_ASuction<br>Superheat A32bits FLOATIR^FF000x058E14222LOADFACT_SH_BSuction<br>Superheat B32bits FLOATIR^FF000x242492522HEADCTRL_fanFan Speed32bits FLOATIR000                                                                                                    | 0x240C      | 9228    | 2      | OUTPUTS_FANC_2   | Fan Contactor 2                 | 32bits UINT  | IR   |           | 0    | 1     | 0       |
| 0x241092322INPUTS_LIM_4_20Capacity Limit<br>Control32bits FLOATIRMILLIAMPS42040x241292342OUTPUTS_EISOREvaporator<br>Isolator Rly32bits UINTIR0100x04C612222LOADFACT_SH_ASuction<br>Superheat A32bits FLOATIR^FF000x058E14222LOADFACT_SH_BSuction<br>Superheat B32bits FLOATIR^FF00x242492522HEADCTRL_fanFan Speed32bits FLOATIR00                                                                                                    | 0x240E      | 9230    | 2      | INPUTS_HP_SW_B   | High Pressure<br>Switch B       | 32bits UINT  | IR   |           | 0    | 1     | 0       |
| 0x2412     9234     2     OUTPUTS_EISOR     Evaporator<br>Isolator Rly     32bits UINT     IR     0     1     0       0x04C6     1222     2     LOADFACT_SH_A     Suction<br>Superheat A     32bits FLOAT     IR     ^F     0     1     0       0x058E     1422     2     LOADFACT_SH_B     Suction<br>Superheat B     32bits FLOAT     IR     ^F     0     1     0       0x058E     1422     2     LOADFACT_SH_B     Suction<br>Superheat B     32bits FLOAT     IR     ^F     0       0x2424     9252     2     HEADCTRL_fan     Fan Speed     32bits FLOAT     IR     0     0                                                                                                    | 0x2410      | 9232    | 2      | INPUTS_LIM_4_20  | Capacity Limit<br>Control       | 32bits FLOAT | IR   | MILLIAMPS | 4    | 20    | 4       |
| $\begin{array}{c c c c c c c c c c c c c c c c c c c $                                                                                                    | 0x2412      | 9234    | 2      | OUTPUTS_EISOR    | Evaporator<br>Isolator Rly      | 32bits UINT  | IR   |           | 0    | 1     | 0       |
| 0x058E         1422         2         LOADFACT_SH_B         Suction<br>Superheat B         32bits FLOAT         IR         ^F         0           0x2424         9252         2         HEADCTRL_fan         Fan Speed         32bits FLOAT         IR         0                                                                                                    | 0x04C6      | 1222    | 2      | LOADFACT_SH_A    | Suction<br>Superheat A          | 32bits FLOAT | IR   | ^F<br>^C  |      |       | 0       |
| 0x2424         9252         2         HEADCTRL_fan         Fan Speed         32bits FLOAT         IR         0                                                                                                    | 0x058E      | 1422    | 2      | LOADFACT_SH_B    | Suction<br>Superheat B          | 32bits FLOAT | IR   | ^F<br>^C  |      |       | 0       |
|                                                                                                    | 0x2424      | 9252    | 2      | HEADCTRL_fan     | Fan Speed                       | 32bits FLOAT | IR   |           |      |       | 0       |

ABBREVIATIONS FOR TYPE

**CO** — COILS\_MEDIA

**DI** – DISCR\_INPUT\_MEDIA

HR — HOLDING\_REG\_MEDIA IR — INPUT\_REG\_MEDIA

### **APPENDIX F — PIPING AND INSTRUMENTATION**

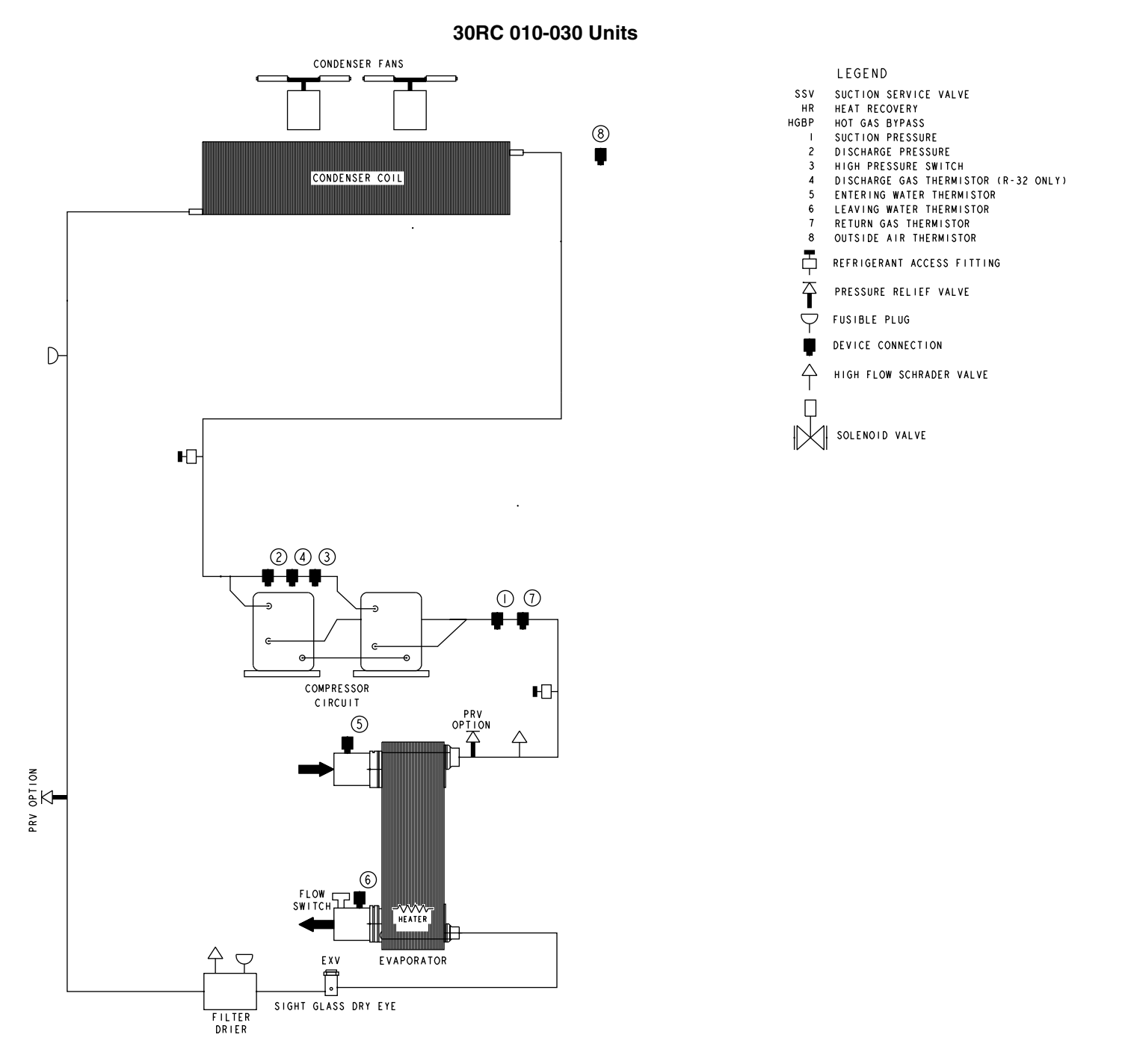

### **APPENDIX F — PIPING AND INSTRUMENTATION (cont)**

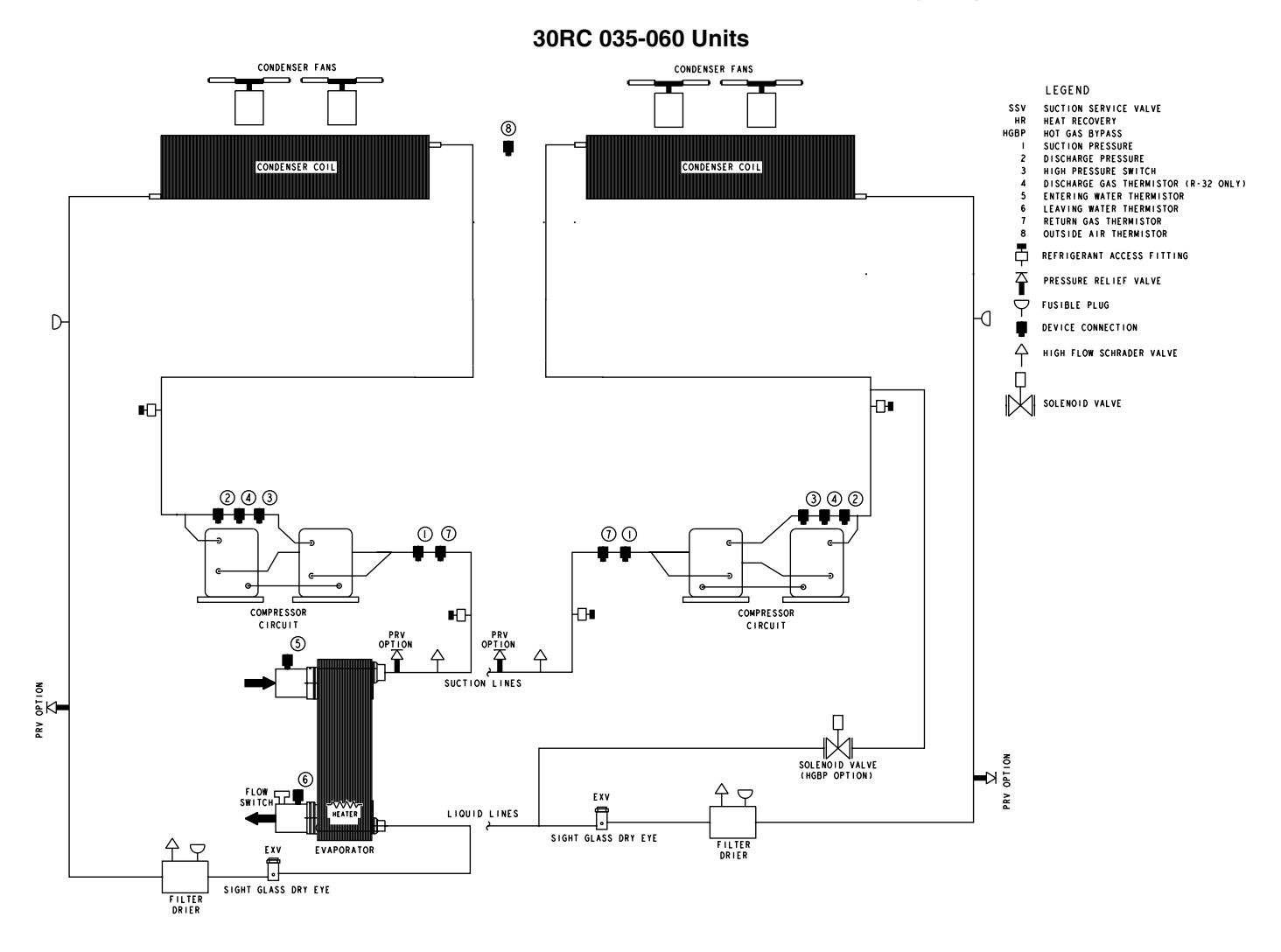

### **APPENDIX G — MAINTENANCE SUMMARY AND LOG SHEETS**

| WEEKLY             |                                                                                                    |  |  |  |  |  |  |  |  |  |
|--------------------|----------------------------------------------------------------------------------------------------|--|--|--|--|--|--|--|--|--|
| Compressor         | Check oil level                                                                                                    |  |  |  |  |  |  |  |  |  |
| Condensor          | Check condenser coils for debris and clean as necessary                                                                 |  |  |  |  |  |  |  |  |  |
| Condenser          | Periodic clean water rinse, especially in coastal and industrial applications                                           |  |  |  |  |  |  |  |  |  |
| Controls           | Review Alarm/Alert History                                                                                              |  |  |  |  |  |  |  |  |  |
|                    | MONTHLY                                                                                                    |  |  |  |  |  |  |  |  |  |
| Evaporator         | Inspect water pumps                                                                                                    |  |  |  |  |  |  |  |  |  |
| Controls           | Check accuracy of thermistors and replace if greater than $\pm 2^{\circ}F$ (1.2°C) variance from calibrated thermometer |  |  |  |  |  |  |  |  |  |
|                    | Check accuracy of transducers and replace if greater than ±5 psi (34.47 kPa) variance                                   |  |  |  |  |  |  |  |  |  |
|                    | Check refrigerant charge level                                                                                          |  |  |  |  |  |  |  |  |  |
| Refrigerant System | Check moisture-indicating sight glass for possible refrigerant loss and presence of moisture                            |  |  |  |  |  |  |  |  |  |
|                    | Perform leak test                                                                                                    |  |  |  |  |  |  |  |  |  |
|                    | QUARTERLY                                                                                                    |  |  |  |  |  |  |  |  |  |
| Compressor         | Check crankcase heater operation                                                                                        |  |  |  |  |  |  |  |  |  |
| Controls           | Check chilled water flow switch operation                                                                               |  |  |  |  |  |  |  |  |  |
| Condenser          | Check all condenser fans for proper operation                                                                           |  |  |  |  |  |  |  |  |  |
| Refrigerant System | Check all refrigerant joints and valves for refrigerant leaks and repair as necessary                                   |  |  |  |  |  |  |  |  |  |
| Hudronia Sustam    | Inspect pump seal if equipped with a hydronic pump package                                                              |  |  |  |  |  |  |  |  |  |
|                    | Lubricate pump motor as required                                                                                        |  |  |  |  |  |  |  |  |  |
| Starter            | Inspect all contactors                                                                                                  |  |  |  |  |  |  |  |  |  |
|                    | ANNUALLY                                                                                                    |  |  |  |  |  |  |  |  |  |
|                    | Check to be sure that the proper concentration of antifreeze is present in the chilled water loop, if applicable        |  |  |  |  |  |  |  |  |  |
| Evaporator         | Verify that the chilled water loop is properly treated                                                                  |  |  |  |  |  |  |  |  |  |
|                    | Check chilled water strainers and clean as necessary                                                                    |  |  |  |  |  |  |  |  |  |
|                    | Check cooler heater operation if equipped                                                                               |  |  |  |  |  |  |  |  |  |
| Condenser          | Check condition of condenser fan blades and that they are securely fastened to the motor shaft                          |  |  |  |  |  |  |  |  |  |
|                    | Perform Service Test to confirm operation of all components                                                             |  |  |  |  |  |  |  |  |  |
| Controls           | Check all electrical connections and tighten as necessary                                                               |  |  |  |  |  |  |  |  |  |
|                    | Inspect all contactors and relays and replace as necessary                                                              |  |  |  |  |  |  |  |  |  |
| Refrigerant System | Check refrigerant filter driers for excessive pressure drop and replace as necessary                                    |  |  |  |  |  |  |  |  |  |
| Hydronic System    | Check pump heater operation if equipped                                                                                 |  |  |  |  |  |  |  |  |  |

NOTE: Equipment failures caused by lack of adherence to the Maintenance Interval Requirements are not covered under warranty.

### APPENDIX G — MAINTENANCE SUMMARY AND LOG SHEETS (cont)

| DATE | OIL LEVEL | CHECK<br>CONDENSER<br>COIL | CHECK<br>ALARMS /<br>FAULTS | OPERATOR<br>INITIALS | REMARKS |
|------|-----------|----------------------------|-----------------------------|----------------------|---------|
|      |           |                            |                             |                      |         |
|      |           |                            |                             |                      |         |
|      |           |                            |                             |                      |         |
|      |           |                            |                             |                      |         |
|      |           |                            |                             |                      |         |
|      |           |                            |                             |                      |         |
|      |           |                            |                             |                      |         |
|      |           |                            |                             |                      |         |
|      |           |                            |                             |                      |         |
|      |           |                            |                             |                      |         |
|      |           |                            |                             |                      |         |
|      |           |                            |                             |                      |         |
|      |           |                            |                             |                      |         |
|      |           |                            |                             |                      |         |
|      |           |                            |                             |                      |         |
|      |           |                            |                             |                      |         |
|      |           |                            |                             |                      |         |
|      |           |                            |                             |                      |         |
|      |           |                            |                             |                      |         |
|      |           |                            |                             |                      |         |
|      |           |                            |                             |                      |         |
|      |           |                            |                             |                      |         |
|      |           |                            |                             |                      |         |
|      |           |                            |                             |                      |         |
|      |           |                            |                             |                      |         |
|      |           |                            |                             |                      |         |
|      |           |                            |                             |                      |         |
|      |           |                            |                             |                      |         |
|      |           |                            |                             |                      |         |
|      |           |                            |                             |                      |         |
|      |           |                            |                             |                      |         |

NOTE: Equipment failures caused by lack of adherence to the Maintenance Interval Requirements are not covered under warranty.

### APPENDIX G — MAINTENANCE SUMMARY AND LOG SHEETS (cont)

| Month    |  | 1  | 2  | 3  | 4  | 5 | 6  | 7 | 8 | 9  | 10 | 11 | 12 |
|----------|--|----|----|----|----|---|----|---|---|----|----|----|----|
| Date     |  | 11 | 11 | 11 | 11 |   | 11 |   |   | 11 | 11 | 11 | 11 |
| Operator |  |    |    |    |    |   |    |   |   |    |    |    |    |

| UNIT SECTIO | N ACTION                                                         | UNIT   |  |  | EN | TRY |  |  |  |
|-------------|------------------------------------------------------------------|--------|--|--|----|-----|--|--|--|
|             | Check Oil Level                                                  | Yes/No |  |  |    |     |  |  |  |
| Compresso   | r Check Crankcase Heater Operation                               | Yes/No |  |  |    |     |  |  |  |
|             | Send Oil Sample Out for Analysis                                 | Yes/No |  |  |    |     |  |  |  |
|             | Check Cooler Heater Operation                                    | Yes/No |  |  |    |     |  |  |  |
|             | Check Chiller Water Loop                                         | Yes/No |  |  |    |     |  |  |  |
| Evaporator  | Check Chilled Water Strainers                                    | Yes/No |  |  |    |     |  |  |  |
|             | Record Water Pressure Differential (PSI)                         | PSI    |  |  |    |     |  |  |  |
|             | Inspect Water Pumps                                              | Yes/No |  |  |    |     |  |  |  |
|             | Inspect and Clean All Coils                                      | Yes/No |  |  |    |     |  |  |  |
| Condenser   | Check All Condenser Fans for Proper Operation                    | Yes/No |  |  |    |     |  |  |  |
|             | Check Condition of Condenser Fan Blades                          | Yes/No |  |  |    |     |  |  |  |
|             | General Cleaning and Tightening Connections                      | Yes/No |  |  |    |     |  |  |  |
|             | Check Chilled Water Flow Switch Operation                        | Yes/No |  |  |    |     |  |  |  |
| Controls    | Perform Service Test                                             | Yes/No |  |  |    |     |  |  |  |
|             | Confirm Accuracy of Pressure Transducers                         | Yes/No |  |  |    |     |  |  |  |
|             | Confirm Accuracy of Thermistors                                  | Yes/No |  |  |    |     |  |  |  |
| - Starter   | General Tightening and Cleaning Connections                      | Yes/No |  |  |    |     |  |  |  |
| 58          | Inspect All Contactors                                           | Yes/No |  |  |    |     |  |  |  |
|             | Check Refrigerant Charge Level                                   | Yes/No |  |  |    |     |  |  |  |
|             | Verify Operation of EXVs and Record Position                     | 0-100% |  |  |    |     |  |  |  |
|             | Record System Superheat                                          | °F     |  |  |    |     |  |  |  |
| Svstem      | Check Moisture Sight Glass                                       | Yes/No |  |  |    |     |  |  |  |
| -,          | Perform Leak Test                                                | Yes/No |  |  |    |     |  |  |  |
|             | Check All Refrigerant Joints and Valves for<br>Refrigerant Leaks | Yes/No |  |  |    |     |  |  |  |
|             | Check Filter Driers                                              | Yes/No |  |  |    |     |  |  |  |

LEGEND

EXV — Expansion Valve

— Annually

NOTE: Equipment failures caused by lack of adherence to the Maintenance Interval Requirements are not covered under warranty.

### APPENDIX G — MAINTENANCE SUMMARY AND LOG SHEETS (cont)

| Month    | 1  | 2  | 3  | 4  | 5  | 6  | 7  | 8  | 9 | 10 | 11 | 12 |
|----------|----|----|----|----|----|----|----|----|---|----|----|----|
| Date     | 11 | 11 | 11 | 11 | 11 | 11 | 11 | 11 |   | 11 | 11 | 11 |
| Operator |    |    |    |    |    |    |    |    |   |    |    |    |

| UNIT SECTION | ACTION                                                                 | ENTRY |  |  |  |  |  |  |  |
|--------------|------------------------------------------------------------------------|-------|--|--|--|--|--|--|--|
| Evaporator   | Isolate and Drain Cooler                                               |       |  |  |  |  |  |  |  |
| Controls     | Do Not Disconnect Control Power Unless Cooler is<br>Completely Drained |       |  |  |  |  |  |  |  |

NOTES:

Equipment failures caused by lack of adherence to the Maintenance Interval Requirements are not covered under warranty.
 Refer to Installation Instructions for proper winterization procedure.

#### APPENDIX H — CARRIER CONTROLLER WEB AND NETWORK INTERFACE PARAMETERS

#### Web Interface

The Carrier Controller provides the functionality to access and control unit parameters from the web interface. Three users can be connected simultaneously with no priority between them. The last modification is taken into account.

NOTE: Machine Start/Stop is not authorized through a web connection for security reasons.

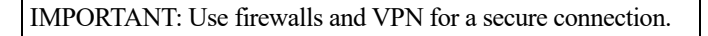

#### MINIMUM WEB BROWSER CONFIGURATION

Use Google Chrome (Version 65.0 or Higher), Mozilla Firefox (Version 65.0 or Higher), or Internet Explorer (Version 11.0 or Higher). Google Chrome is the recommended browser.

#### Web Browser Access

To connect the controller to the web interface, it is necessary to know the IP address of the unit.

To verify the unit IP address:

1. Begin by navigating to the System Menu on the upper right corner of the display. The System Menu can be accessed from any screen except for the individual login screens: User, Service, and Factory. See Fig. A.

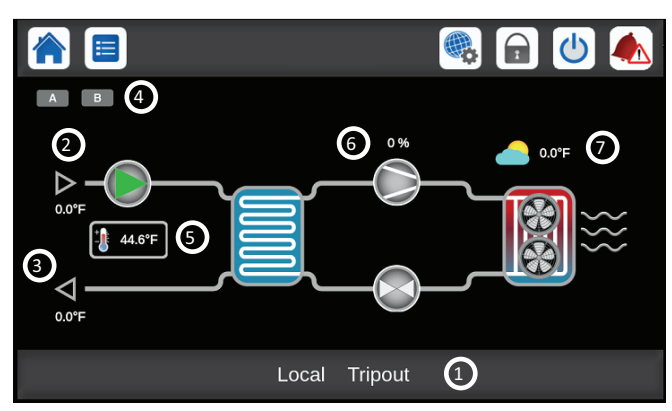

LEGEND

- 1 Unit Status Message
- 2 Evaporator Entering Fluid Temperature
- 3 Evaporator Leaving Fluid Temperature
- 4 Circuit Running Indicator
- 5 Active Setpoint and Link to Setpoint Table
- 6 Chiller Capacity
- 7 Outside Air Temperature

#### Fig. A — Display Home Screens

2. Select the Network button from the System Menu screen. See Fig. B.

This screen shows the settings, see Fig. B. To change the settings select the icon at the bottom right of the screen. This screen is shown in Fig. C. Select the entry to change and a text box will come up. Enter the new value and select the check mark. Select the save icon in the lower left corner to save.

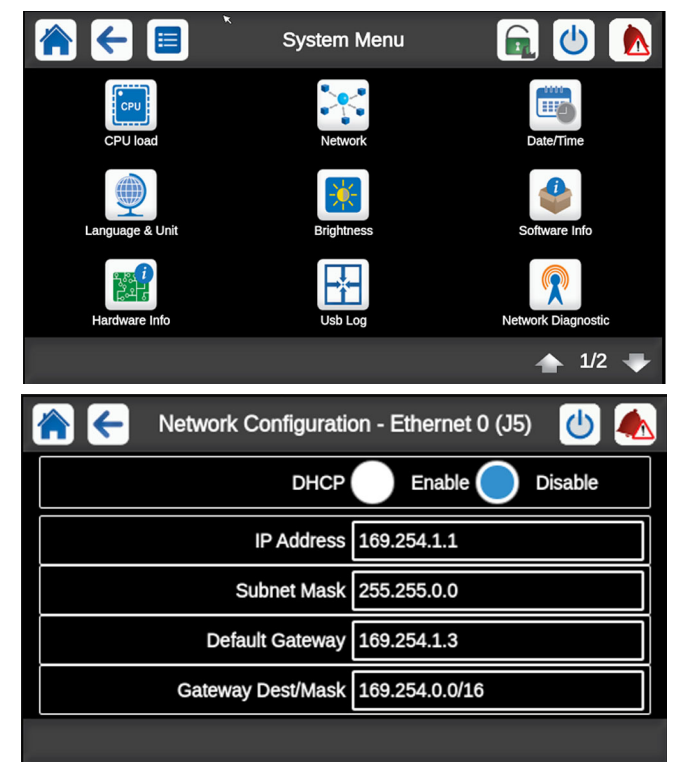

#### Fig. B — System Menu Screen

- 3. Verify address under Ethernet 0 (J5). See Fig. C for an example.
  - Unit default address: 169.254.1.1
  - The unit IP address can be changed. See Network Settings below.

To access the Carrier Controller web interface:

- 1. Open the web browser.
- 2. Enter the IP address of the unit in the address bar of the web browser.
- 3. Start with "https://" followed by the unit IP address. Example: https://169.254.1.1
- 4. Press Enter.
- 5. The web interface will be loaded.

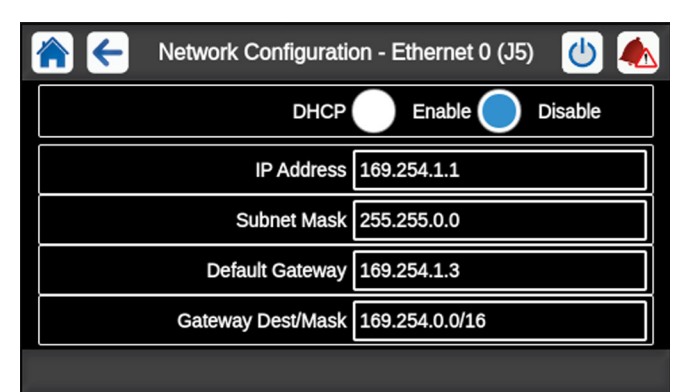

Fig. C — Network Screen

#### APPENDIX H — CARRIER CONTROLLER WEB AND NETWORK INTERFACE PARAMETERS (cont)

#### **Network Settings**

Request an IP address, subnet mask, and default gateway from the system administrator before connecting the unit to the local Ethernet network. The Network Screen (see Fig. C) allows the user to define network parameters, including TCP/IP address. Each parameter is editable and can be changed by selecting the outlined box and entering the desired address once the alpha-

numeric keyboard displays. Click the save button Figure after

#### entering address.

Once this is complete, the setup of the Carrier Controller is complete. The computer or network that the Carrier Controller is being connected to may need to have some settings changed in order to communicate between them. See the next section.

#### ETHERNET/IP CONNECTION

If the unit is point-to-point to a PC and the unit is energized, it may be necessary to check the Ethernet connection and/or configure the PC network board. Refer to the following instructions to verify PC settings and connection to the Carrier Controller.

To verify the unit's IP address, perform the following steps:

1. From the computer connected to the controller, go to Local Area Connection Properties and select Internet Protocol (TCP/IP). See Fig. D.

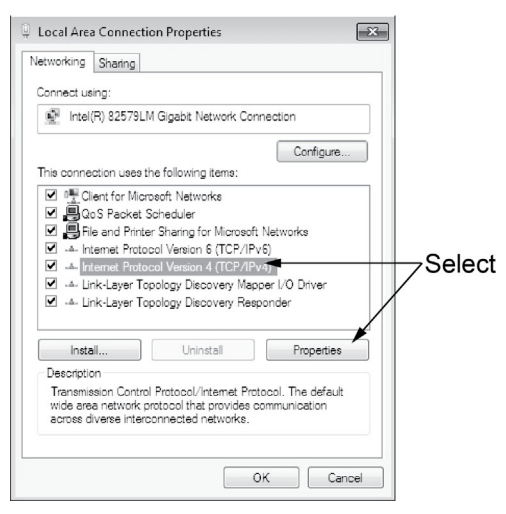

#### Fig. D — Local Area Connection Properties Screen

- 2. Once the Properties button is selected the Internet Protocol Properties Window opens. See Fig. E.
- 3. The IP address of the Carrier Controller must have matching system and subsystem fields in order for the 2 to communicate. In addition the last part of the IP address must be unique for both on the network.

For example, Carrier Controller IP address: 172.30.101.11 and the PC address: 172.30.101.182.

In this example 172.30 corresponds to the network and 101 corresponds to the subsystem and they must match. The last part of the IP address, 11 and 182, must be unique on the network.

4. Confirm that the Carrier Controller IP address and the PC IP address meets the above criteria and select OK on the PC.

| nternet Protocol Version 4 (TCP/IPv4)                                                                                | Propert                  | ies                 |                         | 8                  | 23   |
|----------------------------------------------------------------------------------------------------|--------------------------|---------------------|-------------------------|--------------------|------|
| General Alternate Configuration                                                                                      |                          |                     |                         |                    |      |
| You can get IP settings assigned auto<br>this capability. Otherwise, you need to<br>for the appropriate IP settings. | matically i<br>o ask you | f your r<br>r netwo | network s<br>vrk admini | upports<br>strator |      |
| Obtain an IP address automatica                                                                                      | lly                      |                     |                         |                    |      |
| <ul> <li>Use the following IP address:</li> </ul>                                                                    |                          |                     |                         |                    |      |
| IP address:                                                                                                    |                          |                     |                         |                    |      |
| Subnet mask:                                                                                                    |                          |                     |                         |                    |      |
| Default gateway:                                                                                                    |                          |                     |                         |                    |      |
| Obtain DNS server address autor                                                                                      | matically                |                     |                         |                    |      |
| Use the following DNS server add                                                                                     | tresses: -               |                     |                         |                    | - I. |
| Preferred DNS server:                                                                                                |                          |                     | - 64 C                  |                    |      |
| Alternate DNS server:                                                                                                |                          |                     |                         |                    |      |
| Validate settings upon exit                                                                                          |                          |                     | Adva                    | nced               |      |
|                                                                                                    |                          | OK                  |                         | Cance              |      |

#### Fig. E — Internet Protocol Properties Screen

5. Communication between the Carrier Controller and the PC should be active. Using a standard Web Browser, with minimum versions shown above and with Java installed, type in the IP address of the Carrier Controller. The display on the PC should look very similar to what is on the Carrier Controller display.

If issues still exist with accessing the Carrier Controller using the web browser, try to ping the Carrier Controller by using the following steps:

- 1. Open a command prompt using one of the following methods:
  - a. Window logo key + R to access the run command. Then type CMD and press enter.

OR

- b. Click start button and then click run. Then type CMD and press enter.
- 2. At the command prompt, type the ping command followed by the unit IP address.
- 3. As shown in Fig. F, the device attached to IP address 161.145.71.145 communicated successfully. The IP address for the Carrier Controller should return a similar confirmation if the system is configured properly. If it does not additional IT assistance may be necessary.

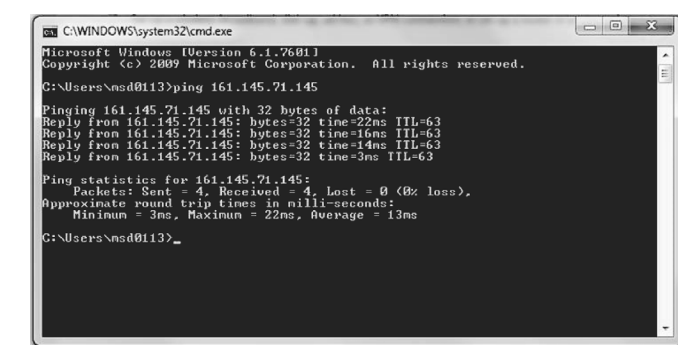

Fig. F — Ping Response Screen

### APPENDIX I — FACTORY-SUPPLIED PUMPS

#### **Pump Maintenance**

#### GENERAL CARE

The vertical inline pumps provided with the 30RC products are built to operate without periodic maintenance. An inspection made at regular intervals will ensure years of trouble-free operation. Give special attention to the following:

- 1. Keep unit clean.
- 2. Keep refuse, dust, and other loose items away from pump and ventilating openings of the motor.

#### LUBRICATION

Lubrication is not required. There are no bearings in the pump that need external lubrication service.

#### MECHANICAL SEAL

Mechanical seals require no special attention. The seal is fitted with a flush line. The seal is flushed from the suction side of the pump.

### 

Do not run the pump unless properly filled with water, as the seals require a film of liquid between the faces.

Mechanical seals may weep slightly at start-up. Allow the pump to continue operating for several hours and the mechanical seal to seat properly prior to calling for service.

### 

Do not use oil, Vaseline, or other petroleum or siliconbased products for seal elastomer lubrication. This may cause swelling and failure of the seal.

#### **Seal Replacement**

See Fig. G for pump seal replacement diagram.

### 

Exercise extreme care when handling power wiring. Ensure that fuses are removed or breaker disconnected in the power supply to the motor. Power disconnect should be within line of sight to the pump and be tagged with reason for disconnection.

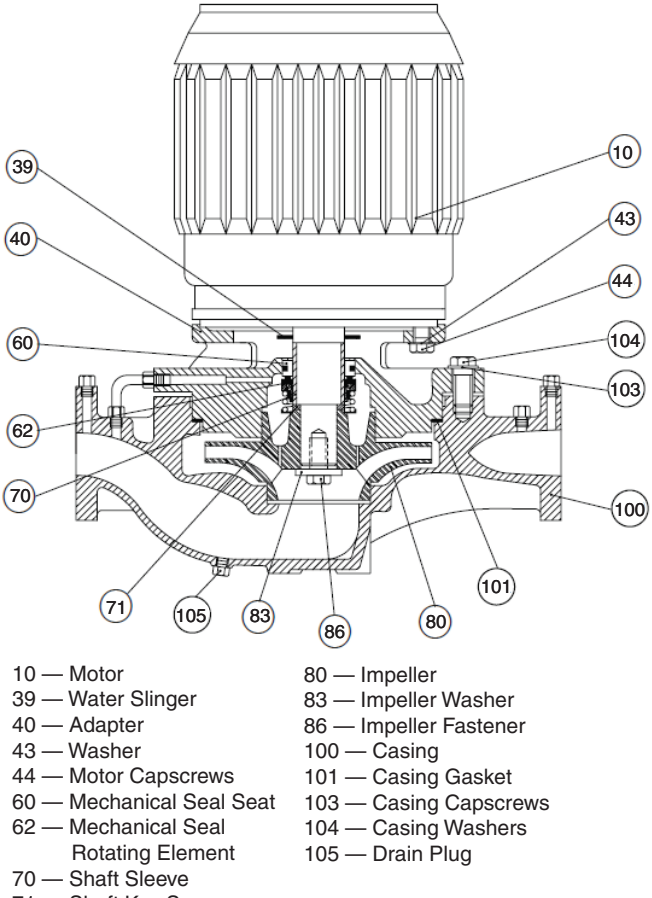

71 — Shaft Key Spacer

#### Fig. G — Pump Seal Replacement

#### ELECTRICAL WIRING

If the pump and/or motor assembly is to be serviced on a bench, then the motor wiring must be disconnected.

#### ISOLATION VALVES

If the system is not drained, ensure that the suction and discharge piping isolation valves are closed. Remove drain plug (105) from the bottom of the casing and drain the pump.

#### PREPARE ASSEMBLY FOR REMOVAL

Secure the motor (10), by lifting straps, to an overhead chainfall or similar lifting device. The device must be designed to lift the weight of the unit safely. Raise the lifter to bring the lifting straps taut. Disconnect the flush/vent tubing assembly and place carefully to one side. Remove the casing capscrews (103) and washers (104). Pry bars may then be inserted between the casing (100) and adapter (40). Care should be taken not to apply pressure to the outside diameter of the adapter to prevent possible breakage. Outside pressure should be on the casing only.

#### REMOVE ROTATING ASSEMBLY

The rotating assembly (motor [10], adapter [40], and impeller [80]) may now be lifted out of the casing.

#### ROTATING ASSEMBLY NOTES

The impeller (80) is fastened directly to the motor shaft and must be removed in order to replace the mechanical seal assembly (60 and 62). This may be accomplished on a safe surface near the installation or, more conveniently, on a workbench.

#### INDEX

Abbreviations 5 Actual Start-Up 56 Alarms and alerts 93-107 Alarm Control 53 Alarm references, by name 93 Communication failure retry 54 Current alarms 93 Equipment priority 54 Master/slave alarm codes 105 Menu 30 Re-alarm time 54 Remote relays 24 Resetting alarms 93 Routing control 53, 54 Screen 14 System name 54 VFD alarm/alert naming conventions 105 VFD alarms and alerts 105-107 Auxiliary (AUX) boards 21, 22 DIP switch 21 Black box function 108 Capacity Control Examples 38 Overrides 38 Capacity control 37 Start and Run Hours 38 Carrier Comfort Network® (CCN) Loadshed controlled demand limit 52 Chilled water flow switch 83 Status and operating indicators 84 Communication failure retry time 54 Compressors 80 Protection module 18-19 Condenser fans 86 High-Efficiency Variable Condenser Fans (HEVCF) 56 Configuration Identification table 24 Menu 26 Configuration (software) 24-56 Configuration menu table 26 Control and power drawings reference table 26 Controls 5 Communication wiring 24 Component layout 6, 7, 116, 117 Component layout diagrams 7 Configuration table 24 Control module communication 23 Display 5 Display port connections 15 Display tables 122-141 Display, 4.3 inch 15 General configuration 13 Holiday menu 27 Home screen 8 Identification 24 Identification configuration table 24 Keyboard and keypad 13 Language 12 Login screens 11, 14 Menu architecture 14 Password 11 Screen buttons 8 Setup 11 Status messages 9 Time and date 14

User interface 5, 23 Web and network interface 15, 165 Conventions used in this manual 4 Copeland compressor troubleshooting 19 CoreSense communication module DIP switch settings 20 LED flash codes 20 Motor protection wiring 19 Motor thermistor plug 19 Demand limit 51 CCN loadshed controlled 52 Externally powered 52, 53 Switch controlled 51 Demand limit active 67 Desuperheater Flow rate requirements 57 DIP switch addresses Auxiliary (AUX) boards 22 Input/output (SIOB) boards 16 Dual chiller control 40-45 Accessory kit thermistor and well 76 Alarm codes 105 Error codes 41 For parallel applications 41-45 For series applications 43-45 Master slave active operating mode 68 Operating types 30 Sequence of operation 66 Electrical schematics 110 Electronic expansion valve (EXV) 78 Cutaway view 78 Overrides 79 Pins and wiring connections 79 Replacement 79 Troubleshooting 79 Emergency on/off switch (SW2) 21 Energy Management Module (EMM) 16, 23 Evaporator Active cooling setpoint parameters 34 Cooling setpoint selection 32 Flow rate requirements 57 Fluid setpoint configuration 32-35 Fluid setpoint control location 32 Fluid setpoint limits 33 Fluid type selection 35 Occupancy schedule 32-34 Pump configuration parameters 35 Pump control 35-37 Pump control wiring 36 Pump selection 36 Factory-supplied pumps 167 Maintenance 167 Fan stages 56 Field wiring (typical) 111 Fluid type selection 35 Head pressure control 54 High-efficiency fan drive parameters 90 High-efficiency variable condenser fans (HEVCF) Parameters reset at chiller power cycle 91 Ice mode in effect 69 Ice storage operation 53 Language (Controls) 12 Leak testing 86 Local equipment network (LEN) 23 LON point table 146 Low ambient temperature operation 57

Low sound fan 86 Machine control methods 30-31 Machine on/off function 31 Machine start delay 53 Main menu 12, 14, 25, 122, 123 Main menu table 25 Maintenance 92 Recommended schedule 92 Summary and log sheets 161-164 Maintenance menu 28 Maintenance menu table 27 Minimum cooler flow rates 58 Minimum fluid loop volume 57 Motor protection module 21 Motormaster V controller 86 Network menu 27 Network settings 166 Operating limitations 57 Operating modes Second setpoint in use 67 Operation 66-77 Operating modes 66 Password (Controls) 11 Piping and instrumentation 159, 160 Power and control diagram reference table 6 Pre-start-up 56 Pump operation 66 Pump periodic start 67 Quick test 110 Ramp loading 47 OAT (outside air temperature) reset 49 Temperature control 48 Ramp loading active 67 Refrigerant charge 87 Refrigerant circuit 86 Liquid line temperature 88 Relief devices 89 Reset in effect 67 Return water reset 49 Reverse rotation board 18 Safety considerations 2 Safety devices 89 High-pressure switch settings 89 Schedule menu 27 Sensors 69 Sequence of operation 66 Service 78-92 Ouick test 110 SIOB (Input/Output) Board 16, 17 DIP switch 16 Space temperature reset 50 Space temperature sensor wiring 76 Start-up 56 Delay in effect 67 Start-up checklist for 30RC air-cooled chillers 10 Status messages 8 System check 56 System menu 14, 29 Temperature reset 47-51 Thermistors 69-76 100K temperature vs. resistance table 74 10K Celsius vs. resistance table 73 10K Fahrenheit vs. resistance table 71 5K temperature vs. resistance table 70 Locations 76 Time and date (Controls) 14

Transducers 77 Troubleshooting 93–117 Guide 109 Software 108 Unit sizes 4 Variable frequency drives (VFDs) 89–92 Addresses 89 Alarm/alert naming conventions 105 Alarms and alerts 105–107 Communication wiring 89 Condenser fan drives 89 Configuration tables 90 Long term storage 92 Replacement procedure 91 Wiring 92 Voltage limits 57 Water Exchanger Heater 67 Water pump rotation 67 Water treatment 81 Web browser access 165 Web interface 165 Winter shutdown, preparation for 81 Wiring 111 Control and power diagram reference table 6 Controls communication 24 Electrical 110 Power wiring diagrams 112–115 Typical field wiring 111

© 2024 Carrier

**NOTE:** To avoid injury to personnel and damage to equipment or property when completing the procedures listed in this start-up checklist, use good judgment, follow safe practices, and adhere to the safety considerations/information as outlined in preceding sections of this Controls, Start-Up, Operation, Service, and Troubleshooting document.

### **A. PROJECT INFORMATION**

1.

| Job Name              |        |     |
|-----------------------|--------|-----|
| Address               |        |     |
| City                  | State2 | Zip |
| Installing Contractor |        |     |
| Sales Office          |        |     |
| Start-Up Performed By |        |     |
| UNIT                  |        |     |
| Model                 |        |     |
| Serial                |        |     |

### B. PRELIMINARY EQUIPMENT CHECK (This section to be completed by installing contractor)

| Is there any physical damage?                                                            | □ Yes | 🗆 No |
|------------------------------------------------------------------------------------------|-------|------|
| a. If yes, was it noted on the freight bill and has a claim been filed with the shipper? | □ Yes | 🗆 No |
| b. Will this prevent start-up?                                                           | □ Yes | 🗆 No |
| Description                                                                              |       |      |

|    |                                                                           | _     |              |
|----|---------------------------------------------------------------------------|-------|--------------|
| 2. | Unit is installed level as per the Installation Instructions.             | □ Yes | 🗆 No         |
| 3. | Power supply agrees with the unit nameplate.                              | □ Yes | $\square$ No |
| 4. | Correct control voltagevac. Check transformer primary on 208/230 v.       | □ Yes | $\square$ No |
| 5. | Electrical power wiring is installed properly.                            | □ Yes | $\square$ No |
| 6. | Unit is properly grounded.                                                | □ Yes | $\square$ No |
| 7. | Electrical circuit protection has been sized and installed properly.      | □ Yes | $\square$ No |
| 8. | Crankcase heaters energized for 24 hours before start-up.                 | □ Yes | $\square$ No |
| 9. | Will this machine be controlled by a third party using BACnet/Lon/Modbus? | □ Yes | $\square$ No |
|    | If yes, will the controls contractor be present at start-up?              | □ Yes | $\square$ No |

### Chilled Water System Check (This section to be completed by installing contractor)

| 1. | All chilled water valves are open.                                                                                        | □ Yes | 🗆 No |
|----|----------------------------------------------------------------------------------------------------|-------|------|
| 2. | All piping is connected properly.                                                                                         | □ Yes | 🗆 No |
| 3. | All air has been purged from the system.                                                                                  | □ Yes | 🗆 No |
| 4. | Chilled water pump is operating with the correct rotation.                                                                | □ Yes | 🗆 No |
| 5. | Chilled water pump starter controlled by chiller.                                                                         | □ Yes | 🗆 No |
| 6. | Water loop volume greater than 3 gal/ton for air conditioning or 6 gal/ton for process cooling and low ambient operation. | □ Yes | □ No |
| 7. | Has the water system been cleaned and flushed per the Installation Instructions?                                          | □ Yes | 🗆 No |
| 8. | For units with R-32 refrigerant, have automatic air separators with vents been installed as required by code?             | □ Yes | □ No |
|    |                                                                                                    |       |      |

| 9. Proper loop freeze protection provided to °F (°C).                                                                                                    | □ Yes | □ No |  |
|----------------------------------------------------------------------------------------------------|-------|------|--|
| Antifreeze type Concentration%.                                                                                                    |       |      |  |
| (If antifreeze solution is not utilized on 30RC machines, and the minimum outdoor ambient is below $32^{\circ}$ F (0°C), then items 10, 11, and 12 have to be completed to provide evaporator freeze protection to $-20^{\circ}$ F. Refer to Installation Instructions for proper evaporator winterization procedure.) |       |      |  |
| IMPORTANT: Adding antifreeze solution is the only certain means of protecting the unit from freeze-up if the heater fails or electrical power is interrupted or lost while temperatures are below $32^{\circ}F(0^{\circ}C)$ .                                                                                          |       |      |  |
| 10. Outdoor piping wrapped with electric heater tape.                                                                                                    | □ Yes | 🗆 No |  |
| 11. Evaporator heaters installed and operational.                                                                                                    | □ Yes | 🗆 No |  |
| 12. Is the unit equipped with low ambient head pressure control?                                                                                                    | □ Yes | 🗆 No |  |
| If yes, are wind baffles installed? (Required if chiller will run below 32°F and be exposed to the wind.)                                                                                                    | □ Yes | □ No |  |
| 13. Are there any VFDs (variable frequency drives) on the chilled water pumps?                                                                                                    | □ Yes | 🗆 No |  |
| a. Primary loop                                                                                                    | □ Yes | 🗆 No |  |
| b. Secondary loop                                                                                                    | □ Yes | 🗆 No |  |
| 14. Chiller controls the pump(s)?                                                                                                    | □ Yes | 🗆 No |  |
| a. If yes, have the pump interlocks been wired?                                                                                                    | □ Yes | 🗆 No |  |
| Preliminary start-up complete.                                                                                                    |       |      |  |
| Installing/Mechanical Contractor Da                                                                                                    | ıte   |      |  |

CUT ALONG DOTTED LINE CUT ALONG DOTTED LINE

## C. UNIT START-UP (Qualified individuals only. Factory start-up recommended!)

| Evaporator                                                                                                    |              |      |  |
|----------------------------------------------------------------------------------------------------|--------------|------|--|
| Model                                                                                                    |              |      |  |
| Serial                                                                                                    |              |      |  |
| Compressors                                                                                                    |              |      |  |
| A1) B1)                                                                                                    |              |      |  |
| Model Model                                                                                                    |              |      |  |
| Serial Serial                                                                                                    |              |      |  |
| A2) B2)                                                                                                    |              |      |  |
| Model Model                                                                                                    |              |      |  |
| Serial Serial                                                                                                    |              |      |  |
| Hydronic Package                                                                                                    |              |      |  |
| P1) P2)                                                                                                    |              |      |  |
| Model Model                                                                                                    |              |      |  |
| Serial Serial                                                                                                    |              |      |  |
|                                                                                                    |              |      |  |
| 1. All liquid line service valves located near EXVs are open.                                                                                                    | □ Yes        | □ No |  |
| 2. All discharge service valves are open.                                                                                                    | □ Yes        | □ No |  |
| 4. Leak check unit. Locate, repair, and report any refrigerant leaks.                                                                                                    | □ Yes        | 🗆 No |  |
| 5. All terminals are tight.                                                                                                    | □ Yes        | 🗆 No |  |
| 6. All plug assemblies are tight.                                                                                                    | □ Yes        | 🗆 No |  |
| 7. All cables, thermistors, and transducers have been inspected for cross wires.                                                                                           | □ Yes        | 🗆 No |  |
| 8. All thermistors are fully inserted into wells.                                                                                                    | □ Yes        | 🗆 No |  |
| 9. All armatures move freely on contactors.                                                                                                    | □ Yes        | 🗆 No |  |
| 10. Voltage at terminal block is within unit nameplate range.                                                                                                    | □ Yes        | 🗆 No |  |
| 11. Check voltage imbalance: A-B A-C B-C                                                                                                    |              |      |  |
| Average voltage = (A-B + A-C + B-C)/3<br>Maximum deviation from average voltage =<br>Voltage imbalance =% (max, deviation / average voltage) X 100                         |              |      |  |
| Is voltage imbalance less than 2%?                                                                                                    | □ Yes        | □ No |  |
| (DO NOT start chiller if voltage imbalance is greater than 2%.<br>Contact local utility for assistance.)                                                                   |              |      |  |
| 12. Verify evaporator flow rate                                                                                                    | □ Yes        | 🗆 No |  |
| Pressure entering evaporator psig (kpa)                                                                                                    |              |      |  |
| Pressure leaving evaporator psig (kpa)                                                                                                    |              |      |  |
| Evaporator pressure drop psig (kpa)                                                                                                    |              |      |  |
| Psig x 2.31 ft/psi =ft of water                                                                                                    |              |      |  |
| $kPa \ge 0.334 \text{ m/psi} = m \text{ of water}$                                                                                                    |              |      |  |
| Evaporator flow rate gpm (l/s)                                                                                                    |              |      |  |
| (See Evaporator Pressure Drop Curve provided in the 30RC Installation Inst                                                                                                 | structions.) |      |  |
| 13. Verify that isolation valves on factory-installed pump packages are properly positioned and locked prior to start-up (slot in-line with piping on both sides of pump). | □ Yes        | □ No |  |
| 14. Chilled water flow switch operational.                                                                                                    | □ Yes        | 🗆 No |  |

### Start and operate machine. Complete the following:

- 1. Complete component test utilizing Quick Test mode (make sure EXVs are checked after liquid line service valves are opened).
- 2. For fixed speed units, operate all condenser fans and verify operation and rotation.
- 3. Check refrigerant and oil charge. Record charge information below.
- 4. Record compressor and condenser fan motor current.
- 5. Record operating data.
- 6. Provide operating instructions to owner's personnel. Instruction time \_\_\_\_\_ hours

|                            | Circuit A | Circuit B |
|----------------------------|-----------|-----------|
| Refrigerant Charge         |           |           |
| Additional charge required |           |           |

### **Oil Charge**

Indicate level in sight glass of compressors A1 and B1. Level should be 3/4 to 7/8 of a full sight glass when off.

Additional oil charge required.

Circuit A \_\_\_\_\_ Circuit B \_\_\_\_\_

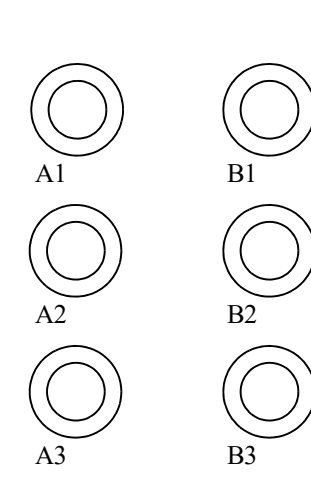

### **Carrier Controller Software Versions**

Controller: ECG-SR-20V4G

To obtain software version, navigate to *System Menu*  $\rightarrow$  *Software Info* and find "Software Version" displayed in the table.

### **Record Configuration Information**

| PATH                                                     | CARRIER CONTROLLER DESCRIPTION   | DEFAULT                     | ENTRY |
|----------------------------------------------------------|----------------------------------|-----------------------------|-------|
| System Menu → Language & Unit                            | Language                         | English                     |       |
|                                                          | Units                            | US Imp                      |       |
| Main Menu → General Parameters                           | Heat/Cool Select                 | 0 (Cool)                    |       |
| · · · · · · · · · · · · · · · · · · ·                    | Setpoint Select                  | 0 (Auto)                    |       |
|                                                          | Cir Priority Sequence            | 0 (Auto)                    |       |
|                                                          | Staged Loading Sequence          | No                          |       |
|                                                          | Ramp Loading Select              | U (NO)                      |       |
|                                                          |                                  |                             |       |
|                                                          | Demand Limit Type Select         | 1.4  F (-17  C)             |       |
| Main Menu $ ightarrow$ Configuration Menu $ ightarrow$   | Night Mode Start Hour            |                             |       |
| General Configuration                                    | Night Mode End Hour              | 0                           |       |
|                                                          | Night Capacity Limit             | 100%                        |       |
|                                                          | Ice Mode Enable                  | 0 (No)                      |       |
|                                                          | Both Command Sel (HSM)*          | No                          |       |
|                                                          | Auto Changeover Select           | No                          |       |
|                                                          | Entering Fluid Control           | No                          |       |
| -                                                        | Pumps Sequence                   | 0 (No Pump)                 |       |
|                                                          | Pump Auto Rotation Delay         | 48 hours                    |       |
|                                                          | Pump Sticking Protection         | 0 (No)                      |       |
|                                                          | Stop Pump During Standby         | No                          |       |
|                                                          | Flow Checked If Pump Off         | 1 (Yes)                     |       |
|                                                          | Flow Control Method*             | 1 (Constant Speed)          |       |
| Main Menu $ ightarrow$ Configuration Menu $ ightarrow$   | Flow Delta T Setpoint*           | 9.0°F (–12.8°C)             |       |
| Pump Configuration                                       | Flow Delta P Setpoint*           | 29.00 psi                   |       |
|                                                          | Pressure Zero Value*             | –14.50 psi                  |       |
|                                                          | Pump Minimum Speed*              | 60%                         |       |
|                                                          | Pump Min Speed Cap = 0%*         | 60%                         |       |
|                                                          | Pump Maximum Speed*              | 100%                        |       |
|                                                          | Min Water Press Thres*           | 15 psig                     |       |
|                                                          | Water Pump Max Delta P*          | 73 psig                     |       |
|                                                          | Alarm Relay for Alerts           | No                          |       |
| Main Menu $ ightarrow$ Configuration Menu $ ightarrow$   | Reversed Alarm Relay             | 0                           |       |
| User Configuration                                       | Phase Controller Action*         | 0                           |       |
|                                                          | PC Minimum Fault Time*           | 120                         |       |
|                                                          | Cooling Reset Select             |                             |       |
|                                                          | Heating Reset Select             | 0 (None)                    |       |
|                                                          |                                  | $14^{\circ}F(-10^{\circ}C)$ |       |
|                                                          | Dalta T No Report Value          | 14 F (-10 C)                |       |
|                                                          | Delta T Full Poset Value         |                             |       |
|                                                          | Current No Reset Value           | 0 mA                        |       |
|                                                          | Current Full Reset Value         | 0 mA                        |       |
|                                                          | Space T No Reset Value           | 14°F (–10°C)                |       |
|                                                          | Space T Full Reset Value         | 14°F (–10°C)                |       |
|                                                          | Cooling Reset Deg. Value         | 0°F (0°C)                   |       |
|                                                          | Cooling OAT No Reset Value       | 14°F (–10°C)0 mA            |       |
|                                                          | Cooling OAT Full Reset Value     | 14°F (–10°C)                |       |
|                                                          | Cooling Delta T No Reset Value   | 0°F (0°C)                   |       |
| Main Menu $\rightarrow$ Configuration Menu $\rightarrow$ | Cooling Delta T Full Reset Value | 0°F (0°C)                   |       |
| Reset Configuration                                      | Cooling Current No Reset Value   | 0 mA                        |       |
|                                                          | Cooling Current Full Reset Value | 0 mA                        |       |
|                                                          | Cooling Space T No Reset Value   | 14°F (–10°C)                |       |
|                                                          | Cooling Space T Full Reset Value | 14°F (–10°C)                |       |
|                                                          | Cooling Reset Deg. Value         | 0°F (0°C)                   |       |
|                                                          | Heating OAT No Reset Value       | 14°F (–10°C)                |       |
|                                                          | Heating OAT Full Reset Value     | 14°F (–10°C)                |       |
|                                                          | Heating Delta T No Reset Value   | 0°F (0°C)                   |       |
|                                                          | Heating Delta T Full Reset Value | 0°F (0°C)                   |       |
|                                                          | Heating Current No Reset Value   | 0 mA                        |       |
|                                                          | Heating Current Full Reset Value | 0 mA                        |       |
|                                                          | Heating Space T No Reset Value   | 14°F (–10°C)                |       |
|                                                          | Heating Space T Full Reset Value | 14°F (–10°C)                |       |
|                                                          | Heating Reset Deg. Value         | 0°F (0°C)                   |       |

\* Not applicable to North America units. Leave as Default value.

LEGEND

HSM — Hydronic System Manager OAT — Outside Air Temperature

### **Record Configuration Information (cont)**

| PATH                                                     | CARRIER CONTROLLER<br>DESCRIPTION | DEFAULT                | ENTRY |
|----------------------------------------------------------|-----------------------------------|------------------------|-------|
|                                                          | Unit Type (Heat Pump = 2)         | 1                      |       |
|                                                          | Unit Capacity                     | Unit Dependent         |       |
|                                                          | Fan Type                          | 0 (Fixed Speed)        |       |
|                                                          | Exchanger Heater Select           | No                     |       |
|                                                          | Energy Management Module          | No                     |       |
| Main Menu $ ightarrow$ Configuration Menu $ ightarrow$   | Pump Type                         | 1 (No Internal Pump)   |       |
| Factory Configuration                                    | Factory Dual Water Pump           | No                     |       |
|                                                          | Pump Control Method*              | 1                      |       |
|                                                          | Exchanger Fluid Type              | 1 (Water)              |       |
|                                                          | Exchanger Coil Type               | 0 (MCHX)               |       |
|                                                          | Supply_Voltage                    | Unit Dependent         |       |
|                                                          | Hot Gas Bypass Selection          | No                     |       |
|                                                          | High Pressure Threshold           | 656.0 psi              |       |
|                                                          | Exch. Heater Delta Spt            | 3.4°F (1.9°C)          |       |
|                                                          | Brine Freeze Setpoint             | 34.0°F (1.1°C)         |       |
|                                                          | Minimum LWT Setpoint              | 38.0°F (3.3°C)         |       |
|                                                          | Auto Start when SM Lost           | Disable                |       |
|                                                          | Auto Z Multiplier Stp             | 6                      |       |
|                                                          | Maximum Z Multiplier              | 6.0                    |       |
|                                                          | Flow Setpoint*                    | 0                      |       |
| Main Menu $\rightarrow$ Configuration Menu $\rightarrow$ | Pump Cycl. Freeze Prot.           | No                     |       |
| Service Configuration                                    | Blackbox in Metric?               | Yes                    | 10    |
|                                                          | Unit Altitude (in meters)         | 0                      |       |
|                                                          | Leakage Charge Threshold*         | 2.5V                   |       |
|                                                          | Leakage Charge Timer*             | 60 min                 |       |
|                                                          | Free Defr Allowed Period          | 2 hours                |       |
|                                                          | OAT Min for Free Defrost          | 34.7°F (1.5°C)         | J     |
|                                                          | Fast Capacity Recovery            | No                     |       |
|                                                          | Glycol in Loop                    | No                     |       |
|                                                          | Master/Slave Select               | 0 (disable)            |       |
|                                                          | Master Control Type               | 1 (Local)              |       |
|                                                          | Slave Address                     | 2                      |       |
|                                                          | Lead Lag Select                   | 0 (Always Lead)        |       |
|                                                          | Lead/Lag Balance Delta            | 168 hours              |       |
| Main Menu $\rightarrow$ Configuration Menu $\rightarrow$ | Lead/Lag Start Timer              | 10 min                 |       |
| Master Slave Config                                      | Lead Pulldown Time                | 0 min                  |       |
|                                                          | Start If Error Higher             | 4°F (2.2°C)            |       |
|                                                          | Lag Minimum Running Time          | 0 min                  |       |
|                                                          | Lag Unit Pump Control             | 0 (Stop if Unit Stops) |       |
|                                                          | Chiller In Series                 | 0 (No)                 |       |
|                                                          | Legacy Compatibility?             | No                     |       |
|                                                          | Eco Pump Enable                   | No                     | ED    |
| Main Menu $\rightarrow$ Configuration Menu $\rightarrow$ | Pump Off Time                     | 2 min                  |       |
| Mise coning                                              | Pump On Time                      | 5 min                  |       |
|                                                          | Cooling Setpoint 1                | 44°F (6.7°C)           |       |
|                                                          | Cooling Setpoint 2                | 44°F (6.7°C)           | 10    |
|                                                          | Cooling Ice Setpoint              | 44°F (6.7°C)           |       |
|                                                          | Cooling Ramp Loading              | 1°F (0.6°C)            |       |
|                                                          | Heating Setpoint 1                | 100°F (37.8°C)         |       |
|                                                          | Heating Setpoint 2                | 100°F (37.8°C)         |       |
| Main Menu $\rightarrow$ Setpoint Configuration           | Heating Ramp Loading              | 1.0°C (–17.2°C)        |       |
|                                                          | Cool Changeover Setpt             | 75.0°F (23.9°C)        |       |
|                                                          | Heat Changeover Setpt             | 64.0°F (17.8°C)        |       |
|                                                          | Switch Limit Setpoint 1           | 100%                   |       |
|                                                          | Switch Limit Setpoint 2           | 100%                   |       |
|                                                          | Switch Limit Setpoint 3           | 100%                   |       |

\* Not applicable to North America units. Leave as Default value.

LEGEND

LWT — Leaving Water Temperature

OAT — Outdoor Air Temperature

SM System ManagerSetpoint

Spt

# Component Test — Complete the following tests to make sure all peripheral components are operational before the compressors are started.

| PATH                                 | CARRIER CONTROLLER DESCRIPTION | CHECK WHEN COMPLETE |
|--------------------------------------|--------------------------------|---------------------|
|                                      | Quick Test Enable              |                     |
|                                      | Pump #1 Output                 |                     |
|                                      | Pump #2 Output                 |                     |
| Main Menu → Quick Test #1            | Exchanger Heater Output        |                     |
|                                      | Alarm Relay Status             |                     |
|                                      | Running Relay Status           |                     |
|                                      | Fan A1 Output                  |                     |
|                                      | Variable Fan Speed A           |                     |
|                                      | EXV Position Circuit A         |                     |
|                                      | Reverse VIv Output Cir B       |                     |
|                                      | EXV Position Circuit B         |                     |
|                                      | Total Capacity Output          |                     |
|                                      | Compressor A1 Output           |                     |
| Main Menu $ ightarrow$ Quick Test #2 | Compressor A2 Output           |                     |
|                                      | Compressor B1 Output           |                     |
|                                      | Compressor B2 Output           |                     |
|                                      | Alert Relay Switch             |                     |
|                                      | Shutdown Relay Status          |                     |

\* Not applicable to North America units. Leave as Default value.

LEGEND

EXV — Electronic Expansion Valve

Vlv - Valve

### **Operating Data:**

Record the following information from the Run Status, Temperatures and Outputs Modes when machine is in a stable operating condition. If cooling load is insufficient, these readings must be obtained by putting the chiller in Quick Test mode and running each compressor.

| TEMPERATURES                   |      |                             |
|--------------------------------|------|-----------------------------|
| EVAPORATOR ENTERING FLUID      | EWT  |                             |
| EVAPORATOR LEAVING FLUID       | LWT  |                             |
| CONTROL POINT                  | CTPT |                             |
| CAPACITY                       | CAP  |                             |
| OUTSIDE AIR TEMPERATURE        | OAT  |                             |
| CHWS (CHILLED WATER SUP.) TEMP | CHWS | (Dual Chiller Control Only) |
|                                |      |                             |

Install a manifold gage set to obtain readings and verify these against pressure transducers.

| CIRCUIT A    | CIRCUIT B |
|--------------|-----------|
| SCT.A        | SCT.B     |
| SST.A        | SST.B     |
| SGT.A        | SGT.B     |
| SUP.A        | SUP.B     |
| EXV.A        | EXV.B     |
| NOTE EXUA 1D |           |

NOTE: EXV A and B positions are found in the output mode.

#### COMPRESSOR MOTOR CURRENT

|               | L1 | L2 | L3 |
|---------------|----|----|----|
| COMPRESSOR A1 |    |    |    |
| COMPRESSOR A2 |    |    |    |
| COMPRESSOR B1 |    |    |    |
| COMPRESSOR B2 |    |    |    |
|               |    |    |    |

#### CONDENSER FAN MOTOR CURRENT, FIXED SPEED UNITS

| L1 | L2 | L3    |
|----|----|-------|
|    |    |       |
|    |    |       |
|    |    |       |
|    |    |       |
|    | L1 | L1 L2 |

#### CONDENSER FAN MOTOR CURRENT, VARIABLE SPEED UNITS

Α

Hz

VFD A1 \_\_\_\_\_

HEATER CURRENT
EVAPORATOR HEATER CURRENT
\_\_\_\_\_

COMMENTS:

| SIGNATURES:                |      |
|----------------------------|------|
| Start-up<br>Technician     | Date |
| Customer<br>Representative | Date |

CUT ALONG DOTTED LINE

© 2024 Carrier